# Leader

# LV 5490 / LV 5480 MULTI WAVEFORM MONITOR

| LV 5490SER01 | SDI INPUT                    |
|--------------|------------------------------|
| LV 5490SER02 | SDI INPUT / EYE              |
| LV 5490SER03 | DIGITAL AUDIO Dolby (Option) |
| LV 5490SER04 | FOCUS ASSIST                 |
| LV 5490SER05 | CIE DIAGRAM                  |
| LV 5490SER06 | 12G-SDI INPUT                |
| LV 5490SER07 | HDR                          |
| LV 5490SER08 | IP (NMI)                     |
| LV 5490SER09 | 12G-SDI EYE                  |
| LV 5490SER10 | VIDEO NOISE METER            |
| LV 5480SER20 | 4К                           |
| LV 5480SER21 | TSG                          |

#### Instruction Manual

Thank you for purchasing.

Please carefully read this instruction manual and the included "GENERAL SAFETY SUMMARY". Please use the product safely.

# TABLE OF CONTENTS

| GENERAL  | SAFETY SUMMARY                                  | I  |
|----------|-------------------------------------------------|----|
| 1. INTRO | DUCTION                                         | 1  |
| 1.1 Sc   | ope of Warranty                                 | 1  |
| 1.2 Or   | erating Precautions                             | 2  |
| 1.2.1    | Maximum Allowable Input Voltage                 | 2  |
| 1.2.2    | Mechanical Shock                                | 2  |
| 1.2.3    | Electrostatic Damage                            | 2  |
| 1.2.4    | Warming Up.                                     | 2  |
| 1.2.5    | About Standby Mode                              | 2  |
| 1.2.6    | Backup                                          |    |
| 1.2.7    | About the LCD Panel                             |    |
| 1.3 Ab   | out Trademarks and Licenses                     |    |
| 1.4 Ab   | out Terminology Used in this Manual             | 4  |
| 1.5 Ab   | out the LV 5480                                 | 5  |
|          |                                                 |    |
| 2. SPEC  | IFICATIONS                                      | 6  |
|          |                                                 | 0  |
| 2.1 Ge   | neral                                           | 6  |
| 2.2 Fe   |                                                 |    |
| 2.3 Sp   |                                                 |    |
| 2.3.1    | SDI Formats and Standards                       |    |
| 2.3.2    | Supported IP (NMI) Input Signal Formats (SER08) | 17 |
| 2.3.3    | Embedded Audio Playback Format (SER03)          |    |
| 2.3.4    | SDI I/O Connectors                              |    |
| 2.3.5    | IP(NMI) Input Connectors (SER08)                |    |
| 2.3.6    |                                                 |    |
| 2.3.7    | Audio Input/Output Connectors (SER03)           |    |
| 2.3.8    | Monitor Output Connector                        |    |
| 2.3.9    | Control Connectors                              |    |
| 2.3.10   | Front Panel                                     | 23 |
| 2.3.11   | Screen Capture                                  |    |
| 2.3.12   | Frame Capture                                   |    |
| 2.3.13   | Pattern Generator                               |    |
| 2.3.14   | Preset                                          |    |
| 2.3.15   |                                                 |    |
| 2.3.16   | SDI Video Signal Waveform Display               |    |
| 2.3.17   | SDI Vector vvaveform Display                    |    |
| 2.3.18   | SUI Signai S-Bar Display                        |    |
| 2.3.19   | SUI Picture Display                             |    |
| 2.3.20   |                                                 |    |
| 2.3.21   |                                                 |    |
| 2.3.22   | Digital Audio Display (SERU3)                   |    |
| 2.3.23   | SDI Signal Status Display                       |    |
| 2.3.24   | SDI Analysis Features                           | 35 |

| 2.3.25       | Eye Pattern Display (SER02/SER09)              |          |
|--------------|------------------------------------------------|----------|
| 2.3.26       | Jitter Display (SER02/SER09)                   |          |
| 2.3.27       | Eye Pattern and Jitter Detection (SER02/SER09) | 40       |
| 2.3.28       | Focus Assist Display (SER04)                   | 40       |
| 2.3.29       | CIE Diagram Display (SER05)                    | 41       |
| 2.3.30       | HDR Display (SER07)                            | 41       |
| 2.3.31       | IP(NMI) Status Display (SER08)                 | 42       |
| 2.3.32       | Video Noise Meter (SER10)                      | 42       |
| 2.3.33       | General Specifications                         | 44       |
| 3. PAN       | EL DESCRIPTION                                 | 45       |
| 3.1 F        | Front Panel                                    | 45       |
| 3.2 F        | Rear Panel                                     | 47       |
| 4. BEF       | ORE YOU BEGIN MEASURING                        | 51       |
| 4.1 A        | Attaching the Cover Inlet Stopper              | 51       |
| 4.2 F        | Removing the Protection Panel                  |          |
| 4.3 U        | Jsing the Stand                                |          |
| 4.4 A        | About Units                                    | 53       |
| 4.5 <i>F</i> | About Options                                  |          |
| 4.6 1        | urning the Instrument On and Off               |          |
| 4.7          | Connecting USB Devices                         | 54       |
| 4.8          | hstalling the SFP+ Transceiver Module (SER08)  |          |
| 4.9 3        | SDI Signal I/O                                 |          |
| 4.9.1        | SDI Signal I/O                                 |          |
| 4.9.2        | IF(INIVII) Signal Input (SERUO)                |          |
| 4.9.3        | Digital Audia I/O (SED02)                      |          |
| 4.9.4        | Digital Audio I/O (SERUS)                      | 04       |
| 4.9.0        |                                                |          |
| 4.10 (       | Displaying the Function Manu                   |          |
| 4.10.1       | Eulerian Menu Operations                       |          |
| 4.10.2       | Mouse Operations                               | 00<br>67 |
| 4.10.3       | Tab Menu Operations                            |          |
| 4.10.4       | Setting the Key Lock                           | 60       |
| 4.11 N       | leasurement Screen Explanation                 |          |
| 5 RAS        |                                                | 70       |
| - ·          |                                                |          |
| 5.1 5        | Setting the Input Signals                      | 72       |
| 5.1.1        | Selecting the Input Mode                       | 72       |
| 5.1.2        | Selecting Simul Operation                      | 74       |
| 5.1.3        | Selecting the Measurement Group                | 74       |
| 5.1.4        | Selecting the Channels to Measure              | 74       |
| 5.1.5        | Input Format Error Display                     | 76       |
| 5.2 8        | Setting the Signals to Measure                 | 77       |
| 5.2.1        | Measuring SD, HD, 3G-A, and 3G-B-DL Signals    | 77       |

| 5.2.2 | Measuring 3G-B-DS Signals                     | 80  |
|-------|-----------------------------------------------|-----|
| 5.2.3 | Measuring 12G Signals (SER06/SER08)           | 82  |
| 5.2.4 | Measuring HD (DL) Signals                     | 84  |
| 5.2.5 | Measuring 3G (DL)-2K Signals                  | 86  |
| 5.2.6 | Measuring 3G (DL)-4K Signals                  |     |
| 5.2.7 | Measuring HD (QL) Signals                     |     |
| 5.2.8 | Measuring 3G (QL) Signals                     |     |
| 5.2.9 | Measuring 4K NMI Signals (SER08)              | 94  |
| 5.2.1 | 0 Measuring NMI Signals (SER08)               |     |
| 5.3   | Selecting the Measurement Mode                |     |
| 5.3.1 | Video Signal Waveform Display                 |     |
| 5.3.2 | Vector Waveform Display                       |     |
| 5.3.3 | Picture Display                               |     |
| 5.3.4 | Audio Display (SER03)                         |     |
| 5.3.5 | Status Display                                |     |
| 5.3.6 | Eye Pattern Display (SER02/SER09)             |     |
| 5.3.7 | Multi Display                                 |     |
| 5.4   | Arranging the Measurement Screen Layout       |     |
| 5.4.1 | Notes                                         |     |
| 5.4.2 | Layout Procedure                              |     |
| 5.4.3 | Layout Screen Description                     | 107 |
| 6. SY | STEM SETTINGS                                 |     |
| 611   | Configuring the SDI Input Connectors          |     |
| 6.1.2 | Configuring the IP(NMI) Input (SER08)         |     |
| 6.1.3 | Configuring FORMAT ALARM                      |     |
| 6.1.4 | Configuring the SDI I/O Connectors            |     |
| 6.1.5 | Configuring HDR (SER07)                       |     |
| 6.1.6 | Configuring Audio I/O Connectors (SER03)      |     |
| 6.1.7 | Configuring the Monitor Output Connectors     | 136 |
| 6.1.8 | Configuring the 12G SDI I/O Connector (SER06) |     |
| 6.1.9 | Configuring IP (NMI) Pat 1 (SER08)            |     |
| 6.1.1 | 0 Configuring IP (NMI) Pat 2 (SER08)          | 141 |
| 6.2   | LV 5490 Configuration                         | 142 |
| 6.2.1 | General Settings                              | 142 |
| 6.2.2 | Configuring Ethernet Settings                 | 145 |
| 6.2.3 | Remote Control Settings                       | 147 |
| 6.2.4 | Setting the Date and Time                     | 148 |
| 6.3   | Displaying System Information                 | 148 |
| 6.4   | Installing Options                            | 149 |
| 6.5   | Adjusting the Backlight                       | 150 |
| 6.6   | Turning Off the LCD Panel                     | 150 |
| 6.7   | Initialization                                | 151 |
| 6.7.1 | Initializing Settings                         | 151 |
| 6.7.2 | Initializing the Layout                       | 152 |
| 6.7.3 | Initializing the Settings and Layout          | 152 |

| 7. CAP  | TURE FEATURE                                                | 153        |
|---------|-------------------------------------------------------------|------------|
| 7.1 5   | Screen Capture                                              | 154        |
| 7.1.1   | Capturing the Screen                                        | 154        |
| 7.1.2   | Displaying Screen Capture Data                              | 154        |
| 7.1.3   | Saving to USB Memory Device                                 | 155        |
| 7.1.4   | Displaying Screen Capture Data Saved to a USB Memory Device | 156        |
| 7.1.5   | Deleting Screen Capture Data Saved to a USB Memory Device   | 157        |
| 7.2 F   | rame Capture                                                | 158        |
| 7.2.1   | Capturing Frame Data                                        | 158        |
| 7.2.2   | Displaying Frame Capture Data                               | 160        |
| 7.2.3   | Saving to a USB Memory Device                               | 161        |
| 7.2.4   | Displaying Frame Capture Data Saved to a USB Memory Device  | 162        |
| 7.2.5   | Deleting Frame Capture Data Saved to a USB Memory Device    | 163        |
| 8. PRE  | SET SETTINGS                                                |            |
| 8.1 F   | Registering Presets                                         | 164        |
| 8.2 F   | Recalling Presets                                           |            |
| 8.3 E   | Deleting Presets                                            |            |
| 8.4 0   | Copying All Presets from the LV 5490 to USB Memory          |            |
| 8.5 0   | Copying All Presets from USB Memory to the LV 5490          | 169        |
| 9. REM  | OTE CONTROL                                                 | 170        |
| 10 FTH  | ERNET REMOTE CONTROL                                        | 175        |
| 10. ETT |                                                             |            |
| 10.1 I  | ELNE I                                                      |            |
| 10.1.1  | Procedure                                                   |            |
| 10.1.2  | How to Enter Commands                                       |            |
| 10.1.3  | TELNET Commands                                             |            |
| 10.2 F  | Dreedure                                                    |            |
| 10.2.1  | Procedure                                                   |            |
| 10.2.2  | FTD Commanda                                                |            |
| 10.2.3  |                                                             |            |
| 10.3 3  | SMIP                                                        |            |
| 10.3.1  | Sim Deminions                                               |            |
| 10.3.2  | Standard MIR                                                |            |
| 10.3.3  |                                                             |            |
| 10.3.4  | Extended TRAP (Variable Binding List)                       |            |
| 10.3.3  | ITTP Server Feature                                         |            |
| 10.4 T  | Operating Environment                                       | 205<br>285 |
| 10.4.2  | Precautions                                                 | 205<br>285 |
| 10.4.2  | Procedure                                                   | 205<br>286 |
| 10.5 9  | NTP Client Function                                         | 230<br>280 |
| 10.5 1  | Procedure                                                   | 209<br>289 |
| 10.5.2  | Time Adjustment Value                                       | 200        |
| 10.0.2  |                                                             | 230        |

| 11. ME  | NU TREE               |     |
|---------|-----------------------|-----|
| 11.1    | MULTI Menu            | 291 |
| 11.2    | INPUT Menu            |     |
| 11.3    | SYS Menu              |     |
| 11.4    | CAP Menu              | 294 |
| 11.5    | PSET Menu             | 295 |
| 12. FIF | RMWARE UPDATE HISTORY |     |

#### Read This before Using the Instrument

This instrument should only be used by persons with sufficient knowledge of electronics who thoroughly understand the contents of this manual.

This instrument is not designed or manufactured for households or ordinary consumers. If unqualified personnel are to use the instrument, be sure the instrument is handled under the supervision of qualified personnel (those who have electrical knowledge). This is to prevent the possibility of personal injury or damage to the instrument.

#### Note about Reading This Manual

The contents of this manual contain specialized terminology and may be difficult to understand. If you have any questions about the contents of this manual, please contact your local LEADER agent.

#### Symbols and Terms

The following symbols and terms are used in this instruction manual and on the instrument to indicate important warnings and notes.

| <symbol></symbol> | This symbol appears in this instruction manual and on the instrument to indicate an area where improper handling could result in personal injury, damage to the instrument, or malfunction of the instrument or devices connected to it.<br>When you encounter this symbol on the instrument, be sure to refer to the information in this instruction manual that corresponds to the area that the symbol marks. |
|-------------------|----------------------------------------------------------------------------------------------------|
|                   | Ignoring the precautions that this term indicates could lead to death or serious injury.                                                                                                    |
| <term></term>     | Ignoring the precautions that this term indicates could lead to personal injury or damage to the instrument.                                                                                                    |

Read the warnings and information below thoroughly to avoid death, personal injury, and damage and deterioration of the instrument.

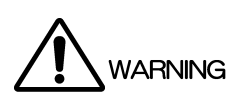

Warnings Concerning the Case and Panels Do not remove the instrument's case or panels for any reason. Touching the internal components of the instrument could lead to fire or electric shock. Also, do not allow foreign materials, such as liquids, combustible matter, and metal, to enter the instrument. Turning the instrument on when such materials are inside it could lead to fire, electric shock, damage to the instrument, or some other accident. Installation Environment Operating Temperature Range Use this instrument in a 0 to 40 °C environment. Using the instrument with its vents blocked or in a high temperature environment could lead to fire. Drastic changes in temperature, such as might be caused by moving the instrument between two rooms with different temperatures, can damage the instrument by causing condensation to form within it. If there is a possibility that the instrument has condensation within it, wait for approximately 30 minutes before turning on the power. Operating Humidity Range Use this instrument in an environment whose relative humidity is 85 %RH or less where there is no threat of condensation forming. Also, do not operate this instrument with wet hands. Doing so could lead to electric shock or fire. • Do Not Operate in an Explosive Atmosphere Using this instrument in an environment where flammable gasses, explosive gasses, or steam is emitted or stored could lead to an explosion or fire. Do not use the instrument in such an environment. Do Not Insert Foreign Materials Do not insert foreign materials, such as metal and flammable objects, through the vents or allow liquid to enter the instrument. Such acts can lead to fire, electric shock, damage to the instrument, or some other accident. If You Notice Something Wrong during Operation If you notice smoke, fire, a strange smell, or something else that is wrong with the instrument while you are operating it, stop operation immediately. Failing to do so could lead to fire. Turn OFF the power switch, and remove the power cord from the outlet. After making sure that fire

has not spread anywhere, contact your local LEADER agent.

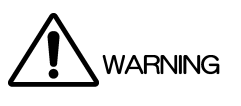

Warnings Concerning the Power Source Do not use a power source with a voltage other than the rated power source voltage for the instrument. Doing so could lead to fire. Confirm the voltage of the power source before you connect the power cord to it. Only use a power source whose frequency is 50/60 Hz. Use a power cord that is appropriate for the voltage of the power source. Also, use a power cord that meets the safety standards of the country that you are using it in. Using a power cord that does not meet the standards could lead to fire. If the power cord is damaged, stop using it, and contact your local LEADER agent. Using a damaged power cord could lead to electrical shock or fire. When removing the power cord from the power outlet, do not pull on the cord. Pull from the plug. Warnings Concerning Grounding The instrument has a ground terminal to protect the user and the instrument from electric shock. Ensure that the product is properly grounded for safe operation. Warnings Concerning the Panel Sections of the panel are made out of glass. If the glass breaks, the broken glass may lead to

Sections of the panel are made out of glass. If the glass breaks, the broken glass may lead to injury. Do not apply a strong shock to the panel, cut it with sharp metal, or damage it in any similar manner.

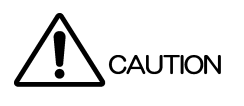

#### Cautions Concerning the Input and Output Connectors

To avoid damaging the instrument, only apply signals to the input connectors that conform to the specifications in this instruction manual. Do not short or apply external voltage to the output connectors. Doing so could damage the instrument.

• Cautions Concerning the Ethernet Port

When you are connecting the instrument to the communication provider's equipment, connect to the Ethernet port through a hub that is authorized for use in the country that you are using the instrument in.

#### Calibration and Repairs

This instrument has been carefully examined at the factory to ensure that its performance is in accordance with the standards. However, because of factors such as parts wearing out over time, the performance of the instrument may degrade. To ensure stable performance, we recommend that you have the instrument calibrated regularly. Also, if the instrument malfunctions, repairs are necessary. For repairs and calibration, contact your local LEADER agent.

#### Routine Maintenance

When you clean the instrument, remove the power plug from the outlet.

Do not use thinner or benzene when you clean the instrument's case, panels, or knobs. Doing so could lead to paint chipping and the corrosion of plastic components. To clean the case, panels, and knobs, use a soft cloth with mild detergent, and wipe gently. While cleaning, make sure that foreign materials, such as water and detergent, do not enter the product. If liquid or a metal object enters into the instrument, fire or electric shock may result.

#### About the European WEEE Directive

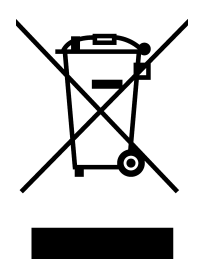

This instrument and its accessories are subject to the European WEEE Directive.

Follow the applicable regulations of your country or region when discarding this instrument or its accessories. Follow the EU Battery Directive when discarding the batteries that you removed from this instrument.

(WEEE stands for Waste Electrical and Electronic Equipment.)

Follow the warnings and precautions that have been listed in this section to use the instrument correctly and safely. Precautions are also contained in various other sections of this instruction manual. To use the instrument correctly, be sure to follow those precautions as well.

If you have any questions or comments about this instruction manual, please contact your local LEADER agent.

#### 1. INTRODUCTION

Thank you for purchasing this LEADER instrument. To use this instrument safely, read this instruction manual thoroughly, and make sure that you know how to use the instrument properly.

If some point about the operation of this instrument is still unclear after you have read this instruction manual, refer to the contact information on the back cover of the manual to contact LEADER, or contact your local LEADER agent.

After you have finished reading this manual, keep it in a convenient place so that you can refer to it when necessary.

#### 1.1 Scope of Warranty

This LEADER instrument has been manufactured under the strictest quality control guidelines.

LEADER shall not be obligated to furnish the following free services during the warranty period.

- 1. Repair of malfunction or damages resulting from fire, natural calamity, or improper voltage applied by the user.
- 2. Repair of a product that has been improperly repaired, adjusted, or modified by personnel other than a factory-trained LEADER representative.
- 3. Repair of malfunctions or damages resulting from improper use.
- 4. Repair of malfunctions caused by devices other than this instrument.
- 5. Repair of malfunctions or damages without the presentation of a proof of purchase or receipt bill for the instrument.

#### 1.2 Operating Precautions

1.2.1 Maximum Allowable Input Voltage

### 

The maximum signal voltage that can be applied to the input connectors is indicated below. Do not apply excessive voltage to the connectors. Doing so may damage the device or lead to injury.

|         | Input Connector          | Maximum Allowable Input Voltage |
|---------|--------------------------|---------------------------------|
| LV 5490 | EXT REF                  | ±5 V (DC + peak AC)             |
|         | REMOTE                   | 0 to +5 V                       |
| SER01   | SDI INPUT                | ±2 V (DC + peak AC)             |
| SER02   | SDI INPUT (1A to 1D)     | 0 to +12 V (DC), ±1V (AC)       |
|         | SDI INPUT (2A to 2D)     | ±2 V (DC + peak AC)             |
| SER03   | DIGITAL AUDIO INPUT      | ±5 V (DC + peak AC)             |
| SER06   | 12G-SDI INPUT (1A to 1D) | ±2 V (DC + peak AC)             |
|         | 3G-SDI INPUT (2A to 2D)  |                                 |
| SER08   | 12G-SDI INPUT (1A to 1D) | ±2 V (DC + peak AC)             |
|         | 3G-SDI INPUT (2A to 2D)  |                                 |
|         |                          |                                 |

Table 1-1 Maximum allowable input voltage

#### 1.2.2 Mechanical Shock

This instrument contains sensitive components, so it may be damaged if it is dropped or otherwise exposed to a strong shock.

#### 1.2.3 Electrostatic Damage

Electronic components can be damaged by static discharge. Static electricity can build up in the core wire of a coaxial cable. Before connecting a coaxial cable to the instrument, short the core wire of the cable with the external conductor.

#### 1.2.4 Warming Up

To ensure more accurate measurements, turn ON the instrument approximately 30 minutes before you intend to use it to allow its internal temperature to stabilize.

#### 1.2.5 About Standby Mode

Even if you press the power switch to turn off this instrument, the instrument remains in standby mode as long as the power cord is connected to the outlet. In standby mode, some of the internal circuits operate and may generate heat. Unless necessary, keep the power cord disconnected from the outlet.

#### 1.2.6 Backup

This instrument has a last-memory feature. When you turn the power on, the instrument starts with the panel settings that were in use the last time that it was turned off. If the backup battery is out of power, the message "The last memory feature is disabled." will appear, and this last-memory feature will no longer work.

To continually use the last-memory feature, we recommend that you replace the backup battery with a new one every five years after you purchase the instrument. You cannot replace the backup battery yourself. For details, contact your nearest LEADER agent.

#### 1.2.7 About the LCD Panel

There may be a small number of pixels in the LCD panel that do not light or are always on. Note that this is not a malfunction.

The LCD panel supports a large number of video signals. SDI input signals are displayed asynchronously on the LCD. Therefore, images may appear to flicker on the waveform and picture displays.

In addition, the input SDI signal is temporarily stored in frame memory and is loaded by using the LCD display synchronization signal—which is not synchronized with the input SDI signal. Therefore, because frame skip—which skips over frames in the memory—and frame repeat—which reads the same frames of the memory twice—occur, the image may appear to flicker.

(An external sync signal can be used to synchronize the LCD to the input signal.)

#### 1.3 About Trademarks and Licenses

The company and product names in this document are trademarks or registered trademarks of their respective holders.

#### 1.4 About Terminology Used in this Manual

#### • SER\*\*

LV 5490SER\*\* is referred to as SER\*\*.

#### • Single Input Mode

This refers to the mode in which on the INPUT menu,  $\boxed{F \cdot 7}$  DISPLAY is set to SINGLE. It is a mode for measuring a single input signal.

#### • Simul Mode

This refers to the mode in which on the INPUT menu,  $\boxed{F \cdot 7}$  DISPLAY is set to SIMUL. It is a mode for measuring multiple input signals simultaneously.

#### • Multi Display

This refers to the mode in which the MULTI key is on.

#### • About Underlining (\_)

Underlined options indicate the default values.

#### • Input Formats and Link Systems

The following names are used for the input formats and link systems. Multi link may be used as a collective term to refer to dual link and quad link.

| Name       | Description                                              | Link System |
|------------|----------------------------------------------------------|-------------|
| SD         | SD-SDI                                                   | Single link |
| HD         | HD-SDI                                                   | Single link |
| 3G-A       | 3G-SDI level A                                           | Single link |
| 3G-B-DL    | 3G-SDI level B dual link mapping                         | Single link |
| 3G-B-DS    | 3G-SDI level B dual stream mapping                       | Single link |
| 12G        | 12G-SDI TYPE 1                                           | Single link |
| HD (DL)    | HD-SDI dual link                                         | Dual Link   |
| HD (QL)    | HD-SDI quad link                                         | Quad link   |
| 3G (DL)-2K | 3G-A, 3G-B-DL dual link                                  | Dual Link   |
|            | Resolution 1920(2048)×1080                               |             |
| 3G (DL)-4K | 3G-B-DS dual link                                        | Dual Link   |
|            | Resolution 3840(4096)×2160                               |             |
| 3G (QL)    | 3G-A, 3G-B-DL quad link                                  | Quad link   |
| 3G         | Collective name for 3G links                             | -           |
| 3G-B       | Collective name for 3G-B-DL and 3G-B-DS                  | -           |
| 3G (DL)    | Collective name for 3G (DL)-2K and 3G (DL)-4K            | -           |
| 4K         | Collective name for HD (QL), 3G (DL)-4K, 3G (QL) and 12G | -           |

Table 1-2 Input formats and link systems

#### 1.5 About the LV 5480

This manual explains the LV 5490.

If you are using the LV 5480, refer to the LV 5490 vs. LV 5480 comparison table below, and read LV 5490 as LV 5480 in this manual.

Table 1-3 LV 5490 vs. LV 5480 comparison

| Item                             | LV 5490           | LV 5480                          |
|----------------------------------|-------------------|----------------------------------|
| Supported units                  | LV 5490SER01      | LV 5490SER01                     |
|                                  | LV 5490SER02      | LV 5490SER02                     |
|                                  | LV 5490SER03      | LV 5490SER03                     |
|                                  | LV 5490SER06      | LV 5490SER06 (*1)                |
|                                  | LV 5490SER08      | LV 5490SER08 (*1)                |
| Supported options                | LV 5490SER04      | LV 5490SER04                     |
|                                  | LV 5490SER05      | LV 5490SER05                     |
|                                  | LV 5490SER07      | LV 5490SER07                     |
|                                  | LV 5490SER09 (*2) | LV 5490SER09 (*2)                |
|                                  | LV 5490SER10      | LV 5490SER10                     |
|                                  |                   | LV 5480SER20                     |
|                                  |                   | LV 5480SER21                     |
| 4K function                      | Standard support  | Supported with LV 5480SER20 (*3) |
| Signal generation function       | Standard support  | Supported with LV 5480SER21 (*4) |
| USB save destination folder name | LV5490_USER       | LV5480_USER                      |
| TELNET login and password        | LV5490            | LV5480                           |
| FTP login and password           | LV5490            | LV5480                           |
| SNMP MIB file name               | lv5490.my         | lv5490.my (*5)                   |

\*1 The LV 5480SER20 must be installed to install the LV 5490SER06 or LV 5490SER08.

\*2 The LV 5490SER06 must be installed, to install LV 5490SER09.

\*3 Installing the LV 5480SER20 enables you to select 4K 3G Quad Link, 4K 3G Dual Link, and 4K HD Quad Link for SDI System on the SDI IN tab.

\*4 Installing the LV 5480SER21 enables you to select Test Signal for Mode on the SDI OUT tab.

\*5 The MIB file is shared with the LV 5490, but the SNMP manager detects it as "LV5480." The other aspects of the SNMP function are the same as those of the LV 5490.

#### 2. SPECIFICATIONS

#### 2.1 General

The LV 5490 is a multi waveform monitor that supports 4K video formats. It can receive four 12G-SDI signals by switching. It can also receive up to four signals up to 3G-SDI simultaneously, and up to eight signals can be displayed by switching. For 4K video formats, 12G-SDI single link, 3G-SDI dual link, and quad link, HD-SDI quad link, IP(NMI) are supported.

The display is a 9-inch full high definition LCD enabling the LV 5490 to also be used as a high-quality picture monitor. In addition, the LV 5490 is equipped with SDI and DVI-D output connectors. The content shown on the LV 5490 display can be output to an external full high definition monitor.

The display incorporates a new free layout technology that allows the size and position of the display layout to be customized with a mouse to suit your application.

The following units and options are available. You can combine them to suit your application.

| LV 5490SER01 (SDI INPUT):                                                         | SDI input (*1)                                                |
|-----------------------------------------------------------------------------------|---------------------------------------------------------------|
| LV 5490SER02 (SDI INPUT / EYE):                                                   | SDI input with eye pattern (*1)                               |
| LV 5490SER03 (DIGITAL AUDIO):                                                     | Digital audio I/O                                             |
| LV 5490SER06 (12G-SDI INPUT):                                                     | 12G SDI input (*1)                                            |
| LV 5490SER08 (IP(NMI)):                                                           | IP(NMI) input (*1)                                            |
| LV 5490SER04 (FOCUS ASSIST):                                                      | Focus assist                                                  |
|                                                                                   |                                                               |
| LV 5490SER05 (CIE DIAGRAM):                                                       | CIE diagram                                                   |
| LV 5490SER05 (CIE DIAGRAM):<br>LV 5490SER07 (HDR):                                | CIE diagram<br>High dynamic range                             |
| LV 5490SER05 (CIE DIAGRAM):<br>LV 5490SER07 (HDR):<br>LV 5490SER09 (12G-SDI EYE): | CIE diagram<br>High dynamic range<br>12G SDI eye pattern (*2) |

\*1 The LV 5490 requires an LV 5490SER01, LV 5490SER02, LV 5490SER06, or LV 5490SER08 to be installed.

These units cannot be installed simultaneously.

\*2 The LV 5490SER06 must be installed, to install LV 5490SER09.

#### 2.2 Features

#### • 4K Video Format

The LV 5490 supports 4K video formats (4096×2160 and 3840×2160) based on 12G single link, 3G dual link and quad link and HD quad link.

Up to four 12G single link or 3G dual link 4K video signals can be displayed by switching. Up to two 3G quad link or HD quad link 4K video signals can be displayed by switching. In addition, IP (NMI) supports video signals in 4K video format (3840×2160). If 4K video is input into IP (NMI), only one input is displayed.

#### • Full High Definition LCD

The LV 5490 is equipped with a 9-inch LCD with excellent viewing angle and color reproducibility. It can also be used as a high-quality high definition picture monitor.

#### • Free Layout

The LV 5490 can display not only the video signal waveform, vector waveform, picture, and the like of an input SDI signal simultaneously, but it can also display multiple input signals simultaneously and overlay them for comparison. The measurement screens can be adjusted in size and position as you like.

Different layout configurations can be achieved simply by using the mouse.

#### • Eight Inputs and Simultaneous Four Input Display

The LV 5490 has four SDI input connectors compatible with 3G, HD, and SD and can display up to four SDI input signals simultaneously. It also has four additional SDI I/O connectors. (\*1) If these connectors are used as inputs, the LV 5490 can receive up to eight SDI input signals.

\*1 For the I/O connectors, the maximum length of 5C2V cables that SD signals can be received is 100 meters. See section 4.9.1, "SDI Signal I/O."

#### • Up to Four 12G-SDI Inputs and Reclock Output (SER06/SER08)

The LV 5490 has four SDI input connectors compatible with 12G and can display the SDI signal of one of these inputs by switching. Further, it also provides reclock output of the displayed 12G-SDI signal.

#### • Equivalent Cable Length Measurement (SER01/SER02)

The four SDI input connectors are equipped with an equivalent cable length measurement function. This function displays SDI signal attenuation in terms of a coaxial cable length, which can be used to check the margin that the system has.

#### Pattern Generator Function and Reclock Output

By using the four SDI I/O connectors as outputs, you can use them as reclock outputs of the SDI signals received through the SDI input connectors. They can also be used as outputs for generating patterns such as color bars with embedded audio. In pattern output, the phase of each SDI output can be varied up to  $\pm 0.5$  lines or  $\pm 1/2$  frames. This feature can be used to check the system's phase margin.

#### • External Monitor Output and SDI Routing

The measurement screen can be output in SDI or DVI-D from the monitor output connector. The output signal can be displayed on an external LCD in full high definition resolution. In addition, an SDI signal received through one of the SDI input or SDI I/O connectors can be reclocked and output, serving as a routing function. (excluding 12G-SDI)

#### • USB Mouse Operation

A USB mouse can be used to operate the panel. If the measurement screen is displayed on an external monitor in SDI or DVI-D, you can control the LV 5490 by using a USB mouse while viewing the external monitor.

#### • SDI Signal Analysis

On the status display, SDI signal transmission errors and various errors related to the embedded audio signal, ancillary data, and video data can be detected. It also has event log, data dump, phase difference measurement features, and lip sync measurement (SER03) enabling you to perform detailed SDI signal analysis.

#### • Screen Capture

The LV 5490 is equipped with a screen capture feature, which captures the entire display as still-image data. Not only can captured data be displayed by the LV 5490, but it can also be compared with an input signal or saved to a USB memory device as bitmap data for viewing on a PC.

#### • Frame Capture

The LV 5490 is equipped with a frame capture feature, which captures single frames in an SDI signal. Frames can be captured manually or automatically when errors occur.

#### • Time Code Display

The LV 5490 can display the LTC or VITC that is embedded in an SDI signal and the D-VITC of an SD signal. The timecode can also be used for time stamps in the event log.

#### • External Remote Connector

The remote control connector can be used to load presets, switch the input signal, and transmit alarms.

#### • Ethernet Port

By connecting the Ethernet interface to a PC, you can control the LV 5490 remotely over TELNET, transfer files over FTP, control the LV 5490 remotely and detect errors over SNMP, and control the LV 5490 over HTTP (to be supported in the future). You can also connect to the separately-sold LV 5490-01 (REMOTECONTROLLER).

#### • Eye Pattern Display (SER02/SER09)

This feature can display eye pattern waveforms and jitter waveforms of SDI signals as well as measurement results of various parameters. The feature displays the information of the SDI signals received through the four SDI input connectors, one input at a time.

#### • Embedded Audio Display (SER03)

Embedded audio can be separated from the SDI signal and shown in Lissajous, surround, and meter displays. Other types of analysis displays are also available. 16 channels of one SDI signal or 4 channels of four SDI signals can be displayed simultaneously.

#### • Digital Audio I/O (SER03)

The digital Audio I/O option has eight digital I/O connectors. Switching between input and output is possible in groups of four connectors (eight channels).

When used as inputs, digital audio can be shown in Lissajous, surround, and meter displays. Other types of analysis displays are also available.

When used as outputs, embedded audio is separated from SDI signals and output as digital audio signals.

#### • Dolby Option (SER03)

When the Dolby option is added, the Dolby audio signal in the embedded audio or digital audio signal can be decoded and displayed.

Dolby E, Dolby Digital, and Dolby Digital Plus are supported.

#### • Focus Assist (SER04)

A new focusing algorithm based on nonlinear super-resolution technology has been developed, allowing highly sensitive focusing even on low-contrast images that were difficult to be focused in on in the past. You can select the sensitivity from the five available levels according to the image scene.

#### • CIE Diagram (SER05)

Chromaticity diagrams based on ITU-R BT.601, ITU-R BT.709, and ITU-R BT.2020 colorimetries can be displayed. Display mode supports CIE 1931 (xy display) and CIE 1976 (u'v' display).

#### • HDR (SER07)

On CINEZONE display, the SDR area is displayed in monochrome, while the HDR area is displayed using colors corresponding to the brightness. This makes it easy to view the brightness distribution in the HDR area. In addition, displaying the peak and average values of brightness reduces the grading time.

On video signal waveform display and histogram display, displaying a scale corresponding to the HDR standard makes it possible to manage video in Scene linear.

#### • IP(NMI) Input (SER08)

As the IP input supports Networked Media Interface (NMI), 4K (compressed) and HD (compressed or uncompressed) video signals can be displayed with little delay. If the input signal is HD, the video signals of up to four inputs can be displayed simultaneously. In addition, IP and SDI can be displayed simultaneously.

#### • Video Noise Meter (SER10)

Noise included in the Y, G, B, or R signal of the SDI signal applied to the LV 5490 can be measured.

#### • RS-422/485 Connector (custom order feature)

The camera ID can be displayed using serial communication.

#### • Remote Controller (LV 5490-01; sold separately)

Equipped with keys that correspond to the front panel keys of the LV 5490. They can be used to remotely control the LV 5490 via Ethernet.

(You cannot use TELNET while you are using the LV 5490-01.)

#### 2.3 Specifications

#### 2.3.1 SDI Formats and Standards

#### Table 2-1 SD video signal formats and standards

| Color System                         | Quantization | Image   | Field Frequency/Scanning | Compliant Standard |
|--------------------------------------|--------------|---------|--------------------------|--------------------|
| YC <sub>B</sub> C <sub>R</sub> 4:2:2 | 10 bits      | 720×487 | 59.94/I                  | SMPTE ST 259       |
|                                      |              | 720×576 | 50/I                     |                    |

#### Table 2-2 HD video signal formats and standards

| Color System                         | Quantization | Image Frame (Field) Frequency/Scanning      |                          | Compliant Standard |
|--------------------------------------|--------------|---------------------------------------------|--------------------------|--------------------|
| YC <sub>B</sub> C <sub>R</sub> 4:2:2 | 10 bits      | 1280×720 60/59.94/50/30/29.97/25/24/23.98/P |                          | SMPTE ST 292-1     |
|                                      |              |                                             |                          | SMPTE ST 296       |
|                                      |              | 1920×1080                                   | 60/59.94/50/I            | SMPTE ST 274       |
|                                      |              |                                             | 30/29.97/25/24/23.98/P   | SMPTE ST 292-1     |
|                                      |              |                                             | 30/29.97/25/24/23.98/PsF |                    |

#### Table 2-3 3G-A video signal formats and standards

| Color System                         | Quantization | Image     | Frame (Field) Frequency/Scanning   | Compliant Standard |
|--------------------------------------|--------------|-----------|------------------------------------|--------------------|
| YC <sub>B</sub> C <sub>R</sub> 4:2:2 | 10 bits      | 1920×1080 | 60/59.94/50/P                      | SMPTE ST 274       |
|                                      |              |           |                                    | SMPTE ST 425-1     |
|                                      |              |           | 48/47.95/P                         | -                  |
|                                      |              | 2048×1080 | 60/59.94/50/48/47.95/P             | SMPTE ST 425-1     |
|                                      |              |           |                                    | SMPTE ST 2048-2    |
|                                      | 12 bits      | 1920×1080 | 60/59.94/50/I                      | SMPTE ST 274       |
|                                      |              |           | 30/29.97/25/24/23.98/P             | SMPTE ST 425-1     |
|                                      |              |           | 30/29.97/25/24/23.98/PsF           |                    |
|                                      |              | 2048×1080 | 30/29.97/25/24/23.98/P             | SMPTE ST 425-1     |
|                                      |              |           | 30/29.97/25/24/23.98/PsF           | SMPTE ST 2048-2    |
| YC <sub>B</sub> C <sub>R</sub> 4:4:4 | 10 bits      | 1280×720  | 60/59.94/50/30/29.97/25/24/23.98/P | SMPTE ST 296       |
|                                      |              |           |                                    | SMPTE ST 425-1     |
|                                      |              | 1920×1080 | 60/59.94/50/I                      | SMPTE ST 274       |
|                                      |              |           | 30/29.97/25/24/23.98/P             | SMPTE ST 425-1     |
|                                      |              |           | 30/29.97/25/24/23.98/PsF           |                    |
|                                      |              | 2048×1080 | 30/29.97/25/24/23.98/P             | SMPTE ST 425-1     |
|                                      |              |           | 30/29.97/25/24/23.98/PsF           | SMPTE ST 2048-2    |
|                                      | 12 bits      | 1920×1080 | 60/59.94/50/I                      | SMPTE ST 274       |
|                                      |              |           | 30/29.97/25/24/23.98/P             | SMPTE ST 425-1     |
|                                      |              | 2048×1080 | 30/29.97/25/24/23.98/P             | SMPTE ST 425-1     |
|                                      |              |           | 30/29.97/25/24/23.98/PsF           | SMPTE ST 2048-2    |

| Color System | Quantization | Image     | Frame (Field) Frequency/Scanning   | Compliant Standard |
|--------------|--------------|-----------|------------------------------------|--------------------|
| RGB 4:4:4    | 10 bits      | 1280×720  | 60/59.94/50/30/29.97/25/24/23.98/P | SMPTE ST 296       |
|              |              |           |                                    | SMPTE ST 425-1     |
|              |              | 1920×1080 | 60/59.94/50/I                      | SMPTE ST 274       |
|              |              |           | 30/29.97/25/24/23.98/P             | SMPTE ST 425-1     |
|              |              |           | 30/29.97/25/24/23.98/PsF           |                    |
|              |              | 2048×1080 | 30/29.97/25/24/23.98/P             | SMPTE ST 425-1     |
|              |              |           | 30/29.97/25/24/23.98/PsF           | SMPTE ST 2048-2    |
|              | 12 bits      | 1920×1080 | 60/59.94/50/I                      | SMPTE ST 274       |
|              |              |           | 30/29.97/25/24/23.98/P             | SMPTE ST 425-1     |
|              |              | 2048×1080 | 30/29.97/25/24/23.98/P             | SMPTE ST 425-1     |
|              |              |           | 30/29.97/25/24/23.98/PsF           | SMPTE ST 2048-2    |
| XYZ 4:4:4    | 12 bits      | 2048×1080 | 30/25/24/P                         | SMPTE ST 425-1     |
|              |              |           | 30/25/24/PsF                       | SMPTE ST 428       |

#### Table 2-4 3G-B-DL and HD (DL) video signal formats and standards

| Color System                         | Quantization | Image     | Frame (Field) Frequency/Scanning | Compliant Standard |
|--------------------------------------|--------------|-----------|----------------------------------|--------------------|
| YC <sub>B</sub> C <sub>R</sub> 4:2:2 | 10 bits      | 1920×1080 | 60/59.94/50/P                    | SMPTE ST 274       |
|                                      |              |           |                                  | SMPTE ST 372       |
|                                      |              |           |                                  | SMPTE ST 425-1     |
|                                      |              | 2048×1080 | 60/59.94/50/48/47.95/P           | SMPTE ST 372       |
|                                      |              |           |                                  | SMPTE ST 425-1     |
|                                      |              |           |                                  | SMPTE ST 2048-2    |
|                                      | 12 bits      | 1920×1080 | 60/59.94/50/I                    | SMPTE ST 274       |
|                                      |              |           | 30/29.97/25/24/23.98/P           | SMPTE ST 372       |
|                                      |              |           | 30/29.97/25/24/23.98/PsF         | SMPTE ST 425-1     |
|                                      |              | 2048×1080 | 30/29.97/25/24/23.98/P           | SMPTE ST 372       |
|                                      |              |           | 30/29.97/25/24/23.98/PsF         | SMPTE ST 425-1     |
|                                      |              |           |                                  | SMPTE ST 2048-2    |
| YC <sub>B</sub> C <sub>R</sub> 4:4:4 | 10 bits      | 1920×1080 | 60/59.94/50/I                    | SMPTE ST 274       |
|                                      |              |           | 30/29.97/25/24/23.98/P           | SMPTE ST 372       |
|                                      |              |           | 30/29.97/25/24/23.98/PsF         | SMPTE ST 425-1     |
|                                      |              | 2048×1080 | 30/29.97/25/24/23.98/P           | SMPTE ST 372       |
|                                      |              |           | 30/29.97/25/24/23.98/PsF         | SMPTE ST 425-1     |
|                                      |              |           |                                  | SMPTE ST 2048-2    |
|                                      | 12 bits      | 1920×1080 | 60/59.94/50/I                    | SMPTE ST 274       |
|                                      |              |           | 30/29.97/25/24/23.98/P           | SMPTE ST 372       |
|                                      |              |           | 30/29.97/25/24/23.98/PsF         | SMPTE ST 425-1     |
|                                      |              | 2048×1080 | 30/29.97/25/24/23.98/P           | SMPTE ST 372       |
|                                      |              |           | 30/29.97/25/24/23.98/PsF         | SMPTE ST 425-1     |
|                                      |              |           |                                  | SMPTE ST 2048-2    |

| Color System | Quantization | Image     | Frame (Field) Frequency/Scanning | Compliant Standard |
|--------------|--------------|-----------|----------------------------------|--------------------|
| RGB 4:4:4    | 10 bits      | 1920×1080 | 60/59.94/50/I                    | SMPTE ST 274       |
|              |              |           | 30/29.97/25/24/23.98/P           | SMPTE ST 372       |
|              |              |           | 30/29.97/25/24/23.98/PsF         | SMPTE ST 425-1     |
|              |              | 2048×1080 | 30/29.97/25/24/23.98/P           | SMPTE ST 372       |
|              |              |           | 30/29.97/25/24/23.98/PsF         | SMPTE ST 425-1     |
|              |              |           |                                  | SMPTE ST 2048-2    |
|              | 12 bits      | 1920×1080 | 60/59.94/50/I                    | SMPTE ST 274       |
|              |              |           | 30/29.97/25/24/23.98/P           | SMPTE ST 372       |
|              |              |           | 30/29.97/25/24/23.98/PsF         | SMPTE ST 425-1     |
|              |              | 2048×1080 | 30/29.97/25/24/23.98/P           | SMPTE ST 372       |
|              |              |           | 30/29.97/25/24/23.98/PsF         | SMPTE ST 425-1     |
|              |              |           |                                  | SMPTE ST 2048-2    |
| XYZ 4:4:4    | 12 bits      | 2048×1080 | 30/25/24/P                       | SMPTE ST 372       |
|              |              |           | 30/25/24/PsF                     | SMPTE ST 425-1     |
|              |              |           |                                  | SMPTE ST 428       |

\* When these signals are displayed, phase differences of up to 100 clocks (approx. 1.34 us) between HD (DL) links are automatically corrected.

| Table 2-5 | 3G-B-DS video signal formats and standards |
|-----------|--------------------------------------------|

| Color System                         | Quantization | Image     | Frame (Field) Frequency/Scanning   | Compliant Standard |
|--------------------------------------|--------------|-----------|------------------------------------|--------------------|
| YC <sub>B</sub> C <sub>R</sub> 4:2:2 | 10 bits      | 1920×1080 | 60/59.94/50/I                      | SMPTE ST 274       |
|                                      |              |           | 30/29.97/25/24/23.98/P             | SMPTE ST 425-1     |
|                                      |              |           | 30/29.97/25/24/23.98/PsF           |                    |
|                                      |              | 1280×720  | 60/59.94/50/30/29.97/25/24/23.98/P | SMPTE ST 296       |
|                                      |              |           |                                    | SMPTE ST 425-1     |

| Table 2-6 | 3G(DL)-2K video | signal formats | and standards |
|-----------|-----------------|----------------|---------------|
|-----------|-----------------|----------------|---------------|

| Color System                         | Quantization | Image     | Frame (Field) Frequency/Scanning | Compliant Standard |
|--------------------------------------|--------------|-----------|----------------------------------|--------------------|
| YC <sub>B</sub> C <sub>R</sub> 4:2:2 | 12 bits      | 1920×1080 | 60/59.94/50/P                    | SMPTE ST 274       |
|                                      |              |           |                                  | SMPTE ST 425-3     |
|                                      |              |           | 48/47.95/P                       | -                  |
|                                      |              | 2048×1080 | 60/59.94/50/48/47.95/P           | SMPTE ST 2048-2    |
|                                      |              |           |                                  | SMPTE ST 425-3     |
| YC <sub>B</sub> C <sub>R</sub> 4:4:4 | 10 bits      | 1920×1080 | 60/59.94/50/P                    | SMPTE ST 274       |
|                                      |              |           |                                  | SMPTE ST 425-3     |
|                                      |              | 2048×1080 | 60/59.94/50/48/47.95/P           | SMPTE ST 2048-2    |
|                                      |              |           |                                  | SMPTE ST 425-3     |
|                                      | 12 bits      | 1920×1080 | 60/59.94/50/P                    | SMPTE ST 274       |
|                                      |              |           |                                  | SMPTE ST 425-3     |
|                                      |              | 2048×1080 | 60/59.94/50/48/47.95/P           | SMPTE ST 2048-2    |
|                                      |              |           |                                  | SMPTE ST 425-3     |

#### 2. SPECIFICATIONS

| Color System | Quantization | Image     | Frame (Field) Frequency/Scanning | Compliant Standard |
|--------------|--------------|-----------|----------------------------------|--------------------|
| RGB 4:4:4    | 10 bits      | 1920×1080 | 60/59.94/50/P                    | SMPTE ST 274       |
|              |              |           |                                  | SMPTE ST 425-3     |
|              |              | 2048×1080 | 60/59.94/50/48/47.95/P           | SMPTE ST 2048-2    |
|              |              |           |                                  | SMPTE ST 425-3     |
|              | 12 bits      | 1920×1080 | 60/59.94/50/P                    | SMPTE ST 274       |
|              |              |           |                                  | SMPTE ST 425-3     |
|              |              | 2048×1080 | 60/59.94/50/48/47.95/P           | SMPTE ST 2048-2    |
|              |              |           |                                  | SMPTE ST 425-3     |

\* When these signals are displayed, phase differences of up to 100 clocks (approx. 0.67 us) between links are automatically corrected.

\* 3G-A and 3G-B-DL links are supported.

#### Table 2-7 3G (DL)-4K video signal formats and standards

| Division     |                                      |              |           |                          |                    |
|--------------|--------------------------------------|--------------|-----------|--------------------------|--------------------|
| Transmission | Color System                         | Quantization | Image     | Frame Frequency/Scanning | Compliant Standard |
| System       |                                      |              |           |                          |                    |
| Square       | YC <sub>B</sub> C <sub>R</sub> 4:2:2 | 10 bits      | 3840×2160 | 30/29.97/25/24/23.98/P   | SMPTE ST 425-3     |
|              |                                      |              |           |                          | SMPTE ST 2036-1    |
|              |                                      |              |           | 30/29.97/25/24/23.98/PsF | -                  |
|              |                                      |              | 4096×2160 | 30/29.97/25/24/23.98/P   | SMPTE ST 425-3     |
|              |                                      |              |           |                          | SMPTE ST 2048-1    |
|              |                                      |              |           | 30/29.97/25/24/23.98/PsF | -                  |
| 2 sample     | YC <sub>B</sub> C <sub>R</sub> 4:2:2 | 10 bits      | 3840×2160 | 30/29.97/25/24/23.98/P   | SMPTE ST 425-3     |
| interleave   |                                      |              |           |                          | SMPTE ST 2036-1    |
|              |                                      |              | 4096×2160 | 30/29.97/25/24/23.98/P   | SMPTE ST 425-3     |
|              |                                      |              |           |                          | SMPTE ST 2048-1    |

\* When these signals are displayed, phase differences of up to 100 clocks (approx. 0.67 us) between links are automatically corrected.

\* 3G-B-DS links are supported.

#### Table 2-8 HD (QL) video signal formats and standards

| Division     |                                      |              |           |                          |                    |
|--------------|--------------------------------------|--------------|-----------|--------------------------|--------------------|
| Transmission | Color System                         | Quantization | Image     | Frame Frequency/Scanning | Compliant Standard |
| System       |                                      |              |           |                          |                    |
| Square       | YC <sub>B</sub> C <sub>R</sub> 4:2:2 | 10 bits      | 3840×2160 | 30/29.97/25/24/23.98/P   | -                  |
|              |                                      |              |           | 30/29.97/25/24/23.98/PsF | -                  |
|              |                                      |              | 4096×2160 | 30/29.97/25/24/23.98/P   | -                  |
|              |                                      |              |           | 30/29.97/25/24/23.98/PsF | -                  |

\* When these signals are displayed, phase differences of up to 100 clocks (approx. 0.67 us) between links are automatically corrected.

| Table 2-9 | 3G (QL) video | signal formats | and standards |
|-----------|---------------|----------------|---------------|
|-----------|---------------|----------------|---------------|

| Division     |                                      |              |           |                          |                    |
|--------------|--------------------------------------|--------------|-----------|--------------------------|--------------------|
| Transmission | Color System                         | Quantization | Image     | Frame Frequency/Scanning | Compliant Standard |
| System       |                                      |              |           |                          |                    |
| Square       | YC <sub>B</sub> C <sub>R</sub> 4:2:2 | 10 bits      | 3840×2160 | 60/59.94/50/P            | SMPTE ST 425-5     |
|              |                                      |              |           |                          | SMPTE ST 2036-1    |
|              |                                      |              |           | 48/47.95/P               | -                  |
|              |                                      |              | 4096×2160 | 60/59.94/50/48/47.95/P   | SMPTE ST 425-5     |
|              |                                      |              |           |                          | SMPTE ST 2048-1    |
|              |                                      | 12 bits      | 3840×2160 | 30/29.97/25/24/23.98/P   | SMPTE ST 425-5     |
|              |                                      |              |           |                          | SMPTE ST 2036-1    |
|              |                                      |              |           | 30/29.97/25/24/23.98/PsF | -                  |
|              |                                      |              | 4096×2160 | 30/29.97/25/24/23.98/P   | SMPTE ST 425-5     |
|              |                                      |              |           |                          | SMPTE ST 2048-1    |
|              |                                      |              |           | 30/29.97/25/24/23.98/PsF | -                  |
|              | YC <sub>B</sub> C <sub>R</sub> 4:4:4 | 10 bits      | 3840×2160 | 30/29.97/25/24/23.98/P   | SMPTE ST 425-5     |
|              |                                      |              |           |                          | SMPTE ST 2036-1    |
|              |                                      |              |           | 30/29.97/25/24/23.98/PsF | -                  |
|              |                                      |              | 4096×2160 | 30/29.97/25/24/23.98/P   | SMPTE ST 425-5     |
|              |                                      |              |           |                          | SMPTE ST 2048-1    |
|              |                                      |              |           | 30/29.97/25/24/23.98/PsF | -                  |
|              |                                      | 12 bits      | 3840×2160 | 30/29.97/25/24/23.98/P   | SMPTE ST 425-5     |
|              |                                      |              |           |                          | SMPTE ST 2036-1    |
|              |                                      |              |           | 30/29.97/25/24/23.98/PsF | -                  |
|              |                                      |              | 4096×2160 | 30/29.97/25/24/23.98/P   | SMPTE ST 425-5     |
|              |                                      |              |           |                          | SMPTE ST 2048-1    |
|              |                                      |              |           | 30/29.97/25/24/23.98/PsF | -                  |
|              | RGB 4:4:4                            | 10 bits      | 3840×2160 | 30/29.97/25/24/23.98/P   | SMPTE ST 425-5     |
|              |                                      |              |           |                          | SMPTE ST 2036-1    |
|              |                                      |              |           | 30/29.97/25/24/23.98/PsF | -                  |
|              |                                      |              | 4096×2160 | 30/29.97/25/24/23.98/P   | SMPTE ST 425-5     |
|              |                                      |              |           |                          | SMPTE ST 2048-1    |
|              |                                      |              |           | 30/29.97/25/24/23.98/PsF | -                  |
|              |                                      | 12 bits      | 3840×2160 | 30/29.97/25/24/23.98/P   | SMPTE ST 425-5     |
|              |                                      |              |           |                          | SMPTE ST 2036-1    |
|              |                                      |              |           | 30/29.97/25/24/23.98/PsF | -                  |
|              |                                      |              | 4096×2160 | 30/29.97/25/24/23.98/P   | SMPTE ST 425-5     |
|              |                                      |              |           |                          | SMPTE ST 2048-1    |
|              |                                      |              |           | 30/29.97/25/24/23.98/PsF | -                  |
|              | XYZ 4:4:4                            | 12 bits      | 4096×2160 | 30/25/24/P               | SMPTE ST 425-5     |
|              |                                      |              |           |                          | SMPTE ST 428       |
|              |                                      |              |           | 30/25/24/PsF             | -                  |

| Division     |                                      |              |           |                          |                    |
|--------------|--------------------------------------|--------------|-----------|--------------------------|--------------------|
| Transmission | Color System                         | Quantization | Image     | Frame Frequency/Scanning | Compliant Standard |
| System       |                                      |              |           |                          |                    |
| 2 sample     | YC <sub>B</sub> C <sub>R</sub> 4:2:2 | 10 bits      | 3840×2160 | 60/59.94/50/P            | SMPTE ST 425-5     |
| interleave   |                                      |              |           |                          | SMPTE ST 2036-1    |
|              |                                      |              |           | 48/47.95/P               | -                  |
|              |                                      |              | 4096×2160 | 60/59.94/50/48/47.95/P   | SMPTE ST 425-5     |
|              |                                      |              |           |                          | SMPTE ST 2048-1    |
|              |                                      | 12 bits      | 3840×2160 | 30/29.97/25/24/23.98/P   | SMPTE ST 425-5     |
|              |                                      |              |           |                          | SMPTE ST 2036-1    |
|              |                                      |              | 4096×2160 | 30/29.97/25/24/23.98/P   | SMPTE ST 425-5     |
|              |                                      |              |           |                          | SMPTE ST 2048-1    |
|              | YC <sub>B</sub> C <sub>R</sub> 4:4:4 | 10 bits      | 3840×2160 | 30/29.97/25/24/23.98/P   | SMPTE ST 425-5     |
|              |                                      |              |           |                          | SMPTE ST 2036-1    |
|              |                                      |              | 4096×2160 | 30/29.97/25/24/23.98/P   | SMPTE ST 425-5     |
|              |                                      |              |           |                          | SMPTE ST 2048-1    |
|              |                                      | 12 bits      | 3840×2160 | 30/29.97/25/24/23.98/P   | SMPTE ST 425-5     |
|              |                                      |              |           |                          | SMPTE ST 2036-1    |
|              |                                      |              | 4096×2160 | 30/29.97/25/24/23.98/P   | SMPTE ST 425-5     |
|              |                                      |              |           |                          | SMPTE ST 2048-1    |
|              | RGB 4:4:4                            | 10 bits      | 3840×2160 | 30/29.97/25/24/23.98/P   | SMPTE ST 425-5     |
|              |                                      |              |           |                          | SMPTE ST 2036-1    |
|              |                                      |              | 4096×2160 | 30/29.97/25/24/23.98/P   | SMPTE ST 425-5     |
|              |                                      |              |           |                          | SMPTE ST 2048-1    |
|              |                                      | 12 bits      | 3840×2160 | 30/29.97/25/24/23.98/P   | SMPTE ST 425-5     |
|              |                                      |              |           |                          | SMPTE ST 2036-1    |
|              |                                      |              | 4096×2160 | 30/29.97/25/24/23.98/P   | SMPTE ST 425-5     |
|              |                                      |              |           |                          | SMPTE ST 2048-1    |
|              | XYZ 4:4:4                            | 12 bits      | 4096×2160 | 30/25/24/P               | SMPTE ST 425-5     |
|              |                                      |              |           |                          | SMPTE ST 428       |

\* When these signals are displayed, phase differences of up to 100 clocks (approx. 0.67 us) between links are automatically corrected.

\* 3G-A and 3G-B-DL links are supported.

#### 2. SPECIFICATIONS

| Division     |                                      |              |           |                          |                    |
|--------------|--------------------------------------|--------------|-----------|--------------------------|--------------------|
| Transmission | Color System                         | Quantization | Image     | Frame Frequency/Scanning | Compliant Standard |
| System       |                                      |              |           |                          |                    |
| 2 sample     | YC <sub>B</sub> C <sub>R</sub> 4:2:2 | 10 bits      | 3840×2160 | 60/59.94/50/P            | SMPTE ST 2036-1    |
| interleave   |                                      |              |           |                          | SMPTE ST 2082-10   |
|              |                                      |              |           | 48/47.95/P (SER08 only)  | -                  |
|              |                                      |              | 4096×2160 | 60/59.94/50/48/47.95/P   | SMPTE ST 2036-1    |
|              |                                      |              |           |                          | SMPTE ST 2082-10   |
|              |                                      | 12 bits      | 3840×2160 | 30/29.97/25/24/23.98/P   | SMPTE ST 2036-1    |
|              |                                      |              |           |                          | SMPTE ST 2082-10   |
|              |                                      |              | 4096×2160 | 30/29.97/25/24/23.98/P   | SMPTE ST 2036-1    |
|              |                                      |              |           |                          | SMPTE ST 2082-10   |
|              | YC <sub>B</sub> C <sub>R</sub> 4:4:4 | 10 bits      | 3840×2160 | 30/29.97/25/24/23.98/P   | SMPTE ST 2036-1    |
|              |                                      |              |           |                          | SMPTE ST 2082-10   |
|              |                                      |              | 4096×2160 | 30/29.97/25/24/23.98/P   | SMPTE ST 2036-1    |
|              |                                      |              |           |                          | SMPTE ST 2082-10   |
|              |                                      | 12 bits      | 3840×2160 | 30/29.97/25/24/23.98/P   | SMPTE ST 2036-1    |
|              |                                      |              |           |                          | SMPTE ST 2082-10   |
|              |                                      |              | 4096×2160 | 30/29.97/25/24/23.98/P   | SMPTE ST 2036-1    |
|              |                                      |              |           |                          | SMPTE ST 2082-10   |
|              | RGB 4:4:4                            | 10 bits      | 3840×2160 | 30/29.97/25/24/23.98/P   | SMPTE ST 2036-1    |
|              |                                      |              |           |                          | SMPTE ST 2082-10   |
|              |                                      |              | 4096×2160 | 30/29.97/25/24/23.98/P   | SMPTE ST 2036-1    |
|              |                                      |              |           |                          | SMPTE ST 2082-10   |
|              |                                      | 12 bits      | 3840×2160 | 30/29.97/25/24/23.98/P   | SMPTE ST 2036-1    |
|              |                                      |              |           |                          | SMPTE ST 2082-10   |
|              |                                      |              | 4096×2160 | 30/29.97/25/24/23.98/P   | SMPTE ST 2036-1    |
|              |                                      |              |           |                          | SMPTE ST 2082-10   |

Table 2-1012G video signal formats and standards (SER06/SER08)

\* 12G-SDI TYPE 1 links are supported.

#### 2.3.2 Supported IP (NMI) Input Signal Formats (SER08)

Table 2-11 IP (NMI) input signal format

| Color System | Quantization | Image     | Frame (Field) Frequency/Scanning |
|--------------|--------------|-----------|----------------------------------|
| YCBCR 4:2:2  | 10 bits      | 1920x1080 | 59.94/50/I                       |
| YCBCR 4:2:2  | 10 bits      | 3840x2160 | 59.94/50/P                       |

\* The IP transmission input system supports NMI.

\* The supported IP control system is IP Live System Manager.

#### 2.3.3 Embedded Audio Playback Format (SER03)

2.3.4

| Compliant Standards<br>3G, HD, HD (DL) | SMPTE ST 299                                           |
|----------------------------------------|--------------------------------------------------------|
| SD                                     | SMPTE ST 272                                           |
| Format                                 | L-PCM, Dolby-E (option), Dolby Digital (option), Dolby |
|                                        | Digital Plus (option)                                  |
| Sampling Frequency                     | 48 kHz                                                 |
| Quantization                           | 24 bits                                                |
| Clock Generation                       | Generated from the video clock                         |
| Synchronization                        | Must be synchronized to the video clock.               |
|                                        | All SDI signals must be synchronized.                  |
| Channel Separation                     | Separates up to four groups (16 channels) from an SDI  |
|                                        | input.                                                 |
| SDI I/O Connectors                     |                                                        |
| SDI Input Connectors                   |                                                        |
| Connector Type                         | BNC                                                    |
| Number of Input Connectors             | 4 (1A, 1B, 1C, 1D)                                     |
| Input Impedance                        | 75 Ω                                                   |
| Input Return Loss                      |                                                        |
| 5 MHz to 1.485 GHz                     | 15 dB or more                                          |
| 1.485 to 2.97 GHz                      | 10 dB or more                                          |
|                                        |                                                        |
| SERU1/SERU6/SERU8                      | $\pm 2 \text{ V}$ (DC + peak AC)                       |
| SER02                                  | $0 (0 + 12 \vee (DC), \pm 1 \vee (AC)$                 |
| SDI I/O Connectors                     |                                                        |
| Connector Type                         | BNC                                                    |
| Number of I/O Connectors               | 4 (2A, 2B, 2C, 2D)                                     |
| I/O Impedance                          | 75 Ω                                                   |
| I/O Return Loss                        | 15 dD or more                                          |
| 5 MHZ 10 1.485 GHZ                     | 10 dB or more                                          |
| 1.405 to 2.97 GHZ                      | +2 V (DC + peak AC)                                    |
|                                        | 12  V (DC + pear AC)<br>800 m\/p-p + 10 % (into 75 O)  |
| Output Voltage                         | Reclocked signal of SDI input pattern generator        |
|                                        |                                                        |
| Connector Type                         | UD/SERU8)                                              |
| Number of Output Connectors            | 1                                                      |
|                                        | 75 0                                                   |
|                                        | 13.52                                                  |
| 5 MHz to 1 485 GHz                     | 15 dB or more                                          |
| 1.485 to 2.97 GHz                      | 10 dB or more                                          |
| Output Voltage                         | 800 mVp-p ± 10 % (into 75 Ω)                           |
| Output Signals                         | Reclocked signal of the SDI signal received through 1A |
|                                        | to 1D                                                  |

Input Signal Selection (\*1)

When the I/O Connector Is Set to Input

| SD/HD/3G-A/3G-B-DL  | Four input signals consisting of 1A, 1B, 1C, and 1D or four input signals consisting of 2A, 2B, 2C, and 2D        |
|---------------------|----------------------------------------------------------------------------------------------------|
| 3G-B-DS             | One input signal selected from 1A, 1B, 1C, and 1D or one input signal selected from 2A, 2B, 2C, and 2D            |
| HD (DL), 3G (DL)-2K | Two input signals consisting of (1A, 1B) and (1C, 1D) or<br>two input signals consisting of (2A, 2B) and (2C, 2D) |
| 3G (DL)-4K          | One input signal selected from (1A, 1B) and (1C, 1D) or<br>one input signal selected from (2A, 2B) and (2C, 2D)   |
| 3G (QL), HD (QL)    | One input signal selected from (1A, 1B, 1C, 1D) and (2A, 2B, 2C, 2D)                                              |
| 12G (SER06/SER08)   | One input signal selected from 1A, 1B, 1C, and 1D                                                                 |
|                     | _                                                                                                    |

When the I/O Connector Is Set to Output

| SD/HD/3G-A/3G-B-DL      | Input signals 1A, 1B, 1C, 1D                          |
|-------------------------|-------------------------------------------------------|
| 3G-B-DS, 12G (SER06/SER | 08)                                                   |
|                         | One input signal selected from 1A, 1B, 1C, and 1D     |
| HD (DL), 3G (DL)-2K     | Two input signals consisting of (1A, 1B) and (1C, 1D) |
| 3G (DL)-4K              | One input signal selected from (1A, 1B) and (1C, 1D)  |
| 3G (QL), HD (QL)        | One input signal consisting of (1A, 1B, 1C, 1D)       |

\*1 Parentheses indicate multi link combinations.

#### 2.3.5 IP(NMI) Input Connectors (SER08)

| Input terminal (SFP+)  | DLC/DLC connector |
|------------------------|-------------------|
| Number of Ports        | 2                 |
| Compliant Standard     | 10GBASE-SR        |
| Fiber Type             | Multi mode        |
| Optical fiber diameter | 50 µm             |
| Wavelength             | 850 nm            |

\* The SFP+ transceivers are accessories.

#### 2.3.6 External Reference Input

\*

| Connector Type             | BNC                                           |
|----------------------------|-----------------------------------------------|
| Number of Input Connectors | 1 pair                                        |
| Input Impedance            | 15 kΩ passive loop-through                    |
| Input Return Loss          | ≥ 30 dB for 50 kHz to 30 MHz into 75 $\Omega$ |
| Maximum Input Voltage      | ±5 V (DC + peak AC)                           |
| Input Signal               | Tri-level sync or NTSC/PAL black burst signal |

\* The waveform display position and the measured phase of the phase difference display based on the external sync signal may vary by  $\pm 1$  clock depending on the timing when the external sync signal or SDI signal is connected or disconnected or when the device is restarted.

- Waveform display using an external sync signal is not possible for the following formats.
  - 3G 720/30P, 720/29.97P, 720/25P, 720/24P, 720/23.98P
  - HD (DL) 1080/60P, 1080/59.94P, 1080/50P
  - 3G (DL), 3G (QL), HD (QL), 12G (SER06/SER08)
- Frame frequency 48P, 47.95P
- \* Phase difference display using an external sync signal is not possible for the following formats.
   3G 720/30P, 720/29.97P, 720/25P, 720/24P, 720/23.98P
  - Frame frequency 48P, 47.95P

#### 2.3.7 Audio Input/Output Connectors (SER03)

| Digital Audio I/O Connectors |                                                        |
|------------------------------|--------------------------------------------------------|
| Connector Type               | BNC                                                    |
| Number of I/O Connectors     |                                                        |
| Group A                      | 4 pairs (8 channels)                                   |
| Group B                      | 4 pairs (8 channels)                                   |
| I/O Impedance                | 75 Ω                                                   |
| Maximum Input Voltage        | ±5 V (DC + peak AC)                                    |
| Output Voltage               | 1.0 Vp-p ± 10 % (into 75 Ω)                            |
| Input/Output Switching       | By group (4 pairs (8 channels))                        |
| Compliant Standard           | AES-3id                                                |
| Supported Format             | L-PCM, Dolby-E (option), Dolby Digital (option), Dolby |
|                              | Digital Plus (option)                                  |
| Sampling Frequency           | 48 kHz                                                 |
| Output Signal                | Audio signal displayed on the screen                   |
|                              | (Dolby signals are decoded and generated.)             |
| Headphone Output             |                                                        |
| Connector Type               | One mini jack (stereo)                                 |
| Output Signals               | Two channels from the audio signals that are being     |
|                              | displayed on the screen                                |
|                              | (downmixed Lt and Rt are also possible)                |
| Sampling Frequency           | 48 kHz                                                 |
| Volume Adjustment            | Using the menu                                         |
| Power Output                 | 100 mW maximum (into 8 $\Omega$ load)                  |
|                              |                                                        |

#### 2.3.8 Monitor Output Connector

| SDI Output Connector        |                                                 |
|-----------------------------|-------------------------------------------------|
| Connector Type              | BNC                                             |
| Number of Output Connectors | 1                                               |
| Output Impedance            | 75 Ω                                            |
| Output Return Loss          |                                                 |
| 5 MHz to 1.485 GHz          | 15 dB or more                                   |
| 1.485 to 2.97 GHz           | 10 dB or more                                   |
| Output Voltage              | 800 mVp-p ± 10 % (into 75 Ω)                    |
| Output Signal               | Outputs the LCD screen in HD, 3G-A, or 3G-B-DL. |
| Output Format               |                                                 |

| Color System                         | Quantization           | Image                                                                                                    | Frame (Field) Frequency/Scanning | Compliant Standard |
|--------------------------------------|------------------------|----------------------------------------------------------------------------------------------------|----------------------------------|--------------------|
| YC <sub>B</sub> C <sub>R</sub> 4:2:2 | 10 bits                | 1920×1080                                                                                                    | 60/59.94/50/I                    | SMPTE ST 274       |
|                                      |                        |                                                                                                    | 60/59.94/50/P                    |                    |
| Synchronization                      |                        | Synchronized with the LCD refresh rate<br>(free run or frequency synchronization with the external<br>reference signal(*1))<br>Outputs the SDI signal received through I/O connectors<br>1A to 1D or 2A to 2D (excluding 12G-SDI) |                                  |                    |
| DVI-D                                | DVI-D Output Connector |                                                                                                    |                                  |                    |
| Cor                                  | Connector Type         |                                                                                                    | DVI-D                            |                    |
| Number of Output Connectors          |                        | 1                                                                                                    |                                  |                    |
| Signal Format                        |                        | Single Link T.M.D.S                                                                                                    |                                  |                    |
| DDC                                  |                        | Not supported                                                                                                    |                                  |                    |
| HOT PLUG Detection                   |                        | Not supported                                                                                                    |                                  |                    |
| Output Signal                        |                        | Outputs the LCD screen                                                                                                    |                                  |                    |
| Image                                |                        | 1920×1080                                                                                                    |                                  |                    |
| Frame Frequency                      |                        | 60P, 59.94P, 50P                                                                                                    |                                  |                    |
| Synchronization                      |                        | Synchronized with the LCD refresh<br>(free run or frequency synchroniza<br>reference signal(*1))                                                                                                    | ۱ rate<br>tion with the external |                    |

\*1 Frame (field) frequencies 24 Hz and 23.98 Hz are not supported.

#### 2.3.9 Control Connectors

| USB Port<br>Port Type<br>Number of Ports<br>Specifications<br>Compatible Devices<br>USB Memory Feature<br>USB Mouse Feature | Standard A<br>2 (one on front, one on rear)<br>USB 2.0<br>USB memory, USB mouse<br>Saves captured data, preset data, and data dumps<br>Used to control on the screen |
|----------------------------------------------------------------------------------------------------|----------------------------------------------------------------------------------------------------|
| Ethernet Port (*1)                                                                                                    |                                                                                                    |
| Compliant Standard<br>Supported Protocol<br>I/O Connectors<br>Function<br>Type                                              | IEEE802.3<br>TELNET, FTP, SNMP, HTTP, SNTP<br>RJ-45<br>Remote control from an external PC or the LV 5490-01<br>10Base-T, 100Base-TX                                  |
| Remote Connector                                                                                                    |                                                                                                    |
| Port Type                                                                                                    | 15-pin D-sub (female)                                                                                                    |
| Locking screws                                                                                                    | Inch screws (No.4-40UNC)                                                                                                    |
| Number of Ports                                                                                                    | 1                                                                                                    |
| Control Signal                                                                                                    | LV-TTL level (low active)                                                                                                    |
| Input Voltage Range                                                                                                    | 0 to 5 VDC<br>All inputs are pulled up to +3.3 V (control is also possible<br>using +5 V)                                                                            |
| Function                                                                                                    | Used to load preset settings, switch input signals, and transmit the alarm signal                                                                                    |
| Alarm Output                                                                                                    | Outputs alarms signals when format alarms occur, when various errors occur, when the fan malfunctions, or when the internal temperature is abnormal                  |
| RS-422/485 Connector                                                                                                    | Custom order feature                                                                                                    |

\*1 You cannot use TELNET and the LV 5490-01 at the same time.

#### 2.3.10 Front Panel

| Display              |                                                          |
|----------------------|----------------------------------------------------------|
| LCD Type             | 9-inch color TFT                                         |
| Resolution           | 1920×1080P                                               |
| Refresh Rate         | 60 Hz, 59.94 Hz, 50 Hz                                   |
|                      | (free run or frequency synchronization with the external |
|                      | reference signal (*1))                                   |
| Backlight Brightness | 32 levels                                                |
| Key LEDs             | All the keys are dimly back-lit.                         |
|                      | The selected key is lit more brightly.                   |
| Power Switch         | Electronic switch (which remembers whether the           |
|                      | instrument is on or off)                                 |
| Last Memory          | Backs up the panel settings to memory                    |
| Key Lock             | Prevents erroneous operation                             |
|                      |                                                          |

\*1 The LCD refresh rate changes automatically depending on the frame rate of the external reference signal.

| Frame Rate of the External Reference Signal | LCD Refresh Rate |
|---------------------------------------------|------------------|
| 23.98 Hz                                    | Free run         |
| 24 Hz                                       | Free run         |
| 25 Hz                                       | 50 Hz            |
| 29.97 Hz                                    | 59.94 Hz         |
| 30 Hz                                       | 60 Hz            |

#### 2.3.11 Screen Capture

2.3.12

| Function      | Captures the screen                                                                            |
|---------------|------------------------------------------------------------------------------------------------|
| Indication    | Displays only the captured image or overlays the                                               |
|               | captured image over the input signal                                                           |
| Media         | Internal memory (RAM) and USB memory                                                           |
|               | You can only record one screen capture to the internal memory.                                 |
| Data Output   | Screen captures can be saved as bitmap files to USB                                            |
|               | memory, or they can be saved in a file format that the LV                                      |
|               | 5490 can load.                                                                                 |
| Data Input    | Data saved to USB memory can be loaded and                                                     |
|               | displayed on the LV 5490.                                                                      |
| Frame Capture |                                                                                                |
| Function      | Captures frame data                                                                            |
| Indication    | Displays the captured frame data or superimposes the captured frame data over the input signal |
| Media         | Internal memory (RAM) and USB memory                                                           |
|               | You can only record one frame of data to the internal memory                                   |
|               |                                                                                                |

| Data Output     | Frame captures can be saved to USB memory as .dpx              |
|-----------------|----------------------------------------------------------------|
|                 | files, .tif files, or in a file format that the instrument can |
|                 | load                                                           |
| Data Input      | Data saved to USB memory can be loaded and                     |
|                 | displayed on the instrument (*1)                               |
| Capture Timing  | Manual and automatic (error capture)                           |
| Error Capturing | Automatically captures frame data when an error occurs         |

\*1 An input signal in the same format as the frame data is required.

#### 2.3.13 Pattern Generator

#### Table 2-12 HD video signal formats and standards

| Color System                         | Quantization | Image     | Frame (Field) Frequency/Scanning | Compliant Standard |
|--------------------------------------|--------------|-----------|----------------------------------|--------------------|
| YC <sub>B</sub> C <sub>R</sub> 4:2:2 | 10 bits      | 1920×1080 | 60/59.94/50/I                    | SMPTE ST 274       |
|                                      |              |           | 30/29.97/25/24/23.98/P           | SMPTE ST 292-1     |
|                                      |              |           | 30/29.97/25/24/23.98/PsF         |                    |

#### Table 2-13 3G-A, 3G-B-DL video signal formats and standards

| Color System                         | Quantization | Image     | Frame (Field) Frequency/Scanning | Compliant Standard |
|--------------------------------------|--------------|-----------|----------------------------------|--------------------|
| YC <sub>B</sub> C <sub>R</sub> 4:2:2 | 10 bits      | 1920×1080 | 60/59.94/50/48/47.95/P           | SMPTE ST 274       |
|                                      |              |           |                                  | SMPTE ST 425-1     |
|                                      |              |           | 48/47.95/P                       | -                  |
|                                      |              | 2048×1080 | 60/59.94/50/48/47.95/P           | SMPTE ST 425-1     |
|                                      |              |           |                                  | SMPTE ST 2048-2    |
| YC <sub>B</sub> C <sub>R</sub> 4:4:4 | 10 bits      | 1920×1080 | 60/59.94/50/I                    | SMPTE ST 274       |
| RGB 4:4:4                            |              |           | 30/29.97/25/24/23.98/P           | SMPTE ST 425-1     |
|                                      |              |           | 30/29.97/25/24/23.98/PsF         |                    |
|                                      |              | 2048×1080 | 30/29.97/25/24/23.98/P           | SMPTE ST 425-1     |
|                                      |              |           | 30/29.97/25/24/23.98/PsF         | SMPTE ST 2048-2    |

Table 2-14 3G (DL)-4K video signal formats and standards

| Color System                                                                     | Quantization | Image     | Frame Frequency/Scanning | Compliant Standard |
|----------------------------------------------------------------------------------|--------------|-----------|--------------------------|--------------------|
| YC <sub>B</sub> C <sub>R</sub> 4:2:2                                             | 10 bits      | 3840×2160 | 30/29.97/25/24/23.98/P   | SMPTE ST 425-3     |
|                                                                                  |              |           |                          | SMPTE ST 2036-1    |
|                                                                                  |              |           | 30/29.97/25/24/23.98/PsF | -                  |
|                                                                                  |              | 4096×2160 | 30/29.97/25/24/23.98/P   | SMPTE ST 425-3     |
|                                                                                  |              |           |                          | SMPTE ST 2048-1    |
|                                                                                  |              |           | 30/29.97/25/24/23.98/PsF | -                  |
| * The supported division transmission systems are square and 2 sample interleave |              |           |                          |                    |

The supported division transmission systems are square and 2 sample interleave.

| Color System                         | Quantization | Image     | Frame Frequency/Scanning | Compliant Standard |
|--------------------------------------|--------------|-----------|--------------------------|--------------------|
| YC <sub>B</sub> C <sub>R</sub> 4:2:2 | 10 bits      | 3840×2160 | 60/59.94/50/48/47.95/P   | SMPTE ST 425-5     |
|                                      |              |           |                          | SMPTE ST 2036-1    |
|                                      |              |           | 48/47.95/P               | -                  |
|                                      |              | 4096×2160 | 60/59.94/50/48/47.95/P   | SMPTE ST 425-5     |
|                                      |              |           |                          | SMPTE ST 2048-1    |
| YC <sub>B</sub> C <sub>R</sub> 4:4:4 | 10 bits      | 3840×2160 | 30/29.97/25/24/23.98/P   | SMPTE ST 425-5     |
| RGB 4:4:4                            |              |           |                          | SMPTE ST 2036-1    |
|                                      |              |           | 30/29.97/25/24/23.98/PsF | -                  |
|                                      |              | 4096×2160 | 30/29.97/25/24/23.98/P   | SMPTE ST 425-5     |
|                                      |              |           |                          | SMPTE ST 2048-1    |
|                                      |              |           | 30/29.97/25/24/23.98/PsF | -                  |

| Table 2-15 | - 3G (QL) vide | o signal formats | s and standards |
|------------|----------------|------------------|-----------------|
|            |                |                  |                 |

\* The supported division transmission systems are square and 2 sample interleave.

\* 3G-A and 3G-B-DL links are supported.

2.3.14

| Output Pattern                    | Color bar 100%, color bar 75%, multiformat color bar,                      |  |  |
|-----------------------------------|----------------------------------------------------------------------------|--|--|
|                                   | color raster, cross hatch, 10 step, limit ramp                             |  |  |
| Scroll                            |                                                                            |  |  |
| Direction                         | Eight directions (up, down, left, right, and their                         |  |  |
|                                   | combinations)                                                              |  |  |
| Speed Range and Unit              | 4 to 124 dots, in 4 dot steps                                              |  |  |
| Moving Box                        | ON, OFF                                                                    |  |  |
| Frequency Phase Adjustment (*1    | 1)                                                                         |  |  |
| Quad Link                         | Adjust the phase of Bch, Cch, and Dch separately                           |  |  |
|                                   | relative to Ach                                                            |  |  |
| Dual Link                         | Adjust the phase of Bch relative to Ach and the phase of                   |  |  |
|                                   | Dch relative to Cch                                                        |  |  |
| Adjustment Range                  | ± 0.5 line (in units of video clocks)                                      |  |  |
|                                   | ± 1/2 frame (in unit of lines)                                             |  |  |
| Embedded Audio                    |                                                                            |  |  |
| Number of Embedded Channe         | els                                                                        |  |  |
|                                   | 16 or 8 channels depending on the video format                             |  |  |
| Embedding On/Off                  | On/off at the audio group level                                            |  |  |
| Audio Level                       | -20dBFS, -18dBFS, 0dBFS, Mute                                              |  |  |
| *1 The output phase may be off by | $\pm$ 1 clock from the specified value as a result of switching the format |  |  |
| or turning on and off the power.  |                                                                            |  |  |
| Preset                            |                                                                            |  |  |
| Preset                            | Saves panel settings (with a few exceptions)                               |  |  |
| Number of Presets                 | 60                                                                         |  |  |
| Preset Loading Method             | Front panel or remote control connector (*1)                               |  |  |
| Copying                           | All preset data can be copied from the LV 5490 to a USB                    |  |  |
|                                   | memory device or from a USB memory device to the LV                        |  |  |
|                                   | 5490.                                                                      |  |  |

\*1 The number of presets loaded from the remote control connector can be 8 or 60.

| 2.3.15 | Display                                                                                                    |                                                                                                    |
|--------|----------------------------------------------------------------------------------------------------|----------------------------------------------------------------------------------------------------|
|        | Free Layout<br>Function                                                                                             | Freely arrange the windows shown with WFM, VECT,<br>PIC, AUDIO (SER03), STATUS, EYE (SER02/SER09)<br>(one of each), and a window consisting of five displays<br>shown with MULTI |
|        | Display Format                                                                                                    | Displays up to four input signals in tiled, mixed, V aligned, or H aligned mode.                                                                                                 |
|        | Tiled Display<br>Mixed Display<br>V Aligned Display<br>H Aligned Display                                            | The screen is divided into windows.<br>The windows are cascaded.<br>The windows are arranged top to bottom.<br>The windows are arranged side by side.                            |
|        | 3G-B-DS Display Format<br>Aligned Display<br>Mixed Display                                                          | The screen is divided into windows.<br>The windows are cascaded.                                                                                                    |
|        | Time Display<br>Displayed Contents<br>Current Time Display<br>Time Code Display<br>Compliant Standards<br>LTC, VITC | Current time, time code<br>The time based on the internal clock<br>LTC, VITC, D-VITC (SD only)<br>SMPTE ST 12-2<br>SMPTE ST 266                                                  |
|        | Alarm Indications                                                                                                   | Displayed on the screen when various alarms occur,<br>when various errors occur, when the fan malfunctions, or<br>when the internal temperature is abnormal                      |
|        | Format Alarm                                                                                                    | Displays an alarm when a signal in a format other than the specified format is received                                                                                          |
|        | Colorimetry Alarm                                                                                                   | Displays an alarm when a signal with a colorimetry other than the specified colorimetry is received                                                                              |

#### 2.3.16 SDI Video Signal Waveform Display

| Waveform Operations<br>Display Mode |                                                        |
|-------------------------------------|--------------------------------------------------------|
| Overlay                             | Overlays component signals                             |
| Parade                              | Displays component signals side by side                |
| Blanking Interval                   | H and V blanking periods can be masked.                |
| RGB Conversion                      | Converts a Y,CB,CR signal into an RGB signal and       |
|                                     | displays the result                                    |
| Channel Assignment                  | GBR or RGB order                                       |
| Pseudo-Composite Display            | Artificially converts component signals into composite |
|                                     | signals and displays the result                        |
| Line Select                         | Displays the selected line                             |
| Sweep Modes                         | H, V                                                   |
| Color                               | 7 colors to choose from                                |
| Vertical Axis              |                                                           |
|----------------------------|-----------------------------------------------------------|
| Gain                       | ×1 / ×5                                                   |
| Scale Jump                 | Sets the scale display position at ×5 gain (*1)           |
|                            | 0, +10, +20, +30, +40, +50, +60, +70, +80, +90,           |
|                            | CURSOR (sets the display position near the selected       |
|                            | cursor)                                                   |
| Variable Gain              | ×0.2 to ×2.0                                              |
| Amplitude Accuracy         |                                                           |
| ×1                         | ±0.5 %                                                    |
| ×5                         | ±0.2 %                                                    |
| 3G, HD (DL) (1080/60P, 108 | 0/59.94P, 1080/50P)                                       |
| Y Signal                   | ±0.5 % (1 to 60 MHz)                                      |
| CBCR Signal                | ±0.5 % (0.5 to 30 MHz)                                    |
| Low-Pass Attenuation       | 20 dB or greater (at 40 MHz)                              |
| 3G, HD, HD (DL) (excluding | 1080/60P, 1080/59.94P, 1080/50P)                          |
| Y Signal                   | ±0.5 % (1 to 30 MHz)                                      |
| CBCR Signal                | ±0.5 % (0.5 to 15 MHz)                                    |
| Low-Pass Attenuation       | ≥ 20 dB (at 20 MHz)                                       |
| SD                         |                                                           |
| Y Signal                   | ±0.5 % (1 to 5.75 MHz)                                    |
| CBCR Signal                | ±0.5 % (0.5 to 2.75 MHz)                                  |
| Low-Pass Attenuation       | ≥ 20 dB (at 3.8 MHz)                                      |
| Horizontal Axis            |                                                           |
| Line Display               |                                                           |
| Display Format             | Overlav (1H. 2H) (*2)                                     |
|                            | Parade (1H, 2H, 3H)                                       |
|                            | 4Y parade (4H)                                            |
| Magnification              | ×1, ×10, ×20, ACTIVE, or BLANK                            |
| Field Display              |                                                           |
| Display Format             | Overlay (1V, 2V) (*3)                                     |
|                            | Parade (1V, 2V, 3V)                                       |
| Magnification              | ×1 / ×20 / ×40                                            |
| Time Accuracy              | ±0.5 %                                                    |
| Cursor Measurement         |                                                           |
| Composition                |                                                           |
| Horizontal Cursors         | 2 (REE and DELTA)                                         |
| Vertical Cursors           | 2 (REF and DELTA)                                         |
| Simultaneous Display       | Displays both the horizontal cursors and vertical cursors |
| Amplitude Measurement      | mV % R% DEC HEX HDR (SER07)                               |
| Time Measurement           | Second display                                            |
| Frequency Display          | Computes and displays the frequency with the length of    |
|                            | one period set to the time between two cursors            |
| Cursor Value Display       | Displays measured values on the cursors                   |
|                            | · -                                                       |

| %, V, decimal, hexadecimal |
|----------------------------|
| 7 colors to choose from    |
|                            |

- \*1 The jump range varies depending on COLOR MATRIX, SCALE UNIT, and the like.
- \*2 2H display is not possible when the input signal is 4K.
- \*3 2V display is not possible when the input signal is progressive.

## 2.3.17 SDI Vector Waveform Display

2.3.18

| Color                         | 7 colors to choose from                                |
|-------------------------------|--------------------------------------------------------|
| Blanking Interval             | H and V blanking periods can be masked (according to   |
|                               | the video signal waveform display settings).           |
| Pseudo-Composite Display      | Artificially converts component signals into composite |
|                               | signals and displays the result                        |
| Line Select                   | Displays the selected line                             |
| Gain                          | ×1, ×5, IQ-MAG                                         |
| Variable Gain                 | ×0.2 to ×2.0                                           |
| Amplitude Accuracy            | ±0.5 %                                                 |
| Scale                         |                                                        |
| Туре                          | ITU-R BT.601, ITU-R BT.709, AUTO                       |
| Setting the Color Bar Saturat | lion                                                   |
|                               | 75 %, 100 %                                            |
| IQ Axis                       | Show or hide                                           |
| Color                         | 7 colors to choose from                                |
| Vector Marker Display         | Displays a marker and numeric value at the specified   |
|                               | location on the vector display                         |
| Number of Markers             | 1                                                      |
| Numeric Display               | Displays the marker position numerically               |
| Cb                            | Displays the CB position as a percentage               |
| Cr                            | Displays the CR position as a percentage               |
| deg                           | Displays the hue in degrees.                           |
| d                             | Displays the distance from the center as a percentage  |
| Histogram Display             | Displays the luminance distribution                    |
| SDI Signal 5-Bar Display      |                                                        |
| Function                      | Converts an SDI signal into Y, R, G, B, and composite  |
|                               | values and then displays the five peak levels          |
| Channel Assignment            | RGB / GBR                                              |
| Scale                         | mV / %                                                 |
| Error Level                   | Based on the gamut error, composite gamut error, and   |
|                               | luminance error thresholds                             |
| Line Select                   | Selected line display                                  |
| Low-Pass Filter               | The same as gamut errors                               |

\* This function is not supported in some of the LV 5490 products. To check, see section 6.3, "Displaying System Information."

Removes transient errors

## 2.3.19 SDI Picture Display

| Quantization                     | 8 bits                                                            |
|----------------------------------|-------------------------------------------------------------------|
| Display Sizes                    | Reduced, actual size, ×2, full frame                              |
| Quality Adjustment and Color Sel | ection                                                            |
|                                  | Brightness, contrast, gain, bias, chroma gain, monochrome display |
| Frame Rate                       | Converts the frame rate based on the LCD frame rate               |
|                                  | (60P, 59.94P, 50P)                                                |
| Aspect Marker                    |                                                                   |
| 3G (17:9 aspect ratio)           | 16:9, 14:9, 13:9, 4:3, 2.39:1                                     |
| 3G (16:9 aspect ratio), HD, HD   | (DL)                                                              |
|                                  | 17:9, 14:9, 13:9, 4:3, 2.39:1, AFD (*1)                           |
| SD                               | 16:9, 14:9, 13:9, AFD (*1)                                        |
| Aspect Marker Format             | Line, shadow (99 levels), black                                   |
| Safety Marker Size               | ARIB TR-B4, SMPTE RP-218, or user-defined                         |
| AFD Display (*1)                 | Displays abbreviations for SMPTE 2016-1-2007                      |
|                                  | standard AFD codes                                                |
| Line Select                      | Marks the selected line                                           |
| Gamut Error Display (*2)         | The positions of gamut errors are displayed on the                |
|                                  | picture (this is the logical sum of gamut, composite              |
|                                  | gamut, and luminance errors)                                      |

\*1 Supports SD or HD.

\*2 This function is not supported in some of the LV 5490 products. To check, see section 6.3, "Displaying System Information."

# 2.3.20 SDI CINELITE Display

| CINELITE Display              |                                                                                                    |
|-------------------------------|----------------------------------------------------------------------------------------------------|
| Function                      | f Stop display, percentage display, and 256 level gradation display                                                                  |
| f Stop Display                | Displays f Stop values relative to a reference point                                                                                 |
| f Ston Gamma Correction       | Set in reference to an object with an 18% reflectance                                                                                |
| Fundamental Gamma             | 0.45 (ITULR BT 709)                                                                                                    |
|                               | 3 types                                                                                                    |
| % Display                     | Displays the luminance level or RGB level as a percentage                                                                            |
| Gradation Display             | RGB components are displayed with 8-bit, 256-level gradation.                                                                        |
| Code Value Display            | Displays the video data values of SDI signals                                                                                        |
| Measured Points               | 3                                                                                                    |
| Measurement Sizes             | 1 x 1 pixel, 3 x 3 pixels, and 9 x 9 pixels                                                                                          |
| CINELITE Advanced Display     |                                                                                                    |
| Function                      | Synchronizes the markers on the waveform display or vectorscope display to the points selected with CINELITE                         |
| Waveform Display Link Marke   | ers                                                                                                    |
| Number of Link Montern        | Synchronizes the markers on the waveform display to the points selected with CINELITE                                                |
| Vector Link Markers           | Synchronizes the markers on the vectorscope display to<br>the points selected with CINELITE                                          |
| Number of Link Markers        | Up to 4                                                                                                    |
| Vector Numeric Display        | Displays numerically the active marker position                                                                                      |
| Cb                            | Displays the $C_B$ position as a percentage                                                                                          |
| Cr                            | Displays the C <sub>R</sub> position as a percentage                                                                                 |
| deg                           | Displays the hue in degrees.                                                                                                    |
| d                             | Displays the distance from the center as a percentage                                                                                |
| CIE Chromaticity Diagram Disp | lay (SER05) Link Markers<br>Synchronizes the markers on the CIE chromaticity<br>diagram display to the points selected with CINELITE |
| Number of Link Markers        | Up to 4                                                                                                    |

# 2.3.21 SDI CINEZONE Display

| CINEZONE Display     |                                                                                                    |
|----------------------|----------------------------------------------------------------------------------------------------|
| Function             | Adds colors to the display in accordance with luminance levels                                             |
| Color                | Linear (1024 colors), step (12 colors)                                                                     |
| Upper Limit          | -6.3 to 109.4% (values equal to or greater than the upper limit are displayed in white)                    |
| Lower Limit          | -7.3 to 108.4% (values less than the lower limit are displayed in black)                                   |
| Level Search Display |                                                                                                    |
| Function             | Displays a specified luminance level $\pm 0.5$ % using green<br>on an otherwise monochrome picture display |
| Luminance Level      | -7.3 to 109.4%                                                                                             |
| Upper Limit          | -6.3 to 109.4% (values equal to or greater than the upper limit are displayed in red)                      |
| Lower Limit          | -7.3 to 108.4% (values less than the lower limit are displayed in blue)                                    |

# 2.3.22 Digital Audio Display (SER03)

| Input Signal                   | SDI embedded audio signal, external audio signal                      |
|--------------------------------|-----------------------------------------------------------------------|
| Displayed Channels             | Up to 16 channels                                                     |
| Select the embedded audio char | nnel                                                                  |
|                                | Select up to four groups (16 channels) from the available SDI inputs  |
| Display Types                  | Level meter, Lissajous, correlation meter, surround, status           |
| Level Meter Display            |                                                                       |
| Displayed Channels             | 8 or 16 channels                                                      |
| Dynamic Range                  | -60 dBFS, -90 dBFS, reference level±3 dB                              |
| Meter Response Model           | TRUE PEAK, PPM type I, PPM type II, VU                                |
| Peak Hold Response Model       | TRUE PEAK, PPM type I, PPM type II                                    |
| Peak Hold Time                 | 0.0 to 5.0 s (in 0.5 s steps), HOLD                                   |
| Level Setting                  | -40.0 to 0.0 dBFS (standard level, warning level, over level)         |
| Lissajous Display              |                                                                       |
| Displayed Channels             | 2, 8, or 16 channels                                                  |
| Display Modes                  | X-Y, MATRIX                                                           |
| Correlation Meter              | Displays the correlation between two channels as a value from -1 to 1 |
| Indicator Display (option)     | Displays Dolby E frame locations with indicators                      |
|                                |                                                                       |

| Surround Display       |                                                             |
|------------------------|-------------------------------------------------------------|
| Function               | Displays a graphical representation of a sound field        |
| Surround Format        | 5.1                                                         |
| Channel Mapping        | L, R, C, LFE, Ls, Rs, Lt, Rt                                |
| Center Channel Format  | Normal, phantom center                                      |
| Gain                   | ×1, AUTO                                                    |
| Status Display         |                                                             |
| Level                  | Audio levels are displayed using numbers (dBFS).            |
| Error Detection        | Counts the number of errors that occur for each channel     |
| Level Over             | Counts the number of times that the level of the input      |
|                        | signal exceeds the set value                                |
| Detection Setting      | -40.0 to 0.0 dBFS                                           |
| Clipping               | Counts the number of times that a received signal           |
|                        | exceeds the maximum signal value for the specified          |
|                        | number of consecutive samples                               |
| Detection Setting      | 1 to 100 samples                                            |
| Mute                   | Counts the number of times that the length of a received    |
|                        | mute signal exceeds the specified period                    |
| Detection Setting      | 1 to 5000 ms                                                |
| Parity Error           | Counts the number of times that the input signal's parity   |
|                        | bit and the parity bit recalculated by the LV 5490 differ   |
| Validity Error         | Counts the number of times that the input signal's validity |
|                        | bit is 1                                                    |
| CRC Error              | Counts the number of times that the CRC of the channel      |
|                        | status bits and the calculated CRC are different            |
| Code Violation         | Counts the number of times that the state of the input      |
|                        | signal's biphase modulation is abnormal                     |
| Elapsed Time           | Displays the amount of time that has elapsed since the      |
|                        | instrument was reset                                        |
| Channel Status Bits    | Dump display, text display                                  |
| User Data Bits         | Dump display                                                |
| Dolby-E Metadata       | Text display (option)                                       |
| Dolby Digital Metadata | Text display (option)                                       |

# 2.3.23 SDI Signal Status Display

| Signal Detection                   | Detects the presence of an SDI signal                                                            |
|------------------------------------|--------------------------------------------------------------------------------------------------|
| Format Display                     | Displays the video signal format                                                                 |
| Frequency Deviation Display        |                                                                                                  |
| Function                           | Displays the sampling frequency deviation                                                        |
|                                    | Displays an error if ±10 ppm is exceeded                                                         |
| Measurement Range                  | ±100 ppm                                                                                         |
| Precision                          | ±2 ppm                                                                                           |
| Equivalent Cable Length Display    | (1A to 1D on the SER01/SER02 only)                                                               |
| Function                           | Displays SDI signal attenuation in terms of cable length                                         |
|                                    | Displays an error if the specified cable length is                                               |
|                                    | exceeded                                                                                         |
| Supported Cables                   |                                                                                                  |
| 3G, HD                             | LS-5CFB, 1694A                                                                                   |
| SD                                 | L-5C2V, 8281                                                                                     |
| Display Range                      |                                                                                                  |
| 3G                                 | < 10 m, 10 to 105 m, > 105 m                                                                     |
| HD                                 | < 5 m, 5 to 130 m, > 130 m                                                                       |
| SD                                 | < 50 m, 50 to 300 m, > 300 m                                                                     |
| Precision                          | ±20 m                                                                                            |
| Resolution                         | 5 m                                                                                              |
| Error Count Display                | Up to 999,999 errors for each error type                                                         |
| Count Period                       | 1 second, 1 field (frame)                                                                        |
| Embedded Audio Channel Displa      | y (*1)                                                                                           |
|                                    | Displays the embedded audio channel numbers                                                      |
| SDI Signal Error Detection         |                                                                                                  |
| CRC Error                          | Detects 12G (SER06/SER08), 3G and HD signal                                                      |
|                                    | transmission errors                                                                              |
| EDH Error                          | Detects SD signal transmission errors                                                            |
| TRS Position Error                 | Detects TRS embedding position errors                                                            |
| TRS Code Error                     | Detects TRS protection bit errors                                                                |
| Line Number Error                  | Detects errors with the line numbers embedded in 12G                                             |
|                                    | (SER06/SER08), 3G and HD signals                                                                 |
| Illegal Code Error                 | Detects data within the range of 000 to 003h and 3FC to 3FFh in locations other than TRS and ADF |
| Ancillary Data Packet Error Detect | ction                                                                                            |

| Checksum Error | Detects ancillary data transmission errors  |
|----------------|---------------------------------------------|
| Parity Error   | Detects ancillary data header parity errors |

#### Embedded Audio Packet Error Detection (\*1)

| BCH Error               | Detects audio packet transmission errors                               |
|-------------------------|------------------------------------------------------------------------|
| DBN Error               | Detects audio packet continuity errors                                 |
| Parity Error            | Detects audio packet parity errors                                     |
| Embedded Position Error | Detects the presence of audio in lines where it should not be embedded |
| Sample Counter Error    | Detects asynchronous audio by measuring the number of audio samples    |
| Video Error Detection   |                                                                        |
| Gamut Error (*2)        | Detects gamut errors                                                   |
| Detection Range         |                                                                        |

Lower Limit

90.8 to 109.4 % -7.2 to 6.1 %

Low-Pass Filter

Upper Limit

Low-Pass Filter Format HD/SD:1MHz HD:2.8MHz SD:1MHz SD 720×487 Approx.1MHz (EBU R103-2000) Approx.1MHz SD 720×576 Approx.1MHz (EBU R103-2000) Approx.1MHz HD 1280×720 Approx.1MHz Approx.2.8MHz HD 1920×1080 (Frame rate≦30Hz) Approx.1MHz (IEEE STD 205) Approx.2.8MHz HD 1920×1080 (Frame rate > 30Hz) Approx.2MHz Approx.5.5MHz HD 2048×1080 (Frame rate  $\leq$  30Hz) Approx.1MHz (IEEE STD 205) Approx.2.8MHz HD 2048×1080 (Frame rate > 30Hz) Approx.2MHz Approx.5.5MHz 4K 3840×2160 (Frame rate≦30Hz) Approx.4MHz Approx.11MHz 4K 3840×2160 (Frame rate > 30Hz) Approx.8MHz Approx.22MHz 4K 4096×2160 (Frame rate≦30Hz) Approx.4MHz Approx.11MHz 4K 4096×2160 (Frame rate > 30Hz) Approx.8MHz Approx.22MHz

| Area Specification         | 0.0 to 5.0 %                                              |
|----------------------------|-----------------------------------------------------------|
| Time Specification         | 1 to 60 frames                                            |
| Composite Gamut Error (*2) | Detects level errors that occur when component signals    |
|                            | are converted to composite signals                        |
| Detection Range            |                                                           |
| Upper Limit                | 90.0 to 135.0 %                                           |
| Lower Limit                | -40.0 to 20.0 %                                           |
| Low-Pass Filter            | The same as the gamut error                               |
| Area Specification         | 0.0 to 5.0 %                                              |
| Time Specification         | 1 to 60 frames                                            |
| Freeze Error               | Detects freezing of video within the specified time range |
| Detection Method           | Video interval checksum                                   |
| Time Specification         | 2 to 300 frames                                           |
| Black Error                | Detects video blackouts                                   |
| Black Level Specification  | 0 to 100 %                                                |
| Area Specification         | 1 to 100 %                                                |
| Time Specification         | 1 to 300 frames                                           |

| Level Error                               | Detects YC <sub>B</sub> C <sub>R</sub> level errors |
|-------------------------------------------|-----------------------------------------------------|
| Upper Y Limit                             | -51 to 766 mV                                       |
| Lower Y Limit                             | -51 to 766 mV                                       |
| Upper C <sub>B</sub> C <sub>R</sub> Limit | -400 to 399 mV                                      |
| Lower C <sub>B</sub> C <sub>R</sub> Limit | -400 to 399 mV                                      |
| Low-Pass Filter                           | The same as the gamut error                         |

\*1 If the input signal is 3G-B-DL, only stream 1 is supported.

\*2 This function is not supported in some of the LV 5490 products. To check, see section 6.3, "Displaying System Information."

## 2.3.24 SDI Analysis Features

| Event Log Display         |                                                                                                    |
|---------------------------|----------------------------------------------------------------------------------------------------|
| Function                  | Records detected errors, events—such as the LV 5490 switching between input signals, and time stamps. |
| Recording Capacity        | Up to 1000 events                                                                                     |
| Operation                 | Records all events from start to finish                                                               |
| Data Output               | Data can be saved as text files to USB memory                                                         |
| Data Dump Display         |                                                                                                    |
| Display Format            |                                                                                                    |
| HD, SD, 3G-A, 3G-B-DS     | Displays serial data sequence or displays each color component separately                             |
| 3G-B-DL                   | PICTURE, stream 1, stream 2                                                                           |
| HD (DL)                   | PICTURE, link A, link B                                                                               |
| 3G (DL)                   | PICTURE, link 1, link 2                                                                               |
| 3G (QL), HD (QL), 12G (SE | R06/SER08)                                                                                            |
|                           | PICTURE, link 1, link 2, link 3, link 4                                                               |
| Display Format Details    |                                                                                                    |
| PICTURE                   | Combines inks or streams 1 and 2 and shows in a                                                       |
|                           | picture structure (displays only the image area for 4K)                                               |
| Stream 1/2                | Displays each stream in a transmission structure                                                      |
| Link A/B/1/2/3/4          | Displays the selected link                                                                            |
| Line Select               | Displays the selected line                                                                            |
| Sample Select             | Displays from the selected sample                                                                     |
| Jump Feature              | Moves to EAV or SAV                                                                                   |
|                           | (Moves to 0 or 3839/4095 for 4K in PICTURE format)                                                    |
| Data Output               | Text output to USB memory                                                                             |
|                           |                                                                                                    |

#### 2. SPECIFICATIONS

| Phase Difference Display (*1)                                           |                                                                                                    |
|-------------------------------------------------------------------------|----------------------------------------------------------------------------------------------------|
| Function                                                                | Displays the phase difference between a reference<br>signal and an SDI signal or between two SDI signals<br>numerically and graphically                                               |
| Reference Signal                                                        |                                                                                                    |
| SD, HD, 3G, 3G (QL), HD (0                                              | QL)                                                                                                    |
| HD (DL), 3G (DL)<br>12G<br>Display Range                                | External sync signal, Ach<br>External sync signal, Ach, Cch<br>External sync signal                                                                                                   |
| Vertical                                                                | 1 frame                                                                                                    |
| Horizontal                                                              | ± 1 line                                                                                                    |
|                                                                         |                                                                                                    |
| SDI Ancillary Data List Display<br>List Display Details<br>Dump Display | Presence or absence of each ancillary data type,<br>embedded line number, and number of packets per<br>frame<br>The selected ancillary data is displayed in hexadecimal<br>or binary. |
| EDH Display (Only for SD)                                               |                                                                                                    |
| Compliant Standard                                                      | SMPTE RP 165                                                                                                    |
| Display Details                                                         | Analyzes and displays EDH packets and displays                                                                                                    |
|                                                                         | received CRC errors                                                                                                    |
| Display Format                                                          | Text, hexadecimal, binary                                                                                                    |
|                                                                         | · · · ·                                                                                                    |
|                                                                         |                                                                                                    |
| Diaplay Dataila                                                         | SIMPLE ST 352                                                                                                    |
| Display Details                                                         | Text and binany                                                                                                    |
| Display Format                                                          |                                                                                                    |
| Audio Control Packet                                                    |                                                                                                    |
| Compliant Standard                                                      | SMPTE ST 299-1, SMPTE ST 272                                                                                                    |
| Display Details                                                         | Displays audio control packet analysis                                                                                                    |
| Display Format                                                          | Text, hexadecimal, binary                                                                                                    |
| Group Select                                                            | 1, 2, 3, 4                                                                                                    |
| Closed Caption Display (*2)                                             |                                                                                                    |
| Compliant Standard                                                      | ARIB STD-B37                                                                                                    |
| Display Details                                                         | Analyzes and displays the closed caption signal                                                                                                    |
| Display Format                                                          | Text, hexadecimal, binary                                                                                                    |
| Inter-Stationary Control Signal (N                                      | IET-Q) Display (*2)                                                                                                    |
| Compliant Standard                                                      | ARIB STD-B39                                                                                                    |
| Display Details                                                         | Analyzes and displays inter-stationary control signals                                                                                                    |
| Display Format                                                          | Text, hexadecimal, binary                                                                                                    |
| Logging Feature                                                         | Q-signal logging                                                                                                    |
| Format ID Display Feature                                               | Analyzes and displays the format ID                                                                                                    |
| Data Output                                                             | Outputs Q signal logs in CSV format through a USB memory device                                                                                                    |

#### 2. SPECIFICATIONS

| Data Broadcast Trigger Signal (*<br>Compliant Standard<br>Display Format                                                                                                    | 2)<br>ARIB STD-B35<br>Text, hexadecimal, binary                                                                                                    |
|----------------------------------------------------------------------------------------------------|----------------------------------------------------------------------------------------------------|
| V-ANC User Data Display (*2)<br>Compliant Standard<br>Display Format                                                                                                    | ARIB TR-B23<br>Hexadecimal and binary                                                                                                    |
| AFD Packet Display<br>Compliant Standard<br>Display Format                                                                                                    | SMPTE ST 2016-3<br>Text, hexadecimal, binary                                                                                                    |
| User-Defined ANC Packet Displa<br>ANC Specification Method<br>Display Details                                                                                                    | ay<br>DID, SDID<br>Y, C                                                                                                    |
| <ul> <li>*1 If the reference signal is set to a depending on the timing when the when the power is turned on and If the reference signal is set to a on the timing when the SDI sign off.</li> <li>*2 This is not supported when the i</li> </ul> | n external sync signal, the measured phase may vary by $\pm 1$ clock<br>ne external sync signal or SDI signal is connected or disconnected or<br>d off.<br>n SDI signal, the measured phase may vary by $\pm 2$ clock depending<br>al is connected or disconnected or when the power is turned on and |
| Lip Sync Display (SER03)                                                                                                    | Displays the phase difference between the video and audio                                                                                                    |
| Lin Sync Measurement                                                                                                    |                                                                                                    |
| Function                                                                                                    | Measures the time difference between the SDI signal<br>and digital audio signal and displays the results<br>numerically and graphically                                                                                                    |
| Reference Signal<br>Measurement Method                                                                                                    | A Leader TSG that supports lip syncing (*1)<br>Measures the time difference when the luminance level<br>of the video signal exceeds the specified value and when<br>the audio level signal exceeds the specified value                                                                                |
| Luminance Level Setting<br>Audio Signal Level Setting                                                                                                    | 25 to 100%                                                                                                    |
| Supported Audio Signals<br>Measurement Range (Bar D                                                                                                    | Embedded audio signal, digital audio signal<br>Display)                                                                                                    |
| Measurement Range (Nume                                                                                                    | ±50 ms / ±100 ms / ±500 ms / ±1.0 s / ±2.5 s<br>eric Display)<br>±3000 ms                                                                                                    |
| Measurement Resolution                                                                                                    | 1 ms                                                                                                    |
|                                                                                                    |                                                                                                    |

\*1 TSG patterns not made by Leader may be supportable by specifying the video signal setting and audio signal setting.

2.3.25 Eye Pattern Display (SER02/SER09)

| Display                    | Displays the input SDI waveform before equalizing     |
|----------------------------|-------------------------------------------------------|
| 12G (SER09), 3G, HD, SD    | Displays channel A, B, C, or D, whichever is selected |
| HD (DL)                    | Displays link A or B, whichever is selected           |
| 3G (DL)                    | Displays link 1 or 2, whichever is selected           |
| 3G (QL), HD (QL)           | Displays link 1, 2, 3, or 4, whichever is selected    |
| Waveform Display Color     | 7 colors to choose from                               |
| Scale Display Color        | 7 colors to choose from                               |
| Method                     | Equivalent time sampling                              |
| Frequency Response (SER02) | 7 GHZ -3dB (converted from the rise time)             |
| Amplitude Accuracy         | 800 mV ± 5 % (for 800 mV input)                       |
| Time Axis                  |                                                       |
| 2 UI Display               |                                                       |
| 12G (SER09)                | 12.5 ps/div                                           |
| 3G                         | 50 ps/div                                             |
| HD                         | 100 ps/div                                            |
| SD                         | 550 ps/div                                            |
| 4 UI Display               | •                                                     |
| 12G (SER09)                | 25 ps/div                                             |
| 3G                         | 100 ps/div                                            |
| HD                         | 200 ps/div                                            |
| SD                         | 1100 ps/div                                           |
| 16 UI Display              |                                                       |
| 12G (SER09)                | 100 ps/div                                            |
| 3G                         | 400 ps/div                                            |
| HD                         | 800 ps/div                                            |
| SD                         | 4400 ps/div                                           |
| Time Axis Accuracy         | ±3 %                                                  |
| Jitter Filter              |                                                       |
| 10 Hz                      | HPF 10 Hz                                             |
| 100 Hz                     | HPF 100 Hz                                            |
| 1 kHz                      | HPF 1 kHz                                             |
| 100 kHz                    | HPF 100 kHz                                           |
| Timing                     | HPF 10 Hz                                             |
| Alignment                  |                                                       |
| 12G (SER09), 3G, HD        | HPF 100 kHz                                           |
| SD                         | HPF 1 kHz                                             |
| Cursor Measurement         | Amplitude measurement using Y cursors                 |
|                            | Time measurement using X cursors                      |
|                            | Rise time and fall time measurement using the TrTf    |
|                            | cursor                                                |

| Automatic Measurement Items | Eye pattern's amplitude<br>Rise time (the time for the signal to rise from 20 to 80 % |
|-----------------------------|---------------------------------------------------------------------------------------|
|                             | Fall time (the time for the signal to fall from 80 to 20 $\%$ of                      |
|                             | its amplitude)                                                                        |
|                             | Timing jitter                                                                         |
|                             | Current jitter                                                                        |
|                             | Overshoot of the rising edge                                                          |
|                             | Overshoot of the falling edge                                                         |

# 2.3.26 Jitter Display (SER02/SER09)

| Display                       | Displays the jitter component of an SDI signal        |
|-------------------------------|-------------------------------------------------------|
| 12G (SER09), 3G, HD, SD       | Displays channel A, B, C, or D, whichever is selected |
| HD (DL)                       | Displays link A or B, whichever is selected           |
| 3G (DL)                       | Displays link 1 or 2, whichever is selected           |
| 3G (QL), HD (QL)              | Displays link 1, 2, 3, or 4, whichever is selected    |
| Waveform Display Color        | 7 colors to choose from                               |
| Scale Display Color           | 7 colors to choose from                               |
| Method                        | Phase detection method                                |
| Gain                          | ×16, ×8, ×4, ×2, ×1                                   |
| Measurement Range             |                                                       |
| 3G, HD, SD                    |                                                       |
| ×8                            | 0.00 to 1.20 UI                                       |
| ×2                            | 1.20 to 4.80 UI                                       |
| ×1                            | 4.80 to 9.60 UI                                       |
| 12G (SER09)                   |                                                       |
| ×16                           | 0.00 to 1.20 UI                                       |
| ×4                            | 1.20 to 4.80 UI                                       |
| ×2                            | 4.80 to 9.60 UI                                       |
| ×1                            | 9.60 to 19.20 UI                                      |
| Time Axis                     | 1 H, 2 H, 1 V, 2 V (*1)                               |
| Time Axis Accuracy            | ±3 %                                                  |
| Jitter Filter                 |                                                       |
| 10 Hz                         | HPF 10 Hz                                             |
| 100 Hz                        | HPF 100 Hz                                            |
| 1 kHz                         | HPF 1 kHz                                             |
| 100 kHz                       | HPF 100 kHz                                           |
| Timing                        | HPF 10 Hz                                             |
| Alignment                     |                                                       |
| 12G (SER09), 3G, HD           | HPF 100 kHz                                           |
| SD                            | HPF 1 kHz                                             |
| Cursor Measurement            | Jitter value measurement through the use of cursors   |
| Automatic Measurement Display | Feature                                               |
|                               | Displays the jitter value in seconds (sec) and unit   |
|                               | intervals (UI)                                        |
| Automatic Measurement Items   | Timing jitter, current jitter                         |

AccuracyInput jitter frequency: 1 kHz. Filter setting: 10 Hz, within<br/>measurement range0 UI < automatic measurement value  $\leq 1$  UI<br/>SER02 $\pm 10 \% + 0.05$  UI<br/> $\pm 10 \% + 0.07$  UI1 UI < automatic measurement value  $\leq 7$  UI<br/> $\pm 10 \%$ 

\*1 2V display is not possible when the input signal is progressive except for 60/59.94/50P of HD (DL).

2.3.27 Eye Pattern and Jitter Detection (SER02/SER09)

| Error Detection               | On or off per item                                              |
|-------------------------------|-----------------------------------------------------------------|
| Error Threshold Settings      | Can be set individually for 12G (SER09), 3G, HD, and SD signals |
| Event Log                     | Stores eye patterns and jitter errors                           |
| Threshold Values              | 100 % of the values in the SMPTE standard                       |
| Eye-Pattern Amplitude         |                                                                 |
| Upper Limit                   | 80 to 140 % (640 to 1120 mV)                                    |
| Lower Limit                   | 40 to 100 % (320 to 800 mV)                                     |
| Rise Time, Fall Time          |                                                                 |
| 12G (SER09)                   | 40 to 140 % (18.0 to 63.0 ps)                                   |
| 3G                            | 40 to 140 % (54.0 to 189.0 ps)                                  |
| HD                            | 40 to 140 % (108.0 to 378.0 ps)                                 |
| SD                            | 40 to 140 % (0.60 to 2.10 ns)                                   |
| Difference between the Rise a | nd Fall Times                                                   |
| 12G (SER09)                   | 40 to 140 % (7.2 to 25.2 ps)                                    |
| 3G                            | 40 to 140 % (20 to 70 ps)                                       |
| HD                            | 40 to 140 % (40 to 140 ps)                                      |
| SD                            | 40 to 140 % (0.20 to 0.70 ns)                                   |
| Timing Jitter                 |                                                                 |
| 12G (SER09)                   | 10 to 200 % (0.80 to 16.00 UI, 67.2 to 1344.0 ps)               |
| 3G                            | 10 to 200 % (0.20 to 4.00 UI, 67.4 to 1348.0 ps)                |
| HD                            | 10 to 200 % (0.10 to 2.00 UI, 67.4 to 1348.0 ps)                |
| SD                            | 10 to 200 % (0.02 to 0.40 UI, 0.07 to 1.48 ns)                  |
| Current Jitter                |                                                                 |
| 12G (SER09)                   | 10 to 200 % (0.03 to 0.60 UI, 2.5 to 50.4 ps)                   |
| 3G                            | 10 to 200 % (0.03 to 0.60 UI, 10.1 to 202.5 ps)                 |
| HD                            | 10 to 200 % (0.02 to 0.40 UI, 13.5 to 270.0 ps)                 |
| SD                            | 10 to 200 % (0.02 to 0.40 UI, 0.07 to 1.48 ns)                  |
| Overshoot of the Rising Edge  | 0 to 200 % (0.0 to 20.0 %)                                      |
| Overshoot of the Falling Edge | 0 to 200 % (0.0 to 20.0 %)                                      |
|                               |                                                                 |

#### 2.3.28 Focus Assist Display (SER04)

| Detection Sensitivity   | LOW, MIDDLE, HIGH, V-HIGH (*1), U-HIGH (*1) |
|-------------------------|---------------------------------------------|
| Highlight Display Color | WHITE, GREEN, BLUE, RED                     |
| Picture Luminance Level | OFF, EMBOSS, 25 %, 50 %, 75 %, 100 %        |

\*1 If there is noise in the image, the noise will also be enhanced.

# 2.3.29 CIE Diagram Display (SER05)

2.3.30

| Display Standard                | CIE1931 (xy display), CIE1976 (u'v' display)                       |
|---------------------------------|--------------------------------------------------------------------|
| Display Type                    | Chromaticity diagram display, color temperature display            |
| Display Mode                    |                                                                    |
| Chromaticity Diagram Display    | Luminance display, color display                                   |
| Color Temperature Display       | Luminance display                                                  |
| Colorimetry                     | BT.601(525), BT.601(625), BT.709, DCI, BT.2020                     |
| Clipping                        |                                                                    |
| ON                              | Clips negative values of the input signal to zero                  |
| OFF                             | Displays negative values of the input signal according to BT.1361  |
| Smoothing                       | Displays by averaging data every two pixels                        |
| Accuracy                        | ± 0.005 (relative to the measurement coordinate value)             |
| Chromaticity Diagram Display So | cale                                                               |
| Triangle                        | Select two from BT.601(525), BT.601(625), BT.709, DCI, and BT.2020 |
| User-defined Triangle           | Set a single user-defined triangle                                 |
| Background                      | Color sample, white background                                     |
| Sub Scale                       | Color temperature curve, grid (0.1 steps), white point             |
|                                 | (D65), triangle name (each can be turned on or off)                |
| Cursor                          | Displays the cursor position in coordinates                        |
| User-defined gamma              | 1.5 to 3.0                                                         |
| HDR Display (SER07)             |                                                                    |
| Compliant Standards             | ARIB STD-B67 (HLG; Hybrid Log Gamma)                               |
| ·                               | SMPTE ST 2084 (PQ curve, Narrow Range only)                        |
|                                 | S-Log3                                                             |
| Supported Format                | All inputs except SD and XYZ inputs                                |
| CINEZONE Display Color          |                                                                    |
| Upper limit or higher           | Magenta                                                            |
| HDR area                        | Coloring according to the brightness                               |
| SDR area                        | Monochrome                                                         |
| Lower limit or less             | Black                                                              |

## 2.3.31 IP(NMI) Status Display (SER08)

| NMI Display                    | Displays the IP address, gateway address, subnet mask, |
|--------------------------------|--------------------------------------------------------|
|                                | and PTP domain number of IP (NMI) A/B                  |
| IP Live System Manager Display | Displays the IP address, port number, protocol, and    |
|                                | communication status of IP Live System Manager         |
| NMI Status Display (*1)        | Displays the set format and the PTP synchronization    |
|                                | state                                                  |

\*1 Only Network Media Interface (NMI) signals are supported.

## 2.3.32 Video Noise Meter (SER10)

| Measurement Function |                                                       |
|----------------------|-------------------------------------------------------|
| Measured Signal      | Select Y, G, B, or R.                                 |
| Measurement Area     | Set the size and position of the area to be measured  |
| Noise Level Display  | mVrms、dB                                              |
| Alarm Function       | Displays measured values in red when the values       |
|                      | exceed the specified threshold                        |
| Low Doog Filton      | 12 dP+1 dP at the outoff frequencies in the following |

Low-Pass Filter

-12 dB $\pm$ 1 dB at the cutoff frequencies in the following table

| Format              |        |        | Cuto   | off frequenc | ies    |        |         |
|---------------------|--------|--------|--------|--------------|--------|--------|---------|
| SD 720×487          | 5.5MHz | 4.4MHz | 3.6MHz | 2.7MHz       | 1.4MHz | 0.7MHz | Through |
| SD 720×576          | 5.5MHz | 4.4MHz | 3.6MHz | 2.7MHz       | 1.4MHz | 0.7MHz | Through |
| HD 1280×720         | 30MHz  | 24MHz  | 20MHz  | 15MHz        | 7.5MHz | 3.7MHz | Through |
| HD 1920×1080        | 30MHz  | 24MHz  | 20MHz  | 15MHz        | 7.5MHz | 3.7MHz | Through |
| (Frame rate≦30Hz)   |        |        |        |              |        |        |         |
| HD 1920×1080        | 60MHz  | 48MHz  | 40MHz  | 30MHz        | 15MHz  | 7.5MHz | Through |
| (Frame rate > 30Hz) |        |        |        |              |        |        |         |
| HD 2048×1080        | 30MHz  | 24MHz  | 20MHz  | 15MHz        | 7.5MHz | 3.7MHz | Through |
| (Frame rate≦30Hz)   |        |        |        |              |        |        |         |
| HD 2048×1080        | 60MHz  | 48MHz  | 40MHz  | 30MHz        | 15MHz  | 7.5MHz | Through |
| (Frame rate > 30Hz) |        |        |        |              |        |        |         |
| 4K 3840×2160        | 120MHz | 96MHz  | 80MHz  | 60MHz        | 30MHz  | 15MHz  | Through |
| (Frame rate≦30Hz)   |        |        |        |              |        |        |         |
| 4K 3840×2160        | 240MHz | 192MHz | 160MHz | 120MHz       | 60MHz  | 30MHz  | Through |
| (Frame rate > 30Hz) |        |        |        |              |        |        |         |
| 4K 4096×2160        | 120MHz | 96MHz  | 80MHz  | 60MHz        | 30MHz  | 15MHz  | Through |
| (Frame rate≦30Hz)   |        |        |        |              |        |        |         |
| 4K 4096×2160        | 240MHz | 192MHz | 160MHz | 120MHz       | 60MHz  | 30MHz  | Through |
| (Frame rate>30Hz)   |        |        |        |              |        |        |         |

Passband Ripple

**High-Pass Filter** 

-12 dB±1 dB at the cutoff frequencies in the following

| ta                               | ble                |         |
|----------------------------------|--------------------|---------|
| Format                           | Cutoff frequencies |         |
| Format                           | ON                 | OFF     |
| SD 720×487                       | 36kHz              | Through |
| SD 720×576                       | 36kHz              | Through |
| HD 1280×720                      | 200kHz             | Through |
| HD 1920×1080 (Frame rate≦30Hz)   | 200kHz             | Through |
| HD 1920×1080 (Frame rate>30Hz)   | 400kHz             | Through |
| HD 2048×1080 (Frame rate≦30Hz)   | 200kHz             | Through |
| HD 2048×1080 (Frame rate>30Hz)   | 400kHz             | Through |
| 4K 3840×2160 (Frame rate≦30Hz)   | 800kHz             | Through |
| 4K 3840×2160 (Frame rate > 30Hz) | 1.6MHz             | Through |
| 4K 4096×2160 (Frame rate≦30Hz)   | 800kHz             | Through |
| 4K 4096×2160 (Frame rate>30Hz)   | 1.6MHz             | Through |

## Passband Ripple ±0.5dB

Measurement Accuracy (when filters are not applied)

| 0 to -65.00dB      | $\pm$ 0.3dB |
|--------------------|-------------|
| -65.01 to -70.00dB | $\pm$ 0.7dB |
| -70.01 to -75.00dB | $\pm$ 2.0dB |

\* This function is not supported in some of the LV 5490 products. To check, see section 6.3, "Displaying System Information."

## 2.3.33 General Specifications

| Environmental Conditions |                                                        |
|--------------------------|--------------------------------------------------------|
| Operating Temperature    | 0 to 40 °C                                             |
| Operating Humidity Range | 85 %RH or less (no condensation)                       |
| Optimal Temperature      | 10 to 30 °C                                            |
| Operating Environment    | Indoors                                                |
| Elevation                | Up to 2,000 m                                          |
| Overvoltage Category     | II                                                     |
| Pollution Degree         | 2                                                      |
| Power Requirements       |                                                        |
| Voltage                  | 90 to 250 VAC                                          |
| Frequency                | 50/60 Hz                                               |
| Power Consumption        | 150 W max.                                             |
| Dimensions               | 223 (W) × 172 (H) × 360 (D) mm (excluding protrusions) |
| Weight                   | 5.6 kg max. (including options, excluding accessories) |
| Accessories              | Power cord1                                            |
|                          | Cover/Inlet stopper1                                   |
|                          | 15-pin D-sub connector1                                |
|                          | 15-pin D-sub connector cover1                          |
|                          | SFP+ Transceiver Module AFBR-709SMZ) (SER08)           |
|                          | 2                                                      |
|                          | Instruction manual1                                    |

# 3. PANEL DESCRIPTION

3.1 Front Panel

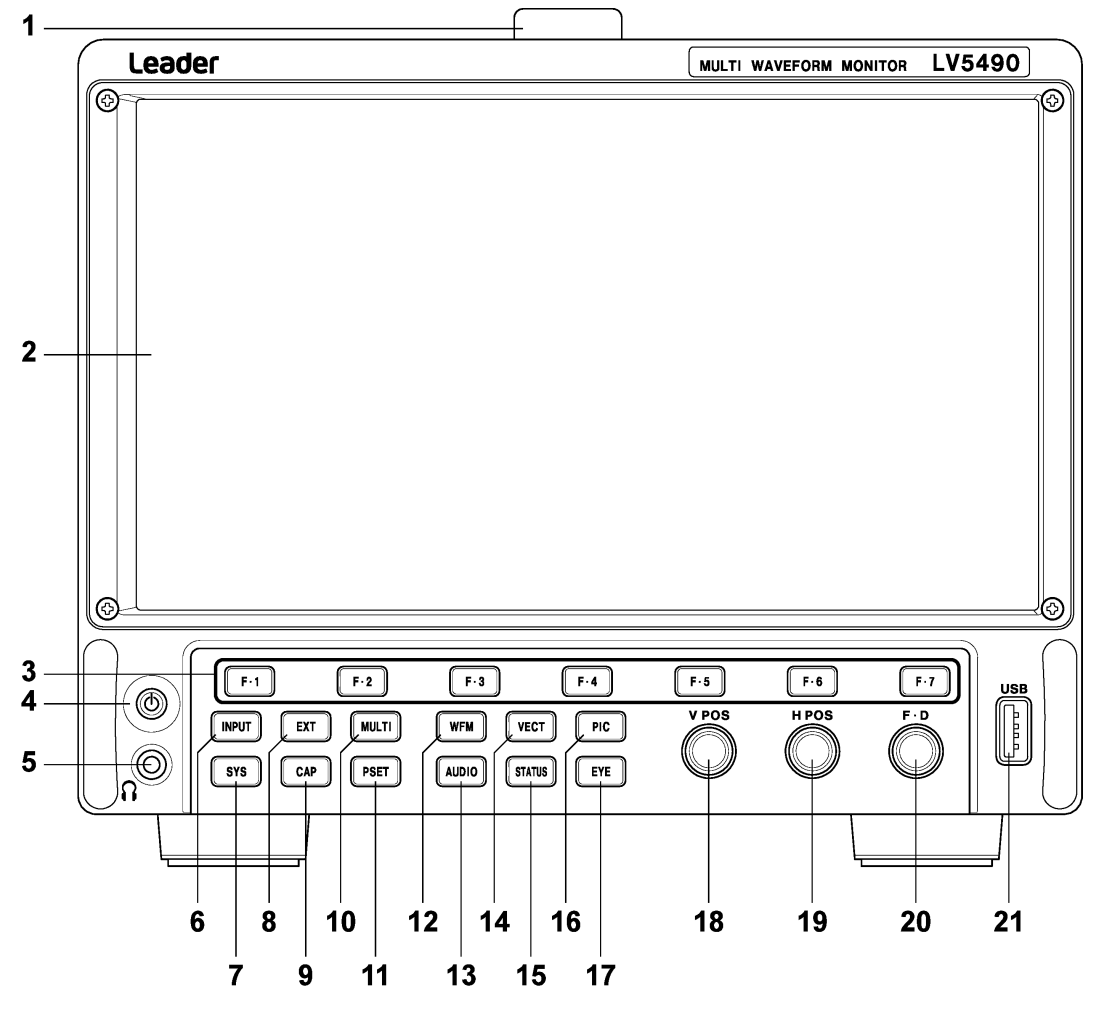

Figure 3-1 Front panel

| Table 3-1 | Front panel | description |
|-----------|-------------|-------------|
|-----------|-------------|-------------|

| No. | Name         | Description                                                                         |  |
|-----|--------------|-------------------------------------------------------------------------------------|--|
| 1   | Handle       | Use this when you carry the LV 5980.                                                |  |
| 2   | LCD          | Displays measurement and setup screens The protection panel can be removed.         |  |
|     |              | See section 4.2, "Removing the Protection Panel."                                   |  |
| 3   | F•1 to F•7   | Carries out the corresponding function menu operation.                              |  |
|     |              | See section 4.10.2, "Function Menu Operations."                                     |  |
| 4   | Power Switch | Press this switch to turn the instrument on. Hold this switch down to turn the      |  |
|     |              | instrument off.                                                                     |  |
|     |              | See section 4.6, "Turning the Instrument On and Off."                               |  |
| 5   | Headphone    | This is a mini-plug headphone jack. When a pair of headphones are connected to      |  |
|     | jack         | this jack, the LV 5490 transmits the audio signal embedded in the SDI signal or the |  |
|     | (SER03)      | audio signal received through its rear panel.                                       |  |
| 6   | INPUT        | Used to set the measurement channels.                                               |  |
|     |              | See section 5.1, "Setting the Input Signals"                                        |  |
| 7   | SYS          | Configures the settings                                                             |  |
|     |              | See chapter 6, "SYSTEM SETTINGS."                                                   |  |

#### 3. PANEL DESCRIPTION

| No. | Name          | Description                                                                            |
|-----|---------------|----------------------------------------------------------------------------------------|
| 8   | EXT           | Switches the sync signal. When the internal sync signal is being used, this key's      |
|     |               | LED turns off. When the external sync signal is being used, this key's LED lights.     |
|     |               | See section 4.9.2, "External Sync Signal Input."                                       |
| 9   | CAP           | Captures the screen                                                                    |
|     |               | See chapter 7, "CAPTURE FEATURE."                                                      |
| 10  | MULTI         | Displays a combination of measurement screens. You can change the layout as            |
|     |               | you like.                                                                              |
|     |               | See section 5.3.7, "Multi Display."                                                    |
| 11  | PSET          | Click to recall a preset; hold down to register, delete, or collectively copy presets. |
|     |               | See chapter 8, "PRESET SETTINGS"                                                       |
| 12  | WFM           | Shows the video signal waveform display. You can change the layout as you like.        |
|     |               | See section 5.3.1, "Video Signal Waveform Display."                                    |
| 13  | AUDIO         | Shows the audio display. You can change the layout as you like.                        |
|     | (SER03)       | See section 5.3.4, "Audio Display (SER03)."                                            |
| 14  | VECT          | Shows the vector waveform display. You can change the layout as you like.              |
|     |               | See section 5.3.2, "Vector Waveform Display."                                          |
| 15  | STATUS        | Shows the status display. You can change the layout as you like.                       |
|     |               | See section 5.3.5, "Status Display."                                                   |
| 16  | PIC           | Shows the picture display. You can change the layout as you like.                      |
|     |               | See section 5.3.3, "Picture Display."                                                  |
| 17  | EYE           | Switches to the eye pattern display. You can change the layout as you like.            |
|     | (SER02/SER09) | See section 5.3.6 "Eye Pattern Display (SER02/SER09)."                                 |
| 18  | V POS         | Turn to adjust the vertical position of the video signal waveform or other item. Press |
|     |               | to return to the reference position.                                                   |
| 19  | H POS         | Turn to adjust the horizontal position of the video signal waveform or other item.     |
|     |               | Press to return to the reference position.                                             |
| 20  | F•D           | Turn to specify a numeric value or to move cursors. In most cases, press to reset      |
|     |               | the value to its default value.                                                        |
| 21  | USB           | Connect a USB memory device or USB mouse.                                              |
| 1   |               | See section 4.7, "Connecting USB Devices."                                             |

## 3.2 Rear Panel

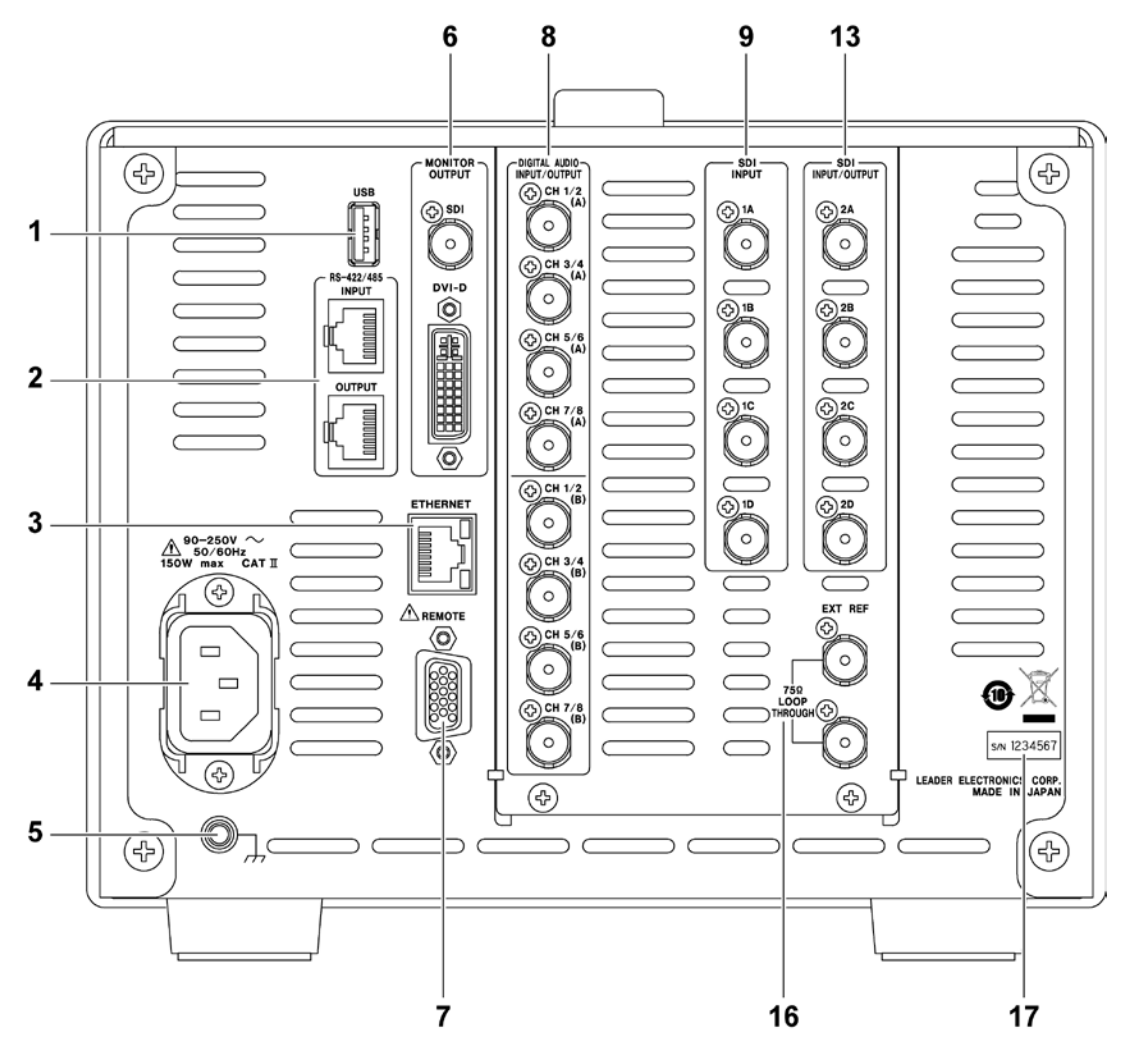

Figure 3-2 Rear panel (SER01/SER02)

#### 3. PANEL DESCRIPTION

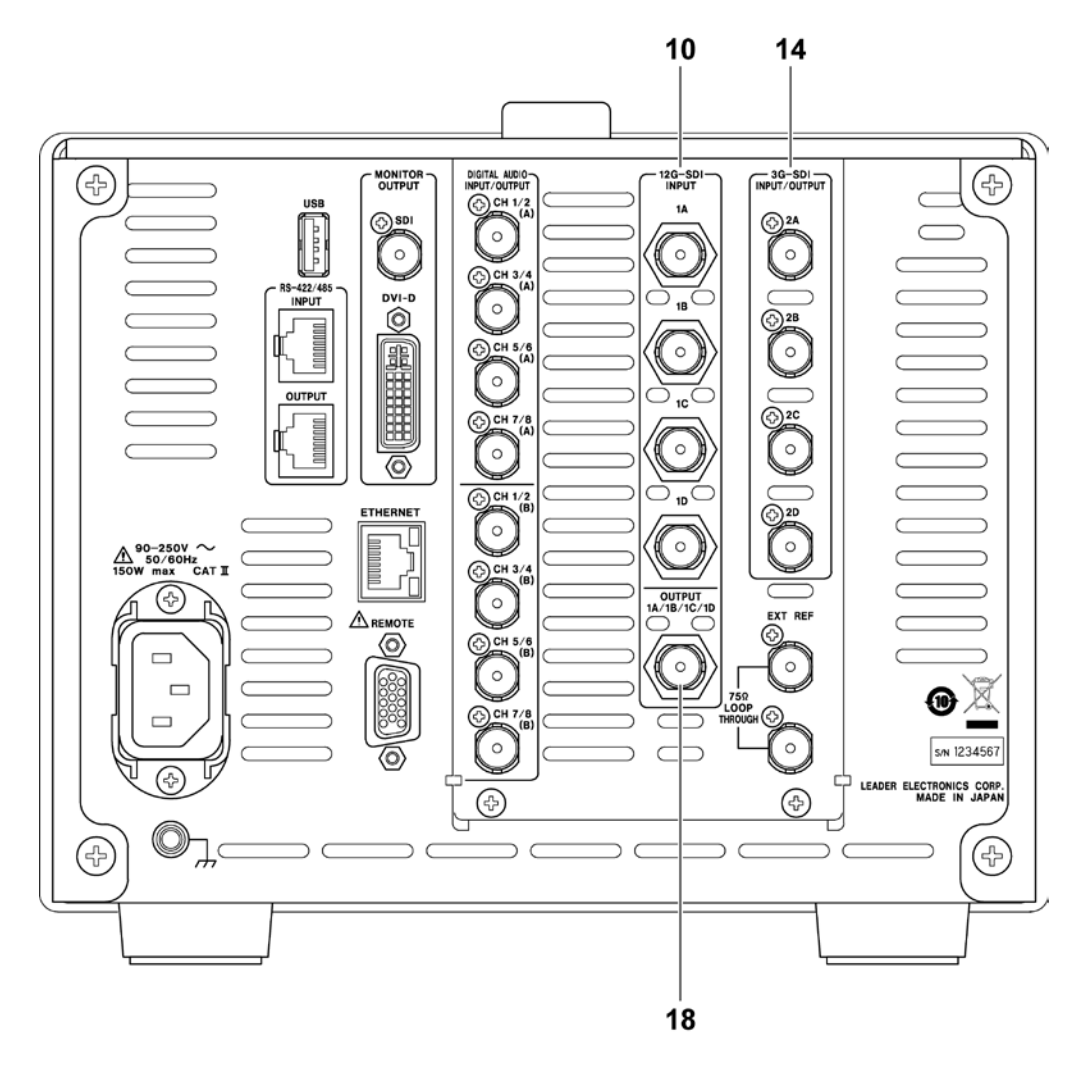

Figure 3-3 Rear panel (SER06)

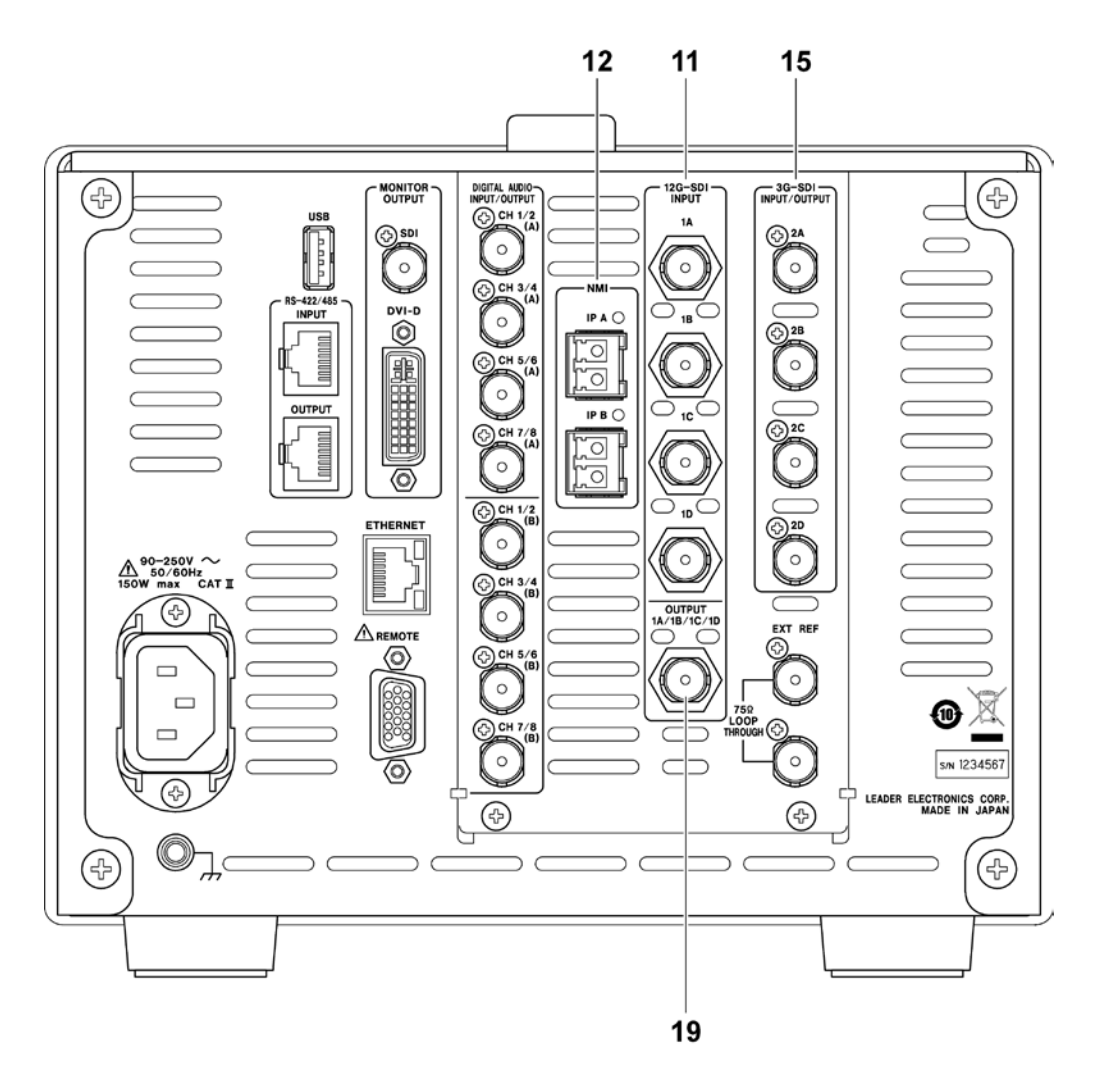

Figure 3-4 Rear panel (SER08)

| Table 3-2 Re | ar panel description |
|--------------|----------------------|
|--------------|----------------------|

| No. | Name            | Description                                                                   |  |
|-----|-----------------|-------------------------------------------------------------------------------|--|
| 1   | USB             | Connect a USB memory device or USB mouse.                                     |  |
|     |                 | See section 4.7, "Connecting USB Devices."                                    |  |
| 2   | RS-422/485      | Displays the camera ID using serial communication.                            |  |
|     | (custom order   |                                                                               |  |
|     | feature)        |                                                                               |  |
| 3   | ETHERNET        | Ethernet port. Supports TELNET, FTP, SNMP, HTTP, and SNTP.                    |  |
|     |                 | See section 10, "ETHERNET REMOTE CONTROL."                                    |  |
| 4   | AC inlet        | Attach the included cover/inlet stopper to the AC inlet.                      |  |
|     |                 | See section 4.1, "Attaching the Cover Inlet Stopper."                         |  |
| 5   | Ground terminal | Connect the instrument to an external ground.                                 |  |
| 6   | MONITOR         | Transmits the screen image. The SDI connector can transmit a reclocked SDI    |  |
|     | OUTPUT          | signal.                                                                       |  |
|     |                 | See section 4.9.5, "Transmitting Monitor Signals."                            |  |
| 7   | REMOTE          | 15-pin D-sub remote control connector. Can be used to execute actions such as |  |
|     |                 | recalling preset settings.                                                    |  |

### 3. PANEL DESCRIPTION

| No. | Name          | Description                                                                 |
|-----|---------------|-----------------------------------------------------------------------------|
| 8   | DIGITAL AUDIO | Audio signal I/O connectors. Switch between input and output using system   |
|     | INPUT/OUTPUT  | settings.                                                                   |
|     | (SER03)       | See section 4.9.4, "Digital Audio I/O (SER03)."                             |
| 9   | SDI INPUT     | SDI signal input connectors.                                                |
|     | (SER01/SER02) | See section 4.9.1, "SDI Signal I/O."                                        |
| 10  | 12G-SDI INPUT |                                                                             |
|     | (SER06)       |                                                                             |
| 11  | 12G-SDI INPUT |                                                                             |
|     | (SER08)       |                                                                             |
| 12  | NMI           | IP (NMI) signal input connectors. These are used by installing the included |
|     | (SER08)       | SFP+ transceiver modules.                                                   |
|     |               | See section 4.8, "Installing the SFP+ Transceiver Module (SER08)"           |
| 13  | SDI           | SDI signal input/output connectors. Switch between input and output using   |
|     | INPUT/OUTPUT  | system settings.                                                            |
|     | (SER01/SER02) | Eye patterns and cable lengths cannot be measured.                          |
| 14  | 3G-SDI        | See section 4.9.1, "SDI Signal I/O."                                        |
|     | INPUT/OUTPUT  |                                                                             |
|     | (SER06)       |                                                                             |
| 15  | 3G-SDI        |                                                                             |
|     | INPUT/OUTPUT  |                                                                             |
|     | (SER08)       |                                                                             |
| 16  | EXT REF       | External reference input connector. This is a loop-through connector.       |
|     |               | See section 4.9.2, "External Sync Signal Input."                            |
| 17  | Serial number | The serial number is printed on this label.                                 |
|     | label         |                                                                             |
| 18  | OUTPUT        | 12G SDI output Connector.                                                   |
|     | (SER06)       | Reclocked signals 1A to 1D or a test pattern is output.                     |
| 19  | OUTPUT        | See section 4.9.1, "SDI Signal I/O."                                        |
|     | (SER08)       |                                                                             |

# 4. BEFORE YOU BEGIN MEASURING

## 4.1 Attaching the Cover Inlet Stopper

A cover/inlet stopper is included with the LV 5490. Use this device to prevent the power cord from being pulled free of the AC inlet. To attach the cover/inlet stopper, follow the procedure below.

## Attaching the Cover/Inlet Stopper

**1**. Cover the power cord with the cover/inlet stopper.

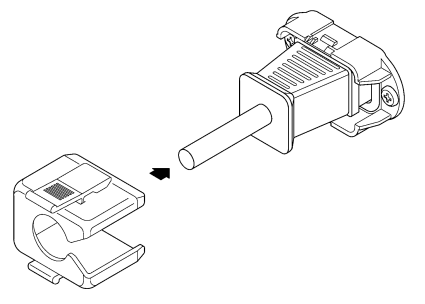

2. Push the cover/inlet stopper, until you hear a click, to attach it to the AC inlet.

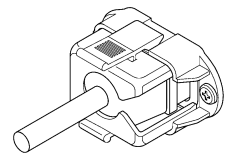

- 3. Check that the cover/inlet stopper is securely attached to the AC inlet.
- Removing the Cover/Inlet Stopper
  - **1**. Release the lock by using two fingers to press the cover/inlet stopper levers.

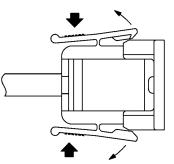

2. Pull the cover/inlet stopper away from the AC inlet.

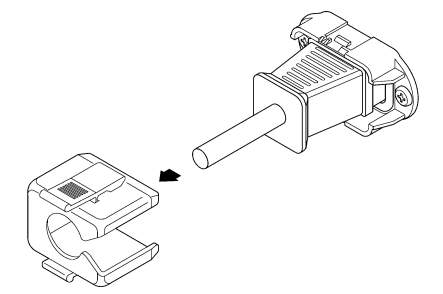

## 4.2 Removing the Protection Panel

A protection panel is attached to the LV 5490 in order to protect the LCD panel from physical shock, scratches, and the like. If necessary, this protection panel can be removed. To do so, remove the four screws.

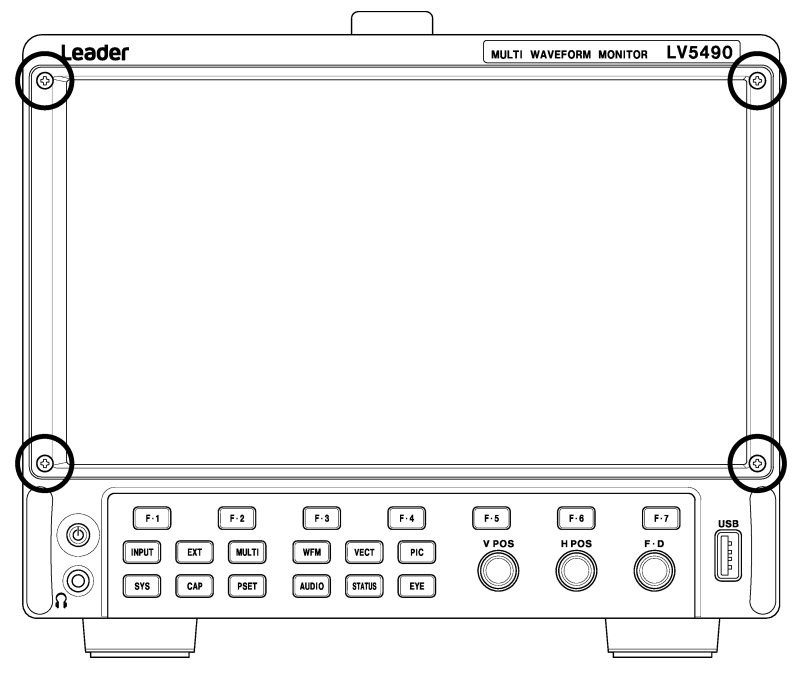

Figure 4-1 Removing the protection panel

## 4.3 Using the Stand

You can use the stand to tilt the LV 5490. Tilting the LV 5490 may make the screen easier to view or make it easier to operate the front panel. If necessary, pull out the stand.

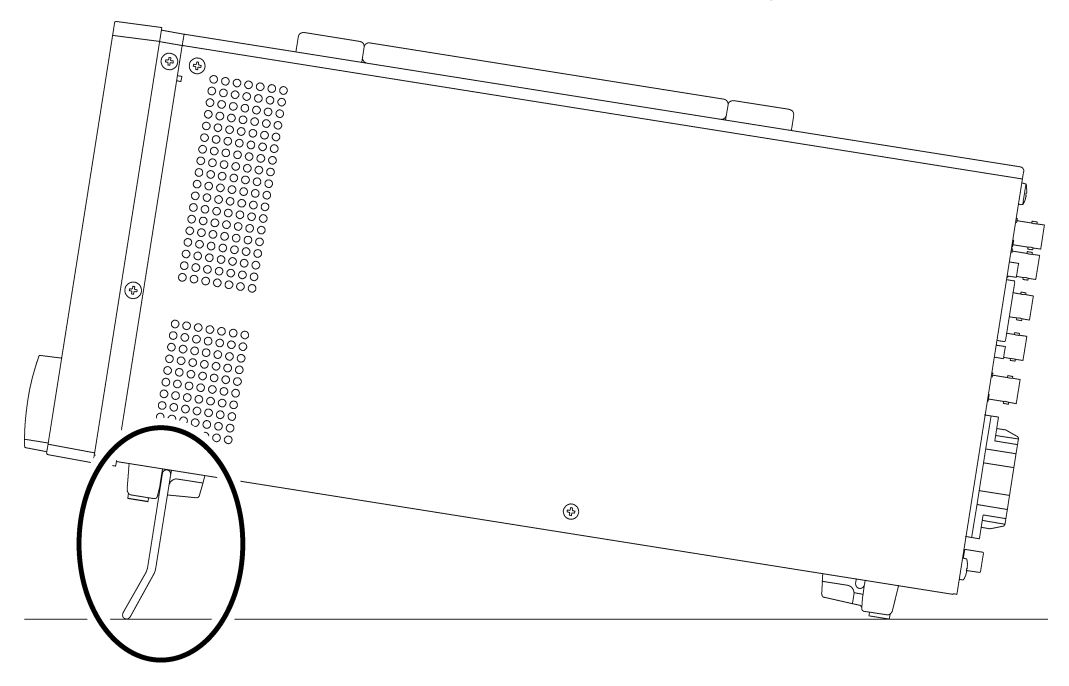

Figure 4-2 Using the stand

## 4.4 About Units

This instrument only functions as a measuring instrument after at least one unit is installed. To replace or add a unit, contact your local LEADER agent. You cannot install or uninstall units.

| Unit         | Name            | Main Function                                  |
|--------------|-----------------|------------------------------------------------|
| LV 5490SER01 | SDI INPUT       | SDI signal measurement                         |
| LV 5490SER02 | SDI INPUT / EYE | SDI signal measurement and eye pattern display |
| LV 5490SER03 | DIGITAL AUDIO   | Embedded audio signal measurement              |
|              |                 | External Audio Signal Measurement              |
|              |                 | Dolby signal measurement (option)              |
| LV 5490SER06 | 12G-SDI INPUT   | 12G SDI signal measurement                     |
| LV 5490SER08 | IP(NMI)         | IP(NMI), 12G SDI signal measurement            |

\* The LV 5490 requires an LV 5490SER01, LV 5490SER02, LV 5490SER06, or LV 5490SER08 to be installed.

These units cannot be installed simultaneously.

## 4.5 About Options

The following options (sold separately) can be installed in the LV 5490.

If you want to obtain an option, provide your local LEADER agent with the LV 5490's MAC address (see the LICENSE tab) and serial number (see the rear panel). We will issue a license key.

When you receive the license key, install the option by referring to section 6.4, "Installing Options." Each LV 5490 requires a unique license key. You cannot use the same key for multiple instruments.

| Option       | Name         | Main Function                         |
|--------------|--------------|---------------------------------------|
| LV 5490SER04 | FOCUS ASSIST | Assists focusing                      |
| LV 5490SER05 | CIE DIAGRAM  | Displays CIE chromaticity diagrams    |
| LV 5490SER07 | HDR          | HDR signal measurement                |
| LV 5490SER09 | 12G-SDI EYE  | Eye pattern display of 12G SDI signal |

Table 4-2 Types of options

## 4.6 Turning the Instrument On and Off

To turn on the power, press the power switch. The power switch LED lights, and the instrument turns ON. When you turn ON the power, the LV 5490 starts up with the same panel settings that were set when it was last turned OFF.

To turn off the power, hold down the power switch for 2 seconds or more. The power switch LED and the instrument turn OFF.

You can set the time from when the power is turned on until the LV 5490 starts on the GENERAL SETUP tab in the system settings.

Reference GENERAL SETUP tab  $\rightarrow$  6.2.1, "General Settings."

## 4.7 Connecting USB Devices

The front and rear panels each has a USB port. You can connect a USB memory device or USB mouse to the ports. You can connect the devices to either USB port, but you cannot connect the same type of devices to the LV 5490 simultaneously.

USB devices can be connected or removed with the power turned on.

#### • USB Memory Device

When a USB memory devices is connected, a USB memory icon *state* appears in the upper right of the screen.

You can save various types of data in a USB memory device.

This icon is normally green, but it changes to red when the USB memory device is being accessed. Do not turn the power OFF or remove the USB memory device when the icon is red.

#### • USB Mouse

When a USB mouse is connected, a mouse icon **Se** appears in the upper right of the screen.

Basic operations can be performed without a mouse, but arranging the measurement screen layout requires a mouse.

Reference 5.4, "Arranging the Measurement Screen Layout"

## 4.8 Installing the SFP+ Transceiver Module (SER08)

If the SER08 is installed, the rear panel has two IP (NMI) input connectors. Use these connectors by installing the included SFP+ transceiver modules. You can connect and disconnect an SFP+ transceiver module with the power turned on. To install it, follow the procedure below.

### Installation

**1.** Insert an SFP+ transceiver module into the IP A NMI input connector with the correct orientation.

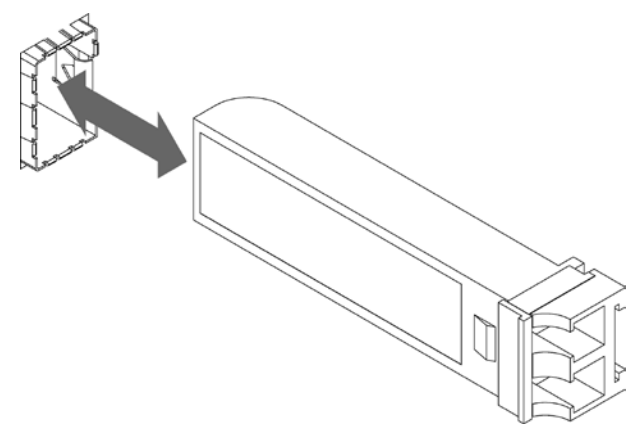

- 2. Push it in until a click is heard.
- 3. Install another module into IP B in a similar manner.

#### • Uninstallation

Pinch the SFP+ transceiver module with your fingers, and pull it out. Do not pull the cable.

- 4.9 Signal I/O
- 4.9.1 SDI Signal I/O
  - SER01/SER02

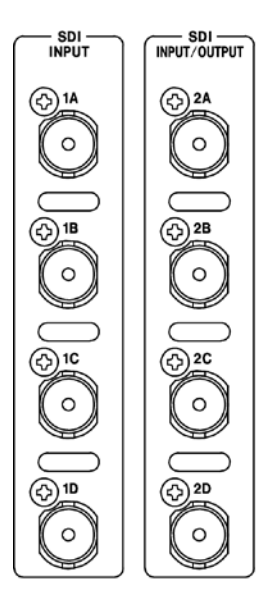

SER06/SER08 12G-SDI-INPUT - 3G-SDI -INPUT/OUTPUT 1A 0 0 S 18 **2B** 0

0

0

0

0 Ŀ 10 (₂) 2C 0 Y 1D ( 2D 0 OUTPUT 1A/1B/1C/1D

Figure 4-3 SDI I/O connectors

### • Input/Output Switching

1A to 1D are fixed to input. 2A to 2D can be switched between input and output. On the SDI OUT tab in the system settings, select Input or Output. Reference SDI OUT tab  $\rightarrow$  6.1.4, "Configuring the SDI I/O Connectors."

#### • SDI Signal Input : 1A to 1D, 2A to 2D

The input connector assignments to the link system when 2A to 2D are set to input are shown below.

Apply signals that are specified in section 2.3.1, "SDI Formats and Standards."

Table 4-3 SDI signal input

| Link System | Input Connector                                           |
|-------------|-----------------------------------------------------------|
| Single link | Input to 1A, 1B, 1C, 1D, 2A, 2B, 2C, 2D (up to 8 signals) |
| Dual link   | Input to 1A/1B, 1C/1D, 2A/2B, and 2C/2D (up to 4 signals) |
| Quad link   | Input to 1A/1B/1C/1D and 2A/2B/2C/2D (up to 2 signals)    |

#### • 12G SDI Signal Input : 1A to 1D (SER06/SER08)

On the SDI IN tab in the system settings, set SDI System to 4K 12G, and then apply signals to 1A to 1D.

When 12G is being measured, even if 2A to 2D are set to input, signals received through 2A to 2D cannot be measured. Further, even if 2A to 2D are set to output (Input Through), the reclocked signals of 1A to 1D are not output.

Reference SDI IN tab  $\rightarrow$  6.1.1, "Configuring the SDI Input Connectors."

### • SDI Signal Output : 2A to 2D

There are two SDI signal output settings: Input Through and Test Signal. You can set it on the SDI OUT tab in the system settings.

### Input Through

2A to 2D output reclocked signals of the signals received through 1A to 1D. Use the signals for monitoring.

For 3G (DL)-4K, the output signals are different as follows:

| When 1A-1B is selected: | Both 2A-2B and 2C-2D output reclocked signals of the |
|-------------------------|------------------------------------------------------|
|                         | signals received through 1A-1B.                      |
| When 1C-1D is selected: | Both 2A-2B and 2C-2D output reclocked signals of the |
|                         | signals received through 1C-1D.                      |

For single link, you can select whether to set the 2A output to channel A or a channel that you select on the SDI OUT tab. If you select to use a channel that you select, set the output channel using the INPUT menu or  $\mathbb{F}^{\bullet 6}$  SELECT CH in the appropriate measurement screen.

For 4K 12G, signals are converted into 3G-SDI×4ch and output through 2A to 2D. However, because the 12G-SDI payload ID is embedded in the 3G-SDI signal, the format has to be set manually on the receiving device.

For 4K NMI, NMI signals are converted into 3G-SDI×4ch and output through 2A to 2D.

For NMI, signals are converted into HD-SDI and output.

## Test Signal

2A-2D output various patterns. You can superimpose a moving box, vary the phase, and so on. You can use the LV 5490 as a signal generator.

## • 12G SDI Signal Output : 1A/1B/1C/1D (SER06)

There are two 12G SDI signal output settings: Input Through and Test Signal. You can set it on the 12G SDI OUT tab in the system settings.

Reference 12G SDI OUT tab  $\rightarrow$  6.1.8, "Configuring the 12G SDI Output Connector (SER06)."

## Input Through

When 12G is measured, OUTPUT transmits reclocked signals of the signals received through 1A to 1D. To select the output channel, use the INPUT menu or  $\boxed{F•6}$  SELECT CH on each measurement screen. Use the signals for monitoring.

## Test Signal

OUTPUT transmits 12G SDI signals. You can use the LV 5490 as a signal generator.

## • 12G SDI Signal Output : 1A/1B/1C/1D (SER08)

12G SDI signal output is fixed to Input Through.

When 12G is measured, OUTPUT transmits reclocked signals of the signals received through 1A to 1D. To select the output channel, use the INPUT menu or  $\boxed{F•6}$  SELECT CH on each measurement screen. Use the signals for monitoring.

### • Terminators

The SDI input connectors are terminated internally at 75  $\Omega$ , so there is no need to connect terminators to them. Connect cables with a characteristic impedance of 75  $\Omega$ .

## • Configuring Measurement Channels

Configure the measurement channels using the SDI IN tab in the system settings and the INPUT menu.

Eye patterns and cable lengths for signals applied to 2A to 2D cannot be measured. Reference 5.1, "Configuring Measurement Channels"

### • Cables

It has been confirmed that errors do not occur when the LV 5490 receives an 800 mVp-p stress pattern through the following cables.

| Input Signal | Cable Type     | Input Connectors | I/O Connectors | Video Pattern |
|--------------|----------------|------------------|----------------|---------------|
|              |                | (1A to 1D)       | (2A to 2D)     |               |
| 12G          | L5.5CUHD cable | 70m              | None           | COLOR BAR     |
| 3G           | LS-5CFB cable  | 70m              | 70m            | CHECK FIELD   |
| HD           | LS-5CFB cable  | 110m             | 110m           | CHECK FIELD   |
| SD           | L-5C2V cable   | 260m             | 100m           | CHECK FIELD   |

## 4.9.2 IP(NMI) Signal Input (SER08)

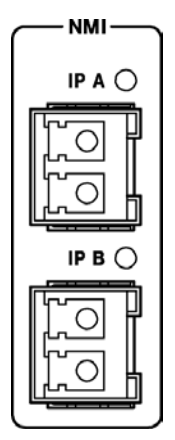

Figure 4-4 IP(NMI) Signal Input connectors

## • Signal Input : IP A, IP B (SER08)

On the SDI IN tab in the system settings, set SDI System to 4K NMI or NMI, and then apply signals to IP A and IP B.

Reference 6.1.1, "Configuring the SDI Input Connectors"

4.9.3 External Sync Signal Input

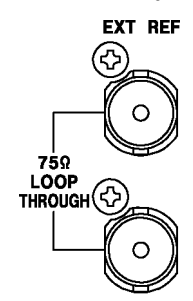

Figure 4-5 External sync signal input connectors

On the video-signal-waveform and vector displays, you can apply an external sync signal to display waveforms. (\*1) Apply an external sync signal to an external sync signal input connector, and then press EXT. The LV 5490 determines the sync signal format automatically.

As shown in the figure below, the external sync signal input connectors are loop-through. Apply the input signal to one of the two connectors, and terminate the other connector at 75  $\Omega$ , or connect it to another 75  $\Omega$  device. If you connect to another device, be sure to terminate the device at the end of the chain at 75  $\Omega$ . Connect cables with a characteristic impedance of 75  $\Omega$ .

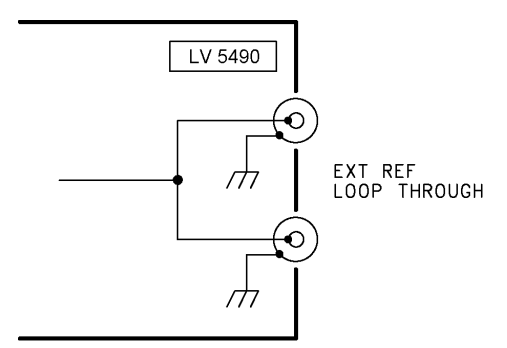

Figure 4-6 Loop-through

- \*1 Waveform display using an external sync signal is not possible for the following formats.
  - 3G 720/30P, 720/29.97P, 720/25P, 720/24P, 720/23.98P
  - HD (DL) 1080/60P, 1080/59.94P, 1080/50P
  - 3G (DL), 3G (QL), HD (QL), 12G (SER06/SER08)
  - Frame frequency 48P, 47.95P

External sync signals that are compatible with each input signal are indicated with a check mark in the following table. Proper measurement is possible only for combinations that are indicated with check marks.

|      |                    |            |         |          |             |          |            |               | SDI        | (SE        | ), ⊦          | ID)      | Inpu        | ut Sig   | gnal     | For         | mat     |            |         |         |            |         |         |            |
|------|--------------------|------------|---------|----------|-------------|----------|------------|---------------|------------|------------|---------------|----------|-------------|----------|----------|-------------|---------|------------|---------|---------|------------|---------|---------|------------|
|      |                    | 525/59.941 | 625/501 | 1080/601 | 1080/29.941 | 1080/501 | 1080/30PsF | 1080/29.97PsF | 1080/25PsF | 1080/24PsF | 1080/23.98PsF | 1080/30P | 1080/29.97P | 1080/25P | 1080/24P | 1080/23.98P | 720/60P | 720/59.94P | 720/50P | 720/30P | 720/29.97P | 720/25P | 720/24P | 720/23.98P |
|      | NTSC with 10 field | ~          |         |          | ~           |          |            | ~             |            |            | ~             |          | ~           |          |          | ~           |         | ~          |         |         | ~          |         |         | ~          |
|      |                    |            |         |          |             |          |            |               |            |            |               |          |             |          |          |             |         |            |         |         |            |         |         |            |
|      | NISC (59.94HZ)     | ~          |         |          | v           |          |            | ~             |            |            |               |          | v           |          |          |             |         | •          |         |         | •          |         |         |            |
|      | PAL (50HZ)         |            | ~       |          |             | •        | ./         |               | v          |            |               |          |             | •        |          |             |         |            | v       |         |            | •       |         |            |
|      | 1080/601           |            |         | •        | ./          |          | v          | .(            |            |            |               |          |             |          |          |             |         |            |         |         |            |         |         |            |
|      | 1080/59.941        |            |         |          | v           |          |            | v             |            |            |               |          |             |          |          |             |         |            |         |         |            |         |         |            |
|      | 1080/300           |            |         |          |             | v        | ./         |               | v          |            |               |          |             |          |          |             |         |            |         |         |            |         |         |            |
|      | 1080/30PSF         |            |         |          |             |          | v          | .(            |            |            |               |          |             |          |          |             |         |            |         |         |            |         |         |            |
| lat  | 1080/29.97 FSF     |            |         |          |             |          |            | v             | .(         |            |               |          |             |          |          |             |         |            |         |         |            |         |         |            |
| orn  | 1080/23FSF         |            |         |          |             |          |            |               | v          | ./         |               |          |             |          |          |             |         |            |         |         |            |         |         |            |
| al F | 1080/24FSF         |            |         |          |             |          |            |               |            | v          |               |          |             |          |          |             |         |            |         |         |            |         |         |            |
| Sigr | 1000/23.90FSF      |            |         |          |             |          |            |               |            |            | •             |          |             |          |          |             |         |            |         |         |            |         |         |            |
| ync  | 1080/30F           |            |         |          |             |          |            |               |            |            |               | v        | ./          |          |          |             |         |            |         |         |            |         |         |            |
| al N | 1080/29.97P        |            |         |          |             |          |            |               |            |            |               |          | •           |          |          |             |         |            |         |         |            |         |         |            |
| tern | 1080/25P           |            |         |          |             |          |            |               |            |            |               |          |             | •        | ./       |             |         |            |         |         |            |         |         |            |
| ШX   | 1080/24P           |            |         |          |             |          |            |               |            |            |               |          |             |          | v        | ./          |         |            |         |         |            |         |         |            |
|      | 720/000            |            |         |          |             |          |            |               |            |            |               |          |             |          |          | v           |         |            |         |         |            |         |         |            |
|      | 720/60 04 D        |            |         |          |             |          |            |               |            |            |               |          |             |          |          |             | v       | ./         |         |         |            |         |         |            |
|      | 720/59.94P         |            |         |          |             |          |            |               |            |            |               |          |             |          |          |             |         | •          |         |         |            |         |         |            |
|      | 720/30P            |            |         |          |             |          |            |               |            |            |               |          |             |          |          |             |         |            | v       |         |            |         |         |            |
|      | 720/30P            |            |         |          |             |          |            |               |            |            |               |          |             |          |          |             |         |            |         | ~       |            |         |         |            |
|      | 720/25.57          |            |         |          |             |          |            |               |            |            |               |          |             |          |          |             |         |            |         |         | v          |         |         |            |
|      | 720/25P            |            |         |          |             |          |            |               |            |            |               |          |             |          |          |             |         |            |         |         |            | *       |         |            |
|      | 720/242            |            |         |          |             |          |            |               |            |            |               |          |             |          |          |             |         |            |         |         |            |         | •       |            |
|      | 720/23.98P         |            |         |          |             |          |            |               |            |            |               |          |             |          |          |             |         |            |         |         |            |         |         | ~          |

Table 4-4 External sync signal formats (SD, HD)

\*1 If the input signal is 1080/23.98PsF or 1080/23.98P, the 10 field ID is automatically detected.

|       |                    | 1080/60P | 1080/59.94P | 1080/50P | 1080/601 | 1080/59.941 | 1080/501 | 1080/30PsF | 1080/29.97PsF | 1080/25PsF | 1080/24PsF | 1080/23.98PsF | 1080/30P | 1080/29.97P | 1080/25P | 1080/24P | 1080/23.98P | 720/60P | 720/59.94P | 720/50P      |
|-------|--------------------|----------|-------------|----------|----------|-------------|----------|------------|---------------|------------|------------|---------------|----------|-------------|----------|----------|-------------|---------|------------|--------------|
|       | NTSC with 10 field |          | ~           |          |          | ~           |          |            | ~             |            |            | ~             |          | ~           |          |          | ~           |         | ~          |              |
|       | NTSC (59.94Hz)     |          | ✓           |          |          | ~           |          |            | ~             |            |            |               |          | ~           |          |          |             |         | ~          |              |
|       | PAL (50Hz)         |          |             | ✓        |          |             | ✓        |            |               | ✓          |            |               |          |             | ✓        |          |             |         |            | ✓            |
|       | 1080/601           | ✓        |             |          | ✓        |             |          | ✓          |               |            |            |               |          |             |          |          |             |         |            |              |
|       | 1080/59.941        |          | ✓           |          |          | ✓           |          |            | ✓             |            |            |               |          |             |          |          |             |         |            |              |
| at    | 1080/501           |          |             | ~        |          |             | ~        |            |               | ✓          |            |               |          |             |          |          |             |         |            |              |
| orm   | 1080/30PsF         |          |             |          |          |             |          | ✓          |               |            |            |               |          |             |          |          |             |         |            |              |
| al    | 1080/29.97PsF      |          |             |          |          |             |          |            | ✓             |            |            |               |          |             |          |          |             |         |            |              |
| Sign  | 1080/25PsF         |          |             |          |          |             |          |            |               | ✓          |            |               |          |             |          |          |             |         |            |              |
| /nc { | 1080/24PsF         |          |             |          |          |             |          |            |               |            | ✓          |               |          |             |          |          |             |         |            |              |
| al Sy | 1080/23.98PsF      |          |             |          |          |             |          |            |               |            |            | ✓             |          |             |          |          |             |         |            |              |
| erná  | 1080/30P           |          |             |          |          |             |          |            |               |            |            |               | ✓        |             |          |          |             |         |            |              |
| ĔĂ    | 1080/29.97P        |          |             |          |          |             |          |            |               |            |            |               |          | ✓           |          |          |             |         |            |              |
|       | 1080/25P           |          |             |          |          |             |          |            |               |            |            |               |          |             | ~        |          |             |         |            |              |
|       | 1080/24P           |          |             |          |          |             |          |            |               |            |            |               |          |             |          | ✓        |             |         |            |              |
|       | 1080/23.98P        |          |             |          |          |             |          |            |               |            |            |               |          |             |          |          | ✓           |         |            |              |
|       | 720/60P            |          |             |          |          |             |          |            |               |            |            |               |          |             |          |          |             | ✓       |            |              |
|       | 720/59.94P         |          |             |          |          |             |          |            |               |            |            |               |          |             |          |          |             |         | ~          |              |
|       | 720/50P            |          |             |          |          |             |          |            |               |            |            |               |          |             |          |          |             |         |            | $\checkmark$ |

 Table 4-5
 External sync signal formats (3G)

\*1 If the input signal is 1080/23.98PsF or 1080/23.98P, the 10 field ID is automatically detected.
|      |                                         |   | SDI                      | (12      | G)       | Sub         | o Im     | nage     | Э           |
|------|-----------------------------------------|---|--------------------------|----------|----------|-------------|----------|----------|-------------|
|      |                                         |   | Input Signal Format (*1) |          |          |             |          |          |             |
|      |                                         |   | 1080/59.94P              | 1080/50P | 1080/30P | 1080/29.97P | 1080/25P | 1080/24P | 1080/23.98P |
| at   | NTSC with 10 field<br>ID (59.94Hz) (*2) |   | ~                        |          |          | ~           |          |          | ~           |
|      | NTSC (59.94Hz)                          |   | ✓                        |          |          | ✓           |          |          |             |
| orm  | PAL (50Hz)                              |   |                          | ✓        |          |             | ✓        |          |             |
| al F | 1080/601                                | ✓ |                          |          |          |             |          |          |             |
| Sigr | 1080/59.941                             |   | ✓                        |          |          |             |          |          |             |
| ync  | 1080/501                                |   |                          | ✓        |          |             |          |          |             |
| al S | 1080/30P                                |   |                          |          | ~        |             |          |          |             |
| tern | 1080/29.97P                             |   |                          |          |          | ✓           |          |          |             |
| Щ    | 1080/25P                                |   |                          |          |          |             | ✓        |          |             |
|      | 1080/24P                                |   |                          |          |          |             |          | ✓        |             |
|      | 1080/23.98P                             |   |                          |          |          |             |          |          | ✓           |

Table 4-6 External sync signal formats (12G)

\*1 If the input signal is 12G, the phase difference is measured for the 4k sub image format.

\*2 If the input signal is 1080/23.98PsF or 1080/23.98P, the 10 field ID is automatically detected.

## 4.9.4 Digital Audio I/O (SER03)

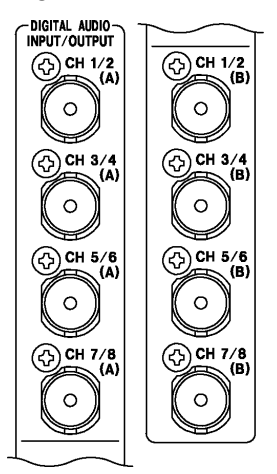

Figure 4-7 Digital audio I/O connectors

#### • Input/Output Switching

The connectors can be switched between input and output in groups (A and B). On the AUDIO IN/OUT tab in the system settings, select Input or Output. Reference AUDIO IN/OUT tab  $\rightarrow$  6.1.5, "Configuring the Audio I/O Connectors (SER03)"

## • Audio Signal Output

If group A or B is set to output, the following signals are output. Use the signals for monitoring.

| Table 4-7 | Audio signa | al output |
|-----------|-------------|-----------|
|-----------|-------------|-----------|

| INPUT     | CH MODE | Group A Output                | Group B Output                |
|-----------|---------|-------------------------------|-------------------------------|
| SDI       | 8ch     | The 8 channels from 1st       | The 8 channels from 1st       |
|           |         | GROUP and 2nd GROUP           | GROUP and 2nd GROUP           |
|           | 16ch    | The 8 channels from 1st       | The 8 channels from 3rd       |
|           |         | GROUP and 2nd GROUP           | GROUP and 4th GROUP           |
| EXT AUDIO | 8ch     | - (Input)                     | 8 channels applied to group A |
|           |         | 8 channels applied to group B | - (Input)                     |
|           | 16ch    | - (Input)                     | - (Input)                     |

## 4.9.5 Monitor Signal Output

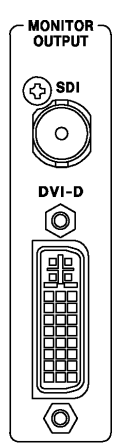

Figure 4-8 Monitor output connectors

The SDI output connector and DVI-D output connector transmit the LV 5490 screen for a monitor device. Connect to a full high definition (1920×1080) display.

## • Selecting the Sync Mode

On the MONITOR OUT tab in the system settings, select internal synchronization or external synchronization. If you select internal synchronization, you can also select the output format.

Reference MONITOR OUT tab  $\rightarrow$  6.1.7, "Configuring the Monitor Output Connectors"

## • SDI Routing Output

In single link mode (excluding 12G and 3G-B-DS), in place of transmitting the LV 5490 screen, the SDI output connector can transmit a reclocked signal of a signal received through SDI INPUT. On the MONITOR OUT tab in the system settings, select INPUT ROUTER.

The output channel when INPUT ROUTER is selected is the displayed channel in single input mode or the channel selected with  $\boxed{F \cdot 6}$  SELECT CH on the appropriate measurement screen in simul mode.

## 4.10 Operation Basics

4.10.1 Displaying the Function Menu

The function menu is used to specify a variety of settings. Normally the function menu is displayed, but it can be cleared by pressing the measurement key that is currently selected. You can also set it to disappear automatically on the GENERAL SETUP tab in the system settings.

Reference GENERAL SETUP tab  $\rightarrow$  6.2.1, "General Settings"

If the measurement menu disappears, carry out one of the following operations to display it again.

#### • Pressing a Measurement Key to Display the Menu

Press the measurement key (WFM, VECT, PIC, AUDIO, STATUS, or EYE) that corresponds to the currently selected display mode to display the menu. When you perform this operation, the top-level menu is displayed.

#### • Pressing a Function Key to Display a Menu

Press one of the function keys to display the menu. When you perform this operation, the menu is displayed at the level that was displayed before it disappeared.

#### 4.10.2 Function Menu Operations

This section explains how to operate the function menu, using the function menu on the VECT display as an example.

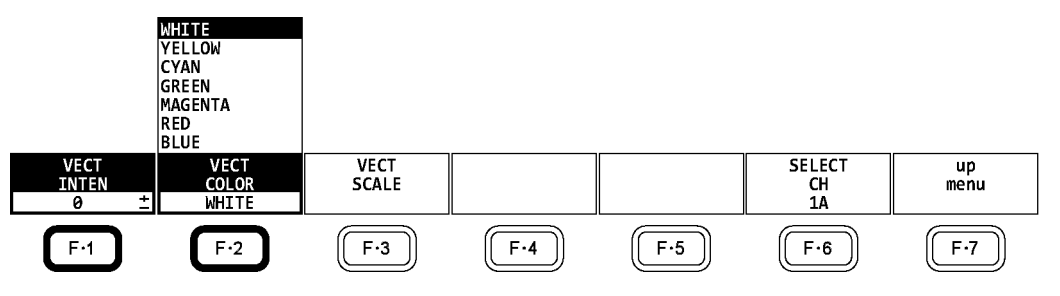

Figure 4-9 Function menu operations

#### • Specifying Values

To set the value of a setting like  $\boxed{F \cdot 1}$  VECT INTEN, which is shown in the figure above, press  $\boxed{F \cdot 1}$ , and then turn the function dial ( $F \cdot D$ ). You can reset most settings to their default values by pressing the function dial ( $F \cdot D$ ).

#### Selecting Settings

To select a setting from a list like the one shown in the figure above for  $\boxed{F\cdot2}$  VECT COLOR, press  $\boxed{F\cdot2}$  repeatedly to select the setting you want. The setting changes each time you press  $\boxed{F\cdot2}$ . After you stop pressing  $\boxed{F\cdot2}$ , the setting is confirmed and the pop-up menu disappears.

#### 4.10.3 Mouse Operations

You can use the mouse to operate the keys on the screen to specify settings in the same manner as using the front panel keys. To display the keys, connect a mouse, and click in the screen.

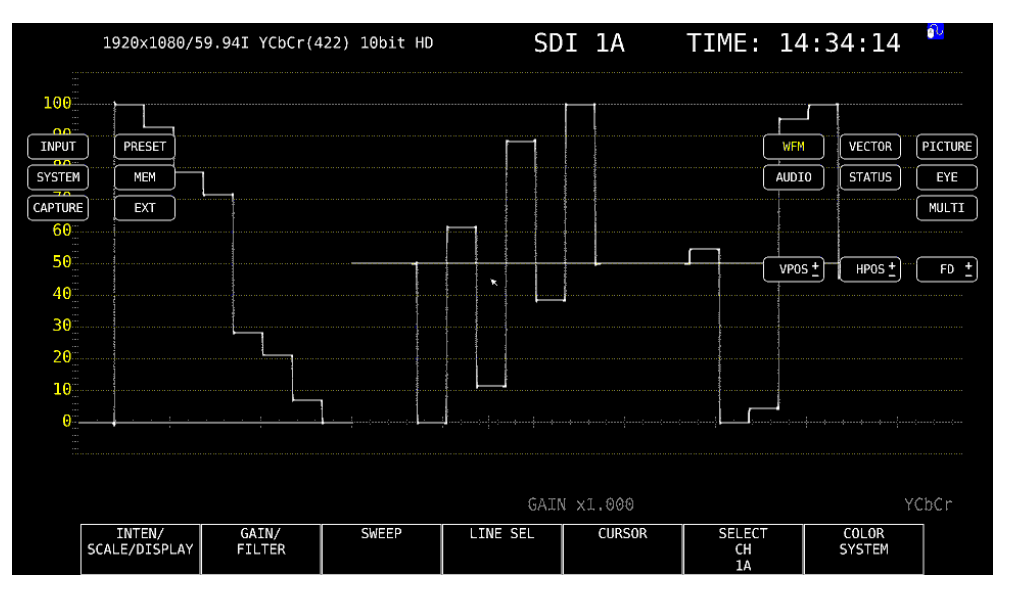

Figure 4-10 Mouse operations

#### • Measurement Screen Settings

Click the keys on the screen and the function menu.

You can change a value in the function menu by using the +- buttons to the right of FD, the +- buttons to the right of the value, or the wheel on the mouse.

The preset feature is divided into PRESET and MEM keys on the screen. PRESET is used to recall, and MEM is used to store.

#### • Tab Screen Settings

Click the items on the screen and the function menu.

You can change a value on a tab screen by using the +- buttons to the right of FD or the wheel on the mouse.

#### • Moving the Cursors

Cursors on video signal waveforms can be moved easily with a mouse.

To do so, click a cursor to select it, and then click a position of your choice. To unselect, right-click.

A portion of the cursors can be moved with a mouse wheel. If you use a mouse wheel, right-click to set the position.

#### Right-Click Menu

The menu below appears when you right-click the mouse. LAYOUT is an item that can only be set using the mouse.

Table 4-8 Right-click menu

| Menu       | Description                                              |  |  |  |
|------------|----------------------------------------------------------|--|--|--|
| ALL CLEAR  | Hides the keys and function menu from the screen.        |  |  |  |
|            | Click in the screen to redisplay them.                   |  |  |  |
| KEY CLEAR  | Hides the keys from the screen.                          |  |  |  |
|            | Click in the screen to redisplay them.                   |  |  |  |
| MENU CLEAR | Hides the function menu.                                 |  |  |  |
|            | Click in the screen to redisplay it.                     |  |  |  |
| LAYOUT     | Creates a measurement screen layout.                     |  |  |  |
|            | Reference 5.4, "Arranging the Measurement Screen Layout" |  |  |  |

#### 4.10.4 Tab Menu Operations

Normally, the function menus are used to configure the various settings. However, tab menus—such as that shown below—are displayed in some situations.

This section explains how to operate the tab menu, using the GENERAL SETUP tab menu as an example.

| Boot Mode     |           | Normal      |       | <b>■F</b> ast      |                |      |
|---------------|-----------|-------------|-------|--------------------|----------------|------|
| Capture Mode  |           | Screen      |       | ∎Video Frame       |                |      |
| Information [ | isplay    |             |       |                    |                |      |
| Format        |           | OFF         |       | ₩ON                |                |      |
| Date          |           | OFF         |       | <b>≪</b> y/m/d     | 🖬 m,           | /d/y |
|               |           | ∜d/m/y      |       |                    |                |      |
| Time          |           | 10FF        |       | <b>≪</b> Real Time | ≣L'            | тс   |
|               | •         | VITC        |       | ■D-VITC            |                |      |
| Input         |           | OFF         |       | ≪ON                |                |      |
| Icon          |           | OFF         |       | ₩ON                |                |      |
| Menu Setup    |           |             |       |                    |                |      |
| Auto Off      |           | 70FF        |       | 🔳 ON               |                |      |
| Time          |           | Sec (1-     | ~60)  |                    |                |      |
| Recall        | 5         | Recall Menu |       | ■Function Menu     |                |      |
| LCD Auto Off  |           | OFF         | ■5min | ≡30mi              | n <b>≡</b> 60m | in   |
| FAN Speed     |           | 5 (1~5)     |       |                    |                |      |
| Temperature W | /arning 🛛 | OFF         |       | <b>≪</b> ON        |                |      |

Figure 4-11 Tab menu operations

#### Moving Cursors

To move the cursor, turn the function dial (F•D). Depending on what you are setting, there are some items in which you cannot move the cursor.

#### • Switching Tabs

When there are multiple tabs, such as in the figure above, press  $\boxed{F+2}$  PREV TAB and  $\boxed{F+3}$  NEXT TAB to change between tabs. If you switch to another tab, the settings are retained, but they are not confirmed until you press  $\boxed{F+1}$  COMPLETE.

#### • Selecting a Check Box

Move the cursor to the check box that you want to select, and press the function dial (F•D).

## • Entering Values

Move the cursor to the item that you want to enter the value for, and press the function dial (F•D). Turn the function dial (F•D) to set the value. To confirm the value that you have set, press the function dial (F•D) again.

## • Confirming Settings

Press **F**•1 COMPLETE to apply the settings from all the tabs and return to the screen that is one level up.

## • Canceling Settings

Press **F**•7 up menu to cancel the settings from all the tabs and return to the screen that is one level up.

## 4.10.5 Setting the Key Lock

You can prevent unintentional operations on the LV 5490 by enabling the key lock. The key lock disables all LV 5490 keys except for the power switch.

#### • Enabling the Key Lock

Hold down SYS until the following message is displayed on the screen. While the key lock is enabled, the key lock icon or appears in the upper right of the screen.

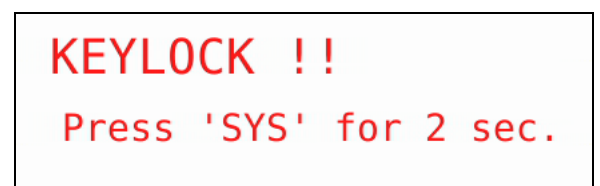

Figure 4-12 Enabling the key lock

#### • Releasing the Key Lock

Hold down SYS until the following message is displayed on the screen.

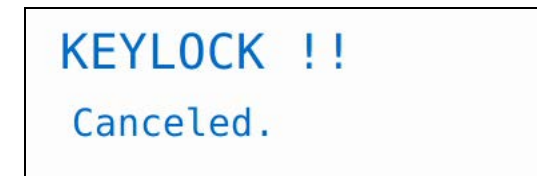

Figure 4-13 Releasing the key lock

# 4.11 Measurement Screen Explanation

The measurement screen layout can be arranged as you like. This section explains items that are common to all displays.

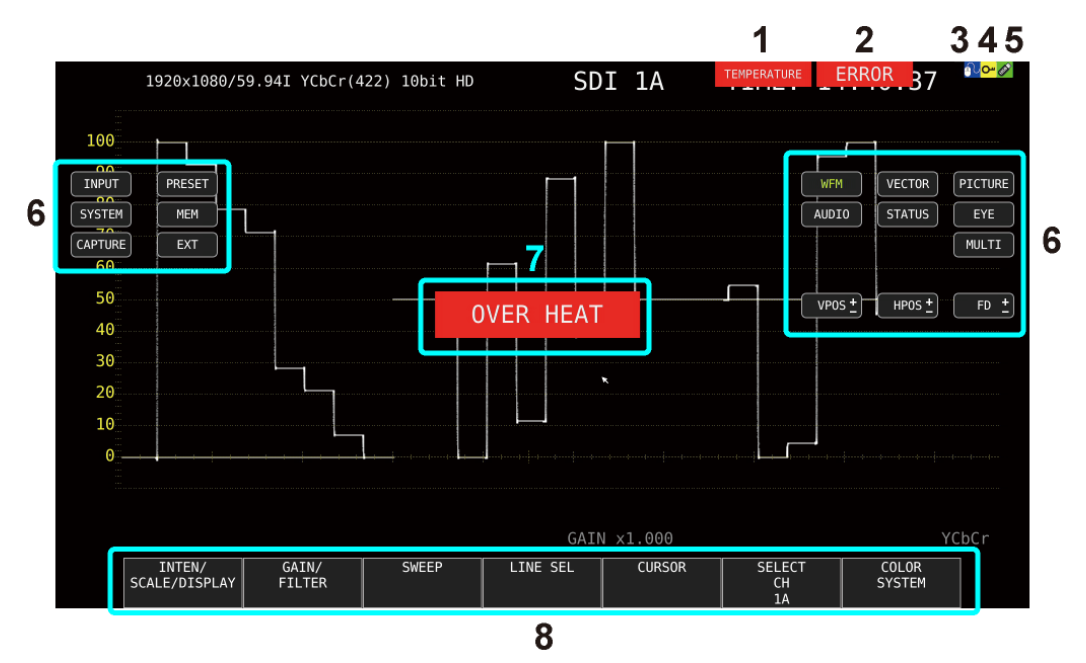

Figure 4-14 Measurement screen explanation

| Table 4-9 | Measurement screen explanation |
|-----------|--------------------------------|
|-----------|--------------------------------|

| No. | Name            | Description                                                                  |
|-----|-----------------|------------------------------------------------------------------------------|
| 1   | TEMPERATURE     | Appears when the internal temperature increases. You can also choose to hide |
|     |                 | this information.                                                            |
|     |                 | See sections 6.3, "Displaying System Information" and 6.2.1, "General        |
|     |                 | Settings."                                                                   |
| 2   | ERROR           | Appears when an input signal error occurs.(*1)                               |
|     |                 | To configure error detection settings, use $F$ +5 STATUS SETUP on the STATUS |
|     |                 | menu or F•4 ERROR SETUP on the EYE menu.                                     |
| 3   | Mouse icon      | Appears when a USB mouse is connected. You can also choose to hide this      |
|     |                 | information.                                                                 |
|     |                 | See section 4.7, "Connecting USB Devices" and 6.2.1, "General Settings."     |
| 4   | Key lock icon   | Appears when key lock is enabled. You can also choose to hide this           |
|     |                 | information.                                                                 |
|     |                 | See section 4.10.5, "Enabling the Key Lock" and 6.2.1, "General Settings."   |
| 5   | USB memory icon | Appears when a USB memory device is connected. You can also choose to        |
|     |                 | hide this information.                                                       |
|     |                 | See section 4.7, "Connecting USB Devices" and 6.2.1, "General Settings."     |
| 6   | Screen keys     | Keys on the screen that you operate with a mouse.                            |
|     |                 | See section 4.10.3, "Mouse Operations."                                      |

#### 4. BEFORE YOU BEGIN MEASURING

| No. | Name          | Description                                                                      |  |  |
|-----|---------------|----------------------------------------------------------------------------------|--|--|
| 7   | OVER HEAT     | "OVER HEAT" appears when the internal temperature increases. "FAN ALARM"         |  |  |
|     | FAN ALARM     | appears when a fan error occurs.                                                 |  |  |
|     |               | If either of these alarm appears, immediately turn the power off, and then check |  |  |
|     |               | for problems with the operating environment. If this alarm appears even though   |  |  |
|     |               | there are no problems with the operating environment, contact your local         |  |  |
|     |               | LEADER agent.                                                                    |  |  |
|     |               | See section 6.3, "Displaying System Information."                                |  |  |
| 8   | Function menu | A menu for configuring settings.                                                 |  |  |
|     |               | See section 4.10.1, "Displaying the Function Menu."                              |  |  |

\*1 The applicable channels are all channels in the selected group (1A to 1D or 2A to 2D). However, when measuring 3G-B-DS or 3G (DL)-4K, only on the currently displayed channels are applicable.

# 5. BASIC OPERATION

# 5.1 Setting the Input Signals

This section explains the INPUT menu settings and input format display.

## 5.1.1 Selecting the Input Mode

When SDI System on the SDI IN tab is set to SD/HD/3G-A/3G-B-DL, HD Dual Link, or NMI to select the input mode, follow the procedure below.

| Procedure               |                                                                          |  |  |  |
|-------------------------|--------------------------------------------------------------------------|--|--|--|
| $INPUT \to F \bullet 7$ | DISPLAY: <u>SINGLE</u> , SIMUL                                           |  |  |  |
| Settings                |                                                                          |  |  |  |
| SINGLE:                 | The LV 5490 operates in single input mode.                               |  |  |  |
|                         | It is a mode for measuring a single signal that has been turned on using |  |  |  |
|                         | F•1 to F•4.                                                              |  |  |  |
| SIMUL:                  | The LV 5490 operates in simul mode.                                      |  |  |  |
|                         | It is a mode for measuring multiple signals that have been turned on     |  |  |  |
|                         | using F•1 to F•4.                                                        |  |  |  |

#### 5. BASIC OPERATION

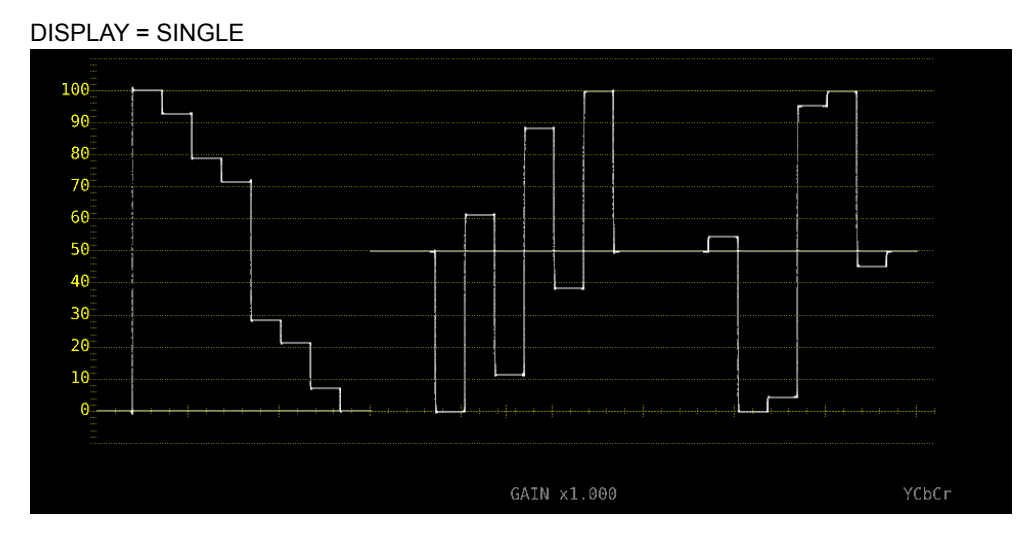

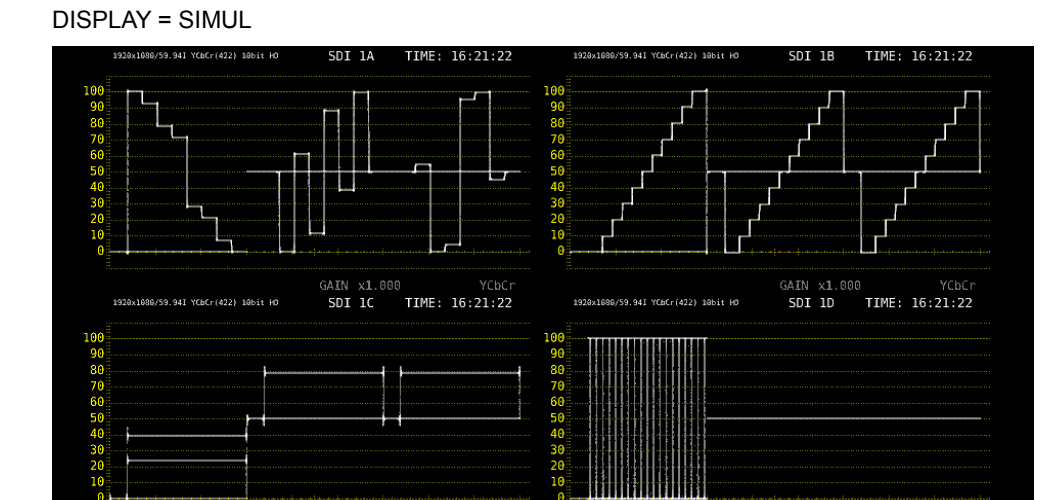

Figure 5-1 Selecting the Input Mode

#### 5.1.2 Selecting Simul Operation

When in simul mode, to select how to set each channel, follow the procedure below. If you change INDIVIDUAL to COM, all the settings are changed to those of the channel selected with F•6 SELECT CH on each measurement screen.

| Procedure                                                        |                                                                       |  |  |  |
|------------------------------------------------------------------|-----------------------------------------------------------------------|--|--|--|
| $INPUT \rightarrow F-6$ OPERATE CH MODE: <u>COM</u> / INDIVIDUAL |                                                                       |  |  |  |
| Settings                                                         |                                                                       |  |  |  |
| COM:                                                             | Measurement settings are made for all channels.                       |  |  |  |
|                                                                  | A portion of the settings, such as the line selection when signals of |  |  |  |
|                                                                  | different formats are applied, are not shared by all channels.        |  |  |  |
| INDIVIDUAL:                                                      | Measurement settings are made for each channel. To select the         |  |  |  |
|                                                                  | channel you want to set, use F•6 SELECT CH on each measurement        |  |  |  |
|                                                                  | screen.                                                               |  |  |  |
|                                                                  | A portion of the settings, such as ERROR CLEAR on the STATUS menu     |  |  |  |
|                                                                  | are shared by all channels.                                           |  |  |  |
|                                                                  |                                                                       |  |  |  |

#### 5.1.3 Selecting the Measurement Group

When SDI In/Out BNC on the SDI OUT tab is set to Input, to select the measurement group, follow the procedure below. When SDI System on the SDI IN tab is 4K 12G, the group is fixed to 1, and this menu item is not displayed.

Procedure

ĺ

| $\overline{\text{INPUT}} \rightarrow \overline{\text{F-5}} \text{ INPUT GROUP: } \underline{1} / 2$ |                                                |  |  |  |  |
|----------------------------------------------------------------------------------------------------|------------------------------------------------|--|--|--|--|
| Settings                                                                                            |                                                |  |  |  |  |
| 1:                                                                                                  | Signals received through 1A to 1D are measured |  |  |  |  |
| 2:                                                                                                  | Signals received through 2A to 2D are measured |  |  |  |  |

#### 5.1.4 Selecting the Channels to Measure

To select the channels to measure in the group selected with F•5 INPUT GROUP, follow the procedure below.

Procedure (when the link format is set to single)

| INPUT                                 |                         |
|---------------------------------------|-------------------------|
| $\rightarrow$ F•1 1A: <u>ON</u> / OFF | F•1 2A: <u>ON</u> / OFF |
| $\rightarrow$ F•2 1B: ON / OFF        | F•2 2B: ON / <u>OFF</u> |
| $\rightarrow$ F•3 1C: ON / <u>OFF</u> | F•3 2C: ON / <u>OFF</u> |
| $\rightarrow$ F•4 1D: ON / OFF        | F•4 2D: ON / <u>OFF</u> |

Procedure (when the link format is set to dual)

INPUT

| $\rightarrow$ [1] IA- IB. <u>ON</u> /OFF | F*3 ZA - 2B. <u>ON</u> / OFF |
|------------------------------------------|------------------------------|

#### 5. BASIC OPERATION

Procedure (when the link format is set to quad)

| INPUT                                |                               |
|--------------------------------------|-------------------------------|
| $\rightarrow$ F•1 1A - 1D: <u>ON</u> | <b>F•2</b> 2A - 2D: <u>ON</u> |

Procedure (when SDI System is set to 4K NMI, SER08)

| INF           | PUT |                  |
|---------------|-----|------------------|
| $\rightarrow$ | F•1 | 1 - 4: <u>ON</u> |

Procedure (when SDI System is set to NMI, SER08)

| IN | Ы | IT |  |
|----|---|----|--|
|    |   |    |  |

- $\rightarrow$  F•1 1: <u>ON</u> / OFF
- $\rightarrow$  F•2 1: ON / <u>OFF</u>
- $\rightarrow$  F•3 1: ON / <u>OFF</u>
- $\rightarrow$  F•4 1: ON / <u>OFF</u>

You can also use F•6 SELECT CH on each measurement screen to select the channel you want to measure.

F•6 SELECT CH works as follows:

- In single input mode, select the measurement channel.
- Selects the signal that is output from SDI OUTPUT (2A) when Select Out on the SDI OUT tab is set to A/B/C/D ch.
- Selects the signal that is output from MONITOR OUTPUT (SDI) when Mode on the MONITOR OUT tab is set to INPUT ROUTER.
- Selects that channel to be configured when F•6 OPERATE CH MODE of the INPUT menu is set to INDIVIDUAL.
- Selects where to recall captured frame data from.

#### 5.1.5 Input Format Error Display

If the format of the received signal is not appropriate for the setting specified on the SDI IN tab in the system settings, the LV 5490 displays the format in red or an INPUT FORMAT window in the center of the screen.

If this occurs, check the settings on the SDI IN tab, the input signal, and payload ID.

The format is displayed in red in the following situations.

- If the format is 2 sample interleave of 3G(DL)-4K or 3G(QL), and the order of the link is not correct
- When the payload ID is not appropriate

An INPUT FORMAT window is displayed in the following situations.

• If the input signal is multi link, and the format specified on the SDI IN tab is not received

Reference SDI IN tab  $\rightarrow$  6.1.1, "Configuring the SDI Input Connectors."

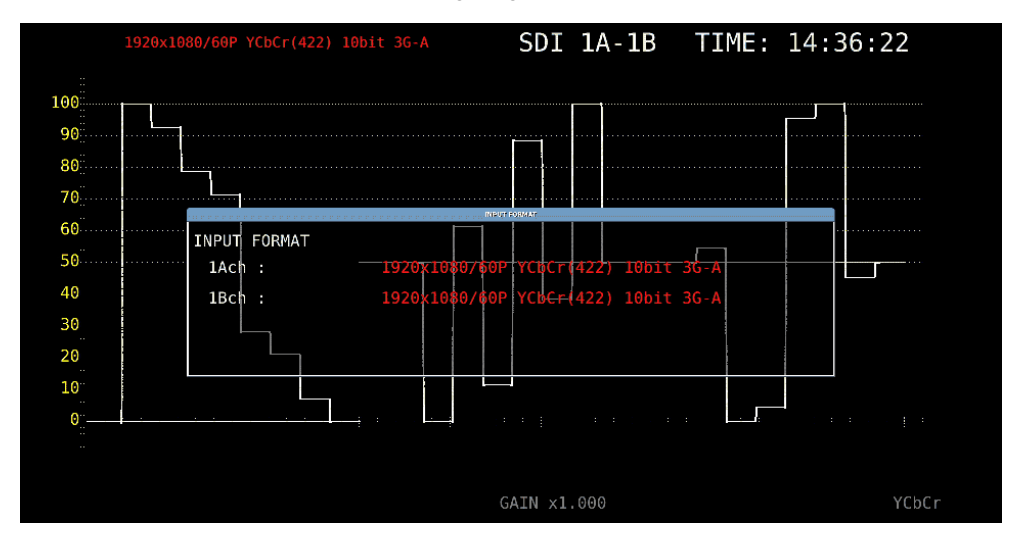

Figure 5-2 Input Format Error Display

## 5.2 Setting the Signals to Measure

This section explains the procedure from applying an input to displaying the measurement screen for each of the different input signal formats.

#### 5.2.1 Measuring SD, HD, 3G-A, and 3G-B-DL Signals

#### **1**. On the SDI IN tab in the system settings, set SDI System to SD/HD/3G-A/3G-B-DL.

| $SYS \rightarrow F \cdot 1 SIGNAL IN OU$ | $T \rightarrow$                                             |                   |                                                          |              |              |             |
|------------------------------------------|-------------------------------------------------------------|-------------------|----------------------------------------------------------|--------------|--------------|-------------|
| SDI INFORMAT ALARMSDI OUTAUDIO I         | N/OUTMONITOR O                                              | UT                |                                                          |              |              |             |
| SDI System                               | ■4K 3G Quad L<br>■4K HD Quad L<br>■HD Dual Link<br>■3G-B-DS | _ink<br>_ink<br>< | ■4K 3G Dual Link<br>▼SD/HD/3G-A/3G-B-DL<br>■3G Dual Link |              |              |             |
| COLORIMETRY<br>Format Setup              | <b></b> ₩Payload ID                                         | ■BT-709           | ■BT-2020                                                 | ■DCI ( SD:BT | ۲-601, XYZ:۱ | OCI fixed ) |
| X2 Field Mode                            | <b>₩</b> 0FF                                                | ■ ON              |                                                          |              |              |             |
| Payload ID                               | <b>∀</b> Use                                                |                   | ■Not Use                                                 |              |              |             |
| Payload ID Not use or                    | Missing                                                     |                   | #2 Cample To                                             |              |              |             |
| i/PsE Select                             | ⊯square<br><b>⊠Interlace</b>                                |                   | ESegmented E                                             | ramo(PcE)    |              |             |
| Color System                             | YChCr 422                                                   |                   | ■YCbCr 444                                               | rame(rsi)    | ■RGB 444     |             |
|                                          | ■XYZ 444                                                    |                   |                                                          |              |              |             |
| Pixel Depth                              | <b>₹</b> 10bit                                              |                   | ■12bit                                                   |              |              |             |
| XYZ Gamma Select                         | ✓Bottom Zero                                                | Gamma             | ■DCI Gamma                                               |              |              |             |
|                                          |                                                             |                   |                                                          |              |              |             |
|                                          |                                                             |                   |                                                          |              |              |             |

Figure 5-3 SDI IN tab

#### 2. If the input signal is HD or 3G, set the payload ID.

Select Use or Not Use. If you select Not Use, specify the following settings.

• HD Set i/PsF Select.

• 3G Set i/PsF Select, Color System, and Pixel Depth.

Reference 6.1.1, "Configuring the SDI Input Connectors"

3. Press  $F \cdot 2$  PREV TAB or  $F \cdot 3$  NEXT TAB, and then set SDI In/Out BNC.

Select Input to apply up to eight signals (1A to 1D and 2A to 2D). Select Output to apply up to four signals (1A to 1D). (2A to 2D are set to output.)

Figure 5-4 SDI OUT tab

- 4. Press COMPLETE.
- 5. Apply SDI signals to the SDI INPUT connectors on the rear panel.

If Output is selected in step 3, do not apply signals to 2A to 2D.

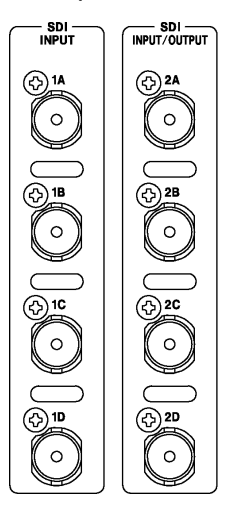

Figure 5-5 SDI input connectors

#### 6. Press INPUT to select the channels you want to measure.

First, press  $\boxed{F \cdot 7}$  DISPLAY to select whether to measure a single channel (SINGLE) or multiple channels (SIMUL).

Next, press  $\overline{F \cdot 5}$  INPUT GROUP to select whether to measure 1A to 1D (1) or 2A to 2D (2). This does not appear if Output was selected in step 3.

Finally, press F•1 to F•4 to turn on the channels you want to measure.

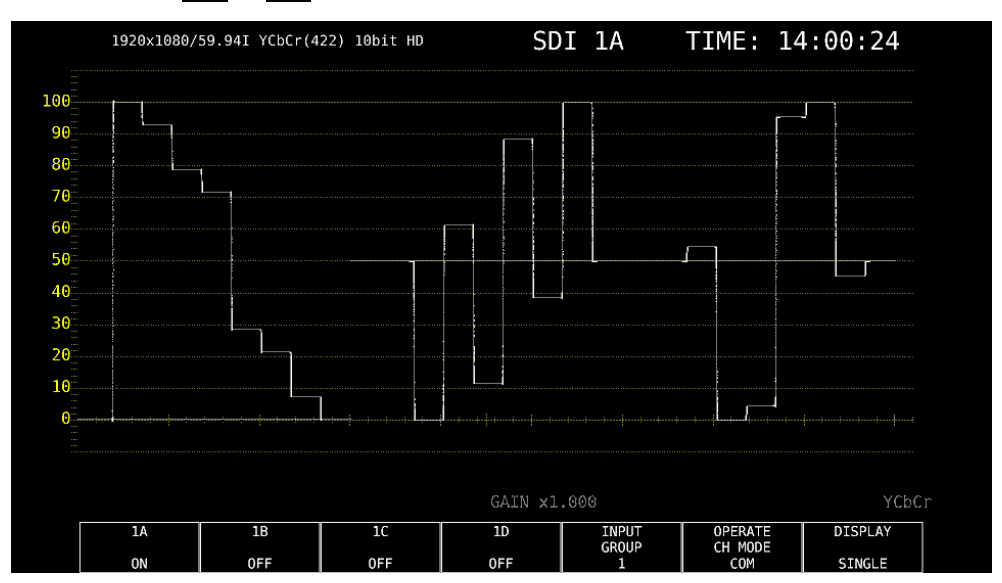

Figure 5-6 Measurement screen

- 5.2.2 Measuring 3G-B-DS Signals
  - **1.** On the SDI IN tab in the system settings, set SDI System to 3G-B-DS.

| SYS $\rightarrow$ F•1 SIGNAL IN OU<br>SDI INFORMAT ALARMISDI OUTAUDIO | IT →<br>IN/OUTMONITOR O                                           | DUT                |                                                          |                        |                  |         |
|-----------------------------------------------------------------------|-------------------------------------------------------------------|--------------------|----------------------------------------------------------|------------------------|------------------|---------|
| SDI System                                                            | ₩4K 3G Quad Link<br>₩4K HD Quad Link<br>₩HD Dual Link<br>ლ3G-B-DS |                    | ■4K 3G Dual Link<br>■SD/HD/3G-A/3G-B-DL<br>■3G Dual Link |                        |                  |         |
| COLORIMETRY<br>Format Setup<br>X2 Field Mode<br>Payload ID            | ≪Payload ID<br>≪OFF<br>≪Use                                       | ■ BT - 709<br>■ ON | ■BT-2020<br>■Not Use                                     | ■DCI ( SD:E            | BT-601, XYZ:DCI  | fixed ) |
| Payload ID Not use on<br>Division<br>i/PsF Select<br>Color System     | r Missing<br>⊯Square<br>⊮Interlace<br>⊯YCbCr 422                  |                    | द्र2 Sample In<br>■Segmented F<br>द्रYCbCr 444           | terleave<br>Frame(PsF) | <b>⊯</b> RGB 444 |         |
| Pixel Depth<br>XYZ Gamma Select                                       | ⊯XYZ 444<br>⊯10bit<br>⊮Bottom Zero                                | Gamma              | ¤12bit<br>■DCI Gamma                                     |                        |                  |         |

Figure 5-7 SDI IN tab

#### 2. Set the payload ID.

Select Use or Not Use. If you select Not Use, set i/PsF Select.

Even if Use is selected, if a 3G-B-DL signal is applied, the LV 5490 will detect is as a 3G-B-DS signal.

Reference 6.1.1, "Configuring the SDI Input Connectors"

# 3. Press $F \cdot 2$ PREV TAB or $F \cdot 3$ NEXT TAB, and then set SDI In/Out BNC.

Select Input to apply up to eight signals (1A to 1D and 2A to 2D). Select Output to apply up to four signals (1A to 1D). (2A to 2D are set to output.)

SYS  $\rightarrow$  F•1 SIGNAL IN OUT  $\rightarrow$  F•2 PREV TAB or F•3 NEXT TAB  $\rightarrow$ 

| SDI In/Out BNC<br>Mode | <b>⊑Input</b><br>≪Input Thre | ough        | ≪Output<br>■Test Sig | nal           |  |
|------------------------|------------------------------|-------------|----------------------|---------------|--|
| Select Out             | ₩A ch                        |             | ■A/B/C/D             | ch            |  |
|                        |                              |             |                      |               |  |
|                        |                              | tobic       |                      |               |  |
|                        |                              | 19911       |                      |               |  |
|                        |                              |             |                      |               |  |
|                        | ⊯Square                      |             | _ 🖪 🕅 🗮 🖉            |               |  |
|                        |                              | 100%        |                      |               |  |
|                        | RY                           |             | 🕱 C b 📃 🛛 D B        | EC(200 HEX) 🛒 |  |
|                        | <b>ℝ</b> Interlock           |             |                      |               |  |
|                        | <b>R</b> 0FF                 |             | RON                  |               |  |
|                        |                              |             |                      |               |  |
|                        | ROFF                         |             | <b>⊯</b> ON          |               |  |
|                        |                              |             |                      |               |  |
|                        | ROFF                         |             | <b>■</b> ON          |               |  |
|                        |                              |             |                      |               |  |
|                        | <b>ℝ</b> G1                  | <b>R</b> G2 | <b>ℝ</b> G3          | <b>ℝ</b> G4   |  |
|                        | ⊯-20DBEs                     | 🗷 - 18DBEs  | RODBEs               | ⊯Mute         |  |

Figure 5-8 SDI OUT tab

#### 4. Press COMPLETE.

## 5. Apply 3G-B-DS signals to the SDI INPUT connectors on the rear panel.

If Output is selected in step 3, do not apply signals to 2A to 2D.

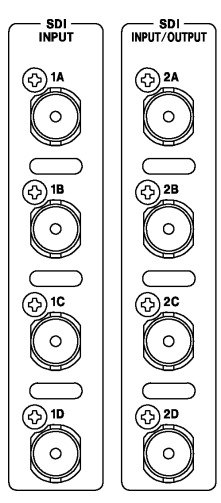

Figure 5-9 SDI input connectors

## 6. Press INPUT to select the channels you want to measure.

First, press  $\mathbb{F} \cdot 5$  INPUT GROUP to select whether to measure 1A to 1D (1) or 2A to 2D (2). This does not appear if Output was selected in step 3.

Next, press  $F \cdot 1$  to  $F \cdot 4$  to turn on the channels you want to measure. Simul mode cannot be used.

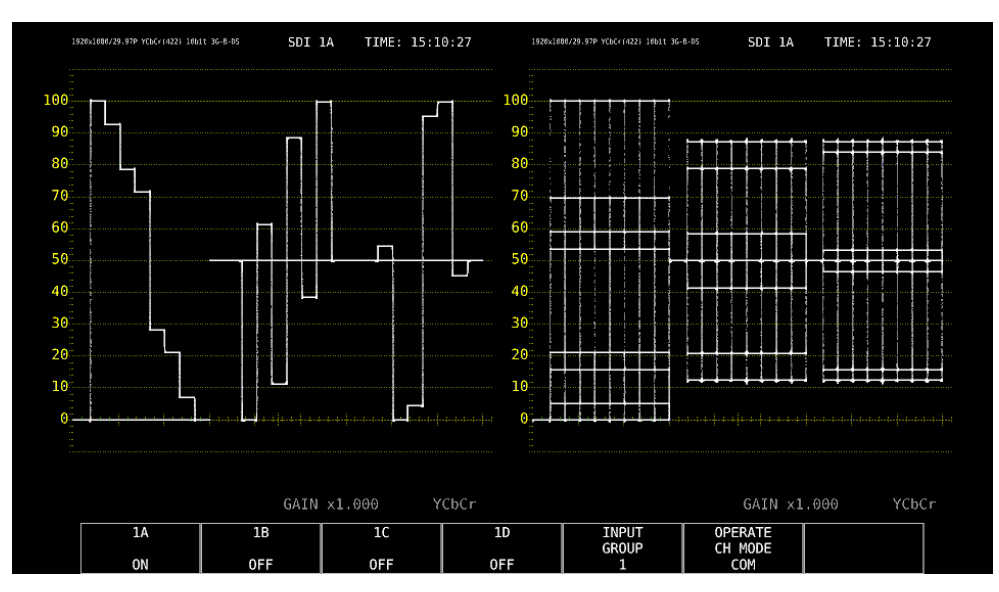

Figure 5-10 Measurement screen

#### 5.2.3 Measuring 12G Signals (SER06/SER08)

**1**. On the SDI IN tab in the system settings, set SDI System to 4K 12G.

| SYS $\rightarrow$ F•1 SIGNAL IN OU               | $T \rightarrow$                                           |              |              |             |             |   |
|--------------------------------------------------|-----------------------------------------------------------|--------------|--------------|-------------|-------------|---|
| <mark>SDI IN</mark> FORMAT ALARM∕SDI OUT/HDRAUDI | O IN∕OUTMONIT                                             | OR OUT12G SD | I OUT        |             |             |   |
| SDI System                                       | <mark>≪4K 12G</mark><br>■4K 3G Quad Link ■4K 3G Dual Link |              |              |             |             |   |
|                                                  | ■4K HD Quad                                               | Link         | ■SD/HD/3G-A/ | '3G-B-DL    |             |   |
|                                                  | ■HD Dual Lin                                              | ık           | ■3G Dual Lin | ik          |             |   |
|                                                  | RNMI 4K                                                   |              | RNMI         |             |             |   |
| COLORIMETRY                                      | ✓Payload ID                                               | ■ BT - 709   | ■BT-2020     | ■DCI ( SD:B | T-601 fixed | ) |
| Format Setup                                     |                                                           |              |              |             |             |   |
| HFR Mode                                         | ROFF                                                      | <b>π</b> ×2  | <b>R</b> ×4  | <b>■</b> ×8 |             |   |
| Payload ID                                       | <b>∉</b> Use                                              |              | ■Not Use     |             |             |   |
| Payload ID Not use or                            | Missing                                                   |              |              |             |             |   |
| Division                                         | ₹Square                                                   |              | ■2 Sample In | iterleave   |             |   |
| i/PsF Select                                     | <b>¤</b> Interlace                                        |              | ⊯Segmented F |             |             |   |
| Color System                                     | ₹YCbCr 422                                                |              | ∎YCbCr 444   |             | ■RGB 444    |   |
|                                                  | ■XYZ 444                                                  |              |              |             |             |   |
| Pixel Depth                                      | <b>≅</b> 10bit                                            |              | ∎12bit       |             |             |   |
| XYZ Gamma Select                                 | ✓Bottom Zero                                              | Gamma        | ∎DCI Gamma   |             |             |   |
|                                                  |                                                           |              |              |             |             |   |
|                                                  |                                                           |              |              |             |             |   |

Figure 5-11 SDI IN tab

#### 2. Set the payload ID.

Select Use or Not Use. If you select Not Use, set Division, Color System, and Pixel Depth.

Reference 6.1.1, "Configuring the SDI Input Connectors"

#### 3. Press COMPLETE.

#### 4. Apply 12G signals to the 12G-SDI INPUT (1A to 1D) connectors on the rear panel.

Even if SDI In/Out BNC on the SDI OUT tab is set to Input, signals received through 2A to 2D cannot be measured.

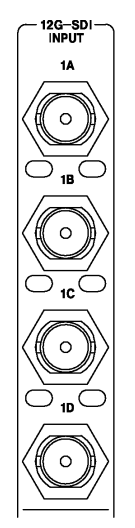

Figure 5-12 12G-SDI input connectors

#### 5. Press INPUT to select the channels you want to measure.

Press  $\boxed{F+1}$  to  $\boxed{F+4}$  to turn on the channels you want to measure. Simul mode cannot be used.

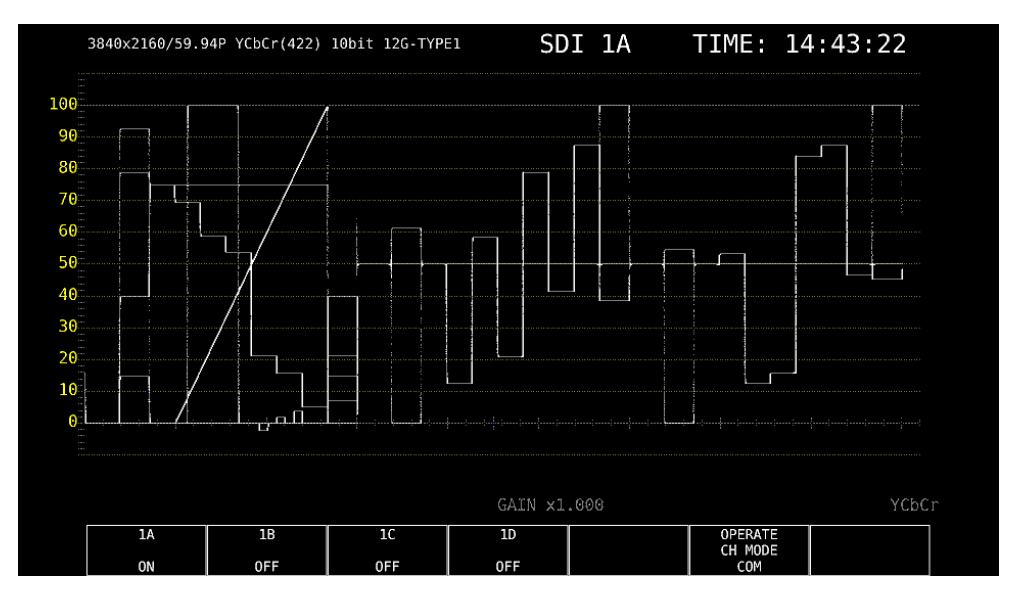

Figure 5-13 Measurement screen

 To measure 12G-SDI signals, use cables and connectors that are appropriate for transmitting 12G-SDI signals. Using incompatible or degraded cables or connectors may cause the transmission characteristics to degrade drastically.

#### 5.2.4 Measuring HD (DL) Signals

**1.** On the SDI IN tab in the system settings, set SDI System to HD Dual Link.

| SYS $\rightarrow$ F•1 SIGNAL IN OL | $JT \rightarrow$    |         |                        |             |                |         |
|------------------------------------|---------------------|---------|------------------------|-------------|----------------|---------|
| SDI INFORMAT ALARMSDI OUTAUDIO     | IN/OUTMONITOR (     | OUT     |                        |             |                |         |
|                                    |                     |         |                        |             |                |         |
| SDI System                         | ■4K 3G Quad         | Link    | ∎4K 3G Dual            | Link        |                |         |
|                                    | ■4K HD Quad         | Link    | ■SD/HD/3G-A/           | '3G-B-DL    |                |         |
|                                    | ₩HD Dual Lin        | ık      | ≡3G Dual Lin           | ik          |                |         |
|                                    | ■3G-B-DS            |         |                        |             |                |         |
|                                    |                     |         |                        |             |                |         |
|                                    |                     |         |                        |             |                |         |
| COLORIMETRY                        | <b>∉</b> Payload ID | ■BT-709 | ■ BT - 2020            | ■DCI ( SD:B | T-601, XYZ:DCI | fixed ) |
| Format Setup                       |                     |         |                        |             |                |         |
| X2 Field Mode                      | <b></b> ∉0FF        | ■ ON    |                        |             |                |         |
| Payload ID                         | <b>⊮</b> Use        |         | ∎Not Use               |             |                |         |
| Payload ID Not use o               | r Missing           |         |                        |             |                |         |
| Division                           | 🖩 Square            |         | ■ <b>π</b> 2 Sample In |             |                |         |
| i/PsF Select                       | <b></b> ✓Interlace  |         | ■Segmented F           | rame(PsF)   |                |         |
| Color System                       | ₹YCbCr 422          |         | ∎YCbCr 444             |             | ■RGB 444       |         |
|                                    | ■XYZ 444            |         |                        |             |                |         |
| Pixel Depth                        | ₩10bit              |         | ■12bit                 |             |                |         |
| XYZ Gamma Select                   | ✓Bottom Zero        | Gamma   | ■DCI Gamma             |             |                |         |
|                                    |                     |         |                        |             |                |         |
|                                    |                     |         |                        |             |                |         |

Figure 5-14 SDI IN tab

#### 2. Set the payload ID.

Select Use or Not Use. If you select Not Use, set i/PsF Select, Color System, and Pixel Depth.

Even if Use is selected, if a HD signal is applied, the LV 5490 will detect is as a HD (DL) signal.

Reference 6.1.1, "Configuring the SDI Input Connectors"

## 3. Press $F \cdot 2$ PREV TAB or $F \cdot 3$ NEXT TAB, and then set SDI In/Out BNC.

Select Input to apply up to four signals (1A/1B, 1C/1D, 2A/2B, and 2C/2D). Select Output to apply up to two signals (1A/1B and 1C/1D). (2A to 2D are set to output.)

# $\underline{SYS} \rightarrow F \mbox{-}1$ SIGNAL IN OUT $\rightarrow F \mbox{-}2$ PREV TAB or F \mbox{-}3 NEXT TAB $\rightarrow$

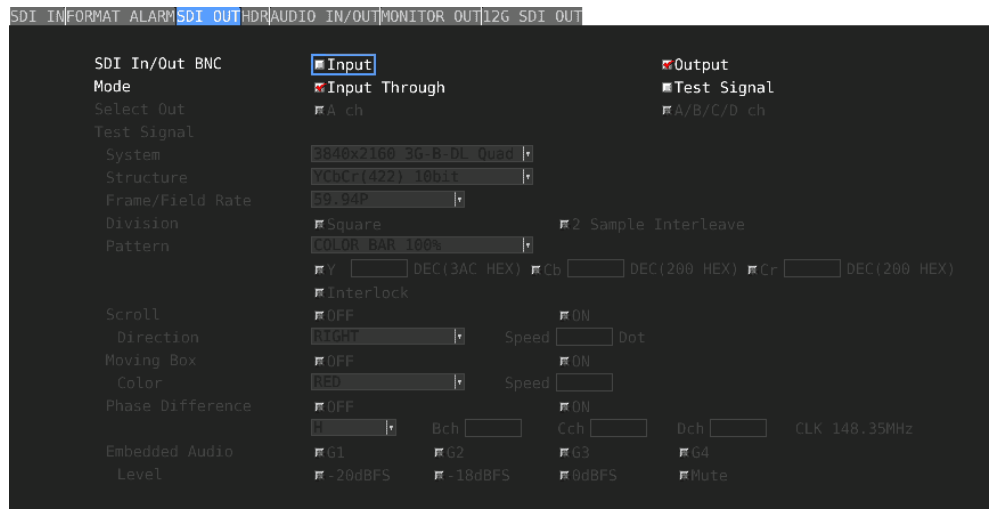

Figure 5-15 SDI OUT tab

## 4. Press COMPLETE.

5. Apply HD signals to the SDI INPUT connectors on the rear panel.

1A/1B, 1C/1D, 2A/2B, and 2C/2D are pairs.

If Output is selected in step 3, do not apply signals to 2A to 2D.

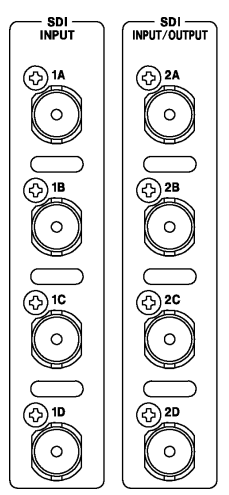

Figure 5-16 SDI input connectors

## 6. Press INPUT to select the channels you want to measure.

First, press  $\boxed{F-7}$  DISPLAY to select whether to measure a single channel (SINGLE) or multiple channels (SIMUL).

Next, press  $\mathbb{F} \cdot 5$  INPUT GROUP to select whether to measure 1A to 1D (1) or 2A to 2D (2). This does not appear if Output was selected in step 3.

Finally, press **F**•1 to **F**•4 to turn on the channels you want to measure.

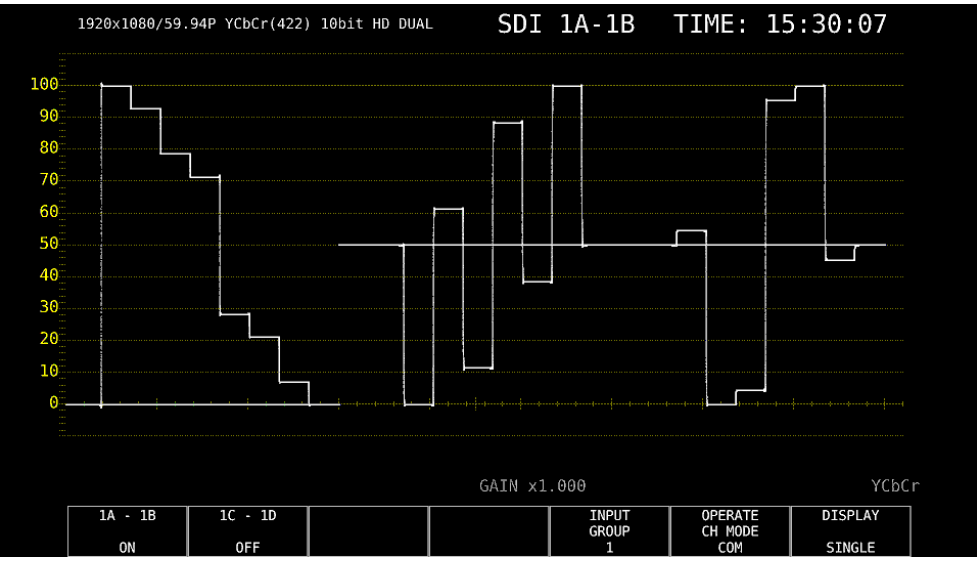

Figure 5-17 Measurement screen

#### 5.2.5 Measuring 3G (DL)-2K Signals

**1**. On the SDI IN tab in the system settings, set SDI System to 3G Dual Link.

| SYS $\rightarrow$ F•1 SIGNAL IN OU | $T \rightarrow$     |         |                      |             |                |         |
|------------------------------------|---------------------|---------|----------------------|-------------|----------------|---------|
| SDI INFORMAT ALARMSDI OUTAUDIO I   | N/OUTMONITOR (      | OUT     |                      |             |                |         |
|                                    |                     |         |                      |             |                |         |
| SDI System                         | ■4K 3G Quad         | Link    | ∎4K 3G Dual          | Link        |                |         |
|                                    | ■4K HD Quad         | Link    | ■SD/HD/3G-A/         | 3G-B-DL     |                |         |
|                                    | HD Dual Lin         | ĸ       | ₩36 Dual Lin         | ĸ           |                |         |
|                                    | ■30-B-D5            |         |                      |             |                |         |
|                                    |                     |         |                      |             |                |         |
|                                    |                     |         |                      |             |                |         |
| COLORIMETRY                        | <b></b> ∉Payload ID | ■BT-709 | ■BT-2020             | ■DCI ( SD:B | T-601, XYZ:DCI | fixed ) |
| Format Setup                       |                     |         |                      |             |                |         |
| X2 Field Mode                      | <b>₹</b> 0FF        | ■ ON    |                      |             |                |         |
| Payload ID                         | ₹Use                |         | ■Not Use             |             |                |         |
| Payload ID Not use or              | Missing             |         |                      |             |                |         |
| Division                           | 🗖 Square            |         | <b>π</b> 2 Sample In |             |                |         |
| i/PsF Select                       | <b>π</b> Interlace  |         | <b>■</b> Segmented F |             |                |         |
| Color System                       | ₹YCbCr 422          |         | ∎YCbCr 444           |             | ■RGB 444       |         |
|                                    | ■XYZ 444            |         |                      |             |                |         |
| Pixel Depth                        | <b>∀</b> 10bit      |         | ■12bit               |             |                |         |
| XYZ Gamma Select                   | ✓Bottom Zero        | Gamma   | ■DCI Gamma           |             |                |         |
|                                    |                     |         |                      |             |                |         |
|                                    |                     |         |                      |             |                |         |

Figure 5-18 SDI IN tab

#### 2. Set the payload ID.

Select Use or Not Use. If you select Not Use, set Color System and Pixel Depth. Even if Use is selected, if a 3G-A or 3G-B-DL signal is applied, the LV 5490 will detect is as a 3G(DL)-2K signal.

Reference 6.1.1, "Configuring the SDI Input Connectors"

#### 3. Press F•2 PREV TAB or F•3 NEXT TAB, and then set SDI In/Out BNC.

Select Input to apply up to four signals (1A/1B, 1C/1D, 2A/2B, and 2C/2D). Select Output to apply up to two signals (1A/1B and 1C/1D). (2A to 2D are set to output.)

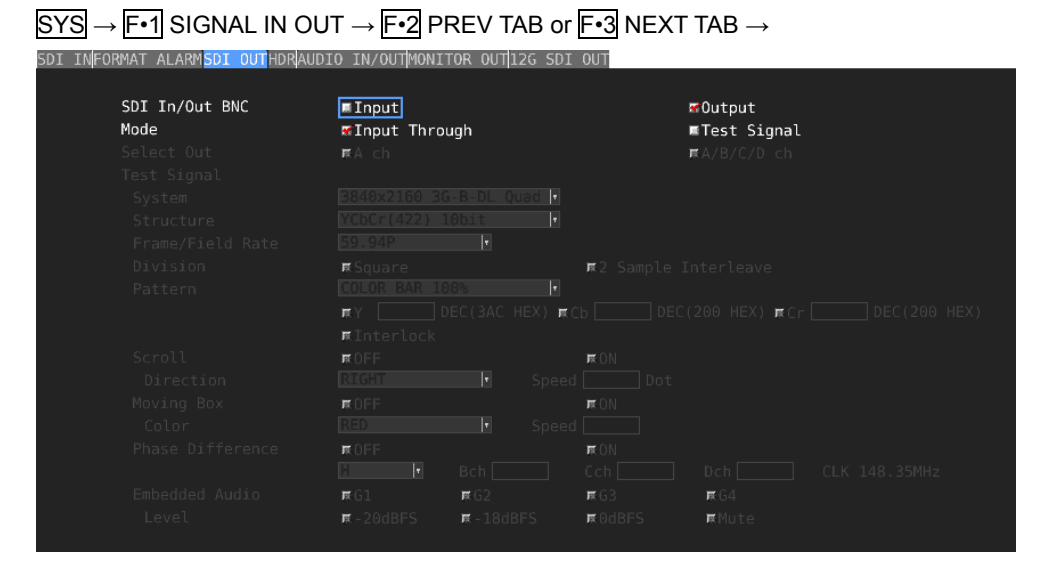

Figure 5-19 SDI OUT tab

## 4. Press COMPLETE.

5. Apply a 3G-A or 3G-B-DL signal to the SDI INPUT connectors on the rear panel.

1A/1B, 1C/1D, 2A/2B, and 2C/2D are pairs.

If Output is selected in step 3, do not apply signals to 2A to 2D.

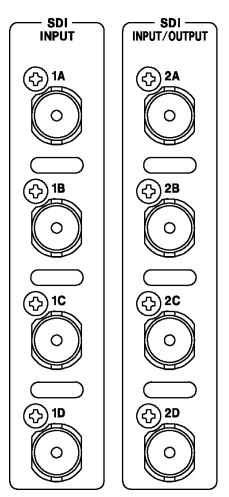

Figure 5-20 SDI input connectors

## 6. Press INPUT to select the channels you want to measure.

First, press  $\boxed{F \cdot 7}$  DISPLAY to select whether to measure a single channel (SINGLE) or multiple channels (SIMUL).

Next, press  $\boxed{F \cdot 5}$  INPUT GROUP to select whether to measure 1A to 1D (1) or 2A to 2D (2). This does not appear if Output was selected in step 3.

Finally, press  $F \cdot 1$  to  $F \cdot 4$  to turn on the channels you want to measure.

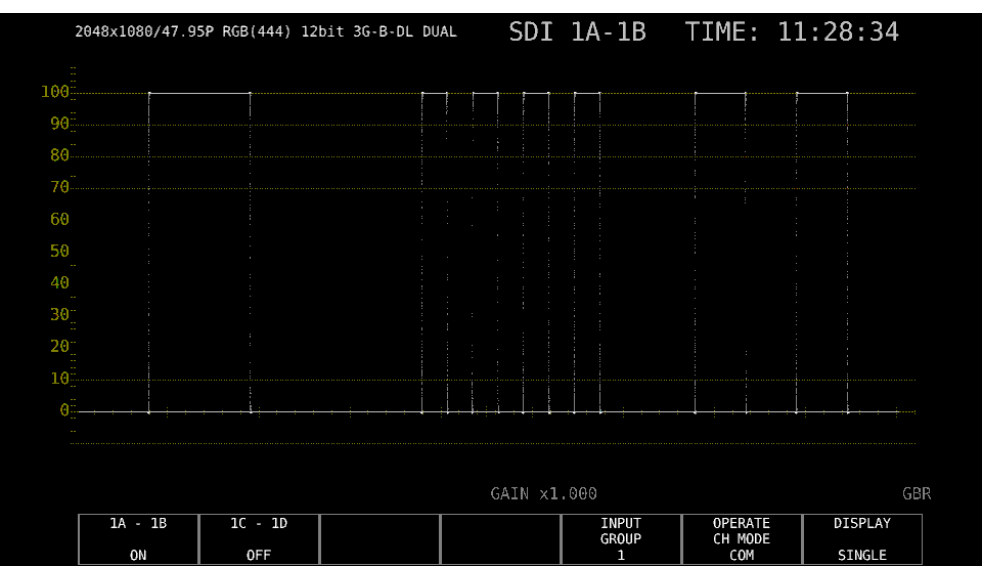

Figure 5-21 Measurement screen

#### 5.2.6 Measuring 3G (DL)-4K Signals

**1.** On the SDI IN tab in the system settings, set SDI System to 4K 3G Dual Link.

| SYS $\rightarrow$ F•1 SIGNAL IN OU | T →                | 0117   |                         |             |                        |  |
|------------------------------------|--------------------|--------|-------------------------|-------------|------------------------|--|
| SUT INTONIAL ALANISUI COTAUDIO I   | N/ OUTPONTTOK      | 001    |                         |             |                        |  |
| SDI System                         | ■4K 3G Quad Link   |        | <b>⊠4K 3G Dual Link</b> |             |                        |  |
|                                    | ■4K HD Quad        | Link   | SD/HD/3G-A/             | 3G-B-DL     |                        |  |
|                                    | HD Dual Lin        | ik     | ■3G Dual Lin            | ĸ           |                        |  |
|                                    | ■ 3G-B-D5          |        |                         |             |                        |  |
|                                    |                    |        |                         |             |                        |  |
|                                    |                    |        |                         |             |                        |  |
| COLORIMETRY                        | ✓Payload ID        | BT-709 | ■BT-2020                | ■DCI ( SD:B | T-601, XYZ:DCI fixed ) |  |
| Format Setup                       |                    |        |                         |             |                        |  |
| X2 Field Mode                      | ₩OFF               | I ON   |                         |             |                        |  |
| Payload ID                         | ₹Use               |        | ■Not Use                |             |                        |  |
| Payload ID Not use or              | Missing            |        |                         |             |                        |  |
| Division                           | <b>≪</b> Square    |        | ■2 Sample In            | terleave    |                        |  |
| i/PsF Select                       | <b>¤</b> Interlace |        | <b>⊯</b> Segmented F    |             |                        |  |
| Color System                       | <b>¤</b> YCbCr 422 |        | ₩YCbCr 444              |             | <b>ℝ</b> RGB 444       |  |
|                                    | <b>π</b> XYZ 444   |        |                         |             |                        |  |
| Pixel Depth                        | <b>¤</b> 10bit     |        | ∎12bit                  |             |                        |  |
| XYZ Gamma Select                   | ⊮Bottom Zero       | Gamma  | ∎DCI Gamma              |             |                        |  |
|                                    |                    |        |                         |             |                        |  |
|                                    |                    |        |                         |             |                        |  |

Figure 5-22 SDI IN tab

#### 2. Set the payload ID.

Select Use or Not Use. If you select Not Use, set Division.

Even if Use is selected, if a 3G-B-DL signal is applied, the LV 5490 will detect is as a 3G-B-DS signal.

Reference 6.1.1, "Configuring the SDI Input Connectors"

## 3. Press F•2 PREV TAB or F•3 NEXT TAB, and then set SDI In/Out BNC.

Select Input to apply up to four signals (1A/1B, 1C/1D, 2A/2B, and 2C/2D). Select Output to apply up to two signals (1A/1B and 1C/1D). (2A to 2D are set to output.)

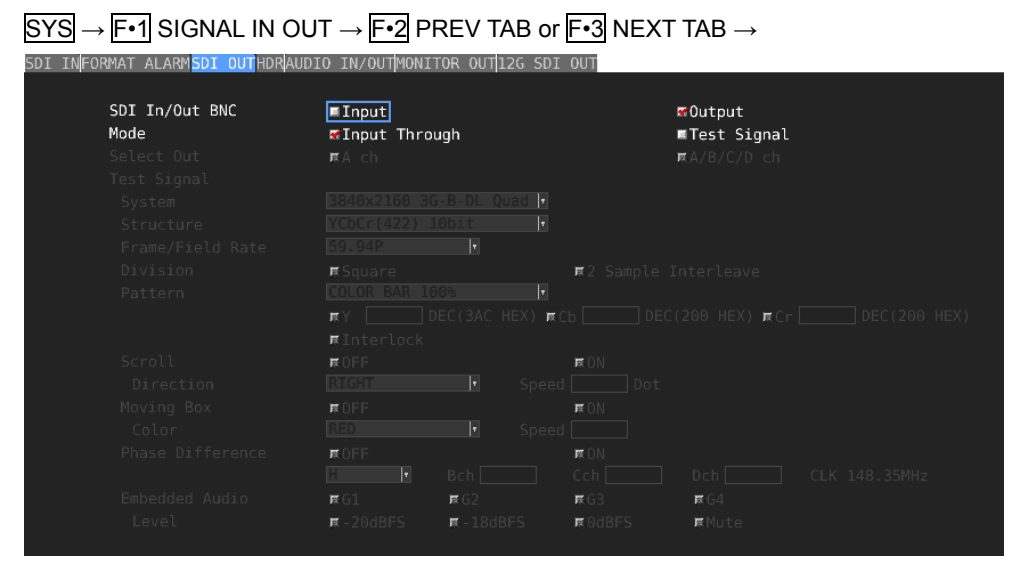

Figure 5-23 SDI OUT tab

## 4. Press COMPLETE.

5. Apply 3G-B-DS signals to the SDI INPUT connectors on the rear panel.

1A/1B, 1C/1D, 2A/2B, and 2C/2D are pairs.

If Output is selected in step 3, do not apply signals to 2A to 2D.

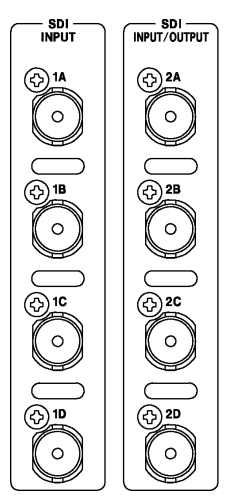

Figure 5-24 SDI input connectors

## 6. Press INPUT to select the channels you want to measure.

First, press  $\boxed{F\cdot5}$  INPUT GROUP to select whether to measure 1A to 1D (1) or 2A to 2D (2). This does not appear if Output was selected in step 3.

Next, press  $F \cdot 1$  to  $F \cdot 4$  to turn on the channels you want to measure. Simul mode cannot be used.

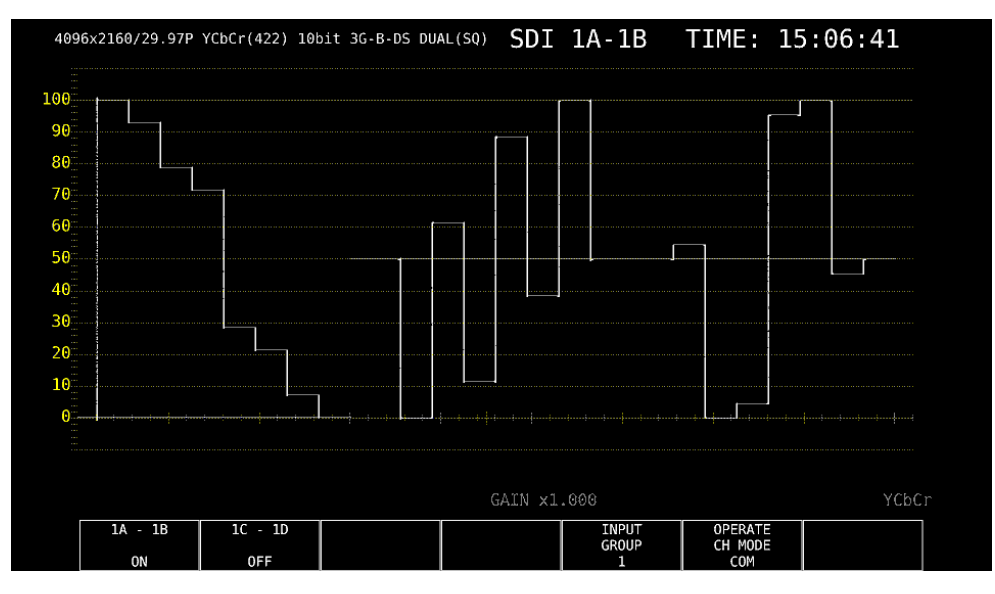

Figure 5-25 Measurement screen

- 5.2.7 Measuring HD (QL) Signals
  - **1.** On the SDI IN tab in the system settings, set SDI System to 4K HD Quad Link.

| SYS $\rightarrow$ F•1 SIGNAL IN OU<br>SDI INFORMAT ALARMSDI OUTAUDIO I | T →<br>N/OUTMONITOR (                                                          | OUT        |                                                          |             |                  |           |
|------------------------------------------------------------------------|--------------------------------------------------------------------------------|------------|----------------------------------------------------------|-------------|------------------|-----------|
| SDI System                                                             | ■4K 3G Quad Link<br><mark>■4K HD Quad Link</mark><br>■HD Dual Link<br>■3G-B-DS |            | ■4K 3G Dual Link<br>■SD/HD/3G-A/3G-B-DL<br>■3G Dual Link |             |                  |           |
| COLORIMETRY<br>Format Setup<br>X2 Field Mode                           | ≪Payload ID                                                                    | ■ BT - 709 | ■BT-2020                                                 | ■DCI ( SD:B | T-601, XYZ:DC    | I fixed ) |
| Payload ID<br>Pavload ID Not use or                                    | 用Use<br>Missing                                                                |            | <b>¤</b> Not Use                                         |             |                  |           |
| Division                                                               | €Square                                                                        |            | <b>■</b> 2 Sample In                                     |             |                  |           |
| i/PsF Select                                                           | ∎Interlace                                                                     |            | <b>ℝ</b> Segmented F                                     |             |                  |           |
| Color System                                                           | <b>¤</b> YCbCr 422                                                             |            | ₹YCbCr 444                                               |             | <b>屎</b> RGB 444 |           |
|                                                                        | <b>π</b> XYZ 444                                                               |            |                                                          |             |                  |           |
| Pixel Depth                                                            | <b>¤</b> 10bit                                                                 |            | <b>ℝ</b> 12bit                                           |             |                  |           |
| XYZ Gamma Select                                                       | <b>∉</b> Bottom Zero                                                           | Gamma      | ■DCI Gamma                                               |             |                  |           |
|                                                                        |                                                                                |            |                                                          |             |                  |           |
|                                                                        |                                                                                |            |                                                          |             |                  |           |

Figure 5-26 SDI IN tab

2. Press  $F \cdot 2$  PREV TAB or  $F \cdot 3$  NEXT TAB, and then set SDI In/Out BNC.

Select Input to apply up to two signals (1A to 1D and 2A to 2D). Select Output to apply up to one signals (1A to 1D). (2A to 2D are set to output.)

| $\underline{SYS} \rightarrow \underline{F \bullet 1} \text{ SIGNAL IN OUT} \rightarrow \underline{F \bullet 2} \text{ P}$ | REV TAB or F•3 NEXT TAB $\rightarrow$ |
|----------------------------------------------------------------------------------------------------|---------------------------------------|
|                                                                                                    |                                       |

| SDI In/Out BNC | 🖬 Input         |            |                   | ₩Output           |  |
|----------------|-----------------|------------|-------------------|-------------------|--|
| Mode           | ✓Input Three    | bugh       |                   | ∎Test Signal      |  |
|                | <b>π</b> A ch   |            |                   | ⊯A/B/C/D ch       |  |
|                |                 |            |                   |                   |  |
|                |                 |            |                   |                   |  |
|                |                 |            |                   |                   |  |
|                |                 |            |                   |                   |  |
|                | <b>⊯</b> Square |            | <b>π</b> 2 Sample |                   |  |
|                |                 |            |                   |                   |  |
|                | πY              |            | 🛒 C b 📃 D         | EC(200 HEX) हCr 🗌 |  |
|                | ∏∏Interlock     |            |                   |                   |  |
|                | <b>¤</b> 0FF    |            | <b>¤</b> ON       |                   |  |
|                |                 |            |                   |                   |  |
|                | <b>R</b> OFF    |            | IT ON             |                   |  |
|                |                 |            |                   |                   |  |
|                |                 |            |                   |                   |  |
|                |                 |            |                   |                   |  |
|                | <b>R</b> G1     | 展G2        | <b>≅</b> G3       | <b>R</b> G4       |  |
|                | 🕱 - 20dBFS      | 🗮 - 18dBFS | ⊯0dBFS            | ⊯Mute             |  |

Figure 5-27 SDI OUT tab

#### 3. Press COMPLETE.

#### 4. Apply HD signals to the SDI INPUT connectors on the rear panel.

If Output is selected in step 2, do not apply signals to 2A to 2D.

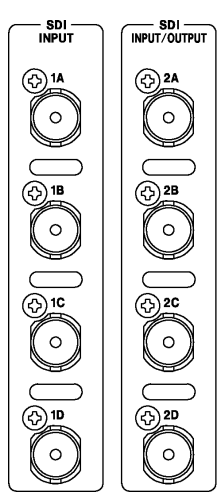

Figure 5-28 SDI input connectors

## 5. Press INPUT to select the channels you want to measure.

Press  $\mathbb{F}$ -5 INPUT GROUP to select whether to measure 1A to 1D (1) or 2A to 2D (2). This does not appear if Output was selected in step 2.

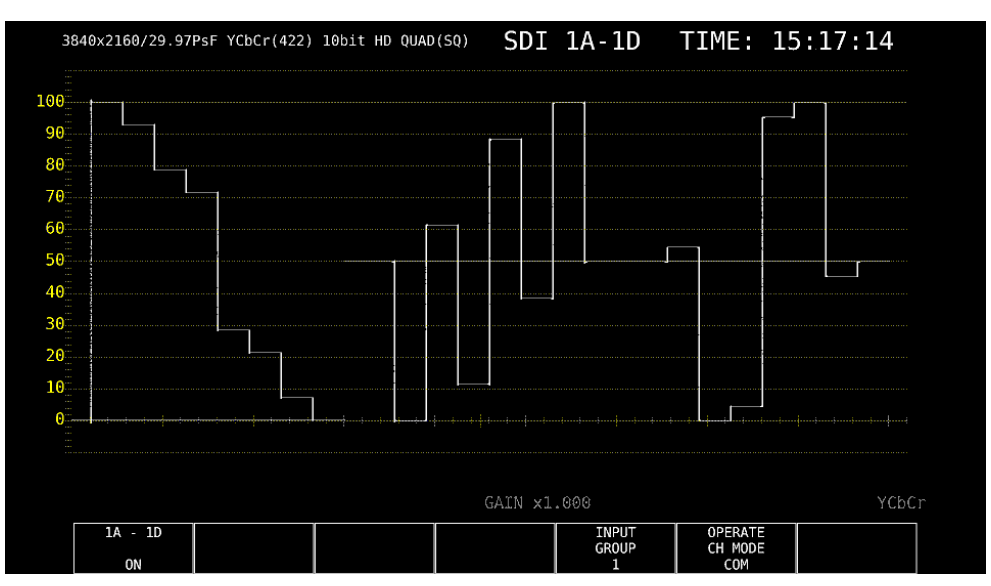

Figure 5-29 Measurement screen

#### 5.2.8 Measuring 3G (QL) Signals

**1.** On the SDI IN tab in the system settings, set SDI System to 4K 3G Quad Link.

 $SYS \rightarrow F \bullet 1 SIGNAL IN OUT \rightarrow$ 

| SDI | INFORMAT ALARMSDI OUTAUDIO I                 | N/OUTMONITOR O                                              | IUT                |                                             |                      |        |                 |
|-----|----------------------------------------------|-------------------------------------------------------------|--------------------|---------------------------------------------|----------------------|--------|-----------------|
|     | SDI System                                   | ■4K 3G Quad L<br>■4K HD Quad L<br>■HD Dual Link<br>■3G-B-DS | ink<br>ink         | ■4K 3G Dual<br>■SD/HD/3G-A/<br>■3G Dual Lin | Link<br>3G-B-DL<br>k |        |                 |
|     | COLORIMETRY<br>Format Setup<br>X2 Field Mode | ¶Payload ID                                                 | ■ BT - 709<br>■ ON | ■BT-2020                                    | ■DCI ( SD:BT         | r-601, | XYZ:DCI fixed ) |
|     | Payload ID                                   | <b>≪</b> Use                                                |                    | ■Not Use                                    |                      |        |                 |
|     | Payload ID Not use or                        | Missing                                                     |                    |                                             |                      |        |                 |
|     | Division                                     | ₹Square                                                     |                    | ■2 Sample In                                | terleave             |        |                 |
|     |                                              | <b>¤</b> Interlace                                          |                    | <b>¤</b> Segmented F                        |                      |        |                 |
|     | Color System                                 | ₹YCbCr 422                                                  |                    | ∎YCbCr 444                                  |                      | RGB ·  | 444             |
|     |                                              | ■XYZ 444                                                    |                    |                                             |                      |        |                 |
|     | Pixel Depth                                  | <b>∀</b> 10bit                                              |                    | ■12bit                                      |                      |        |                 |
|     | XYZ Gamma Select                             | <b>∉</b> Bottom Zero                                        | Gamma              | ■DCI Gamma                                  |                      |        |                 |
|     |                                              |                                                             |                    |                                             |                      |        |                 |
|     |                                              |                                                             |                    |                                             |                      |        |                 |

Figure 5-30 SDI IN tab

#### 2. Set the payload ID.

Select Use or Not Use. If you select Not Use, set Division, Color System, and Pixel Depth.

Even if Use is selected, if a 3G-B-DS signal is applied, the LV 5490 will detect is as a 3G-B-DL signal.

Reference 6.1.1, "Configuring the SDI Input Connectors"

# 3. Press $F \cdot 2$ PREV TAB or $F \cdot 3$ NEXT TAB, and then set SDI In/Out BNC.

Select Input to apply up to two signals (1A to 1D and 2A to 2D). Select Output to apply up to one signals (1A to 1D). (2A to 2D are set to output.)

| SYS $\rightarrow$ F•1 SIGNAL IN OU                        | $JT \rightarrow F^{\bullet}2 P$     | REV T/      | AB or   | F•3 NE           | XT       | $TAB \rightarrow$     |  |
|-----------------------------------------------------------|-------------------------------------|-------------|---------|------------------|----------|-----------------------|--|
| SDI IN <mark>FORMAT ALARM<mark>SDI OUT</mark>HDRAU</mark> | DIO IN/OUTMONI                      | TOR OUT     | 2G SDI  | OUT              |          |                       |  |
| SDI In/Out BNC<br>Mode                                    | <b>∏Input</b><br><b>≪Input Thro</b> | ugh         |         |                  | <b>*</b> | Output<br>Test Signal |  |
| Select Out                                                | π,A ch                              | · <b>J</b>  |         |                  | R        | A/B/C/D ch            |  |
| Test Signal                                               |                                     |             |         |                  |          |                       |  |
| System                                                    |                                     |             |         |                  |          |                       |  |
| Structure                                                 |                                     |             |         |                  |          |                       |  |
| Frame/Field Rate                                          |                                     |             |         |                  |          |                       |  |
| Division                                                  | <b>¤</b> Square                     |             |         | <b>⊯</b> 2 Sampl |          |                       |  |
| Pattern                                                   |                                     |             |         |                  |          |                       |  |
|                                                           | πY []                               |             | HEX) RC |                  |          | 100 HEX) <b>m</b> Cr  |  |
|                                                           | ∏πInterlock                         |             |         |                  |          |                       |  |
| Scroll                                                    | <b>¤</b> 0FF                        |             |         | RON              |          |                       |  |
| Direction                                                 |                                     |             |         |                  |          |                       |  |
| Moving Box                                                | <b>¤</b> 0FF                        |             |         | RON              |          |                       |  |
| Color                                                     |                                     |             |         |                  |          |                       |  |
| Phase Difference                                          | <b>π</b> 0FF                        |             |         | RON              |          |                       |  |
|                                                           |                                     |             |         |                  |          |                       |  |
| Embedded Audio                                            | <b>R</b> G1                         | <b>屎</b> 62 |         | <b>R</b> G3      |          | <b>R</b> G4           |  |
| Level                                                     | <b>¤</b> -20dBFS                    | 🛒 - 18dB    |         | ₩0dBFS           |          | ⊯Mute                 |  |
|                                                           |                                     |             |         |                  |          |                       |  |

Figure 5-31 SDI OUT tab

## 4. Press COMPLETE.

5. Apply a 3G-A or 3G-B-DL signal to the SDI INPUT connectors on the rear panel.

If Output is selected in step 3, do not apply signals to 2A to 2D.

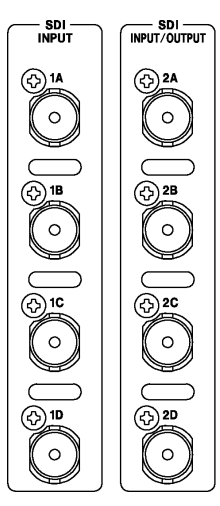

Figure 5-32 SDI input connectors

## 6. Press INPUT to select the channels you want to measure.

Press  $\boxed{F-5}$  INPUT GROUP to select whether to measure 1A to 1D (1) or 2A to 2D (2). This does not appear if Output was selected in step 3.

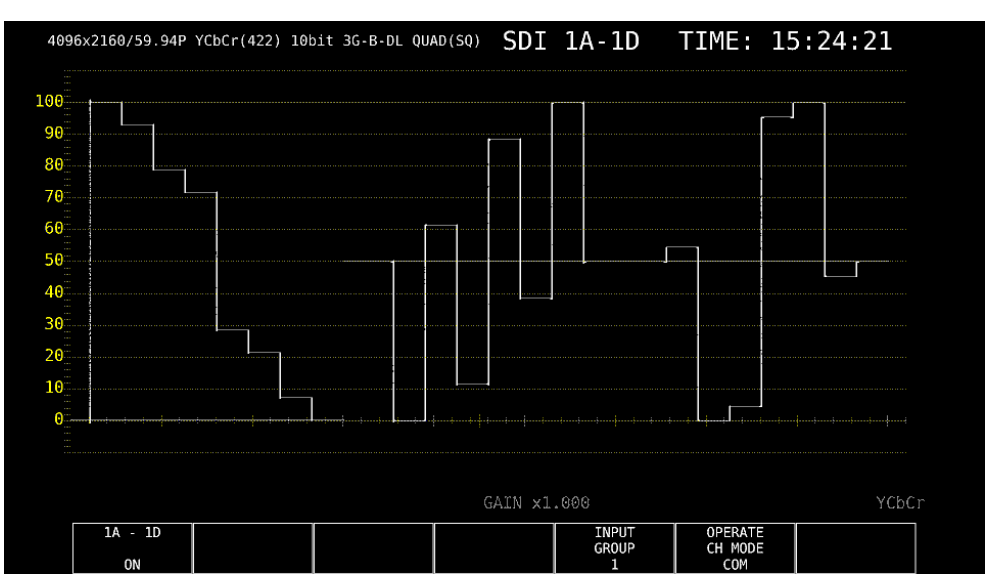

Figure 5-33 Measurement screen

- 5.2.9 Measuring 4K NMI Signals (SER08)
  - 1. On the SDI IN tab in the system settings, set SDI System to 4K NMI.

| SYS $\rightarrow$ F•1 SIGNAL IN OL | JT →                                                                         |                                                                                                    |                |             |                  |  |
|------------------------------------|------------------------------------------------------------------------------|----------------------------------------------------------------------------------------------------|----------------|-------------|------------------|--|
| SDI INNMI INFORMAT ALARMSDI OUTM   | IONITOR OUTNMI                                                               | SETUP1NMI S                                                                                                    | ETUP2          |             |                  |  |
| SDI System                         | ■4K 12G<br>■4K 3G Quad<br>■4K HD Quad<br>■HD Dual Lin<br>■3G-B-DS<br>▼4K NMI | 4K 12G<br>4K 3G Quad Link #4K 3G Dual Link<br>4K HD Quad Link #5D/HD/3G-A/3G-B-DL<br>HD Dual Link #3G Dual Link<br>3G-B-DS<br>4K NMI #NMI |                |             |                  |  |
| COLORIMETRY<br>Format Setup        | <b>∀</b> Payload ID                                                          | ■BT-709                                                                                                    | ■BT-2020       | ■DCI ( SD:B | T-601 fixed )    |  |
| HFR Mode                           |                                                                              |                                                                                                    |                |             |                  |  |
| Payload ID                         | duse                                                                         |                                                                                                    | ■Not Use       |             |                  |  |
| Payload ID Not use or              | Missing                                                                      |                                                                                                    |                |             |                  |  |
| Division                           |                                                                              |                                                                                                    | 🜌2 Sample In   | terleave    |                  |  |
| i/PsF Select                       | <b>∀Interlace</b>                                                            |                                                                                                    |                |             |                  |  |
| Color System                       | <b>∀YCbCr 422</b><br>⊯XYZ 444                                                |                                                                                                    |                |             | <b>π</b> RGB 444 |  |
| Pixel Depth                        | <b>√</b> 10bit                                                               |                                                                                                    | <b>π</b> 12bit |             |                  |  |
| XYZ Gamma Select                   |                                                                              |                                                                                                    |                |             |                  |  |
|                                    |                                                                              |                                                                                                    |                |             |                  |  |

Figure 5-34 SDI IN tab

#### 2. Set the payload ID.

Select Use or Not Use. Division is fixed to 2 Sample Interleave. i/PsF Select is fixed to Interlace. Color System is fixed to YCbCr 422. Pixel Depth is fixed to 10 bit. Even if Use is selected, if a 4K NMI signal is applied, the LV 5490 will detect is as a 4K NMI signal.

Reference 6.1.1, "Configuring the SDI Input Connectors"

#### 3. Press COMPLETE.

4. Apply 4K NMI signals to the NMI connectors on the rear panel.

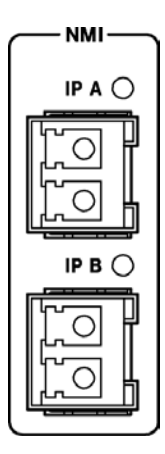

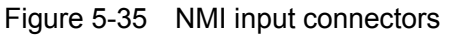

5. Press INPUT to select the channels you want to measure.

#### 5. BASIC OPERATION

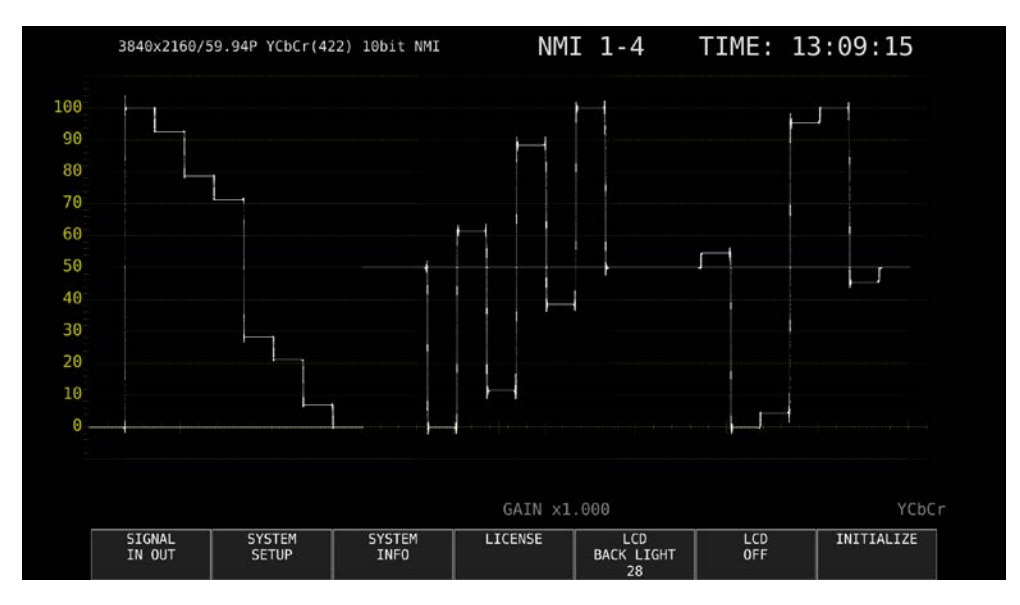

Figure 5-36 Measurement screen

- 5.2.10 Measuring NMI Signals (SER08)
  - **1.** On the SDI IN tab in the system settings, set SDI System to NMI.

| SYS $\rightarrow$ F•1 SIGNAL IN OU | $JT \rightarrow$    |              | 571102         |                    |                  |  |  |
|------------------------------------|---------------------|--------------|----------------|--------------------|------------------|--|--|
| SOT IN NET INFORMAL ALARPSOT COT   | UNITOR OUT NHI      | SETUPINIT SI | 1072           |                    |                  |  |  |
| SDI System                         | ■4K 12G             |              |                |                    |                  |  |  |
|                                    | ■4K 3G Quad         | Link         | ■4K 3G Dual    | Link               |                  |  |  |
|                                    | ■4K HD Quad         | Link         | ■SD/HD/3G-A/   | SD/HD/3G-A/3G-B-DL |                  |  |  |
|                                    | ■HD Dual Lin        | ık           | ■3G Dual Lin   | k                  |                  |  |  |
|                                    | ■3G-B-DS            |              |                |                    |                  |  |  |
|                                    | ■4K NMI             |              | MI             |                    |                  |  |  |
| COLORIMETRY                        | <b>∀</b> Payload ID | ■BT-709      | BT-2020        | ■DCI ( SD:B        | T-601 fixed )    |  |  |
| Format Setup                       |                     |              |                |                    |                  |  |  |
| HFR Mode                           |                     |              |                |                    |                  |  |  |
| Payload ID                         | duse                |              | ■Not Use       |                    |                  |  |  |
| Payload ID Not use or              | Missing             |              |                |                    |                  |  |  |
| Division                           |                     |              | 🜌2 Sample In   | terleave           |                  |  |  |
| i/PsF Select                       | <b>∉</b> Interlace  |              |                |                    |                  |  |  |
| Color System                       | <b>∉</b> YCbCr 422  |              |                |                    | <b>π</b> RGB 444 |  |  |
|                                    |                     |              |                |                    |                  |  |  |
| Pixel Depth                        | <b>₹</b> 10bit      |              | <b>π</b> 12bit |                    |                  |  |  |
| XYZ Gamma Select                   |                     |              |                |                    |                  |  |  |
|                                    |                     |              |                |                    |                  |  |  |
|                                    |                     |              |                |                    |                  |  |  |

Figure 5-37 SDI IN tab

#### 2. Set the payload ID.

Select Use or Not Use. Division is fixed to 2 Sample Interleave. i/PsF Select is fixed to Interlace. Color System is fixed to YCbCr 422. Pixel Depth is fixed to 10 bit. Even if Use is selected, if a 4K NMI signal is applied, the LV 5490 will detect is as a 4K NMI signal.

Reference 6.1.1, "Configuring the SDI Input Connectors"

#### 3. Press COMPLETE.

4. Apply NMI signals to the NMI connectors on the rear panel.

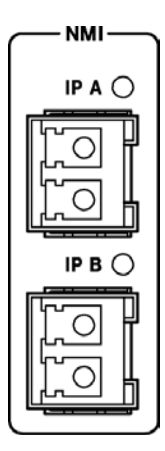

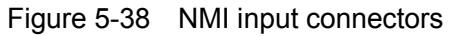

5. Press INPUT to select the channels you want to measure.

#### 5. BASIC OPERATION

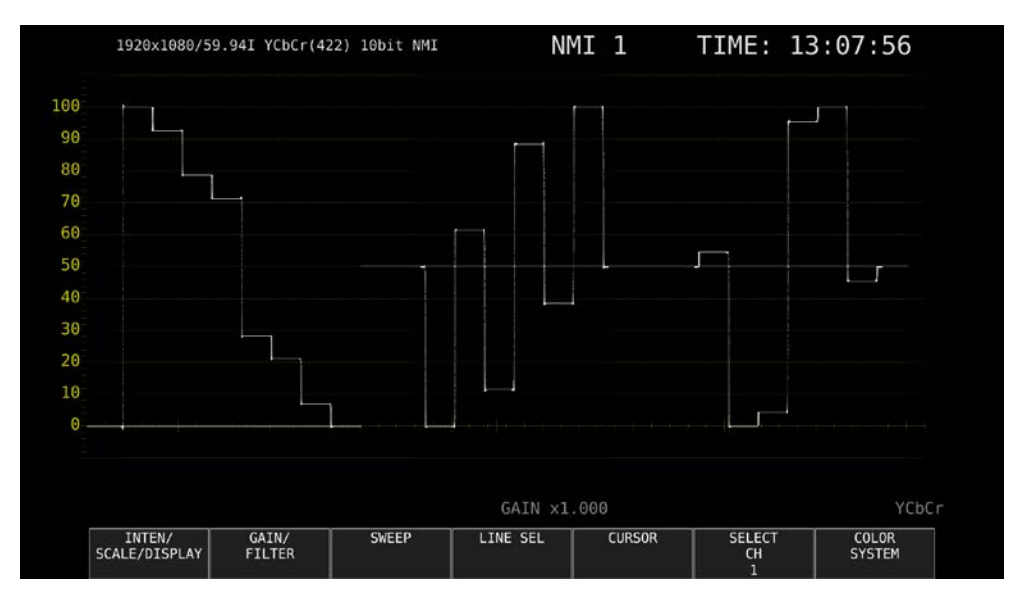

Figure 5-39 Measurement screen

# 5.3 Selecting the Measurement Mode

The types of measurement screens available are WFM, VECT, PIC, AUDIO, STATUS, and EYE. There is also another type, MULTI, that combines these six types. Press a measurement key on the front panel to select the type.

## 5.3.1 Video Signal Waveform Display

To display video signal waveforms, press WFM.

The available features include line select display, which displays the waveform of the selected line, RGB display, and pseudo-composite display.

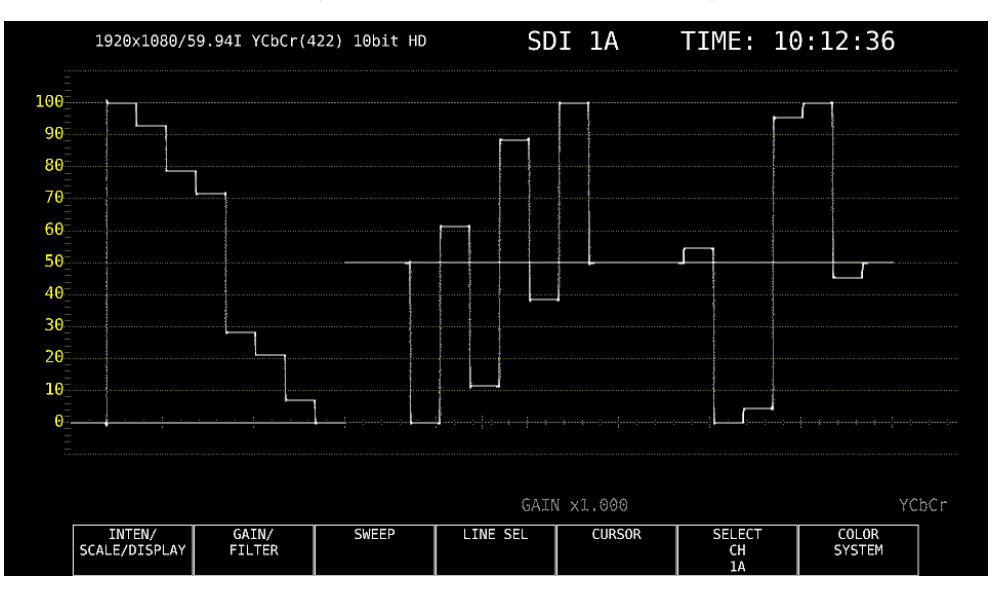

Figure 5-40 Video signal waveform display

5.3.2 Vector Waveform Display

To display vectors, press VECT.

The available features include line select display, marker display, pseudo-composite display, 5 bar display, and CIE diagram display (SER05).

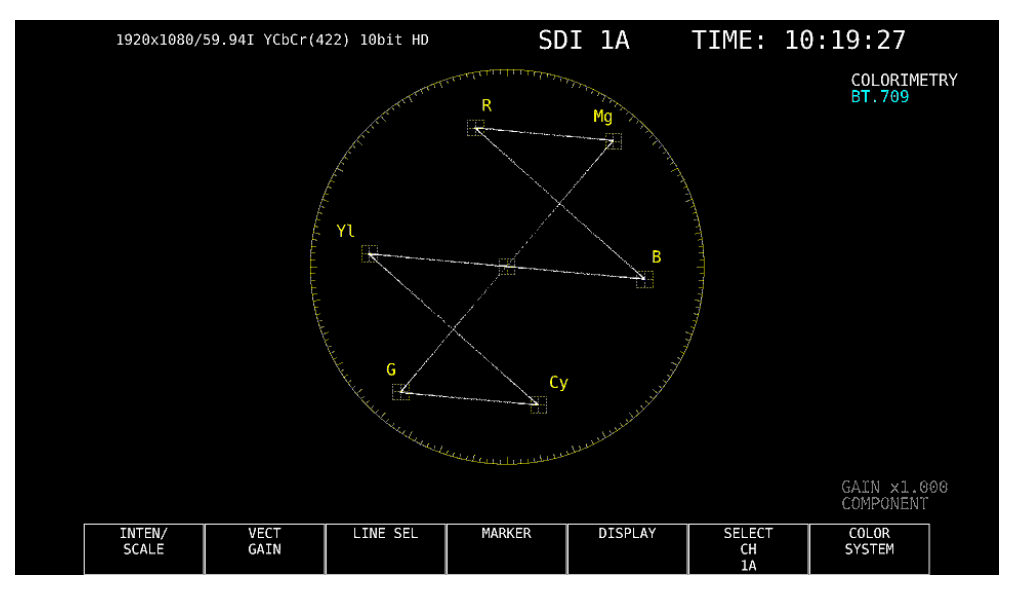

Figure 5-41 Vector waveform display
## 5.3.3 Picture Display

To show the picture display, press PIC.

The available features include monochrome display, marker display, line select display, and focus assist display (SER04).

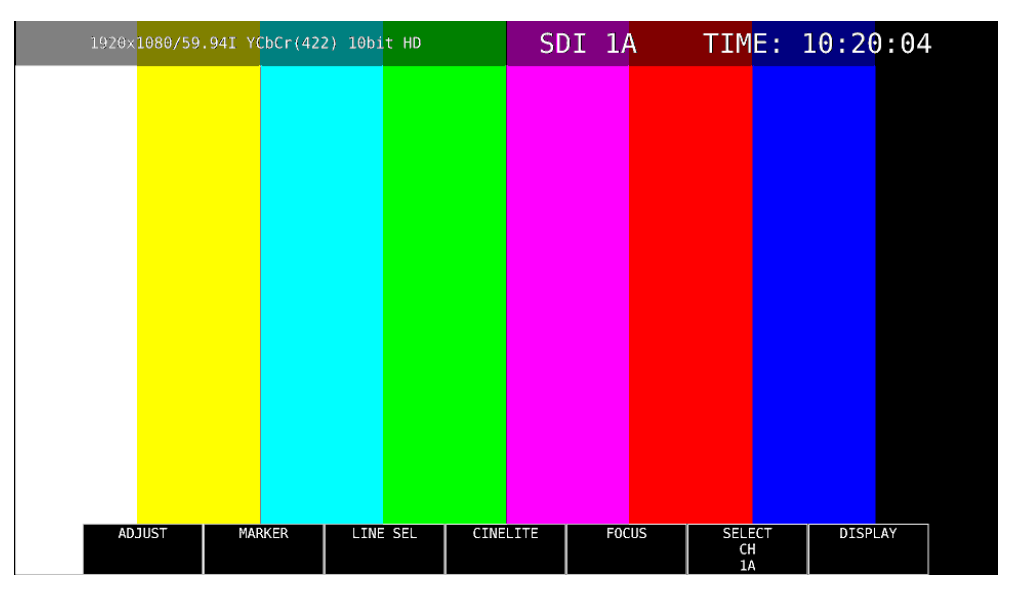

Figure 5-42 Picture display

# 5.3.4 Audio Display (SER03)

To show the audio display, press AUDIO. (If SER03 is not installed, the AUDIO key is disabled.)

The available features include Lissajous display, surround display, meter display, and status display of the signal selected with  $\boxed{F \cdot 1}$  MAPPING.

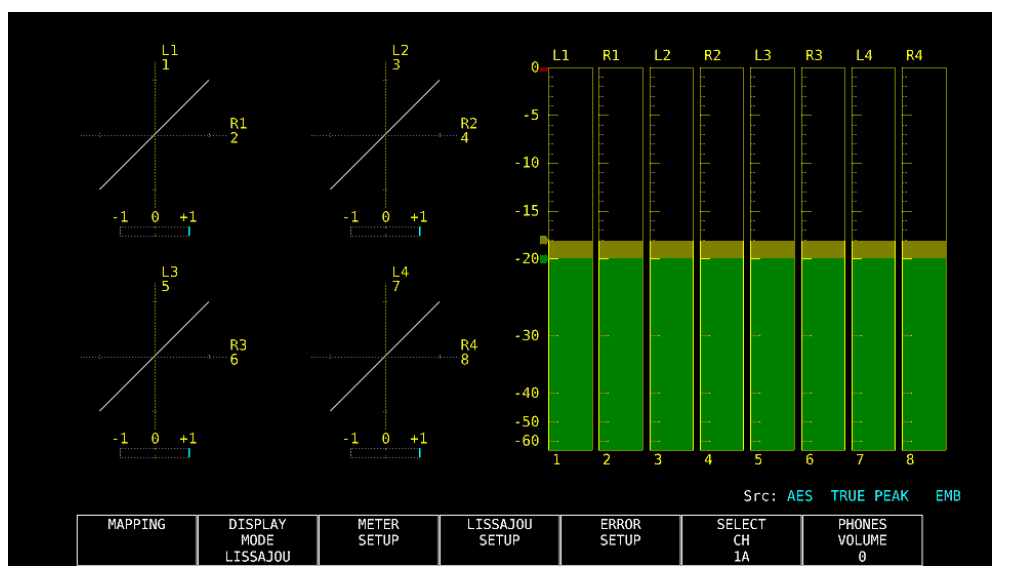

Figure 5-43 Audio display

## 5.3.5 Status Display

To show the status display, press STATUS. The available features include event log display and data dump display.

| STGNAL        | FORMAT             |       | Freq.    | Cable      | Embedded | Audio          |                  |  |
|---------------|--------------------|-------|----------|------------|----------|----------------|------------------|--|
| LA CH DETECT  | 1920×1080/59.94I H | ID    | -13.0ppm |            | 1,2,3,4, | 5,6,7,8,9,10,1 | 1,12,13,14,15,16 |  |
|               |                    |       |          |            |          |                |                  |  |
| SDI           |                    | IA CH | AN       | C          |          | 1A (           | H                |  |
| CRC           |                    | 0     | Ch       | Check Sum  |          | 0              | θ                |  |
| TRS Pos       |                    | Θ     | Pa       | rity       |          | 0              |                  |  |
| TRS Code      |                    | Θ     |          |            |          |                |                  |  |
| ILLEGAL Code  |                    | Θ     |          |            |          |                |                  |  |
| Line Number   |                    | 0     |          |            |          |                |                  |  |
| Embedded Aud: | io                 | IA CH | Vi       | deo Quarit | У        | 1A (           | .H               |  |
| BCH           |                    | 0     | En       | eeze       |          |                |                  |  |
| Parity        |                    | 0     | Bl       | ack        |          |                |                  |  |
| DBN           |                    | 0     |          |            |          |                |                  |  |
| Inhibit       |                    | Θ     |          |            |          |                |                  |  |
| Audio Sample  |                    | 0     |          |            |          |                |                  |  |

Figure 5-44 Status display

# 5.3.6 Eye Pattern Display (SER02/SER09)

To show eye patterns, press EYE. (If SER02/SER09 is not installed, the EYE key is disabled.)

You can also show jitter by switching **F**•2 MODE.

Simul mode is not supported. In addition signals applied to 2A to 2D cannot be displayed.

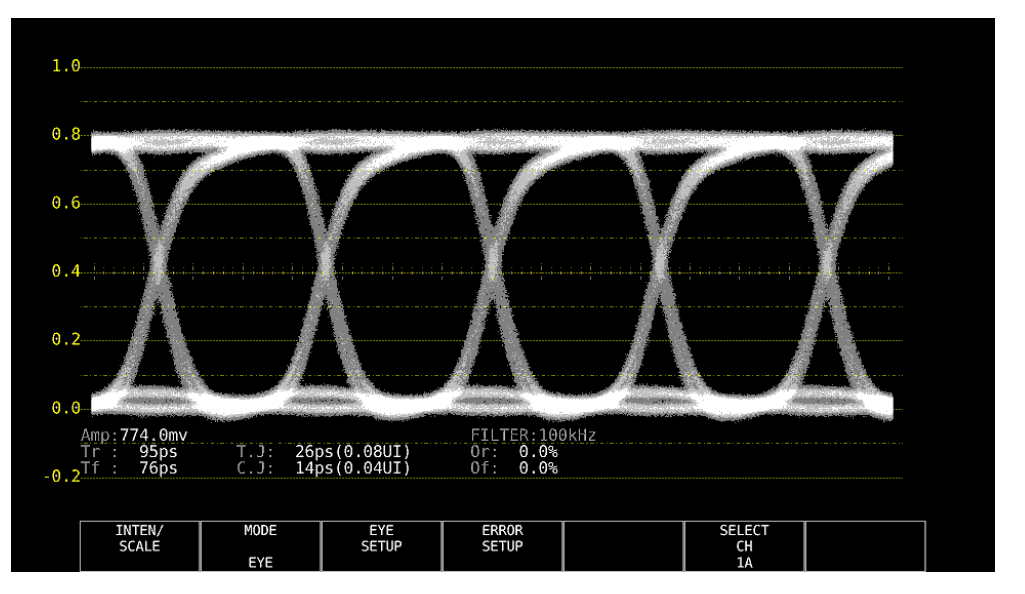

Figure 5-45 Eye pattern display

## 5.3.7 Multi Display

To show a multi screen, which is a combination of measurement screens, press MULTI. You can select between five types of layouts by using  $\boxed{F \cdot 1}$  LAYOUT SELECT. To set each measurement screen, use  $\boxed{F \cdot 2}$  MULTI WFM to  $\boxed{F \cdot 7}$  MULTI EYE.

# • USER 1

The vector, video signal waveform, status, and picture are displayed in four divided screens.

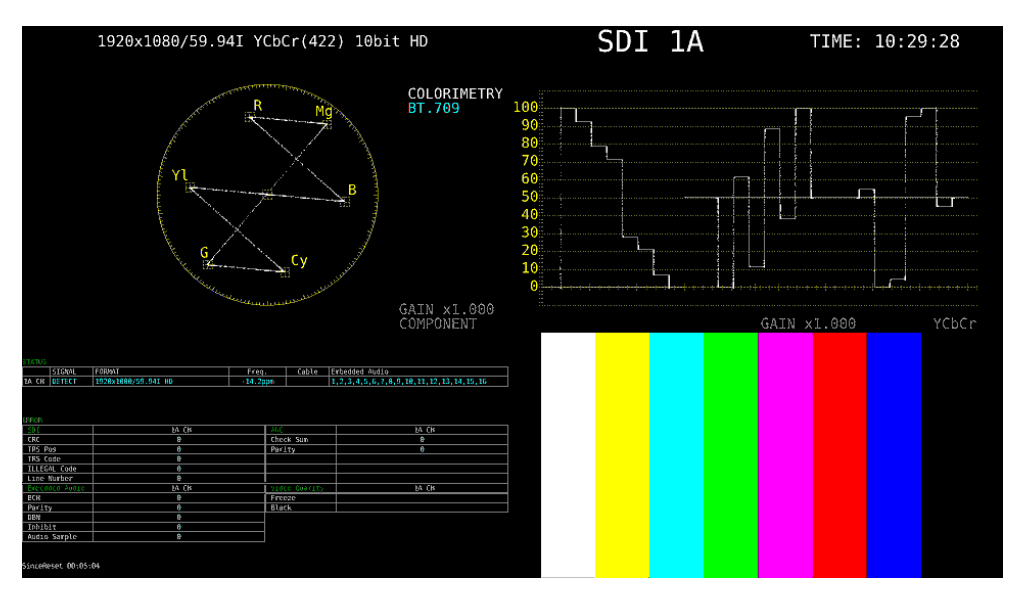

Figure 5-46 Multi display (USER 1)

## • USER 2

The picture is displayed in the main screen, and the video signal waveform and vector are displayed as thumbnails.

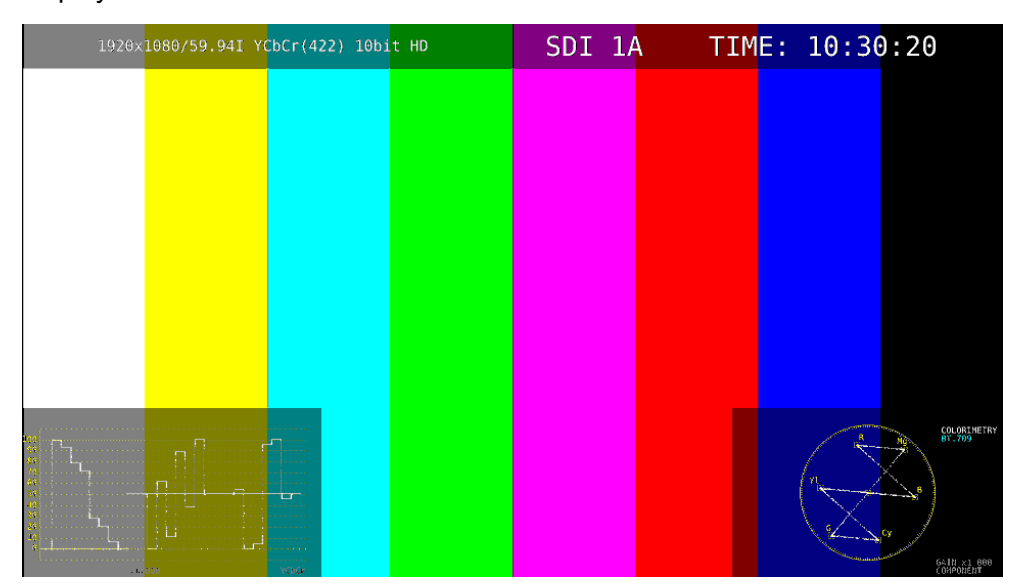

Figure 5-47 Multi display (USER 2)

## • USER 3

The vector is displayed in the main screen, and the video signal waveform and picture are displayed as thumbnails.

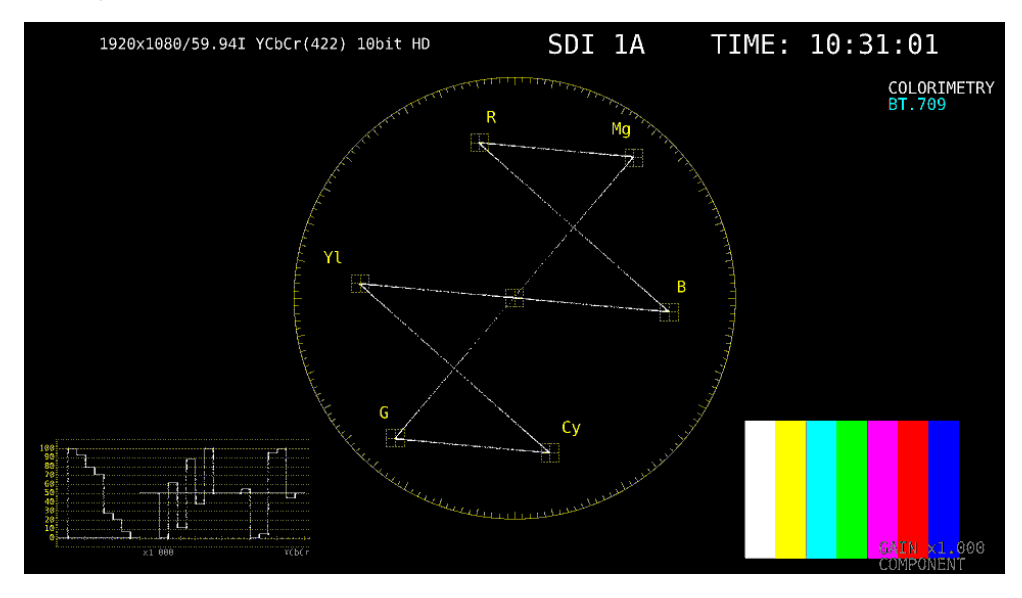

Figure 5-48 Multi display (USER 3)

# • USER 4

The picture, video-signal-waveform, and vector are displayed top to bottom. This is suitable for simul mode.

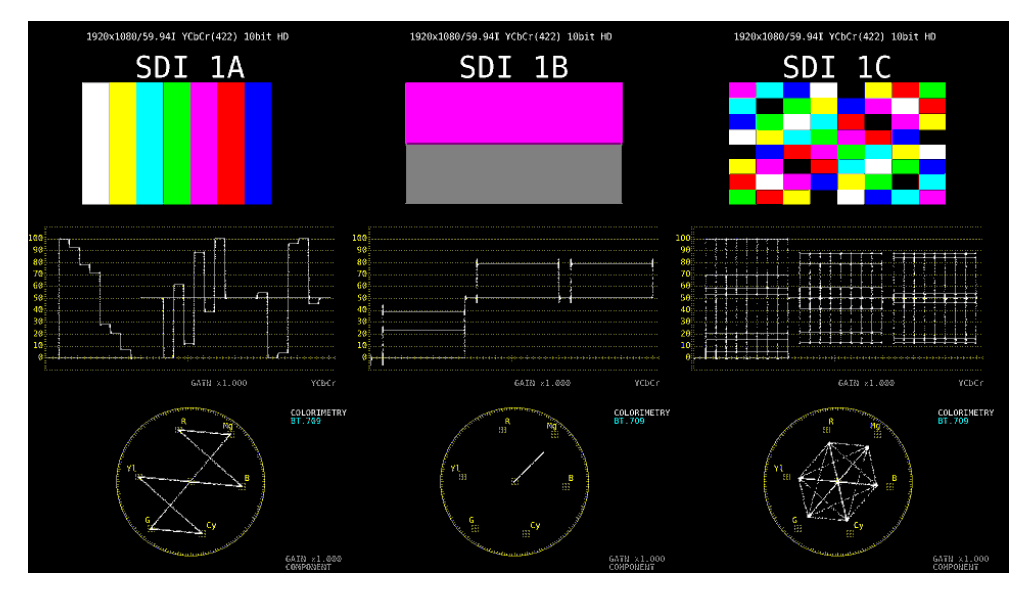

Figure 5-49 Multi display (USER 4)

# • USER 5

The picture and video signal waveform are displayed in the top and bottom screens. This is suitable for simul mode.

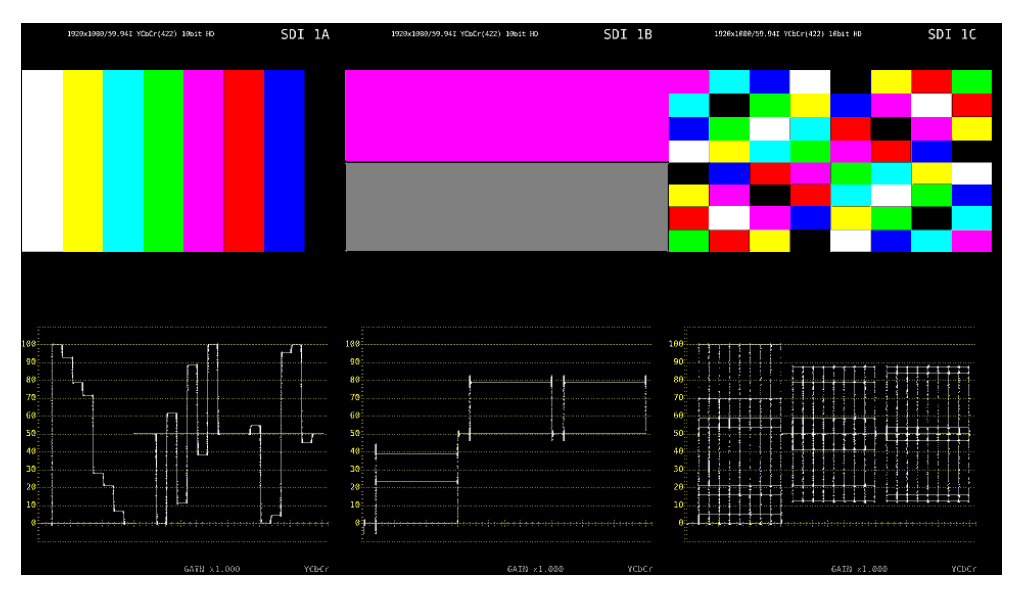

Figure 5-50 Multi display (USER 5)

# 5.4 Arranging the Measurement Screen Layout

The layout of the measurement screen that appears when the WFM, VECT, PIC, AUDIO, STATUS, or EYE key is pressed (one type each) and the screen that appears when the MULTI key is pressed (five types) can be arranged freely. To do so, connect a mouse to the front or rear panel USB port.

The layout that you specify will not be initialized even if you initialize the LV 5490. To initialize, perform any of the procedures below.

Reference 6.7, "Initialization"

| LAYOUT INIT YES on the SYS menu:     | The entire layout is initialized.              |
|--------------------------------------|------------------------------------------------|
| ALL INIT YES on the SYS menu:        | The entire layout is initialized.              |
| Factory default settings:            | The entire layout is initialized.              |
| DEFAULT LAYOUT in the layout window: | The layout of the selected measurement display |
|                                      | is initialized.                                |

# 5.4.1 Notes

The maximum number of items that can be arranged is determined by 64 ÷ the number of measurement channels (1 to 4).
 Item, here, includes the items on the Main and Sub tabs as well as Format, Input, and Time on the Option tab.

#### 5.4.2 Layout Procedure

As an example, this section explains how to change the layout of a multi display (User 1) in the following manner.

- a) Display the layout screen
- b) Change TIME in the upper right of the screen to DATE
- c) Superimpose the vector on the picture
- d) Add audio
- e) Add TIME to the status
- f) Apply the changes

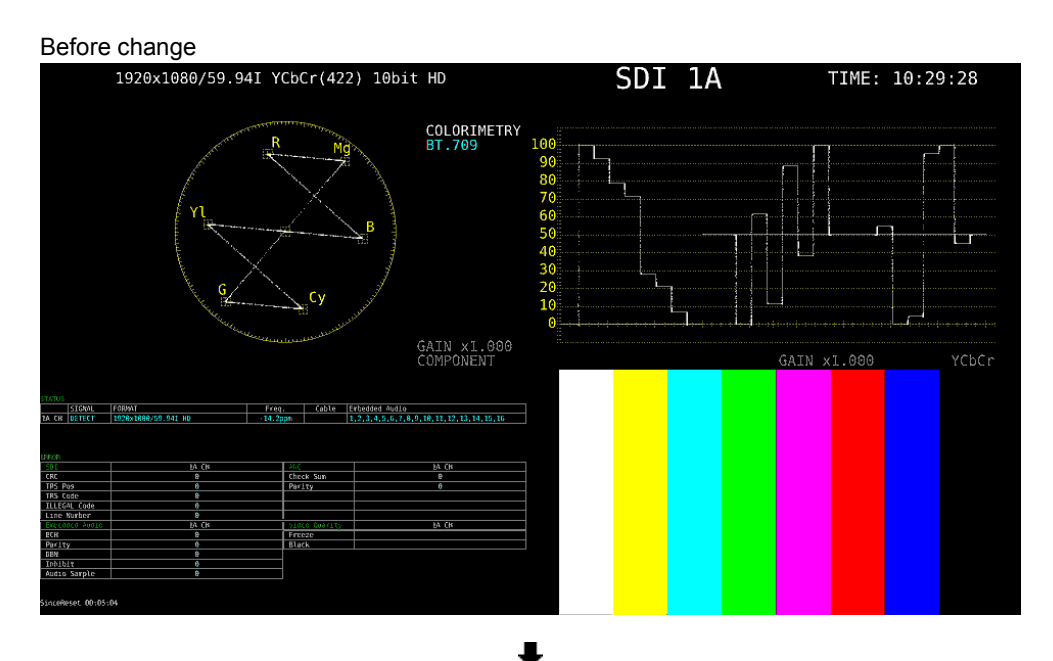

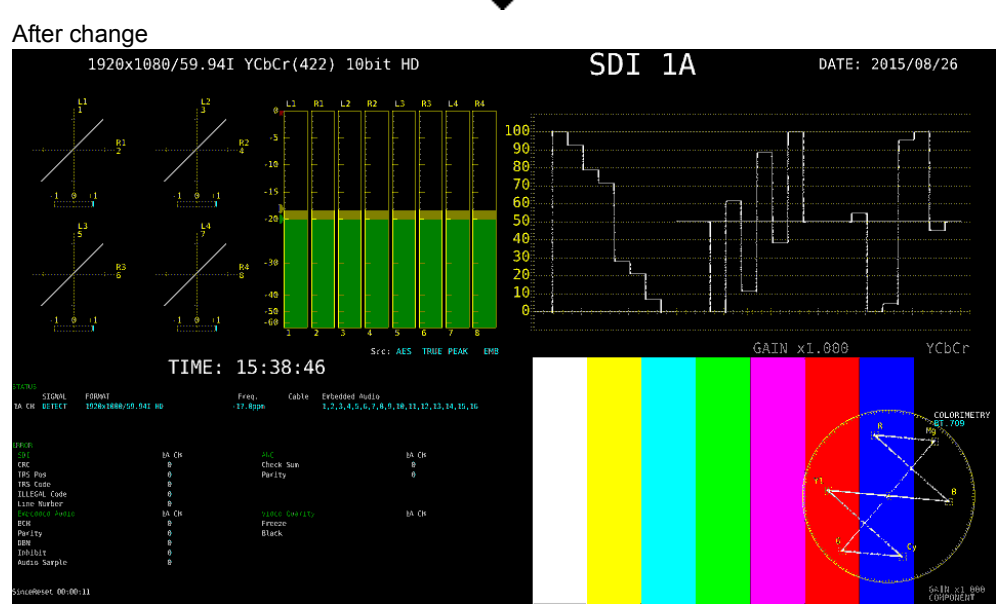

Figure 5-51 Arranging the multi display layout

```
a) Display the layout screen
```

## 1. Press MULTI, and set **F**•1 LAYOUT SELECT to USER 1.

There are five layouts for the multi screen. You can use USER 1 to USER 5 to switch between the layouts.

#### 2. Right-click in the measurement screen, and click LAYOUT.

The layout screen appears.

| Lays               | at Setup (Mode : USER 1.) X      |       | x0 - 96      | INPUT                                                 | (0 = 150)<br>(0 = 0 | TIME |
|--------------------|----------------------------------|-------|--------------|-------------------------------------------------------|---------------------|------|
| Select Item : VECT | / SBAR / HIST / CIE              |       | ×0 =         | 960                                                   | k = 19.01           |      |
| Display Mode : ON  | DRMAL * TILE O ALIGN-H O ALIGN-V |       | x1 =<br>y1 = | 1920<br>600                                           |                     |      |
| Add Item           | Item Setting                     |       | ( w1)        | dth = 960, height = 540 }                             |                     |      |
| Main Sub           | Area Option Style                |       | { F0<br>{ ST | RMAT:OFF, INPUT:OFF, TIME:OFF, BG:OFF } YLE:ALIGN:H } |                     |      |
| WEM                | View Area                        |       |              |                                                       |                     |      |
| PTC                | x0:0 -                           | ′ CIE |              | WFM                                                   |                     |      |
|                    | *1 . 050                         |       |              |                                                       | *                   |      |
| VECT               | y1 : 600 *                       |       |              |                                                       |                     |      |
| AUDIO              | Add Condition                    |       |              |                                                       |                     |      |
| STATUS             | * VECT/SBAR/HIST/CIE             |       |              |                                                       |                     |      |
| EYE                | ○ VECT                           |       |              |                                                       |                     |      |
|                    | O 5BAR                           |       | ×0 =         | 960<br>600                                            |                     |      |
| DELETE             | o HIST                           |       | ×1 =<br>y1 = | 1920<br>1080                                          |                     |      |
|                    | - CIE                            |       | ( w10        | dth = 960, height = 480 }                             |                     |      |
|                    |                                  |       | { F0<br>{ ST | RMAT:OFF, INPUT:OFF, TIME:OFF }<br>YLE:ALIGN:H }      |                     |      |
| 0                  | DEFAULT LAYOUT                   |       |              | DIC                                                   |                     |      |
| Grid Size : O      | 10×10 * 30×30                    |       |              | r i c                                                 |                     |      |
|                    |                                  |       |              |                                                       |                     |      |
|                    |                                  |       |              |                                                       |                     |      |
|                    |                                  |       |              |                                                       |                     |      |
|                    |                                  |       | h            |                                                       |                     |      |

Figure 5-52 Layout screen

b) Change TIME in the upper right of the screen to DATE

#### 3. Click the TIME item in the upper right of the screen.

The color of the frame and text changes to light blue, and Select Item in the layout window displays TIME. This indicates that the TIME item is selected.

#### 4. Click DELETE.

The TIME item is deleted.

#### 5. On the Sub tab, click DATE.

The DATE item appears.

#### 6. Place the DATE item in the area where the TIME item was displayed.

To move an item, drag it.

To resize an item, drag the green handles at the four corners of the item. The position and size of an item snap to the grid selected by Grid Size in the layout window.

You can also use the Area tab to move and resize an item.

The coordinates at the upper left corner of the screen are (0, 0). Those at the lower right corner are (1920, 1080). Using these references, set the coordinates of the upper left corner of the item (x0, y0) and the lower right corner (x1, y1). The minimum size is 90×60.

If the layout window gets in the way, move it or close it. If you close it, you can redisplay it by double-clicking in the layout screen.

If multiple items are on top of each other, items in the back may not be selectable. If you need to select such item, click the item on the Main or Sub tab. The selected item will move to the front.

c) Superimpose the vector on the picture

7. Select the VECT item, and click Background Transparent on the Option tab.

Background Transparent is for making the background transparent when an item is superimposed on a picture.

#### 8. Place the VECT item on top of the picture.

Resize as necessary.

d) Add audio

#### 9. Click AUDIO on the Main tab.

The AUDIO item appears. You can place an AUDIO item even if SER03 is not installed, but the message "Not installed" will appear.

#### **10.** Place the AUDIO item in the area where the VECT item was originally displayed.

e) Add TIME to the status

#### **11.** Click the STATUS item.

#### **12.** Click Time on the Option tab.

The TIME item on the Sub tab can be placed anywhere. Time on the Option tab is displayed at the top of the selected item. You cannot change the display position or size.

f) Apply the changes

#### **13.** Right-click in the layout screen, and click COMPLETE.

The measurement screen returns.

If you click CANCEL, all the changes that you made up to that point will be canceled.

# 5.4.3 Layout Screen Description

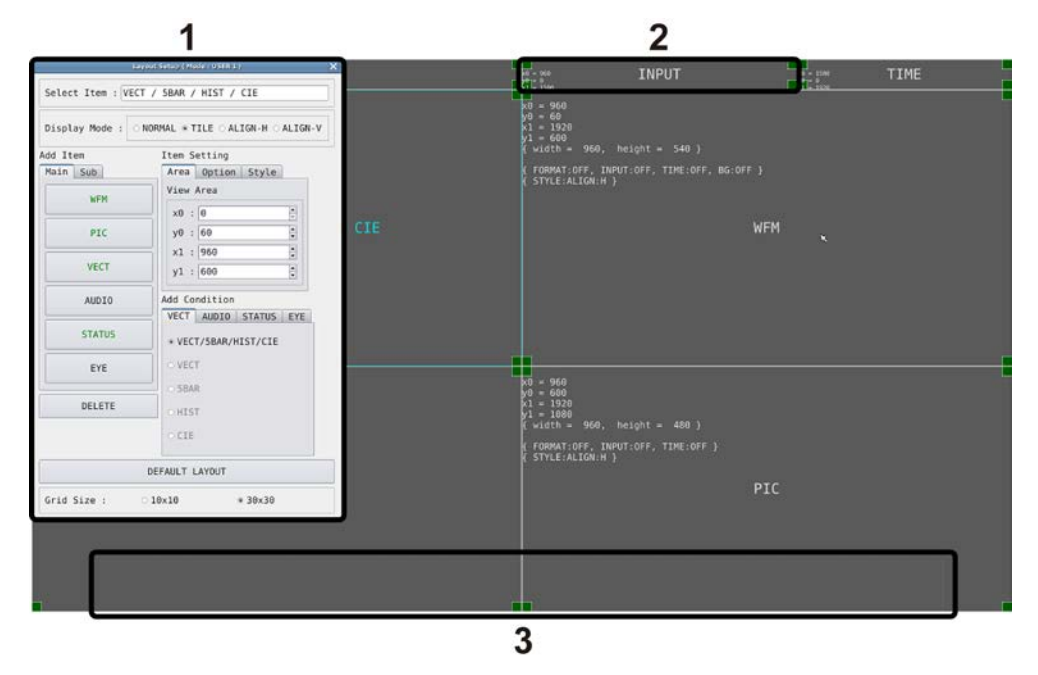

Figure 5-53 Layout screen

## 1 Layout Window

The Layout window is used to create layouts.

Mode in the title bar displays the current measurement mode (WFM, USER 1 to USER 5, etc.).

You can move the window by dragging and close it by clicking X in the upper right of the window. If you close it, you can redisplay it by double-clicking in the layout screen.

## 2 Item

Displays the item selected on the Main or Sub tab. The settings specified with Item Setting are displayed in the frame. If you select it, the frame color changes from white to light blue.

## 3 Menu Guide

A function menu appears in this area. Use this as a guide when placing items.

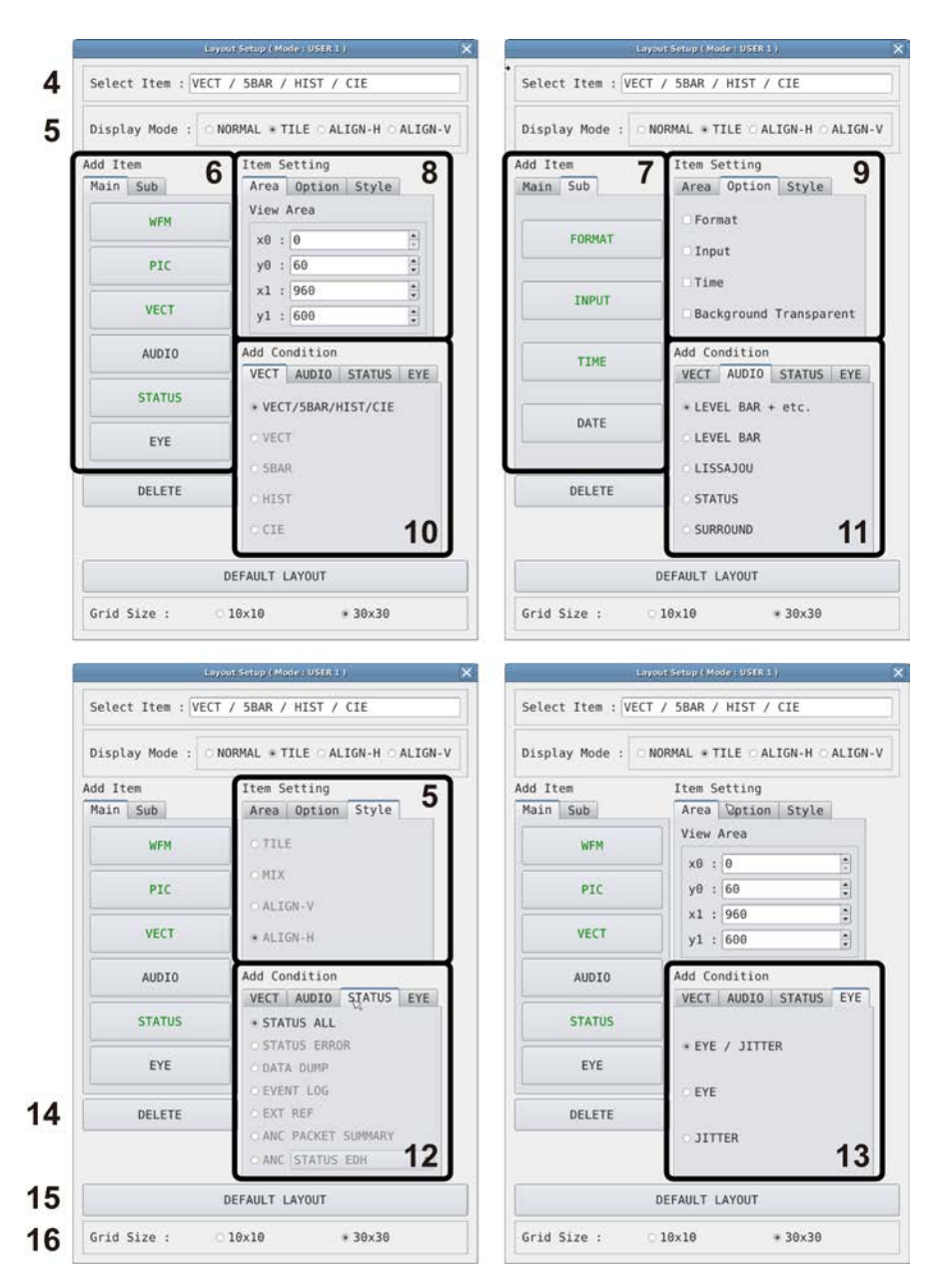

#### 5. BASIC OPERATION

Figure 5-54 Layout window

## 4 Select Item

Displays the selected item.

## 5 Display Mode / Style

Select the display format for simul mode. Display Mode applies to the entire screen, Style applies to the selected item.

If Display Mode is not set to NORMAL or if the selected item is AUDIO or EYE, Style cannot be selected.

If the selected item is VECT(5BAR), VECT(HIST), VECT(CIE), STATUS, or an item on the Sub tab, you cannot set Style to MIX.

If Display Mode is not set to NORMAL and multiple channels are displayed in simul mode, even if you place AUDIO or EYE items in the layout, "Not supported" will appear and will not work.

For example, if the following screens are displayed in single input mode and you change to simul mode, the display changes depending on Display Mode as follows.

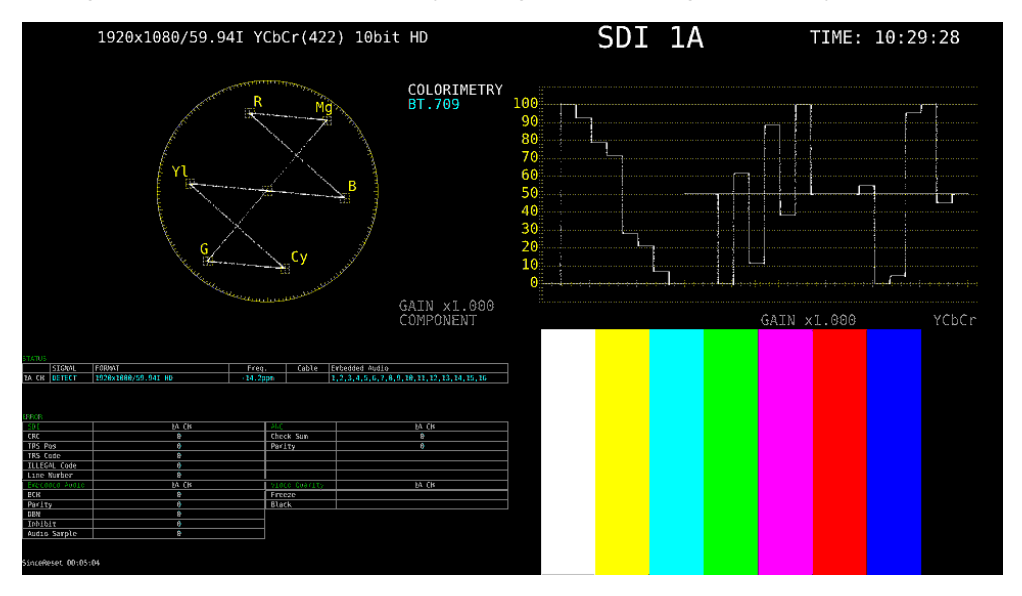

Figure 5-55 Single input mode

## • When Display Mode Is NORMAL

The screen is divided by channel within each item. Select the division format with Style.

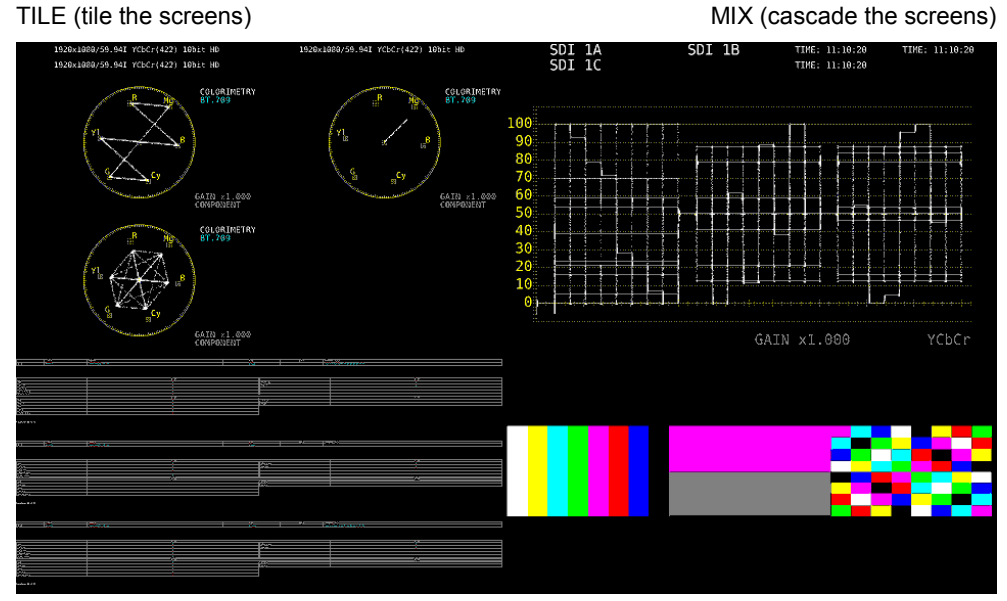

ALIGN-V (arrange vertically)

ALIGN-H (arrange horizontally)

Figure 5-56 Normal display

#### • When Display Mode Is TILE

The screen is divided by channel.

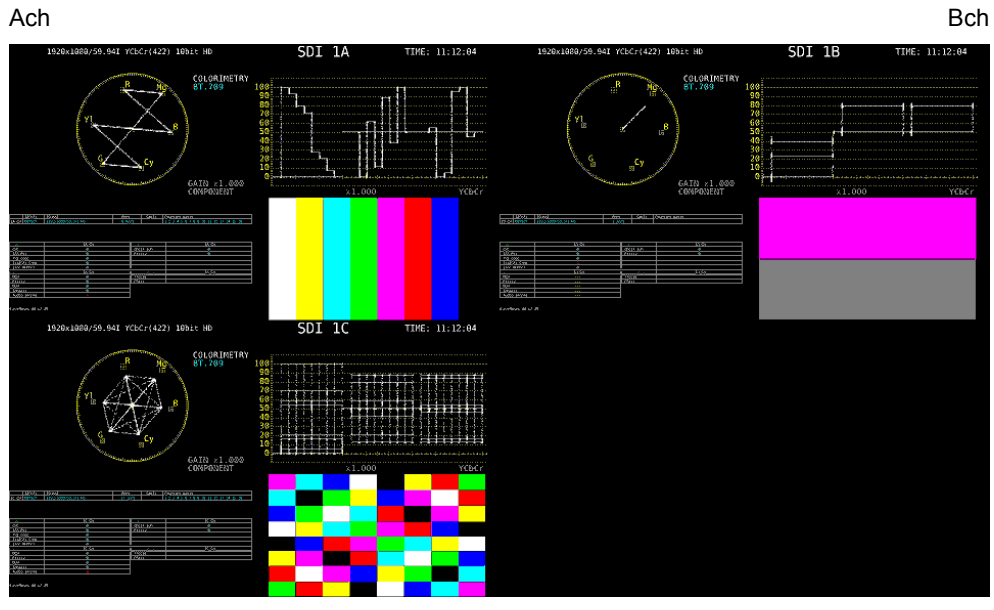

Cch

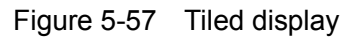

## • When Display Mode Is ALIGN-H

The screen is divided by channel and arranged side by side.

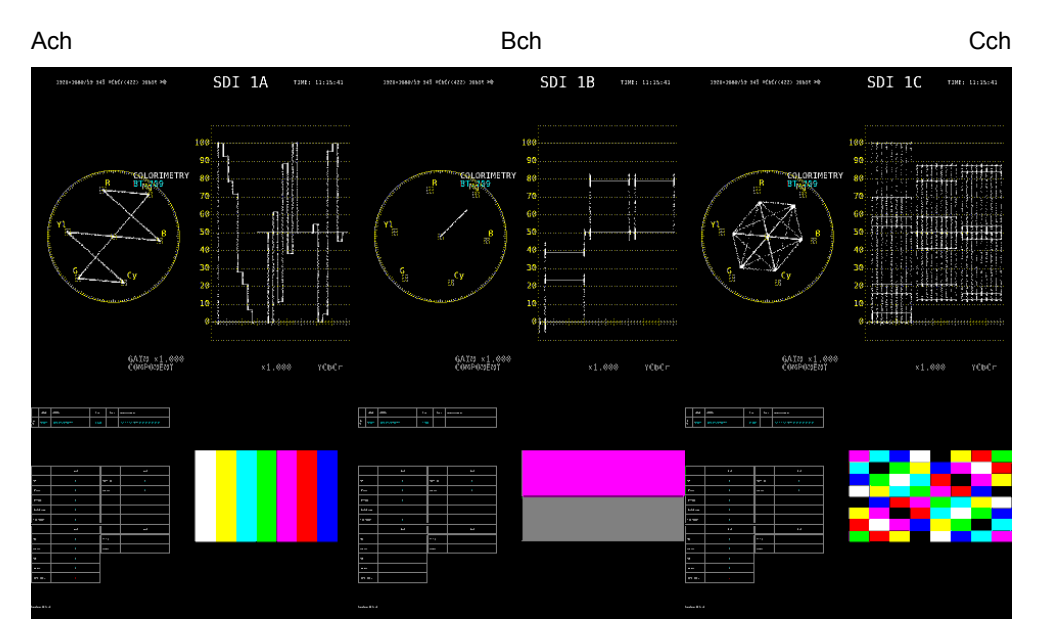

Figure 5-58 ALIGN-H display

## • When Display Mode Is ALIGN-V

The screen is divided by channel and arranged top to bottom.

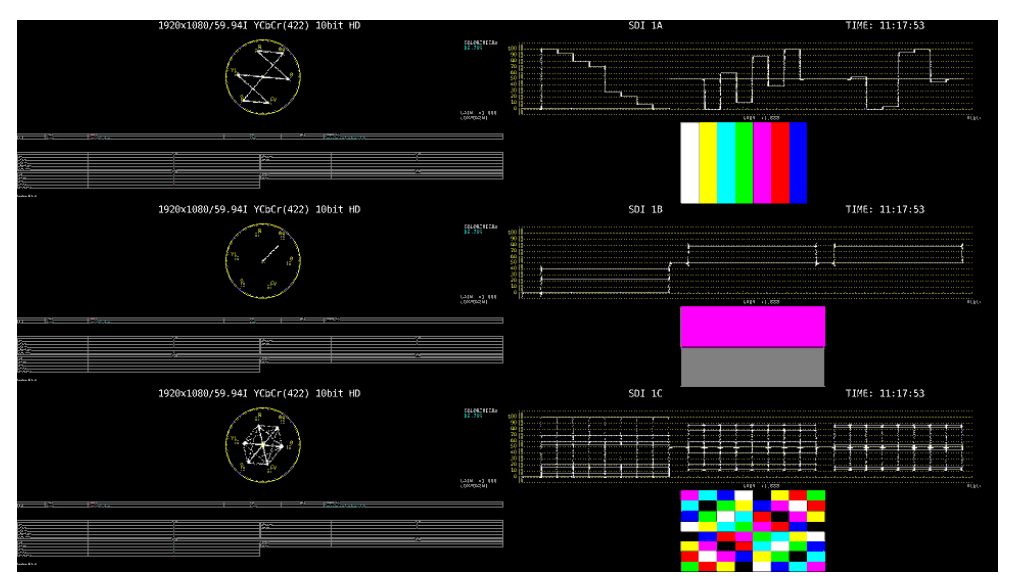

Figure 5-59 ALIGN-V display

## 6 Main

Measurement item.

• WFM

Shows the video signal waveform display.

• PIC

Shows the picture display.

• VECT

Click this after selecting the display mode on the VECT tab to show the vector waveform display.

A CIE chromaticity diagram (SER05) will not be displayed properly if the VECT item is overlapping other items.

## • AUDIO

Click this after selecting the display mode on the AUDIO tab to show the audio display. If SER03 is not installed, the message "Not installed" is displayed.

## • STATUS

Click this after selecting the display mode on the STATUS tab to show the status display.

• EYE

Click this after selecting the display mode on the EYE tab to show the eye pattern or jitter.

If SER02/SER09 is not installed, the message "Not installed" is displayed.

# 7 Sub

Items for displaying information.

# • FORMAT

Displays the format (e.g., 1920x1080/59.94I YCbCr(422) 10bit HD).

If you place this item, you can show and hide it using the GENERAL SETUP tab in the system settings.

It is normally displayed in white, but if the input format is not appropriate, it turns red.

# • INPUT

Displays the input signal (e.g., SDI 1A).

If you place this item, you can show and hide it using the GENERAL SETUP tab in the system settings.

# • TIME

Displays the time (e.g., TIME: 00:00:00).

If you place this item, you can select the display format using the GENERAL SETUP tab in the system settings.

# • DATE

Displays the date (e.g., DATE: 2000/01/01).

If you place this item, you can select the display format using the GENERAL SETUP tab in the system settings.

Only one item is displayed even if you switch to simul mode.

# 8 Area

Set the position and size of the selected item.

The coordinates at the upper left corner of the screen are (0, 0). Those at the lower right corner are (1920, 1080). Based on these references, the coordinates of the upper left corner of the item is (x0, y0), and those of the lower right corner is (x1, y1). You can change the values using the  $\blacktriangle \forall$  button or the wheel on the mouse.

# 9 Option

Set the options for the selected item.

## • Format

Turns on and off the format display (e.g., 1920x1080/59.94I YCbCr(422) 10bit HD). This option cannot be displayed for an AUDIO item, an EYE item, or an item on the Sub tab.

If you enable this option, you can show and hide it using the GENERAL SETUP tab in the system settings.

It is normally displayed in white, but if the input format is not appropriate, it turns red.

# • Input

Turns on and off the input signal display (e.g., SDI 1A).

This option cannot be displayed for an AUDIO item, an EYE item, or an item on the Sub tab.

If you enable this option, you can show and hide it using the GENERAL SETUP tab in the system settings.

## • Time

Turns on and off the time display (e.g., TIME: 00:00:00).

This option cannot be displayed for an AUDIO item, an EYE item, or an item on the Sub tab.

If you enable this option, you can select the display format using the GENERAL SETUP tab in the system settings.

## Background Transparent

Selects the transmittance of the background when the sub item is superimposed on a picture.

When enabled, the transmittance is set to 100 %; when disabled, the transmittance is set to 50 %.

You cannot set this option for a PIC item.

#### **10 VECT**

Selects the display mode of the VECT item. Select the mode before clicking the VECT item.

| VECT / HIST / CIE | This is the normal vector waveform display. You can switch the display      |  |  |  |  |
|-------------------|-----------------------------------------------------------------------------|--|--|--|--|
|                   | between vector waveform, histogram, and CIE chromaticity diagram.           |  |  |  |  |
|                   | It cannot be arranged with the items below at the same time. If you want to |  |  |  |  |
|                   | arrange the items below, delete this item first.                            |  |  |  |  |
| VECT              | The vector waveform is displayed.                                           |  |  |  |  |
| 5BAR              | The 5 bar is displayed.                                                     |  |  |  |  |
| HIST              | The histogram is displayed.                                                 |  |  |  |  |
| CIE               | The CIE diagram is displayed.                                               |  |  |  |  |
|                   | If SER05 is not installed, the message "Not installed" is displayed.        |  |  |  |  |

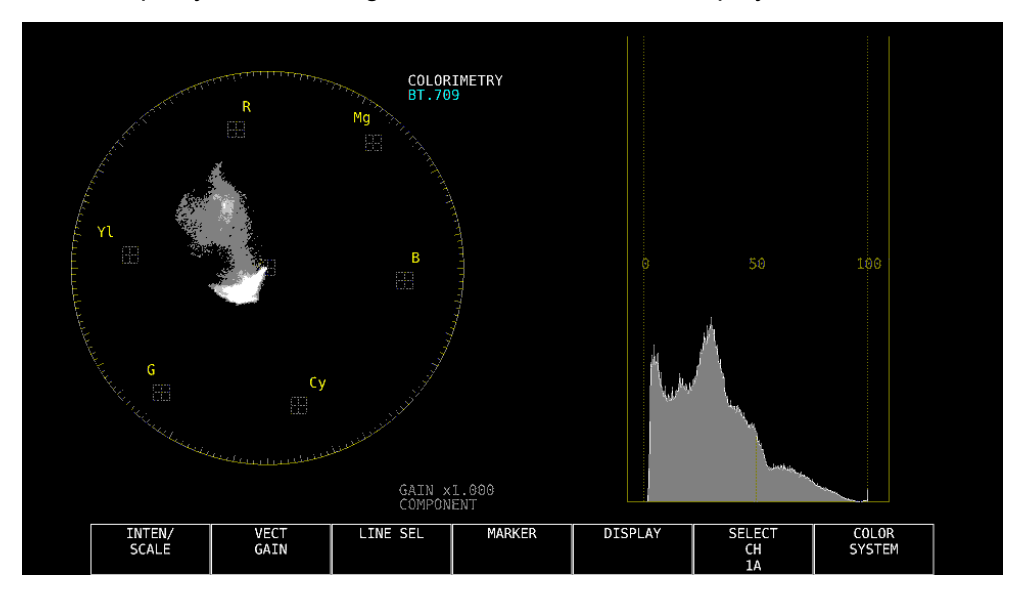

For example, you can arrange VECT and HIST to be displayed at the same time.

Figure 5-60 Vector waveform display

# 11 AUDIO

Selects the display mode of the AUDIO item. Select the mode before clicking the AUDIO item.

| LEVEL BAR + etc. | This is the normal audio display. The display switches between Lissajous,   |
|------------------|-----------------------------------------------------------------------------|
|                  | surround, meter, and status.                                                |
|                  | It cannot be arranged with the items below at the same time. If you want to |
|                  | arrange the items below, delete this item first.                            |
| LEVEL BAR        | Meters are displayed.                                                       |
|                  | When 16 channels are being measured, meters will not be displayed           |
|                  | correctly if arranged at the same time with LISSAJOU, STATUS, and           |
|                  | SURROUND.                                                                   |
| LISSAJOU         | Lissajous curves are displayed.                                             |
|                  | It cannot be arranged with STATUS or SURROUND at the same time.             |
|                  | When 16 channels are being measured, lissajous curves will not be           |
|                  | displayed correctly if arranged at the same time with LEVEL BAR.            |
| STATUS           | The status is displayed.                                                    |
|                  | It cannot be arranged with LISSAJOU or SURROUND at the same time.           |
|                  | When 16 channels are being measured, the status will not be displayed       |
|                  | correctly if arranged at the same time with LEVEL BAR.                      |
| SURROUND         | Surround waveforms are displayed.                                           |
|                  | It cannot be arranged with LISSAJOU or STATUS at the same time.             |
|                  | Surround waveforms will not be displayed correctly when 16 channels are     |
|                  | being measured or when in embedded audio measurement Simul mode.            |

## 12 STATUS

Selects the display mode of the STATUS item. Select the mode before clicking the STATUS item.

| STATUS ALL         | This is the normal status display. The display switches between       |                                 |  |  |  |
|--------------------|-----------------------------------------------------------------------|---------------------------------|--|--|--|
|                    | error count, data dump, etc.                                          |                                 |  |  |  |
|                    | It cannot be arranged with the items below at the same time. If you   |                                 |  |  |  |
|                    | want to arrange the items below, delete this item first.              |                                 |  |  |  |
| STATUS ERROR       | Error counts are displayed.                                           |                                 |  |  |  |
| DATA DUMP          | Data dump is displayed.                                               |                                 |  |  |  |
| EVENT LOG          | The event log is displayed.                                           |                                 |  |  |  |
| EXT REF            | Phase differences are displayed.                                      |                                 |  |  |  |
|                    | If the input signal is 12G, the message "Not supported" is displayed. |                                 |  |  |  |
| ANC PACKET SUMMARY | A summary of ancillary pockets is displayed.                          |                                 |  |  |  |
| ANC                | One of the following is displayed.                                    |                                 |  |  |  |
|                    | • STATUS EDH:                                                         | EDH display                     |  |  |  |
|                    | STATUS PAYLOAD:                                                       | Payload ID display              |  |  |  |
|                    | STATUS CONTROL:                                                       | Audio control packet display    |  |  |  |
|                    | STATUS ARIB CC:                                                       | Closed caption display          |  |  |  |
|                    | • STATUS ARIB NETQ:                                                   | NET-Q display                   |  |  |  |
|                    | • STATUS ARIB TRIG:                                                   | Data trigger display            |  |  |  |
|                    | • STATUS ARIB USER1:                                                  | User data 1 display             |  |  |  |
|                    | STATUS ARIB USER2:                                                    | User data 2 display             |  |  |  |
|                    | STATUS SMPTE AFD:                                                     | AFD display                     |  |  |  |
|                    | STATUS SEARCH:                                                        | Ancillary packet search display |  |  |  |

For example, you can arrange DATA DUMP, EXT REF, and ANC STATUS SEARCH to be displayed at the same time.

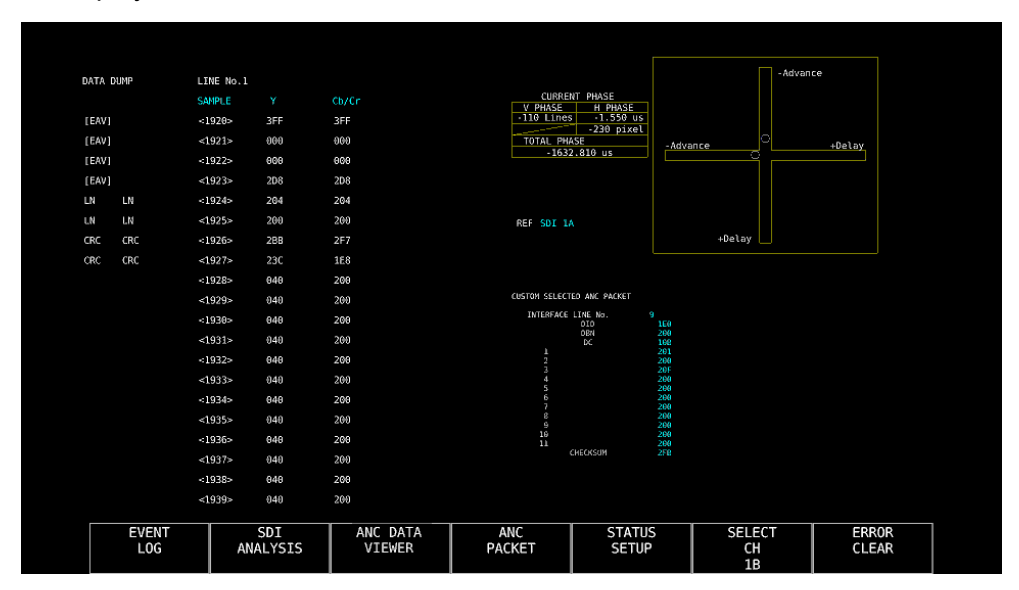

Figure 5-61 Status display

## 13 EYE

Selects the display mode of the EYE item. Select the mode before clicking the EYE item.

| EYE / JITTER | This is the normal eye pattern display. The display switches between eye pattern |
|--------------|----------------------------------------------------------------------------------|
|              | and jitter.                                                                      |
|              | It cannot be arranged with the items below at the same time. If you want to      |
|              | arrange the items below, delete this item first.                                 |
| EYE          | The eye pattern is displayed.                                                    |
| JITTER       | The jitter waveform is displayed.                                                |

For example, you can arrange EYE and JITTER to be displayed at the same time.

| 1.0                                                 |                            |                              | 0,6                                |                                |                   |           |
|-----------------------------------------------------|----------------------------|------------------------------|------------------------------------|--------------------------------|-------------------|-----------|
| .8                                                  |                            | R                            | 0.4                                |                                |                   |           |
|                                                     | $\Lambda \prime$           |                              | 0.2                                |                                |                   |           |
| . 6                                                 |                            | V                            | 0.0+                               |                                |                   |           |
| .4.iioriiniiniini                                   |                            |                              | -0.2                               |                                |                   |           |
| 2                                                   | L A                        | Λ                            | -0.4                               |                                |                   |           |
|                                                     |                            |                              | -0.6                               |                                |                   |           |
| . 0                                                 |                            |                              |                                    |                                |                   |           |
| Amp:774.3mv<br>Tr : 95ps<br>.2 <sub>Tf</sub> : 75ps | T.J: 26ps(0<br>€.J: 14ps(0 | FI<br>.08UI) Or<br>.04UI) Of | LTER:10 T.:<br>: 0.2% C.:<br>:3:5% | : 26ps(0.08UI<br>: 14ps(0.04UI | FILTI<br>[)<br>[) | ER:100kHz |
| INTEN/<br>SCALE                                     | MODE                       | EYE<br>SETUP                 | ERROR                              |                                | SELECT            |           |

Figure 5-62 Eye pattern display

# 14 DELETE

Deletes the selected item.

## 15 DEFAULT LAYOUT

Resets the layout to the initial settings defined for each measurement mode. Grid Size is not reset.

## **16** Grid Size: **10x10** / **30x30**

Select the grid size. The position and size of items snap to the grid specified here.

# 6. SYSTEM SETTINGS

The system settings can be used to configure the LV 5490 and unit settings. Press SYS, and use the SYS menu.

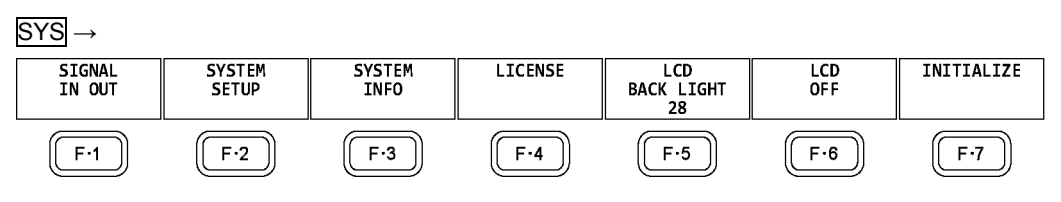

Figure 6-1 SYS menu

# 6.1 Configuring the I/O Connectors

To configure the I/O connector settings, use **F**•1 SIGNAL IN OUT on the SYS menu.

# 6.1.1 Configuring the SDI Input Connectors

Use the SDI IN tab to configure the format of the SDI signals applied to SDI INPUT or the IP (NMI) signals applied to NMI on the rear panel.

| $\overline{YS} \rightarrow F^{\bullet}I$ SIGNAL IN OUT $\rightarrow$ |                             |                        |                          |  |  |  |
|----------------------------------------------------------------------|-----------------------------|------------------------|--------------------------|--|--|--|
| <mark>5DI IN</mark> FORMAT ALARMSDI OUTHDR <mark>A</mark> UDI        | O IN/OUTMONITOR OUT12G SE   | I                      |                          |  |  |  |
|                                                                      |                             |                        |                          |  |  |  |
| SDI System                                                           | ■4K 12G                     |                        |                          |  |  |  |
|                                                                      | ■4K 3G Quad Link            | ■4K 3G Dual Link       |                          |  |  |  |
|                                                                      | ■4K HD Quad Link            | SD/HD/3G-A/            | '3G-B-DL                 |  |  |  |
|                                                                      | ■HD Dual Link               | ■3G Dual Lir           | ık                       |  |  |  |
|                                                                      | ■3G-B-DS                    |                        |                          |  |  |  |
|                                                                      | RNMI 4K                     | <b>R</b> NMI           |                          |  |  |  |
| COLORIMETRY                                                          | <b></b> ⊈Payload ID ■BT-709 | ■BT-2020               | ■DCI ( SD:BT-601 fixed ) |  |  |  |
| Format Setup                                                         |                             |                        |                          |  |  |  |
| HFR Mode                                                             | <b></b> ØFF ■x2             | ■x4                    | ≖x8                      |  |  |  |
| Payload ID                                                           | <b></b> <i>∎</i> Use        | ■Not Use               |                          |  |  |  |
| Payload ID Not use or                                                | Missing                     |                        |                          |  |  |  |
|                                                                      | ■Square                     | . <b>⊯</b> 2 Sample In |                          |  |  |  |
| i/PsF Select                                                         | <b></b> <i>∎</i> Interlace  | ■Segmented F           | rame(PsF)                |  |  |  |
| Color System                                                         | ₹YCbCr 422                  | ∎YCbCr 444             | ■RGB 444                 |  |  |  |
|                                                                      | ■XYZ 444                    |                        |                          |  |  |  |
| Pixel Depth                                                          | <b>⊽</b> 10bit              | ■12bit                 |                          |  |  |  |
| XYZ Gamma Select                                                     | <b>⊮</b> Bottom Zero Gamma  | ■DCI Gamma             |                          |  |  |  |
|                                                                      |                             |                        |                          |  |  |  |
|                                                                      |                             |                        |                          |  |  |  |

Figure 6-2 SDI IN tab

## • SDI System

Select the input format.

4K 12G / 4K 3G Quad Link / 4K 3G Dual Link / 4K HD Quad Link / <u>SD/HD/3G-A/3G-B-DL</u> / HD Dual Link / 3G Dual Link / 3G-B-DS / 4K NMI / NMI

# • COLORIMETRY

Select the colorimetry to use on the video-signal-waveform, vector, picture, and CIE-chromaticity-diagram (SER05) displays.

During XYZ input, if you change the colorimetry between BT-709 or BT2020 and DCI, a message "TONE CURVE SETUP" will be displayed for 10 to 20 seconds when you press  $\boxed{F^{-1}}$  COMPLETE.

The current applied colorimetry is displayed in cyan in the upper right of the vectorscope display and in the lower right of the CIE chromaticity diagram (SER05) display. For 3G(DL)-4K, 3G(QL), 4K NMI and NMI, if you select a payload ID, the current applied colorimetry is displayed in yellow if the colorimetries of all links are not matched.

For SD input, the colorimetry is fixed to BT.601, regardless of the colorimetry selection.

The picture display on the LV 5490 LCD is not capable of expressing the color space of the applied colorimetry.

| Payload ID: | If SDI System is 4K 12G, 4K 3G Quad Link, or 4K 3G Dual Link and<br>the division transmission system is 2 sample interleave of if SDI<br>System is 4K NMI or NMI, the LV 5490 automatically detects BT.2020<br>from the payload ID and operates. For the square format or for modes<br>other than BT.2020, the LV 5490 runs in BT.709 mode. |
|-------------|----------------------------------------------------------------------------------------------------|
| BT-709:     | Runs in BT.709 mode.                                                                                                    |
| BT-2020:    | Runs in BT.2020 mode.                                                                                                    |
| DCI:        | Runs in DCI mode.                                                                                                    |

## • HFR Mode

When SDI System is SD/HD/3G-A/3G-B-DL or HD Dual Link, select the display format of the format. The format can be converted into a notation compatible with HFR (High Frame Rate). This cannot be selected when SDI System is 4K NMI or NMI.

<u>OFF</u> / x2 / x4 / x8

The display formats when x2, x4, or x8 is selected are shown below. Items marked with a hyphen or if OFF is selected, the format is displayed as-is.

| CDI Svotom         | Input Signal |        | HFR Mode   |            |            |  |
|--------------------|--------------|--------|------------|------------|------------|--|
| SDI System         |              |        | x2         | x4         | x8         |  |
| SD/HD/3G-A/3G-B-DL | 3G-B-DL      | 50P    | 50I(x2)    | 50P(x4)    | 50I(x8)    |  |
|                    | 3G-B-DL      | 59.94P | 59.94I(x2) | 59.94P(x4) | 59.94I(x8) |  |
|                    | 3G-B-DL      | 60P    | 60I(x2)    | 60P(x4)    | 60I(x8)    |  |
|                    | 3G-A         | 50P    | -          | 50P(x4)    | -          |  |
|                    | 3G-A         | 59.94P | -          | 59.94P(x4) | -          |  |
|                    | 3G-A         | 60P    | -          | 60P(x4)    | -          |  |
|                    | HD           | 501    | -          | 50I(x4)    | -          |  |
|                    | HD           | 59.941 | -          | 59.94I(x4) | -          |  |
|                    | HD           | 601    | -          | 60I(x4)    | -          |  |
| HD Dual Link       | HD           | 50P    | 50I(x2)    | -          | -          |  |
|                    | HD           | 59.94P | 59.94I(x2) | -          | -          |  |
|                    | HD           | 60P    | 60I(x2)    | -          | -          |  |

| Table 6-1 | Selecting the | format display format |
|-----------|---------------|-----------------------|
|-----------|---------------|-----------------------|

## Payload ID

Select whether to use the payload ID for input format identification. This cannot be selected when SDI System is 4K HD Quad Link.

#### Use / Not Use

If you select Not Use, set the items marked with a  $\checkmark$  in the table below. The LV 5490 will operate using the specified settings.

If you select Use, the items marked with a  $\checkmark$  will be detected from the payload ID. There is no need to set these items, but if you set them and a payload ID is not embedded in the input signal, the LV 5490 will operate using the specified settings.

Regardless of whether you select Use or Not Use, items such as scanning and frame frequency will be detected from the TRS.

| Input Signal  | Division                       | i/PsF Select         | Color System         | Pixel Depth        |
|---------------|--------------------------------|----------------------|----------------------|--------------------|
| HD            | Cannot be set                  | $\checkmark$         | No need to set       | No need to set     |
|               |                                |                      | (fixed to YCbCr 422) | (fixed to 10 bits) |
| SD            | Cannot be set                  | No need to set       | No need to set       | No need to set     |
|               |                                | (fixed to interlace) | (fixed to YCbCr 422) | (fixed to 10 bits) |
| 3G-A, 3G-B-DL | Cannot be set                  | ~                    | ✓                    | ~                  |
| 3G-B-DS       | Cannot be set                  | ~                    | Cannot be set        | Cannot be set      |
| 12G           | $\checkmark$                   | Cannot be set        | $\checkmark$         | ~                  |
| HD (DL)       | Cannot be set                  | ~                    | ✓                    | ~                  |
| 3G (DL)-2K    | Cannot be set                  | Cannot be set        | $\checkmark$         | $\checkmark$       |
| 3G (DL)-4K    | $\checkmark$                   | Cannot be set        | Cannot be set        | Cannot be set      |
| 3G (QL)       | $\checkmark$                   | Cannot be set        | $\checkmark$         | ~                  |
| 4K NMI        | Cannot be set                  | Cannot be set        | Cannot be set        | Cannot be set      |
|               | (fixed to 2 Sample Interleave) | (fixed to interlace) | (fixed to YCbCr 422) | (fixed to 10 bits) |
| NMI           | Cannot be set                  | Cannot be set        | Cannot be set        | Cannot be set      |
|               | (fixed to 2 Sample Interleave) | (fixed to interlace) | (fixed to YCbCr 422) | (fixed to 10 bits) |

Table 6-2 Payload ID settings

## • Division

Selects the division transmission system when SDI System is 4K. When SDI System is 4K NMI or NMI, this is fixed to 2 Sample Interleave and cannot be changed.

Square / 2 Sample Interleave

# • i/PsF Select

The LV 5490 cannot detect the following formats. Therefore, select whether to use interlace or segmented frame for displaying.

This cannot be selected when SDI System is 4K or 3G Dual Link. When SDI System is 4K NMI or NMI, this is fixed to Interlace and cannot be changed.

- 1080/60I and 1080/30PsF
- 1080/59.94I and 1080/29.97PsF
- 1080/50I and 1080/25PsF

Interlace / Segmented Frame(PsF)

# • Color System

Select the color system of the input signal.

SDI System is 3G-B-DS, 4K 3G Dual Link, 4K NMI or NMI, this is fixed to YCbCr 422, and you cannot change it.

YCbCr 422 / YCbCr 444 / RGB 444 / XYZ 444

• Pixel Depth

Select the quantization of the input signal.

SDI System is 3G-B-DS, 4K 3G Dual Link, 4K NMI or NMI, this is fixed to 10bit, and you cannot change it.

<u>10bit</u> / 12bit

# • XYZ Gamma Select

Select the gamma correction system for XYZ input.

XYZ signals can be converted into RGB signals and shown on the video signal waveform display or vector display, but at the 12-bit quantization defined in the standard (when DCI Gamma is selected), the conversion error near 0% input will be large. As such, showing an RGB display or vector display using the SMPTE RP 431 color bar (color patch) will cause the bright line to deviate greatly from the scale in some areas.

To reduce the error, the LV 5490 uses "Bottom Zero Gamma" in which input up to 0.05% is fixed at 0% as the default setting. Select this setting when adjusting devices and the like.

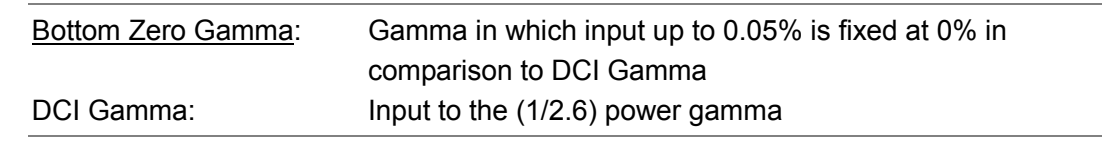

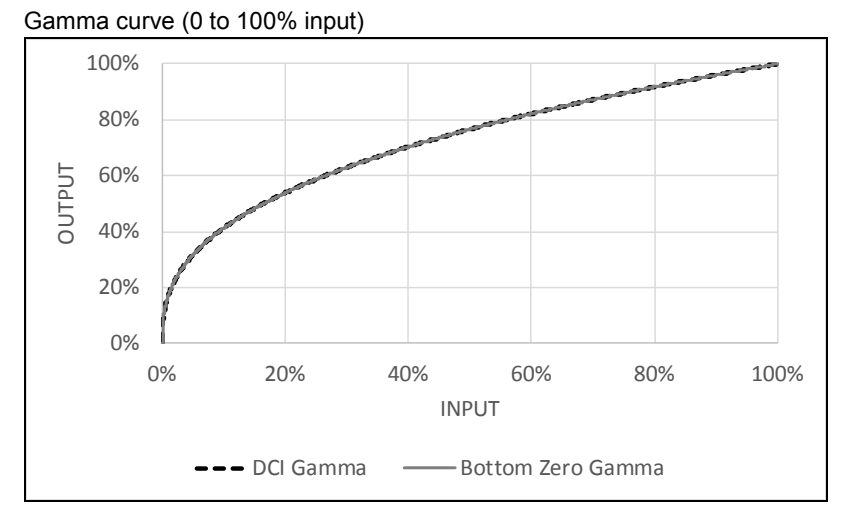

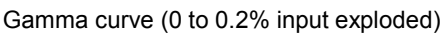

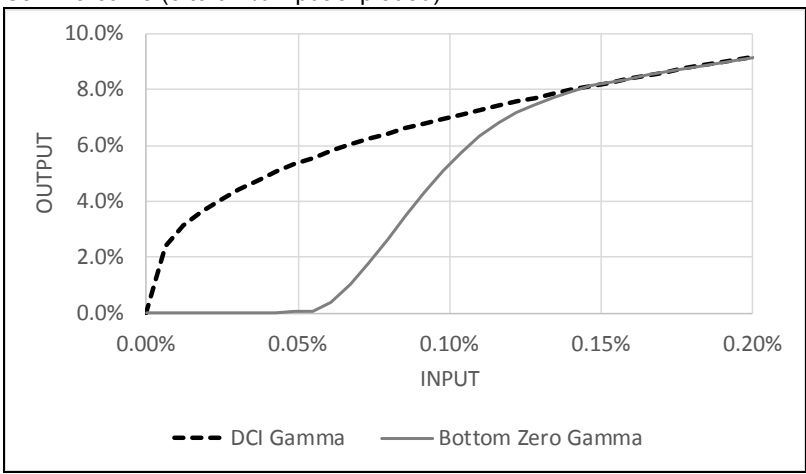

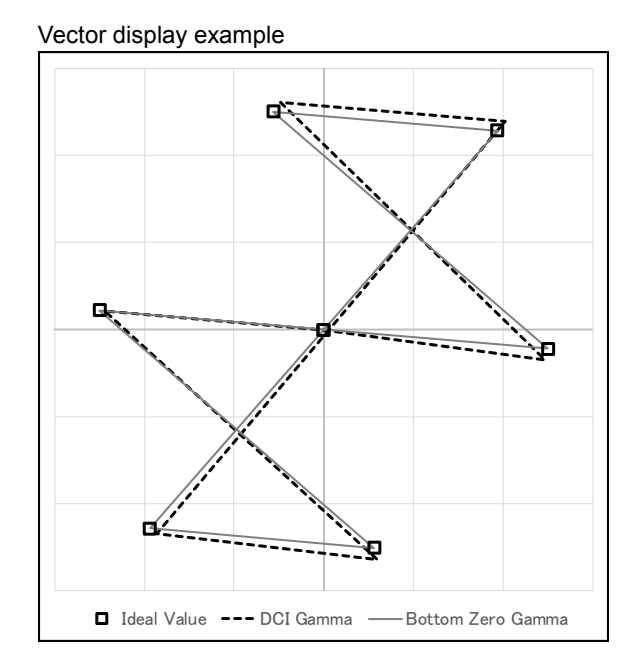

6.1.2 Configuring the IP(NMI) Input (SER08)

On the NMI IN tab, select the input from the IP (NMI) signals received through NMI on the rear panel or the SDI signal received through SDI INPUT when SDI System is set to NMI on the SDI IN tab. When SDI System on the SDI IN tab is 4K NMI, you cannot select the input.

```
SYS \rightarrow F•1 SIGNAL IN OUT \rightarrowF•2 PREV TAB or F•3 NEXT TAB \rightarrow
```

| DI IN <mark>NMI IN</mark> FORMAT ALAF | MSDI OUTMONITOR OUTNMI | SETUP1NMI SETUP2 |  |    |
|---------------------------------------|------------------------|------------------|--|----|
|                                       |                        |                  |  |    |
| Input Select                          |                        |                  |  |    |
| Ach                                   | SDI 1A                 | <b>₹NMI</b> -1   |  |    |
| Bch                                   | SDI 1B                 | <b>≪</b> NMI-2   |  |    |
| Cch                                   | ■SDI 1C                | MNMI-3           |  |    |
| Dch                                   | ■SDI 1D                | ₩NMI-4           |  |    |
|                                       |                        |                  |  |    |
|                                       |                        |                  |  |    |
|                                       |                        |                  |  |    |
|                                       |                        |                  |  |    |
|                                       |                        |                  |  |    |
|                                       |                        |                  |  |    |
|                                       |                        |                  |  |    |
|                                       |                        |                  |  |    |
|                                       |                        |                  |  |    |
|                                       |                        |                  |  |    |
|                                       |                        |                  |  |    |
|                                       |                        |                  |  |    |
|                                       |                        |                  |  |    |
|                                       |                        |                  |  | Γ  |
|                                       |                        |                  |  | С. |

図 6-3 NMI IN tab

• Ach

Selects the input received through Ach.

SDI 1A / NMI-1

• Bch

Selects the input received through Bch.

SDI 1B / <u>NMI-2</u>

• Cch

Selects the input received through Cch.

SDI 1C / <u>NMI-3</u>

• Dch

Selects the input received through Dch.

SDI 1D / <u>NMI-4</u>

## 6.1.3 Configuring FORMAT ALARM

Use the FORMAT ALARM tab to configure the expected SDI signal format. When SDI System is 4K NMI or NMI, cannot be changed.

| $\begin{array}{l} SYS \rightarrow F \bullet 1 \text{ SIGNAL IN OF} \\ \text{SDI INFORMAT ALARMSDI OUT HORAU} \end{array}$ | UT $\rightarrow$ F•2 PREV | TAB or F•3 NE>    | KT TAB → |
|----------------------------------------------------------------------------------------------------|---------------------------|-------------------|----------|
| Format Alarm<br>Format Set<br>System<br>Structure                                                                         | ■OFF<br>3840x2160 3G-B-DS | ≅ON<br>Dual  •    |          |
| Structure<br>Frame/Field Rate<br>Division                                                                                 | 29.97P                    | ∎2 Sample Interle | eave     |
| Colorimetry Alarm<br>Colorimetry Set                                                                                      | ■ 0FF<br>⊄BT-709          | ≪ON<br>■BT-2020   | ■ DCI    |
|                                                                                                    |                           |                   |          |
|                                                                                                    |                           |                   |          |
|                                                                                                    |                           |                   |          |
|                                                                                                    |                           |                   |          |

Figure 6-4 FORMAT ALARM tab

• Format Alarm

Turn on and off the format alarm detection.

If alarm detection is set to ON and a format other than the format specified with Format Set is received, the LV 5490 operates in the following manner.

- Displays the format in yellow
- Displays errors in the event log of the status display
- Displays "ERROR" in the upper right of the display
- Alarm output from the remote connector

OFF / ON

# • Format Set

When Format Alarm is set to ON, specify the expected format. For information on the format combinations that are available, see section 2.3.1, "SDI Formats and Standards."

| Table 6-3 | Selecting the format |
|-----------|----------------------|
|-----------|----------------------|

| SDI System         | System                 | Structure        | Frame/Field Rate         | Division   |
|--------------------|------------------------|------------------|--------------------------|------------|
| 4K 12G             | 3840x2160 12G TYPE 1   | YCbCr(422) 10bit | 60/59.94/50/48/47.95/    | -          |
|                    | 4096x2160 12G TYPE 1   | YCbCr(422) 12bit | 30/29.97/25/24/23.98/P   |            |
|                    |                        | YCbCr(444) 10bit |                          |            |
|                    |                        | YCbCr(444) 12bit |                          |            |
|                    |                        | RGB(444) 10bit   |                          |            |
|                    |                        | RGB(444) 12bit   |                          |            |
| 4K 3G Quad Link    | 3840x2160 3G-B-DL Quad | YCbCr(422) 10bit | 60/59.94/50/48/47.95/    | Square/    |
|                    | 4096x2160 3G-B-DL Quad | YCbCr(422) 12bit | 30/29.97/25/24/23.98/P   | 2 Sample   |
|                    | 3840x2160 3G-A Quad    | YCbCr(444) 10bit | 30/29.97/25/24/23.98/PsF | Interleave |
|                    | 4096x2160 3G-A Quad    | YCbCr(444) 12bit |                          |            |
|                    |                        | RGB(444) 10bit   |                          |            |
|                    |                        | RGB(444) 12bit   |                          |            |
|                    |                        | XYZ(444) 12bit   |                          |            |
| 4K 3G Dual Link    | 3840x2160 3G-B-DS Dual | YCbCr(422) 10bit | 30/29.97/25/24/23.98/P   | Square/    |
|                    | 4096x2160 3G-B-DS Dual |                  | 30/29.97/25/24/23.98/PsF | 2 Sample   |
|                    |                        |                  |                          | Interleave |
| 4K HD Quad Link    | 3840x2160 HD Quad      | YCbCr(422) 10bit | 30/29.97/25/24/23.98/P   | -          |
|                    | 4096x2160 HD Quad      |                  | 30/29.97/25/24/23.98/PsF |            |
| SD/HD/3G-A/3G-B-DL | 1920x1080 3G-B-DL      | YCbCr(422) 10bit | 60/59.94/50/I            | -          |
|                    | 2048x1080 3G-B-DL      | YCbCr(422) 12bit | 60/59.94/50/48/47.95/    |            |
|                    | 1280x720 3G-A          | YCbCr(444) 10bit | 30/29.97/25/24/23.98/P   |            |
|                    | 1920x1080 3G-A         | YCbCr(444) 12bit | 30/29.97/25/24/23.98/PsF |            |
|                    | 2048x1080 3G-A         | RGB(444) 10bit   |                          |            |
|                    | 1280x720 HD            | RGB(444) 12bit   |                          |            |
|                    | 1920x1080 HD           | XYZ(444) 12bit   |                          |            |
|                    | 720x487 SD             |                  |                          |            |
|                    | 720x576 SD             |                  |                          |            |
| HD Dual Link       | 1920x1080 HD Dual      | YCbCr(422) 10bit | 60/59.94/50/I            | -          |
|                    | 2048x1080 HD Dual      | YCbCr(422) 12bit | 60/59.94/50/48/47.95/    |            |
|                    |                        | YCbCr(444) 10bit | 30/29.97/25/24/23.98/P   |            |
|                    |                        | YCbCr(444) 12bit | 30/29.97/25/24/23.98/PsF |            |
|                    |                        | RGB(444) 10bit   |                          |            |
|                    |                        | RGB(444) 12bit   |                          |            |
|                    |                        | XYZ(444) 12bit   |                          |            |
| 3G Dual Link       | 1920x1080 3G-B-DL Dual | YCbCr(422) 12bit | 60/59.94/50/48/47.95/P   | -          |
|                    | 2048x1080 3G-B-DL Dual | YCbCr(444) 10bit |                          |            |
|                    | 1920x1080 3G-A Dual    | YCbCr(444) 12bit |                          |            |
|                    | 2048x1080 3G-A Dual    | RGB(444) 10bit   |                          |            |
|                    |                        | RGB(444) 12bit   |                          |            |

| SDI System | System            | Structure        | Frame/Field Rate         | Division |
|------------|-------------------|------------------|--------------------------|----------|
| 3G-B-DS    | 1280x720 3G-B-DS  | YCbCr(422) 10bit | 60/59.94/50/I            | -        |
|            | 1920x1080 3G-B-DS |                  | 60/59.94/50/             |          |
|            |                   |                  | 30/29.97/25/24/23.98/P   |          |
|            |                   |                  | 30/29.97/25/24/23.98/PsF |          |

## • Colorimetry Alarm

Turn on and off the colorimetry alarm detection.

Normally, colorimetry is displayed in cyan on the vector waveform display and CIE chromaticity diagram display (SER05). But for 3G(QL) and 3G(DL)-4K, if any of the colorimetries does not match, it is displayed in yellow.

If alarm detection is set to ON and a colorimetry other than that specified with Colorimetry Set is received, the colorimetry is displayed in red. It is also displayed in red on the video signal waveform display.

Note that this is invalid when the input signal is SD.

<u>OFF</u> / ON

## • Colorimetry Set

If Colorimetry Alarm is set to ON, specify the colorimetry.

BT-709 / BT-2020 / DCI

## 6.1.4 Configuring the SDI I/O Connectors

Use the SDI OUT tab to configure the SDI INPUT/OUTPUT connectors on the rear panel.

| $3YS \rightarrow$ F•1 SIGNAL IN OUT $\rightarrow$ F•2 PREV TAB or F•3 NEXT TAB $\rightarrow$ |                    |               |              |               |  |
|----------------------------------------------------------------------------------------------|--------------------|---------------|--------------|---------------|--|
| 5DI INFORMAT ALARM <mark>SDI OUT</mark> HDRAUDI                                              | O IN/OUTMONI       | OR OUT12G SDI |              |               |  |
| SDI In/Out BNC                                                                               | ■Input             |               | R            | Output        |  |
| Mode                                                                                         | ■Input Throu       | ıgh           | •            | Test Signal   |  |
|                                                                                              | <b>π</b> A ch      |               | Π            | €A/B/C/D ch   |  |
| Test Signal                                                                                  |                    |               |              |               |  |
| System                                                                                       | 3840×2160 3G       | -B-DL Quad 🕂  |              |               |  |
| Structure                                                                                    | YCbCr(422) 1       | Obit  •       |              |               |  |
| Frame/Field Rate                                                                             | 59.94P             | •             |              |               |  |
| Division                                                                                     | ₹Square            |               | ■2 Sample Ir | nterleave     |  |
| Pattern                                                                                      | COLOR BAR 10       | 0% •          |              |               |  |
|                                                                                              | <b>∀</b> Y D       | EC(3AC HEX) 🛒 | b DEC (1     | 200 HEX) 🖬 Cr |  |
|                                                                                              | <b>π</b> Interlock |               |              |               |  |
| Scroll                                                                                       | <b></b> <i> </i>   |               | ■ ON         |               |  |
|                                                                                              |                    |               |              |               |  |
| Moving Box                                                                                   | <b></b> ∉0FF       |               | ■ ON         |               |  |
|                                                                                              |                    |               |              |               |  |
| Phase Difference                                                                             | <b></b> ∉0FF       |               | ■ ON         |               |  |
|                                                                                              |                    |               |              |               |  |
| Embedded Audio                                                                               | <b>∀</b> G1        | <b>₹</b> G2   | <b>₹</b> G3  | <b>₩</b> G4   |  |
| Level                                                                                        | ₹-20dBFS           | - 18dBFS      | ■0dBFS       | ■Mute         |  |
|                                                                                              |                    |               |              |               |  |

Figure 6-5 SDI OUT tab

## • SDI In/Out BNC

Select whether to use SDI INPUT/OUTPUT as input connectors or output connectors. If SDI System on the SDI IN tab is set to 4K 12G, signals received through 3G-SDI INPUT/OUTPUT cannot be measured even if input is specified.

Input / <u>Output</u>

#### • Mode

Select the signal to output from SDI INPUT/OUTPUT for when SDI In/Out BNC is set to Output.

| Input Through: | Transmits the reclocked version of the signals that have been        |
|----------------|----------------------------------------------------------------------|
|                | received by the SDI INPUT TA to TD connectors.                       |
|                | However, if SDI System on the SDI IN tab is set to 4K 12G, reclocked |
|                | signals are not transmitted.                                         |
| Test Signal:   | Transmits the pattern specified by Test Signal.                      |

## • Select Out

Select the signal to output from SDI INPUT/OUTPUT 2A for when Mode is set to Input Through. This is fixed to A ch (except for 3G(DL)-4K) during multi link (cannot be set).

| <u>A ch</u> : | Transmits the reclocked version of the signal that has been received     |
|---------------|--------------------------------------------------------------------------|
|               | by the SDI INPUT 1A connector.                                           |
| A/B/C/D ch:   | Transmits the reclocked version of the signals that have been            |
|               | received by the SDI INPUT 1A to 1D connectors.                           |
|               | To select the output channel, use the INPUT menu or $\boxed{F+6}$ SELECT |
|               | CH on each measurement screen.                                           |

- System
- Structure
- Frame/Field Rate

Set the output format. The possible format combinations are shown below. The default setting is 3840×2160 3G-B-DL Quad, YCbCr (422) 10 bits, 59.94P.

| System                 | Structure        | Frame/Field Rate         |
|------------------------|------------------|--------------------------|
| 3840×2160 3G-B-DL Quad | YCbCr(422) 10bit | 60/59.94/50/48/47.95/P   |
| 4096×2160 3G-B-DL Quad | YCbCr(444) 10bit | 30/29.97/25/24/23.98/P   |
| 3840×2160 3G-A Quad    | RGB(444) 10bit   | 30/29.97/25/24/23.98/PsF |
| 4096×2160 3G-A Quad    |                  |                          |
| 2048×1080 3G-B-DL      |                  |                          |
| 2048×1080 3G-A         |                  |                          |
| 3840×2160 3G-B-DS Dual | YCbCr(422) 10bit | 30/29.97/25/24/23.98/P   |
| 4096×2160 3G-B-DS Dual |                  | 30/29.97/25/24/23.98/PsF |
| 1920×1080 3G-B-DL      | YCbCr(422) 10bit | 60/59.94/50/48/47.95/P   |
| 1920×1080 3G-A         | YCbCr(444) 10bit | 60/59.94/50/I            |
|                        | RGB(444) 10bit   | 30/29.97/25/24/23.98/P   |
|                        |                  | 30/29.97/25/24/23.98/PsF |
| 1920×1080 HD           | YCbCr(422) 10bit | 60/59.94/50/I            |
|                        |                  | 30/29.97/25/24/23.98/P   |
|                        |                  | 30/29.97/25/24/23.98/PsF |

#### • Division

Selects the division transmission system when System is Quad or Dual.

Square / 2 Sample Interleave

## • Pattern

Select the output pattern. The selectable patterns are shown below. Depending on the pattern, you can turn on and off YCbCr or RGB separately.

For COLOR RASTER, you can set the YCbCr or RGB levels separately. Moreover, if Structure is set to RGB, you can select the Interlock check box to synchronize the RGB levels.

Bandwidth is not limited for MULTI COLOR BAR, COLOR RASTER, CROSS HATCH, 10 STEP, or LIMIT RAMP.

| Table 6-5 | Selecting t | he output | pattern |
|-----------|-------------|-----------|---------|
|           |             |           |         |

| Pattern             | YCbCr/RGB on/off | Level adjustment |  |
|---------------------|------------------|------------------|--|
| COLOR BAR 100%      | Yes              | No               |  |
| COLOR BAR 75%       | Yes              | No               |  |
| MULTI COLOR BAR(*1) | Yes              | No               |  |
| COLOR RASTER        | Yes              | Yes              |  |
| CROSS HATCH         | No               | No               |  |
| 10 STEP             | No               | No               |  |
| LIMIT RAMP          | Yes              | No               |  |

\*1 This cannot be selected when the system is 4096x2160 or 2048x1080.

\* The signal will be interrupted when the pattern is changed.

## Scroll

Scrolls the pattern.

When set to ON, Moving Box and Phase Difference are turned off. You cannot select this when Pattern is set to CROSS HATCH.

## OFF / ON

## • Direction

When Scroll is set to ON, set the scroll direction.

| <u>RIGHT</u> : | Scrolls from left to right.         |
|----------------|-------------------------------------|
| LEFT:          | Scrolls from right to left.         |
| UP:            | Scrolls from down to up.            |
| DOWN:          | Scrolls from up to down.            |
| RIGHT & UP:    | Scrolls from left_down to right_up. |
| RIGHT & DOWN:  | Scrolls from left_up to right_down. |
| LEFT & UP:     | Scrolls from right_down to left_up. |
| LEFT & DOWN:   | Scrolls from right_up to left_down. |

## • Speed

When Scroll is set to ON, set the scroll speed.

<u>4</u> - 124 Dot (in 4 dot steps)

#### 6. SYSTEM SETTINGS

#### • Moving Box

Superimposes a square that moves randomly. When set to ON, Scroll and Phase Difference are turned off.

OFF / ON

#### • Color

When Moving Box is set to ON, set the moving box color.

WHITE / YELLOW / CYAN / GREEN / MAGENTA / RED / BLUE / BLACK

#### • Speed

When Moving Box is set to ON, set the moving box speed. Greater the value, higher the speed.

<u>1</u> - 3

#### • Phase Difference

When System is set to Quad, you can adjust the Bch, Cch, and Dch phases relative to Ach.

When System is set to Dual, you can adjust the Bch phase relative to Ach and the Dch phase relative to Cch.

When set to ON, Scroll and Moving Box are turned off.

#### <u>OFF</u> / ON

#### • Bch、Cch、Dch

When Phase Difference is set to ON, you can adjust the Bch, Cch, and Dch phases. Switch between H and V to set each value. When System is set to Dual, the Bch and Dch phases are shared.

 H:
 -1374 - 0 - 1374 Dot (depending on frame/field rate)

 V:
 -562 - 0 - 562 Dot

# • Embedded Audio

When the pattern is set to COLOR BAR 100%, COLOR BAR 75%, or MULTI COLOR BAR, select the audio channels to embed in the SDI signal.

Channels 1 to 4 are called group 1, channels 5 to 8 group 2, channels 9 to 12 group 3, and channels 13 to 16 group 4.

The channels that can be embedded are 8 channels or 16 channels depending on the system and frame/field rate as shown below.

| System                 | Frame/Field Rate          | G1 | G2 | G3     | G4     |
|------------------------|---------------------------|----|----|--------|--------|
| 3840x2160 3G-B-DL Quad | -                         | ~  | ~  | ~      | ✓      |
| 3840x2160 3G-A Quad    |                           |    |    |        |        |
| 4096x2160 3G-A Quad    |                           |    |    |        |        |
| 3840x2160 3G-B-DS Dual |                           |    |    |        |        |
| 1920x1080 3G-B-DL      |                           |    |    |        |        |
| 1920x1080 3G-A         |                           |    |    |        |        |
| 2048x1080 3G-A         |                           |    |    |        |        |
| 1920x1080 HD           |                           |    |    |        |        |
| 4096x2160 3G-B-DL Quad | 60/59.94/30/29.97/P       | ~  | ~  | Cannot | Cannot |
| 2048x1080 3G-B-DL      | 30/29.97/PsF              |    |    | be set | be set |
|                        | 50/48/47.95/25/24/23.98/P | ✓  | ✓  | ✓      | ✓      |
|                        | 25/24/23.98/PsF           |    |    |        |        |
| 4096x2160 3G-B-DS Dual | 30/29.97/P                | ✓  | ✓  | Cannot | Cannot |
|                        | 30/29.97/PsF              |    |    | be set | be set |
|                        | 25/24/23.98/P             | ✓  | ✓  | ✓      | ✓      |
|                        | 25/24/23.98/PsF           |    |    |        |        |

 Table 6-6
 Configuring Embedded Audio

## • Level

Select the embedded audio level.

-20dBFS / -18dBFS / 0dBFS / Mute

## 6.1.5 Configuring HDR (SER07)

On the HDR tab, configure the settings of HDR measurement.

| SYS $\rightarrow$ F•1 SIGNAL IN OUT $\rightarrow$ F•2 PREV TAB or F•3 NEXT TAB $\rightarrow$ |                   |              |         |  |  |  |
|----------------------------------------------------------------------------------------------|-------------------|--------------|---------|--|--|--|
| SDI INFORMAT ALARMSDI OUT <mark>HDR</mark> AUDIO                                             | IN/OUTMONITOR OUT |              |         |  |  |  |
| HDD (SD cignal is not sur                                                                    | apported)         |              |         |  |  |  |
| HDR (50 Signat is not sup<br>HDR MODE                                                        |                   |              |         |  |  |  |
| STANDARD<br>HDR->SDR HIGH                                                                    | ≪HLG              | ■ PQ         | ■S-Log3 |  |  |  |
| UPPER LIMIT                                                                                  |                   |              |         |  |  |  |
| SYSTEM GAMMA                                                                                 | <b></b> <i> </i>  | III ON       |         |  |  |  |
| REFERENCE LEVEL                                                                              | <b>≅</b> 50%      | <b>■</b> 75% |         |  |  |  |
|                                                                                              | <b>π</b> 51%      | <b>≡</b> 58% |         |  |  |  |
|                                                                                              |                   |              |         |  |  |  |
|                                                                                              |                   |              |         |  |  |  |
|                                                                                              |                   |              |         |  |  |  |
|                                                                                              |                   |              |         |  |  |  |
|                                                                                              |                   |              |         |  |  |  |
|                                                                                              |                   |              |         |  |  |  |
|                                                                                              |                   |              |         |  |  |  |
|                                                                                              |                   |              |         |  |  |  |
|                                                                                              |                   |              |         |  |  |  |
|                                                                                              |                   |              |         |  |  |  |
|                                                                                              |                   |              |         |  |  |  |

Figure 6-6 HDR tab

#### HDR MODE

Turn the HDR measurement on or off. If set to ON, HDR signals can be measured on the video-signal-waveform, vector, and picture displays.

If you change the setting, a message "TONE CURVE SETUP" will be displayed for 10 to 20 seconds when you press  $\boxed{F-1}$  COMPLETE.

When HDR measurement is turned on, the following occurs.

When 5-bar display, gamut error display on the picture, gamut error display on the status, composite gamut error display, luminance level error, or chrominance level error turns on, the SDR conversion format selection is reduced to DISABLE only. If the SDR conversion format is set to a value other than DISABLE, it is changed to DISABLE.

#### OFF / ON

## • STANDARD

Select the HDR signal standard.

If you change the setting, a message "TONE CURVE SETUP" will be displayed for 10 to 20 seconds when you press  $\boxed{F-1}$  COMPLETE.

HLG denotes ARIB STD-B67 (HLG), PQ denotes SMPTE ST 2084 (PQ curve), and S-Log3 denotes the log curve output from cameras from other manufacturers.

HLG / PQ / S-Log3

#### • HDR->SDR HIGH UPPER LIMIT

When STANDARD is set to PQ, select the upper limit of the display range. This setting is valid when SDR conversion is set to HIGH.

10000cd/m2 / 4000cd/m2 / 1000cd/m2

# • SYSTEM GAMMA

If SYSTEM GAMMA is set to ON when STANDARD is set to HLG or S-Log3, the scale corresponding to the HDR signal of the video signal waveform display and picture display is shown in cd/m<sup>2</sup>, which is a unit of display intensity for HLG displays.

When STANDARD is set to HLG, gamma 1.2 is used to calculate the intensity with the full scale ranging up to 1000cd/m<sup>2</sup>.

When STANDARD is set to S-Log3, the intensity is displayed with the full scale ranging up to 3000cd/m<sup>2</sup>.

<u>OFF</u> / ON

## • REFERENCE LEVEL

When STANDARD is set to HLG or PQ, select the reference level for the program production.

On the video signal waveform display, the selected reference level is shown using broken lines on the scale.

On the picture display, the selected reference level is set to the REF default value on the HDR signal CINEZONE display. The REF default value is applied when you press the function dial (F•D).

# When STANDARD is HLG 50% / 75% When STANDARD is PQ 51% / 58%
6.1.6 Configuring Audio I/O Connectors (SER03)

Use the AUDIO IN/OUT tab to configure the DIGITAL AUDIO INPUT/OUTPUT connectors on the rear panel.

| SYS $\rightarrow$ F•1 SIGNAL IN OUT $\rightarrow$ F•3 NEXT TAB (×4) $\rightarrow$ |                               |                    |  |
|-----------------------------------------------------------------------------------|-------------------------------|--------------------|--|
| SDI INFORMAT ALARMSDI OUT                                                         | AUDIO IN/OUTMONITOR OUT       |                    |  |
| Audio BNC<br>GROUP A<br>GROUP B                                                   | <mark>≋Input</mark><br>≋Input | ⊯Output<br>≖Output |  |
|                                                                                   |                               |                    |  |
|                                                                                   |                               |                    |  |
|                                                                                   |                               |                    |  |
|                                                                                   |                               |                    |  |

Figure 6-7 AUDIO IN/OUT tab

• Audio BNC

Select whether to use the DIGITAL AUDIO INPUT/OUTPUT connectors of each group as input connectors or output connectors.

Input / Output

6.1.7 Configuring the Monitor Output Connectors

Use the MONITOR OUT tab to configure the MONITOR OUTPUT connectors on the rear panel and the LV 5490 LCD.

| SYS $\rightarrow$ F•1 SIGNAL IN OUT $\rightarrow$ F•2 PREV TAB or F•3 NEXT TAB $\rightarrow$ |                                    |                                                              |
|----------------------------------------------------------------------------------------------|------------------------------------|--------------------------------------------------------------|
| 5DI INFORMAT ALARMSDI OUTAUD:                                                                | IO IN/OUT <mark>MONITOR OUT</mark> |                                                              |
|                                                                                              |                                    |                                                              |
| Rasterize for LCD/DV<br>Freq. Sync Mode<br>Format                                            | /I/SDI<br>FINT<br>1080/60p         | ■EXT (Frequency Lock, Except 24Hz)<br>¤1080/59.94p ■1080/50p |
| SDI Out<br>Mode                                                                              | RASTER                             | ■INPUT ROUTER                                                |
|                                                                                              | ■3G-SDI Level-A                    |                                                              |
|                                                                                              |                                    |                                                              |
|                                                                                              |                                    |                                                              |
|                                                                                              |                                    |                                                              |
|                                                                                              |                                    |                                                              |
|                                                                                              |                                    |                                                              |
|                                                                                              |                                    |                                                              |

Figure 6-8 MONITOR OUT tab

#### • Freq. Sync Mode

Select the sync mode.

| <u>INT</u> : | Transmits in the selected format by using the internal clock.    |                    |  |
|--------------|------------------------------------------------------------------|--------------------|--|
| EXT:         | Transmits by using the external sync signal received through EXT |                    |  |
|              | REF. The output signal format varies depe                        | nding on the frame |  |
|              | frequency of the external sync signal as fo                      | llows.             |  |
|              | 30 Hz:                                                           | 1080/60p           |  |
|              | 29.97 Hz:                                                        | 1080/59.94p        |  |
|              | 25 Hz:                                                           | 1080/50p           |  |
|              | 24 Hz or 23.98 Hz:                                               | INT                |  |
|              | When there is no external sync signal:                           | INT                |  |

#### • Format

When Freq Sync Mode is set to INT, select the output signal format.

1080/60p / <u>1080/59.94p</u> / 1080/50p

## • SDI Out

Select the signal to transmit from the SDI connector of MONITOR OUTPUT.

| RASTER:       | Transmits the measurement screen. Set the output format to HD-SDI (converted to interlace) 3G-SDI level-A or 3G-SDI level-B                                      |
|---------------|----------------------------------------------------------------------------------------------------|
| INPUT ROUTER: | Transmits the reclocked version of the signals that have been received by the SDI INPUT 1A to 1D connectors.                                                     |
|               | The output channel is the displayed channel in single input mode or the channel selected with F•6 SELECT CH on the appropriate measurement screen in simul mode. |
|               | This option cannot be selected for 3G-B-DS or multi link.                                                                                                    |

## 6.1.8 Configuring the 12G SDI I/O Connector (SER06)

Use the 12G SDI tab to configure the 12G-SDI INPUT connector and the 12G-SDI OUTPUT connector on the rear panel.

| SYS $\rightarrow$ F•1 SIGNAL IN OUT $\rightarrow$ F•2 PREV TAB or F•3 NEXT TAB $\rightarrow$ |                           |                          |            |
|----------------------------------------------------------------------------------------------|---------------------------|--------------------------|------------|
| SDI INFORMAT ALARMSDI OUTMONITOR                                                             | OUT <mark>12G SDI</mark>  |                          |            |
| SDI Out<br>Mode<br>Test Signal<br>Frame/Field Rate                                           | ■ Input Through<br>59.94P | <b>∞</b> 12G Test Signal | ■No Output |
|                                                                                              |                           |                          |            |
|                                                                                              |                           |                          |            |
|                                                                                              |                           |                          |            |
|                                                                                              |                           |                          |            |
| SDI In<br>Tr/Tf                                                                              | SImproved                 | ■Norma]                  |            |
|                                                                                              | - Artmproved              | e Norma e                |            |

Figure 6-9 12G SDI tab

#### • Mode

Select the signal to output from 12G-SDI OUTPUT.

| Input Through:   | Transmits the reclocked version of the signals that have been     |
|------------------|-------------------------------------------------------------------|
|                  | received by the SDI INPUT 1A to 1D connectors.                    |
| 12G Test Signal: | Transmits the 12G SDI signal specified by Test Signal             |
| No Output:       | 12G SDI is not output. The receiving performance of 12G SDI input |
|                  | will improve.                                                     |

#### • Frame/Field Rate

If Mode is set to 12G Test Signal, select the frame frequency of the output signal.

60P / <u>59.94P</u> / 50P

#### • Tr/Tf

If a 12G-SDI is being received, select the automatic measurement algorithm for Tr/Tf.

| Improved: | This mode supports the high data rate of 12G-SDI and is optimized |
|-----------|-------------------------------------------------------------------|
|           | for automatic measurement.                                        |
|           | Under normal conditions, using the Improved setting is            |
|           | recommended.                                                      |
| Normal:   | This mode is compatible with the conventional mode.               |
|           |                                                                   |

#### 6.1.9 Configuring IP (NMI) Pat 1 (SER08)

Use the NMI SETUP1 tab to configure the NMI(IPA, IPB) on the rear panel.

| SYS $\rightarrow$ F•1 SIGNAL IN OL | JT $\rightarrow$ F•2 PREV TAB or F•3 NEXT TAB $\rightarrow$ |
|------------------------------------|-------------------------------------------------------------|
| SDI INNMI INFORMAT ALARMSDI OUTM   | IONITOR OUT <mark>NMI SETUP1</mark> NMI SETUP2              |
| NMT Cotup                          |                                                             |
| NHI Setup                          |                                                             |
|                                    |                                                             |
| IP Address                         | 192. 168. 10. 21                                            |
| Subnet Mask                        | 255 255 255 0                                               |
| Default Gateway                    | θ. θ. θ.                                                    |
| IP B                               |                                                             |
| IP Address                         | 192. 168. 11. 21                                            |
| Subnet Mask                        | 255 255 255 0                                               |
| Default Gateway                    | θ. θ. θ. θ                                                  |
| IP Live System Manager             |                                                             |
| IP A                               | ■Disable <b>@</b> Enable                                    |
| IP Address                         | 192. 168. 10. 1 Port 0 9 0 0 4                              |
| IP B                               | ■Disable ▼Enable                                            |
| IP Address                         | 192. 168. 11. 1 Port 0 9 0 0 4                              |
| NMI System Name:                   | LV5490SER08                                                 |
|                                    |                                                             |
| Serial No.:                        |                                                             |
| MAC Address A:                     | 00:00:00:00:00                                              |
| MAC Address B:                     | 00:00:00:00:00:00                                           |

Figure 6-10 NMI SETUP1 tab

#### • NMI Setup DHCP

Select how to set the IP address.

If set to OFF, manually set the IP address, subnet mask, and default gateway of the IP Live Production System devices connected to IP A and IP B. If set to ON, the IP address, subnet mask, and default gateway of devices connected to IP A and IP B are assigned automatically.

OFF / ON

#### • NMI Setup IP A、 IP B (IP Address / Subnet Mask / Default Gateway)

Set the IP address, subnet mask, and default gateway of the IP Live Production System devices connected to IP A and IP B.

#### • IP Live System Manager IP A

Configure the communication with IP A and IP Live System Manager. When set to Enable, communication is activated. When set to Enable, set the IP address of the IP Live System Manager.

Disable / Enable

#### • IP Live System Manager IP A IP Address

Set the IP address of the IP Live System Manager connected to IP A.

#### • IP Live System Manager IP B

Configure the communication with IP B and IP Live System Manager. When set to Enable, communication is activated. When set to Enable, set the IP address of the IP Live System

Disable / Enable

#### • IP Live System Manager IP B IP Address

Set the IP address of the IP Live System Manager connected to IP B.

#### • NMI System Name

Set the NMI system name to read from the IP Live System Manager. The default name is LV5490SER08, but you can change is with F•5 EDIT SYSTEM NAME.

Enter up to 10 characters.

You can use the following keys on the NMI system name input screen.

| F•1 CLEAR ALL       | Deletes all characters                |
|---------------------|---------------------------------------|
| F•2 DELETE          | Deletes the character at the cursor   |
| F•4 <=              | Moves the cursor to the left          |
| F•5 =>              | Moves the cursor to the right         |
| F•6 CHAR SET        | Enters the character                  |
| Eurotion dial (E.D) | Turn to select a character, and press |

Function dial (F•D)

Turn to select a character, and press to enter the character.

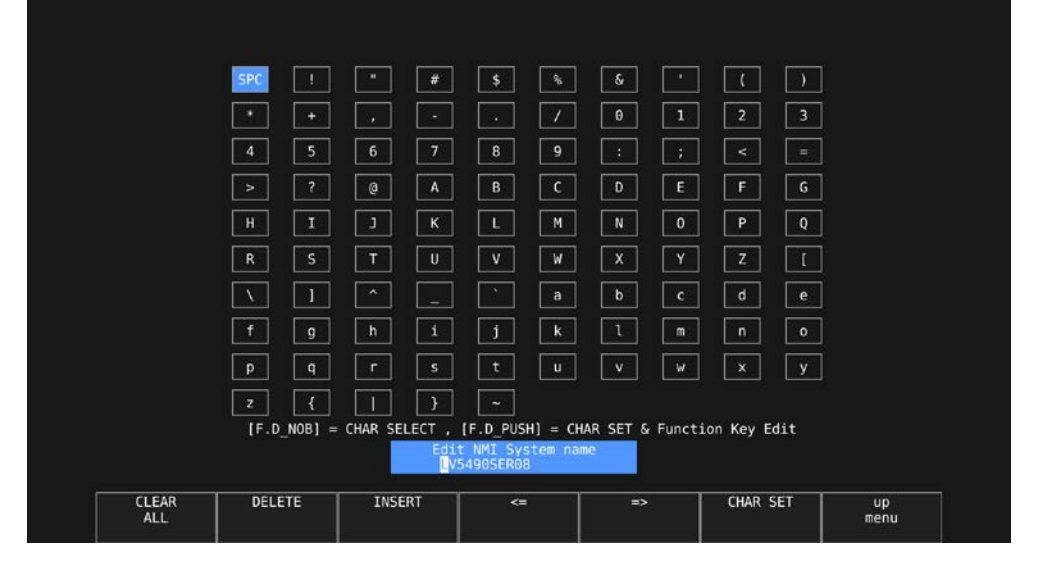

Figure 6-11 NMI SYSTEM NAME input screen

#### • Serial No.

Displays the SER08 serial number.

• MAC Address A, B

Displays the MAC addresses of IP A and IP B.

6.1.10 Configuring IP (NMI) Pat 2 (SER08)

Use the NMI SETUP1 tab to configure the format of the NMI(IPA, IPB) on the rear panel.

| SYS $\rightarrow$ F•1 SIGNAL IN ( | OUT $\rightarrow$ F•2 PREV TAB or F•3 NEXT TAB $\rightarrow$ |
|-----------------------------------|--------------------------------------------------------------|
| SDI INNMI INFORMAT ALARMSDI O     | UTMONITOR OUTNMI SETUPI <mark>NMI SETUP2</mark>              |
| Format Sotting                    |                                                              |
| System                            | 3840x2160 3G-A Quad •                                        |
| Structure                         | YCbCr(422) 10bit +                                           |
| Frame/Field Rate                  | 59.94P                                                       |
|                                   |                                                              |
|                                   |                                                              |
|                                   |                                                              |
|                                   |                                                              |
|                                   |                                                              |
|                                   |                                                              |
|                                   |                                                              |
|                                   |                                                              |
|                                   |                                                              |
|                                   |                                                              |
|                                   |                                                              |
|                                   |                                                              |
|                                   |                                                              |

Figure 6-12 NMI SETUP2 tab

• System

When SDI System is 4K NMI on the SDI IN tab, this is fixed to 3840X2160 3G-A Quad. When SDI System is NMI, this is fixed to 1920x1080 HD.

• Structure

This is fixed to YCbCr (422) 10 bit.

• Frame/Field Rate

When SDI System is 4K NMI on the SDI IN tab, select 59.94P or 50P.

59.94P / 50P

When SDI System is NMI on the SDI IN tab, select 59.94I or 50I.

<u>59.941</u> / 501

## 6.2 LV 5490 Configuration

To configure the LV 5490, press F•2 SYSTEM SETUP on the SYS menu.

## 6.2.1 General Settings

Use the GENERAL SETUP tab to configure general LV 5490 settings.

| $3YS \rightarrow F \cdot 2$ SYSTEM SETUP $\rightarrow$ |                      |       |                    |        |
|--------------------------------------------------------|----------------------|-------|--------------------|--------|
| GENERAL SETUPETHERNET SETUPREMOT                       | E SETUPDATE&TIME     |       |                    |        |
|                                                        |                      |       |                    |        |
| Boot Mode                                              | ≪Normal              |       | <b>≡F</b> ast      |        |
| Capture Mode                                           | ₹Screen              |       | ■Video Frame       |        |
| Information Display                                    |                      |       |                    |        |
| Format                                                 | ■0FF                 |       | <b>∝</b> ON        |        |
| Date                                                   | ■0FF                 |       | <b>∝</b> y/m/d     | ≡m/d/y |
|                                                        | ■d/m/y               |       |                    |        |
| Time                                                   | ■0FF                 |       | <b>≪</b> Real Time | ■LTC   |
|                                                        | ■VITC                |       | ■D-VITC            |        |
|                                                        |                      |       |                    |        |
| Input                                                  | ■ OFF                |       | ₩ ON               |        |
| Icon                                                   | ■ 0FF                |       |                    |        |
| Error                                                  | ■0FF                 |       | r ON               |        |
| Menu Setup                                             |                      |       |                    |        |
| Auto Off                                               | <b></b> <i> </i>     |       | ■ ON               |        |
| Time                                                   | Sec (1~60)           |       |                    |        |
| Recall                                                 | <b></b> ≪Recall Menu |       | Function Menu      |        |
| LCD Auto Off                                           | <b></b> <i> </i>     | ∎5min | ■30min             | ■60min |
| FAN Speed                                              | 5 (1~5)              |       |                    |        |
| Temperature Warning                                    | ■ 0FF                |       | <b>≅</b> ON        |        |
|                                                        |                      |       |                    |        |

Figure 6-13 GENERAL SETUP tab

#### • Boot Mode

Select the boot mode.

| Normal: | The LV 5490 starts normally.                                    |
|---------|-----------------------------------------------------------------|
| Fast:   | The LV 5490 starts quickly. The mode must be set to Normal when |
|         | updating the firmware.                                          |

#### • Capture Mode

Select the capture mode for when you press CAP. Reference 7, "CAPTURE FEATURE"

| Screen:      | The screen will be captured as still images. |
|--------------|----------------------------------------------|
| Video Frame: | Single frames of data will be captured.      |

## • Format

Turns on and off the format display (e.g., 1920x1080/59.94I YCbCr(422) 10bit HD). This setting is valid when a FORMAT item or Format option is placed in the layout.

OFF / <u>ON</u>

#### • Date

Select the display format of the date. y is the Gregorian year, m is the month, and d is the day.

This setting is valid when a DATE item is placed in the layout.

OFF / <u>y/m/d</u> / m/d/y / d/m/y

#### • Time

Select the display format of the time.

This setting is valid when a TIME item or Time option is placed in the layout and in the event log of the status display.

OFF / <u>Real Time</u> / LTC / VITC / D-VITC

#### • Input

Turns on and off the input signal display (e.g., SDI 1A). This setting is valid when a INPUT item or Input option is placed in the layout.

OFF / <u>ON</u>

#### • Icon

Turns on and off the mouse icon 💁, key lock icon 🗠, and USB memory icon 🜌.

OFF / <u>ON</u>

#### • Error

Turns on and off the error display in the upper right of the measurement screen. Reference 4.11, "Measurement Screen Explanation"

OFF / <u>ON</u>

#### • Auto Off

Select whether to make the function menu automatically disappear.

| OFF: | The menu does not disappear automatically. For example, the       |
|------|-------------------------------------------------------------------|
|      | measurement menu can be temporarily hidden by pressing the        |
|      | appropriate measurement key again.                                |
| ON:  | The menu disappears automatically when the time specified by Time |
|      | elapses after the last key operation. Some menus, such as the SYS |
|      | menu, never automatically disappear.                              |
|      |                                                                   |

#### • Time

When Auto Off is set to ON, select the length of time that must elapse without any key operations for the menu to disappear automatically.

1 - <u>5</u> - 60 Sec

#### • Recall

Select the menu to be displayed when recalling presets. Select this first, and then register presets.

| Recall Menu:   | The PSET menu is displayed.        |
|----------------|------------------------------------|
| Function Menu: | The measurement menu is displayed. |

#### • LCD Auto Off

Select the length of time that must elapse without any key operations for the backlight to turn off automatically.

To turn it on again, press any key excluding the power switch, or double-click.

OFF / 5min / 30min / 60min

#### • FAN Speed

Select the fan speed.

The larger the value, the higher the speed and the higher the cooling capability. In contrast, the smaller the value, the quieter the fan noise.

1 - <u>5</u>

#### • Temperature Warning

Turns on and off the alarm display (TEMPERATURE) that appears when the internal temperature increases.

"OVER HEAT" will still be displayed even if this is set to off.

Reference 6.3, "Displaying System Information"

OFF / <u>ON</u>

#### 6.2.2 Configuring Ethernet Settings

Use the ETHERNET SETUP tab to configure Ethernet settings and view the MAC address. The settings that you specify here will not be initialized even if you initialize the LV 5490. In addition, they are not recorded to presets.

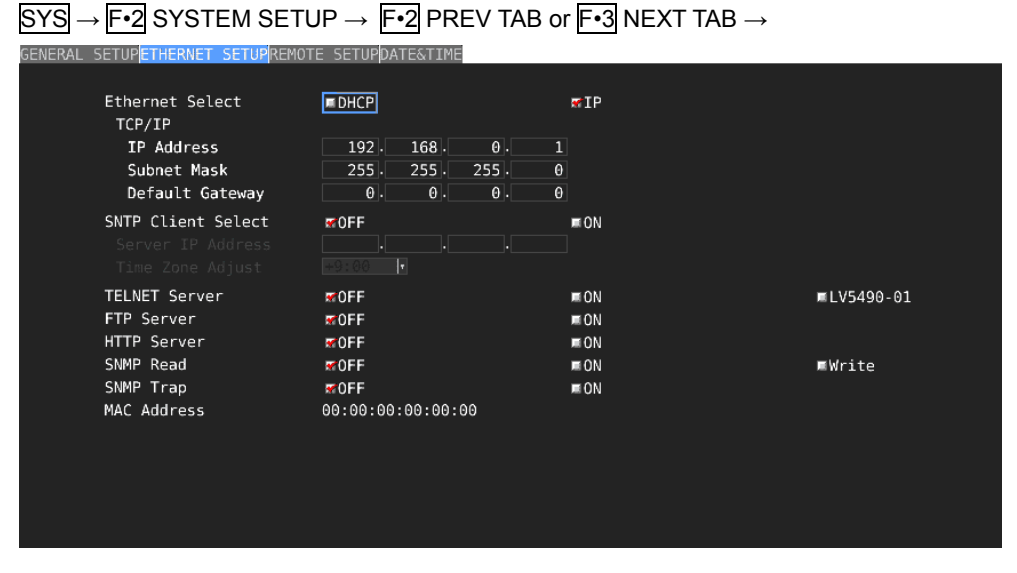

Figure 6-14 ETHERNET SETUP tab

#### • Ethernet Select

Select how to set the IP address.

| DHCP:       | The IP address, subnet mask, and default gateway are set       |
|-------------|----------------------------------------------------------------|
|             | automatically.                                                 |
| <u>IP</u> : | Set the IP address, subnet mask, and default gateway manually. |

## • SNTP Client Select

Select whether to enable the SNTP client feature.

When set to ON, Server IP Address is set to the IP address of the NTP server, and Time Zone Adjust is set to the appropriate clock adjustment value.

OFF / ON

#### • TELNET Server

Select whether to enable the TELNET server feature and the LV 5490-01 (REMOTE CONTROLLER). You cannot use TELNET and the LV 5490-01 at the same time.

<u>OFF</u> / ON / LV5490-01

#### FTP Server

Select whether to enable the FTP server feature.

#### <u>OFF</u> / ON

#### 6. SYSTEM SETTINGS

#### • HTTP Server

Select whether to enable the HTTP server feature.

<u>OFF</u> / ON

#### • SNMP Read

Select the SNMP access mode.

| <u>OFF</u> : | SNMP cannot be used.              |
|--------------|-----------------------------------|
| ON:          | Settings can be read.             |
| Write:       | Settings can be read and written. |

#### • SNMP Trap

Select whether to enable SNMP trap output.

<u>OFF</u> / ON

#### • MAC Address

Displays the MAC address.

#### 6.2.3 Remote Control Settings

Use the REMOTE SETUP tab to configure remote control settings.

The settings that you specify here will not be initialized even if you initialize the LV 5490. In addition, they are not registered to presets.

Reference 9, "REMOTE CONTROL"

## $\underline{SYS} \rightarrow \underline{\text{F-2}}$ SYSTEM SETUP $\rightarrow \underline{\text{F-2}}$ PREV TAB or $\underline{\text{F-3}}$ NEXT TAB $\rightarrow$

| GENERAL | SETUPETHERNET SETUPREMO        | TE SETUPDATE&TIME     |                       |
|---------|--------------------------------|-----------------------|-----------------------|
|         | Remote Mode                    | <b>#Bit</b>           | ■Binary               |
|         | Alarm Polarity<br>Alarm Select | ≅Positive<br>≅A<br>≅C | ■Negative<br>ኛB<br>ኛD |
|         |                                |                       |                       |
|         |                                |                       |                       |
|         |                                |                       |                       |
|         |                                |                       |                       |

Figure 6-15 REMOTE SETUP tab

#### • Remote Mode

Select the method for loading presets.

| <u>Bit</u> : | Use pin 2 (/P1) to pin 9 (/P8) to load presets 1 to 8.                   |
|--------------|--------------------------------------------------------------------------|
| Binary:      | Set pin 2 (/P1) as the least significant bit and pin 7 (/P6) as the most |
|              | significant bit, and use binary code to load presets 1 to 60.            |

#### • Alarm Polarity

Select the alarm output polarity.

| Positive: | A high signal is transmitted when an error is detected. |
|-----------|---------------------------------------------------------|
| Negative: | A low signal is transmitted when an error is detected.  |

## • Alarm Select

Select the channel that errors are detected on for transmitting alarms. By default, all the check boxes are selected.

A/B/C/D

6.2.4 Setting the Date and Time

Use the DATE&TIME tab to set the date and time.

The settings that you specify here will not be initialized even if you initialize the LV 5490. In addition, they are not recorded to presets.

|  | SYS - | → <b>F•</b> 2 | SYSTEM | $SETUP \to$ | F•2 PREV | TAB or | F•3 NEXT | TAB $\rightarrow$ |
|--|-------|---------------|--------|-------------|----------|--------|----------|-------------------|
|--|-------|---------------|--------|-------------|----------|--------|----------|-------------------|

| GENERAL | SETUPETHERNET                           | SETUPREMOTE | SETUPDATE&TIME  |  |  |  |
|---------|-----------------------------------------|-------------|-----------------|--|--|--|
|         | Date Adjust<br>Day<br>Month<br>Year     |             | 24<br>8<br>2015 |  |  |  |
|         | Time Adjust<br>Hour<br>Minute<br>Second |             | 11<br>3<br>47   |  |  |  |
|         |                                         |             |                 |  |  |  |
|         |                                         |             |                 |  |  |  |
|         |                                         |             |                 |  |  |  |

Figure 6-16 DATE&TIME tab

## 6.3 Displaying System Information

To display the system information, press  $\boxed{F\cdot3}$  SYSTEM INFO on the SYS menu. You can view the LV 5490 version and the internal temperature on this tab.

| $515 \rightarrow F^{\bullet}3$ SYSTEM INFO $\rightarrow$ |                |
|----------------------------------------------------------|----------------|
| INFORMATION                                              |                |
| LV5490 : MULTI WAVEFORM MONITOR                          |                |
| Firmware : 2.9                                           |                |
| Mother : ID:00 REV:01 COMP:0032 PIC1:0                   | C048 PIC2:0007 |
| CPU : ID:00 REV:00 CPU :3136 CPLD:0                      | 0003 FPGA:0038 |
| SERDES : ID:00 REV:00 SER2:0027 PAR2:0                   | 0025           |
| SDI/WFM : ID:00 REV:01 WFM :0048 SDI :0                  | 0072           |
| LV5490SER01 SDI Input : NONE                             |                |
| LV5490SER06 12G-SDI INPUT: ID:02 REV:01 12G:0006 EYE:00  | 007            |
| LV5490SER03 Digital Audio: ID:00 REV:00 FPGA:0023        |                |
| Temperature :                                            |                |
|                                                          |                |
|                                                          |                |
|                                                          |                |

Figure 6-17 INFORMATION tab

#### • Firmware

Displays the firmware version.

#### • Mother, CPU, SERDES, SDI/WFM

Displays the hardware versions.

For LV 5490 products that do not support the gamut error detection function, 5-bar display function or Video Noise Meter (SER10), the upper two digits of the four-digit version number displayed next to "PIC1:" under "Mother" will not be "00." In this case, the menu for the gamut error detection function, 5-bar display function and Video Noise Meter (SER10) will not be displayed.

#### • LV5490SER01, LV5490SER02, LV5490SER03, LV5490SER06, LV5490SER08

Displays the versions of the installed units. Units displayed as "NONE" are not installed.

#### • Temperature

The internal temperature is displayed in a bar graph.

The internal temperature is displayed using 10 levels. Green levels indicate normal temperature. If the temperature increases and reaches the red area, a "TEMPERATURE" alarm appears at the top of the screen.

If the internal temperature increases still further, "OVER HEAT" appears. When a specific temperature is reached, the power will be shut down.

If either of these alarm appears, immediately turn the power off, and then check for problems with the operating environment. If this alarm appears even though there are no problems with the operating environment, contact your local LEADER agent.

#### 6.4 Installing Options

To install options, use F•4 LICENSE on the SYS menu. You can use this screen to view the MAC address and install options. Reference 4.5, "About Options"

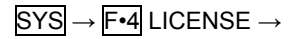

| LICENSE |                                                                                                    |
|---------|----------------------------------------------------------------------------------------------------|
|         | MAC ADDRESS: 00:00:00:00:00:00                                                                                                    |
|         | License List: 1. SER04 - FOCUS ASSIST<br>2. SER05 - CIE DIAGRAM<br>3. SER07 - HDR<br>4. SER09 - 12G-SDI EYE<br>5. SER10 - VIDEO NOISE METER |
|         | Option License Key: 00000000                                                                                                    |
|         |                                                                                                    |

Figure 6-18 LICENSE tab

## • Installing an Option

Have your license key ready, and follow the procedure below.

## **1**. Use the function dial (**F** • **D**) to enter the license key number.

Press F•2 CLEAR to clear the license key to 000000000.

## 2. Press F•3 REGISTER.

"Accepted" appears if the license key has been entered correctly, and the corresponding option becomes usable. The name of the option that has been installed appears in the License List.

"Failed" appears if the license key is not correct. Reenter the license key correctly.

## Disabling an Option

Have your license key ready, and follow the procedure below.

## **1**. Use the function dial (**F** • **D**) to enter the license key number.

Press F•2 CLEAR to clear the license key to 000000000.

## 2. Press F•4 REMOVE.

"Accepted" appears if the license key has been entered correctly, and the corresponding option is disabled. The name of the option is deleted from the License List. "Failed" appears if the license key is not correct. Reenter the license key correctly.

## 3. Restart the LV 5490.

## 6.5 Adjusting the Backlight

To adjust the backlight, use  $\boxed{F \cdot 5}$  LCD BACK LIGHT in the SYS menu. The larger the value, the brighter the backlight. Press the function dial (F•D) to return the setting to its default value (28).

1 - <u>28</u> - 32

## 6.6 Turning Off the LCD Panel

To turn off the LCD, press  $\boxed{F \cdot 6}$  LCD OFF on the SYS menu. To turn it on again, press any key excluding the power switch, or double-click.

## 6.7 Initialization

To initialize the LV 5490 settings and layout, use F•7 INITIALIZE in the SYS menu.

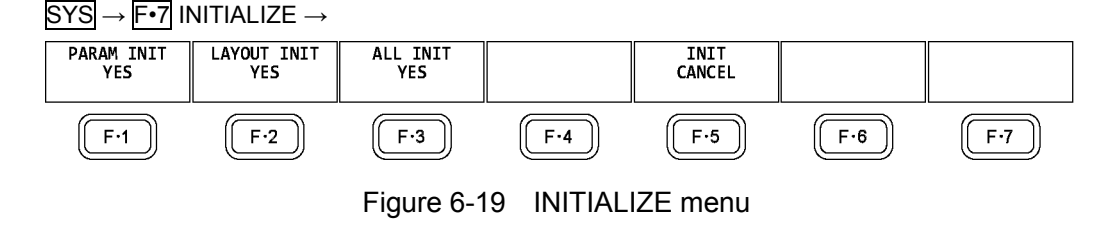

## 6.7.1 Initializing Settings

To initialize the settings, press  $\boxed{F+1}$  PARAM INIT YES. To cancel, press  $\boxed{F+5}$  INIT CANCEL. When you initialize the settings, all the settings—excluding those listed below—are initialized. For information about the default values, see chapter 10, "MENU TREES."

- Ethernet settings (ETHERNET SETUP tab)
- Remote settings (REMOTE SETUP tab)
- Date and time settings (DATE&TIME tab)
- Preset contents
- Measurement screen layout

## • Factory Default Settings

If you also want to initialize the above settings (excluding the date and time settings), turn on the power while holding down the V POS and H POS knobs. Release them when about 3 seconds (after the key LED switch from bright to dim) elapse after the power is turned on, and then press  $\boxed{F+3}$  SRAM/FLASH INIT YES.

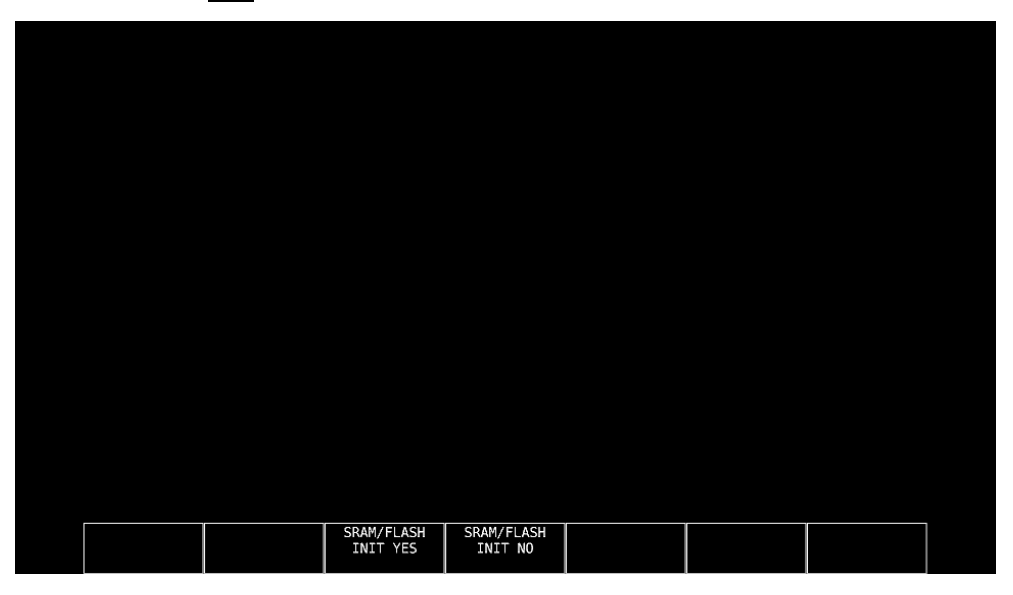

Figure 6-20 Factory default settings

## 6.7.2 Initializing the Layout

To initialize the layout, press  $\boxed{F-2}$  LAYOUT INIT YES. To cancel, press  $\boxed{F-5}$  INIT CANCEL.

When you initialize the layout, the layouts configured in all measurement displays (11 total) will be initialized. To initialize the layout in each measurement display, click DEFAULT LAYOUT in the appropriate layout window. Reference DEFAULT LAYOUT  $\rightarrow$  5.4.3, "Layout Screen Description"

#### 6.7.3 Initializing the Settings and Layout

To initialize the settings and layout, press  $\boxed{F+3}$  ALL INIT YES. To cancel, press  $\boxed{F+5}$  INIT CANCEL.

# 7. CAPTURE FEATURE

The capture feature consists of screen capture and frame capture.

#### • Screen Capture

You can use the screen capture feature to capture still-image data of the screen. You can save the captured data to USB memory or overlay it on the input signal on the LV 5490 display.

#### • Frame Capture

You can use the frame capture feature to capture single frames of data from the SDI signal. You can save the captured data to USB memory or overlay it on the input signal on the LV 5490 display.

Because data is captured as frame data, the data can be displayed on the LV 5490 in different display modes. The supported display modes are the video signal waveform, vector waveform, picture, and status (data dump) displays. For details on the data dump display, see the FUNCTION MENU EXPLANATIONS.

#### • Switching between Screen Capture and Frame Capture

Change the Capture Mode setting on the GENERAL SETUP tab.

| $SYS \rightarrow$ | F•2 SYSTEM SETUP → |
|-------------------|--------------------|
|-------------------|--------------------|

| ENERAL | SETUPETHERNET SETUPREMOT | E SETUPDATE&TIME     |       |                    |        |
|--------|--------------------------|----------------------|-------|--------------------|--------|
|        |                          |                      |       |                    |        |
|        | Boot Mode                | ≪Normal              |       | <b>≡F</b> ast      |        |
|        | Capture Mode             | <b>≪</b> Screen      |       | ≡Video Frame       |        |
|        | Information Display      |                      |       |                    |        |
|        | Format                   | ■ OFF                |       | ₩ON                |        |
|        | Date                     | ■ OFF                |       | <b>≆</b> y/m/d     | ≡m/d/y |
|        |                          | ■d/m/y               |       |                    |        |
|        | Time                     | ■ 0FF                |       | <b>∀</b> Real Time | ■LTC   |
|        |                          | ■VITC                |       | ■D-VITC            |        |
|        |                          |                      |       |                    |        |
|        | Input                    | ■ 0FF                |       | ₩ON                |        |
|        | Icon                     | ■ 0FF                |       | ₩ON                |        |
|        | Menu Setup               |                      |       |                    |        |
|        | Auto Off                 | #OFF                 |       | ■ ON               |        |
|        | Time                     | Sec (1~60)           |       |                    |        |
|        | Recall                   | <b>∀</b> Recall Menu |       | ■Function Menu     |        |
|        | LCD Auto Off             | <b>₩</b> 0FF         | ≣5min | ≡30min             | ■60min |
|        | FAN Speed                | 5 (1~5)              |       |                    |        |
|        | Temperature Warning      | ■ 0FF                |       | <b>₩</b> ON        |        |
|        |                          |                      |       |                    |        |

Figure 7-1 GENERAL SETUP tab

## 7.1 Screen Capture

## 7.1.1 Capturing the Screen

To take a screen capture of the display, follow the procedure below. You cannot take screen captures of some screens such as tab menus and file lists.

#### **1.** Display the screen you want to capture.

#### 2. Press CAP.

When you press CAP, the LV 5490 stores a screen capture of the display in its internal memory. You can also take screen captures by pressing  $\boxed{F-2}$  REFRESH while the CAP menu is displayed.

Note that if you perform one of the following operations after capturing a display, the captured data will be deleted.

- Change the measurement screen
- Press INPUT, MULTI, SYS, or PSET
- Turn OFF the power

 $CAP \rightarrow$ 

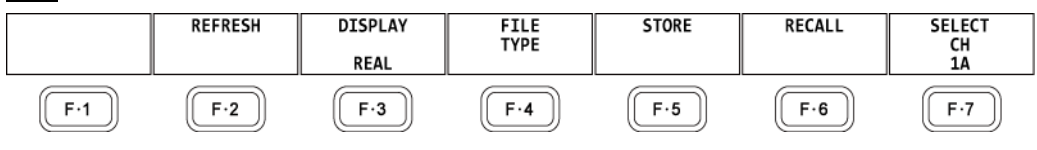

Figure 7-2 CAP menu

#### 7.1.2 Displaying Screen Capture Data

If you press CAP, you can display the acquired screen capture data on the LV 5490 or overlay it on the current input signal.

You can display captured video signal waveform, vector waveform, picture, audio waveform, and eye pattern waveform display data on the LV 5490. Other kinds of data (such as status and scale data) cannot be displayed. However, these other kinds of data can be saved to USB memory as BMP files.

To display screen capture data, press **F**•3 DISPLAY on the CAP menu.

| REAL  | The current input signal is displayed.                                |
|-------|-----------------------------------------------------------------------|
| HOLD: | The screen capture data is displayed. The video signal waveforms,     |
|       | vectors, and eye pattern waveforms are shown in cyan.                 |
| BOTH: | The current input signal and the screen capture data are displayed on |
|       | top of each other with their intensities halved.                      |

#### 7.1.3 Saving to USB Memory Device

If you press CAP and perform an operation such as changing the measurement screen, the acquired screen capture data is deleted. However, by saving the screen capture data to a USB memory device in BSG format, you can display the screen capture data on the LV 5490 even after you restart the instrument.

Also, if you save the screen capture data in BMP format, you can view the captured data on a PC.

#### **1.** Connect a USB memory device to the LV 5490.

#### 2. Press F•4 FILE TYPE on the CAP menu.

The FILE TYPE menu appears.

 $\mathsf{CAP} \to \mathsf{F} \bullet \mathsf{4} \mathsf{FILE} \mathsf{TYPE} \to$ 

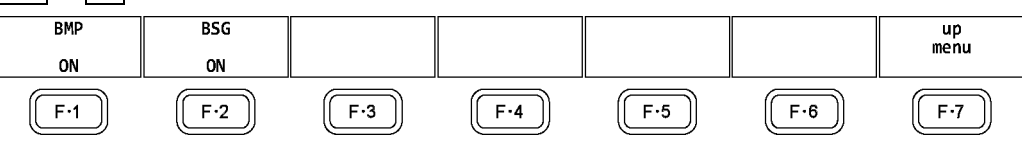

Figure 7-3 FILE TYPE menu

#### 3. Select the file format.

If you set  $\boxed{F \cdot 1}$  BMP to ON, the screen capture data will be saved to the USB memory device as .bmp files. You can view the saved files on a PC.

If you set  $\boxed{F-2}$  BSG to ON, the screen capture data will be saved to the USB memory device as .bsg files. You can view the saved data on the LV 5490.

The default setting for both  $\boxed{F+1}$  BMP and  $\boxed{F+2}$  BSG is ON. You cannot set both of these settings to OFF.

#### 4. Press **F** • 7 up menu.

The CAP menu appears.

#### 5. Press F•5 STORE.

The message "Please wait. Saving file" is displayed on the screen, and the screen capture data is saved to USB memory.

It takes approximately 10 seconds to save a file. The file size is approximately 6 MB for a BMP file and 9 MB for a BSG file.

The file is automatically assigned a name that consists of the year, month, day, hour, minute, and second (in that order) that are set in the system settings. (Example: 20090501100859.bmp)

Screen capture data is saved to the following locations.

- USB memory device
- L 🗋 LV5490\_USER

L 🗋 BMP

- ├ 🗋 YYYYMMDDhhmmss.bmp
- L C YYYYMMDDhhmmss.bsg

## 7.1.4 Displaying Screen Capture Data Saved to a USB Memory Device

To display or overlay on the current input signal the BSG-format screen capture data that has been saved to USB memory, follow the procedure below. (Screen capture data that has been saved in BMP format and screen capture data that has been saved in BSG format on a different model cannot be displayed on the LV 5490.)

#### **1.** Connect a USB memory device to the LV 5490.

#### 2. Press CAP.

The CAP menu appears.

## 3. Press F•6 RECALL.

The file list display appears.

| No.                                                                                  | Filename                             | Date                                             | &Time                                                | Size(byte)                                       |
|--------------------------------------------------------------------------------------|--------------------------------------|--------------------------------------------------|------------------------------------------------------|--------------------------------------------------|
| 120131002105747.1                                                                    | mp                                   | 2013/10/0                                        | 2 10:57:53                                           | 6,220,854                                        |
| 2 20131002105747.t<br>3 20131002105816.t<br>4 20131002105816.t<br>5 20131002105806.t | ⊅sg<br>pmp<br>⊅sg                    | 2013/10/0<br>2013/10/0<br>2013/10/0<br>2013/10/0 | 2 10:57:52<br>2 10:58:22<br>2 10:58:21<br>2 10:59:05 | 8,847,360<br>6,220,854<br>8,847,360<br>6,220,854 |
| 6 20131002105900.t                                                                   | bsg                                  | 2013/10/0                                        | 2 10:59:04                                           | 8,847,360                                        |
|                                                                                      |                                      |                                                  |                                                      |                                                  |
|                                                                                      |                                      |                                                  |                                                      |                                                  |
|                                                                                      |                                      |                                                  |                                                      |                                                  |
|                                                                                      |                                      |                                                  |                                                      |                                                  |
|                                                                                      |                                      |                                                  |                                                      |                                                  |
|                                                                                      |                                      |                                                  |                                                      |                                                  |
|                                                                                      |                                      |                                                  |                                                      |                                                  |
| Disk Size: 8,1<br>Free Size: 8,1                                                     | .58,744,576 Byte<br>.13,516,544 Byte |                                                  |                                                      |                                                  |
|                                                                                      |                                      |                                                  |                                                      |                                                  |

Figure 7-4 File list display

4. Turn the function dial (F • D) to select the .bsg file that you want to display.

## 5. Press F•1 RECALL.

The file list display closes, and the CAP menu appears.

## 6. Press $\mathbf{F} \cdot \mathbf{3}$ DISPLAY to select the display format.

After you press F•1 RECALL, the display format is BOTH.

#### 7.1.5 Deleting Screen Capture Data Saved to a USB Memory Device

To delete screen capture data that has been saved to USB memory, follow the procedure below. (You can also delete the data on the PC.)

#### **1.** Connect a USB memory device to the LV 5490.

#### 2. Press CAP.

The CAP menu appears.

## 3. Press F•6 RECALL.

The file list display appears.

| No.                                                      |                                                  | Filename         | Date                                         | e&Time                                                | Size(byte)                                   |
|----------------------------------------------------------|--------------------------------------------------|------------------|----------------------------------------------|-------------------------------------------------------|----------------------------------------------|
| 1 201310021                                              | 05747.bmp                                        |                  | 2013/10/                                     | 32 10:57:53                                           | 6,220,85                                     |
| 3 201310021<br>4 201310021<br>5 201310021<br>6 201310021 | 05816.bmp<br>05816.bsg<br>05900.bmp<br>05900.bsg |                  | 2013/10/<br>2013/10/<br>2013/10/<br>2013/10/ | 02 10:58:22<br>22 10:58:21<br>20:59:05<br>02 10:59:04 | 6,220,85<br>8,847,36<br>6,220,85<br>8,847,36 |
| Disk Size:<br>Free Size:                                 | 8,158,744,576<br>8,113,516,544                   | ō Byte<br>4 Byte |                                              |                                                       |                                              |
| DECALL                                                   |                                                  |                  |                                              |                                                       | up                                           |

Figure 7-5 File list display

4. Turn the function dial (F • D) to select the file that you want to delete.

#### 5. Press F•3 DELETE FILE.

The DELETE FILE menu appears.

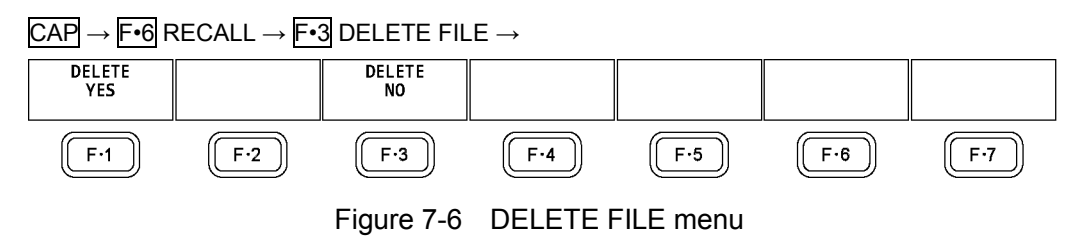

## 6. Press F•1 DELETE YES.

To cancel the operation, press F-3 DELETE NO.

## 7.2 Frame Capture

#### 7.2.1 Capturing Frame Data

There are two ways to capture frame data. One way is to capture frame data manually, and the other is to capture frame data automatically when errors occur (error capture). When using error capture, use single input mode. It will not work properly in simul mode.

## **1.** Display the screen you want to capture.

The display must be showing video signal waveforms, vector waveforms, or a picture. However, capturing is not possible if an eye pattern (SER02/SER09) or audio (SER03) is shown in the same display.

For vector waveforms, press F•6 DISPLAY and then F•1 MODE to select VECTOR. This feature does not support the 5-bar display.

## 2. Press CAP.

The CAP menu appears.

Unlike screen captures, frame data is not captured when you press CAP.

 $\mathsf{CAP} \rightarrow$ 

| TRIGGER<br>MANUAL | REFRESH | DISPLAY<br>REAL | FILE<br>TYPE | STORE | RECALL | SELECT<br>CH<br>1A |
|-------------------|---------|-----------------|--------------|-------|--------|--------------------|
| F·1               | F·2     | F·3             | F·4          | F·5   | F·6    | F·7                |

Figure 7-7 CAP menu

#### • Capturing frame data manually

- 3. Press F•1 TRIGGER to select MANUAL.
- 4. Press F•2 REFRESH.

One frame of data is captured in the LV 5490.

- Capturing frame data automatically (error capture)
- 3. Press F•1 TRIGGER to select ERROR.
- 4. Press F•7 SELECT CH to select a channel.
- 5. Press F•2 REFRESH.

Error capture for the selected channel begins.

To begin error capture on other channels, repeat steps 4 and 5.

The LV 5490 switches to error standby mode and Channels for which capture is in progress appear in the upper right of the screen. Standby mode is cleared by setting F•1 TRIGGER to MANUAL.

In Simul mode, "Capture is invalid" will appear, and the capture function will not work.

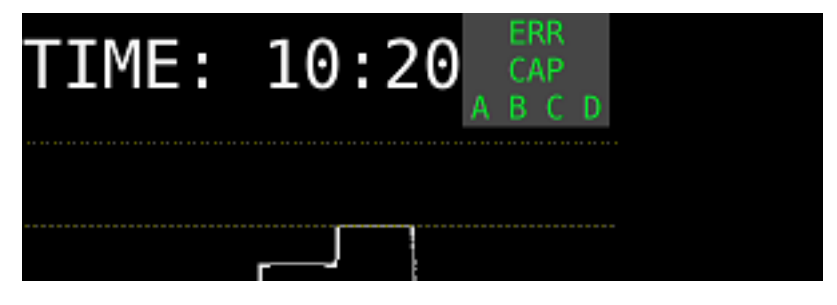

Figure 7-8 Error standby

#### 6. When the message below appears, press any key except for the power key.

If an error occurs during error standby, the LV 5490 captures the frame data at that point and stops the frame capture.

The applicable errors are those listed under "Applicable Errors" below whose detection setting has been set to ON through  $\boxed{F-5}$  STATUS SETUP on the STATUS menu.

|                      | Applicable Errors                        | Inapplicable Errors |
|----------------------|------------------------------------------|---------------------|
| SDI Error            | TRS, Line Number, CRC, EDH, Illegal Code | Frequency, Cable    |
| Ancillary Data Error | Parity, Checksum                         | -                   |
| Embedded Audio Error | BCH, DBN, Parity, Inhibit Line           | Sample Count        |
| Video Error          | Gamut, Composite Gamut, Level            | Freeze, Black       |

Table 7-1 Applicable errors for error capturing

#### 7. CAPTURE FEATURE

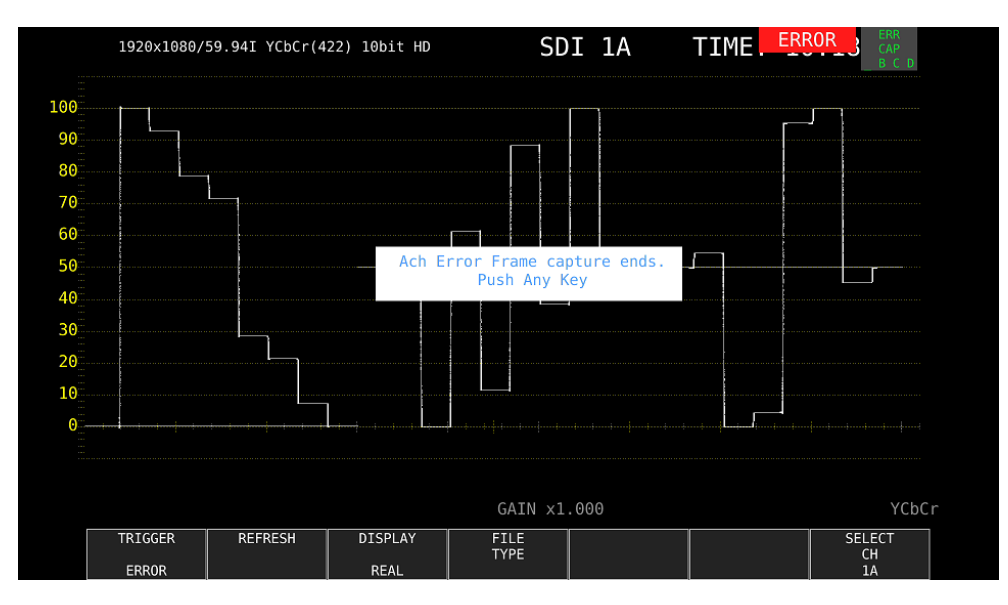

Figure 7-9 Error capture end

#### 7.2.2 Displaying Frame Capture Data

You can display the captured frame data on the LV 5490 or overlay it on the current input signal. You can also display the frame data in different display modes. To select the display mode, follow the procedure below.

- First, show the video signal waveform display, vector waveform display (except the 5-bar display), or picture display.
- To display frame data, the LV 5490 must be receiving a signal whose format is the same as that of the captured data.
- The display may blink when you operate the V POS knob, H POS knob, or function dial (F•D).
- The scale and measured values are those of the current signal, not those of the captured data.

Procedure

| $CAP \rightarrow F \cdot 3$ [ | DISPLAY: <u>REAL</u> / HOLD / BOTH                                                                                    |
|-------------------------------|----------------------------------------------------------------------------------------------------|
| Settings                      |                                                                                                    |
| REAL:                         | The current input signal is displayed.                                                                                |
| HOLD:                         | The frame capture data is displayed. The video signal waveforms and vectors are shown in cyan.                        |
| BOTH:                         | The current input signal and the frame capture data are displayed on top of each other with their intensities halved. |

## 7.2.3 Saving to a USB Memory Device

The frame data captured in the LV 5490 is cleared when the power is turned off. If you want to display it later even after the power is turned off, save the data to USB memory by following the procedure below (save the data in FRM format).

## 1. Connect a USB memory device to the LV 5490.

## 2. Press $\mathbf{F} \cdot \mathbf{4}$ FILE TYPE on the CAP menu.

The FILE TYPE menu appears.

 $CAP \rightarrow F^{\bullet}4$  FILE TYPE  $\rightarrow$ 

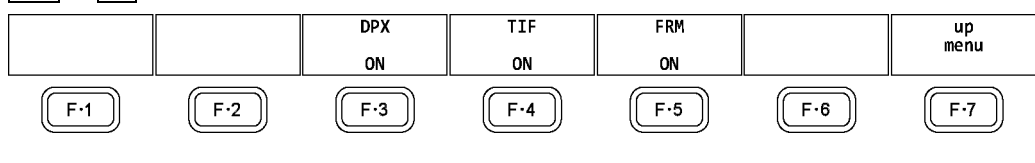

Figure 7-10 FILE TYPE menu

## 3. Select the file format.

Set the file types for saving the data to ON. By default, all types are set to ON. You cannot turn all the settings off.

**F•3** DPX: Only the picture area is saved as 10-bit .dpx files.

Even when the input signal is 12 bits, it is rounded to 10 bits and saved.

**F**•4 TIF: Only the picture area is saved as .tif files. This data is DPX converted into TIF.

F•5 FRM: A single frame of data is saved.

4. Press **F • 7** up menu.

The CAP menu appears.

5. Press F • 5 STORE.

The message "Please wait. Saving file..." is displayed on the screen, and the frame capture data is saved to the USB memory device. This menu item does not appear when there is no frame data captured in the LV 5490.

When the input signal is 1080i/59.94 and all the file types that you can select with  $\boxed{F \cdot 4}$  FILE TYPE are set to ON, it takes about 50 seconds to save the data. The approximate file sizes for saving the data are 7.9 MB for DPX, 11.8 MB for TIF, and 9.4 MB for FRM.

The file is automatically assigned a name that consists of the year, month, day, hour, minute, second, and CH(in that order) that are set in the system settings. (Example: 20090501100859A.bmp)

Frame capture data is saved to the following locations.

- USB memory device
- └ 🗍 LV5490\_USER
  - ∟ 🗋 BMP
    - $\vdash \square$  yyyymmddhhmmss.dpx
    - ⊢ 🗋 yyyymmddhhmmss.frm
    - └ 🗋 yyyymmddhhmmss.tif

7.2.4 Displaying Frame Capture Data Saved to a USB Memory Device

To display or overlay on the current input signal the frame capture data that has been saved to USB memory as .frm files, follow the procedure below.

(Frame capture data that has been saved in FRM format on a different model cannot be displayed on the LV 5490.)

#### 1. Connect a USB memory device to the LV 5490.

#### 2. Press CAP.

The CAP menu appears.

## 3. Press F•6 RECALL.

The file list display appears.

| No.          |                            |                                | Filename                   | ar nakazaran karina kura | Date          | e&Time         | Size(byte) |
|--------------|----------------------------|--------------------------------|----------------------------|--------------------------|---------------|----------------|------------|
|              | 1 20140221131              | 806.dpx                        |                            |                          | 2014/02/2     | 21 13:18:28    | 8,296,480  |
|              | 2 20140221131              | 806.frm                        |                            |                          | 2014/02/2     | 21 13:18:40    | 9,900,064  |
|              | 3 20140221131              | 806.tif                        |                            |                          | 2014/02/2     | 21 13:18:38    | 12,450,600 |
|              | 4 20140221132 <sup>,</sup> | 935.dpx                        |                            |                          | 2014/02/2     | 21 13:30:05    | 8,296,480  |
|              | 5 20140221132 <sup>,</sup> | 935.frm                        |                            |                          |               | 21 13:30:19    | 9,900,064  |
| (            | 6 20140221132 <sup>.</sup> | 935.tif                        |                            |                          | 2014/02/2     | 21 13:30:18    | 4,151,874  |
|              |                            |                                |                            |                          |               |                |            |
|              |                            |                                |                            |                          |               |                |            |
|              |                            |                                |                            |                          |               |                |            |
|              |                            |                                |                            |                          |               |                |            |
|              |                            |                                |                            |                          |               |                |            |
|              |                            |                                |                            |                          |               |                |            |
|              |                            |                                |                            |                          |               |                |            |
|              |                            |                                |                            |                          |               |                |            |
|              |                            |                                |                            |                          |               |                |            |
|              |                            |                                |                            |                          |               |                |            |
|              |                            |                                |                            |                          |               |                |            |
|              |                            |                                |                            |                          |               |                |            |
|              |                            |                                |                            |                          |               |                |            |
|              |                            |                                |                            |                          |               |                |            |
|              |                            |                                |                            |                          |               |                |            |
| Disk         | 5126.                      | 4 001 431 552                  | 2 Byte                     |                          |               |                |            |
| Disk<br>Free | Size:<br>Size:             | 4,001,431,552<br>3,938,385,920 | 2 Byte<br>) Byte           | FORMAT                   | 1920×1080/59. | 94I YCbCr(422) | ) 10bit HD |
| Disk<br>Free | Size:<br>Size:             | 4,001,431,552<br>3,938,385,92( | 2 Byte<br>) Byte           | FORMAT :                 | 1920×1080/59. | 94I YCbCr{422} | ) 10bit HD |
| Disk<br>Free | Size:<br>Size:<br>RECALL   | 4,001,431,555<br>3,938,385,920 | 2 Byte<br>) Byte<br>DELETE | FORMAT:                  | 1920×1080/59. | 94I YCbCr(422) | ) 10bit HD |

Figure 7-11 File list display

4. Turn the function dial  $(F \cdot D)$  to select the .frm file that you want to display.

## 5. Press F•1 RECALL.

To display frame data, the LV 5490 must be receiving a signal whose format is the same as that of the saved data. The FORMAT item at the bottom of the display shows the format of the saved data. It is displayed in green if the format is the same as the current format or in red if the format is not the same. If the FORMAT item is in red, F-1 RECALL does not appear.

6. Press  $\mathbf{F} \cdot \mathbf{3}$  DISPLAY to select the display format.

#### 7.2.5 Deleting Frame Capture Data Saved to a USB Memory Device

To delete frame capture data that has been saved to a USB memory device, follow the procedure below. (You can also use a PC to delete the data.)

#### **1.** Connect a USB memory device to the LV 5490.

#### 2. Press CAP.

The CAP menu appears.

## 3. Press F•6 RECALL.

The file list display appears.

|              | External USB Fl    | ash Drive Capture. | File List                 |            |
|--------------|--------------------|--------------------|---------------------------|------------|
| No.          | Filename           |                    | Date&Time                 | Size(byte) |
| 1 2014022113 | 1806.dpx           |                    | 2014/02/21 13:18:28       | 8,296,480  |
| 2 2014022113 | 1806.frm           |                    | 2014/02/21 13:18:40       | 9,900,064  |
| 3 2014022113 | 1806.tif           |                    | 2014/02/21 13:18:38       | 12,450,600 |
| 4 2014022113 | 2935.dpx           |                    | 2014/02/21 13:30:05       | 8,296,480  |
| 5 2014022113 | 2935.frm           |                    | 2014/02/21 13:30:19       | 9,900,064  |
| 6 2014022113 | 2935.tif           |                    | 2014/02/21 13:30:18       | 4,151,874  |
| Bick Sizo,   | 4 001 421 552 Puto |                    |                           |            |
| Free Size:   | 3,938,385,920 Byte | FORMAT: 1          | 920x1080/59.94I YCbCr(422 | ) 10bit HD |
| RECALL       | DELETE<br>FILE     |                    |                           | up<br>menu |

Figure 7-12 File list display

4. Turn the function dial (F • D) to select the file that you want to delete.

#### 5. Press **F•3** DELETE FILE.

The DELETE FILE menu appears.

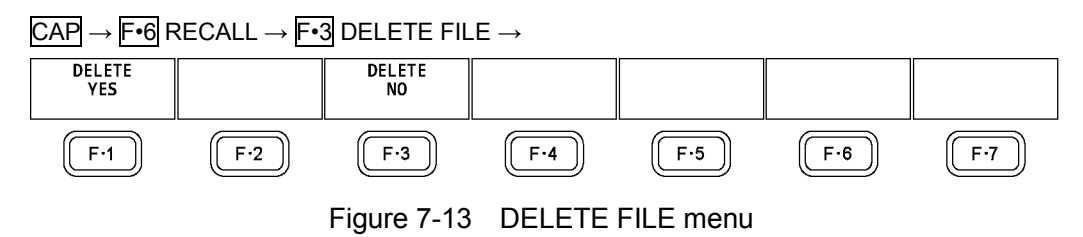

## 6. Press F•1 DELETE YES.

To cancel the deletion operation, press F-3 DELETE NO.

# 8. PRESET SETTINGS

The preset feature stores up to 60 sets of panel settings. It can be used to easily recall fixed settings. Also, you can use the same settings on multiple LV 5490s by copying presets to USB memory.

All items except the items below are stored in a preset. Stored items are not deleted even if you initialize the settings.

- Ethernet settings (ETHERNET SETUP tab)
- Remote settings (REMOTE SETUP tab)
- Date and time settings (DATE&TIME tab)

## 8.1 Registering Presets

To register a preset, follow the procedure below.

#### **1**. Display the screen you want to register.

You can set the menu that appears when a preset is recalled by setting Recall on the GENERAL SETUP tab in the system settings in advance. Reference GENERAL SETUP tab  $\rightarrow$  6.2.1, "General Settings."

#### 2. Hold down PSET.

The preset registration display appears.

| No. | Comme | nt         | 24 K       | Date | &Time | Size(byte) |  |
|-----|-------|------------|------------|------|-------|------------|--|
| 1   |       |            |            | //-  |       |            |  |
| 2   |       |            |            | //-  |       |            |  |
| 3   |       |            |            | //   |       |            |  |
| 4   |       |            |            | //-  |       |            |  |
| 5   |       |            |            | //-  |       |            |  |
| 6   |       |            |            | //-  |       |            |  |
| 7   |       |            |            | //-  |       |            |  |
| 8   |       |            |            | //-  |       |            |  |
| 9   |       |            |            | //-  |       |            |  |
| 10  |       |            |            | //-  |       |            |  |
| 11  |       |            |            | //-  |       |            |  |
| 12  |       |            |            | //-  |       |            |  |
| 13  |       |            |            | //-  |       |            |  |
| 14  |       |            |            | //-  |       |            |  |
| 15  |       |            |            | //-  |       |            |  |
| 16  |       |            |            | //-  |       |            |  |
| 17  |       |            |            | //-  |       |            |  |
| 18  |       |            |            | //-  |       |            |  |
| 19  |       |            |            | //-  |       |            |  |
| 20  |       |            |            | //-  |       |            |  |
| 21  |       |            |            | //-  |       |            |  |
| 22  |       |            |            | //-  |       |            |  |
| 23  |       |            |            | //-  |       |            |  |
|     |       | Setup Memo | ry Comment |      |       |            |  |

Figure 8-1 Preset registration display

## 3. Press F•1 COMMENT INPUT.

The comment input display appears.

You can also copy a comment from a preset that already has a comment saved to it. To copy a comment, on the preset registration display, move the cursor to the preset that has the comment that you want to copy, and press the function dial (F•D).

|              | SPC !       | "#            | \$ %                              | ۴. ۲                   | ()           |            |
|--------------|-------------|---------------|-----------------------------------|------------------------|--------------|------------|
|              | * +         | , -           | . /                               | 0 1                    | 2 3          |            |
|              | 4 5         | 6 7           | 8 9                               |                        | < =          |            |
|              | > ?         | @ A           | ВС                                | DE                     | FG           |            |
|              | HI          | JK            | LM                                | NO                     | P Q          |            |
|              | RS          | TU            | VW                                | XY                     | Ζ [          |            |
|              | <u>\</u> ]  | <u>^</u>      | ` a                               | b c                    | d e          |            |
|              | f g         | h i           | j k                               | l m                    | n o          |            |
|              | p q         | r 5           | t u                               | v                      | х у          |            |
|              | z {         | }             |                                   |                        |              |            |
|              | [F.D_NOB] = | CHAR SELECT , | [F.D_PUSH] = C<br>up Memory Comme | HAR SET & Funct<br>ent | ion Key Edit |            |
| CLEAR<br>ALL | DELETE      | INSERT        | <=                                | =>                     | CHAR SET     | up<br>menu |

Figure 8-2 Comment input display

## 4. Enter a comment of up to 16 characters.

You can use the following keys on the comment input display.

| F•1 CLEAR ALL:       | Deletes all characters                                        |
|----------------------|---------------------------------------------------------------|
| F•2 DELETE:          | Deletes the character at the cursor                           |
| F•3 INSERT:          | Inserts the selected character at the cursor position         |
| F•4 <=:              | Moves the cursor to the left                                  |
| F•5 =>:              | Moves the cursor to the right                                 |
| F•6 CHAR SET:        | Enters the character                                          |
| Function dial (F•D): | Turn to select a character, and press to enter the character. |
|                      |                                                               |

## 5. Press **F • 7** up menu.

## 6. Turn the function dial ( $F \cdot D$ ) to select the number of the preset you want to register.

## 7. Press F•2 STORE.

If a preset has already been stored with the number that you selected, the STORE menu appears. To overwrite the existing preset, press  $\boxed{F^{-1}}$  OVER WRITE YES. Otherwise, press  $\boxed{F^{-3}}$  OVER WRITE NO.

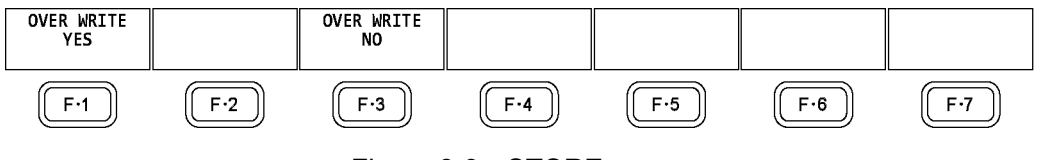

Figure 8-3 STORE menu

## 8.2 Recalling Presets

To recall a preset, follow the procedure below.

#### 1. Press PSET.

The PSET menu appears.

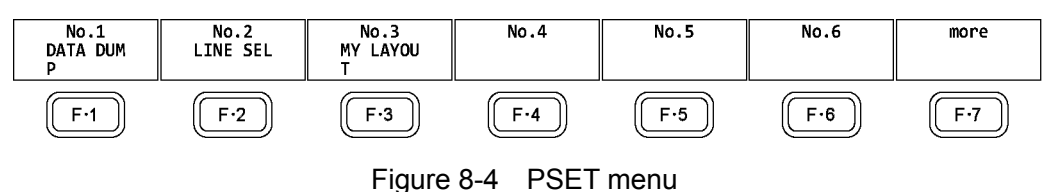

# 2. Press a key from F•1 No.1 to F•6 No.6.

If the preset that you want to load is number 7 or greater, press  $\boxed{F \cdot 7}$  more or turn the function dial (F  $\cdot$ D).

The menu that appears immediately after loading the preset is either the PSET menu or measurement menu depending on the setting that was specified on the GENERAL SETUP tab when the preset was registered.

Reference GENERAL SETUP tab  $\rightarrow$  6.2.1, "General Settings."

## 8.3 Deleting Presets

To delete a preset, follow the procedure below.

#### 1. Hold down PSET.

The preset registration display appears.

| No.         | <u>verenerenereneren</u> | Comment |                   | Date&Time      | Si    | ize(byte) |  |  |
|-------------|--------------------------|---------|-------------------|----------------|-------|-----------|--|--|
| 1 DATA DUMP |                          |         |                   | 2013/10/02 11: |       |           |  |  |
| 2 LINE SEL  |                          |         |                   | 2013/10/02 11: | 28:18 | 107,368   |  |  |
| 3 MY LAYOUT |                          |         |                   | 2013/10/02 11: | 30:05 | 107,368   |  |  |
| 4           |                          |         |                   |                |       |           |  |  |
| 5           |                          |         |                   | //:            |       |           |  |  |
| 6           |                          |         |                   | //::           |       |           |  |  |
| 7           |                          |         |                   | //::           |       |           |  |  |
| 8           |                          |         |                   | :              |       |           |  |  |
| 9           |                          |         |                   |                |       |           |  |  |
| 10          |                          |         |                   | :              |       |           |  |  |
| 11          |                          |         |                   | :              |       |           |  |  |
| 12          |                          |         | //::              |                |       |           |  |  |
| 13          |                          |         |                   | :              |       |           |  |  |
| 14          |                          |         |                   | :              |       |           |  |  |
| 15          |                          |         |                   | :              |       |           |  |  |
| 16          |                          |         |                   |                |       |           |  |  |
| 17          |                          |         | :                 |                |       |           |  |  |
| 18          |                          |         |                   | :              |       |           |  |  |
| 19          |                          |         |                   | :              |       |           |  |  |
| 20          |                          |         |                   | :              |       |           |  |  |
| 21          |                          |         |                   | :              |       |           |  |  |
| 22          |                          |         |                   |                |       |           |  |  |
| 23          |                          |         |                   | :              |       |           |  |  |
|             |                          | Set     | up Memory Comment |                |       |           |  |  |
| COMMENT     | CTOPE                    |         |                   |                |       |           |  |  |

Figure 8-5 Preset registration display

## 2. Turn the function dial $(F \cdot D)$ to select the file that you want to delete.

## 3. Press F•3 DELETE.

The DELETE menu appears.

| DELETE<br>YES |     | DELETE<br>NO |        |      |     |     |
|---------------|-----|--------------|--------|------|-----|-----|
| F·1           | F·2 | F·3          | F·4    | F·5  | F·6 | F·7 |
|               |     | Figure 8-6   | DELETE | menu |     |     |

# 4. Press F•1 DELETE YES.

To cancel the operation, press F-3 DELETE NO.

## 8.4 Copying All Presets from the LV 5490 to USB Memory

To copy all the presets from the LV 5490 to USB memory, follow the procedure below.

#### 1. Connect a USB memory device to the LV 5490.

#### 2. Hold down PSET.

The preset registration display appears.

| No.         |       | Comment | ·····           | Dat      | e&Time      | Size(byte) |  |  |
|-------------|-------|---------|-----------------|----------|-------------|------------|--|--|
| 1 DATA DUMP |       |         |                 | 2013/10/ | 02 11:26:59 | 107,368    |  |  |
| 2 LINE SEL  |       |         |                 | 2013/10/ | 02 11:28:18 | 107,368    |  |  |
| 3 MY LAYOUT |       |         |                 | 2013/10/ | 02 11:30:05 | 107,368    |  |  |
| 4           |       |         |                 | //       |             |            |  |  |
| 5           |       |         | //::            |          |             |            |  |  |
| 6           |       |         |                 | //       |             |            |  |  |
| 7           |       |         |                 | //       |             |            |  |  |
| 8           |       |         |                 | //       |             |            |  |  |
| 9           |       |         |                 | //       |             |            |  |  |
| 10          |       |         |                 | //       |             |            |  |  |
| 11          |       |         |                 | //       |             |            |  |  |
| 12          |       |         |                 | //       |             |            |  |  |
| 13          |       |         |                 | //       |             |            |  |  |
| 14          |       |         | //              |          |             |            |  |  |
| 15          |       |         | //              |          |             |            |  |  |
| 16          |       |         | //              |          |             |            |  |  |
| 17          |       |         | //              |          |             |            |  |  |
| 18          |       |         |                 | //       |             |            |  |  |
| 19          |       |         | //              |          |             |            |  |  |
| 20          |       |         |                 | //       |             |            |  |  |
| 21          |       |         |                 | //       |             |            |  |  |
| 22          |       |         |                 | //       |             |            |  |  |
| 23          |       |         |                 | //       |             |            |  |  |
|             |       | Set     | up Memory Comme | nt       |             |            |  |  |
| COMMENT     | STORE | DELETE  |                 | ALL COPY | ALL COPY    |            |  |  |
| TNPLIT      |       |         |                 | USB->INT | INT->USB    |            |  |  |

Figure 8-7 Preset registration display

## 3. Press F•6 ALL COPY INT->USB.

The ALL COPY INT->USB menu appears.

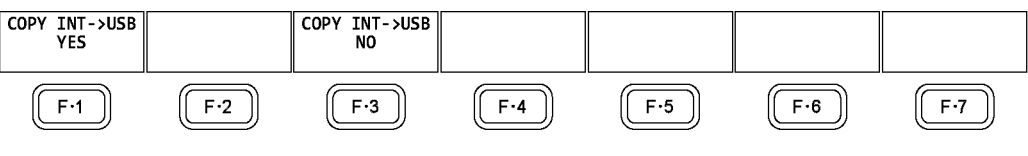

Figure 8-8 ALL COPY INT->USB menu

## 4. Press F•1 COPY INT->USB YES.

To cancel the copy operation, press  $\boxed{F*3}$  COPY INT->USB NO. If presets already exist on the USB memory, they will be overwritten.

Presets are saved to the following location.

Note that if you use a PC to change the names of the files stored in the USB memory, you will no longer be able to copy the altered presets from USB memory to an LV 5490.

- D USB memory device
- L 🗋 LV5490\_USER

L 🗋 pset

L D PRESET\_01.PRE (to PRESET\_60.PRE)

## 8.5 Copying All Presets from USB Memory to the LV 5490

To copy all the presets from USB memory to the LV 5490, follow the procedure below.

#### **1.** Connect a USB memory device to the LV 5490.

#### 2. Hold down PSET.

The preset registration display appears.

| No.         |       | Comment | ·····           | Dat      | e&Time      | Size(byte) |  |  |
|-------------|-------|---------|-----------------|----------|-------------|------------|--|--|
| 1 DATA DUMP |       |         |                 | 2013/10/ | 02 11:26:59 | 107,368    |  |  |
| 2 LINE SEL  |       |         |                 | 2013/10/ | 02 11:28:18 | 107,368    |  |  |
| 3 MY LAYOUT |       |         |                 | 2013/10/ | 02 11:30:05 | 107,368    |  |  |
| 4           |       |         |                 | //       |             |            |  |  |
| 5           |       |         | //::            |          |             |            |  |  |
| 6           |       |         |                 | //       |             |            |  |  |
| 7           |       |         |                 | //       |             |            |  |  |
| 8           |       |         |                 | //       |             |            |  |  |
| 9           |       |         |                 | //       |             |            |  |  |
| 10          |       |         |                 | //       |             |            |  |  |
| 11          |       |         |                 | //       |             |            |  |  |
| 12          |       |         |                 | //       |             |            |  |  |
| 13          |       |         |                 | //       |             |            |  |  |
| 14          |       |         | //              |          |             |            |  |  |
| 15          |       |         | //              |          |             |            |  |  |
| 16          |       |         | //              |          |             |            |  |  |
| 17          |       |         | //              |          |             |            |  |  |
| 18          |       |         |                 | //       |             |            |  |  |
| 19          |       |         | //              |          |             |            |  |  |
| 20          |       |         |                 | //       |             |            |  |  |
| 21          |       |         |                 | //       |             |            |  |  |
| 22          |       |         |                 | //       |             |            |  |  |
| 23          |       |         |                 | //       |             |            |  |  |
|             |       | Set     | up Memory Comme | nt       |             |            |  |  |
| COMMENT     | STORE | DELETE  |                 | ALL COPY | ALL COPY    |            |  |  |
| TNPLIT      |       |         |                 | USB->INT | INT->USB    |            |  |  |

Figure 8-9 Preset registration display

## 3. Press F•5 ALL COPY USB->INT.

The ALL COPY USB->INT menu appears.

| COPY USB->INT<br>YES |      | COPY USB->INT<br>NO |     |     |     |     |
|----------------------|------|---------------------|-----|-----|-----|-----|
| F·1                  | F·2  | F·3                 | F·4 | F·5 | F·6 | F·7 |
|                      | E: a |                     |     |     |     |     |

Figure 8-10 ALL COPY USB->INT menu

## 4. Press F•1 COPY USB->INT YES.

To cancel the copy operation, press  $\boxed{F\cdot3}$  COPY USB->INT NO. If presets already exist within the LV 5490 internal memory, they will be overwritten.

# 9. REMOTE CONTROL

You can use the remote control connector on the rear panel to load presets, transmit alarm signals, and perform other operations. Use the supplied 15-pin D-sub connector to control the LV 5490.

#### • Pinout Example

This section contains a diagram of the remote control connector, displayed as it appears on the rear panel, and a table that describes the connector's pinout.

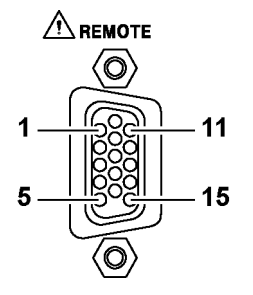

| Figure 9-1  | Remote control connector ( | ífemale i | inch screws) |   |
|-------------|----------------------------|-----------|--------------|---|
| i iyule ə-i |                            | iemaie, i | men serews   | 1 |

| Pin No. | Name  | I/O (*1) | Function          |
|---------|-------|----------|-------------------|
| 1       | OPEN  | -        | Open (*2)         |
| 2       | /P1   | I        | Loads preset 1    |
| 3       | /P2   | I        | Loads preset 2    |
| 4       | /P3   | I        | Loads preset 3    |
| 5       | /P4   | I        | Loads preset 4    |
| 6       | /P5   | I        | Loads preset 5    |
| 7       | /P6   | I        | Loads preset 6    |
| 8       | /P7   | I        | Loads preset 7    |
| 9       | /P8   | I        | Loads preset 8    |
| 10      | /ACH  | I        | Selects channel A |
| 11      | /BCH  | I        | Selects channel B |
| 12      | /CCH  | I        | Selects channel C |
| 13      | /DCH  | I        | Selects channel D |
| 14      | ALARM | 0        | Transmits alarms  |
| 15      | GND   | -        | Ground            |

 Table 9-1
 Remote control connector pinout example

\*1 Is (inputs) are all pulled up to +3.3 V but can also receive +5 V.

\*2 Do not connect anything.
## • Configuring the LV 5490

To set the remote control connector, use the system settings. For details, see section 6.2.3, "Remote Control Settings."

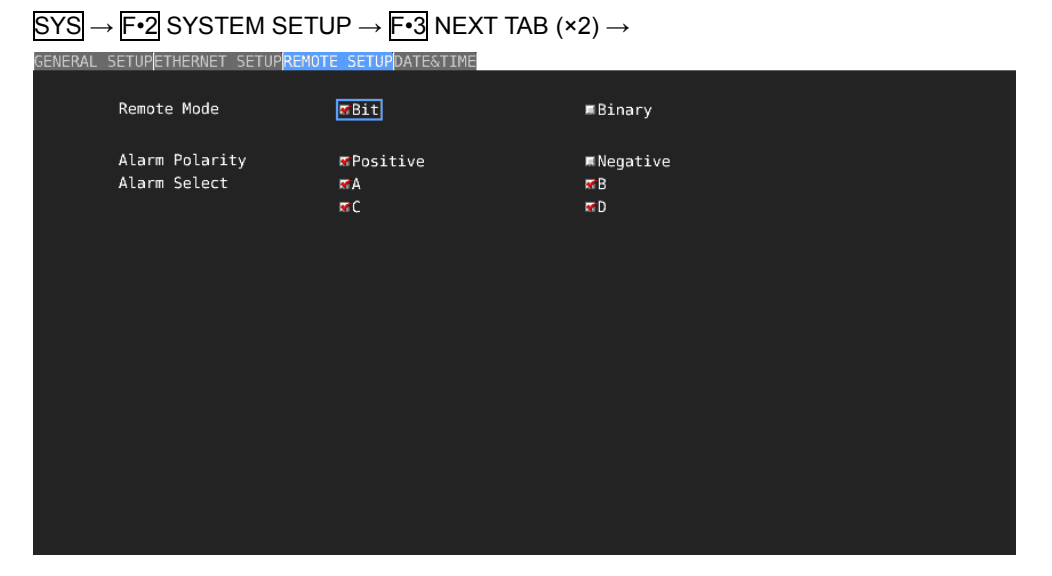

Figure 9-2 REMOTE SETUP tab

## • Remote Control

The input connectors respond to active-low signals. Do not apply negative voltages or voltages that exceed +5 V. After you make a setting, a period of time of 350 ms or more in which the electrical potential is stable is required, so wait at least 1 second before you make the subsequent setting.

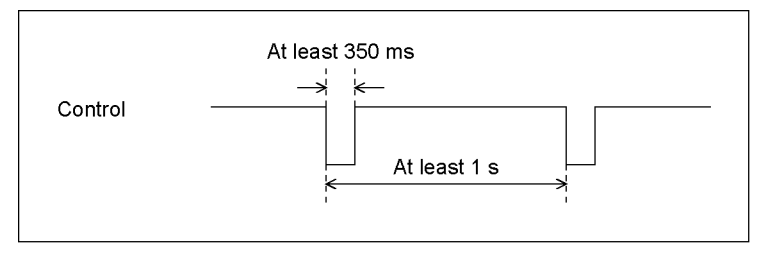

Figure 9-3 Remote control timing 1

After a setting is made, it may take about 3 seconds for the operation to finish. If you configure subsequent settings before the initial operation finishes, only the last setting will take effect. All settings in between will be discarded. (In the following example, remote control 2 will be discarded.)

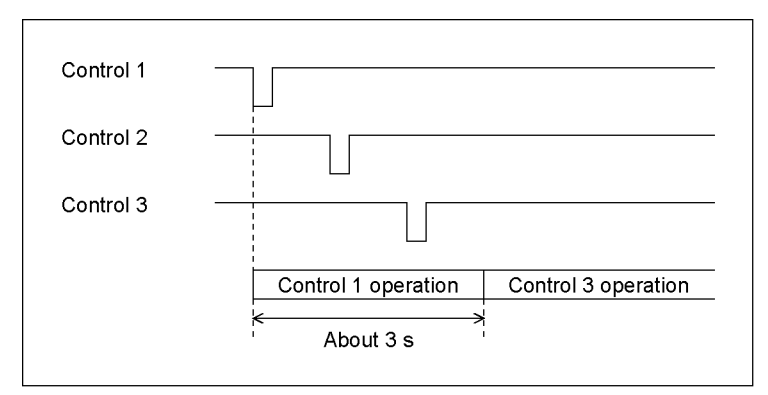

Figure 9-4 Remote control timing 2

## • Loading Presets

The control table when Remote Mode is set to Bit is shown below. When Remote Select is set to Recall and Loudness, preset No. 7 and 8 cannot be recalled.

|        | -   |     |     |     |     |     | -   |     |
|--------|-----|-----|-----|-----|-----|-----|-----|-----|
| Preset | 9p  | 8p  | 7р  | 6р  | 5р  | 4р  | Зр  | 2р  |
| No.    | /P8 | /P7 | /P6 | /P5 | /P4 | /P3 | /P2 | /P1 |
| 1      | Н   | Н   | Н   | Н   | Н   | Н   | Н   | L   |
| 2      | Н   | Н   | Н   | Н   | Н   | Н   | L   | Н   |
| 3      | Н   | Н   | Н   | Н   | Н   | L   | Н   | Н   |
| 4      | Н   | Н   | Н   | Н   | L   | Н   | Н   | Н   |
| 5      | Н   | Н   | Н   | L   | Н   | Н   | Н   | Н   |
| 6      | Н   | Н   | L   | Н   | Н   | Н   | Н   | Н   |
| 7      | Н   | L   | Н   | Н   | Н   | Н   | Н   | Н   |
| 8      | L   | Н   | Н   | Н   | Н   | Н   | Н   | Н   |

Table 9-2 Loading presets (Bit)

The control table when Remote Mode is set to Binary is shown below.

|        |     |     |     | -   |     |     |
|--------|-----|-----|-----|-----|-----|-----|
| Preset | 7р  | 6р  | 5р  | 4р  | 3р  | 2р  |
| No.    | /P6 | /P5 | /P4 | /P3 | /P2 | /P1 |
| 1      | Н   | Н   | Н   | Н   | Н   | L   |
| 2      | Н   | Н   | Н   | Н   | L   | Н   |
| 3      | Н   | Н   | Н   | Н   | L   | L   |
| 4      | Н   | Н   | Н   | L   | Н   | Н   |
| 5      | Н   | Н   | Н   | L   | Н   | L   |
| 6      | Н   | Н   | Н   | L   | L   | Н   |
| 7      | Н   | Н   | Н   | L   | L   | L   |
| 8      | Н   | Н   | L   | Н   | Н   | Н   |
| 9      | Н   | Н   | L   | Н   | Н   | L   |
| 10     | Н   | Н   | L   | Н   | L   | Н   |
| 11     | Н   | Н   | L   | Н   | L   | L   |
| 12     | Н   | Н   | L   | L   | Н   | Н   |
| 13     | Н   | Н   | L   | L   | Н   | L   |
| 14     | Н   | Н   | L   | L   | L   | Н   |
| 15     | Н   | Н   | L   | L   | L   | L   |
| 16     | Н   | L   | Н   | Н   | Н   | Н   |
| 17     | Н   | L   | Н   | Н   | Н   | L   |
| 18     | Н   | L   | Н   | Н   | L   | Н   |
| 19     | Н   | L   | Н   | Н   | L   | L   |
| 20     | Н   | L   | Н   | L   | Н   | Н   |
| 21     | Н   | L   | Н   | L   | Н   | L   |
| 22     | Н   | L   | Н   | L   | L   | Н   |
| 23     | Н   | L   | Н   | L   | L   | L   |
| 24     | Н   | L   | L   | Н   | Н   | Н   |
| 25     | Н   | L   | L   | Н   | Н   | L   |
| 26     | Н   | L   | L   | Н   | L   | Н   |
| 27     | Н   | L   | L   | Н   | L   | L   |
| 28     | Н   | L   | L   | L   | Н   | Н   |
| 29     | Н   | L   | L   | L   | Н   | L   |
| 30     | Н   | L   | L   | L   | L   | Н   |
| 31     | Н   | L   | L   | L   | L   | L   |
| 32     | L   | Н   | Н   | Н   | Н   | Н   |
| 33     | L   | Н   | Н   | Н   | Н   | L   |
| 34     | L   | Н   | Н   | Н   | L   | Н   |
| 35     | L   | Н   | Н   | Н   | L   | L   |
| 36     | L   | Н   | Н   | L   | Н   | Н   |
| 37     | L   | Н   | Н   | L   | Н   | L   |
| 38     | L   | Н   | Н   | L   | L   | Н   |
| 39     | L   | Н   | Н   | L   | L   | L   |
| 40     | L   | Н   | L   | Н   | Н   | Н   |
| 41     | L   | Н   | L   | Н   | Н   | L   |
|        |     |     |     |     |     |     |

Table 9-3Loading presets (Binary)

#### 9. REMOTE CONTROL

| Preset | 7р  | 6р  | 5р  | 4p  | 3р  | 2p  |
|--------|-----|-----|-----|-----|-----|-----|
| No.    | /P6 | /P5 | /P4 | /P3 | /P2 | /P1 |
| 42     | L   | Н   | L   | Н   | L   | Н   |
| 43     | L   | Н   | L   | Н   | L   | L   |
| 44     | L   | Н   | L   | L   | Н   | Н   |
| 45     | L   | Н   | L   | L   | Н   | L   |
| 46     | L   | Н   | L   | L   | L   | Н   |
| 47     | L   | Н   | L   | L   | L   | L   |
| 48     | L   | L   | Н   | Н   | Н   | Н   |
| 49     | L   | L   | Н   | Н   | Н   | L   |
| 50     | L   | L   | Н   | Н   | L   | Н   |
| 51     | L   | L   | Н   | Н   | L   | L   |
| 52     | L   | L   | Н   | L   | Н   | Н   |
| 53     | L   | L   | Н   | L   | Н   | L   |
| 54     | L   | L   | Н   | L   | L   | Н   |
| 55     | L   | L   | Н   | L   | L   | L   |
| 56     | L   | L   | L   | Н   | Н   | Н   |
| 57     | L   | L   | L   | Н   | Н   | L   |
| 58     | L   | L   | L   | Н   | L   | Н   |
| 59     | L   | L   | L   | Н   | L   | L   |
| 60     | L   | L   | L   | L   | Н   | Н   |

## • Alarm Output

The LV 5490 outputs an alarm from pin 14 (ALARM) when any of the conditions below is true. The applicable alarm output channels are all the channels in the selected group (1A to 1D or 2A to 2D). However, when measuring 3G-B-DS or 3G (DL)-4K, alarms are output only for the currently displayed channels.

- When a format other than that specified with Format Set on the FORMAT ALARM tab of the SYS menu is received
- When an error occurs in the item that you have set to ON using F•5 STATUS SETUP on the STATUS menu
- When an error occurs in the item that you have set to ON using F•4 ERROR SETUP on the EYE menu
- When a fan error occurs
- When the internal temperature rises to an abnormal level (When Temperature of F•3 SYSTEM INFO on the SYS menu turns red.)

The LV 5490 can be remotely controlled through its Ethernet port on the rear panel. Controlling an LV 5490 remotely through its Ethernet interface has only been confirmed to work in a local network environment. LEADER does not guarantee that this feature will work in any network environment.

## 10.1 TELNET

From a PC connected to the same network as the LV 5490, most of the operations that you can perform from the front panel can be controlled remotely.

## 10.1.1 Procedure

## **1**. Configure the Ethernet settings on the LV 5490's ETHERNET SETUP tab.

Set the IP Address, and set TELNET Server Select to ON. You cannot use the LV 5490-01 (REMOTE CONTROLLER) while you are using TELNET. Conversely, if you set LV 5490-01 to ON, you cannot use TELNET. Reference 6.2.2, "Configuring Ethernet Settings"

 $\ensuremath{\underline{\mathsf{SYS}}} \to \ensuremath{\overline{\mathsf{F}\text{-2}}}$  SYSTEM SETUP  $\to \ensuremath{\overline{\mathsf{F}\text{-2}}}$  PREV TAB or  $\ensuremath{\overline{\mathsf{F}\text{-3}}}$  NEXT TAB  $\to$ 

| ENERAL | SETUPETHERNET SETUPEREMOT | E SETUPDATE&TIME  |             |            |
|--------|---------------------------|-------------------|-------------|------------|
|        |                           |                   |             |            |
|        | Ethernet Select<br>TCP/IP | ■ DHCP            | ₩IP         |            |
|        | IP Address                | 192 . 168 . 0 .   | 1           |            |
|        | Subnet Mask               | 255 255 255       | Θ           |            |
|        | Default Gateway           | Θ.Θ.Θ.            | Θ           |            |
|        | SNTP Client Select        | <b>₩</b> 0FF      | = ON        |            |
|        |                           |                   |             |            |
|        |                           |                   |             |            |
|        | TELNET Server             | ■0FF              | <b>⊠</b> 0N | ■LV5490-01 |
|        | FTP Server                | <b>₩</b> 0FF      | I ON        |            |
|        | HTTP Server               | <b>₩</b> 0FF      | I ON        |            |
|        | SNMP Read                 | <b>₩</b> 0FF      | I ON        | ■Write     |
|        | SNMP Trap                 | <b></b> ≢0FF      | I ON        |            |
|        | MAC Address               | 00:00:00:00:00:00 |             |            |
|        |                           |                   |             |            |
|        |                           |                   |             |            |
|        |                           |                   |             |            |
|        |                           |                   |             |            |
|        |                           |                   |             |            |
|        |                           |                   |             |            |

Figure 10-1 ETHERNET SETUP tab

- 2. Press F•1 COMPLETE.
- 3. Connect the LV 5490's Ethernet port to the network.

## 4. On the PC, start a TELNET client.

On Windows 7, on the taskbar, click Start, and then click Run. Type "TELNET" and the IP address that you set in step 1. Then, click OK.

(To use TELNET, open Control Panel, click Turn Windows features on or off under Program and Features, and select the Telnet Client check box.)

## 5. Type the login name and password.

The login name and password are "LV5490". Use uppercase for all characters. When the login name and password are entered correctly, "LV5490@LV5490:~\$" appears.

LV5490 login: LV5490 Password: \*\*\*\*\*\* LV5490@LV5490:~\$

## 6. Enter TELNET commands.

Enter commands while referring to sections 10.1.2, "How to Enter Commands," and 10.1.3, "TELNET Commands."

To end a TELNET session, type "exit" in lowercase letters.

LV5490@LV5490:~\$ exit

## 10.1.2 How to Enter Commands

The command syntax is explained below. (Some commands do not have parameters.) To query a current setting, use a question mark as the parameter.

LV5490@LV5490: ~\$ [Command] + [Space] + [Parameter]

Examples of how to enter commands are shown below.

• Showing the Status Display

LV5490@LV5490: ~\$ STATUS

• Displaying the Center Marker in the Picture Display

LV5490@LV5490: ~\$ PIC:MARKER:CENTER ON

• Querying the Vector Intensity

LV5490@LV5490: ~\$ VECTOR:INTEN ?

- \* You can enter commands using uppercase or lowercase letters.
- \* Because the display channel selection command is different depending on the display mode (single or simul) and SDI signal input settings, check the INPUT KEY command.
- \* To query the measured value or detected value, you must use the INPUT KEY command to show the measurement screen of the appropriate channel. Further, for 4K 3G QUAD LINK, 4K 3G DUAL LINK, 4K HD QUAD LINK, 3G DUAL LINK, and HD DUAL LINK settings, you must also select the link according to the link selection command of each measurement item.

## 10.1.3 TELNET Commands

TELNET commands follow the LV 5490 or the unit menu structure. For explanations of each item, see this manual or the FUNCTION MENU EXPLANATIONS. Depending on the current settings, some of the items that are described in this manual may be invalid.

| r/w | Command         | Parameter                                        |                     |
|-----|-----------------|--------------------------------------------------|---------------------|
|     | INP:SIMUI       | SINGLE / SIMUL / 2                               |                     |
|     |                 | ON / 2 (Return value: ON (channel A selected) /  | SD/HD/3G-A/3G-B     |
|     |                 | OFF (not selected))                              | -DL or 3G-B-DS      |
|     | INP SINGLE'B    | ON / 2 (Return value: ON (channel A selected) /  | setting Select the  |
|     |                 | OFF (not selected))                              | display channel in  |
| _   | INP SINGLE:C    | ON / ? (Return value: ON (channel A selected) /  | single input mode.  |
|     |                 | OFF (not selected))                              |                     |
| _   | INP SINGLE:D    | ON / ? (Return value: ON (channel A selected) /  |                     |
|     |                 | OFF (not selected))                              |                     |
| _   | INP:SIMUL:A     | OFF / ON / ? (Return value: Channel A display    | SD/HD/3G-A/3G-B     |
|     |                 | on/off)                                          | -DL or 3G-B-DS      |
| -   | INP:SIMUL:B     | OFF / ON / ? (Return value: Channel B display    | setting, Select the |
|     |                 | on/off                                           | display channel in  |
| -   | INP:SIMUL:C     | OFF / ON / ? (Return value: Channel C display    | simul mode.         |
|     |                 | on/off                                           |                     |
| -   | INP:SIMUL:D     | OFF / ON / ? (Return value: Channel D display    |                     |
|     |                 | on/off                                           |                     |
| -   | INP_12G:A       | ON / ? (Return value: ON (channel A selected) /  | 4K 12G setting,     |
|     |                 | OFF (not selected))                              | Select the display  |
| -   | INP_12G:B       | ON / ? (Return value: ON (channel A selected) /  | channel.            |
|     |                 | OFF (not selected))                              |                     |
| -   | INP_12G:C       | ON / ? (Return value: ON (channel A selected) /  |                     |
|     |                 | OFF (not selected))                              |                     |
| -   | INP_12G:D       | ON / ? (Return value: ON (channel A selected) /  |                     |
|     |                 | OFF (not selected))                              |                     |
| -   | INP:D_SINGLE:AB | ON / ? (Return value: Channel A-B pair display   | 4K 3G Dual Link,    |
|     |                 | on/off)                                          | HD Dual Link or     |
| -   | INP:D_SINGLE:CD | ON / ? (Return value: Channel C-Ddisplay on/off) | 3G Dual Link        |
|     |                 |                                                  | setting, Select the |
|     |                 |                                                  | display channel in  |
| -   |                 |                                                  | single input mode.  |
| -   | INP:D_SIMUL:AB  | OFF / ON / ? (Return value: Channel A-B pair     | HD Dual Link or     |
|     |                 | display on/om)                                   | 3G Dual Link        |
| -   | INP:D_SIMUL:CD  | dianteu en (aff)                                 | diaplay shapped in  |
|     |                 |                                                  |                     |
|     |                 |                                                  |                     |
|     | INP OPERATE     |                                                  |                     |
|     |                 |                                                  |                     |

#### • INPUT KEY

#### • EXT KEY

| r/w        | Command | Parameter     |
|------------|---------|---------------|
| Limitation |         |               |
| -          | EXT     | INT / EXT / ? |

## • MULTI KEY

| r/w        | Command  | Parameter                                 |
|------------|----------|-------------------------------------------|
| Limitation |          |                                           |
| WO         | MULTI    | None                                      |
| -          | USER:LYT | USER1 / USER2 / USER3 / USER4 / USER5 / ? |

## • CAP KEY

| r/w        | Command        | Parameter                                               |
|------------|----------------|---------------------------------------------------------|
| Limitation |                |                                                         |
| -          | CAP:TRIGGER    | MANUAL / ERROR / ?                                      |
| WO         | CAP:REFRESH    | None                                                    |
| -          | CAP:DISPLAY    | REAL / HOLD / BOTH / ?                                  |
| -          | CAP:FILE:BMP   | OFF / ON / ?                                            |
| -          | CAP:FILE:BSG   | OFF / ON / ?                                            |
| -          | CAP:FILE:DPX   | OFF / ON / ?                                            |
| -          | CAP:FILE:TIF   | OFF / ON / ?                                            |
| -          | CAP:FILE:FRM   | OFF / ON / ?                                            |
| WO         | CAP:FILE:STORE | None                                                    |
| WO         | MAKE           | CAP_BMP / CAP_BSG / CAP_FRM / CAP_DPX / CAP_TIF / LOG / |
|            |                | DUMP                                                    |
|            |                | * File make command. Use FTP to retrieve created files. |

#### • PSET KEY

| r/w        | Command | Parameter |
|------------|---------|-----------|
| Limitation |         |           |
| WO         | PSET    | 1 to 60   |

## • SYS KEY

| r/w        | Command           | Parameter   |
|------------|-------------------|-------------|
| Limitation |                   |             |
| WO         | SYS:INITIALIZE    | None        |
| WO         | SYS:LAYOUT:INIT   | None        |
| WO         | SYS:ALL:INIT      | None        |
| WO         | SYS:LCD:OFF       | None        |
| WO         | SYS:LCD:ON        | None        |
| -          | SYS:LCD:BACKLIGHT | 1 to 32 / ? |

## • SDI IN TAB MENU (SYS $\rightarrow$ SIGNAL IN OUT) (\*1)

| r/w        | Command               | Parameter                                           |
|------------|-----------------------|-----------------------------------------------------|
| Limitation |                       |                                                     |
| -          | SYS:SDI:SYSTEM        | 4K_12G / 4K_3G_QLINK / 4K_3G_DLINK / 4K_HD_QLINK /  |
|            |                       | SINGLE_LINK / HD_DLINK / 3G_DLINK / 3GB_DSTREAM / ? |
|            |                       | * Correspondence between parameters and settings    |
|            |                       | 4K_12G : 4K 12G                                     |
|            |                       | 4K_3G_QLINK : 4K 3G QUAD LINK                       |
|            |                       | 4K_3G_DLINK : 4K 3G DUAL LINK                       |
|            |                       | 4K_HD_QLINK : 4K HD QUAD LINK                       |
|            |                       | SINGLE_LINK : SD/HD/3G-A/3G-B-DL                    |
|            |                       | HD_DLINK : HD DUAL LINK                             |
|            |                       | 3G_DLINK : 3G DUAL LINK                             |
|            |                       | 3GB_DSTREAM : 3G-B-DS                               |
| -          | SYS:COLORIMETRY       | PID / BT709 / BT2020 / DCI / ?                      |
| -          | SYS:HFR_MODE          | OFF / X2 / X4 / X8 / ?                              |
| -          | SYS:FMT:PID           | USE / NOTUSE / ?                                    |
| -          | SYS:FMT:IPSF          | INTERLACE / SEGMENTFRAME / ?                        |
| -          | SYS:FMT:DIVISION      | SQUARE / 2SAMPLE / ?                                |
| -          | SYS:FMT:COLORSYS      | YCBCR422 / YCBCR444 / RGB444 / XYZ444 / ?           |
| -          | SYS:FMT:PIXDEPTH      | 10BIT / 12BIT / ?                                   |
| -          | SYS:XYZ_GAMMA         | BOTTOM_ZERO / DCI / ?                               |
| WO         | SYS:SIGNAL_IN_OUT:COM | None (must be executed after changing the tab menu) |
|            | PLETE                 |                                                     |

\*1 Execute SYS:SIGNAL\_IN\_OUT:COMPLETE after changing the setting.

## • FORMAT ALARM TAB MENU (SYS $\rightarrow$ SIGNAL IN OUT) (\*1)

| r/w        | Command            | Parameter                                          |
|------------|--------------------|----------------------------------------------------|
| Limitation |                    |                                                    |
| -          | SYS:FMT_ALM        | OFF / ON / ?                                       |
| -          | SYS:FMT_ALM:SYSTEM | 3840_2160_12G_TYPE1 / 4096_2160_12G_TYPE1 /        |
|            |                    | 3840_2160_3GBDL_QUAD / 4096_2160_3GBDL_QUAD /      |
|            |                    | 3840_2160_3GA_QUAD / 4096_2160_3GA_QUAD /          |
|            |                    | 3840_2160_3GBDS_DUAL / 4096_2160_3GBDS_DUAL /      |
|            |                    | 3840_2160_HD_QUAD / 4096_2160_HD_QUAD /            |
|            |                    | 1920_1080_3GBDL / 2048_1080_3GBDL / 1280_720_3GA / |
|            |                    | 1920_1080_3GA / 2048_1080_3GA / 1280_720_HD /      |
|            |                    | 1920_1080_HD / 720_487_SD / 720_576_SD /           |
|            |                    | 1920_1080_HD_DUAL / 2048_1080_HD_DUAL /            |
|            |                    | 1280_720_3GBDS / 1920_1080_3GBDS /                 |
|            |                    | 1920_1080_3GBDL_DUAL / 2048_1080_3GBDL_DUAL /      |
|            |                    | 1920_1080_3GA_DUAL / 2048_1080_3GA_DUAL / ?        |
| -          | SYS:FMT_ALM:STRUCT | YCBCR422_10BIT / YCBCR422_12BIT / YCBCR444_10BIT / |
|            |                    | YCBCR444_12BIT / RGB444_10BIT / RGB444_12BIT /     |
|            |                    | XYZ444_12BIT / ?                                   |

| r/w        | Command                 | Parameter                                                     |
|------------|-------------------------|---------------------------------------------------------------|
| Limitation |                         |                                                               |
| -          | SYS:FMT_ALM:FRAME_FIELD | 60P / 5994P / 50P / 48P / 30P / 2997P / 25P / 4795P / 24P /   |
|            |                         | 2398P / 60I / 5994I / 50I / 30PSF / 2997PSF / 25PSF / 24PSF / |
|            |                         | 2398PSF / ?                                                   |
| -          | SYS:FMT_ALM:DIVI        | SQUARE / 2SAMPLE / ?                                          |
| -          | SYS:FMT_ALM:FLAG:COLOR  | OFF / ON / ?                                                  |
| -          | SYS:FMT_ALM:COLOR       | BT_709 / BT_2020 / DCI / ?                                    |
| RO         | SYS:FMT:SDIIN:A         | ?                                                             |
|            |                         | * Video format information of channel A                       |
| RO         | SYS:FMT:SDIIN:B         | ?                                                             |
|            |                         | * Video format information of channel B                       |
| RO         | SYS:FMT:SDIIN:C         | ?                                                             |
|            |                         | * Video format information of channel C                       |
| RO         | SYS:FMT:SDIIN:D         | ?                                                             |
|            |                         | * Video format information of channel D                       |
| WO         | SYS:SIGNAL_IN_OUT:COMPL | None (must be executed after changing the tab menu)           |
|            | ETE                     |                                                               |

\*1 Execute SYS:SIGNAL\_IN\_OUT:COMPLETE after changing the setting.

## $\bullet$ SDI OUT TAB MENU (SYS $\rightarrow$ SIGNAL IN OUT) (\*1)

| r/w        | Command             | Parameter                                                           |
|------------|---------------------|---------------------------------------------------------------------|
| Limitation |                     |                                                                     |
| -          | SYS:SDI:BNC         | OUTPUT / INPUT / ?                                                  |
| -          | SYS:SDI:OUTPUT:MODE | INPUT_THROUGH / TEST_SIGNAL / ?                                     |
| -          | SYS:SDI:OUTPUT      | ACH / ABCD / ?                                                      |
| -          | SYS:TSG:SYSTEM      | 3840_2160_3GBDL_QUAD / 4096_2160_3GBDL_QUAD /                       |
|            |                     | 3840_2160_3GA_QUAD / 4096_2160_3GA_QUAD /                           |
|            |                     | 3840_2160_3GBDS_DUAL / 4096_2160_3GBDS_DUAL /                       |
|            |                     | 1920_1080_3GBDL / 2048_1080_3GBDL / 1920_1080_3GA /                 |
|            |                     | 2048_1080_3GA / 1920_1080_HD / ?                                    |
| -          | SYS:TSG:STRUCT      | YCBCR422_10BIT / YCBCR444_10BIT / RGB444_10BIT /                    |
|            |                     | XYZ444_12BIT / ?                                                    |
| -          | SYS:TSG:FRAME_FIELD | 60P / 5994P / 50P / 48P / 30P / 2997P / 25P / 4795P / 24P / 2398P / |
|            |                     | 601 / 59941 / 501 / 30PSF / 2997PSF / 25PSF / 24PSF / 2398PSF / ?   |
| -          | SYS:TSG:DIVI        | SQUARE / 2SAMPLE / ?                                                |
| -          | SYS:TSG:PTN         | COLOR_BAR_100 / COLOR_BAR_75 / MULTI_COL_BAR /                      |
|            |                     | COLOR_RASTER / CROSS_HATCH / 10STEP / LIMIT_RAMP / ?                |
| -          | SYS:TSG:YCB:Y       | OFF / ON / ?                                                        |
| -          | SYS:TSG:YCB:Y:VAL   | 4 to 1019 / ?                                                       |
| -          | SYS:TSG:YCB:CB      | OFF / ON / ?                                                        |
| -          | SYS:TSG:YCB:CB:VAL  | 4 to 1019 / ?                                                       |
| -          | SYS:TSG:YCB:CR      | OFF / ON / ?                                                        |
| -          | SYS:TSG:YCB:CR:VAL  | 4 to 1019 / ?                                                       |
| -          | SYS:TSG:RGB:R       | OFF / ON / ?                                                        |
| -          | SYS:TSG:RGB:R:VAL   | 4 to 1019 / ?                                                       |

| r/w        | Command               | Parameter                                              |
|------------|-----------------------|--------------------------------------------------------|
| Limitation |                       |                                                        |
| -          | SYS:TSG:RGB:G         | OFF / ON / ?                                           |
| -          | SYS:TSG:RGB:G:VAL     | 4 to 1019 / ?                                          |
| -          | SYS:TSG:RGB:B         | OFF / ON / ?                                           |
| -          | SYS:TSG:RGB:B:VAL     | 4 to 1019 / ?                                          |
| -          | SYS:TSG:SCRL          | OFF / ON / ?                                           |
| -          | SYS:TSG:SCRL:DIREC    | RIGHT / LEFT / UP / DOWN / RIGHT_UP / RIGHT_DOWN /     |
|            |                       | LEFT_UP / LEFT_DOWN / ?                                |
| -          | SYS:TSG:SCRL:SPEED    | 4 to 124 / ?                                           |
| -          | SYS:TSG:BOX           | OFF / ON / ?                                           |
| -          | SYS:TSG:BOX:COLOR     | WHITE / YELLOW / CYAN / GREEN / MAGENTA / RED / BLUE / |
|            |                       | BLACK / ?                                              |
| -          | SYS:TSG:BOX:SPEED     | 1 to 3 / ?                                             |
| -          | SYS:TSG:PHS           | OFF / ON / ?                                           |
| -          | SYS:TSG:PHS:DIREC     | H/V/?                                                  |
| -          | SYS:TSG:PHS:H:BCH     | -1374 to 1374 / ?                                      |
| -          | SYS:TSG:PHS:H:CCH     | -1374 to 1374 / ?                                      |
| -          | SYS:TSG:PHS:H:DCH     | -1374 to 1374 / ?                                      |
| -          | SYS:TSG:PHS:V:BCH     | -562 to 562 / ?                                        |
| -          | SYS:TSG:PHS:V:CCH     | -562 to 562 / ?                                        |
| -          | SYS:TSG:PHS:V:DCH     | -562 to 562 / ?                                        |
| -          | SYS:TSG:AUDIO:G1      | OFF / ON / ?                                           |
| -          | SYS:TSG:AUDIO:G2      | OFF / ON / ?                                           |
| -          | SYS:TSG:AUDIO:G3      | OFF / ON / ?                                           |
| -          | SYS:TSG:AUDIO:G4      | OFF / ON / ?                                           |
| -          | SYS:TSG:AUDIO:LVL     | M20DBFS / M18DBFS / 0DBFS / MUTE / ?                   |
| WO         | SYS:SIGNAL_IN_OUT:COM | None (must be executed after changing the tab menu)    |
|            | PLETE                 |                                                        |

\*1 Execute SYS:SIGNAL\_IN\_OUT:COMPLETE after changing the setting.

## • HDR TAB MENU (SYS $\rightarrow$ SIGNAL IN OUT) (\*1)

| r/w        | Command                | Parameter                                           |
|------------|------------------------|-----------------------------------------------------|
| Limitation |                        |                                                     |
| -          | SYS:HDR:ENABLE         | OFF / ON / ?                                        |
| -          | SYS:HDR:HDR_CURVE      | HLG / PQ / SLOG3 / ?                                |
| -          | SYS:HDR:MAX            | MAX_10000 / MAX_4000 / MAX_1000 / ?                 |
| -          | SYS:HDR:GAMMA          | OFF / ON / ?                                        |
| -          | SYS:HDR:REF:PQ         | P51 / P58 / ?                                       |
| -          | SYS:HDR:REF:HLG        | P50 / P75 / ?                                       |
| WO         | SYS:SIGNAL_IN_OUT:COMP | None (must be executed after changing the tab menu) |
|            | LETE                   |                                                     |

\*1 Execute SYS:SIGNAL\_IN\_OUT:COMPLETE after changing the setting.

## $\bullet$ AUDIO IN/OUT TAB MENU ( SYS $\rightarrow$ SIGNAL IN OUT) (\*1)

| r/w        | Command               | Parameter                                           |
|------------|-----------------------|-----------------------------------------------------|
| Limitation |                       |                                                     |
| -          | SYS:AUD:BNC:A         | INPUT / OUTPUT / ?                                  |
| -          | SYS:AUD:BNC:B         | INPUT / OUTPUT / ?                                  |
| WO         | SYS:SIGNAL_IN_OUT:COM | None (must be executed after changing the tab menu) |
|            | PLETE                 |                                                     |

\*1 Execute SYS:SIGNAL\_IN\_OUT:COMPLETE after changing the setting.

## $\bullet$ MONITOR OUT TAB MENU (SYS $\rightarrow$ SIGNAL IN OUT) (\*1)

| r/w        | Command                | Parameter                                           |
|------------|------------------------|-----------------------------------------------------|
| Limitation |                        |                                                     |
| -          | SYS:RASTER:SYNC        | INT / EXTSIG / ?                                    |
| -          | SYS:RASTER:FORMAT      | 1080_60P / 1080_5994P / 1080_50P / ?                |
| -          | SYS:RASTER:SDIOUT:MODE | RASTER / ROUTER / ?                                 |
| -          | SYS:RASTER:SDIOUT:FMT  | HD_SDI / 3G_SDI-A / 3G_SDI-B / ?                    |
| WO         | SYS:SIGNAL_IN_OUT:COMP | None (must be executed after changing the tab menu) |
|            | LETE                   |                                                     |

\*1 Execute SYS:SIGNAL\_IN\_OUT:COMPLETE after changing the setting.

## • 12G SDI OUT TAB MENU (SYS $\rightarrow$ SIGNAL IN OUT) (\*1)

| r/w        | Command               | Parameter                                           |
|------------|-----------------------|-----------------------------------------------------|
| Limitation |                       |                                                     |
| -          | SYS:12G:OUTPUT        | INPUT / 12G / NO / ?                                |
| -          | SYS:12G:FRAME_RATE    | 60P / 5994P / 50P / ?                               |
| WO         | SYS:SIGNAL_IN_OUT:COM | None (must be executed after changing the tab menu) |
|            | PLETE                 |                                                     |

\*1 Execute SYS:SIGNAL\_IN\_OUT:COMPLETE after changing the setting.

## $\bullet$ GENERAL SETUP TAB MENU (SYS $\rightarrow$ SYSTEM SETUP) (\*2)

| r/w        | Command              | Parameter                               |
|------------|----------------------|-----------------------------------------|
| Limitation |                      |                                         |
| -          | SYS:BOOT:MODE        | NORMAL / FAST / ?                       |
| -          | SYS:CAPMODE          | SCREEN / VIDEO_FRAME / ?                |
| -          | SYS:INFODISP:FORMAT  | OFF / ON / ?                            |
| -          | SYS:INFODISP:DATE    | OFF / YMD / MDY / DMY / ?               |
| -          | SYS:INFODISP:TIME    | OFF / REALTIME / LTC / VITC / DVITC / ? |
| -          | SYS:INFODISP:INPUT   | OFF / ON / ?                            |
| -          | SYS:INFODISP:ICON    | OFF / ON / ?                            |
|            | SYS:INFODISP:ERROR   | OFF / ON / ?                            |
| -          | SYS:MENU:AUTOOFF     | OFF / ON / ?                            |
| -          | SYS:MENU:OFFTIME     | 1 to 60 / ?                             |
| -          | SYS:MENU:RECALL_MENU | RECALL / FUNCTION / ?                   |
| -          | SYS:LCD:AUTO:OFF     | OFF / 5MIN / 30MIN / 60MIN / ?          |

| r/w        | Command              | Parameter                                           |
|------------|----------------------|-----------------------------------------------------|
| Limitation |                      |                                                     |
| -          | SYS:FAN:SPEED        | 1 to 5 / ?                                          |
| -          | SYS:FAN:WARNING      | OFF / ON / ?                                        |
| WO         | SYS:SYSTEM_SETUP:COM | None (must be executed after changing the tab menu) |
|            | PLETE                |                                                     |

\*2 Execute SYS:SYSTEM\_SETUP:COMPLETE after changing the setting.

## $\bullet$ ETHERNET SETUP TAB MENU (SYS $\rightarrow$ SYSTEM SETUP) (\*3)

| r/w        | Command             | Parameter                         |
|------------|---------------------|-----------------------------------|
| Limitation |                     |                                   |
| -          | SYS:ETHERNET:SELECT | DHCP / IP / ?                     |
| -          | SYS:IP:IPADR:SEG1   | 0 to 255 / ?                      |
| -          | SYS:IP:IPADR:SEG2   | 0 to 255 / ?                      |
| -          | SYS:IP:IPADR:SEG3   | 0 to 255 / ?                      |
| -          | SYS:IP:IPADR:SEG4   | 0 to 255 / ?                      |
| -          | SYS:IP:MASK:SEG1    | 0 to 255 / ?                      |
| -          | SYS:IP:MASK:SEG2    | 0 to 255 / ?                      |
| -          | SYS:IP:MASK:SEG3    | 0 to 255 / ?                      |
| -          | SYS:IP:MASK:SEG4    | 0 to 255 / ?                      |
| -          | SYS:IP:GATE:SEG1    | 0 to 255 / ?                      |
| -          | SYS:IP:GATE:SEG2    | 0 to 255 / ?                      |
| -          | SYS:IP:GATE:SEG3    | 0 to 255 / ?                      |
| -          | SYS:IP:GATE:SEG4    | 0 to 255 / ?                      |
| -          | SYS:SNTP:SELECT     | OFF / ON / ?                      |
| -          | SYS:SNTP:IPADR:SEG1 | 0 to 255 / ?                      |
| -          | SYS:SNTP:IPADR:SEG2 | 0 to 255 / ?                      |
| -          | SYS:SNTP:IPADR:SEG3 | 0 to 255 / ?                      |
| -          | SYS:SNTP:IPADR:SEG4 | 0 to 255 / ?                      |
| -          | SYS:SNTP:TZ:ADJ     | 0(-12) to 24(+12)                 |
| -          | SYS:TELNET:SELECT   | OFF / ON / ?                      |
| -          | SYS:FTP:SELECT      | OFF / ON / ?                      |
| -          | SYS:HTP:SELECT      | OFF / ON / ?                      |
| -          | SYS:SNMP:READ       | OFF / ONLY(read only) / WRITE / ? |
| -          | SYS:SNMP:TRAP       | OFF / ON / ?                      |
| WO         | SYS:ETHERNET:UPDATE | None                              |

\*3 Execute SYS:ETHERNET:UPDATE after changing the setting.

## • REMOTE SETUP TAB MENU (SYS $\rightarrow$ SYSTEM SETUP) (\*2)

| r/w        | Command                 | Parameter                                           |
|------------|-------------------------|-----------------------------------------------------|
| Limitation |                         |                                                     |
| -          | SYS:REMOTE:MODE         | BIT / BINARY / ?                                    |
| -          | SYS:REMOTE:ALM:POLARITY | POSITIVE / NEGATIVE / ?                             |
| -          | SYS:REMOTE:ALM:A        | OFF / ON / ?                                        |
| -          | SYS:REMOTE:ALM:B        | OFF / ON / ?                                        |
| -          | SYS:REMOTE:ALM:C        | OFF / ON / ?                                        |
| -          | SYS:REMOTE:ALM:D        | OFF / ON / ?                                        |
| WO         | SYS:SYSTEM_SETUP:COMPLE | None (must be executed after changing the tab menu) |
|            | TE                      |                                                     |

\*2 Execute SYS:SYSTEM\_SETUP:COMPLETE after changing the setting.

## $\bullet$ DATA & TIME TAB MENU (SYS $\rightarrow$ SYSTEM SETUP) (\*4)

| r/w        | Command           | Parameter                                                  |
|------------|-------------------|------------------------------------------------------------|
| Limitation |                   |                                                            |
| -          | SYS:DATE:DAY      | 1 to 31 / ?                                                |
| -          | SYS:DATE:MONTH    | 1 to 12 / ?                                                |
| -          | SYS:DATE:YEAR     | 2000 to 2099 / ?                                           |
| -          | SYS:TIME:HOUR     | 0 to 23 / ?                                                |
| -          | SYS:TIME:MIN      | 0 to 59 / ?                                                |
| -          | SYS:TIME:SEC      | 0 to 59 / ?                                                |
| WO         | SYS:SET:DATE_TIME | None                                                       |
|            |                   | * To synchronize the clock to a specific time, specify all |
|            |                   | commands: DAY, MONTH, YEAR, HOUR, MIN, and SEC.            |

\*4 Execute SYS:SET:DATE\_TIME after changing the setting.

## • INFORMATION TAB MENU (SYS $\rightarrow$ SYSTEM INFO)

| r/w        | Command               | Parameter                                             |
|------------|-----------------------|-------------------------------------------------------|
| Limitation |                       |                                                       |
| RO         | SYS:INFO:FIRMWARE     | ?                                                     |
| RO         | SYS:INFO:BOARD:SDIIN  | ? / not installed / installed                         |
|            |                       | * LV5490SER01 SDI INPUT board,                        |
|            |                       | LV 5490SER02 SDI INPUT/EYE board,                     |
|            |                       | LV 5490SER06 12G INPUT/EYE board installation status  |
| RO         | SYS:INFO:BOARD:SDIEYE | ? / not installed / installed                         |
|            |                       | * LV5490SER02 SDI INPUT/EYE board,                    |
|            |                       | LV 5490SER06 12G INPUT/EYE board installation status  |
| RO         | SYS:INFO:BOARD:AUDIO  | ? / not installed / installed                         |
|            |                       | * LV5490SER03 DIGITAL AUDIO board installation status |
| RO         | SYS:IP:MAC            | ?                                                     |

#### • WFM KEY

| r/w        | Command             | Parameter                                              |
|------------|---------------------|--------------------------------------------------------|
| Limitation |                     |                                                        |
| WO         | WFM                 | None                                                   |
| -          | WFM:INTEN           | -128 to 127 / ?                                        |
| -          | WFM:COLOR           | WHITE / YELLOW / CYAN / GREEN / MAGENTA / RED /        |
|            |                     | BLUE / MULTI / ?                                       |
| -          | WFM:COLOR:S1        | WHITE / YELLOW / CYAN / GREEN / MAGENTA / RED /        |
|            |                     | BLUE / MULTI / ?                                       |
| -          | WFM:COLOR:S2        | WHITE / YELLOW / CYAN / GREEN / MAGENTA / RED /        |
|            |                     | BLUE / MULTI / ?                                       |
| -          | WFM:SCALE:INTEN     | -8 to 7 / ?                                            |
| -          | WFM:SCALE:COLOR     | WHITE / YELLOW / CYAN / GREEN / MAGENTA / RED /        |
|            |                     | BLUE / ?                                               |
| -          | WFM:SCALE:UNIT      | HDV_SDP / HDV_SDV / HDP_SDP / 150P / 1023_NRM /        |
|            |                     | 1023_255 / 3FF / ?                                     |
| -          | WFM:SCALE:UNIT:NTSC | HDP_SDP / ?                                            |
| -          | WFM:SCALE:UNIT:PAL  | HDV_SDV / ?                                            |
| -          | WFM:SCALE:75_COLOR  | OFF / ON / ?                                           |
| -          | WFM:GAIN:VAR        | CAL / VAR / ?                                          |
| -          | WFM:GAIN:MAG        | X1 / X5 / ?                                            |
| -          | WFM:GAIN:VAL        | 20 to 200 / ?                                          |
|            |                     | * Correspondence 20: x0.200 to 200: x2.000             |
| -          | WFM:FILTER:NORMAL   | LOWPASS / FLAT / ?                                     |
| -          | WFM:FILTER:CMPST    | FLAT / LUM / FLAT_LUM / LUM_CRMA / ?                   |
| -          | WFM:SWEEP:SWEEP     | H/V/?                                                  |
| -          | WFM:SWEEP:H_MAG     | X1 / X10 / X20 / BLANK / ACTIVE / ?                    |
| -          | WFM:SWEEP:V_MAG     | X1 / X20 / X40 / ?                                     |
| -          | WFM:SWEEP:H_SWEEP   | 1H / 2H / ?                                            |
| -          | WFM:SWEEP:V_SWEEP   | 1V / 2V / ?                                            |
| -          | WFM:SWEEP:FIELD     | FIELD1 / FIELD2 / ?                                    |
| -          | WFM:BLANKING:NORMAL | REMOVE / V_VIEW / H_VIEW / ALL_VIEW / ?                |
| -          | WFM:BLANKING:CMPST  | REMOVE / V_VIEW / ?                                    |
| -          | WFM:CURSOR          | ON / ON_XY / OFF / ?                                   |
| -          | WFM:CURSOR:SEL      | X/Y/?                                                  |
| -          | WFM:CURSOR:FD       | REF / DELTA / TRACK / ?                                |
| -          | WFM:CURSOR:UNIT     | sec / Hz / ? (when X is selected)                      |
|            |                     | MV / % / R% / DEC / HEX / HDR / ? (when Y is selected) |
| -          | WFM:CURSOR:REF      | 0 to 927 / ? (when X is selected)                      |
|            |                     | 0 to 504 / ? (when Y is selected)                      |
| -          | WFM:CURSOR:DELTA    | 0 to 927 / ? (when X is selected)                      |
|            |                     | 0 to 504 / ? (when Y is selected)                      |
| WO         | WFM:CURSOR:TRACK    | -927 to 927 / ? (when X is selected)                   |
|            |                     | -504 to 504 / ? (when Y is selected)                   |
| WO         | WFM:CURSOR:REFSET   | None                                                   |
| -          | WFM:MATRIX:YCBCR    | YCBCR / GBR / RGB / COMPOSIT / ?                       |

| r/w        | Command                 | Parameter                           |
|------------|-------------------------|-------------------------------------|
| Limitation |                         |                                     |
| -          | WFM:MATRIX:RGB          | GBR / RGB / COMPOSIT / ?            |
| -          | WFM:MATRIX:YGBR         | OFF / ON / ?                        |
| -          | WFM:MATRIX:YRGB         | OFF / ON / ?                        |
| -          | WFM:MATRIX:XYZ          | XYZ / GBR / RGB / COMPOSIT / ?      |
| -          | WFM:MATRIX:CMPST:FORMAT | AUTO / NTSC / PAL / ?               |
| -          | WFM:MATRIX:CMPST:SETUP  | 0P / 7.5P / ?                       |
| -          | WFM:DISP:OVLAY          | PARADE / OVERLAY / ?                |
| -          | WFM:DISP:YCBCR:CH1      | OFF / ON / ?                        |
| -          | WFM:DISP:YCBCR:CH2      | OFF / ON / ?                        |
| -          | WFM:DISP:YCBCR:CH3      | OFF / ON / ?                        |
| -          | WFM:DISP:GBR:CH1        | OFF / ON / ?                        |
| -          | WFM:DISP:GBR:CH2        | OFF / ON / ?                        |
| -          | WFM:DISP:GBR:CH3        | OFF / ON / ?                        |
| -          | WFM:DISP:RGB:CH1        | OFF / ON / ?                        |
| -          | WFM:DISP:RGB:CH2        | OFF / ON / ?                        |
| -          | WFM:DISP:RGB:CH3        | OFF / ON / ?                        |
| -          | WFM:DISP:XYZ:CH1        | OFF / ON / ?                        |
| -          | WFM:DISP:XYZ:CH2        | OFF / ON / ?                        |
| -          | WFM:DISP:XYZ:CH3        | OFF / ON / ?                        |
| -          | WFM:DISP:3G-B-DS        | STREAM1 / STREAM2 / MIX / ALIGN / ? |
| -          | WFM:DISP:4Y_PARADE      | OFF / ON / ?                        |
| WO         | WFM:POS:MOVE:H          | -32768 to 32767                     |
| WO         | WFM:POS:MOVE:V          | -32768 to 32767                     |
| RO         | WFM:POS:ABS:H           | ?                                   |
| RO         | WFM:POS:ABS:V           | ?                                   |
| -          | WFM:LINE_SELECT         | OFF / ON / ?                        |
| -          | WFM:LINE_NUMBER         | -32768 to 32767 / ?                 |
| -          | WFM:LINE_FIELD          | FRAME / FIELD1 / FIELD2 / ?         |

## • VECTOR KEY

| r/w        | Command            | Parameter                                       |
|------------|--------------------|-------------------------------------------------|
| Limitation |                    |                                                 |
| WO         | VECTOR             | None                                            |
| -          | VECTOR:MODE        | VECTOR / 5BAR / HISTOGRAM / CIE_DIAGRAM / ?     |
| -          | VECTOR:INTEN       | -128 to 127 / ?                                 |
| -          | VECTOR:COLOR       | WHITE / YELLOW / CYAN / GREEN / MAGENTA / RED / |
|            |                    | BLUE / ?                                        |
| -          | VECTOR:COLOR:S1    | WHITE / YELLOW / CYAN / GREEN / MAGENTA / RED / |
|            |                    | BLUE / ?                                        |
|            |                    | * Valid for 3G-B-DS stream 1                    |
| -          | VECTOR:COLOR:S2    | WHITE / YELLOW / CYAN / GREEN / MAGENTA / RED / |
|            |                    | BLUE / ?                                        |
|            |                    | * Valid for 3G-B-DS stream 2                    |
| -          | VECTOR:SCALE:INTEN | -8 to 7 / ?                                     |

| r/w        | Command                    | Parameter                                       |
|------------|----------------------------|-------------------------------------------------|
| Limitation |                            |                                                 |
| -          | VECTOR:SCALE:COLOR         | WHITE / YELLOW / CYAN / GREEN / MAGENTA / RED / |
|            |                            | BLUE / ?                                        |
| -          | VECTOR:SCALE:IQ            | OFF / ON / ?                                    |
| -          | VECTOR:SCALE:VEC           | AUTO / BT_601 / BT_709 / DCI / BT_2020 / ?      |
| -          | VECTOR:SCALE:5BAR          | P / MV                                          |
| -          | VECTOR:SCALE:5BAR:SEQ      | GBR / RGB                                       |
| -          | VECTOR:GAIN:VARIABLE       | CAL / VARIABLE / ?                              |
| -          | VECTOR:GAIN:MAG            | X1 / X5 / IQ / ?                                |
| -          | VECTOR:GAIN:VAR            | 200 to 10000 / ?                                |
|            |                            | * Correspondence 200: x0.200 to 10000: x10.000  |
| -          | VECTOR:MATRIX              | COMPONENT / COMPOSITE / ?                       |
| -          | VECTOR:MATRIX:COLORBAR     | 100P / 75P / ?                                  |
| -          | VECTOR:MATRIX:CMPST:FORMAT | AUTO / NTSC / PAL / ?                           |
| -          | VECTOR:MATRIX:CMPST:SETUP  | 0P / 7.5P / ?                                   |
| -          | VECTOR:MARKER              | OFF / ON / ?                                    |
| -          | VECTOR:MARKER:POS_H        | -32768 to 32767 / ?                             |
| -          | VECTOR:MARKER:POS_V        | -32768 to 32767 / ?                             |
| -          | VECTOR:DISP:3G-B-DS        | STREAM1 / STREAM2 / MIX / ALIGN / ?             |
| -          | VEC:LINE_SELECT            | OFF / ON / ?                                    |
| -          | VEC:LINE_NUMBER            | -32768 to 32767 / ?                             |
| -          | VEC:LINE_FIELD             | FRAME / FIELD1 / FIELD2 / ?                     |
| -          | VECTOR:HIST:SCALE:HDR      | % / HDR / ?                                     |

## • LV 5490SER05 CIE DIAGRAM

| r/w        | Command                              | Parameter                                |
|------------|--------------------------------------|------------------------------------------|
| Limitation |                                      |                                          |
| -          | VECTOR:CIE:CURSOR                    | OFF / ON / ?                             |
| -          | VECTOR:CIE:CURSOR:POS_H              | -32768 to 32767 / ?                      |
| -          | VECTOR:CIE:CURSOR:POS_V              | -32768 to 32767 / ?                      |
| -          | VECTOR:CIE:SCALE:SUB:TEMP_SCALE      | OFF / ON / ?                             |
| -          | VECTOR:CIE:SCALE:COLOR               | VEC_CIE_COLOR_BG_COLOR /                 |
|            |                                      | VEC_CIE_COLOR_BG_WHITE /                 |
|            |                                      | VEC_CIE_COLOR_BG_BLACK / ?               |
| -          | VECTOR:CIE:SCALE:TRIANGLE1           | OFF / BT_601_525 / BT_601_625 / BT_709   |
|            |                                      | / DCI / BT_2020 / ?                      |
| -          | VECTOR:CIE:SCALE:TRIANGLE2           | OFF / BT_601_525 / BT_601_625 / BT_709   |
|            |                                      | / DCI / BT_2020 / ?                      |
| -          | VECTOR:CIE:SCALE:SUB:GRID            | OFF / ON / ?                             |
| -          | VECTOR:CIE:SCALE:SUB:D65             | OFF / ON / ?                             |
| -          | VECTOR:CIE:SCALE:SUB:CAP             | OFF / ON / ?                             |
| -          | VECTOR:CIE:SCALE:USER_TRIANGLE       | OFF / 1 / 2 / ?                          |
| -          | VECTOR:CIE:SCALE:USER_TRIANGLE:COLOR | G/B/R/?                                  |
| -          | VECTOR:CIE:SCALE:USER_TRIANGLE1:G:X  | 0 to 1000 / ?                            |
|            |                                      | * Correspondence 0: 0.000 to 1000: 1.000 |

| r/w        | Command                               | Parameter                                |
|------------|---------------------------------------|------------------------------------------|
| Limitation |                                       |                                          |
| -          | VECTOR:CIE:SCALE:USER_TRIANGLE1:B:X   | 0 to 1000 / ?                            |
|            |                                       | * Correspondence 0: 0.000 to 1000: 1.000 |
| -          | VECTOR:CIE:SCALE:USER_TRIANGLE1:R:X   | 0 to 1000 / ?                            |
|            |                                       | * Correspondence 0: 0.000 to 1000: 1.000 |
| -          | VECTOR:CIE:SCALE:USER_TRIANGLE1:G:Y   | 0 to 1000 / ?                            |
|            |                                       | * Correspondence 0: 0.000 to 1000: 1.000 |
| -          | VECTOR:CIE:SCALE:USER_TRIANGLE1:B:Y   | 0 to 1000 / ?                            |
|            |                                       | * Correspondence 0: 0.000 to 1000: 1.000 |
| -          | VECTOR:CIE:SCALE:USER_TRIANGLE1:R:Y   | 0 to 1000 / ?                            |
|            |                                       | * Correspondence 0: 0.000 to 1000: 1.000 |
| -          | VECTOR:CIE:SCALE:USER_TRIANGLE2:G:X   | 0 to 1000 / ?                            |
|            |                                       | * Correspondence 0: 0.000 to 1000: 1.000 |
| -          | VECTOR:CIE:SCALE:USER_TRIANGLE2:B:X   | 0 to 1000 / ?                            |
|            |                                       | * Correspondence 0: 0.000 to 1000: 1.000 |
| -          | VECTOR:CIE:SCALE:USER_TRIANGLE2:R:X   | 0 to 1000 / ?                            |
|            |                                       | * Correspondence 0: 0.000 to 1000: 1.000 |
| -          | VECTOR:CIE:SCALE:USER_TRIANGLE2:G:Y   | 0 to 1000 / ?                            |
|            |                                       | * Correspondence 0: 0.000 to 1000: 1.000 |
| -          | VECTOR:CIE:SCALE:USER_TRIANGLE2:B:Y   | 0 to 1000 / ?                            |
|            |                                       | * Correspondence 0: 0.000 to 1000: 1.000 |
| -          | VECTOR:CIE:SCALE:USER_TRIANGLE2:R:Y   | 0 to 1000 / ?                            |
|            |                                       | * Correspondence 0: 0.000 to 1000: 1.000 |
| -          | VECTOR:CIE:DIAGRAM:TYPE               | DIAGRAM / TEMP / ?                       |
| -          | VECTOR:CIE:DIAGRAM:FILTER             | OFF / ON / ?                             |
| -          | VECTOR:CIE:DIAGRAM:CLIP               | OFF / ON / ?                             |
| -          | VECTOR:CIE:DIAGRAM:CIE_STD            | CIE1931 / CIE1976 / ?                    |
| -          | VECTOR:CIE:DIAGRAM:MANUAL             | OFF / ON / ?                             |
| -          | VECTOR:CIE:DIAGRAM:MANUAL:GAMMA       | 2_2/2_6/?                                |
| -          | VECTOR:CIE:DIAGRAM:MANUAL:COLORIMETRY | BT_601_525 / BT_601_625 / BT_709 / DCI   |
|            |                                       | / BT_2020 / ?                            |
| -          | VECTOR:CIE:DIAGRAM:MANUAL:GAMMA:SETUP | 150 to 300 / ?                           |
|            |                                       | * Correspondence 150: 1.50 to 300: 3.00  |

#### • PICTURE KEY

| r/w        | Command        | Parameter                    |
|------------|----------------|------------------------------|
| Limitation |                |                              |
| WO         | PICTURE        | None                         |
| -          | PIC:COLOR      | COLOR / MONO / ?             |
| -          | PIC:CHROMA     | NORMAL / UP / ?              |
| -          | PIC:BRIGHTNESS | -500 to 500 / ?              |
|            |                | * -500: -50.0% to 500: 50.0% |
| -          | PIC:CONTRAST   | 0 to 2000 / ?                |
|            |                | * 0: 0.0% to 2000: 200.0%    |

| r/w        | Command                        | Parameter                               |
|------------|--------------------------------|-----------------------------------------|
| Limitation |                                |                                         |
| -          | PIC:GAIN:R                     | 0 to 2000 / ?                           |
|            |                                | * 0: 0.0% to 2000: 200.0%               |
| -          | PIC:GAIN:G                     | 0 to 2000 / ?                           |
|            |                                | * 0: 0.0% to 2000: 200.0%               |
| -          | PIC:GAIN:B                     | 0 to 2000 / ?                           |
|            |                                | * 0: 0.0% to 2000: 200.0%               |
| -          | PIC:BIAS:R                     | -500 to 500 / ?                         |
|            |                                | * -500: -50.0% to 500: 50.0%            |
| -          | PIC:BIAS:G                     | -500 to 500 / ?                         |
|            |                                | * -500: -50.0% to 500: 50.0%            |
| -          | PIC:BIAS:B                     | -500 to 500 / ?                         |
|            |                                | * -500: -50.0% to 500: 50.0%            |
| -          | PIC:GAIN:CHROMA                | 0 to 2000 / ?                           |
|            |                                | * 0: 0.0% to 2000: 200.0%               |
| -          | PIC:MARKER:FRAME               | OFF / ON / ?                            |
| -          | PIC:MARKER:CENTER              | OFF / ON / ?                            |
| -          | PIC:MARKER:ASPECT              | OFF / 17_9 / 16_9 / 14_9 / 13_9 / 4_3 / |
|            |                                | 2.39_1 / AFD / ?                        |
| -          | PIC:MARKER:ASPECT:SHADOW       | 0 to 100 / ?                            |
| -          | PIC:MARKER:SAFETY:ACTION       | OFF / ARIB / SMPTE / USER1 / ?          |
| -          | PIC:MARKER:SAFETY:TITLE        | OFF / ARIB / SMPTE / USER2 / ?          |
| -          | PIC:MARKER:SAFETY:USER1_W      | 0 to 100 / ?                            |
| -          | PIC:MARKER:SAFETY:USER1_H      | 0 to 100 / ?                            |
| -          | PIC:MARKER:SAFETY:USER2_W      | 0 to 100 / ?                            |
| -          | PIC:MARKER:SAFETY:USER2_H      | 0 to 100 / ?                            |
| -          | PIC:DISPLAY:SIZE               | FIT / REAL / X2 / FULL_FRM / ?          |
| -          | PIC:DISPLAY:GAMUT              | OFF / WHITE / RED / MESH                |
| -          | PIC:DISPLAY:3G-B-DS            | STREAM1 / STREAM2 / MIX / ALIGN / ?     |
| -          | PIC:POS:H                      | -32768 to 32767 / ?                     |
| -          | PIC:POS:V                      | -32768 to 32767 / ?                     |
| -          | PIC:CINELITE:DISPLAY           | OFF / f_Stop / P_DISPLAY / CINEZONE / ? |
| -          | PIC:CINELITE:ADVANCE           | OFF / ON / ?                            |
| -          | PIC:CINELITE:MEAS_POS          | P1/P2/P3/?                              |
| -          | PIC:CINELITE:MEAS_NUMS         | P1 / P1+P2 / P1+P2+P3 / ?               |
| -          | PIC:CINELITE:MEAS_SIZE         | 1X1 / 3X3 / 9X9 / ?                     |
| -          | PIC:CINELITE:RGB:UNIT          | Y_P / RGB_P / RGB_255 / REAL /          |
|            |                                | CODE_VALUE/ CODE_VALUE_DEC /            |
|            |                                | HDR / ?                                 |
| WO         | PIC:CINELITE:FSTOP:18P_REFSET  | None                                    |
| -          | PIC:CINELITE:FSTOP:GAMMA_SEL   | 0.45 / USER1 / USER2 / USER3 / USER A   |
|            | _                              | /USER_B/USER_C/USER_D/USER_E            |
|            |                                | /?                                      |
| -          | PIC:CINELITE:FSTOP:GAMMA:CAL:F | 22_0/16_0/11 0/8 0/5 6/4 0/2 8/         |
|            |                                | 20/?                                    |
| L          |                                |                                         |

| r/w        | Command                                  | Parameter                               |
|------------|------------------------------------------|-----------------------------------------|
| Limitation |                                          |                                         |
| WO         | PIC:CINELITE:FSTOP:GAMMA:CAL:SET         | None                                    |
| WO         | PIC:CINELITE:FSTOP:GAMMA:CAL:1DATACLEAR  | None                                    |
| WO         | PIC:CINELITE:FSTOP:GAMMA:CAL:TABLECLEAR  | None                                    |
| WO         | PIC:CINELITE:FSTOP:GAMMA:FILE:TABLECLEAR | None                                    |
| RO         | PIC:CINELITE:DATA:P1                     | ?                                       |
| RO         | PIC:CINELITE:DATA:P2                     | ?                                       |
| RO         | PIC:CINELITE:DATA:P3                     | ?                                       |
| -          | PIC:CINELITE:CINEZONE:FORM               | GRADATE / STEP / SEARCH / ?             |
| -          | PIC:CINELITE:CINEZONE:UPPER              | -63 to 1094 / ?                         |
|            |                                          | * -63: -6.3 to 1094: 109.4              |
| -          | PIC:CINELITE:CINEZONE:LOWER              | -73(-7.3) to 1084(108.4) / ?            |
|            |                                          | * -73: -7.3 to 1084: 108.4              |
| -          | PIC:CINELITE:CINEZONE:LEVEL              | -73(-7.3) to 1094(109.4) / ?            |
|            |                                          | * -73: -7.3 to 1094: 109.4              |
| -          | PIC:LINE_SELECT                          | OFF / ON                                |
| -          | PIC:LINE_NUMBER                          | -32768 to 32767 / ?                     |
| -          | PIC:LINE_FIELD                           | FRAME / FIELD1 / FIELD2 / ?             |
| -          | PIC:STATUS_INFO                          | OFF / ON                                |
| -          | PIC:SN:NOISE                             | STOP / START / ?                        |
| -          | PIC:SN:CH                                | A1 / A2 / TRACK / OFF / ?               |
| -          | PIC:SN:SIGNAL                            | Y/G/B/R/?                               |
| -          | PIC:SN:LPF                               | 0_404 / 0_323 / 0_269 / 0_202 / 0_101 / |
|            |                                          | 0_0505 / THROUGH / ?                    |
| -          | PIC:SN:SIZE                              | SMALL / LARGE / ?                       |
| -          | PIC:SN:HPF                               | ON / OFF / ?                            |
| -          | PIC:SN:ALARM:UNIT                        | ON / OFF / ?                            |
| -          | PIC:SN:ALARM:LEVEL                       | -80 to 0 / ?                            |

## • LV5490SER04 FOCUS ASSIST

| r/w        | Command              | Parameter                                         |
|------------|----------------------|---------------------------------------------------|
| Limitation |                      |                                                   |
| -          | PIC:FOCUS:ASSIST     | OFF / ON / ?                                      |
| -          | PIC:FOCUS:EDGE_COLOR | WHITE / GREEN / RED / BLUE / ?                    |
| -          | PIC:FOCUS:PIC_LEVEL  | OFF / LVL25 / LVL50 / LVL75 / LVL100 / EMBOSS / ? |
| -          | PIC:FOCUS:SENSITIVE  | LOW / MIDDLE / HIGH / V_HIGH / U_HIGH / ?         |

#### • LV 5490SER07 HDR

| r/w        | Command           | Parameter                 |
|------------|-------------------|---------------------------|
| Limitation |                   |                           |
| -          | PIC:HDR:UPPER:HLG | 0 to 1000 / ?             |
|            |                   | * 0: 0.0% to 1000: 100.0% |
| -          | PIC:HDR:LOWER:HLG | 0 to 1000 / ?             |
|            |                   | * 0: 0.0% to 1000: 100.0% |

| r/w        | Command                | Parameter                   |
|------------|------------------------|-----------------------------|
| Limitation |                        |                             |
| -          | PIC:HDR:REF:HLG        | 0 to 1000 / ?               |
|            |                        | * 0: 0.0% to 1000: 100.0%   |
| -          | PIC:HDR:UPPER:PQ_10000 | 0 to 1000 / ?               |
|            |                        | * 0: 0.0% to 1000: 100.0%   |
| -          | PIC:HDR:LOWER:PQ_10000 | 0 to 1000 / ?               |
|            |                        | * 0: 0.0% to 1000: 100.0%   |
| -          | PIC:HDR:REF:PQ_10000   | 0 to 1000 / ?               |
|            |                        | * 0: 0.0% to 1000: 100.0%   |
| -          | PIC:HDR:UPPER:PQ_4000  | 0 to 1000 / ?               |
|            |                        | * 0: 0.0% to 1000: 100.0%   |
| -          | PIC:HDR:LOWER:PQ_4000  | 0 to 1000 / ?               |
|            |                        | * 0: 0.0% to 1000: 100.0%   |
| -          | PIC:HDR:REF:PQ_4000    | 0 to 1000 / ?               |
|            |                        | * 0: 0.0% to 1000: 100.0%   |
| -          | PIC:HDR:UPPER:PQ_1000  | 0 to 1000 / ?               |
|            |                        | * 0: 0.0% to 1000: 100.0%   |
| -          | PIC:HDR:LOWER:PQ_1000  | 0 to 1000 / ?               |
|            |                        | * 0: 0.0% to 1000: 100.0%   |
| -          | PIC:HDR:REF:PQ_1000    | 0 to 1000 / ?               |
|            |                        | * 0: 0.0% to 1000: 100.0%   |
| -          | PIC:HDR:UPPER:SLOG     | 35 to 1094 / ?              |
|            |                        | * 35: 3.5% to 1094: 109.4%  |
| -          | PIC:HDR:REF:SLOG       | 35 to 1094 / ?              |
|            |                        | * 35: 3.5% to 1094: 109.4%  |
| -          | PIC:HDR:LOWER:SLOG     | 35 to 1094 / ?              |
|            |                        | * 35: 3.5% to 1094: 109.4%  |
| -          | PIC:HDR:D_RANGE        | NORMAL / HIGH / DISABLE / ? |
| -          | PIC:HDR:MODE           | OFF / ON / ?                |
| -          | PIC:HDR:BRIGHTNESS     | OFF / ON / ?                |

## • STATUS KEY

| r/w        | Command                            | Parameter |
|------------|------------------------------------|-----------|
| Limitation |                                    |           |
| WO         | STATUS                             | None      |
| WO         | STS:SDI_ANLYS:DUMP                 | None      |
| WO         | STS:SDI_ANLYS:EXT_REF              | None      |
| WO         | STS:ANCVIEW                        | None      |
| WO         | STS:ANCVIEW:DUMP                   | None      |
| WO         | STS:LOG                            | None      |
| WO         | STS:ANCPKT                         | None      |
| WO         | STS:ANCPKT:PKT_ANLYS:EDH           | None      |
| WO         | STS:ANCPKT:PKT_ANLYS:PAYLOAD       | None      |
| WO         | STS:ANCPKT:PKT_ANLYS:CTRL_PKT      | None      |
| WO         | STS:ANCPKT:PKT_ANLYS:V_ANC:ARIB:CC | None      |

| r/w        | Command                               | Parameter                     |
|------------|---------------------------------------|-------------------------------|
| Limitation |                                       |                               |
| WO         | STS:ANCPKT:PKT_ANLYS:V_ANC:ARIB:NETQ  | None                          |
| WO         | STS:ANCPKT:PKT_ANLYS:V_ANC:ARIB:TRIG  | None                          |
| WO         | STS:ANCPKT:PKT_ANLYS:V_ANC:ARIB:USER1 | None                          |
| WO         | STS:ANCPKT:PKT_ANLYS:V_ANC:ARIB:USER2 | None                          |
| WO         | STS:ANCPKT:PKT_ANLYS:V_ANC:SMPTE:AFD  | None                          |
| WO         | STS:ANCPKT:PKT_ANLYS:SEARCH           | None                          |
| WO         | STS:ERROR:CLEAR                       | None                          |
| -          | STS:LOG:LOG                           | STOP / START / ?              |
| -          | STS:LOG:MODE                          | OVER_WR / STOP / ?            |
| -          | STS:LOG:USB:AUTO_NAME                 | OFF / ON / ?                  |
| WO         | STS:LOG:USB:FILE:STORE                | None                          |
|            |                                       | * Valid only when             |
|            |                                       | STS:LOG:USB:AUTO_NAME is      |
|            |                                       | set to ON                     |
| -          | STS:SDI_ANLYS:DUMP:MODE               | RUN / HOLD / ?                |
| -          | STS:SDI_ANLYS:DUMP:MODE_CAP           | RUN / HOLD / FRMCAP / ?       |
| -          | STS:SDI_ANLYS:DUMP:DISPLAY            | SERIAL / COMPONENT / BINARY / |
|            |                                       | LINK_A / LINK_B / LINK_AB /   |
|            |                                       | STREAM1 / STREAM2 / PICTURE / |
|            |                                       | S1_SERIAL / S1_COMPONENT /    |
|            |                                       | S1_BINARY / S2_SERIAL /       |
|            |                                       | S2_COMPONENT / S2_BINARY / ?  |
| -          | STS:SDI_ANLYS:DUMP:OPE:JUMP           | EAV / SAV / END / START / ?   |
| -          | STS:SDI_ANLYS:DUMP:OPE:USB:AUTO_NAME  | OFF / ON / ?                  |
| WO         | STS:SDI_ANLYS:DUMP:OPE:USB:FILE:STORE | None                          |
|            |                                       | * Valid only when             |
|            |                                       | STS:SDI_ANLYS:DUMP:OPE:       |
|            |                                       | USB:AUTO_NAME is set to ON    |
| -          | STS:SDI_ANLYS:DUMP:OPE:SAMPLE         | 0 to 32767 / ?                |
| -          | STS:SDI_ANLYS:DUMP:OPE:LINE           | 0 to 32767 / ?                |

| r/w        | Command                                   | Parameter                         |
|------------|-------------------------------------------|-----------------------------------|
| Limitation |                                           |                                   |
| -          | STS:SDI ANLYS:DUMP:LINK SELECT            | PICTURE / A / B / C / D / ?       |
|            |                                           | * Supports links A: channel A, B: |
|            |                                           | channel B, C: channel C, and D:   |
|            |                                           | channel D                         |
|            |                                           | : when using 4K 3G QUAD           |
|            |                                           | LINK or 4K HD QUAD LINK           |
|            |                                           | Supports links A: channel A and   |
|            |                                           | B: channel B                      |
|            |                                           | : when using 4K 3G DUAL           |
|            |                                           | LINK, 3G DUAL LINK, or HD         |
|            |                                           | DUAL LINK and channels A          |
|            |                                           | and B are selected                |
|            |                                           | Supports links A: channel C and   |
|            |                                           | B: channel D                      |
|            |                                           | : when channels C and D are       |
|            |                                           | selected                          |
| WO         | STS:SDI_ANLYS:EXT_REF:USER_REF            | None                              |
| WO         | STS:SDI_ANLYS:EXT_REF:DEFAULT             | None                              |
| -          | STS:SDI_ANLYS:EXT_REF:SELECT              | EXT / SDI / ?                     |
| -          | STS:SDI_ANLYS:EXT_REF:TIMING              | LEGACY / SERIAL / ?               |
| -          | STS:ANCVIEW:CURSOR                        | 0 to 73 / ?                       |
|            |                                           | * 0: S291M MARK DEL to 73:        |
|            |                                           | RP196 VITC                        |
| -          | STS:ANCVIEW:DUMP:HOLD                     | HOLD / 1S / 3S / ?                |
| -          | STS:ANCVIEW:DUMP:MODE                     | HEX / BINARY / ?                  |
| -          | STS:ANCVIEW:DUMP:SAMPLE                   | 0 to 258 / ?                      |
| WO         | STS:ANCVIEW:PAGE:UP                       | None                              |
| WO         | STS:ANCVIEW:PAGE:DOWN                     | None                              |
| -          | STS:ANCVIEW:STREAM                        | STREAM1 / STREAM2 / ?             |
| -          | STS:ANCPKT:PKT_ANLYS:EDH:DISP             | TEXT / DUMP / ?                   |
| -          | STS:ANCPKT:PKT_ANLYS:EDH:MODE             | HEX / BINARY / ?                  |
| -          | STS:ANCPKT:PKT_ANLYS:PAYLOAD_ID:STREAM    | STREAM1 / STREAM2 / ?             |
| -          | STS:ANCPKT:PKT_ANLYS:CTRL_PKT:DISPLAY     | TEXT / DUMP / ?                   |
| -          | STS:ANCPKT:PKT_ANLYS:CTRL_PKT:MODE        | HEX / BINARY / ?                  |
| -          | STS:ANCPKT:PKT_ANLYS:CTRL_PKT:GROUP       | 0/1/2/3/?                         |
|            |                                           | * 0: 1GROUP / 1: 2GROUP / 2:      |
|            |                                           | 3GROUP / 3: 4GROUP                |
| -          | SIS:ANCPKT:PKT_ANLYS:CTRL_PKT:STREAM      | SIREAM1 / STREAM2 / ?             |
| -          | STS:ANCPKT:PKT_ANLYS:V_ANC:ARIB:CC:DISP   | IEXI/DUMP/?                       |
| -          |                                           | HD / SD / ANALOG / CELLULAR / ?   |
| -          | STS:ANCPKT:PKT_ANLYS:V_ANC:ARIB:CC:MODE   | HEX/BINARY/?                      |
| -          | STS:ANCPKT:PKT_ANLYS:V_ANC:ARIB:CC:SMPL   | 0 to 258 / ?                      |
| -          | STS:ANCPKT:PKT_ANLYS:V_ANC:ARIB:CC:STREAM | STREAM1 / STREAM2 / ?             |

| r/w        | Command                                      | Parameter                    |
|------------|----------------------------------------------|------------------------------|
| Limitation |                                              |                              |
| -          | STS:ANCPKT:PKT_ANLYS:V_ANC:ARIB:NETQ:DISP    | TEXT / DUMP / Q_LOG / FORMAT |
|            |                                              | /?                           |
| -          | STS:ANCPKT:PKT_ANLYS:V_ANC:ARIB:NETQ:MODE    | HEX / BINARY / ?             |
| -          | STS:ANCPKT:PKT_ANLYS:V_ANC:ARIB:NETQ:DUMP    | 0 to 258 / ?                 |
| -          | STS:ANCPKT:PKT_ANLYS:V_ANC:ARIB:NETQ:LOG     | -50 to 50 / ?                |
| -          | STS:ANCPKT:PKT_ANLYS:V_ANC:ARIB:NETQ:STREAM  | STREAM1 / STREAM2 / ?        |
| WO         | STS:ANCPKT:PKT_ANLYS:V_ANC:ARIB:NETQ:CLEAR   | None                         |
| -          | STS:ANCPKT:PKT_ANLYS:V_ANC:ARIB:NETQ:BIT:Q1  | OFF / ON / ?                 |
| -          | STS:ANCPKT:PKT_ANLYS:V_ANC:ARIB:NETQ:BIT:Q2  | OFF / ON / ?                 |
| -          | STS:ANCPKT:PKT_ANLYS:V_ANC:ARIB:NETQ:BIT:Q3  | OFF / ON / ?                 |
| -          | STS:ANCPKT:PKT_ANLYS:V_ANC:ARIB:NETQ:BIT:Q4  | OFF / ON / ?                 |
| -          | STS:ANCPKT:PKT_ANLYS:V_ANC:ARIB:NETQ:BIT:Q5  | OFF / ON / ?                 |
| -          | STS:ANCPKT:PKT_ANLYS:V_ANC:ARIB:NETQ:BIT:Q6  | OFF / ON / ?                 |
| -          | STS:ANCPKT:PKT_ANLYS:V_ANC:ARIB:NETQ:BIT:Q7  | OFF / ON / ?                 |
| -          | STS:ANCPKT:PKT_ANLYS:V_ANC:ARIB:NETQ:BIT:Q8  | OFF / ON / ?                 |
| -          | STS:ANCPKT:PKT_ANLYS:V_ANC:ARIB:NETQ:BIT:Q9  | OFF / ON / ?                 |
| -          | STS:ANCPKT:PKT_ANLYS:V_ANC:ARIB:NETQ:BIT:Q10 | OFF / ON / ?                 |
| -          | STS:ANCPKT:PKT_ANLYS:V_ANC:ARIB:NETQ:BIT:Q11 | OFF / ON / ?                 |
| -          | STS:ANCPKT:PKT_ANLYS:V_ANC:ARIB:NETQ:BIT:Q12 | OFF / ON / ?                 |
| -          | STS:ANCPKT:PKT_ANLYS:V_ANC:ARIB:NETQ:BIT:Q13 | OFF / ON / ?                 |
| -          | STS:ANCPKT:PKT_ANLYS:V_ANC:ARIB:NETQ:BIT:Q14 | OFF / ON / ?                 |
| -          | STS:ANCPKT:PKT_ANLYS:V_ANC:ARIB:NETQ:BIT:Q15 | OFF / ON / ?                 |
| -          | STS:ANCPKT:PKT_ANLYS:V_ANC:ARIB:NETQ:BIT:Q16 | OFF / ON / ?                 |
| -          | STS:ANCPKT:PKT_ANLYS:V_ANC:ARIB:NETQ:BIT:Q17 | OFF / ON / ?                 |
| -          | STS:ANCPKT:PKT_ANLYS:V_ANC:ARIB:NETQ:BIT:Q18 | OFF / ON / ?                 |
| -          | STS:ANCPKT:PKT_ANLYS:V_ANC:ARIB:NETQ:BIT:Q19 | OFF / ON / ?                 |
| -          | STS:ANCPKT:PKT_ANLYS:V_ANC:ARIB:NETQ:BIT:Q20 | OFF / ON / ?                 |
| -          | STS:ANCPKT:PKT_ANLYS:V_ANC:ARIB:NETQ:BIT:Q21 | OFF / ON / ?                 |
| -          | STS:ANCPKT:PKT_ANLYS:V_ANC:ARIB:NETQ:BIT:Q22 | OFF / ON / ?                 |
| -          | STS:ANCPKT:PKT_ANLYS:V_ANC:ARIB:NETQ:BIT:Q23 | OFF / ON / ?                 |
| -          | STS:ANCPKT:PKT_ANLYS:V_ANC:ARIB:NETQ:BIT:Q24 | OFF / ON / ?                 |
| -          | STS:ANCPKT:PKT_ANLYS:V_ANC:ARIB:NETQ:BIT:Q25 | OFF / ON / ?                 |
| -          | STS:ANCPKT:PKT_ANLYS:V_ANC:ARIB:NETQ:BIT:Q26 | OFF / ON / ?                 |
| -          | STS:ANCPKT:PKT_ANLYS:V_ANC:ARIB:NETQ:BIT:Q27 | OFF / ON / ?                 |
| -          | STS:ANCPKT:PKT_ANLYS:V_ANC:ARIB:NETQ:BIT:Q28 | OFF / ON / ?                 |
| -          | STS:ANCPKT:PKT_ANLYS:V_ANC:ARIB:NETQ:BIT:Q29 | OFF / ON / ?                 |
| -          | STS:ANCPKT:PKT_ANLYS:V_ANC:ARIB:NETQ:BIT:Q30 | OFF / ON / ?                 |
| -          | STS:ANCPKT:PKT_ANLYS:V_ANC:ARIB:NETQ:BIT:Q31 | OFF / ON / ?                 |
| -          | STS:ANCPKT:PKT_ANLYS:V_ANC:ARIB:NETQ:BIT:Q32 | OFF / ON / ?                 |
| -          | STS:ANCPKT:PKT_ANLYS:V_ANC:ARIB:NETQ:BIT:S1  | OFF / ON / ?                 |
| -          | STS:ANCPKT:PKT_ANLYS:V_ANC:ARIB:NETQ:BIT:S2  | OFF / ON / ?                 |
| -          | STS:ANCPKT:PKT_ANLYS:V_ANC:ARIB:NETQ:BIT:S3  | OFF / ON / ?                 |
| -          | STS:ANCPKT:PKT_ANLYS:V_ANC:ARIB:NETQ:BIT:S4  | OFF / ON / ?                 |
| -          | STS:ANCPKT:PKT_ANLYS:V_ANC:ARIB:NETQ:BIT:S5  | OFF / ON / ?                 |

| r/w        | Command                                        | Parameter             |
|------------|------------------------------------------------|-----------------------|
| Limitation |                                                |                       |
| -          | STS:ANCPKT:PKT_ANLYS:V_ANC:ARIB:NETQ:BIT:S6    | OFF / ON / ?          |
| -          | STS:ANCPKT:PKT_ANLYS:V_ANC:ARIB:NETQ:BIT:S7    | OFF / ON / ?          |
| -          | STS:ANCPKT:PKT_ANLYS:V_ANC:ARIB:NETQ:BIT:S8    | OFF / ON / ?          |
| -          | STS:ANCPKT:PKT_ANLYS:V_ANC:ARIB:NETQ:BIT:S9    | OFF / ON / ?          |
| -          | STS:ANCPKT:PKT_ANLYS:V_ANC:ARIB:NETQ:BIT:S10   | OFF / ON / ?          |
| -          | STS:ANCPKT:PKT_ANLYS:V_ANC:ARIB:NETQ:BIT:S11   | OFF / ON / ?          |
| -          | STS:ANCPKT:PKT_ANLYS:V_ANC:ARIB:NETQ:BIT:S12   | OFF / ON / ?          |
| -          | STS:ANCPKT:PKT_ANLYS:V_ANC:ARIB:NETQ:BIT:S13   | OFF / ON / ?          |
| -          | STS:ANCPKT:PKT_ANLYS:V_ANC:ARIB:NETQ:BIT:S14   | OFF / ON / ?          |
| -          | STS:ANCPKT:PKT_ANLYS:V_ANC:ARIB:NETQ:BIT:S15   | OFF / ON / ?          |
| -          | STS:ANCPKT:PKT_ANLYS:V_ANC:ARIB:NETQ:BIT:S16   | OFF / ON / ?          |
| -          | STS:ANCPKT:PKT_ANLYS:V_ANC:ARIB:NETQ:USB:AUTO  | OFF / ON / ?          |
|            | _NAME                                          |                       |
| -          | STS:ANCPKT:PKT_ANLYS:V_ANC:ARIB:NETQ:USB:FILE: | None                  |
|            | STORE                                          |                       |
| -          | STS:ANCPKT:PKT_ANLYS:V_ANC:ARIB:TRIG:DISP      | TEXT / DUMP / ?       |
| -          | STS:ANCPKT:PKT_ANLYS:V_ANC:ARIB:TRIG:MODE      | HEX / BINARY / ?      |
| -          | STS:ANCPKT:PKT_ANLYS:V_ANC:ARIB:TRIG:SMPL      | 0 to 258 / ?          |
| -          | STS:ANCPKT:PKT_ANLYS:V_ANC:ARIB:TRIG:STREAM    | STREAM1 / STREAM2 / ? |
| -          | STS:ANCPKT:PKT_ANLYS:V_ANC:ARIB:USER1:MODE     | HEX / BINARY / ?      |
| -          | STS:ANCPKT:PKT_ANLYS:V_ANC:ARIB:USER1:DUMP     | 0 to 258 / ?          |
| -          | STS:ANCPKT:PKT_ANLYS:V_ANC:ARIB:USER1:STREAM   | STREAM1 / STREAM2 / ? |
| -          | STS:ANCPKT:PKT_ANLYS:V_ANC:ARIB:USER2:MODE     | HEX / BINARY / ?      |
| -          | STS:ANCPKT:PKT_ANLYS:V_ANC:ARIB:USER2:DUMP     | 0 to 258 / ?          |
| -          | STS:ANCPKT:PKT_ANLYS:V_ANC:ARIB:USER2:STREAM   | STREAM1 / STREAM2 / ? |
| -          | STS:ANCPKT:PKT_ANLYS:V_ANC:SMPTE:AFD:DISP      | TEXT / DUMP / ?       |
| -          | STS:ANCPKT:PKT_ANLYS:V_ANC:SMPTE:AFD:MODE      | HEX / BINARY / ?      |
| -          | STS:ANCPKT:PKT_ANLYS:V_ANC:SMPTE:AFD:STREAM    | STREAM1 / STREAM2 / ? |
| -          | STS:ANCPKT:PKT_ANLYS:CSTM:ID_SET:DID           | 0 to 255 / ?          |
| -          | STS:ANCPKT:PKT_ANLYS:CSTM:ID_SET:SDID          | -1 to 255 / ?         |
| WO         | STS:ANCPKT:PKT_ANLYS:CSTM:ID_SET:SET           | None                  |
| -          | STS:ANCPKT:PKT_ANLYS:CSTM:MODE                 | HEX / BINARY / ?      |
| -          | STS:ANCPKT:PKT_ANLYS:CSTM:YC                   | Y/C/?                 |
| -          | STS:ANCPKT:PKT_ANLYS:CSTM:STREAM               | STREAM1 / STREAM2 / ? |
| -          | STS:ANCPKT:PKT_ANLYS:CSTM:SMPL                 | 0 to 258 / ?          |

| r/w        | Command                 | Parameter                         |
|------------|-------------------------|-----------------------------------|
| Limitation |                         |                                   |
| -          | STS:ANCVIEW:LINK_SELECT | A/B/C/D/?                         |
|            |                         | * Supports links A: channel A, B: |
|            |                         | channel B, C: channel C, and D:   |
|            |                         | channel D                         |
|            |                         | : when using 4K 3G QUAD           |
|            |                         | LINK or 4K HD QUAD LINK           |
|            |                         | Supports links A: channel A and   |
|            |                         | B: channel B                      |
|            |                         | : when using 4K 3G DUAL           |
|            |                         | LINK, 3G DUAL LINK, or HD         |
|            |                         | DUAL LINK and channels A          |
|            |                         | and B are selected                |
|            |                         | Supports links A: channel C and   |
|            |                         | B: channel D                      |
|            |                         | : when channels C and D are       |
|            |                         | selected                          |
| -          | STS:ANCPKT:LINK_SELECT  | A/B/C/D/?                         |
|            |                         | * Supports links A: channel A, B: |
|            |                         | channel B, C: channel C, and D:   |
|            |                         | channel D                         |
|            |                         | : when using 4K 3G QUAD           |
|            |                         | LINK or 4K HD QUAD LINK           |
|            |                         | Supports links A: channel A and   |
|            |                         | B: channel B                      |
|            |                         | : when using 4K 3G DUAL           |
|            |                         | LINK, 3G DUAL LINK, or HD         |
|            |                         | DUAL LINK and channels A          |
|            |                         | and B are selected                |
|            |                         | Supports links A: channel C and   |
|            |                         | B: channel D                      |
|            |                         | : when channels C and D are       |
|            |                         | selected                          |

## • ERROR SETUP1 TAB MENU(STATUS $\rightarrow$ STATUS SETUP) (\*5)

| r/w        | Command                    | Parameter           |
|------------|----------------------------|---------------------|
| Limitation |                            |                     |
| -          | STS:ERROR:SDI:COUNTER      | SEC / FIELD / ?     |
| -          | STS:ERROR:SDI:TRS          | OFF / ON / ?        |
| -          | STS:ERROR:SDI:HD_LINE      | OFF / ON / ?        |
| -          | STS:ERROR:SDI:HD_CRC       | OFF / ON / ?        |
| -          | STS:ERROR:SDI:SD_EDH       | OFF / ON / ?        |
| -          | STS:ERROR:SDI:ILLEGAL_CODE | OFF / ON / ?        |
| -          | STS:ERROR:SDI:FREQ         | OFF / ON / ?        |
| -          | STS:ERROR:SDI:CABLE        | OFF / ON / ?        |
| -          | STS:ERROR:SDI:CABLE_3G     | LS_5CFB / 1694A / ? |

| r/w        | Command                    | Parameter                                     |
|------------|----------------------------|-----------------------------------------------|
| Limitation |                            |                                               |
| -          | STS:ERROR:SDI:CABLE_HD     | LS_5CFB / 1694A / ?                           |
| -          | STS:ERROR:SDI:CABLE_SD     | L_5C2V / SD_8281 / ?                          |
| -          | STS:ERROR:SDI:CABLE_ERR_3G | 10 to 105 / ?                                 |
| -          | STS:ERROR:SDI:CABLE_WAR_3G | 10 to 105 / ?                                 |
| -          | STS:ERROR:SDI:CABLE_ERR_HD | 5 to 130 / ?                                  |
| -          | STS:ERROR:SDI:CABLE_WAR_HD | 5 to 130 / ?                                  |
| -          | STS:ERROR:SDI:CABLE_ERR_SD | 50 to 300 / ?                                 |
| -          | STS:ERROR:SDI:CABLE_WAR_SD | 50 to 300 / ?                                 |
| WO         | STS:SETUP:COMPLETE         | None (must be executed after changing the tab |
|            |                            | menu)                                         |

\*5 Execute STS:SETUP:COMPLETE after changing the setting.

| r/w        | Command                 | Parameter                                     |
|------------|-------------------------|-----------------------------------------------|
| Limitation |                         |                                               |
| -          | STS:ERROR:ANC:PARITY    | OFF / ON / ?                                  |
| -          | STS:ERROR:ANC:CHECKSUM  | OFF / ON / ?                                  |
| -          | STS:ERROR:AUDIO:BCH     | OFF / ON / ?                                  |
| -          | STS:ERROR:AUDIO:DBN     | OFF / ON / ?                                  |
| -          | STS:ERROR:AUDIO:PARITY  | OFF / ON / ?                                  |
| -          | STS:ERROR:AUDIO:INHIBIT | OFF / ON / ?                                  |
| -          | STS:ERROR:AUDIO:SAMPLE  | OFF / ON / ?                                  |
| WO         | STS:SETUP:COMPLETE      | None (must be executed after changing the tab |
|            |                         | menu)                                         |

## • ERROR SETUP2 TAB MENU (STATUS $\rightarrow$ STATUS SETUP) (\*5)

\*5 Execute STS:SETUP:COMPLETE after changing the setting.

## • ERROR SETUP3 TAB MENU (STATUS $\rightarrow$ STATUS SETUP) (\*5)

| r/w        | Command                    | Parameter                                     |
|------------|----------------------------|-----------------------------------------------|
| Limitation |                            |                                               |
| -          | STS:ERROR:GAMUT:LPF        | OFF / HD1M_SD1M / HD28M_SD1M / ?              |
| -          | STS:ERROR:GAMUT            | OFF / ON / ?                                  |
| -          | STS:ERROR:GAMUT:UPPER      | 908 to 1094 / ?                               |
| -          | STS:ERROR:GAMUT:LOWER      | -72 to 61 / ?                                 |
| -          | STS:ERROR:GAMUT:AREA       | 0 to 50 / ?                                   |
| -          | STS:ERROR:GAMUT:DURATION   | 1 to 60 / ?                                   |
| -          | STS:ERROR:C_GAMUT          | OFF / ON / ?                                  |
| -          | STS:ERROR:C_GAMUT:SETUP    | 0% / 7.5 % / ?                                |
| -          | STS:ERROR:C_GAMUT:UPPER    | 900 to 1350 / ?                               |
| -          | STS:ERROR:C_GAMUT:LOWER    | -400 to 200 / ?                               |
| -          | STS:ERROR:C_GAMUT:AREA     | 0 to 50 / ?                                   |
| -          | STS:ERROR:C_GAMUT:DURATION | 1 to 60 / ?                                   |
| WO         | STS:SETUP:COMPLETE         | None (must be executed after changing the tab |
|            |                            | menu)                                         |

\*5 Execute STS:SETUP:COMPLETE after changing the setting.

## $\bullet$ ERROR SETUP4 TAB MENU (STATUS $\rightarrow$ STATUS SETUP) (\*5)

| r/w        | Command                   | Parameter    |
|------------|---------------------------|--------------|
| Limitation |                           |              |
| -          | STS:ERROR:FREEZE          | OFF / ON / ? |
| -          | STS:ERROR:FREEZE:UPPER    | 0 to 100 / ? |
| -          | STS:ERROR:FREEZE:LOWER    | 0 to 100 / ? |
| -          | STS:ERROR:FREEZE:LEFT     | 0 to 100 / ? |
| -          | STS:ERROR:FREEZE:RIGHT    | 0 to 100 / ? |
| -          | STS:ERROR:FREEZE:DURATION | 2 to 300 / ? |
| -          | STS:ERROR:BLACK           | OFF / ON / ? |
| -          | STS:ERROR:BLACK:LEVEL     | 0 to 100 / ? |
| -          | STS:ERROR:BLACK:AREA      | 1 to 100 / ? |

| r/w        | Command                      | Parameter                                     |
|------------|------------------------------|-----------------------------------------------|
| Limitation |                              |                                               |
| -          | STS:ERROR:BLACK:DURATION     | 1 to 300 / ?                                  |
| -          | STS:ERROR:LEVEL              | OFF / ON / ?                                  |
| -          | STS:ERROR:LEVEL:LUMA:UPPER   | -51 to 766 / ?                                |
| -          | STS:ERROR:LEVEL:LUMA:LOWER   | -51 to 766 / ?                                |
| -          | STS:ERROR:LEVEL:CHROMA:UPPER | -400 to 399 / ?                               |
| -          | STS:ERROR:LEVEL:CHROMA:LOWER | -400 to 399 / ?                               |
| WO         | STS:SETUP:COMPLETE           | None (must be executed after changing the tab |
|            |                              | menu)                                         |

\*5 Execute STS:SETUP:COMPLETE after changing the setting.

## • STATUS Query measured or detected values

| r/w        | Command           | Parameter                                     |
|------------|-------------------|-----------------------------------------------|
| Limitation |                   |                                               |
| RO         | STS:DATA:SIGNAL_A | ? (Return value: DETECT(installed) /          |
|            |                   | NO_SIGNAL(not installed))                     |
|            |                   | * Signal available or not available only      |
| RO         | STS:DATA:SIGNAL_B | ? (Return value: DETECT(installed) /          |
|            |                   | NO_SIGNAL(not installed))                     |
|            |                   | * Signal available or not available only      |
| RO         | STS:DATA:SIGNAL_C | ? (Return value: DETECT(installed) /          |
|            |                   | NO_SIGNAL(not installed))                     |
|            |                   | * Signal available or not available only      |
| RO         | STS:DATA:SIGNAL_D | ? (Return value: DETECT(installed) /          |
|            |                   | NO_SIGNAL(not installed))                     |
|            |                   | * Signal available or not available only      |
| RO         | STS:DATA:LINK_A   | ?                                             |
|            |                   | * The returned values are the SDI signal type |
|            |                   | and the number of links.                      |
|            |                   | SD / HD / 3G-B-DL / 3G-A / 3G-B-DS / HD       |
|            |                   | DUAL / HD QUAD / 3G-B-DS-DUAL /               |
|            |                   | 3G-B-DL QUAD / 3G-A QUAD / 12G-TYPE1          |
| RO         | STS:DATA:LINK_B   | ?                                             |
|            |                   | * The returned values are the SDI signal type |
|            |                   | and the number of links.                      |
|            |                   | SD / HD / 3G-B-DL / 3G-A / 3G-B-DS / HD       |
|            |                   | DUAL / HD QUAD / 3G-B-DS-DUAL /               |
|            |                   | 3G-B-DL QUAD / 3G-A QUAD / 12G-TYPE1          |
| RO         | STS:DATA:LINK_C   | ?                                             |
|            |                   | * The returned values are the SDI signal type |
|            |                   | and the number of links.                      |
|            |                   | SD / HD / 3G-B-DL / 3G-A / 3G-B-DS / HD       |
|            |                   | DUAL / HD QUAD / 3G-B-DS-DUAL /               |
|            |                   | 3G-B-DL QUAD / 3G-A QUAD / 12G-TYPE1          |

| r/w        | Command                 | Parameter                                          |
|------------|-------------------------|----------------------------------------------------|
| Limitation |                         |                                                    |
| RO         | STS:DATA:LINK_D         | ?                                                  |
|            |                         | * The returned values are the SDI signal type      |
|            |                         | and the number of links.                           |
|            |                         | SD / HD / 3G-B-DL / 3G-A / 3G-B-DS / HD            |
|            |                         | DUAL / HD QUAD / 3G-B-DS-DUAL /                    |
|            |                         | 3G-B-DL QUAD / 3G-A QUAD / 12G-TYPE1               |
| RO         | STS:DATA:FORMAT_A       | ? (Return value: Resolution and frame rate)        |
|            |                         | * Example: 3840×2160 /59.94P                       |
| RO         | STS:DATA:FORMAT_B       | ? (Return value: Resolution and frame rate)        |
|            |                         | * Example: 3840×2160 /59.94P                       |
| RO         | STS:DATA:FORMAT_C       | ? (Return value: Resolution and frame rate)        |
|            |                         | * Example: 3840×2160 /59.94P                       |
| RO         | STS:DATA:FORMAT_D       | ? (Return value: Resolution and frame rate)        |
|            |                         | * Example: 3840×2160 /59.94P                       |
| RO         | STS:DATA:AUDIO_A        | ? (Return value: 1 / 2 / / 16(embedded audio       |
|            |                         | channel display)                                   |
|            |                         | * 1: 1ch to 16: 16ch, - : Channels without         |
| RO         | STS:DATA:AUDIO_B        | ? (Return value: 1 / 2 / / 16(embedded audio       |
|            |                         | channel display)                                   |
|            |                         | * 1: 1ch to 16: 16ch, - : Channels without         |
| RO         | STS:DATA:AUDIO_C        | ? (Return value: 1 / 2 / / 16(embedded audio       |
|            |                         | channel display)                                   |
|            |                         | * 1: 1ch to 16: 16ch, - : Channels without         |
| RO         | STS:DATA:AUDIO_D        | ? (Return value: 1 / 2 / / 16(embedded audio       |
|            |                         | channel display)                                   |
|            |                         | * 1: 1ch to 16: 16ch, - : Channels without         |
| RO         | STS:DATA:EXTREF_A       | ? (Return value: USER_REF / DEFAULT)               |
| RO         | STS:DATA:EXTREF_STAT_A  | ? (Return value: INT / 1A / 2A / 1C / 2C / LINKA / |
|            |                         | LINK1 / EXTHD / EXTBB / NOSIGNAL)                  |
| RO         | STS:DATA:EXTREF_HTIME_A | ? (Return value: time (us))                        |
|            |                         | * Horizontal axis phase difference of channel A    |
| RO         | STS:DATA:EXTREF_HPIX_A  | ? (Return value: Number of samples)                |
|            |                         | * Horizontal axis phase difference of channel A    |
| RO         | STS:DATA:EXTREF_VLINE_A | ? (Return value: Number of lines)                  |
|            |                         | * Vertical axis phase difference of channel A      |
| RO         | STS:DATA:EXTREF_TOTAL_A | ? (Return value: time (us))                        |
|            |                         | * Total phase difference of horizontal and         |
|            |                         | vertical axes of channel A                         |
| RO         | STS:DATA:EXTREF_B       | ? (Return value: USER_REF / DEFAULT)               |
| RO         | STS:DATA:EXTREF_STAT_B  | ? (Return value: INT / 1A / 2A / 1C / 2C / LINKA / |
|            |                         | LINK1 / EXTHD / EXTBB / NOSIGNAL)                  |
| RO         | STS:DATA:EXTREF_HTIME_B | ? (Return value: time(us))                         |
|            |                         | * Horizontal axis phase difference of channel B    |
| RO         | STS:DATA:EXTREF_HPIX_B  | ? (Return value: Number of samples)                |
|            |                         | * Horizontal axis phase difference of channel B    |

| r/w        | Command                  | Parameter                                          |
|------------|--------------------------|----------------------------------------------------|
| Limitation |                          |                                                    |
| RO         | STS:DATA:EXTREF_VLINE_B  | ? (Return value: Number of lines)                  |
|            |                          | * Vertical axis phase difference of channel B      |
| RO         | STS:DATA:EXTREF_TOTAL_B  | ? (Return value: time (us))                        |
|            |                          | * Total phase difference of horizontal and         |
|            |                          | vertical axes of channel B                         |
| RO         | STS:DATA:EXTREF_C        | ? (Return value: USER_REF / DEFAULT)               |
| RO         | STS:DATA:EXTREF_STAT_C   | ? (Return value: INT / 1A / 2A / 1C / 2C / LINKA / |
|            |                          | LINK1 / EXTHD / EXTBB / NOSIGNAL)                  |
| RO         | STS:DATA:EXTREF_HTIME_C  | ? (Return value: time(us))                         |
|            |                          | * Horizontal axis phase difference of channel C    |
| RO         | STS:DATA:EXTREF_HPIX_C   | ? (Return value: Number of samples)                |
|            |                          | * Horizontal axis phase difference of channel C    |
| RO         | STS:DATA:EXTREF_VLINE_C  | ? (Return value: Number of lines)                  |
|            |                          | * Vertical axis phase difference of channel C      |
| RO         | STS:DATA:EXTREF_TOTAL_C  | ? (Return value: time (us))                        |
|            |                          | * Total phase difference of horizontal and         |
|            |                          | vertical axes of channel C                         |
| RO         | STS:DATA:EXTREF_D        | ? (Return value: USER_REF / DEFAULT)               |
| RO         | STS:DATA:EXTREF_STAT_D   | ? (Return value: INT / 1A / 2A / 1C / 2C / LINKA / |
|            |                          | LINK1 / EXTHD / EXTBB / NOSIGNAL)                  |
| RO         | STS:DATA:EXTREF_HTIME_D  | ? (Return value: time(us))                         |
|            |                          | * Horizontal axis phase difference of channel D    |
| RO         | STS:DATA:EXTREF_HPIX_D   | ? (Return value: Number of samples)                |
|            |                          | * Horizontal axis phase difference of channel D    |
| RO         | STS:DATA:EXTREF_VLINE_D  | ? (Return value: Number of lines)                  |
|            |                          | * Vertical axis phase difference of channel D      |
| RO         | STS:DATA:EXTREF_TOTAL_D  | ? (Return value: time (us))                        |
|            |                          | * Total phase difference of horizontal and         |
|            |                          | vertical axes of channel C                         |
| RO         | STS:DATA:ANC:AUDIO_CTRL1 | ? (Return value: DETECT / MISSING)                 |
| RO         | STS:DATA:ANC:AUDIO_CTRL2 | ? (Return value: DETECT / MISSING)                 |
| RO         | STS:DATA:ANC:EDH         | ? (Return value: DETECT / MISSING)                 |
| RO         | STS:DATA:ANC:LTC1        | ? (Return value: DETECT / MISSING)                 |
| RO         | STS:DATA:ANC:LTC2        | ? (Return value: DETECT / MISSING)                 |
| RO         | STS:DATA:ANC:VLTC1       | ? (Return value: DETECT / MISSING)                 |
| RO         | STS:DATA:ANC:VLTC2       | ? (Return value: DETECT / MISSING)                 |
| RO         | STS:DATA:ANC:PAYLOAD1    | ? (Return value: DETECT / MISSING)                 |
| RO         | STS:DATA:ANC:PAYLOAD2    | ? (Return value: DETECT / MISSING)                 |
| RO         | STS:DATA:ANC:AFD1        | ? (Return value: DETECT / MISSING)                 |
| RO         | STS:DATA:ANC:AFD2        | ? (Return value: DETECT / MISSING)                 |
| RO         | STS:DATA:ANC:JPN_CC1     | ? (Return value: DETECT / MISSING)                 |
| RO         | STS:DATA:ANC:JPN_CC2     | ? (Return value: DETECT / MISSING)                 |
| RO         | STS:DATA:ANC:JPN_CC3     | ? (Return value: DETECT / MISSING)                 |
| RO         | STS:DATA:ANC:NETQ1       | ? (Return value: DETECT / MISSING)                 |

| r/w        | Command                             | Parameter                                     |
|------------|-------------------------------------|-----------------------------------------------|
| Limitation |                                     |                                               |
| RO         | STS:DATA:ANC:NETQ2                  | ? (Return value: DETECT / MISSING)            |
| RO         | STS:DATA:ANC:TRIGGER                | ? (Return value: DETECT / MISSING)            |
| RO         | STS:DATA:ANC:USER1                  | ? (Return value: DETECT / MISSING)            |
| RO         | STS:DATA:ANC:USER2                  | ? (Return value: DETECT / MISSING)            |
| RO         | STS:DATA:ANC:PKT:PAYLOAD            | ? (Return value: Payload ID (4 byte display)) |
|            |                                     | * Example: 8A 4A 20 01                        |
| RO         | STS:DATA:ANC:PKT:ARIB:NETQ:STATION  | ? (Return value: Station code)                |
| RO         | STS:DATA:ANC:PKT:ARIB:NETQ:VCURR    | ? (Return value: Current video format)        |
| RO         | STS:DATA:ANC:PKT:ARIB:NETQ:VNEXT    | ? (Return value: Next video format)           |
| RO         | STS:DATA:ANC:PKT:ARIB:NETQ:ACURR    | ? (Return value: Current audio mode)          |
| RO         | STS:DATA:ANC:PKT:ARIB:NETQ:ANEXT    | ? (Return value: Next audio mode)             |
| RO         | STS:DATA:ANC:PKT:ARIB:NETQ:DCURR    | ? (Return value: Current audio downmix mode)  |
| RO         | STS:DATA:ANC:PKT:ARIB:NETQ:DNEXT    | ? (Return value: Next audio downmix mode)     |
| RO         | STS:DATA:ANC:PKT:SMPTE:AFD:CODE     | ? (Return value: AFD code)                    |
| RO         | STS:DATA:ANC:PKT:SMPTE:AFD:FRAME    | ? (Return value: Aspect ratio)                |
| RO         | STS:DATA:ANC:PKT:SMPTE:AFD:BAR:FLG  | ? (Return value: AFD bar data flag)           |
| RO         | STS:DATA:ANC:PKT:SMPTE:AFD:BAR:VAL1 | ? (Return value: AFD bar data 1)              |
| RO         | STS:DATA:ANC:PKT:SMPTE:AFD:BAR:VAL2 | ? (Return value: AFD bar data 2)              |

| • EYE | KEY |
|-------|-----|
|-------|-----|

| r/w        | Command                          | Parameter                                 |
|------------|----------------------------------|-------------------------------------------|
| Limitation |                                  |                                           |
| WO         | EYE                              | None                                      |
| -          | EYE:EYE:INTEN                    | -128 to 127 / ?                           |
| -          | EYE:EYE:COLOR                    | WHITE / YELLOW / CYAN / GREEN / MAGENTA / |
|            |                                  | RED / BLUE / ?                            |
| -          | EYE:EYE:SCALE:INTEN              | -8 to 7 / ?                               |
| -          | EYE:EYE:SCALE:COLOR              | WHITE / YELLOW / CYAN / GREEN / MAGENTA / |
|            |                                  | RED / BLUE / ?                            |
| -          | EYE:MODE                         | EYE / JITTER / ?                          |
| -          | EYE:EYE:SETUP:GAIN:VAR           | CAL / VAR / ?                             |
| -          | EYE:EYE:SETUP:GAIN:VAL           | 50 to 200 / ?                             |
|            |                                  | * 50: x0.50 to 200: x2.00                 |
| -          | EYE:EYE:SETUP:SWEEP              | 2UI / 4UI / 16UI / ?                      |
| -          | EYE:EYE:SETUP:FILTER             | 100KHZ / 1KHZ / 100HZ / 10HZ / TIMING /   |
|            |                                  | ALIGNMENT / ?                             |
| -          | EYE:EYE:SETUP:CURSOR             | OFF / ON                                  |
| -          | EYE:EYE:SETUP:CURSOR:XY_SEL      | X/Y/TR_TF/?                               |
| -          | EYE:EYE:SETUP:CURSOR:FD          | REF / DELTA / TRACK / ?                   |
| WO         | EYE:EYE:SETUP:CURSOR:REFSET      | None                                      |
| WO         | EYE:EYE:SETUP:CURSOR:RESET       | None                                      |
| WO         | EYE:JIT:SETUP:CURSOR:RESET       | None                                      |
| -          | EYE:EYE:SETUP:CURSOR:X:UNIT      | SEC / HZ / UI_PP / ?                      |
| -          | EYE:EYE:SETUP:CURSOR:X:REF       | 0 to 1710 / ?                             |
| WO         | EYE:EYE:SETUP:CURSOR:X:TRACK     | -1710 to 1710                             |
| -          | EYE:EYE:SETUP:CURSOR:X:DELTA     | 0 to 1710 / ?                             |
| -          | EYE:EYE:SETUP:CURSOR:Y:UNIT      | V/P/?                                     |
| -          | EYE:EYE:SETUP:CURSOR:Y:REF       | 0 to 900 / ?                              |
| WO         | EYE:EYE:SETUP:CURSOR:Y:TRACK     | -900 to 900                               |
| -          | EYE:EYE:SETUP:CURSOR:Y:DELTA     | 0 to 900 / ?                              |
| -          | EYE:JIT:INTEN                    | -128 to 127 / ?                           |
| _          | EYE:JIT:COLOR                    | WHITE / YELLOW / CYAN / GREEN / MAGENTA / |
|            |                                  | RED / BLUE / ?                            |
| -          | EYE:JIT:SCALE:INTEN              | -8 to 7 / ?                               |
| -          | EYE:JIT:SCALE:COLOR              | WHITE / YELLOW / CYAN / GREEN / MAGENTA / |
|            |                                  | RED / BLUE / ?                            |
| -          | EYE:JIT:SETUP:GAIN_SWEEP:MAG     | X1 / X2 / X8 / ?                          |
| -          | EYE:JIT:SETUP:GAIN_SWEEP:12G:MAG | X1 / X2 / X4 / X16 / ?                    |
| -          | EYE:JIT:SETUP:GAIN_SWEEP:SWEEP   | 1H / 2H / 1V / 2V / ?                     |
| -          | EYE:JIT:SETUP:FILTER             | 100KHZ / 1KHZ / 100HZ / 10HZ / TIMING /   |
|            |                                  | ALIGNMENT / ?                             |
| -          | EYE:JIT:SETUP:PEAK_HOLD          | OFF / ON                                  |
| WO         | EYE:JIT:SETUP:PEAK_CLEAR         | None                                      |
| -          | EYE:JIT:SETUP:CURSOR             | OFF / ON                                  |
| -          | EYE:JIT:SETUP:CURSOR:XY_SEL      | X/Y/?                                     |

| r/w        | Command                      | Parameter                                           |
|------------|------------------------------|-----------------------------------------------------|
| Limitation |                              |                                                     |
| -          | EYE:JIT:SETUP:CURSOR:FD      | REF / DELTA / TRACK / ?                             |
| -          | EYE:JIT:SETUP:CURSOR:X:UNIT  | SEC / HZ / ?                                        |
| -          | EYE:JIT:SETUP:CURSOR:X:REF   | 0 to 1710 / ?                                       |
| WO         | EYE:JIT:SETUP:CURSOR:X:TRACK | -1710 to 1710                                       |
| -          | EYE:JIT:SETUP:CURSOR:X:DELTA | 0 to 1710 / ?                                       |
| -          | EYE:JIT:SETUP:CURSOR:Y:UNIT  | SEC / UI_PP / ?                                     |
| -          | EYE:JIT:SETUP:CURSOR:Y:REF   | 0 to 624 / ?                                        |
| WO         | EYE:JIT:SETUP:CURSOR:Y:TRACK | -624 to 624                                         |
| -          | EYE:JIT:SETUP:CURSOR:Y:DELTA | 0 to 624 / ?                                        |
| -          | EYE:LINK_SEL:HD_DLINK:AB     | A/B/?                                               |
|            |                              | * Displayed link selection for HD DUAL LINK         |
| -          | EYE:LINK_SEL:HD_DLINK:CD     | C / D / ?                                           |
|            |                              | * Displayed link selection for HD DUAL LINK         |
| -          | EYE:LINK_SEL:4K3G_DLINK:AB   | A/B/?                                               |
|            |                              | * Displayed link selection for 4K 3G DUAL LINK / 3G |
|            |                              | DHUAL LINK                                          |
| -          | EYE:LINK_SEL:4K3G_DLINK:CD   | C / D / ?                                           |
|            |                              | * Displayed link selection for 4K 3G DUAL LINK / 3G |
|            |                              | DHUAL LINK                                          |
| -          | EYE:LINK_SEL:QLINK           | A/B/C/D/?                                           |
|            |                              | * Displayed link selection for 4K 3G QUAD LINK /    |
|            |                              | 4K HD QUAD LINK                                     |

## • 12G-SDI ERROR SETUP TAB MENU (EYE $\rightarrow$ ERROR SETUP) (\*6)

| r/w        | Command                          | Parameter     |
|------------|----------------------------------|---------------|
| Limitation |                                  |               |
| -          | EYE:ERROR:12G:AMP                | OFF / ON / ?  |
| -          | EYE:ERROR:12G:AMP:UPPER          | 80 to 140 / ? |
| -          | EYE:ERROR:12G:AMP:LOWER          | 40 to 100 / ? |
| -          | EYE:ERROR:12G:RISE               | OFF / ON / ?  |
| -          | EYE:ERROR:12G:RISE:MAX           | 40 to 140 / ? |
| -          | EYE:ERROR:12G:FALL               | OFF / ON / ?  |
| -          | EYE:ERROR:12G:FALL:MAX           | 40 to 140 / ? |
| -          | EYE:ERROR:12G:DELTA              | OFF / ON / ?  |
| -          | EYE:ERROR:12G:DELTA:MAX          | 40 to 140 / ? |
| -          | EYE:ERROR:12G:TIMING_JIT         | OFF / ON / ?  |
| -          | EYE:ERROR:12G:TIMING_JIT:MAX     | 10 to 200 / ? |
| -          | EYE:ERROR:12G:CURRENT_JIT        | OFF / ON / ?  |
| -          | EYE:ERROR:12G:CURRENT_JIT:MAX    | 10 to 200 / ? |
| -          | EYE:ERROR:12G:OVERSHOOT_RISE     | OFF / ON / ?  |
| -          | EYE:ERROR:12G:OVERSHOOT_RISE:MAX | 0 to 200 / ?  |
| -          | EYE:ERROR:12G:OVERSHOOT_FALL     | OFF / ON / ?  |
| -          | EYE:ERROR:12G:OVERSHOOT_FALL:MAX | 0 to 200 / ?  |

| r/w        | Command                  | Parameter                                     |
|------------|--------------------------|-----------------------------------------------|
| Limitation |                          |                                               |
| WO         | EYE:ERROR:SETUP:COMPLETE | None (must be executed after changing the tab |
|            |                          | menu)                                         |

\*6 Execute EYE:ERROR:SETUP:COMPLETE after changing the setting.

## $\bullet$ 3G-SDI ERROR SETUP TAB MENU (EYE $\rightarrow$ ERROR SETUP) (\*6)

| r/w        | Command                         | Parameter                                     |
|------------|---------------------------------|-----------------------------------------------|
| Limitation |                                 |                                               |
| -          | EYE:ERROR:3G:AMP                | OFF / ON / ?                                  |
| -          | EYE:ERROR:3G:AMP:UPPER          | 80 to 140 / ?                                 |
| -          | EYE:ERROR:3G:AMP:LOWER          | 40 to 100 / ?                                 |
| -          | EYE:ERROR:3G:RISE               | OFF / ON / ?                                  |
| -          | EYE:ERROR:3G:RISE:MAX           | 40 to 140 / ?                                 |
| -          | EYE:ERROR:3G:FALL               | OFF / ON / ?                                  |
| -          | EYE:ERROR:3G:FALL:MAX           | 40 to 140 / ?                                 |
| -          | EYE:ERROR:3G:DELTA              | OFF / ON / ?                                  |
| -          | EYE:ERROR:3G:DELTA:MAX          | 40 to 140 / ?                                 |
| -          | EYE:ERROR:3G:TIMING_JIT         | OFF / ON / ?                                  |
| -          | EYE:ERROR:3G:TIMING_JIT:MAX     | 10 to 200 / ?                                 |
| -          | EYE:ERROR:3G:CURRENT_JIT        | OFF / ON / ?                                  |
| -          | EYE:ERROR:3G:CURRENT_JIT:MAX    | 10 to 200 / ?                                 |
| -          | EYE:ERROR:3G:OVERSHOOT_RISE     | OFF / ON / ?                                  |
| -          | EYE:ERROR:3G:OVERSHOOT_RISE:MAX | 0 to 200 / ?                                  |
| -          | EYE:ERROR:3G:OVERSHOOT_FALL     | OFF / ON / ?                                  |
| -          | EYE:ERROR:3G:OVERSHOOT_FALL:MAX | 0 to 200 / ?                                  |
| WO         | EYE:ERROR:SETUP:COMPLETE        | None (must be executed after changing the tab |
|            |                                 | menu)                                         |

\*6 Execute EYE:ERROR:SETUP:COMPLETE after changing the setting.

## $\bullet$ HD-SDI ERROR SETUP TAB MENU (EYE $\rightarrow$ ERROR SETUP) (\*6)

| r/w        | Command                     | Parameter     |
|------------|-----------------------------|---------------|
| Limitation |                             |               |
| -          | EYE:ERROR:HD:AMP            | OFF / ON / ?  |
| -          | EYE:ERROR:HD:AMP:UPPER      | 80 to 140 / ? |
| -          | EYE:ERROR:HD:AMP:LOWER      | 40 to 100 / ? |
| -          | EYE:ERROR:HD:RISE           | OFF / ON / ?  |
| -          | EYE:ERROR:HD:RISE:MAX       | 40 to 140 / ? |
| -          | EYE:ERROR:HD:FALL           | OFF / ON / ?  |
| -          | EYE:ERROR:HD:FALL:MAX       | 40 to 140 / ? |
| -          | EYE:ERROR:HD:DELTA          | OFF / ON / ?  |
| -          | EYE:ERROR:HD:DELTA:MAX      | 40 to 140 / ? |
| -          | EYE:ERROR:HD:TIMING_JIT     | OFF / ON / ?  |
| -          | EYE:ERROR:HD:TIMING_JIT:MAX | 10 to 200 / ? |
| -          | EYE:ERROR:HD:CURRENT_JIT    | OFF / ON / ?  |

| r/w        | Command                         | Parameter                                     |
|------------|---------------------------------|-----------------------------------------------|
| Limitation |                                 |                                               |
| -          | EYE:ERROR:HD:CURRENT_JIT:MAX    | 10 to 200 / ?                                 |
| -          | EYE:ERROR:HD:OVERSHOOT_RISE     | OFF / ON / ?                                  |
| -          | EYE:ERROR:HD:OVERSHOOT_RISE:MAX | 0 to 200 / ?                                  |
| -          | EYE:ERROR:HD:OVERSHOOT_FALL     | OFF / ON / ?                                  |
| -          | EYE:ERROR:HD:OVERSHOOT_FALL:MAX | 0 to 200 / ?                                  |
| WO         | EYE:ERROR:SETUP:COMPLETE        | None (must be executed after changing the tab |
|            |                                 | menu)                                         |

\*6 Execute EYE:ERROR:SETUP:COMPLETE after changing the setting.

#### • SD-SDI ERROR SETUP TAB MENU (EYE $\rightarrow$ ERROR SETUP) (\*6)

| r/w        | Command                         | Parameter                                     |
|------------|---------------------------------|-----------------------------------------------|
| Limitation |                                 |                                               |
| -          | EYE:ERROR:SD:AMP                | OFF / ON / ?                                  |
| -          | EYE:ERROR:SD:AMP:UPPER          | 80 to 140 / ?                                 |
| -          | EYE:ERROR:SD:AMP:LOWER          | 40 to 100 / ?                                 |
| -          | EYE:ERROR:SD:RISE               | OFF / ON / ?                                  |
| -          | EYE:ERROR:SD:RISE:MAX           | 40 to 140 / ?                                 |
| -          | EYE:ERROR:SD:FALL               | OFF / ON / ?                                  |
| -          | EYE:ERROR:SD:FALL:MAX           | 40 to 140 / ?                                 |
| -          | EYE:ERROR:SD:DELTA              | OFF / ON / ?                                  |
| -          | EYE:ERROR:SD:DELTA:MAX          | 40 to 140 / ?                                 |
| -          | EYE:ERROR:SD:TIMING_JIT         | OFF / ON / ?                                  |
| -          | EYE:ERROR:SD:TIMING_JIT:MAX     | 10 to 200 / ?                                 |
| -          | EYE:ERROR:SD:CURRENT_JIT        | OFF / ON / ?                                  |
| -          | EYE:ERROR:SD:CURRENT_JIT:MAX    | 10 to 200 / ?                                 |
| -          | EYE:ERROR:SD:OVERSHOOT_RISE     | OFF / ON / ?                                  |
| -          | EYE:ERROR:SD:OVERSHOOT_RISE:MAX | 0 to 200 / ?                                  |
| -          | EYE:ERROR:SD:OVERSHOOT_FALL     | OFF / ON / ?                                  |
| -          | EYE:ERROR:SD:OVERSHOOT_FALL:MAX | 0 to 200 / ?                                  |
| -          | EYE:EYE:OFFSET:X                | -32768 to 32767 / ?                           |
| -          | EYE:EYE:OFFSET:Y                | -32768 to 32767 / ?                           |
| -          | EYE:JIT:OFFSET:X                | -32768 to 32767 / ?                           |
| -          | EYE:JIT:OFFSET:Y                | -32768 to 32767 / ?                           |
| -          | EYE:TRIGGER                     | RUN / STOP / ?                                |
| WO         | EYE:ERROR:SETUP:COMPLETE        | None (must be executed after changing the tab |
|            |                                 | menu)                                         |

\*6 Execute EYE:ERROR:SETUP:COMPLETE after changing the setting.
## • EYE Query measured or detected values

| r/w        | Command      | Parameter |
|------------|--------------|-----------|
| Limitation |              |           |
| RO         | EYE:DATA:AMP | ?         |
| RO         | EYE:DATA:TR  | ?         |
| RO         | EYE:DATA:TF  | ?         |
| RO         | EYE:DATA:TJ  | ?         |
| RO         | EYE:DATA:CJ  | ?         |
| RO         | EYE:DATA:OR  | ?         |
| RO         | EYE:DATA:OF  | ?         |

## • AUDIO KEY

| r/w        | Command                                | Parameter                                            |
|------------|----------------------------------------|------------------------------------------------------|
| Limitation |                                        |                                                      |
| WO         | AUDIO                                  | None                                                 |
| -          | AUDIO:DISPLAY_MODE                     | LISSAJOU / SURROUND / METER /                        |
|            |                                        | STATUS / ?                                           |
| -          | AUDIO:METER:RANGE                      | 60DBFS / 90DBFS / MAG / ?                            |
| -          | AUDIO:METER:RESPONSE                   | TRUEPEAK / PPM / VU / ?                              |
| -          | AUDIO:METER:RESPONSE:PPM               | PPM_I / PPM_II / ?                                   |
| -          | AUDIO:METER:RESPONSE:VU                | TRUE / PPM_I / PPM_II / ?                            |
| -          | AUDIO:METER:PEAK_HOLD                  | 0 / 5 / 10 / 15 / 20 / 25 / 30 / 35 / 40 / 45 / 50 / |
|            |                                        | 55 / ?                                               |
|            |                                        | * 0: 0.0, 5: 0.5, to 50: 5.0, 55: HOLD               |
| -          | AUDIO:METER:LEVEL_SET:OVER_LEVEL_DB    | -400 to 0 / ?                                        |
|            |                                        | * -400: -40.0 to 0: 0.0                              |
| -          | AUDIO:METER:LEVEL_SET:WARNING_LEVEL_DB | -400 to 0 / ?                                        |
|            |                                        | * -400: -40.0 to 0: 0.0                              |
| -          | AUDIO:METER:LEVEL_SET:REF_LEVEL_DB     | -400 to 0 / ?                                        |
|            |                                        | * -400: -40.0 to 0: 0.0                              |
| -          | AUDIO:LISSAJOU:LISSAJOU:INTEN          | -8 to 7 / ?                                          |
| -          | AUDIO:LISSAJOU:SCALE:INTEN             | -8 to 7 / ?                                          |
| -          | AUDIO:LISSAJOU:DISPLAY                 | MULTI / SINGLE / ?                                   |
| -          | AUDIO:LISSAJOU:FORM                    | X_Y / MATRIX / ?                                     |
| -          | AUDIO:LISSAJOU:AUTO_GAIN               | OFF / ON / ?                                         |
| -          | AUDIO:SURROUND:SURROUND:INTEN          | -8 to 7 / ?                                          |
| -          | AUDIO:SURROUND:SCALE:INTEN             | -8 to 7 / ?                                          |
| -          | AUDIO:SURROUND:5.1                     | NORMAL / PHANTOM / ?                                 |
| -          | AUDIO:SURROUND:AUTO_GAIN               | OFF / ON / ?                                         |
| -          | AUDIO:DOLBY:META:PROGRAM               | PRM1 / PRM2 / PRM3 / PRM4 / PRM5 /                   |
|            |                                        | PRM6 / PRM7 / PRM8 / ?                               |
| -          | AUDIO:STATUS:CH_STATUS                 | 1 to 16 / ?                                          |
| -          | AUDIO:STATUS:CH_STATUS_SIMUL           | A1 to A16 / B1 to B16 / C1 to C16 / D1 to D16        |
|            |                                        | /?                                                   |
| -          | AUDIO:STATUS:CH_STATUS_DOLBY           | 1 to 16 / ?                                          |
| -          | AUDIO:STATUS:CH_STATUS_EXT             | A:CH1 to A:CH8 / B:CH1 to B:CH8 / ?                  |

| r/w        | Command                      | Parameter                                     |
|------------|------------------------------|-----------------------------------------------|
| Limitation |                              |                                               |
| -          | AUDIO:STATUS:CH_STATUS:ALIGN | LSB 1st / MSB 1st / ?                         |
| -          | AUDIO:STATUS:USER_BIT        | 1 to 16 / ?                                   |
| -          | AUDIO:STATUS:USER_BIT_SIMUL  | A1 to A16 / B1 to B16 / C1 to C16 / D1 to D16 |
|            |                              | /?                                            |
| -          | AUDIO:STATUS:USER_BIT_DOLBY  | 1 to 16 / ?                                   |
| -          | AUDIO:STATUS:USER_BIT_EXT    | A:CH1 to A:CH8 / B:CH1 to B:CH8 / ?           |
| -          | AUDIO:STATUS:USER_BIT:ALIGN  | LSB / MSB / ?                                 |
| WO         | AUDIO:STATUS:ERROR_RESET     | None                                          |
| -          | AUDIO:PHONES:VOLUME          | 0 to 63 / ?                                   |
| RO         | AUDIO:DOLBY:DETECT           | ? (Return value: E / D / DP)                  |

## • AUDIO MAPPING (AUDIO $\rightarrow$ MAPPING) (\*7)

| r/w        | Command                           | Parameter                                 |
|------------|-----------------------------------|-------------------------------------------|
| Limitation |                                   |                                           |
| -          | AUDIO:MAPPING:INPUT               | SDI / EXT DIGI / ?                        |
| -          | AUDIO:MAPPING:LINK_SELECT         | 1/2/3/4/?                                 |
|            |                                   | * Supports links 1: channel A, 2: channel |
|            |                                   | B, 3: channel C, and 4: channel D         |
|            |                                   | : when using 4K 3G QUAD LINK or           |
|            |                                   | 4K HD QUAD LINK                           |
|            |                                   | Supports links 1: channel A and 2:        |
|            |                                   | channel B                                 |
|            |                                   | : when using 4K 3G DUAL LINK, 3G          |
|            |                                   | DUAL LINK, or HD DUAL LINK                |
|            |                                   | and channels A and B are selected         |
|            |                                   | Supports links 1: channel C and 2:        |
|            |                                   | channel D                                 |
|            |                                   | : when channels C and D are               |
|            |                                   | selected                                  |
| -          | AUDIO:MAPPING:STREAM:SELECT       | STREAM1 / STREAM2 / ?                     |
| -          | AUDIO:MAPPING:CH_MODE             | 8ch / 16ch / ?                            |
| -          | AUDIO:MAPPING:SOURCE:SDI:1ST_GRP  | G1 / G2 / G3 / G4 / ?                     |
| -          | AUDIO:MAPPING:SOURCE:SDI:2ND_GRP  | G1 / G2 / G3 / G4 / ?                     |
| -          | AUDIO:MAPPING:SOURCE:SDI:3RD_GRP  | G1 / G2 / G3 / G4 / ?                     |
| -          | AUDIO:MAPPING:SOURCE:SDI:4TH_GRP  | G1 / G2 / G3 / G4 / ?                     |
| -          | AUDIO:MAPPING:PHONES:L            | CH1 / CH2 / CH3 / CH4 / CH5 / CH6 / CH7   |
|            |                                   | / CH8 / CH9 / CH10 / CH11 / CH12 / CH13   |
|            |                                   | / CH14 / CH15 / CH16 / LT / ?             |
| -          | AUDIO:MAPPING:PHONES:R            | CH1 / CH2 / CH3 / CH4 / CH5 / CH6 / CH7   |
|            |                                   | / CH8 / CH9 / CH10 / CH11 / CH12 / CH13   |
|            |                                   | / CH14 / CH15 / CH16 / RT / ?             |
| -          | AUDIO:MAPPING:DOLBY               | OFF / ON / ?                              |
| -          | AUDIO:MAPPING:DOLBY:E:LINE:POS    | OFF / ON / ?                              |
| -          | AUDIO:MAPPING:DOLBY:E:LINE:SELECT | VALID / IDEAL / CUSTOM / ?                |

| r/w<br>Limitation | Command                         | Parameter                               |
|-------------------|---------------------------------|-----------------------------------------|
| -                 | AUDIO:MAPPING:DOLBY:E:EARLIEST  | 8 to 104 / ?                            |
| -                 | AUDIO:MAPPING:DOLBY:E:LATEST    | 9 to 105 / ?                            |
| -                 | AUDIO:MAPPING:LISSAJOU:SINGLE L | CH1 / CH2 / CH3 / CH4 / CH5 / CH6 / CH7 |
|                   |                                 | / CH8 / CH9 / CH10 / CH11 / CH12 / CH13 |
|                   |                                 | / CH14 / CH15 / CH16 / LT / ?           |
| -                 | AUDIO:MAPPING:LISSAJOU:SINGLE R | CH1 / CH2 / CH3 / CH4 / CH5 / CH6 / CH7 |
|                   | _                               | / CH8 / CH9 / CH10 / CH11 / CH12 / CH13 |
|                   |                                 | / CH14 / CH15 / CH16 / RT / ?           |
| -                 | AUDIO:MAPPING:LISSAJOU:MULTI L1 | CH1 / CH2 / CH3 / CH4 / CH5 / CH6 / CH7 |
|                   | _                               | / CH8 / CH9 / CH10 / CH11 / CH12 / CH13 |
|                   |                                 | / CH14 / CH15 / CH16 / ?                |
| _                 | AUDIO:MAPPING:LISSAJOU:MULTI_R1 | CH1 / CH2 / CH3 / CH4 / CH5 / CH6 / CH7 |
|                   |                                 | / CH8 / CH9 / CH10 / CH11 / CH12 / CH13 |
|                   |                                 | / CH14 / CH15 / CH16 / ?                |
| -                 | AUDIO:MAPPING:LISSAJOU:MULTI_L2 | CH1 / CH2 / CH3 / CH4 / CH5 / CH6 / CH7 |
|                   |                                 | / CH8 / CH9 / CH10 / CH11 / CH12 / CH13 |
|                   |                                 | / CH14 / CH15 / CH16 / ?                |
| -                 | AUDIO:MAPPING:LISSAJOU:MULTI_R2 | CH1 / CH2 / CH3 / CH4 / CH5 / CH6 / CH7 |
|                   |                                 | / CH8 / CH9 / CH10 / CH11 / CH12 / CH13 |
|                   |                                 | / CH14 / CH15 / CH16 / ?                |
| -                 | AUDIO:MAPPING:LISSAJOU:MULTI_L3 | CH1 / CH2 / CH3 / CH4 / CH5 / CH6 / CH7 |
|                   |                                 | / CH8 / CH9 / CH10 / CH11 / CH12 / CH13 |
|                   |                                 | / CH14 / CH15 / CH16 / ?                |
| -                 | AUDIO:MAPPING:LISSAJOU:MULTI_R3 | CH1 / CH2 / CH3 / CH4 / CH5 / CH6 / CH7 |
|                   |                                 | / CH8 / CH9 / CH10 / CH11 / CH12 / CH13 |
|                   |                                 | / CH14 / CH15 / CH16 / ?                |
| -                 | AUDIO:MAPPING:LISSAJOU:MULTI_L4 | CH1 / CH2 / CH3 / CH4 / CH5 / CH6 / CH7 |
|                   |                                 | / CH8 / CH9 / CH10 / CH11 / CH12 / CH13 |
|                   |                                 | / CH14 / CH15 / CH16 / ?                |
| -                 | AUDIO:MAPPING:LISSAJOU:MULTI_R4 | CH1 / CH2 / CH3 / CH4 / CH5 / CH6 / CH7 |
|                   |                                 | / CH8 / CH9 / CH10 / CH11 / CH12 / CH13 |
|                   |                                 | / CH14 / CH15 / CH16 / ?                |
| -                 | AUDIO:MAPPING:LISSAJOU:MULTI_L5 | CH1 / CH2 / CH3 / CH4 / CH5 / CH6 / CH7 |
|                   |                                 | / CH8 / CH9 / CH10 / CH11 / CH12 / CH13 |
|                   |                                 | / CH14 / CH15 / CH16 / ?                |
| -                 | AUDIO:MAPPING:LISSAJOU:MULTI_R5 | CH1 / CH2 / CH3 / CH4 / CH5 / CH6 / CH7 |
|                   |                                 | / CH8 / CH9 / CH10 / CH11 / CH12 / CH13 |
|                   |                                 | / CH14 / CH15 / CH16 / ?                |
| -                 | AUDIO:MAPPING:LISSAJOU:MULTI_L6 | CH1 / CH2 / CH3 / CH4 / CH5 / CH6 / CH7 |
|                   |                                 | / CH8 / CH9 / CH10 / CH11 / CH12 / CH13 |
|                   |                                 | / CH14 / CH15 / CH16 / ?                |
| -                 | AUDIO:MAPPING:LISSAJOU:MULTI_R6 | CH1 / CH2 / CH3 / CH4 / CH5 / CH6 / CH7 |
|                   |                                 | / CH8 / CH9 / CH10 / CH11 / CH12 / CH13 |
|                   |                                 | / CH14 / CH15 / CH16 / ?                |

| r/w        | Command                               | Parameter                                  |
|------------|---------------------------------------|--------------------------------------------|
| Limitation |                                       |                                            |
| -          | AUDIO:MAPPING:LISSAJOU:MULTI_L7       | CH1 / CH2 / CH3 / CH4 / CH5 / CH6 / CH7    |
|            |                                       | / CH8 / CH9 / CH10 / CH11 / CH12 / CH13    |
|            |                                       | / CH14 / CH15 / CH16 / ?                   |
| -          | AUDIO:MAPPING:LISSAJOU:MULTI_R7       | CH1 / CH2 / CH3 / CH4 / CH5 / CH6 / CH7    |
|            |                                       | / CH8 / CH9 / CH10 / CH11 / CH12 / CH13    |
|            |                                       | / CH14 / CH15 / CH16 / ?                   |
| -          | AUDIO:MAPPING:LISSAJOU:MULTI_L8       | CH1 / CH2 / CH3 / CH4 / CH5 / CH6 / CH7    |
|            |                                       | / CH8 / CH9 / CH10 / CH11 / CH12 / CH13    |
|            |                                       | / CH14 / CH15 / CH16 / ?                   |
| -          | AUDIO:MAPPING:LISSAJOU:MULTI_R8       | CH1 / CH2 / CH3 / CH4 / CH5 / CH6 / CH7    |
|            |                                       | / CH8 / CH9 / CH10 / CH11 / CH12 / CH13    |
|            |                                       | / CH14 / CH15 / CH16 / ?                   |
| _          | AUDIO:MAPPING:SURROUND:CH:L           | CH1 / CH2 / CH3 / CH4 / CH5 / CH6 / CH7    |
|            |                                       | / CH8 / CH9 / CH10 / CH11 / CH12 / CH13    |
|            |                                       | / CH14 / CH15 / CH16 / ?                   |
| -          | AUDIO:MAPPING:SURROUND:CH:R           | CH1 / CH2 / CH3 / CH4 / CH5 / CH6 / CH7    |
|            |                                       | / CH8 / CH9 / CH10 / CH11 / CH12 / CH13    |
|            |                                       | / CH14 / CH15 / CH16 / ?                   |
| -          | AUDIO:MAPPING:SURROUND:CH:C           | CH1 / CH2 / CH3 / CH4 / CH5 / CH6 / CH7    |
|            |                                       | / CH8 / CH9 / CH10 / CH11 / CH12 / CH13    |
|            |                                       | / CH14 / CH15 / CH16 / ?                   |
| -          | AUDIO:MAPPING:SURROUND:CH:LFE         | CH1 / CH2 / CH3 / CH4 / CH5 / CH6 / CH7    |
|            |                                       | / CH8 / CH9 / CH10 / CH11 / CH12 / CH13    |
|            |                                       | / CH14 / CH15 / CH16 / ?                   |
| -          | AUDIO:MAPPING:SURROUND:CH:LS          | CH1 / CH2 / CH3 / CH4 / CH5 / CH6 / CH7    |
|            |                                       | / CH8 / CH9 / CH10 / CH11 / CH12 / CH13    |
|            |                                       | / CH14 / CH15 / CH16 / ?                   |
| -          | AUDIO:MAPPING:SURROUND:CH:RS          | CH1 / CH2 / CH3 / CH4 / CH5 / CH6 / CH7    |
|            |                                       | / CH8 / CH9 / CH10 / CH11 / CH12 / CH13    |
|            |                                       | / CH14 / CH15 / CH16 / ?                   |
| -          | AUDIO:MAPPING:SURROUND:CH:LL          | CH1 / CH2 / CH3 / CH4 / CH5 / CH6 / CH7    |
|            |                                       | / CH8 / CH9 / CH10 / CH11 / CH12 / CH13    |
|            |                                       | / CH14 / CH15 / CH16 / ?                   |
| -          | AUDIO:MAPPING:SURROUND:CH:RR          | CH1 / CH2 / CH3 / CH4 / CH5 / CH6 / CH7    |
|            |                                       | / CH8 / CH9 / CH10 / CH11 / CH12 / CH13    |
|            |                                       | / CH14 / CH15 / CH16 / ?                   |
| -          | AUDIO:MAPPING:LISSAJOU:DOLBY:SINGLE_L | D1 / D2 / D3 / D4 / D5 / D6 / D7 / D8 / LT |
|            |                                       | /?                                         |
| -          | AUDIO:MAPPING:LISSAJOU:DOLBY:SINGLE_R | D1 / D2 / D3 / D4 / D5 / D6 / D7 / D8 / RT |
|            |                                       | /?                                         |
| -          | AUDIO:MAPPING:LISSAJOU:DOLBY:MULTI_L1 | D1 / D2 / D3 / D4 / D5 / D6 / D7 / D8 / ?  |
| -          | AUDIO:MAPPING:LISSAJOU:DOLBY:MULTI_R1 | D1 / D2 / D3 / D4 / D5 / D6 / D7 / D8 / ?  |
| -          | AUDIO:MAPPING:LISSAJOU:DOLBY:MULTI_L2 | D1 / D2 / D3 / D4 / D5 / D6 / D7 / D8 / ?  |
| -          | AUDIO:MAPPING:LISSAJOU:DOLBY:MULTI_R2 | D1 / D2 / D3 / D4 / D5 / D6 / D7 / D8 / ?  |
| -          | AUDIO:MAPPING:LISSAJOU:DOLBY:MULTI_L3 | D1 / D2 / D3 / D4 / D5 / D6 / D7 / D8 / ?  |

| r/w        | Command                                 | Parameter                                 |
|------------|-----------------------------------------|-------------------------------------------|
| Limitation |                                         |                                           |
| -          | AUDIO:MAPPING:LISSAJOU:DOLBY:MULTI_R3   | D1 / D2 / D3 / D4 / D5 / D6 / D7 / D8 / ? |
| -          |                                         | D1 / D2 / D3 / D4 / D5 / D6 / D7 / D8 / ? |
| -          | AUDIO:MAPPING:LISSAJOU:DOLBY:MULTI_R4   | D1 / D2 / D3 / D4 / D5 / D6 / D7 / D8 / ? |
| -          | AUDIO:MAPPING:SURROUND:CH:DOLBY:L       | D1 / D2 / D3 / D4 / D5 / D6 / D7 / D8 / ? |
| -          | AUDIO:MAPPING:SURROUND:CH:DOLBY:R       | D1 / D2 / D3 / D4 / D5 / D6 / D7 / D8 / ? |
| -          | AUDIO:MAPPING:SURROUND:CH:DOLBY:C       | D1 / D2 / D3 / D4 / D5 / D6 / D7 / D8 / ? |
| -          | AUDIO:MAPPING:SURROUND:CH:DOLBY:LFE     | D1 / D2 / D3 / D4 / D5 / D6 / D7 / D8 / ? |
| -          | AUDIO:MAPPING:SURROUND:CH:DOLBY:LS      | D1 / D2 / D3 / D4 / D5 / D6 / D7 / D8 / ? |
| -          | AUDIO:MAPPING:SURROUND:CH:DOLBY:RS      | D1 / D2 / D3 / D4 / D5 / D6 / D7 / D8 / ? |
| -          | AUDIO:MAPPING:SURROUND:CH:DOLBY:LL      | D1 / D2 / D3 / D4 / D5 / D6 / D7 / D8 / ? |
| -          | AUDIO:MAPPING:SURROUND:CH:DOLBY:RR      | D1 / D2 / D3 / D4 / D5 / D6 / D7 / D8 / ? |
| -          | AUDIO:MAPPING:PHONES:DOLBY:L            | D1 / D2 / D3 / D4 / D5 / D6 / D7 / D8 /   |
|            |                                         | DAUX / ?                                  |
| -          | AUDIO:MAPPING:PHONES:DOLBY:R            | D1 / D2 / D3 / D4 / D5 / D6 / D7 / D8 /   |
|            |                                         | DAUX / ?                                  |
| -          | AUDIO:MAPPING:SOURCE:SIM:SDI:1ST_GRP    | G1 / G2 / G3 / G4 / ?                     |
|            |                                         | * 0: GROUP1 / 1: GROUP2 / 2: GROUP3       |
|            |                                         | / 3: GROUP4                               |
| -          | AUDIO:MAPPING:SOURCE:SIM:SDI:2ND_GRP    | G1 / G2 / G3 / G4 / ?                     |
|            |                                         | * 0: GROUP1 / 1: GROUP2 / 2: GROUP3       |
|            |                                         | / 3: GROUP4                               |
| -          | AUDIO:MAPPING:SOURCE:SIM:SDI:3RD_GRP    | G1 / G2 / G3 / G4 / ?                     |
|            |                                         | * 0: GROUP1 / 1: GROUP2 / 2: GROUP3       |
|            |                                         | / 3: GROUP4                               |
| -          | AUDIO:MAPPING:SOURCE:SIM:SDI:4TH_GRP    | G1 / G2 / G3 / G4 / ?                     |
|            |                                         | * 0: GROUP1 / 1: GROUP2 / 2: GROUP3       |
|            |                                         | / 3: GROUP4                               |
| -          | AUDIO:MAPPING:SOURCE:SIM:SDI:1ST_GRP_CH | SDI_A / SDI_B / SDI_C / SDI_D / ?         |
| -          | AUDIO:MAPPING:SOURCE:SIM:SDI:2ND_GRP_CH | SDI_A / SDI_B / SDI_C / SDI_D / ?         |
| -          | AUDIO:MAPPING:SOURCE:SIM:SDI:3RD_GRP_CH | SDI_A / SDI_B / SDI_C / SDI_D / ?         |
| -          | AUDIO:MAPPING:SOURCE:SIM:SDI:4TH_GRP_CH | SDI_A/SDI_B/SDI_C/SDI_D/?                 |
| -          | AUDIO:MAPPING:LISSAJOU:SIM:MULTI_L1     | A:CH1 to A:CH16 / B:CH1 to B:CH16 /       |
|            |                                         | C:CH1 to C:CH16 /D:CH1 to D:CH16 / ?      |
| -          | AUDIO:MAPPING:LISSAJOU:SIM:MULTI_R1     | A:CH1 to A:CH16 / B:CH1 to B:CH16 /       |
|            |                                         | C:CH1 to C:CH16 /D:CH1 to D:CH16 / ?      |
| -          | AUDIO:MAPPING:LISSAJOU:SIM:MULTI_L2     | A:CH1 to A:CH16 / B:CH1 to B:CH16 /       |
|            |                                         | C:CH1 to C:CH16 /D:CH1 to D:CH16 / ?      |
| -          | AUDIO:MAPPING:LISSAJOU:SIM:MULTI_R2     | A:CH1 to A:CH16 / B:CH1 to B:CH16 /       |
|            |                                         | C:CH1 to C:CH16 /D:CH1 to D:CH16 / ?      |
| -          | AUDIO:MAPPING:LISSAJOU:SIM:MULTI_L3     | A:CH1 to A:CH16 / B:CH1 to B:CH16 /       |
|            |                                         | C:CH1 to C:CH16 /D:CH1 to D:CH16 / ?      |
| -          | AUDIO:MAPPING:LISSAJOU:SIM:MULTI_R3     | A:CH1 to A:CH16 / B:CH1 to B:CH16 /       |
|            |                                         | C:CH1 to C:CH16 /D:CH1 to D:CH16 / ?      |

| r/w        | Command                             | Parameter                                |
|------------|-------------------------------------|------------------------------------------|
| Limitation |                                     |                                          |
| -          | AUDIO:MAPPING:LISSAJOU:SIM:MULTI_L4 | A:CH1 to A:CH16 / B:CH1 to B:CH16 /      |
|            |                                     | C:CH1 to C:CH16 /D:CH1 to D:CH16 / ?     |
| -          | AUDIO:MAPPING:LISSAJOU:SIM:MULTI_R4 | A:CH1 to A:CH16 / B:CH1 to B:CH16 /      |
|            |                                     | C:CH1 to C:CH16 /D:CH1 to D:CH16 / ?     |
| -          | AUDIO:MAPPING:LISSAJOU:SIM:MULTI_L5 | A:CH1 to A:CH16 / B:CH1 to B:CH16 /      |
|            |                                     | C:CH1 to C:CH16 /D:CH1 to D:CH16 / ?     |
| -          | AUDIO:MAPPING:LISSAJOU:SIM:MULTI_R5 | A:CH1 to A:CH16 / B:CH1 to B:CH16 /      |
|            |                                     | C:CH1 to C:CH16 /D:CH1 to D:CH16 / ?     |
| -          | AUDIO:MAPPING:LISSAJOU:SIM:MULTI_L6 | A:CH1 to A:CH16 / B:CH1 to B:CH16 /      |
|            |                                     | C:CH1 to C:CH16 /D:CH1 to D:CH16 / ?     |
| -          | AUDIO:MAPPING:LISSAJOU:SIM:MULTI_R6 | A:CH1 to A:CH16 / B:CH1 to B:CH16 /      |
|            |                                     | C:CH1 to C:CH16 /D:CH1 to D:CH16 / ?     |
| -          | AUDIO:MAPPING:LISSAJOU:SIM:MULTI_L7 | A:CH1 to A:CH16 / B:CH1 to B:CH16 /      |
|            |                                     | C:CH1 to C:CH16 /D:CH1 to D:CH16 / ?     |
| -          | AUDIO:MAPPING:LISSAJOU:SIM:MULTI_R7 | A:CH1 to A:CH16 / B:CH1 to B:CH16 /      |
|            |                                     | C:CH1 to C:CH16 /D:CH1 to D:CH16 / ?     |
| -          | AUDIO:MAPPING:LISSAJOU:SIM:MULTI_L8 | A:CH1 to A:CH16 / B:CH1 to B:CH16 /      |
|            |                                     | C:CH1 to C:CH16 /D:CH1 to D:CH16 / ?     |
| -          | AUDIO:MAPPING:LISSAJOU:SIM:MULTI_R8 | A:CH1 to A:CH16 / B:CH1 to B:CH16 /      |
|            |                                     | C:CH1 to C:CH16 /D:CH1 to D:CH16 / ?     |
| -          | AUDIO:MAPPING:SIM:PHONES:L          | A:CH1 to A:CH16 / B:CH1 to B:CH16 /      |
|            |                                     | C:CH1 to C:CH16 /D:CH1 to D:CH16 / ?     |
| -          | AUDIO:MAPPING:SIM:PHONES:R          | A:CH1 to A:CH16 / B:CH1 to B:CH16 /      |
|            |                                     | C:CH1 to C:CH16 /D:CH1 to D:CH16 / ?     |
| -          | AUDIO:MAPPING:SOURCE:EXT:GRP        | A/B/?                                    |
| -          | AUDIO:MAPPING:EXT:LISSAJOU:SINGLE_L | A:CH1 to A:CH8 / B:CH1 to B:CH8 / LT / ? |
| -          | AUDIO:MAPPING:EXT:LISSAJOU:SINGLE_R | A:CH1 to A:CH8 / B:CH1 to B:CH8 / RT / ? |
| -          | AUDIO:MAPPING:EXT:LISSAJOU:MULTI_L1 | A:CH1 to A:CH8 / B:CH1 to B:CH8 / ?      |
| -          | AUDIO:MAPPING:EXT:LISSAJOU:MULTI_R1 | A:CH1 to A:CH8 / B:CH1 to B:CH8 / ?      |
| -          | AUDIO:MAPPING:EXT:LISSAJOU:MULTI_L2 | A:CH1 to A:CH8 / B:CH1 to B:CH8 / ?      |
| -          | AUDIO:MAPPING:EXT:LISSAJOU:MULTI_R2 | A:CH1 to A:CH8 / B:CH1 to B:CH8 / ?      |
| -          | AUDIO:MAPPING:EXT:LISSAJOU:MULTI_L3 | A:CH1 to A:CH8 / B:CH1 to B:CH8 / ?      |
| -          | AUDIO:MAPPING:EXT:LISSAJOU:MULTI_R3 | A:CH1 to A:CH8 / B:CH1 to B:CH8 / ?      |
| -          | AUDIO:MAPPING:EXT:LISSAJOU:MULTI_L4 | A:CH1 to A:CH8 / B:CH1 to B:CH8 / ?      |
| -          | AUDIO:MAPPING:EXT:LISSAJOU:MULTI_R4 | A:CH1 to A:CH8 / B:CH1 to B:CH8 / ?      |
| -          | AUDIO:MAPPING:EXT:LISSAJOU:MULTI_L5 | A:CH1 to A:CH8 / B:CH1 to B:CH8 / ?      |
| -          | AUDIO:MAPPING:EXT:LISSAJOU:MULTI_R5 | A:CH1 to A:CH8 / B:CH1 to B:CH8 / ?      |
| -          | AUDIO:MAPPING:EXT:LISSAJOU:MULTI_L6 | A:CH1 to A:CH8 / B:CH1 to B:CH8 / ?      |
| -          | AUDIO:MAPPING:EXT:LISSAJOU:MULTI_R6 | A:CH1 to A:CH8 / B:CH1 to B:CH8 / ?      |
| -          | AUDIO:MAPPING:EXT:LISSAJOU:MULTI_L7 | A:CH1 to A:CH8 / B:CH1 to B:CH8 / ?      |
| -          | AUDIO:MAPPING:EXT:LISSAJOU:MULTI_R7 | A:CH1 to A:CH8 / B:CH1 to B:CH8 / ?      |
| -          | AUDIO:MAPPING:EXT:LISSAJOU:MULTI_L8 | A:CH1 to A:CH8 / B:CH1 to B:CH8 / ?      |
| -          | AUDIO:MAPPING:EXT:LISSAJOU:MULTI_R8 | A:CH1 to A:CH8 / B:CH1 to B:CH8 / ?      |
| -          | AUDIO:MAPPING:EXT:SURROUND:CH:L     | A:CH1 to A:CH8 / B:CH1 to B:CH8 / ?      |

| r/w        | Command                                   | Parameter                                  |
|------------|-------------------------------------------|--------------------------------------------|
| Limitation |                                           |                                            |
| -          | AUDIO:MAPPING:EXT:SURROUND:CH:R           | A:CH1 to A:CH8 / B:CH1 to B:CH8 / ?        |
| -          | AUDIO:MAPPING:EXT:SURROUND:CH:C           | A:CH1 to A:CH8 / B:CH1 to B:CH8 / ?        |
| -          | AUDIO:MAPPING:EXT:SURROUND:CH:LFE         | A:CH1 to A:CH8 / B:CH1 to B:CH8 / ?        |
| -          | AUDIO:MAPPING:EXT:SURROUND:CH:LS          | A:CH1 to A:CH8 / B:CH1 to B:CH8 / ?        |
| -          | AUDIO:MAPPING:EXT:SURROUND:CH:RS          | A:CH1 to A:CH8 / B:CH1 to B:CH8 / ?        |
| -          | AUDIO:MAPPING:EXT:SURROUND:CH:LL          | A:CH1 to A:CH8 / B:CH1 to B:CH8 / ?        |
| -          | AUDIO:MAPPING:EXT:SURROUND:CH:RR          | A:CH1 to A:CH8 / B:CH1 to B:CH8 / ?        |
| -          | AUDIO:MAPPING:EXT:PHONES:L                | A:CH1 to A:CH8 / B:CH1 to B:CH8 / LT / ?   |
| -          | AUDIO:MAPPING:EXT:PHONES:R                | A:CH1 to A:CH8 / B:CH1 to B:CH8 / RT / ?   |
| -          | AUDIO:MAPPING:EXT:LISSAJOU:DOLBY:SINGLE_L | D1 / D2 / D3 / D4 / D5 / D6 / D7 / D8 / LT |
|            |                                           | /?                                         |
| -          | AUDIO:MAPPING:EXT:LISSAJOU:DOLBY:SINGLE_R | D1 / D2 / D3 / D4 / D5 / D6 / D7 / D8 / RT |
|            |                                           | /?                                         |
| -          | AUDIO:MAPPING:EXT:LISSAJOU:DOLBY:MULTI_L1 | D1 / D2 / D3 / D4 / D5 / D6 / D7 / D8 / ?  |
| -          | AUDIO:MAPPING:EXT:LISSAJOU:DOLBY:MULTI_R1 | D1 / D2 / D3 / D4 / D5 / D6 / D7 / D8 / ?  |
| -          | AUDIO:MAPPING:EXT:LISSAJOU:DOLBY:MULTI_L2 | D1 / D2 / D3 / D4 / D5 / D6 / D7 / D8 / ?  |
| -          | AUDIO:MAPPING:EXT:LISSAJOU:DOLBY:MULTI_R2 | D1 / D2 / D3 / D4 / D5 / D6 / D7 / D8 / ?  |
| -          | AUDIO:MAPPING:EXT:LISSAJOU:DOLBY:MULTI_L3 | D1 / D2 / D3 / D4 / D5 / D6 / D7 / D8 / ?  |
| -          | AUDIO:MAPPING:EXT:LISSAJOU:DOLBY:MULTI_R3 | D1 / D2 / D3 / D4 / D5 / D6 / D7 / D8 / ?  |
| -          | AUDIO:MAPPING:EXT:LISSAJOU:DOLBY:MULTI_L4 | D1 / D2 / D3 / D4 / D5 / D6 / D7 / D8 / ?  |
| -          | AUDIO:MAPPING:EXT:LISSAJOU:DOLBY:MULTI_R4 | D1 / D2 / D3 / D4 / D5 / D6 / D7 / D8 / ?  |
| -          | AUDIO:MAPPING:EXT:SURROUND:CH:DOLBY:L     | D1 / D2 / D3 / D4 / D5 / D6 / D7 / D8 / ?  |
| -          | AUDIO:MAPPING:EXT:SURROUND:CH:DOLBY:R     | D1 / D2 / D3 / D4 / D5 / D6 / D7 / D8 / ?  |
| -          | AUDIO:MAPPING:EXT:SURROUND:CH:DOLBY:C     | D1 / D2 / D3 / D4 / D5 / D6 / D7 / D8 / ?  |
| -          | AUDIO:MAPPING:EXT:SURROUND:CH:DOLBY:LFE   | D1 / D2 / D3 / D4 / D5 / D6 / D7 / D8 / ?  |
| -          | AUDIO:MAPPING:EXT:SURROUND:CH:DOLBY:LS    | D1 / D2 / D3 / D4 / D5 / D6 / D7 / D8 / ?  |
| -          | AUDIO:MAPPING:EXT:SURROUND:CH:DOLBY:RS    | D1 / D2 / D3 / D4 / D5 / D6 / D7 / D8 / ?  |
| -          | AUDIO:MAPPING:EXT:SURROUND:CH:DOLBY:LL    | D1 / D2 / D3 / D4 / D5 / D6 / D7 / D8 / ?  |
| -          | AUDIO:MAPPING:EXT:SURROUND:CH:DOLBY:RR    | D1 / D2 / D3 / D4 / D5 / D6 / D7 / D8 / ?  |
| -          | AUDIO:MAPPING:EXT:PHONES:DOLBY:L          | D1 / D2 / D3 / D4 / D5 / D6 / D7 / D8 /    |
|            |                                           | DAUX / ?                                   |
| -          | AUDIO:MAPPING:EXT:PHONES:DOLBY:R          | D1 / D2 / D3 / D4 / D5 / D6 / D7 / D8 /    |
|            |                                           | DAUX / ?                                   |
| WO         | AUDIO:MAPPING:MAPPING_COMPLETE            | None (must be executed after changing      |
|            |                                           | the tab menu)                              |

\*7 Execute AUDIO:MAPPING:MAPPING\_COMPLETE after changing the setting.

## • DOLBY SETTING (AUDIO $\rightarrow$ MAPPING) (\*7)

| r/w        | Command                     | Parameter                            |
|------------|-----------------------------|--------------------------------------|
| Limitation |                             |                                      |
| -          | AUDIO:MAPPING:DOLBY:GROUP   | CH_1_2/CH_3_4/CH_5_6/CH_7_8/CH_9_10/ |
|            |                             | CH11_12 / CH13_14 / CH15_16 /?       |
| -          | AUDIO:MAPPING:DOLBY:E:ONAIR | OFF / ON / ?                         |

| -  | AUDIO:MAPPING:DOLBY:E:DRC:MAIN | BYPASS / DIALNORM / LINE / RF / ?                   |
|----|--------------------------------|-----------------------------------------------------|
| -  | AUDIO:MAPPING:DOLBY:E:DRC:AUX  | BYPASS / DIALNORM / LINE / RF / ?                   |
| -  | AUDIO:MAPPING:DOLBY:D:DRC:MAIN | DIALNORM / LINE / RF / ?                            |
| -  | AUDIO:MAPPING:DOLBY:D:DRC:AUX  | DIALNORM / LINE / RF / ?                            |
| -  | AUDIO:MAPPING:DOLBY:D:PROLOGIC | OFF / ON / ?                                        |
| -  | AUDIO:MAPPING:DOLBY:D:DOWNMIX  | AUTO / LT_RT / LO_RO / PROLOGIC_II /                |
|    |                                | PROLOGIC_IIP / ?                                    |
| -  | AUDIO:MAPPING:DOLBY:MIX        | OFF / ON / ?                                        |
| WO | AUDIO:MAPPING:MAPPING_COMPLE   | None (must be executed after changing the tab menu) |
|    | TE                             |                                                     |

\*7 Execute AUDIO:MAPPING:MAPPING\_COMPLETE after changing the setting.

# • ERROR SETUP (AUDIO $\rightarrow$ ERROR SETUP) (\*8)

| r/w        | Command                          | Parameter                                     |
|------------|----------------------------------|-----------------------------------------------|
| Limitation |                                  |                                               |
| -          | AUDIO:ERROR_SETUP:LEVEL_OVER     | OFF / ON / ?                                  |
| -          | AUDIO:ERROR_SETUP:CLIP           | OFF / ON / ?                                  |
| -          | AUDIO:ERROR_SETUP:MUTE           | OFF / ON / ?                                  |
| -          | AUDIO:ERROR_SETUP:PARITY         | OFF / ON / ?                                  |
| -          | AUDIO:ERROR_SETUP:VALIDITY       | OFF / ON / ?                                  |
| -          | AUDIO:ERROR_SETUP:CRC            | OFF / ON / ?                                  |
| -          | AUDIO:ERROR_SETUP:CODE_VIOLATION | OFF / ON / ?                                  |
| -          | AUDIO:ERROR_SETUP:CLIP:DURATION  | 1 to 100 / ?                                  |
| -          | AUDIO:ERROR_SETUP:MUTE:DURATION  | 1 to 5000 / ?                                 |
| -          | AUDIO:ERROR_SETUP:METER:CLIP     | OFF / ON / ?                                  |
| -          | AUDIO:ERROR_SETUP:METER:MUTE     | OFF / ON / ?                                  |
| -          | AUDIO:ERROR_SETUP:METER:E_ACMOD  | OFF / ON / ?                                  |
| WO         | AUDIO:ERROR_SETUP:COMPLETE       | None (must be executed after changing the tab |
|            |                                  | menu)                                         |

\*8 Execute AUDIO:ERROR\_SETUP:COMPLETE after changing the setting.

#### • AUDIO Query measured or detected values

| r/w        | Command                      | Parameter |
|------------|------------------------------|-----------|
| Limitation |                              |           |
| RO         | AUDIO:DATA:STATUS:LEVEL:CH1  | ?         |
| RO         | AUDIO:DATA:STATUS:LEVEL:CH2  | ?         |
| RO         | AUDIO:DATA:STATUS:LEVEL:CH3  | ?         |
| RO         | AUDIO:DATA:STATUS:LEVEL:CH4  | ?         |
| RO         | AUDIO:DATA:STATUS:LEVEL:CH5  | ?         |
| RO         | AUDIO:DATA:STATUS:LEVEL:CH6  | ?         |
| RO         | AUDIO:DATA:STATUS:LEVEL:CH7  | ?         |
| RO         | AUDIO:DATA:STATUS:LEVEL:CH8  | ?         |
| RO         | AUDIO:DATA:STATUS:LEVEL:CH9  | ?         |
| RO         | AUDIO:DATA:STATUS:LEVEL:CH10 | ?         |
| RO         | AUDIO:DATA:STATUS:LEVEL:CH11 | ?         |
| RO         | AUDIO:DATA:STATUS:LEVEL:CH12 | ?         |
| RO         | AUDIO:DATA:STATUS:LEVEL:CH13 | ?         |
| RO         | AUDIO:DATA:STATUS:LEVEL:CH14 | ?         |
| RO         | AUDIO:DATA:STATUS:LEVEL:CH15 | ?         |
| RO         | AUDIO:DATA:STATUS:LEVEL:CH16 | ?         |

# 10.2 FTP

The files that are generated by the LV 5490 can be transferred to a PC connected to the same network.

#### 10.2.1 Procedure

\_ \_

#### **1**. Configure the Ethernet settings on the LV 5490's ETHERNET SETUP tab.

Set the IP Address, and set FTP Server Select to ON. Reference 6.2.2, "Configuring Ethernet Settings"

| Ethernet Select DHCP FIP<br>TCP/IP<br>IP Address 192.168.0.1<br>Subnet Mask 255.255.0<br>Diff. 1. Octoor                                            |            |
|----------------------------------------------------------------------------------------------------|------------|
| Default Gateway 0. 0. 0. 0                                                                                                    |            |
| SNTP Client Select   Server IP Address Time Zone Adjust  Server IP                                                                                  |            |
| TELNET Server ☎OFF ■ON<br>FTP Server ■OFF ☎ON<br>HTTP Server ☎OFF ■ON                                                                               | ■LV5490-01 |
| SNMP Read         COFF         MON           SNMP Trap         COFF         MON           MAC Address         00:00:00:00:00:00         00:00:00:00 | ≢Write     |
|                                                                                                    |            |

Figure 10-2 ETHERNET SETUP tab

- 2. Press F•1 COMPLETE.
- 3. Connect the LV 5490's Ethernet port to the network.
- 4. On the PC, start an FTP client.

On Windows 7, on the taskbar, click Start, and then click Run. Type "FTP" and the IP address that you set in step 1. Then, click OK.

#### 5. Type the user name and password.

The user name and password are "LV5490". Use uppercase for all characters. When the user name and password are entered correctly, "ftp>" appears.

Connected to \*\*\*.\*\*\*.\*\*\*. 220 Walcome to LV5490 FTP service. User (\*\*\*.\*\*\*.\*\*\*:(none)): LV5490 .....user name 331 Please specify the password. Password: LV5490 ......password (The password is not actually displayed.) 230 Login successful ftp>

#### 6. Enter FTP commands.

Enter commands while referring to sections 10.2.2, "How to Enter Commands," and 10.2.3, "FTP Commands." You must generate files using the TELNET "MAKE" command before you use FTP commands.

To end an FTP session, type "bye."

ftp> bye

## 10.2.2 How to Enter Commands

The command syntax is explained below.

ftp> [Command] + [Space] + [Parameter 1] + [Space] + [Parameter 2]

Examples of how to enter commands are shown below.

 ftp> get log.txt D:¥log.txt.....
 Transfer the event log file to the PC.

 200 PORT Command successful.....
 Return value

 :
 ftp>

## 10.2.3 FTP Commands

#### Table 10-1 FTP commands

| Command | Parameter 1                                                        | Parameter 2                                                        |
|---------|--------------------------------------------------------------------|--------------------------------------------------------------------|
|         |                                                                    |                                                                    |
| get     | log.txt                                                            | Storage location on the PC and file name (example: D:¥log.txt)     |
|         | dump.txt                                                           | Storage location on the PC and file name (example: D:¥dump.txt)    |
|         | cap_bmp.bmp                                                        | Storage location on the PC and file name (example: D:¥capture.bmp) |
|         | cap_bsg.bsg                                                        | Storage location on the PC and file name (example: D:¥capture.bsg) |
|         | cap_frm.frm                                                        | Storage location on the PC and file name (example: D:¥capture.frm) |
|         | Storage location on the PC and file name (example: D:¥capture.dpx) |                                                                    |
|         | cap_tif.tif                                                        | Storage location on the PC and file name (example: D:¥capture.tif) |

## 10.3 SNMP

By using SNMP (Simple Network Management Protocol), you can control an LV 5490 from SNMP managers. Additionally, you can notify the SNMP managers of errors that the LV 5490 generates.

The LV 5490 supports SNMPv2.

#### 10.3.1 SMI Definitions

INPORTS MODULE-IDENTITY, OBJECT-TYPE, NOTIFICATION-TYPE, enterprises FROM SNMPv2-SMI DisplayString FROM SNMPv2-TC OBJECT-GROUP, MODULE-COMPLIANCE FROM SNMPv2-CONF;

#### 10.3.2 Procedure

#### **1.** Configure the Ethernet settings on the LV 5490's ETHERNET SETUP tab.

Set the IP Address, and set SNMP READ to WRITE and SNMP TRAP to ON. Reference 6.2.2, "Configuring Ethernet Settings"

| SYS → $[-2]$ SYSTEM SETUP → $[-2]$ PREV TAB or $[-3]$ NEXT TAB →<br>GENERAL SETUPETHERNET SETUPREMOTE SETUPATENTIME |                                                     |                      |            |  |  |  |
|----------------------------------------------------------------------------------------------------|-----------------------------------------------------|----------------------|------------|--|--|--|
| Ethernet Select<br>TCP/IP<br>IP Address<br>Subnet Mask<br>Default Gataroy                                           | ■DHCP<br>192. 168. 0. 1<br>255. 255. 255. 0<br>0. 0 | © IP                 |            |  |  |  |
| SNTP Client Select<br>Server IP Address<br>Time Zone Adjust                                                         | <b>© OFF</b><br>→9:00 ▼                             | , mr ON              |            |  |  |  |
| TELNET Server<br>FTP Server<br>HTTP Server                                                                          | दर0FF<br>⊄0FF<br>⊈0FF                               | ■CON<br>■CON<br>■CON | ■LV5490-01 |  |  |  |
| SNMP Read<br>SNMP Trap<br>MAC Address                                                                               | ■ OFF<br>■ OFF<br>00:00:00:00:00:00                 | ■ ON<br>☞ ON         | ₩Vrite     |  |  |  |
|                                                                                                    |                                                     |                      |            |  |  |  |
|                                                                                                    |                                                     |                      |            |  |  |  |

Figure 10-3 ETHERNET SETUP tab

- 2. Press F•1 COMPLETE.
- 3. Connect the LV 5490's Ethernet port to the network.
- 4. On the PC, start an SNMP manager.

You must provide the SNMP manager yourself. The community name is shown below.

Read community : LDRUser Write community : LDRAdm TRAP community : LDRUser

- 5. Check that the SNMP managers can perform GET and SET operations.
- 6. From the SNMP manager, set the following MIB items to the SNMP managers' IP addresses.

Up to four locations can be set.

[IP address of TRAP transmission destination 1] 1.3.6.1.4.1.leader(20111).lv5490(30).lv5490ST1(1).l30trapTBL(9).l30trapIpTBL(1).l30tr apIp1TBL(1).l30trapManagerIp1(1).0

[IP address of TRAP transmission destination 2] 1.3.6.1.4.1.leader(20111).lv5490(30).lv5490ST1(1).l30trapTBL(9).l30trapIpTBL(1).l30tr apIp2TBL(2).l30trapManagerIp1(1).0

[IP address of TRAP transmission destination 3] 1.3.6.1.4.1.leader(20111).lv5490(30).lv5490ST1(1).l30trapTBL(9).l30trapIpTBL(1).l30tr apIp3TBL(3).l30trapManagerIp1(1).0

[IP address of TRAP transmission destination 4] 1.3.6.1.4.1.leader(20111).lv5490(30).lv5490ST1(1).l30trapTBL(9).l30trapIpTBL(1).l30tr apIp4TBL(4).l30trapManagerIp1(1).0

# 7. Enable the TRAP transmission destinations.

To alleviate communication load, disable the transmission destinations that you are not using. The factory default setting is disabled.

[Enable (1) or disable (2) TRAP transmission destination 1] 1.3.6.1.4.1.leader(20111).lv5490(30).lv5490ST1(1).l30trapTBL(9).l30trapIpTBL(1).l30tr aplp1TBL(1).l30trapManagerlp1Act(2).0

[Enable (1) or disable (2) TRAP transmission destination 2] 1.3.6.1.4.1.leader(20111).lv5490(30).lv5490ST1(1).l30trapTBL(9).l30trapIpTBL(1).l30tr apIp2TBL(2).l30trapManagerIp1Act(2).0

[Enable (1) or disable (2) TRAP transmission destination 3] 1.3.6.1.4.1.leader(20111).lv5490(30).lv5490ST1(1).l30trapTBL(9).l30trapIpTBL(1).l30tr aplp3TBL(3).l30trapManagerIp1Act(2).0

[Enable (1) or disable (2) TRAP transmission destination 4] 1.3.6.1.4.1.leader(20111).lv5490(30).lv5490ST1(1).l30trapTBL(9).l30trapIpTBL(1).l30tr aplp4TBL(4).l30trapManagerlp1Act(2).0

## 8. Restart the LV 5490.

# 9. When the LV 5490 starts, it transmits the standard TRAP "coldStart(0)." Check that this is received by the SNMP managers.

## 10.3.3 Standard MIB

The LV 5490 uses the following standard MIBs:

- RFC1213 (MIB- II )
- RFC1354 ( IP Forwarding Table MIB)

# In the tables, "ACCESS" and "SUPPORT" indicate the following:

|         | Indication | Description                                                            |  |  |  |
|---------|------------|------------------------------------------------------------------------|--|--|--|
| ACCESS  | R/O        | Information that can be read from the SNMP managers.                   |  |  |  |
|         | R/W        | Information that can be read and written from the SNMP managers.       |  |  |  |
| SUPPORT | Y          | Supports the MIB object as defined by the standard.                    |  |  |  |
|         | R/O        | Reading and writing are possible according to the standard, but the LV |  |  |  |
|         |            | 5490 only supports reading.                                            |  |  |  |
|         | Ν          | Not supported.                                                         |  |  |  |

## • system group

| MIB         | OID      | SYNTAX        | ACCESS | SUPPORT |
|-------------|----------|---------------|--------|---------|
| sysDescr    | system.1 | DisplayString | R/O    | Y       |
| sysObjectID | system.2 | ObjectID      | R/O    | Y       |
| sysUpTime   | system.3 | TimeTicks     | R/O    | Y       |
| sysContact  | system.4 | DisplayString | R/W    | Y       |
| sysName     | system.5 | DisplayString | R/O    | R/O     |
| sysLocation | system.6 | DisplayString | R/W    | Y       |
| sysServices | system.7 | INTEGER       | R/O    | Y       |

## • interface group

| MIB               | OID          | SYNTAX        | ACCESS | SUPPORT |
|-------------------|--------------|---------------|--------|---------|
| ifNumber          | interfaces.1 | INTEGER       | R/O    | Y       |
| ifTable           | interfaces.2 | Aggregate     | -      | Y       |
| ifEntry           | ifTable.1    | Aggregate     | -      | Y       |
| ifIndex           | ifEntry.1    | INTEGER       | R/O    | Y       |
| ifDescr           | ifEntry.2    | DisplayString | R/O    | Y       |
| ifType            | ifEntry.3    | INTEGER       | R/O    | Y       |
| ifMtu             | ifEntry.4    | INTEGER       | R/O    | Y       |
| ifSpeed           | ifEntry.5    | Gauge         | R/O    | Y       |
| ifPhysAddress     | ifEntry.6    | OctetString   | R/O    | Y       |
| ifAdminStatus     | ifEntry.7    | INTEGER       | R/O    | R/O     |
| ifOperStatus      | ifEntry.8    | INTEGER       | R/O    | Y       |
| ifLastChange      | ifEntry.9    | TimeTicks     | R/O    | Y       |
| ifInOctets        | ifEntry.10   | Counter       | R/O    | Y       |
| ifInUcastPkts     | ifEntry.11   | Counter       | R/O    | Y       |
| ifInNUcastPkts    | ifEntry.12   | Counter       | R/O    | Y       |
| ifInDiscards      | ifEntry.13   | Counter       | R/O    | Y       |
| ifInErrors        | ifEntry.14   | Counter       | R/O    | Y       |
| ifInUnknownProtos | ifEntry.15   | Counter       | R/O    | Y       |
| ifOutOctets       | ifEntry.16   | Counter       | R/O    | Y       |

| MIB             | OID        | SYNTAX   | ACCESS | SUPPORT |
|-----------------|------------|----------|--------|---------|
| ifOutUcastPkts  | ifEntry.17 | Counter  | R/O    | Y       |
| ifOutNUcastPkts | ifEntry.18 | Counter  | R/O    | Y       |
| ifOutDiscards   | ifEntry.19 | Counter  | R/O    | Y       |
| ifOutErrors     | ifEntry.20 | Counter  | R/O    | Y       |
| ifOutQLen       | ifEntry.21 | Gauge    | R/O    | Y       |
| ifSpecific      | ifEntry.22 | ObjectID | R/O    | Y       |

#### • ip group

| MIB                 | OID            | SYNTAX    | ACCESS | SUPPORT |
|---------------------|----------------|-----------|--------|---------|
| ipForwarding        | ip.1           | INTEGER   | R/O    | Y       |
| ipDefaultTTL        | ip.2           | INTEGER   | R/O    | R/O     |
| ipInReceives        | ip.3           | Counter   | R/O    | Y       |
| ipInHdrErrors       | ip.4           | Counter   | R/O    | Y       |
| ipInAddrErrors      | ip.5           | Counter   | R/O    | Y       |
| ipForwDatagrams     | ip.6           | Counter   | R/O    | Y       |
| ipInUnknownProtos   | ip.7           | Counter   | R/O    | Y       |
| ipInDiscards        | ip.8           | Counter   | R/O    | Y       |
| ipInDelivers        | ip.9           | Counter   | R/O    | Y       |
| ipOutRequests       | ip.10          | Counter   | R/O    | Y       |
| ipOutDiscards       | ip.11          | Counter   | R/O    | Y       |
| ipOutNoRoutes       | ip.12          | Counter   | R/O    | Y       |
| ipReasmTimeout      | ip.13          | INTEGER   | R/O    | Y       |
| ipReasmReqds        | ip.14          | Counter   | R/O    | Y       |
| ipReasmOKs          | ip.15          | Counter   | R/O    | Y       |
| ipReasmFails        | ip.16          | Counter   | R/O    | Y       |
| ipFragOKs           | ip.17          | Counter   | R/O    | Y       |
| ipFragFails         | ip.18          | Counter   | R/O    | Y       |
| ipFragCreates       | ip.19          | Counter   | R/O    | Y       |
| ipAddrTable         | ip.20          | Aggregate | -      | -       |
| ipAddrEntry         | ipAddrTable.1  |           | R/O    | Y       |
| ipAdEntAddr         | ipAddrEntry.1  | IpAddress | R/O    | Y       |
| ipAdEntIfIndex      | ipAddrEntry.2  | INTEGER   | R/O    | Y       |
| ipAdEntNetMask      | ipAddrEntry.3  | IpAddress | R/O    | Y       |
| ipAdEntBcastAddr    | ipAddrEntry.4  | INTEGER   | R/O    | Y       |
| ipAdEntReasmMaxSize | ipAddrEntry.5  | INTEGER   | R/O    | Y       |
| ipRouteTable        | ip.21          | Aggregate | -      | -       |
| ipRouteEntry        | ipRouteTable.1 | Aggregate | -      | -       |
| ipRouteDest         | ipRouteEntry.1 | IpAddress | R/O    | R/O     |
| ipRoutelfIndex      | ipRouteEntry.2 | INTEGER   | R/O    | R/O     |
| ipRouteMetric1      | ipRouteEntry.3 | INTEGER   | R/O    | R/O     |
| ipRouteMetric2      | ipRouteEntry.4 | INTEGER   | R/O    | R/O     |
| ipRouteMetric3      | ipRouteEntry.5 | INTEGER   | R/O    | R/O     |
| ipRouteMetric4      | ipRouteEntry.6 | INTEGER   | R/O    | R/O     |
| ipRouteNextHop      | ipRouteEntry.7 | IpAddress | R/O    | R/O     |
| ipRouteType         | ipRouteEntry.8 | INTEGER   | R/O    | R/O     |

| MIB                     | OID                 | SYNTAX      | ACCESS | SUPPORT |
|-------------------------|---------------------|-------------|--------|---------|
| ipRouteProto            | ipRouteEntry.9      | INTEGER     | R/O    | Y       |
| ipRouteAge              | ipRouteEntry.10     | INTEGER     | -      | N       |
| ipRouteMask             | ipRouteEntry.11     | IpAddress   | R/O    | R/O     |
| ipRouteMetric5          | ipRouteEntry.12     | INTEGER     | -      | Ν       |
| ipRouteInfo             | ipRouteEntry.13     | ObjectID    | R/O    | Y       |
| ipNetToMediaTable       | ip.22               | Aggregate   | -      | -       |
| ipNetToMediaEntry       | ipNetToMediaTable.1 | Aggregate   | -      | -       |
| ipNetToMedialfIndex     | ipNetToMediaEntry.1 | INTEGER     | R/O    | R/O     |
| ipNetToMediaPhysAddress | ipNetToMediaEntry.2 | OctetString | R/O    | R/O     |
| ipNetToMediaNetAddress  | ipNetToMediaEntry.3 | IpAddress   | R/O    | R/O     |
| ipNetToMediaType        | ipNetToMediaEntry.4 | INTEGER     | R/O    | R/O     |
| ipRoutingDiscards       | ip.23               | Counter     | R/O    | Y       |

#### • icmp group

| MIB                  | OID     | SYNTAX  | ACCESS | SUPPORT |
|----------------------|---------|---------|--------|---------|
| icmpInMsgs           | icmp.1  | Counter | R/O    | Y       |
| icmpInErrors         | icmp.2  | Counter | R/O    | Y       |
| icmpInDestUnreachs   | icmp.3  | Counter | R/O    | Y       |
| icmpInTimeExcds      | icmp.4  | Counter | R/O    | Y       |
| icmpInParmProbs      | icmp.5  | Counter | R/O    | Y       |
| icmpInSrcQuenchs     | icmp.6  | Counter | R/O    | Y       |
| icmpInRedirects      | icmp.7  | Counter | R/O    | Y       |
| icmpInEchos          | icmp.8  | Counter | R/O    | Y       |
| icmpInEchoReps       | icmp.9  | Counter | R/O    | Y       |
| icmpInTimestamps     | icmp.10 | Counter | R/O    | Y       |
| icmpInTimestampReps  | icmp.11 | Counter | R/O    | Y       |
| icmpInAddrMasks      | icmp.12 | Counter | R/O    | Y       |
| icmpInAddrMaskReps   | icmp.13 | Counter | R/O    | Y       |
| icmpOutMsgs          | icmp.14 | Counter | R/O    | Y       |
| icmpOutErrors        | icmp.15 | Counter | R/O    | Y       |
| icmpOutDestUnreachs  | icmp.16 | Counter | R/O    | Y       |
| icmpOutTimeExcds     | icmp.17 | Counter | R/O    | Y       |
| icmpOutParmProbs     | icmp.18 | Counter | R/O    | Y       |
| icmpOutSrcQuenchs    | icmp.19 | Counter | R/O    | Y       |
| icmpOutRedirects     | icmp.20 | Counter | R/O    | Y       |
| icmpOutEchos         | icmp.21 | Counter | R/O    | Y       |
| icmpOutEchoReps      | icmp.22 | Counter | R/O    | Y       |
| icmpOutTimestamps    | icmp.23 | Counter | R/O    | Y       |
| icmpOutTimestampReps | icmp.24 | Counter | R/O    | Y       |
| icmpOutAddrMasks     | icmp.25 | Counter | R/O    | Y       |
| icmpOutAddrMaskReps  | icmp.26 | Counter | R/O    | Y       |

| MIB                 | OID            | SYNTAX    | ACCESS | SUPPORT |
|---------------------|----------------|-----------|--------|---------|
| tcpRtoAlgorithm     | tcp.1          | INTEGER   | R/O    | Y       |
| tcpRtoMin           | tcp.2          | INTEGER   | R/O    | Y       |
| tcpRtoMax           | tcp.3          | INTEGER   | R/O    | Y       |
| tcpMaxConn          | tcp.4          | INTEGER   | R/O    | Y       |
| tcpActiveOpens      | tcp.5          | Counter   | R/O    | Y       |
| tcpPassiveOpens     | tcp.6          | Counter   | R/O    | Y       |
| tcpAttemptFails     | tcp.7          | Counter   | R/O    | Y       |
| tcpEstabResets      | tcp.8          | Counter   | R/O    | Y       |
| tcpCurrEstab        | tcp.9          | Gauge     | R/O    | Y       |
| tcpInSegs           | tcp.10         | Counter   | R/O    | Y       |
| tcpOutSegs          | tcp.11         | Counter   | R/O    | Y       |
| tcpRetransSegs      | tcp.12         | Counter   | R/O    | Y       |
| tcpConnTable        | tcp.13         | Aggregate | -      | -       |
| tcpConnEntry        | tcpConnTable.1 | Aggregate | -      | -       |
| tcpConnState        | tcpConnEntry.1 | INTEGER   | R/O    | R/O     |
| tcpConnLocalAddress | tcpConnEntry.2 | IpAddress | R/O    | Y       |
| tcpConnLocalPort    | tcpConnEntry.3 | INTEGER   | R/O    | Y       |
| tcpConnRemAddress   | tcpConnEntry.4 | IpAddress | R/O    | Y       |
| tcpConnRemPort      | tcpConnEntry.5 | INTEGER   | R/O    | Y       |
| tcpInErrs           | tcp.14         | Counter   | R/O    | Y       |
| tcpOutRsts          | tcp.15         | Counter   | R/O    | Y       |

#### • tcp group

#### • udp group

| MIB             | OID        | SYNTAX    | ACCESS | SUPPORT |
|-----------------|------------|-----------|--------|---------|
| udpInDatagrams  | udp.1      | Counter   | R/O    | Y       |
| udpNoPorts      | udp.2      | Counter   | R/O    | Y       |
| udpInErrors     | udp.3      | Counter   | R/O    | Y       |
| udpOutDatagrams | udp.4      | Counter   | R/O    | Y       |
| udpTable        | udp.5      | Aggregate | -      | -       |
| udpEntry        | udpTable.1 | Aggregate | -      | -       |
| udpLocalAddress | udpEntry.1 | IpAddress | R/O    | Y       |
| udpLocalPort    | udpEntry.2 | INTEGER   | R/O    | Y       |

#### • snmp group

| MIB                     | OID     | SYNTAX    | ACCESS | SUPPORT |
|-------------------------|---------|-----------|--------|---------|
| snmpInPkts              | snmp.1  | Counter   | R/O    | Y       |
| snmpOutPkts             | snmp.2  | Counter   | R/O    | Y       |
| snmpInBadVersions       | snmp.3  | Counter   | R/O    | Y       |
| snmpInBadCommunityNames | snmp.4  | Counter   | R/O    | Y       |
| snmpInBadCommunityUses  | snmp.5  | Counter   | R/O    | Y       |
| snmpInASNParseErrs      | snmp.6  | Counter   | R/O    | Y       |
| snmpInTooBigs           | snmp.7  | Counter   | R/O    | Y       |
| snmpInNoSuchNames       | snmp.8  | Counter   | R/O    | Y       |
| snmpInBadValues         | snmp.9  | Counter   | R/O    | Y       |
| snmpInReadOnlys         | snmp.10 | Counter   | R/O    | Y       |
| snmpInGenErrs           | snmp.11 | Counter   | R/O    | Y       |
| snmpInTotalReqVars      | snmp.12 | Counter   | R/O    | Y       |
| snmpInTotalSetVars      | snmp.13 | Counter   | R/O    | Y       |
| snmpInGetRequests       | snmp.14 | Counter   | R/O    | Y       |
| snmpInGetNexts          | snmp.15 | Counter   | R/O    | Y       |
| snmpInSetRequests       | snmp.16 | Counter   | R/O    | Y       |
| snmpInGetResponses      | snmp.17 | Counter   | R/O    | Y       |
| snmpInTraps             | snmp.18 | Counter   | R/O    | Y       |
| snmpOutTooBigs          | snmp.19 | Counter   | R/O    | Y       |
| snmpOutNoSuchNames      | snmp.20 | Counter   | R/O    | Y       |
| snmpOutBadValues        | snmp.21 | Counter   | R/O    | Y       |
| snmpOutGenErrs          | snmp.22 | Counter   | R/O    | Y       |
| snmpOutGetRequests      | snmp.23 | Counter   | R/O    | Y       |
| snmpOutGetNexts         | snmp.24 | Counter   | R/O    | Y       |
| snmpOutSetRequests      | snmp.25 | Counter   | R/O    | Y       |
| snmpOutGetResponses     | snmp.26 | Counter   | R/O    | Y       |
| snmpOutTraps            | snmp.27 | Counter   | R/O    | Y       |
| snmpEnableAuthenTraps   | snmp.28 | IpAddress | R/W    | Y       |

## 10.3.4 Enterprise MIB

## • Enterprise Number

The Enterprise Number of LEADER ELECTRONICS CORP. is 20111. iso(1).org(3).dod(6).internet(1).private(4).enterprises(1).leader(20111)

## • Enterprise MIB File

Download the enterprise MIB file using FTP. The file name is "lv5490.my." (Example: get lv5490.my D:\lv5490.my)

## • Enterprise MIB Structure

The enterprise MIB structure is shown below. On products that do not have units installed, the MIBs for the units cannot be controlled.

| leader             | OBJECT IDENTIFIER ::= { enterprises 20111 } |
|--------------------|---------------------------------------------|
| lv5490             | OBJECT IDENTIFIER ::= { leader 30 }         |
| lv5490ST1          | OBJECT IDENTIFIER ::= { Iv5490 1 }          |
| I30notificationTBL | OBJECT IDENTIFIER ::= { Iv5490ST1 0 }       |
| I30basicTBL        | OBJECT IDENTIFIER ::= { Iv5490ST1 1 }       |
| I30systemTBL       | OBJECT IDENTIFIER ::= { lv5490ST1 2 }       |
| I30wfmTBL          | OBJECT IDENTIFIER ::= { Iv5490ST1 3 }       |
| I30vectorTBL       | OBJECT IDENTIFIER ::= { Iv5490ST1 4 }       |
| I30pictureTBL      | OBJECT IDENTIFIER ::= { Iv5490ST1 5 }       |
| I30statusTBL       | OBJECT IDENTIFIER ::= { Iv5490ST1 6 }       |
| I30eyeTBL          | OBJECT IDENTIFIER ::= { Iv5490ST1 7 }       |
| I30audioTBL        | OBJECT IDENTIFIER ::= { Iv5490ST1 8 }       |
| I30trapTBL         | OBJECT IDENTIFIER ::= { Iv5490ST1 9 }       |

# • ACCESS

In the tables, "ACCESS" indicates the following:

|        | Indication | Description                                                         |
|--------|------------|---------------------------------------------------------------------|
| ACCESS | R/O        | Information that can be read from the SNMP managers.                |
|        | R/W        | Information that can be read and written from the SNMP managers.    |
|        | R/WO       | Information that can be read and written from the SNMP managers.    |
|        |            | (However, the retrieved data consists of meaningless fixed values.) |

#### • I30basicTBL(1) group

| MIB                    | OID                | SYNTAX    | ACCESS | VALUE/RANGE    |
|------------------------|--------------------|-----------|--------|----------------|
| I30basInputTBL         | I30basicTBL.1      | Aggregate | -      | -              |
| l30basInputCh          | I30basInputTBL.1   | INTEGER   | R/W    | 1 = a          |
|                        |                    |           |        | 2 = b          |
|                        |                    |           |        | 3 = c          |
|                        |                    |           |        | 4 = d          |
| I30basInputSimul       | I30basInputTBL.2   | INTEGER   | R/W    | 1 = off        |
|                        |                    |           |        | 2 = on         |
| I30basInputOperate     | I30basInputTBL.3   | INTEGER   | R/W    | 1 = com        |
|                        |                    |           |        | 2 = individual |
| I30basInputExtref      | I30basInputTBL.4   | INTEGER   | R/W    | 1 = int        |
|                        |                    |           |        | 2 = ext        |
| l30basInputGroupSelect | I30basInputTBL.5   | INTEGER   | R/W    | 1 = group1     |
|                        |                    |           |        | 2 = group2     |
| l30basInput12gCh       | I30basInputTBL.6   | INTEGER   | R/W    | 1 = ch-1a      |
|                        |                    |           |        | 2 = ch-1b      |
|                        |                    |           |        | 3 = ch-1c      |
|                        |                    |           |        | 4 = ch-1d      |
| I30basDispTBL          | I30basicTBL.3      | Aggregate | -      | -              |
| I30basDispMulti        | I30basDispTBL.1    | INTEGER   | R/WO   | 1 (fixed)      |
| I30basDispAssignWfm    | I30basDispTBL.2    | INTEGER   | R/WO   | 1 (fixed)      |
| I30basDispAssignVec    | I30basDispTBL.3    | INTEGER   | R/WO   | 1 (fixed)      |
| I30basDispAssignPic    | I30basDispTBL.4    | INTEGER   | R/WO   | 1 (fixed)      |
| I30basDispAssignSts    | I30basDispTBL.5    | INTEGER   | R/WO   | 1 (fixed)      |
| I30basDispAssignEye    | I30basDispTBL.6    | INTEGER   | R/WO   | 1 (fixed)      |
| I30basDispAssignAud    | I30basDispTBL.7    | INTEGER   | R/WO   | 1 (fixed)      |
| I30basPresetTBL        | I30basicTBL.4      | Aggregate | -      | -              |
| I30basPresetStore      | I30basPresetTBL.1  | INTEGER   | R/W    | 1 to 60        |
| I30basPresetDelete     | I30basPresetTBL.2  | INTEGER   | R/W    | 1 to 60        |
| I30basPresetCopyUsbInt | I30basPresetTBL.3  | INTEGER   | R/WO   | 1 (fixed)      |
| I30basPresetCopyIntUsb | I30basPresetTBL.4  | INTEGER   | R/WO   | 1 (fixed)      |
| I30basPresetRecall     | I30basPresetTBL.5  | INTEGER   | R/W    | 1 to 60        |
| I30basCaptureTBL       | I30basicTBL.5      | Aggregate | -      | -              |
| I30basCaptureMode      | I30basCaptureTBL.1 | INTEGER   | R/W    | 1 = screen     |
|                        |                    |           |        | 2 = frame      |
| I30basCaptureTrigger   | I30basCaptureTBL.2 | INTEGER   | R/W    | 1 = manual     |
|                        |                    |           |        | 2 = error      |
| I30basCaptureRefresh   | I30basCaptureTBL.3 | INTEGER   | R/WO   | 1 (fixed)      |
| I30basCaptureDisplay   | I30basCaptureTBL.4 | INTEGER   | R/W    | 1 = real       |
|                        |                    |           |        | 2 = hold       |
|                        |                    |           |        | 3 = both       |
| I30basCaptureFileBmp   | I30basCaptureTBL.5 | INTEGER   | R/W    | 1 = off        |
|                        |                    |           |        | 2 = on         |
| I30basCaptureFileBsg   | I30basCaptureTBL.6 | INTEGER   | R/W    | 1 = off        |
|                        |                    |           |        | 2 = on         |

| MIB                    | OID                 | SYNTAX    | ACCESS | VALUE/RANGE    |
|------------------------|---------------------|-----------|--------|----------------|
| I30basCaptureFileDpx   | I30basCaptureTBL.7  | INTEGER   | R/W    | 1 = off        |
|                        |                     |           |        | 2 = on         |
| I30basCaptureFileTif   | I30basCaptureTBL.8  | INTEGER   | R/W    | 1 = off        |
|                        |                     |           |        | 2 = on         |
| I30basCaptureFileFrm   | I30basCaptureTBL.9  | INTEGER   | R/W    | 1 = off        |
|                        |                     |           |        | 2 = on         |
| I30basCaptureFileStore | I30basCaptureTBL.10 | INTEGER   | R/WO   | 1 (fixed)      |
| I30basMakeTBL          | I30basicTBL.6       | Aggregate | -      | -              |
| I30basMakeFile         | I30basMakeTBL.1     | INTEGER   | R/WO   | 1 = cap-bmp    |
|                        |                     |           |        | 2 = cap-bsg    |
|                        |                     |           |        | 3 = cap-frm    |
|                        |                     |           |        | 4 = cap-dpx-a  |
|                        |                     |           |        | 5 = cap-tif-a  |
|                        |                     |           |        | 6 = cap-frm-b  |
|                        |                     |           |        | 7 = cap-dpx b  |
|                        |                     |           |        | 8 = cap-tif-b  |
|                        |                     |           |        | 9 = cap-frm-c  |
|                        |                     |           |        | 10 = cap-dpx-c |
|                        |                     |           |        | 11 = cap-tif-c |
|                        |                     |           |        | 12 = cap-frm-d |
|                        |                     |           |        | 13 = cap-dpx-d |
|                        |                     |           |        | 14 = cap-tif-d |
|                        |                     |           |        | 15 = log       |
|                        |                     |           |        | 16 = dump      |

## • I30systemTBL(2) group

| MIB                    | OID              | SYNTAX    | ACCESS | VALUE/RANGE         |
|------------------------|------------------|-----------|--------|---------------------|
| I30sysInitTBL          | I30systemTBL.1   | Aggregate | -      | -                   |
| l30sysSystemInit       | l30sysInitTBL.1  | INTEGER   | R/WO   | 1 (fixed)           |
| l30sysLayoutInit       | l30sysInitTBL.4  | INTEGER   | R/WO   | 1 (fixed)           |
| l30sysSystemLayoutInit | l30sysInitTBL.5  | INTEGER   | R/WO   | 1 (fixed)           |
| I30sysLcdTBL           | I30systemTBL.2   | Aggregate | -      | -                   |
| l30sysLcdDisp          | I30sysLcdTBL.1   | INTEGER   | R/W    | 1 = off             |
|                        |                  |           |        | 2 = on              |
| l30sysLcdBackLight     | I30sysLcdTBL.2   | INTEGER   | R/W    | 1 to 32             |
| l30sysLcdAutoOff       | I30sysLcdTBL.3   | INTEGER   | R/W    | 1 = auto-off        |
|                        |                  |           |        | 2 = auto-5min       |
|                        |                  |           |        | 3 = auto-30min      |
|                        |                  |           |        | 4 = auto-60min      |
| l30sysSdiInTBL         | I30systemTBL.3   | Aggregate | -      | -                   |
| l30sysSdiInSystem      | l30sysSdiInTBL.1 | INTEGER   | R/W    | 1 = sys-4k-3g-qlink |
|                        |                  |           |        | 2 = sys-4k-3g-dlink |
|                        |                  |           |        | 3 = sys-4k-hd-qlink |
|                        |                  |           |        | 4 = sys-single-link |
|                        |                  |           |        | 5 = sys-hd-dlink    |

| MIB                        | OID                  | SYNTAX            | ACCESS       | VALUE/RANGE             |
|----------------------------|----------------------|-------------------|--------------|-------------------------|
|                            |                      |                   |              | 6 = sys-3g-dlink        |
|                            |                      |                   |              | 7 = sys-3gb-dstream     |
|                            |                      |                   |              | 11 = sys-4k-12g         |
| l30sysSdiInColorimetry     | l30sysSdiInTBL.2     | INTEGER           | R/W          | 1 = pid                 |
|                            |                      |                   |              | 2 = bt709               |
|                            |                      |                   |              | 3 = bt2020              |
|                            |                      |                   |              | 4 = dci                 |
| I30sysSdiInSettingPid      | I30sysSdiInTBL.3     | INTEGER           | R/W          | 1 = use                 |
|                            |                      |                   |              | 2 = notuse              |
| I30sysSdiInSettingIpsf     | I30sysSdiInTBL.4     | INTEGER           | R/W          | 1 = interlace           |
|                            |                      |                   |              | 2 = psf                 |
| I30svsSdiInSettingDivision | I30svsSdiInTBL.5     | INTEGER           | R/W          | 1 = div-square          |
|                            |                      |                   |              | 2 =                     |
|                            |                      |                   |              | div-2sampleinterleave   |
| 130svsSdiInSettingColorsvs | I30svsSdiInTBL.6     | INTEGER           | R/W          | 1 = vcbcr422            |
|                            |                      |                   |              | 2 = vcbcr 444           |
|                            |                      |                   |              | 3 = rab444              |
|                            |                      |                   |              | 4 = xyz444              |
| 130svsSdiInSettingPixDepth | 130svsSdilnTBL 7     | INTEGER           | R/W          | $1 = dep_10bit$         |
|                            | 1903y300mmbE./       | INTEGER           | 1.7.4        | $2 = dep_{-1}2bit$      |
| 130svsSdilnEormatA         | 130eveSdilnTBL 8     | DisplayStrip      | R/O          |                         |
|                            | 1505y550iii11 DE.0   | DisplaySum        | 100          | InputATonnat            |
| 130svsSdilnEormatB         | 130eveSdilnTBL 0     | 9<br>DisplayStrip | R/O          | Input B Format          |
|                            | 1003y300mmbE.5       | a                 | 100          | input bit officiat      |
| 130svsSdilnEormatC         | 130eveSdilnTBL 10    | 9<br>DisplayStrip | R/O          |                         |
|                            | 1505y550iii11BE.10   | DisplaySum        | 100          | input o r onnat         |
| 130svsSdilnEormatD         | 130eveSdilnTBL 11    | 9<br>DisplayStrip | R/O          | Input D Format          |
|                            | 1903ysouiirrbe. Ir   | a                 | 100          | input Dir offilat       |
| 130svsSdilnXvzCammaSelect  | 130eveSdilnTBL 12    |                   | D/M          | 1 - hottom-zero         |
| loosysoumityzoammaselect   | 1505y550iii11 DE. 12 | INTEGER           | 1.7.4.4      | 2 = dci                 |
| 120pycSdilpHfrModo         | 120eveSdilpTPL 12    |                   |              | 2 - dci                 |
| 150sysSumminioue           | 1305ySSUIITEL. 13    | INTEGER           | FV/ V V      | 1 - 01                  |
|                            |                      |                   |              | $2 - x^{2}$             |
|                            |                      |                   |              | $3 - x^{4}$             |
|                            | 120 avetom TPL 4     | Aggragata         |              | 4 - X0                  |
|                            |                      | Aggregate         | -            | -                       |
| ISOSYSSOCULBICITOUL        | 130SySSalOut IBL. I  | INTEGER           | R/W          |                         |
|                            |                      |                   | <b>D</b> 444 |                         |
| 130sysSdiOutInOut          | 130sysSdiOutTBL.2    | INTEGER           | R/W          | 1 = a                   |
|                            |                      |                   |              | 2 = abcd                |
| l30sysSdiOutMode           | l30sysSdiOutTBL.3    | INTEGER           | R/W          | 1 = through             |
|                            |                      |                   |              | 2 = test                |
| I30sysSdiOutSystem         | I30sysSdiOutTBL.4    | INTEGER           | R/W          | 1 = sys-3840-3gbdl-quad |
|                            |                      |                   |              | 2 = sys-4096-3gbdl-quad |
|                            |                      |                   |              | 3 = sys-3840-3ga-quad   |
|                            |                      |                   |              | 4 = sys-4096-3ga-quad   |
|                            |                      |                   |              | 5 = sys-3840-3gbds-dual |

| MIB                   | OID                | SYNTAX  | ACCESS | VALUE/RANGE               |
|-----------------------|--------------------|---------|--------|---------------------------|
|                       |                    |         |        | 6 = sys-4096-3gbds-dual   |
|                       |                    |         |        | 7 = sys-1920-3gbdl        |
|                       |                    |         |        | 8 = sys-2048-3gbdl        |
|                       |                    |         |        | 9 = sys-1920-3ga          |
|                       |                    |         |        | 10 = sys-2048-3ga         |
|                       |                    |         |        | 11 = sys-1920-hd          |
| l30sysSdiOutStruct    | I30sysSdiOutTBL.5  | INTEGER | R/W    | 1 = ycbcr422              |
|                       |                    |         |        | 2 = ycbcr444              |
|                       |                    |         |        | 3 = rgb444                |
|                       |                    |         |        | 4 = xyz444                |
| l30sysSdiOutFrameRate | l30sysSdiOutTBL.6  | INTEGER | R/W    | 1 = frm-60p               |
|                       |                    |         |        | 2 = frm-5994p             |
|                       |                    |         |        | 3 = frm-50p               |
|                       |                    |         |        | 4 = frm-48p               |
|                       |                    |         |        | 5 = frm-30p               |
|                       |                    |         |        | 6 = frm-2997p             |
|                       |                    |         |        | 7 = frm-25p               |
|                       |                    |         |        | 8 = frm-4795p             |
|                       |                    |         |        | 9 = frm-24p               |
|                       |                    |         |        | 10 = frm-2398p            |
|                       |                    |         |        | 11 = frm-60i              |
|                       |                    |         |        | 12 = frm-5994i            |
|                       |                    |         |        | 13 = frm-50i              |
|                       |                    |         |        | 14 = frm-30psf            |
|                       |                    |         |        | 15 = frm-2997psf          |
|                       |                    |         |        | 16 = frm-25psf            |
|                       |                    |         |        | 17 = frm-24psf            |
|                       |                    |         |        | 18 = frm-2398psf          |
| I30sysSdiOutDivision  | l30sysSdiOutTBL.7  | INTEGER | R/W    | 1 = div-square            |
|                       |                    |         |        | 2 = div-2sampleinterleave |
| l30sysSdiOutPattern   | I30sysSdiOutTBL.8  | INTEGER | R/W    | 1 = ptn-colbar100         |
|                       |                    |         |        | 2 = ptn-colbar75          |
|                       |                    |         |        | 3 = ptn-multicol          |
|                       |                    |         |        | 4 = ptn-colraster         |
|                       |                    |         |        | 5 = ptn-cross             |
|                       |                    |         |        | 6 = ptn-10step            |
|                       |                    |         |        | 7 = ptn-ramp              |
|                       |                    |         |        | 8 = ptn-limitramp         |
| l30sysSdiOutYOn       | I30sysSdiOutTBL.9  | INTEGER | R/W    | 1 = off                   |
|                       |                    |         |        | 2 = on                    |
| l30sysSdiOutYValue    | I30sysSdiOutTBL.10 | INTEGER | R/W    | 4 to 1019                 |
| l30sysSdiOutCbOn      | l30sysSdiOutTBL.11 | INTEGER | R/W    | 1 = off                   |
|                       |                    |         |        | 2 = on                    |
| l30sysSdiOutCbValue   | I30sysSdiOutTBL.12 | INTEGER | R/W    | 4 to 1019                 |
| l30sysSdiOutCrOn      | l30sysSdiOutTBL.13 | INTEGER | R/W    | 1 = off                   |
|                       |                    |         |        | 2 = on                    |

| MIB                         | OID                  | SYNTAX  | ACCESS  | VALUE/RANGE        |
|-----------------------------|----------------------|---------|---------|--------------------|
| l30sysSdiOutCrValue         | l30sysSdiOutTBL.14   | INTEGER | R/W     | 4 to 1019          |
| I30sysSdiOutROn             | I30sysSdiOutTBL.15   | INTEGER | R/W     | 1 = off            |
|                             |                      |         |         | 2 = on             |
| l30sysSdiOutRValue          | l30sysSdiOutTBL.16   | INTEGER | R/W     | 4 to 1019          |
| I30sysSdiOutGOn             | I30sysSdiOutTBL.17   | INTEGER | R/W     | 1 = off            |
|                             |                      |         |         | 2 = on             |
| l30sysSdiOutGValue          | l30sysSdiOutTBL.18   | INTEGER | R/W     | 4 to 1019          |
| I30sysSdiOutBOn             | I30sysSdiOutTBL.19   | INTEGER | R/W     | 1 = off            |
|                             |                      |         |         | 2 = on             |
| l30sysSdiOutBValue          | l30sysSdiOutTBL.20   | INTEGER | R/W     | 4 to 1019          |
| I30sysSdiOutScroll          | I30sysSdiOutTBL.21   | INTEGER | R/W     | 1 = off            |
|                             |                      |         |         | 2 = on             |
| I30sysSdiOutScrollDirection | l30sysSdiOutTBL.22   | INTEGER | R/W     | 1 = right          |
|                             |                      |         |         | 2 = left           |
|                             |                      |         |         | 3 = up             |
|                             |                      |         |         | 4 = down           |
|                             |                      |         |         | 5 = riaht up       |
|                             |                      |         |         | 6 = right down     |
|                             |                      |         |         | 7 = left up        |
|                             |                      |         |         | 8 = left_down      |
| I30svsSdiOutScrollSpeed     | I30svsSdiOutTBL.23   | INTEGER | R/W     | 4 to 124           |
| I30svsSdiOutBox             | I30svsSdiOutTBL.24   | INTEGER | R/W     | 1 = off            |
|                             |                      |         |         | 2 = on             |
| I30svsSdiOutBoxColor        | I30svsSdiOutTBL.25   | INTEGER | R/W     | 1 = white          |
|                             |                      | _       |         | 2 = vellow         |
|                             |                      |         |         | 3 = cvan           |
|                             |                      |         |         | 4 = green          |
|                             |                      |         |         | 5 = magenta        |
|                             |                      |         |         | 6 = red            |
|                             |                      |         |         | 7 = blue           |
|                             |                      |         |         | 8 = black          |
| 130svsSdiQutBoxSpeed        | 130svsSdiQutTBL 26   | INTEGER | R/W     | 1 to 3             |
| I30sysSdiOutPhaseDiff       | I30sysSdiOutTBL 27   | INTEGER | R/W     | 1 = off            |
|                             | loogoodlout DE.21    | INTEGEN | 1011    | 2 = on             |
| 130svsSdiOutPhaseDirection  | 130svsSdiQutTBL 28   | INTEGER | R/W     | 1 = h              |
|                             | loooyoodloutrbe.20   | INTEGEN | 1011    | 2 = v              |
| I30svsSdiOutPhaseHBch       | 130svsSdiQutTBL 29   | INTEGER | R/W     | -1374 to 1374      |
| I30sysSdiOutPhaseHCch       | I30sysSdiOutTBL 30   | INTEGER | R/W     | -1374 to 1374      |
| 130svsSdiQutPhaseHDch       | I30svsSdiOutTBL 31   | INTEGER | R/W     | -1374 to 1374      |
| I30svsSdiOutPhase\/Rch      |                      | INTEGER | R/M     | -562 to 562        |
| 30sysSdiOutPhase\/Cch       |                      | INTEGED | R/M     | -562 to 562        |
| 130eveSdiOutDhaeaV/Dah      |                      |         |         | -562 to 562        |
| 130aveSdiOutAudieC1         | 1300ysoulOutTDL 25   |         |         | 1 - off            |
| ISUSYSSUICULAUUIOG I        | 1305ys3010011BL.33   | INTEGER | FK/ V V | 1 - 01             |
| 130eveSdiQutAudieQ2         | 130 ave SdiOutTDL 26 |         | DAA/    | 2 - 011<br>1 - off |
| 1305ys3ulOulAuul0G2         | 1305ys3010011 BL.30  | INTEGER | rt/ VV  | 1 – 011            |

| MIB                        | OID                   | SYNTAX    | ACCESS | VALUE/RANGE      |
|----------------------------|-----------------------|-----------|--------|------------------|
|                            |                       |           |        | 2 = on           |
| l30sysSdiOutAudioG3        | l30sysSdiOutTBL.37    | INTEGER   | R/W    | 1 = off          |
|                            |                       |           |        | 2 = on           |
| l30sysSdiOutAudioG4        | l30sysSdiOutTBL.38    | INTEGER   | R/W    | 1 = off          |
|                            |                       |           |        | 2 = on           |
| l30sysSdiOutAudioLevel     | l30sysSdiOutTBL.39    | INTEGER   | R/W    | 1 = IvI-20dBFS   |
|                            |                       |           |        | 2 = IvI-18 dBFS  |
|                            |                       |           |        | 3 = IvI-0 dBFS   |
|                            |                       |           |        | 4 = IvI-mute     |
| I30sysAudioInOutTBL        | I30systemTBL.5        | Aggregate | -      | -                |
| I30sysAudBncGrpA           | l30sysAudioInOutTBL.1 | INTEGER   | R/W    | 1 = input        |
|                            |                       |           |        | 2 = output       |
| I30sysAudBncGrpB           | l30sysAudioInOutTBL.2 | INTEGER   | R/W    | 1 = input        |
|                            |                       |           |        | 2 = output       |
| I30sysMonitorOutTBL        | I30systemTBL.6        | Aggregate | -      | -                |
| I30sysRasterSync           | I30sysMonitorOutTBL.1 | INTEGER   | R/W    | 1 = int          |
|                            |                       |           |        | 2 = external     |
| I30sysRasterFmt            | I30sysMonitorOutTBL.2 | INTEGER   | R/W    | 1 = fmt-1080-60p |
|                            |                       |           |        | 2 = fmt-1080-59p |
|                            |                       |           |        | 3 = fmt-1080-50p |
| l30sysRasterSdiOut         | I30sysMonitorOutTBL.3 | INTEGER   | R/W    | 1 = raster       |
|                            |                       |           |        | 2 = input        |
| I30sysRasterSdiOutFmt      | I30sysMonitorOutTBL.4 | INTEGER   | R/W    | 1 = fmt-hd       |
|                            |                       |           |        | 2 = fmt-3ga      |
|                            |                       |           |        | 3 = fmt-3gb      |
| I30sysGeneralTBL           | I30systemTBL.7        | Aggregate | -      | -                |
| l30sysGeneralBootMode      | l30sysGeneralTBL.1    | INTEGER   | R/W    | 1 = Normal       |
|                            |                       |           |        | 2 = Fast         |
| l30sysGeneralInfoDispFmt   | l30sysGeneralTBL.2    | INTEGER   | R/W    | 1 = off          |
|                            |                       |           |        | 2 = on           |
| I30sysGeneralInfoDispDate  | l30sysGeneralTBL.3    | INTEGER   | R/W    | 1 = off          |
|                            |                       |           |        | 2 = ymd          |
|                            |                       |           |        | 3 = mdy          |
|                            |                       |           |        | 4 = dmy          |
| I30sysGeneralInfoDispTime  | l30sysGeneralTBL.4    | INTEGER   | R/W    | 1 = off          |
|                            |                       |           |        | 2 = real         |
|                            |                       |           |        | 3 = Itc          |
|                            |                       |           |        | 4 = vitc         |
|                            |                       |           |        | 5 = d-vitc       |
| I30sysGeneralInfoDispInput | I30sysGeneralTBL.6    | INTEGER   | R/W    | 1 = off          |
|                            |                       |           |        | 2 = on           |
| l30sysGeneralInfoDisplcon  | I30sysGeneralTBL.7    | INTEGER   | R/W    | 1 = off          |
|                            |                       |           |        | 2 = on           |
| I30sysGeneralMenuAutoOff   | l30sysGeneralTBL.8    | INTEGER   | R/W    | 1 = off          |
|                            |                       |           |        | 2 = on           |

| MIB                         | OID                  | SYNTAX    | ACCESS | VALUE/RANGE     |
|-----------------------------|----------------------|-----------|--------|-----------------|
| I30sysGeneralMenuAutoOffTim | I30sysGeneralTBL.9   | INTEGER   | R/W    | 1 to 60         |
| e                           |                      |           |        |                 |
| I30sysGeneralFanSpeed       | l30sysGeneralTBL.11  | INTEGER   | R/W    | 1 to 5          |
| I30sysGeneralFanWarning     | l30sysGeneralTBL.12  | INTEGER   | R/W    | 1 = off         |
|                             |                      |           |        | 2 = on          |
| I30sysGeneralInfoDispError  | l30sysGeneralTBL.13  | INTEGER   | R/W    | 1 = off         |
|                             |                      |           |        | 2 = on          |
| I30sysEthernetTBL           | I30systemTBL.8       | Aggregate | -      | -               |
| I30sysEthernetSel           | I30sysEthernetTBL.1  | INTEGER   | R/O    | 1 = dhcp        |
|                             |                      |           |        | 2 = ip          |
| I30sysEthernetAddress       | I30sysEthernetTBL.2  | IpAddress | R/O    | IP Address      |
| I30sysEthernetSubnet        | I30sysEthernetTBL.3  | IpAddress | R/O    | Subnet Mask     |
| I30sysEthernetGateway       | I30sysEthernetTBL.4  | IpAddress | R/O    | Default Gateway |
| I30sysEthernetSntp          | I30sysEthernetTBL.5  | INTEGER   | R/W    | 1 = off         |
|                             |                      |           |        | 2 = on          |
| I30sysEthernetSntpAddress   | I30sysEthernetTBL.6  | IpAddress | R/W    | IP Address      |
| I30sysEthernetSntpTz        | I30sysEthernetTBL.7  | INTEGER   | R/W    | 1 = m12         |
|                             |                      |           |        | 2 = m11         |
|                             |                      |           |        | 3 = m10         |
|                             |                      |           |        | 4 = m9          |
|                             |                      |           |        | 5 = m8          |
|                             |                      |           |        | 6 = m7          |
|                             |                      |           |        | 7 = m6          |
|                             |                      |           |        | 9 = m5          |
|                             |                      |           |        | 0 - m1          |
|                             |                      |           |        | 9 = 1114        |
|                             |                      |           |        | 10 = m3         |
|                             |                      |           |        | 11 = m2         |
|                             |                      |           |        | 12 = m1         |
|                             |                      |           |        | 13 = p0         |
|                             |                      |           |        | 14 = p1         |
|                             |                      |           |        | 15 = p2         |
|                             |                      |           |        | 16 = p3         |
|                             |                      |           |        | 17 = p4         |
|                             |                      |           |        | 18 = p5         |
|                             |                      |           |        | 19 = p6         |
|                             |                      |           |        | 20 = p7         |
|                             |                      |           |        | 21 = p8         |
|                             |                      |           |        | 22 = p9         |
|                             |                      |           |        | 23 = p10        |
|                             |                      |           |        | 24 = p11        |
|                             |                      |           |        | 25 = p12        |
| I30sysEthernetTelnet        | I30sysEthernetTBL.8  | INTEGER   | R/W    | 1 = off         |
|                             | .,                   |           |        | 2 = on          |
| I30sysEthernetFtp           | I30sysEthernetTBL.9  | INTEGER   | R/W    | 1 = off         |
|                             |                      |           |        | 2 = on          |
| I30sysEthernetSnmpTrap      | I30sysEthernetTBL.11 | INTEGER   | R/W    | 1 = off         |

| MIB                       | OID                  | SYNTAX      | ACCESS   | VALUE/RANGE   |
|---------------------------|----------------------|-------------|----------|---------------|
|                           |                      |             |          | 2 = on        |
| I30sysEthernetMacAddr     | I30sysEthernetTBL.12 | DisplayStri | R/O      | MAC Address   |
|                           |                      | ng          |          |               |
| I30sysRemoteTBL           | I30systemTBL.9       | Aggregate   | -        | -             |
| I30sysRemoteMode          | I30sysRemoteTBL.1    | INTEGER     | R/W      | 1 = bit       |
|                           |                      |             |          | 2 = binary    |
| I30sysRemotePole          | I30sysRemoteTBL.2    | INTEGER     | R/W      | 1 = positive  |
|                           |                      |             |          | 2 = negative  |
| I30sysRemoteAlarmAch      | I30sysRemoteTBL.3    | INTEGER     | R/W      | 1 = off       |
|                           |                      |             |          | 2 = on        |
| I30sysRemoteAlarmBch      | I30sysRemoteTBL.4    | INTEGER     | R/W      | 1 = off       |
|                           |                      |             |          | 2 = on        |
| I30sysRemoteAlarmCch      | I30sysRemoteTBL.5    | INTEGER     | R/W      | 1 = off       |
|                           |                      |             |          | 2 = on        |
| I30sysRemoteAlarmDch      | I30sysRemoteTBL.6    | INTEGER     | R/W      | 1 = off       |
|                           |                      |             |          | 2 = on        |
| I30sysRemoteTallyColor1   | I30sysRemoteTBL.8    | INTEGER     | R/W      | 1 = white     |
|                           |                      |             |          | 2 = red       |
|                           |                      |             |          | 3 = green     |
|                           |                      |             |          | 4 = blue      |
|                           |                      |             |          | 5 = cyan      |
|                           |                      |             |          | 6 = magenta   |
|                           |                      |             |          | 7 = yellow    |
|                           |                      |             | <b>-</b> | 8 = orange    |
| 130sysRemote I allyColor2 | 130sysRemote I BL.9  | INTEGER     | R/W      | 1 = white     |
|                           |                      |             |          | 2 = red       |
|                           |                      |             |          | 3 = green     |
|                           |                      |             |          | 4 = blue      |
|                           |                      |             |          | 5 = cyan      |
|                           |                      |             |          | 6 = magenta   |
|                           |                      |             |          | 7 = yellow    |
|                           |                      |             | <b>-</b> | 8 = orange    |
| I30sysRemoteTallyColor3   | I30sysRemoteTBL.10   | INTEGER     | R/W      | 1 = white     |
|                           |                      |             |          | 2 = red       |
|                           |                      |             |          | 3 = green     |
|                           |                      |             |          | 4 = blue      |
|                           |                      |             |          | 5 = cyan      |
|                           |                      |             |          | 6 = magenta   |
|                           |                      |             |          | 7 = yellow    |
|                           |                      |             |          | δ = orange    |
| 130sysRemoteTallyFrame    | I30sysRemoteTBL.11   | INTEGER     | R/W      | 1 = off       |
|                           |                      |             |          | 2 = on        |
| 130sysRemoteTallyLayout   | I30sysRemoteTBL.12   | INTEGER     | R/W      | 1 = left      |
|                           |                      |             |          | 2 = right     |
| I30sysDateTBL             | I30systemTBL.10      | Aggregate   | -        | -             |
| I30sysDateTime            | I30sysDateTBL.3      | DisplayStri | R/O      | Date and Time |

| MIB                        | OID                    | SYNTAX    | ACCESS | VALUE/RANGE             |
|----------------------------|------------------------|-----------|--------|-------------------------|
|                            |                        | ng        |        |                         |
| I30sysFormatAlarmTBL       | I30systemTBL.11        | Aggregate | -      | -                       |
| l30sysFormatAlarm          | I30sysFormatAlarmTBL.1 | INTEGER   | R/W    | 1 = off                 |
|                            |                        |           |        | 2 = on                  |
| I30sysFormatAlarmSystem    | I30sysFormatAlarmTBL.2 | INTEGER   | R/W    | 1 = fmt-3840-3gbdl-quad |
|                            |                        |           |        | 2 = fmt-4096-3gbdl-quad |
|                            |                        |           |        | 3 = fmt-3840-3ga-quad   |
|                            |                        |           |        | 4 = fmt-4096-3ga-quad   |
|                            |                        |           |        | 5 = fmt-3840-3gbds-dual |
|                            |                        |           |        | 6 = fmt-4096-3gbds-dual |
|                            |                        |           |        | 7 = fmt-3840-hd-quad    |
|                            |                        |           |        | 8 = fmt-4096-hd-quad    |
|                            |                        |           |        | 9 = fmt-1920-3gbdl      |
|                            |                        |           |        | 10 = fmt-2048-3gbdl     |
|                            |                        |           |        | 11 = fmt-1280-3ga       |
|                            |                        |           |        | 12 = fmt-1920-3ga       |
|                            |                        |           |        | 13 = fmt-2048-3ga       |
|                            |                        |           |        | 14 = fmt-1280-hd        |
|                            |                        |           |        | 15 = fmt-1920-hd        |
|                            |                        |           |        | 16 = fmt-487-sd         |
|                            |                        |           |        | 17 = fmt-576-sd         |
|                            |                        |           |        | 18 = fmt-1920-hd-dual   |
|                            |                        |           |        | 19 = fmt-2048-hd-dual   |
|                            |                        |           |        | 20 = fmt-1280-3gbds     |
|                            |                        |           |        | 21 = fmt-1920-3gbds     |
|                            |                        |           |        | 22 =                    |
|                            |                        |           |        | fmt-1920-3gbdl-dual     |
|                            |                        |           |        | 23 =                    |
|                            |                        |           |        | fmt-2048-3gbdl-dual     |
|                            |                        |           |        | 24 = fmt-1920-3ga-dual  |
|                            |                        |           |        | 25 = fmt-2048-3ga-dual  |
|                            |                        |           |        | 26 = fmt-3840-12g-type1 |
|                            |                        |           |        | 27 = fmt-4096-12g-type1 |
| I30sysFormatAlarmStruct    | I30sysFormatAlarmTBL.3 | INTEGER   | R/W    | 1 = ycbcr422-10bit      |
|                            |                        |           |        | 2 = ycbcr422-12bit      |
|                            |                        |           |        | 3 = ycbcr444-10bit      |
|                            |                        |           |        | 4 = ycbcr444-12bit      |
|                            |                        |           |        | 5 = rgb444-10bit        |
|                            |                        |           |        | 6 = rgb444-12bit        |
|                            |                        |           |        | 7 = xyz444-12bit        |
| I30sysFormatAlarmFramerate | I30sysFormatAlarmTBL.4 | INTEGER   | R/W    | 1 = fmt-60p             |
|                            |                        |           |        | 2 = fmt-5994p           |
|                            |                        |           |        | 3 = fmt-50p             |
|                            |                        |           |        | 4 = fmt-48p             |
|                            |                        |           |        | 5 = fmt-30p             |
|                            |                        |           |        | 6 = fmt-2997p           |

| MIB                          | OID                    | SYNTAX      | ACCESS  | VALUE/RANGE           |
|------------------------------|------------------------|-------------|---------|-----------------------|
|                              |                        |             |         | 7 = fmt-25p           |
|                              |                        |             |         | 8 = fmt-4795p         |
|                              |                        |             |         | 9 = fmt-24p           |
|                              |                        |             |         | 10 = fmt-2398p        |
|                              |                        |             |         | 11 = fmt-60i          |
|                              |                        |             |         | 12 = fmt-5994i        |
|                              |                        |             |         | 13 = fmt-50i          |
|                              |                        |             |         | 14 = fmt-30psf        |
|                              |                        |             |         | 15 = fmt-2997psf      |
|                              |                        |             |         | 16 = fmt-25psf        |
|                              |                        |             |         | 17 = fmt-24psf        |
|                              |                        |             |         | 18 = fmt-2398psf      |
| I30sysFormatAlarmDiv         | I30sysFormatAlarmTBL.5 | INTEGER     | R/W     | 1 = div-square        |
|                              |                        |             |         | 2 =                   |
|                              |                        |             |         | div-2sampleinterleave |
| I30sysFormatAlarmColor       | I30sysFormatAlarmTBL.6 | INTEGER     | R/W     | 1 = bt709             |
|                              |                        | _           |         | 2 = bt2020            |
|                              |                        |             |         | 3 = dci               |
| 130svsFormatAlarmFlagColor   | 130svsFormatAlarmTBL 7 | INTEGER     | R/W     | 1 = off               |
|                              |                        | INTEGEN     | 1000    | 2 = on                |
| I30sysCompleteTBL            | I30systemTBL.12        | Aggregate   | _       | -                     |
| l30sysSignalInOutComplete    | I30svsCompleteTBL 1    | INTEGER     | R/WO    | 1 (fixed)             |
| 130svsSvstemSetupComplete    | I30svsCompleteTBL 2    | INTEGER     | R/WO    | 1 (fixed)             |
| 130svsEthernetSettingLindate | 130svsCompleteTBL 3    | INTEGER     | R/WO    | 1 (fixed)             |
| 130sysInfoTBI                | I30systemTBL 13        | Aggrogato   | -       | -                     |
| 130sysInfoFirmware           | 130system BL 1         | DisplayStri | R/O     | Firmware Version      |
|                              |                        | ng          | 100     |                       |
| l30sysInfoBoardSdiIn         | I30sysInfoTBL.2        | INTEGER     | R/O     | 1 = notavailable      |
|                              |                        |             |         | 2 = available         |
| I30sysInfoBoardSdiEye        | I30sysInfoTBL.3        | INTEGER     | R/0     | 1 = notavailable      |
|                              |                        |             |         | 2 = available         |
| I30sysInfoBoardAudio         | I30sysInfoTBL.4        | INTEGER     | R/O     | 1 = notavailable      |
|                              |                        |             |         | 2 = available         |
| I30sysHdrTBL                 | I30systemTBL.14        | Aggregate   | -       | -                     |
| I30svsHdrEnable              | I30svsHdrTBL.1         | INTEGER     | R/W     | 1 = off               |
|                              |                        |             |         | 2 = on                |
| I30sysHdrHdrCurve            | I30sysHdrTBL.2         | INTEGER     | R/W     | 2 = hlg               |
|                              |                        |             |         | 3 = pq                |
|                              |                        |             |         | 4 = slog3             |
| I30svsHdrMax                 | 130svsHdrTBL_3         | INTEGER     | R/W     | 1 = cd10000           |
|                              |                        |             |         | 2 = cd4000            |
|                              |                        |             |         | 3 = cd1000            |
| l30svsHdrGamma               | 130svsHdrTRI 4         | INTEGER     | R/W     | 1 = off               |
|                              |                        |             | 1.7.4.4 | 2 = on                |
| 130svsHdrRefPa               | 130svsHdrTRL 5         | INTEGER     | R/\/    | 2 = n51               |
|                              |                        |             | 1.7.4.4 | 4 = n58               |
|                              | 1                      | 1           | 1       | poo                   |

| MIB             | OID            | SYNTAX  | ACCESS | VALUE/RANGE |
|-----------------|----------------|---------|--------|-------------|
| l30sysHdrRefHlg | l30sysHdrTBL.6 | INTEGER | R/W    | 1 = p50     |
|                 |                |         |        | 2 = p75     |

# • I30wfmTBL(1) group

| MIB                 | OID              | SYNTAX    | ACCESS | VALUE/RANGE       |
|---------------------|------------------|-----------|--------|-------------------|
| I30wfmIntenTBL      | I30wfmTBL.1      | Aggregate | -      | -                 |
| l30wfmInten         | I30wfmIntenTBL.1 | INTEGER   | R/W    | -128 to 127       |
| I30wfmColor         | I30wfmIntenTBL.2 | INTEGER   | R/W    | 1 = white         |
|                     |                  |           |        | 2 = yellow        |
|                     |                  |           |        | 3 = cyan          |
|                     |                  |           |        | 4 = green         |
|                     |                  |           |        | 5 = magenta       |
|                     |                  |           |        | 6 = red           |
|                     |                  |           |        | 7 = blue          |
|                     |                  |           |        | 8 = multi         |
| I30wfmColorS1       | I30wfmIntenTBL.3 | INTEGER   | R/W    | 1 = white         |
|                     |                  |           |        | 2 = yellow        |
|                     |                  |           |        | 3 = cyan          |
|                     |                  |           |        | 4 = green         |
|                     |                  |           |        | 5 = magenta       |
|                     |                  |           |        | 6 = red           |
|                     |                  |           |        | 7 = blue          |
|                     |                  |           |        | 8 = multi         |
| I30wfmColorS2       | I30wfmIntenTBL.4 | INTEGER   | R/W    | 1 = white         |
|                     |                  |           |        | 2 = yellow        |
|                     |                  |           |        | 3 = cyan          |
|                     |                  |           |        | 4 = green         |
|                     |                  |           |        | 5 = magenta       |
|                     |                  |           |        | 6 = red           |
|                     |                  |           |        | 7 = blue          |
|                     |                  |           |        | 8 = multi         |
| I30wfmScaleTBL      | I30wfmTBL.2      | Aggregate | -      | -                 |
| I30wfmScaleInten    | I30wfmScaleTBL.1 | INTEGER   | R/W    | -8 to 7           |
| I30wfmScaleColor    | I30wfmScaleTBL.2 | INTEGER   | R/W    | 1 = white         |
|                     |                  |           |        | 2 = yellow        |
|                     |                  |           |        | 3 = cyan          |
|                     |                  |           |        | 4 = green         |
|                     |                  |           |        | 5 = magenta       |
|                     |                  |           |        | 6 = red           |
|                     |                  |           |        | 7 = blue          |
| I30wfmScaleUnit     | I30wfmScaleTBL.3 | INTEGER   | R/W    | 1 = unit-hdv-sdp  |
|                     |                  |           |        | 2 = unit-hdv-sdv  |
|                     |                  |           |        | 3 = unit-hdp-sdp  |
|                     |                  |           |        | 4 = unit-150p     |
|                     |                  |           |        | 5 = unit-1023     |
|                     |                  |           |        | 6 = unit-1023-255 |
|                     |                  |           |        | 7 = unit-3ff      |
| I30wfmScaleUnitNtsc | I30wfmScaleTBL.4 | INTEGER   | R/W    | 3 = unit-hdp-sdp  |
| I30wfmScaleUnitPal  | I30wfmScaleTBL.5 | INTEGER   | R/W    | 2 = unit-hdv-sdv  |
| I30wfmScale75perCol | I30wfmScaleTBL.6 | INTEGER   | R/W    | 1 = off           |

| MIB                   | OID                      | SYNTAX        | ACCESS  | VALUE/RANGE    |
|-----------------------|--------------------------|---------------|---------|----------------|
|                       |                          |               |         | 2 = on         |
| I30wfmGainTBL         | I30wfmTBL.3              | Aggregate     | -       | -              |
| l30wfmGainVar         | I30wfmGainTBL.1          | INTEGER       | R/W     | 1 = cal        |
|                       |                          |               |         | 2 = variable   |
| l30wfmGainMag         | I30wfmGainTBL.2          | INTEGER       | R/W     | 1 = x1         |
|                       |                          |               |         | 2 = x5         |
| l30wfmGainValue       | I30wfmGainTBL.3          | DisplayString | R/W     | 0.2 to 2.000   |
| l30wfmGainFilter      | I30wfmGainTBL.4          | INTEGER       | R/W     | 1 = lowpass    |
|                       |                          |               |         | 2 = flat       |
| l30wfmGainFilterCmp   | I30wfmGainTBL.5          | INTEGER       | R/W     | 2 = flat       |
|                       |                          |               |         | 3 = lum        |
|                       |                          |               |         | 4 = flatlum    |
|                       |                          |               |         | 5 = lumchroma  |
| I30wfmSweepTBL        | I30wfmTBL.4              | Aggregate     | -       | -              |
| l30wfmSweep           | I30wfmSweepTBL.1         | INTEGER       | R/W     | 1 = h          |
|                       |                          |               |         | 2 = v          |
| I30wfmSweepMagH       | I30wfmSweepTBL.2         | INTEGER       | R/W     | 1 = x1         |
|                       |                          |               |         | 2 = x10        |
|                       |                          |               |         | 3 = x20        |
|                       |                          |               |         | 4 = blank      |
|                       |                          |               | DAA     | 5 = active     |
| I30wfmSweepMagV       | I30wfmSweepTBL.3         | INTEGER       | R/W     | 1 = X1         |
|                       |                          |               |         | $2 = x_{20}$   |
|                       |                          |               |         | 3 = 840        |
| 130wfmSweepH          | 130wfmSweep1BL.4         | INTEGER       | FK/ V V | 1 = sweep-111  |
|                       | 120 u fra Cuus e a TDL 5 |               | D/\/    | 2 = sweep-2ii  |
| ISOWITISWEEPV         | ISOMITISWEED I BL.S      | INTEGER       | 17/44   | 2 = sweep - 1v |
| 120 utm Sween Field   | 120utmSuccenTDL 6        |               | R/\/    | 1 = field1     |
| ISOWITISWEEPFIEld     | ISOMITISWEED I BL.O      | INTEGER       | 1.7.4.4 | 2 = field 2    |
| 130wfmBlanking        | 120wfmSwoonTBL 7         |               | R/W     | 1 = remove     |
| ISOWITIBIATIKITY      | 130WIIIISWEEPTBL./       | INTEGER       | 1.7.4.4 | 2 = v          |
|                       |                          |               |         | 3 = h          |
|                       |                          |               |         | 4 = all        |
| <br>I30wfmBlankingCmp | 130wfmSweenTBL 8         | INTEGER       | R/W     | 1 = remove     |
| loowinibianangorip    |                          | INTEGER       |         | 2 = v          |
| I30wfmMatrixTBI       | I30wfmTBL 5              | Aggregate     | -       | _              |
| I30wfmMatrix          | I30wfmMatrixTBL 1        | INTEGER       | R/W     | 1 = vcbcr      |
|                       |                          |               |         | 2 = gbr        |
|                       |                          |               |         | 3 = rgb        |
|                       |                          |               |         | 4 = composite  |
| l30wfmMatrixRgb       | I30wfmMatrixTBL.2        | INTEGER       | R/W     | 2 = gbr        |
| Ŭ                     |                          |               |         | 3 = rgb        |
|                       |                          |               |         | 4 = composite  |
| l30wfmMatrixYgbr      | I30wfmMatrixTBL.3        | INTEGER       | R/W     | 1 = off        |
| -                     |                          |               |         | 2 = on         |

| MIB                  | OID                 | SYNTAX    | ACCESS | VALUE/RANGE   |
|----------------------|---------------------|-----------|--------|---------------|
| l30wfmMatrixYrgb     | I30wfmMatrixTBL.4   | INTEGER   | R/W    | 1 = off       |
|                      |                     |           |        | 2 = on        |
| I30wfmCmpFormat      | I30wfmMatrixTBL.5   | INTEGER   | R/W    | 1 = auto      |
|                      |                     |           |        | 2 = ntsc      |
|                      |                     |           |        | 3 = pal       |
| I30wfmCmpSetup       | I30wfmMatrixTBL.6   | INTEGER   | R/W    | 1 = setup-0p  |
|                      |                     |           |        | 2 = setup-75p |
| l30wfmMatrixXyz      | I30wfmMatrixTBL.7   | INTEGER   | R/W    | 2 = gbr       |
|                      |                     |           |        | 3 = rgb       |
|                      |                     |           |        | 4 = composite |
|                      |                     |           |        | 5 = xyz       |
| I30wfmDisplayTBL     | I30wfmTBL.6         | Aggregate | -      | -             |
| l30wfmDisplayMode    | I30wfmDisplayTBL.1  | INTEGER   | R/W    | 1 = parade    |
|                      |                     |           |        | 2 = overlay   |
| l30wfmDisplayCh1Y    | I30wfmDisplayTBL.2  | INTEGER   | R/W    | 1 = off       |
|                      |                     |           |        | 2 = on        |
| l30wfmDisplayCh2Cb   | I30wfmDisplayTBL.3  | INTEGER   | R/W    | 1 = off       |
|                      |                     |           |        | 2 = on        |
| l30wfmDisplayCh3Cr   | I30wfmDisplayTBL.4  | INTEGER   | R/W    | 1 = off       |
|                      |                     |           |        | 2 = on        |
| l30wfmDisplayCh1G    | I30wfmDisplayTBL.5  | INTEGER   | R/W    | 1 = off       |
|                      |                     |           |        | 2 = on        |
| l30wfmDisplayCh2B    | I30wfmDisplayTBL.6  | INTEGER   | R/W    | 1 = off       |
|                      |                     |           |        | 2 = on        |
| l30wfmDisplayCh3R    | I30wfmDisplayTBL.7  | INTEGER   | R/W    | 1 = off       |
|                      |                     |           |        | 2 = on        |
| l30wfmDisplayCh1R    | I30wfmDisplayTBL.8  | INTEGER   | R/W    | 1 = off       |
|                      |                     |           |        | 2 = on        |
| l30wfmDisplayCh2G    | I30wfmDisplayTBL.9  | INTEGER   | R/W    | 1 = off       |
|                      |                     |           |        | 2 = on        |
| l30wfmDisplayCh3B    | I30wfmDisplayTBL.10 | INTEGER   | R/W    | 1 = off       |
|                      |                     |           |        | 2 = on        |
| l30wfmDisplay3gbds   | I30wfmDisplayTBL.11 | INTEGER   | R/W    | 1 = stream1   |
|                      |                     |           |        | 2 = stream2   |
|                      |                     |           |        | 3 = mix       |
|                      |                     |           |        | 4 = align     |
| l30wfmDisplayYParade | I30wfmDisplayTBL.12 | INTEGER   | R/W    | 1 = off       |
|                      |                     |           |        | 2 = on        |
| l30wfmDisplayCh1X    | I30wfmDisplayTBL.13 | INTEGER   | R/W    | 1 = off       |
|                      |                     |           |        | 2 = on        |
| I30wfmDisplayCh2Y    | I30wfmDisplayTBL.14 | INTEGER   | R/W    | 1 = off       |
|                      |                     |           |        | 2 = on        |
| l30wfmDisplayCh3Z    | I30wfmDisplayTBL.15 | INTEGER   | R/W    | 1 = off       |
|                      |                     |           |        | 2 = on        |
| I30wfmLineseITBL     | I30wfmTBL.7         | Aggregate | -      | -             |
| l30wfmLinesel        | I30wfmLineseITBL.1  | INTEGER   | R/W    | 1 = off       |

| MIB                | OID                | SYNTAX  | ACCESS | VALUE/RANGE |
|--------------------|--------------------|---------|--------|-------------|
|                    |                    |         |        | 2 = on      |
| l30wfmLineselNo    | I30wfmLineseITBL.2 | INTEGER | R/W    | 0 to 32767  |
| l30wfmLineselField | I30wfmLineseITBL.3 | INTEGER | R/W    | 1 = frame   |
|                    |                    |         |        | 2 = field1  |
|                    |                    |         |        | 3 = field2  |

#### •I30vectorTBL(1) group

| MIB                 | OID                 | SYNTAX    | ACCESS | VALUE/RANGE |
|---------------------|---------------------|-----------|--------|-------------|
| I30vectorIntenTBL   | I30vectorTBL.1      | Aggregate | -      | -           |
| I30vctorInten       | l30vectorIntenTBL.1 | INTEGER   | R/W    | -128 to 127 |
| I30vctorColor       | I30vectorIntenTBL.2 | INTEGER   | R/W    | 1 = white   |
|                     |                     |           |        | 2 = yellow  |
|                     |                     |           |        | 3 = cyan    |
|                     |                     |           |        | 4 = green   |
|                     |                     |           |        | 5 = magenta |
|                     |                     |           |        | 6 = red     |
|                     |                     |           |        | 7 = blue    |
| I30vectorColorS1    | I30vectorIntenTBL.3 | INTEGER   | R/W    | 1 = white   |
|                     |                     |           |        | 2 = yellow  |
|                     |                     |           |        | 3 = cyan    |
|                     |                     |           |        | 4 = green   |
|                     |                     |           |        | 5 = magenta |
|                     |                     |           |        | 6 = red     |
|                     |                     |           |        | 7 = blue    |
| I30vectorColorS2    | I30vectorIntenTBL.4 | INTEGER   | R/W    | 1 = white   |
|                     |                     |           |        | 2 = yellow  |
|                     |                     |           |        | 3 = cyan    |
|                     |                     |           |        | 4 = green   |
|                     |                     |           |        | 5 = magenta |
|                     |                     |           |        | 6 = red     |
|                     |                     |           |        | 7 = blue    |
| I30vctorScaleTBL    | I30vectorTBL.2      | Aggregate | -      | -           |
| I30vectorScaleInten | I30vctorScaleTBL.1  | INTEGER   | R/W    | -8 to 7     |
| I30vectorScaleColor | I30vctorScaleTBL.2  | INTEGER   | R/W    | 1 = white   |
|                     |                     |           |        | 2 = yellow  |
|                     |                     |           |        | 3 = cyan    |
|                     |                     |           |        | 4 = green   |
|                     |                     |           |        | 5 = magenta |
|                     |                     |           |        | 6 = red     |
|                     |                     |           |        | 7 = blue    |
| l30vectorScaleIq    | I30vctorScaleTBL.3  | INTEGER   | R/W    | 1 = off     |
|                     |                     |           |        | 2 = on      |
| I30vectorScaleVec   | I30vctorScaleTBL.4  | INTEGER   | R/W    | 1 = auto    |
|                     |                     |           |        | 2 = bt601   |
|                     |                     |           |        | 3 = bt709   |

| MIB                          | OID                  | SYNTAX        | ACCESS | VALUE/RANGE     |
|------------------------------|----------------------|---------------|--------|-----------------|
|                              |                      |               |        | 4 = bt2020      |
|                              |                      |               |        | 5 = dci         |
| l30vectorScale5Bar           | I30vctorScaleTBL.5   | INTEGER       | R/W    | 1 = p           |
|                              |                      |               |        | 2 = mv          |
| l30vectorScale5BarSeq        | I30vctorScaleTBL.6   | INTEGER       | R/W    | 1 = gbr         |
|                              |                      |               |        | 2 = rgb         |
| I30vectorGainTBL             | I30vectorTBL.3       | Aggregate     | -      | -               |
| I30vectorGainVariable        | I30vectorGainTBL.1   | INTEGER       | R/W    | 1 = cal         |
|                              |                      |               |        | 2 = variable    |
| I30vectorGainMag             | I30vectorGainTBL.2   | INTEGER       | R/W    | 1 = x1          |
|                              |                      |               |        | 2 = x5          |
|                              |                      |               |        | 3 = iq          |
| I30vectorGainVar             | I30vectorGainTBL.3   | DisplayString | R/W    | 0.200 to 10.000 |
| I30vectorDispTBL             | I30vectorTBL.4       | Aggregate     | -      | -               |
| I30vectorDispMode            | I30vectorDispTBL.1   | INTEGER       | R/W    | 1 = vec         |
|                              |                      |               |        | 2 = bar         |
|                              |                      |               |        | 3 = hist        |
|                              |                      |               |        | 4 = ciediagram  |
| l30vectorDisp3gbds           | I30vectorDispTBL.2   | INTEGER       | R/W    | 1 = stream1     |
|                              |                      |               |        | 2 = stream2     |
|                              |                      |               |        | 3 = mix         |
|                              |                      |               |        | 4 = align       |
| I30vectorMatrixTBL           | I30vectorTBL.5       | Aggregate     | -      | -               |
| I30vectorMatrixColor         | I30vectorMatrixTBL.1 | INTEGER       | R/W    | 1 = component   |
|                              |                      |               |        | 2 = composit    |
| l30vectorMatrixColorBar      | I30vectorMatrixTBL.2 | INTEGER       | R/W    | 1 = bar-100p    |
|                              |                      |               |        | 2 = bar-75p     |
| I30vectorMatrixCompositFmt   | I30vectorMatrixTBL.3 | INTEGER       | R/W    | 1 = auto        |
|                              |                      |               |        | 2 = ntsc        |
|                              |                      |               |        | 3 = pal         |
| l30vectorMatrixCompositSetup | I30vectorMatrixTBL.4 | INTEGER       | R/W    | 1 = setup-0p    |
|                              |                      |               |        | 2 = setup-75p   |
| I30vectorHistTBL             | I30vectorTBL.6       | Aggregate     | -      | -               |
| l30vectorHistScaleHdr        | I30vectorHistTBL.6   | INTEGER       | R/W    | 1 = per         |
|                              |                      |               |        | 2 = hdr         |
| I30vectorMarkerTBL           | I30vectorTBL.7       | Aggregate     | -      | -               |
| l30vectorMarker              | I30vectorMarkerTBL.1 | INTEGER       | R/W    | 1 = off         |
|                              |                      |               |        | 2 = on          |
| I30vectorCieTBL              | I30vectorTBL.8       | Aggregate     | -      | -               |
| I30vectorCieCursor           | I30vectorCieTBL.1    | INTEGER       | R/W    | 1 = off         |
|                              |                      |               |        | 2 = on          |
| I30vectorCieTempScale        | I30vectorCieTBL.2    | INTEGER       | R/W    | 1 = off         |
|                              |                      |               |        | 2 = on          |
| l30vectorCieMode             | I30vectorCieTBL.3    | INTEGER       | R/W    | 1 = diagram     |
|                              |                      |               |        | 2 = temp        |

| MIB                           | OID                | SYNTAX        | ACCESS | VALUE/RANGE   |
|-------------------------------|--------------------|---------------|--------|---------------|
| I30vectorCieFilter            | I30vectorCieTBL.4  | INTEGER       | R/W    | 1 = off       |
|                               |                    |               |        | 2 = on        |
| I30vectorCieColor             | I30vectorCieTBL.6  | INTEGER       | R/W    | 1 = bg-white  |
|                               |                    |               |        | 2 = bg-color  |
|                               |                    |               |        | 3 = bg-black  |
| I30vectorCieFigure1           | I30vectorCieTBL.7  | INTEGER       | R/W    | 1 = off       |
|                               |                    |               |        | 4 = bt601-525 |
|                               |                    |               |        | 5 = bt601-625 |
|                               |                    |               |        | 6 = bt709     |
|                               |                    |               |        | 7 = dci       |
|                               |                    |               |        | 8 = bt2020    |
| I30vectorCieFigure2           | I30vectorCieTBL.8  | INTEGER       | R/W    | 1 = off       |
|                               |                    |               |        | 4 = bt601-525 |
|                               |                    |               |        | 5 = bt601-625 |
|                               |                    |               |        | 6 = bt709     |
|                               |                    |               |        | 7 = dci       |
|                               |                    |               |        | 8 = bt2020    |
| l30vectorCieGamma             | I30vectorCieTBL.9  | INTEGER       | R/W    | 2 = gamma22   |
|                               |                    |               |        | 3 = gamma26   |
| I30vectorCieColorimetry       | I30vectorCieTBL.10 | INTEGER       | R/W    | 1 = bt601-525 |
|                               |                    |               |        | 2 = bt601-625 |
|                               |                    |               |        | 3 = bt709     |
|                               |                    |               |        | 4 = dci       |
|                               |                    |               |        | 5 = bt2020    |
| I30vectorCieStandard          | I30vectorCieTBL.11 | INTEGER       | R/W    | 5 = cie1391   |
|                               |                    |               |        | 6 = cie1976   |
| l30vectorCieGrid              | I30vectorCieTBL.12 | INTEGER       | R/W    | 1 = off       |
|                               |                    |               |        | 2 = on        |
| I30vectorCieD65               | I30vectorCieTBL.13 | INTEGER       | R/W    | 1 = off       |
|                               |                    |               |        | 2 = on        |
| I30vectorCieFigureCap         | I30vectorCieTBL.14 | INTEGER       | R/W    | 1 = off       |
|                               |                    |               |        | 2 = on        |
| I30vectoCieClip               | I30vectorCieTBL.15 | INTEGER       | R/W    | 1 = off       |
|                               |                    |               |        | 2 = on        |
| I30vectorCieManualSetup       | I30vectorCieTBL.16 | INTEGER       | R/W    | 1 = off       |
|                               |                    |               |        | 2 = on        |
| I30vectorCieGammaSetup        | I30vectorCieTBL.17 | DisplayString | R/W    | 1.50 to 3.00  |
| I30vectorCieUserTriangle      | I30vectorCieTBL.18 | INTEGER       | R/W    | 1 = off       |
|                               |                    |               |        | 2 = user1     |
|                               |                    |               |        | 3 = user2     |
| I30vectorCieUserTriangleColor | I30vectorCieTBL.19 | INTEGER       | R/W    | 1 = g         |
|                               |                    |               |        | 2 = b         |
|                               |                    |               |        | 3 = r         |
| I30vectorCieUserTriangle1GX   | I30vectorCieTBL.20 | DisplayString | R/W    | 0 to 1.000    |
| I30vectorCieUserTriangle1BX   | I30vectorCieTBL.21 | DisplayString | R/W    | 0 to 1.000    |
| I30vectorCieUserTriangle1RX   | I30vectorCieTBL.22 | DisplayString | R/W    | 0 to 1.000    |
| MIB                         | OID                   | SYNTAX        | ACCESS | VALUE/RANGE |
|-----------------------------|-----------------------|---------------|--------|-------------|
| I30vectorCieUserTriangle1GY | I30vectorCieTBL.23    | DisplayString | R/W    | 0 to 1.000  |
| I30vectorCieUserTriangle1BY | I30vectorCieTBL.24    | DisplayString | R/W    | 0 to 1.000  |
| I30vectorCieUserTriangle1RY | I30vectorCieTBL.25    | DisplayString | R/W    | 0 to 1.000  |
| I30vectorCieUserTriangle2GX | I30vectorCieTBL.26    | DisplayString | R/W    | 0 to 1.000  |
| I30vectorCieUserTriangle2BX | I30vectorCieTBL.27    | DisplayString | R/W    | 0 to 1.000  |
| I30vectorCieUserTriangle2RX | I30vectorCieTBL.28    | DisplayString | R/W    | 0 to 1.000  |
| I30vectorCieUserTriangle2GY | I30vectorCieTBL.29    | DisplayString | R/W    | 0 to 1.000  |
| I30vectorCieUserTriangle2BY | I30vectorCieTBL.30    | DisplayString | R/W    | 0 to 1.000  |
| I30vectorCieUserTriangle2RY | I30vectorCieTBL.31    | DisplayString | R/W    | 0 to 1.000  |
| I30vectorLineseITBL         | I30vectorTBL.9        | Aggregate     | -      | -           |
| I30vectorLinesel            | I30vectorLineseITBL.1 | INTEGER       | R/W    | 1 = off     |
|                             |                       |               |        | 2 = on      |
| I30vectorLineselNo          | I30vectorLineseITBL.2 | INTEGER       | R/W    | 0 to 32767  |
| I30vectorLineselField       | I30vectorLineseITBL.7 | INTEGER       | R/W    | 1 = frame   |
|                             |                       |               |        | 2 = field1  |
|                             |                       |               |        | 3 = fiedl2  |

## • I30pictureTBL(1) group

| MIB                    | OID                    | SYNTAX        | ACCESS | VALUE/RANGE   |
|------------------------|------------------------|---------------|--------|---------------|
| I30pictureAdjustTBL    | I30pictureTBL.1        | Aggregate     | -      | -             |
| l30pictureAdjustColor  | I30pictureAdjustTBL.1  | INTEGER       | R/W    | 1 = color     |
|                        |                        |               |        | 2 = mono      |
| l30pictureChroma       | I30pictureAdjustTBL.2  | INTEGER       | R/W    | 1 = normal    |
|                        |                        |               |        | 2 = up        |
| I30pictureBrightness   | I30pictureAdjustTBL.3  | DisplayString | R/W    | -50.0 to 50.0 |
| I30pictureContrast     | I30pictureAdjustTBL.4  | DisplayString | R/W    | 0 to 200.0    |
| I30pictureGainR        | I30pictureAdjustTBL.5  | DisplayString | R/W    | 0 to 200.0    |
| I30pictureGainG        | I30pictureAdjustTBL.6  | DisplayString | R/W    | 0 to 200.0    |
| I30pictureGainB        | I30pictureAdjustTBL.7  | DisplayString | R/W    | 0 to 200.0    |
| I30pictureBiasR        | I30pictureAdjustTBL.8  | DisplayString | R/W    | -50.0 to 50.0 |
| I30pictureBiasG        | I30pictureAdjustTBL.9  | DisplayString | R/W    | -50.0 to 50.0 |
| I30pictureBiasB        | I30pictureAdjustTBL.10 | DisplayString | R/W    | -50.0 to 50.0 |
| I30pictureGainChroma   | I30pictureAdjustTBL.11 | DisplayString | R/W    | 0 to 200.0    |
| I30pictureMarkerTBL    | I30pictureTBL.2        | Aggregate     | -      | -             |
| l30pictureMarkerFrame  | I30pictureMarkerTBL.1  | INTEGER       | R/W    | 1 = off       |
|                        |                        |               |        | 2 = on        |
| l30pictureMarkerCenter | I30pictureMarkerTBL.2  | INTEGER       | R/W    | 1 = off       |
|                        |                        |               |        | 2 = on        |
| I30pictureMarkerAspect | I30pictureMarkerTBL.3  | INTEGER       | R/W    | 1 = off       |
|                        |                        |               |        | 2 = asp-17x9  |
|                        |                        |               |        | 3 = asp-16x9  |
|                        |                        |               |        | 4 = asp-14x9  |
|                        |                        |               |        | 5 = asp-13x9  |
|                        |                        |               |        | 6 = asp-4x3   |
|                        |                        |               |        | 7 = asp-239x1 |

| MIB                      | OID                    | SYNTAX    | ACCESS | VALUE/RANGE     |
|--------------------------|------------------------|-----------|--------|-----------------|
|                          |                        |           |        | 8 = asp-afd     |
| l30pictureAspectShadow   | I30pictureMarkerTBL.4  | INTEGER   | R/W    | 0 to 100        |
| I30pictureSafeAction     | I30pictureMarkerTBL.5  | INTEGER   | R/W    | 1 = off         |
|                          |                        |           |        | 2 = arib        |
|                          |                        |           |        | 3 = smpte       |
|                          |                        |           |        | 4 = user        |
| I30pictureSafeTitle      | I30pictureMarkerTBL.6  | INTEGER   | R/W    | 1 = off         |
|                          |                        |           |        | 2 = arib        |
|                          |                        |           |        | 3 = smpte       |
|                          |                        |           |        | 4 = user        |
| l30pictureUserZone1W     | I30pictureMarkerTBL.7  | INTEGER   | R/W    | 0 to 100        |
| l30pictureUserZone1H     | I30pictureMarkerTBL.8  | INTEGER   | R/W    | 0 to 100        |
| l30pictureUserZone2W     | I30pictureMarkerTBL.9  | INTEGER   | R/W    | 0 to 100        |
| l30pictureUserZone2H     | I30pictureMarkerTBL.10 | INTEGER   | R/W    | 0 to 100        |
| I30pictureDispTBL        | I30pictureTBL.4        | Aggregate | -      | -               |
| l30pictureDispSize       | I30pictureDispTBL.1    | INTEGER   | R/W    | 1 = fit         |
|                          |                        |           |        | 2 = real        |
|                          |                        |           |        | 3 = x2          |
|                          |                        |           |        | 4 = full        |
| l30pictureDispGamut      | I30pictureDispTBL.2    | INTEGER   | R/W    | 1 = off         |
|                          |                        |           |        | 2 = white       |
|                          |                        |           |        | 3 = red         |
|                          |                        |           |        | 4 = mesh        |
| l30pictureDisp3gbds      | I30pictureDispTBL.3    | INTEGER   | R/W    | 1 = Stream1     |
|                          |                        |           |        | 2 = Stream2     |
|                          |                        |           |        | 3 = Mix         |
|                          |                        |           |        | 4 = Align       |
| I30pictureDispPosH       | I30pictureDispTBL.4    | INTEGER   | R/W    | -32768 to 32767 |
| I30pictureDispPosV       | I30pictureDispTBL.5    | INTEGER   | R/W    | -32768 to 32767 |
| I30pictureDispStatusInfo | I30pictureDispTBL.6    | INTEGER   | R/W    | 1 = off         |
|                          |                        |           |        | 2 = on          |
|                          | I30pictureTBL.6        | Aggregate | -      | -               |
| I30pictureAperture       | I30pictureEdgeTBL.1    | INTEGER   | R/W    | 0 to 100        |
| I30pictureEdgeDetect     | I30pictureEdgeTBL.2    | INTEGER   | R/W    | 1 = off         |
|                          |                        |           |        | 2 = on          |
| l30pictureEdgeLevel      | I30pictureEdgeTBL.3    | INTEGER   | R/W    | 0 to 100        |
| I30pictureEdgeColor      | I30pictureEdgeTBL.4    | INTEGER   | R/W    | 1 = white       |
|                          |                        |           |        | 4 = green       |
|                          |                        |           |        | 6 = red         |
|                          |                        |           |        | 7 = blue        |
| I30pictureEdgePicLevel   | I30pictureEdgeTBL.5    | INTEGER   | R/W    | 1 = lvl-off     |
|                          |                        |           |        | 2 = IvI-25      |
|                          |                        |           |        | 3 = IvI-50      |
|                          |                        |           |        | 4 = IvI-75      |
|                          |                        |           |        | 5 = IvI-100     |
|                          |                        |           |        | 6 = IvI-emboss  |

| MIB                        | OID                 | SYNTAX    | ACCESS | VALUE/RANGE      |
|----------------------------|---------------------|-----------|--------|------------------|
| I30pictureEdgeDisp         | I30pictureEdgeTBL.6 | INTEGER   | R/W    | 1 = off          |
|                            |                     |           |        | 2 = on           |
| I30pictureEdgeSensitive    | I30pictureEdgeTBL.7 | INTEGER   | R/W    | 1 = low          |
|                            |                     |           |        | 2 = middle       |
|                            |                     |           |        | 3 = high         |
|                            |                     |           |        | 4 = v-high       |
|                            |                     |           |        | 5 = u-high       |
| I30pictureCITBL            | I30pictureTBL.7     | Aggregate | -      | -                |
| l30pictureClDisplay        | I30pictureCITBL.1   | INTEGER   | R/W    | 1 = off          |
|                            |                     |           |        | 2 = fstop        |
|                            |                     |           |        | 3 = perdisplay   |
|                            |                     |           |        | 4 = cinezone     |
| I30pictureCIAdvance        | I30pictureCITBL.2   | INTEGER   | R/W    | 1 = off          |
|                            |                     |           |        | 2 = on           |
| I30pictureCIMeasurePos     | I30pictureCITBL.3   | INTEGER   | R/W    | 1 = p1           |
|                            |                     |           |        | 2 = p2           |
|                            |                     |           |        | 3 = p3           |
| I30pictureCIMeasureNums    | I30pictureCITBL.4   | INTEGER   | R/W    | 1 = p1           |
|                            |                     |           |        | 2 = p1p2         |
|                            |                     |           |        | 3 = p1p2p3       |
| I30pictureCIMeasureSize    | I30pictureCITBL.5   | INTEGER   | R/W    | 1 = size-1x1     |
|                            |                     |           |        | 2 = size-3x3     |
|                            |                     |           |        | 3 = size-9x9     |
| I30pictureCIRgbUnit        | I30pictureCITBL.6   | INTEGER   | R/W    | 1 = yper         |
|                            |                     |           |        | 2 = rgbper       |
|                            |                     |           |        | 3 = rgb255       |
|                            |                     |           |        | 4 = codevalue    |
|                            |                     |           |        | 5 = hdr          |
|                            |                     |           |        | 6 = codevaluedec |
| I30pictureCIFstopRefSet    | I30pictureCITBL.7   | INTEGER   | R/WO   | 1 (fixed)        |
| l30pictureClFstopGammaSel  | I30pictureCITBL.8   | INTEGER   | R/W    | 2 = user1        |
|                            |                     |           |        | 3 = user2        |
|                            |                     |           |        | 4 = user3        |
|                            |                     |           |        | 5 = usera        |
|                            |                     |           |        | 6 = userb        |
|                            |                     |           |        | 7 = userc        |
|                            |                     |           |        | 8 = userd        |
|                            |                     |           |        | 9 = usere        |
| I30pictureCIFstopGammaCaIF | I30pictureCITBL.9   | INTEGER   | R/W    | 1 = gamma220     |
|                            |                     |           |        | 2 = gamma160     |
|                            |                     |           |        | 3 = gamma110     |
|                            |                     |           |        | 4 = gamma080     |
|                            |                     |           |        | 5 = gamma056     |
|                            |                     |           |        | 6 = gamma040     |
|                            |                     |           |        | 7 = gamma028     |
|                            |                     |           |        | 8 = gamma020     |

| MIB                                 | OID                    | SYNTAX        | ACCESS | VALUE/RANGE   |
|-------------------------------------|------------------------|---------------|--------|---------------|
| l30pictureClFstopGammaCalSet        | I30pictureCITBL.10     | INTEGER       | R/WO   | 1 (fixed)     |
| l30pictureClFstopGammaCalDataClear  | I30pictureCITBL.11     | INTEGER       | R/WO   | 1 (fixed)     |
| l30pictureClFstopGammaCalTableClear | I30pictureCITBL.12     | INTEGER       | R/WO   | 1 (fixed)     |
| l30pictureClSample                  | I30pictureCITBL.13     | INTEGER       | R/W    | 0 to 32767    |
| I30pictureCILine                    | I30pictureCITBL.14     | INTEGER       | R/W    | 0 to 32767    |
| l30pictureClCzDisplay               | I30pictureCITBL.15     | INTEGER       | R/W    | 1 = gradate   |
|                                     |                        |               |        | 2 = step      |
|                                     |                        |               |        | 3 = search    |
| l30pictureClCzUpper                 | I30pictureCITBL.16     | DisplayString | R/W    | -6.3 to 109.4 |
| l30pictureClCzLower                 | I30pictureCITBL.17     | DisplayString | R/W    | -7.3 to 108.4 |
| l30pictureClCzLevel                 | I30pictureCITBL.18     | DisplayString | R/W    | -7.3 to 109.4 |
| I30pictureLineseITBL                | I30pictureTBL.8        | Aggregate     | -      | -             |
| I30pictureLinesel                   | I30pictureLineseITBL.1 | INTEGER       | R/W    | 1 = off       |
|                                     |                        |               |        | 2 = on        |
| I30pictureLineseINo                 | I30pictureLineseITBL.2 | INTEGER       | R/W    | 0 to 32767    |
| I30pictureLineselField              | I30pictureLineseITBL.3 | INTEGER       | R/W    | 1 = frame     |
|                                     |                        |               |        | 2 = field1    |
|                                     |                        |               |        | 3 = field2    |
| I30pictureDataTBL                   | I30pictureTBL.9        | Aggregate     | -      | -             |
| I30pictureDataCineliteP1            | I30pictureDataTBL.1    | DisplayString | R/O    | Cinelite Data |
| I30pictureDataCineliteP2            | I30pictureDataTBL.2    | DisplayString | R/O    | Cinelite Data |
| I30pictureDataCineliteP3            | I30pictureDataTBL.3    | DisplayString | R/O    | Cinelite Data |
| I30pictureHdrTBL                    | I30pictureTBL.10       | Aggregate     | -      | -             |
| l30pictureHdrUpperPq10000           | I30pictureHdrTBL.1     | DisplayString | R/W    | 0.0 to 100.0  |
| l30pictureHdrUpperPq4000            | I30pictureHdrTBL.2     | DisplayString | R/W    | 0.0 to 100.0  |
| I30pictureHdrUpperPq1000            | I30pictureHdrTBL.3     | DisplayString | R/W    | 0.0 to 100.0  |
| I30pictureHdrUpperHlg               | I30pictureHdrTBL.4     | DisplayString | R/W    | 0.0 to 100.0  |
| I30pictureHdrUpperSlog              | I30pictureHdrTBL.5     | DisplayString | R/W    | 3.5 to 109.4  |
| l30pictureHdrRefPq10000             | I30pictureHdrTBL.6     | DisplayString | R/W    | 0.0 to 100.0  |
| l30pictureHdrRefPq4000              | I30pictureHdrTBL.7     | DisplayString | R/W    | 0.0 to 100.0  |
| l30pictureHdrRefPq1000              | I30pictureHdrTBL.8     | DisplayString | R/W    | 0.0 to 100.0  |
| I30pictureHdrRefHlg                 | I30pictureHdrTBL.9     | DisplayString | R/W    | 0.0 to 100.0  |
| I30pictureHdrRefSlog                | I30pictureHdrTBL.10    | DisplayString | R/W    | 3.5 to 109.4  |
| l30pictureHdrLowerPq10000           | I30pictureHdrTBL.11    | DisplayString | R/W    | 0.0 to 100.0  |
| l30pictureHdrLowerPq4000            | I30pictureHdrTBL.12    | DisplayString | R/W    | 0.0 to 100.0  |
| l30pictureHdrLowerPq1000            | I30pictureHdrTBL.13    | DisplayString | R/W    | 0.0 to 100.0  |
| I30pictureHdrLowerHlg               | I30pictureHdrTBL.14    | DisplayString | R/W    | 0.0 to 100.0  |
| I30pictureHdrLowerSlog              | I30pictureHdrTBL.15    | DisplayString | R/W    | 3.5 to 109.4  |
| I30pictureHdrDrange                 | I30pictureHdrTBL.16    | INTEGER       | R/W    | 1 = normal    |
|                                     |                        |               |        | 2 = high      |
|                                     |                        |               |        | 4 = disable   |
| I30pictureHdrMode                   | I30pictureHdrTBL.17    | INTEGER       | R/W    | 1 = off       |
|                                     |                        |               |        | 2 = on        |
| I30pictureHdrBrightness             | I30pictureHdrTBL.18    | INTEGER       | R/W    | 1 = off       |
|                                     |                        |               |        | 2 = on        |

| MIB                      | OID                 | SYNTAX    | ACCESS | VALUE/RANGE               |
|--------------------------|---------------------|-----------|--------|---------------------------|
| I30statusModeTBL         | I30statusTBL.1      | Aggregate | -      | -                         |
| I30statusModeTop         | I30statusModeTBL.1  | INTEGER   | R/WO   | 1 (fixed)                 |
| I30statusModeDump        | I30statusModeTBL.2  | INTEGER   | R/WO   | 1 (fixed)                 |
| I30statusModeExtref      | I30statusModeTBL.3  | INTEGER   | R/WO   | 1 (fixed)                 |
| I30statusModeAncView     | I30statusModeTBL.5  | INTEGER   | R/WO   | 1 (fixed)                 |
| I30statusModeAncViewDump | I30statusModeTBL.6  | INTEGER   | R/WO   | 1 (fixed)                 |
| I30statusModeLog         | I30statusModeTBL.7  | INTEGER   | R/WO   | 1 (fixed)                 |
| I30statusModeAncPkt      | I30statusModeTBL.8  | INTEGER   | R/WO   | 1 (fixed)                 |
| I30statusModeEdh         | I30statusModeTBL.9  | INTEGER   | R/WO   | 1 (fixed)                 |
| I30statusModePayload     | I30statusModeTBL.10 | INTEGER   | R/WO   | 1 (fixed)                 |
| I30statusCtrlPkt         | I30statusModeTBL.11 | INTEGER   | R/WO   | 1 (fixed)                 |
| I30statusModeAribCc      | I30statusModeTBL.12 | INTEGER   | R/WO   | 1 (fixed)                 |
| I30statusAribNetq        | I30statusModeTBL.13 | INTEGER   | R/WO   | 1 (fixed)                 |
| I30statusModeAribTrig    | I30statusModeTBL.14 | INTEGER   | R/WO   | 1 (fixed)                 |
| I30statusModeAribUser1   | I30statusModeTBL.15 | INTEGER   | R/WO   | 1 (fixed)                 |
| I30statusModeAribUser2   | I30statusModeTBL.16 | INTEGER   | R/WO   | 1 (fixed)                 |
| I30statusModeSmpteAfd    | I30statusModeTBL.19 | INTEGER   | R/WO   | 1 (fixed)                 |
| I30statusModeSearch      | I30statusModeTBL.22 | INTEGER   | R/WO   | 1 (fixed)                 |
| I30statusErrClear        | I30statusModeTBL.23 | INTEGER   | R/WO   | 1 (fixed)                 |
| I30statusLogTBL          | I30statusTBL.2      | Aggregate | -      | -                         |
| I30statusLogging         | I30statusLogTBL.1   | INTEGER   | R/W    | 1 = stop                  |
|                          |                     |           |        | 2 = start                 |
| I30statusLogMode         | I30statusLogTBL.2   | INTEGER   | R/W    | 1 = overwr                |
|                          |                     |           |        | 2 = stop                  |
| I30statusLogAutoFilename | I30statusLogTBL.3   | INTEGER   | R/W    | 1 = off                   |
|                          |                     |           |        | 2 = on                    |
| I30statusLogClear        | I30statusLogTBL.4   | INTEGER   | R/WO   | 1 (fixed)                 |
| I30statusLogStore        | I30statusLogTBL.5   | INTEGER   | R/WO   | 1 (fixed)                 |
| I30statusDumpTBL         | I30statusTBL.3      | Aggregate | -      | -                         |
| I30statusDumpMode        | I30statusDumpTBL.1  | INTEGER   | R/W    | 1 = run                   |
|                          |                     |           |        | 2 = hold                  |
| l30statusDumpModeCap     | I30statusDumpTBL.2  | INTEGER   | R/W    | 1 = run                   |
|                          |                     |           |        | 2 = hold                  |
|                          |                     |           |        | 3 = frmcap                |
| I30statusDumpDisp        | I30statusDumpTBL.3  | INTEGER   | R/W    | 1 = serial                |
|                          |                     |           |        | 2 = compo                 |
|                          |                     |           |        | 3 = binary                |
|                          |                     |           |        | 4 = linka                 |
|                          |                     |           |        | 5 = linkb                 |
|                          |                     |           |        | 6 = linkab                |
|                          |                     |           |        | / = stream1               |
|                          |                     |           |        | $\delta = \text{stream2}$ |
|                          |                     |           |        | 9 = stream12              |

## • I30statusTBL(1) group

| MIB                        | OID                  | SYNTAX    | ACCESS  | VALUE/RANGE                  |
|----------------------------|----------------------|-----------|---------|------------------------------|
|                            |                      |           |         | 10 = s1serial                |
|                            |                      |           |         | 11 = s1compo                 |
|                            |                      |           |         | 12 = s1binary                |
|                            |                      |           |         | 13 = s2serial                |
|                            |                      |           |         | 14 = s2compo                 |
|                            |                      |           |         | 15 = s2binary                |
| I30statusDumpJump          | I30statusDumpTBL.4   | INTEGER   | R/W     | 1 = eav                      |
| ·····                      | ·····                |           |         | 2 = sav                      |
| I30statusDumpAutoFilename  | I30statusDumpTBL.6   | INTEGER   | R/W     | 1 = off                      |
|                            |                      |           |         | 2 = on                       |
| I30statusDumpUsbFileStore  | I30statusDumpTBL.7   | INTEGER   | R/W     | 1 (fixed)                    |
| I30statusDumpSample        | I30statusDumpTBL.8   | INTEGER   | R/W     | 0 to 32767                   |
| I30statusDumpLine          | I30statusDumpTBL.9   | INTEGER   | R/W     | 0 to 32767                   |
| 130statusExtrefTBI         | I30statusTBL 4       |           |         | _                            |
| 130statusExtrefl IserPef   | 130statusExtrefTBL 1 |           | PM/O    | 1 (fixed)                    |
|                            |                      | INTEGER   |         | 1 (lixed)                    |
|                            |                      | INTEGER   | R/WO    |                              |
| 130statusExtrefSel         | 130statusExtref1BL.3 | INTEGER   | R/W     | 1 = ext                      |
|                            |                      |           |         | 2 = sdi                      |
| I30statusExtrefTiming      | l30statusExtrefTBL.4 | INTEGER   | R/W     | 1 = legacy                   |
|                            |                      |           |         | 2 = serial                   |
| I30statusAncTBL            | I30statusTBL.6       | Aggregate | -       | -                            |
| I30statusAncDumpHold       | I30statusAncTBL.1    | INTEGER   | R/W     | 1 = hold-hold                |
|                            |                      |           |         | 2 = hold-1s                  |
|                            |                      |           |         | 3 = hold-3s                  |
| I30statusAncDumpMode       | I30statusAncTBL.2    | INTEGER   | R/W     | 1 = hex                      |
|                            |                      |           |         | 2 = binary                   |
| I30statusAncDumpSample     | I30statusAncTBL.3    | INTEGER   | R/W     | 0 to 258                     |
| I30statusAncEdhDisp        | I30statusAncTBL.4    | INTEGER   | R/W     | 1 = text                     |
|                            |                      |           |         | 2 = dump                     |
| I30statusAncEdhMode        | I30statusAncTBL.5    | INTEGER   | R/W     | 1 = hex                      |
|                            |                      |           |         | 2 = binary                   |
| I30statusAncEdhSample      | I30statusAncTBL.6    | INTEGER   | R/W     | 0 to 19                      |
| I30statusAncViewStream     | I30statusAncTBL.7    | INTEGER   | R/W     | 1 = stream1                  |
|                            |                      | _         |         | 2 = stream2                  |
| I30statusAncPayloadStream  | I30statusAncTBL.8    | INTEGER   | R/W     | 1 = stream1                  |
|                            |                      |           |         | 2 = stream2                  |
| I30statusAncCtrIDisp       | I30statusAncTBL.9    | INTEGER   | R/W     | 1 = text                     |
|                            |                      |           |         | 2 = dump                     |
| I30statusAncCtrlMode       | I30statusAncTBL 10   | INTEGER   | R/W     | 1 = hex                      |
|                            |                      | INTEGER   |         | 2 = binary                   |
| 130statusAncCtrlGroup      | I30statusAncTBL 11   |           | R/\\/   | $1 = \operatorname{group} 1$ |
|                            |                      | INTEGER   | 1.7.4.4 | $2 = \operatorname{aroun} 2$ |
|                            |                      |           |         | $3 = \operatorname{group3}$  |
|                            |                      |           |         | $4 = \operatorname{group4}$  |
| 130 otatuo Ano Ctrl Stroom | 120status ApaTPL 42  |           | D //    | = - yroup=                   |
| isustatusAncotriStream     | ISUSIAIUSAIICTBL. 12 | INTEGER   | R/VV    | i – sueanni                  |

| MIB                        | OID                 | SYNTAX    | ACCESS | VALUE/RANGE  |
|----------------------------|---------------------|-----------|--------|--------------|
|                            |                     |           |        | 2 = stream2  |
| I30statusAribTBL           | I30statusTBL.7      | Aggregate | -      | -            |
| I30statusAribCcDisp        | I30statusAribTBL.1  | INTEGER   | R/W    | 1 = text     |
|                            |                     |           |        | 2 = dump     |
| I30statusAribCcType        | I30statusAribTBL.2  | INTEGER   | R/W    | 1 = hd       |
|                            |                     |           |        | 2 = sd       |
|                            |                     |           |        | 3 = analog   |
|                            |                     |           |        | 4 = cellular |
| I30statusAribCcMode        | I30statusAribTBL.3  | INTEGER   | R/W    | 1 = hex      |
|                            |                     |           |        | 2 = binary   |
| I30statusAribCcSample      | I30statusAribTBL.4  | INTEGER   | R/W    | 0 to 258     |
| I30statusAribCcStream      | I30statusAribTBL.5  | INTEGER   | R/W    | 1 = stream1  |
|                            |                     |           |        | 2 = stream2  |
| I30statusAribNetqDisp      | I30statusAribTBL.6  | INTEGER   | R/W    | 1 = text     |
|                            |                     |           |        | 2 = dump     |
|                            |                     |           |        | 3 = qlog     |
|                            |                     |           |        | 4 = format   |
| I30statusAribNetqMode      | I30statusAribTBL.7  | INTEGER   | R/W    | 1 = hex      |
|                            |                     |           |        | 2 = binary   |
| I30statusAribNetqSample    | I30statusAribTBL.9  | INTEGER   | R/W    | 0 to 258     |
| I30statusAribNetqLogPos    | I30statusAribTBL.10 | INTEGER   | R/W    | -50 to 50    |
| I30statusAribNetqStream    | I30statusAribTBL.11 | INTEGER   | R/W    | 1 = stream1  |
|                            |                     |           |        | 2 = stream2  |
| I30statusAribNetqClear     | I30statusAribTBL.12 | INTEGER   | R/WO   | 1 (fixed)    |
| I30statusAribNetqMaskNetQ1 | I30statusAribTBL.13 | INTEGER   | R/W    | 1 = off      |
|                            |                     |           |        | 2 = on       |
| I30statusAribNetqMaskNetQ2 | I30statusAribTBL.14 | INTEGER   | R/W    | 1 = off      |
|                            |                     |           |        | 2 = on       |
| l30statusAribNetqMaskNetQ3 | I30statusAribTBL.15 | INTEGER   | R/W    | 1 = off      |
|                            |                     |           |        | 2 = on       |
| l30statusAribNetqMaskNetQ4 | I30statusAribTBL.16 | INTEGER   | R/W    | 1 = off      |
|                            |                     |           |        | 2 = on       |
| I30statusAribNetqMaskNetQ5 | I30statusAribTBL.17 | INTEGER   | R/W    | 1 = off      |
|                            |                     |           |        | 2 = on       |
| I30statusAribNetqMaskNetQ6 | I30statusAribTBL.18 | INTEGER   | R/W    | 1 = off      |
|                            |                     |           |        | 2 = on       |
| I30statusAribNetqMaskNetQ7 | I30statusAribTBL.19 | INTEGER   | R/W    | 1 = off      |
|                            |                     |           |        | 2 = on       |
| I30statusAribNetqMaskNetQ8 | I30statusAribTBL.20 | INTEGER   | R/W    | 1 = off      |
|                            |                     |           |        | 2 = on       |
| I30statusAribNetqMaskNetQ9 | I30statusAribTBL.21 | INTEGER   | R/W    | 1 = off      |
|                            |                     |           |        | 2 = on       |
| I30statusAribNetqMaskNetQ1 | I30statusAribTBL.22 | INTEGER   | R/W    | 1 = off      |
| 0                          |                     |           |        | 2 = on       |
| I30statusAribNetqMaskNetQ1 | I30statusAribTBL.23 | INTEGER   | R/W    | 1 = off      |

| MIB                        | OID                 | SYNTAX  | ACCESS | VALUE/RANGE |
|----------------------------|---------------------|---------|--------|-------------|
| 1                          |                     |         |        | 2 = on      |
| l30statusAribNetqMaskNetQ1 | I30statusAribTBL.24 | INTEGER | R/W    | 1 = off     |
| 2                          |                     |         |        | 2 = on      |
| l30statusAribNetqMaskNetQ1 | I30statusAribTBL.25 | INTEGER | R/W    | 1 = off     |
| 3                          |                     |         |        | 2 = on      |
| l30statusAribNetqMaskNetQ1 | I30statusAribTBL.26 | INTEGER | R/W    | 1 = off     |
| 4                          |                     |         |        | 2 = on      |
| l30statusAribNetqMaskNetQ1 | I30statusAribTBL.27 | INTEGER | R/W    | 1 = off     |
| 5                          |                     |         |        | 2 = on      |
| l30statusAribNetqMaskNetQ1 | I30statusAribTBL.28 | INTEGER | R/W    | 1 = off     |
| 6                          |                     |         |        | 2 = on      |
| l30statusAribNetqMaskNetQ1 | I30statusAribTBL.29 | INTEGER | R/W    | 1 = off     |
| 7                          |                     |         |        | 2 = on      |
| l30statusAribNetqMaskNetQ1 | I30statusAribTBL.30 | INTEGER | R/W    | 1 = off     |
| 8                          |                     |         |        | 2 = on      |
| l30statusAribNetqMaskNetQ1 | I30statusAribTBL.31 | INTEGER | R/W    | 1 = off     |
| 9                          |                     |         |        | 2 = on      |
| l30statusAribNetqMaskNetQ2 | I30statusAribTBL.32 | INTEGER | R/W    | 1 = off     |
| 0                          |                     |         |        | 2 = on      |
| l30statusAribNetqMaskNetQ2 | I30statusAribTBL.33 | INTEGER | R/W    | 1 = off     |
| 1                          |                     |         |        | 2 = on      |
| l30statusAribNetqMaskNetQ2 | I30statusAribTBL.34 | INTEGER | R/W    | 1 = off     |
| 2                          |                     |         |        | 2 = on      |
| l30statusAribNetqMaskNetQ2 | I30statusAribTBL.35 | INTEGER | R/W    | 1 = off     |
| 3                          |                     |         |        | 2 = on      |
| l30statusAribNetqMaskNetQ2 | I30statusAribTBL.36 | INTEGER | R/W    | 1 = off     |
| 4                          |                     |         |        | 2 = on      |
| l30statusAribNetqMaskNetQ2 | I30statusAribTBL.37 | INTEGER | R/W    | 1 = off     |
| 5                          |                     |         |        | 2 = on      |
| l30statusAribNetqMaskNetQ2 | I30statusAribTBL.38 | INTEGER | R/W    | 1 = off     |
| 6                          |                     |         |        | 2 = on      |
| l30statusAribNetqMaskNetQ2 | I30statusAribTBL.39 | INTEGER | R/W    | 1 = off     |
| 7                          |                     |         |        | 2 = on      |
| l30statusAribNetqMaskNetQ2 | I30statusAribTBL.40 | INTEGER | R/W    | 1 = off     |
| 8                          |                     |         |        | 2 = on      |
| l30statusAribNetqMaskNetQ2 | I30statusAribTBL.41 | INTEGER | R/W    | 1 = off     |
| 9                          |                     |         |        | 2 = on      |
| I30statusAribNetqMaskNetQ3 | I30statusAribTBL.42 | INTEGER | R/W    | 1 = off     |
| 0                          |                     |         |        | 2 = on      |
| I30statusAribNetqMaskNetQ3 | I30statusAribTBL.43 | INTEGER | R/W    | 1 = off     |
| 1                          |                     |         |        | 2 = on      |
| I30statusAribNetqMaskNetQ3 | I30statusAribTBL.44 | INTEGER | R/W    | 1 = off     |
| 2                          |                     |         |        | 2 = on      |
| I30statusAribNetqMaskNetS1 | I30statusAribTBL.45 | INTEGER | R/W    | 1 = off     |
|                            |                     |         |        | 2 = on      |

| MIB                           | OID                 | SYNTAX  | ACCESS | VALUE/RANGE |
|-------------------------------|---------------------|---------|--------|-------------|
| l30statusAribNetqMaskNetS2    | l30statusAribTBL.46 | INTEGER | R/W    | 1 = off     |
|                               |                     |         |        | 2 = on      |
| l30statusAribNetqMaskNetS3    | I30statusAribTBL.47 | INTEGER | R/W    | 1 = off     |
|                               |                     |         |        | 2 = on      |
| l30statusAribNetqMaskNetS4    | I30statusAribTBL.48 | INTEGER | R/W    | 1 = off     |
|                               |                     |         |        | 2 = on      |
| l30statusAribNetqMaskNetS5    | I30statusAribTBL.49 | INTEGER | R/W    | 1 = off     |
|                               |                     |         |        | 2 = on      |
| l30statusAribNetqMaskNetS6    | I30statusAribTBL.50 | INTEGER | R/W    | 1 = off     |
|                               |                     |         |        | 2 = on      |
| l30statusAribNetqMaskNetS7    | I30statusAribTBL.51 | INTEGER | R/W    | 1 = off     |
|                               |                     |         |        | 2 = on      |
| l30statusAribNetqMaskNetS8    | I30statusAribTBL.52 | INTEGER | R/W    | 1 = off     |
|                               |                     |         |        | 2 = on      |
| l30statusAribNetqMaskNetS9    | I30statusAribTBL.53 | INTEGER | R/W    | 1 = off     |
|                               |                     |         |        | 2 = on      |
| l30statusAribNetqMaskNetS1    | I30statusAribTBL.54 | INTEGER | R/W    | 1 = off     |
| 0                             |                     |         |        | 2 = on      |
| l30statusAribNetqMaskNetS1    | I30statusAribTBL.55 | INTEGER | R/W    | 1 = off     |
| 1                             |                     |         |        | 2 = on      |
| l30statusAribNetqMaskNetS1    | I30statusAribTBL.56 | INTEGER | R/W    | 1 = off     |
| 2                             |                     |         |        | 2 = on      |
| l30statusAribNetqMaskNetS1    | I30statusAribTBL.57 | INTEGER | R/W    | 1 = off     |
| 3                             |                     |         |        | 2 = on      |
| l30statusAribNetqMaskNetS1    | I30statusAribTBL.58 | INTEGER | R/W    | 1 = off     |
| 4                             |                     |         |        | 2 = on      |
| I30statusAribNetqMaskNetS1    | I30statusAribTBL.59 | INTEGER | R/W    | 1 = off     |
| 5                             |                     |         |        | 2 = on      |
| l30statusAribNetqMaskNetS1    | I30statusAribTBL.60 | INTEGER | R/W    | 1 = off     |
| 6                             |                     |         |        | 2 = on      |
| I30statusAribTriggerDisp      | I30statusAribTBL.61 | INTEGER | R/W    | 1 = text    |
|                               |                     |         |        | 2 = dump    |
| I30statusAribTriggerMode      | I30statusAribTBL.62 | INTEGER | R/W    | 1 = hex     |
|                               |                     |         |        | 2 = binary  |
| I30statusAribTriggerSample    | I30statusAribTBL.63 | INTEGER | R/W    | 0 to 258    |
| I30statusAribTriggerStream    | I30statusAribTBL.64 | INTEGER | R/W    | 1 = stream1 |
|                               |                     |         |        | 2 = stream2 |
| I30statusAribTriggerUser1Mo   | I30statusAribTBL.65 | INTEGER | R/W    | 1 = hex     |
| de                            |                     |         |        | 2 = binary  |
| l30statusAribTriggerUser1Sa   | I30statusAribTBL.66 | INTEGER | R/W    | 0 to 258    |
| mple                          |                     |         |        |             |
| I30statusAribTriggerUser1Stre | l30statusAribTBL.67 | INTEGER | R/W    | 1 = stream1 |
| am                            |                     |         |        | 2 = stream2 |
| I30statusAribTriggerUser2Mo   | l30statusAribTBL.68 | INTEGER | R/W    | 1 = hex     |
| de                            |                     |         |        | 2 = binary  |

| MIB                           | OID                  | SYNTAX        | ACCESS | VALUE/RANGE |
|-------------------------------|----------------------|---------------|--------|-------------|
| I30statusAribTriggerUser2Sa   | I30statusAribTBL.69  | INTEGER       | R/W    | 0 to 258    |
| mple                          |                      |               |        |             |
| I30statusAribTriggerUser2Stre | l30statusAribTBL.70  | INTEGER       | R/W    | 1 = stream1 |
| am                            |                      |               |        | 2 = stream2 |
| I30statusAribNetqUsbAutoFile  | l30statusAribTBL.71  | INTEGER       | R/W    | 1 = off     |
| name                          |                      |               |        | 2 = on      |
| I30statusAribNetqUsbFileStor  | I30statusAribTBL.72  | INTEGER       | R/W    | 1 (fixed)   |
| е                             |                      |               |        |             |
| I30statusSmpteTBL             | I30statusTBL.8       | Aggregate     | -      | -           |
| I30statusSmpteAfdDisp         | I30statusSmpteTBL.11 | INTEGER       | R/W    | 1 = text    |
|                               |                      |               |        | 2 = dump    |
| I30statusSmpteAfdMode         | I30statusSmpteTBL.12 | INTEGER       | R/W    | 1 = hex     |
|                               |                      |               |        | 2 = binary  |
| I30statusSmpteAfdStream       | I30statusSmpteTBL.13 | INTEGER       | R/W    | 1 = stream1 |
|                               |                      |               |        | 2 = stream2 |
| I30statusCustomTBL            | l30statusTBL.9       | Aggregate     | -      | -           |
| I30statusCustomSearchDid      | I30statusCustomTBL.1 | DisplayString | R/W    | 0 to FF     |
| I30statusCustomSearchSdid     | I30statusCustomTBL.2 | DisplavString | R/W    | -1 to FF    |
| I30statusCustomSearchMode     | I30statusCustomTBL.3 | INTEGER       | R/W    | 1 = hex     |
|                               |                      | _             |        | 2 = binary  |
| I30statusCustomSearchYc       | I30statusCustomTBL.4 | INTEGER       | R/W    | 1 = y       |
|                               |                      | _             |        | 2 = c       |
| I30statusCustomSearchStrea    | I30statusCustomTBL.5 | INTEGER       | R/W    | 1 = stream1 |
| m                             |                      | _             |        | 2 = stream2 |
| I30statusCustomSearchSet      | I30statusCustomTBL.6 | INTEGER       | R/WO   | 1 (fixed)   |
| I30statusCustomSearchSampl    | I30statusCustomTBL.7 | INTEGER       | R/W    | 0 to 258    |
| e                             |                      |               |        |             |
| I30statusLinkTBL              | l30statusTBL.10      | Aggregate     | -      | -           |
| I30statusLinkAncSelect        | I30statusLinkTBL.2   | INTEGER       | R/W    | 1 = ach     |
|                               |                      |               |        | 2 = bch     |
|                               |                      |               |        | 3 = cch     |
|                               |                      |               |        | 4 = dch     |
| I30statusSetupTBL             | I30statusTBL.11      | Aggregate     | -      | -           |
| I30statusSetupErrCounter      | I30statusSetupTBL.1  | INTEGER       | R/W    | 1 = sec     |
|                               |                      | _             |        | 2 = field   |
| I30statusSetupTrsErr          | I30statusSetupTBL.2  | INTEGER       | R/W    | 1 = off     |
|                               |                      | _             |        | 2 = on      |
| I30statusSetupLineErr         | I30statusSetupTBL.3  | INTEGER       | R/W    | 1 = off     |
|                               |                      | _             |        | 2 = on      |
| I30statusSetupCrcErr          | I30statusSetupTBL.4  | INTEGER       | R/W    | 1 = off     |
|                               | •                    |               |        | 2 = on      |
| I30statusSetupEdhErr          | I30statusSetupTBL.5  | INTEGER       | R/W    | 1 = off     |
|                               |                      |               |        | 2 = on      |
| I30statusSetupIllegalErr      | I30statusSetupTBL.6  | INTEGER       | R/W    | 1 = off     |
|                               |                      |               |        | 2 = on      |

| NUD                           |                        |         | 400500       |                       |
|-------------------------------|------------------------|---------|--------------|-----------------------|
| MIB                           |                        | SYNIAX  | ACCESS       | VALUE/RANGE           |
| 130statusSetupFreqErr         | 130statusSetupTBL.7    | INTEGER | R/W          | 1 = off               |
|                               |                        |         |              | 2 = on                |
| I30statusSetupCableErr        | I30statusSetupTBL.8    | INTEGER | R/W          | 1 = off               |
|                               |                        |         |              | 2 = on                |
| l30statusSetupCable3g         | I30statusSetupTBL.9    | INTEGER | R/W          | 1 = cable-ls5cfb      |
|                               |                        |         |              | 2 = cable-1694a       |
| I30statusSetupCableHd         | I30statusSetupTBL.10   | INTEGER | R/W          | 1 = cable-ls5cfb      |
|                               |                        |         |              | 2 = cable-1694a       |
| I30statusSetupCableSd         | I30statusSetupTBL.11   | INTEGER | R/W          | 1 = cable-l5c2v       |
|                               |                        |         |              | 2 = cable-8281        |
| l30statusSetupCable3gErr      | I30statusSetupTBL.12   | INTEGER | R/W          | 10 to 105             |
| I30statusSetupCable3gWarn     | I30statusSetupTBL.13   | INTEGER | R/W          | 10 to 105             |
| I30statusSetupCableHdErr      | I30statusSetupTBL.14   | INTEGER | R/W          | 5 to 130              |
| I30statusSetupCableHdWarn     | I30statusSetupTBL.15   | INTEGER | R/W          | 5 to 130              |
| I30statusSetupCableSdErr      | I30statusSetupTBL.16   | INTEGER | R/W          | 50 to 300             |
| I30statusSetupCableSdWarn     | I30statusSetupTBL 17   |         | R/W          | 50 to 300             |
| 130statusSetupParityErr       | 130statusSetupTBL 18   |         |              | 1 = off               |
|                               | 1903tatusOctupTDE. 10  | INTEGER | 10,00        | 2 = on                |
| 120status Satus Chaskaum Err  | 120status Satur TDL 10 |         |              | 2 = 011               |
| ISOSIAIUSSElupChecksumEn      | 130StatusSetupTBL. 19  | INTEGER | K/W          | 1 = 011<br>2 = on     |
|                               |                        |         | <b>D</b> 444 | 2 = 011               |
| 130statusSetupAudioBch        | 130statusSetupTBL.20   | INTEGER | R/W          | 1 = off               |
|                               |                        |         |              | 2 = on                |
| I30statusSetupAudioDbnErr     | I30statusSetupTBL.21   | INTEGER | R/W          | 1 = off               |
|                               |                        |         |              | 2 = on                |
| I30statusSetupAudioPrityErr   | I30statusSetupTBL.22   | INTEGER | R/W          | 1 = off               |
|                               |                        |         |              | 2 = on                |
| I30statusSetupAudioInhibitErr | I30statusSetupTBL.23   | INTEGER | R/W          | 1 = off               |
|                               |                        |         |              | 2 = on                |
| I30statusSetupAudioSampleE    | I30statusSetupTBL.24   | INTEGER | R/W          | 1 = off               |
| rr                            |                        |         |              | 2 = on                |
| I30statusSetupLowpassFreq     | I30statusSetupTBL.25   | INTEGER | R/W          | 1 = off               |
|                               |                        |         |              | 2 = hdsd1mhz          |
|                               |                        |         |              | 3 = hd2p8sd1mhz       |
| I30statusSetupGamutErr        | I30statusSetupTBL.26   | INTEGER | R/W          | 1 = off               |
|                               |                        |         |              | 2 = on                |
| I30statusSetupGamutUpper      | I30statusSetupTBL.27   | INTEGER | R/W          | 908 to 1094           |
| I30statusSetupGamutLower      | I30statusSetupTBL.28   | INTEGER | R/W          | -72 to 61             |
| I30statusGamutArea            | I30statusSetupTBL.31   | INTEGER | R/W          | 0 to 50               |
| 130statusGamutDuration        | I30statusSetupTBL 32   |         | R/W          | 1 to 60               |
| I30statusCmpstGamut           | I30statusSetupTBL 33   |         | R/W          | 1 = off               |
|                               |                        | INTEGER |              | 2 = on                |
| 130statusCmstSetun            | 30statusSetunTRI 34    |         | R/M/         | 1 = setup-0           |
|                               |                        |         | 17/44        | $2 = \text{setup}_75$ |
| 120statusCmpstLassr           | 120statusSatusTDL 25   |         |              | 2 - 30 up - 73        |
|                               |                        |         |              | 900 to 1350           |
| IBUSTATUSCMPStLower           | 130statusSetup1BL.36   | INTEGER | R/W          | -400 to 200           |

| MIB                       | OID                  | SYNTAX        | ACCESS | VALUE/RANGE |
|---------------------------|----------------------|---------------|--------|-------------|
| I30statusCmpstArea        | I30statusSetupTBL.39 | INTEGER       | R/W    | 0 to 50     |
| I30statusCmpstDuration    | I30statusSetupTBL.40 | INTEGER       | R/W    | 1 to 60     |
| I30statusFreezeErr        | I30statusSetupTBL.41 | INTEGER       | R/W    | 1 = off     |
|                           |                      |               |        | 2 = on      |
| I30statusFreezeUpper      | I30statusSetupTBL.42 | INTEGER       | R/W    | 0 to 100    |
| I30statusFreezeLower      | I30statusSetupTBL.43 | INTEGER       | R/W    | 0 to 100    |
| I30statusFreezeLeft       | I30statusSetupTBL.44 | INTEGER       | R/W    | 0 to 100    |
| I30statusFreezeRight      | I30statusSetupTBL.45 | INTEGER       | R/W    | 0 to 100    |
| I30statusFreezeDuration   | I30statusSetupTBL.46 | INTEGER       | R/W    | 2 to 300    |
| I30statusBlackErr         | I30statusSetupTBL.47 | INTEGER       | R/W    | 1 = off     |
|                           |                      |               |        | 2 = on      |
| l30statusBlackLevel       | I30statusSetupTBL.48 | INTEGER       | R/W    | 0 to 100    |
| I30statusBlackArea        | I30statusSetupTBL.49 | INTEGER       | R/W    | 1 to 100    |
| I30statusBlackDuration    | I30statusSetupTBL.50 | INTEGER       | R/W    | 1 to 300    |
| I30statusLevelErr         | I30statusSetupTBL.51 | INTEGER       | R/W    | 1 = off     |
|                           |                      | _             |        | 2 = on      |
| I30statusLevelLumUpper    | I30statusSetupTBL.52 | INTEGER       | R/W    | -51 to 766  |
| I30statusLevelLumLower    | I30statusSetupTBL.53 | INTEGER       | R/W    | -51 to 766  |
| I30statusLevelChromaUpper | I30statusSetupTBL.54 | INTEGER       | R/W    | -400 to 399 |
| I30statusLevelChromaLower | I30statusSetupTBL.55 | INTEGER       | R/W    | -400 to 399 |
| I30statusDataTBL          | I30statusTBL.12      | Aggregate     | -      | -           |
| I30statusDataSignalA      | I30statusDataTBL.1   | DisplayString | R/O    | Signal Data |
| I30statusDataSignalB      | I30statusDataTBL.2   | DisplayString | R/O    | Signal Data |
| I30statusDataSignalC      | I30statusDataTBL.3   | DisplayString | R/O    | Signal Data |
| I30statusDataSignalD      | I30statusDataTBL.4   | DisplayString | R/O    | Signal Data |
| I30statusDataLinkA        | I30statusDataTBL.5   | DisplayString | R/O    | Link Data   |
| I30statusDataLinkB        | I30statusDataTBL.6   | DisplayString | R/O    | Link Data   |
| I30statusDataLinkC        | I30statusDataTBL.7   | DisplayString | R/O    | Link Data   |
| I30statusDataLinkD        | I30statusDataTBL.8   | DisplayString | R/O    | Link Data   |
| I30statusDataFormatA      | I30statusDataTBL.9   | DisplayString | R/O    | Format Data |
| I30statusDataFormatB      | I30statusDataTBL.10  | DisplayString | R/O    | Format Data |
| I30statusDataFormatC      | I30statusDataTBL.11  | DisplayString | R/O    | Format Data |
| I30statusDataFormatD      | I30statusDataTBL.12  | DisplayString | R/O    | Format Data |
| I30statusDataAudioA       | I30statusDataTBL.13  | DisplayString | R/O    | Audio Data  |
| I30statusDataAudioB       | I30statusDataTBL.14  | DisplayString | R/O    | Audio Data  |
| I30statusDataAudioC       | I30statusDataTBL.15  | DisplayString | R/O    | Audio Data  |
| I30statusDataAudioD       | I30statusDataTBL.16  | DisplayString | R/O    | Audio Data  |
| I30statusDataExtrefA      | I30statusDataTBL.17  | INTEGER       | R/O    | 1 = userref |
|                           |                      |               |        | 2 = default |
| I30statusDataExtrefStatA  | I30statusDataTBL.18  | INTEGER       | R/O    | 1 = int     |
|                           |                      |               |        | 2 = sdi1a   |
|                           |                      |               |        | 3 = sdi2a   |
|                           |                      |               |        | 4 = sdi1c   |
|                           |                      |               |        | 5 = sdi2c   |
|                           |                      |               |        | 6 = linka   |

| MIB                       | OID                 | SYNTAX        | ACCESS | VALUE/RANGE       |
|---------------------------|---------------------|---------------|--------|-------------------|
|                           |                     |               |        | 7 = link1         |
|                           |                     |               |        | 8 = exthd         |
|                           |                     |               |        | 9 = extbb         |
|                           |                     |               |        | 10 = nosignal     |
| I30statusDataExtrefHtimeA | I30statusDataTBL.19 | DisplayString | R/O    | H Phase [us]      |
| I30statusDataExtrefHpixA  | I30statusDataTBL.20 | DisplayString | R/O    | H Phase [pix/dot] |
| I30statusDataExtrefVlineA | I30statusDataTBL.21 | DisplayString | R/O    | V Phase           |
| I30statusDataExtrefTotalA | I30statusDataTBL.22 | DisplayString | R/O    | Total Pahse       |
| I30statusDataExtrefB      | I30statusDataTBL.23 | INTEGER       | R/O    | 1 = userref       |
|                           |                     |               |        | 2 = default       |
| I30statusDataExtrefStatB  | I30statusDataTBL.24 | INTEGER       | R/O    | 1 = int           |
|                           |                     |               |        | 2 = sdi1a         |
|                           |                     |               |        | 3 = sdi2a         |
|                           |                     |               |        | 4 = sdi1c         |
|                           |                     |               |        | 5 = sdi2c         |
|                           |                     |               |        | 6 = linka         |
|                           |                     |               |        | 7 = link1         |
|                           |                     |               |        | 8 = exthd         |
|                           |                     |               |        | 9 = extbb         |
|                           |                     |               |        | 10 = nosignal     |
| I30statusDataExtrefHtimeB | I30statusDataTBL.25 | DisplayString | R/O    | H Phase [us]      |
| l30statusDataExtrefHpixB  | I30statusDataTBL.26 | DisplayString | R/O    | H Phase [pix/dot] |
| I30statusDataExtrefVlineB | I30statusDataTBL.27 | DisplayString | R/O    | V Phase           |
| I30statusDataExtrefTotalB | I30statusDataTBL.28 | DisplayString | R/O    | Total Phase       |
| I30statusDataExtrefC      | I30statusDataTBL.29 | INTEGER       | R/O    | 1 = userref       |
|                           |                     |               |        | 2 = default       |
| I30statusDataExtrefStatC  | I30statusDataTBL.30 | INTEGER       | R/O    | 1 = int           |
|                           |                     |               |        | 2 = sdi1a         |
|                           |                     |               |        | 3 = sdi2a         |
|                           |                     |               |        | 4 = sdi1c         |
|                           |                     |               |        | 5 = sdi2c         |
|                           |                     |               |        | 6 = linka         |
|                           |                     |               |        | 7 = link1         |
|                           |                     |               |        | 8 = exthd         |
|                           |                     |               |        | 9 = extbb         |
|                           |                     |               |        | 10 = nosignal     |
| I30statusDataExtrefHtimeC | I30statusDataTBL.31 | DisplayString | R/O    | H Phase [us]      |
| I30statusDataExtrefHpixC  | I30statusDataTBL.32 | DisplayString | R/O    | H Phase [pix/dot] |
| I30statusDataExtrefVlineC | I30statusDataTBL.33 | DisplayString | R/O    | V Phase           |
| I30statusDataExtrefTotalC | I30statusDataTBL.34 | DisplayString | R/O    | Total Phase       |
| I30statusDataExtrefD      | I30statusDataTBL.35 | INTEGER       | R/O    | 1 = userref       |
|                           |                     |               |        | 2 = default       |
| I30statusDataExtrefStatD  | I30statusDataTBL.36 | INTEGER       | R/O    | 1 = int           |
|                           |                     |               |        | 2 = sdi1a         |
|                           |                     |               |        | 3 = sdi2a         |
|                           |                     |               |        | 4 = sdi1c         |

| MIB                        | OID                 | SYNTAX        | ACCESS | VALUE/RANGE       |
|----------------------------|---------------------|---------------|--------|-------------------|
|                            |                     |               |        | 5 = sdi2c         |
|                            |                     |               |        | 6 = linka         |
|                            |                     |               |        | 7 = link1         |
|                            |                     |               |        | 8 = exthd         |
|                            |                     |               |        | 9 = extbb         |
|                            |                     |               |        | 10 = nosignal     |
| I30statusDataExtrefHtimeD  | I30statusDataTBL.37 | DisplayString | R/O    | H Phase [us]      |
| I30statusDataExtrefHpixD   | l30statusDataTBL.38 | DisplayString | R/O    | H Phase [pix/dot] |
| I30statusDataExtrefVlineD  | l30statusDataTBL.39 | DisplayString | R/O    | V Phase           |
| I30statusDataExtrefTotaID  | l30statusDataTBL.40 | DisplayString | R/O    | Total Phase       |
| I30statusDataAncAudioCtrl1 | l30statusDataTBL.49 | INTEGER       | R/O    | 1 = detect        |
|                            |                     |               |        | 2 = missing       |
| I30statusDataAncAudioCtrl2 | l30statusDataTBL.50 | INTEGER       | R/O    | 1 = detect        |
|                            |                     |               |        | 2 = missing       |
| I30statusDataAncEdh        | I30statusDataTBL.51 | INTEGER       | R/0    | 1 = detect        |
|                            |                     |               |        | 2 = missing       |
| I30statusDataAncLtc1       | I30statusDataTBL.52 | INTEGER       | R/O    | 1 = detect        |
|                            |                     |               |        | 2 = missing       |
| I30statusDataAncLtc2       | l30statusDataTBL.53 | INTEGER       | R/O    | 1 = detect        |
|                            |                     |               |        | 2 = missing       |
| I30statusDataAncVitc1      | l30statusDataTBL.54 | INTEGER       | R/O    | 1 = detect        |
|                            |                     |               |        | 2 = missing       |
| I30statusDataAncVitc2      | I30statusDataTBL.55 | INTEGER       | R/O    | 1 = detect        |
|                            |                     |               |        | 2 = missing       |
| I30statusDataAncPayload1   | l30statusDataTBL.56 | INTEGER       | R/O    | 1 = detect        |
|                            |                     |               |        | 2 = missing       |
| l30statusDataAncPayload2   | l30statusDataTBL.57 | INTEGER       | R/O    | 1 = detect        |
|                            |                     |               |        | 2 = missing       |
| I30statusDataAncAfd1       | l30statusDataTBL.64 | INTEGER       | R/O    | 1 = detect        |
|                            |                     |               |        | 2 = missing       |
| I30statusDataAncAfd2       | l30statusDataTBL.65 | INTEGER       | R/O    | 1 = detect        |
|                            |                     |               |        | 2 = missing       |
| I30statusDataAncJpnCc1     | I30statusDataTBL.66 | INTEGER       | R/O    | 1 = detect        |
|                            |                     |               |        | 2 = missing       |
| I30statusDataAncJpnCc2     | I30statusDataTBL.67 | INTEGER       | R/O    | 1 = detect        |
|                            |                     |               |        | 2 = missing       |
| I30statusDataAncJpnCc3     | I30statusDataTBL.68 | INTEGER       | R/O    | 1 = detect        |
|                            |                     |               |        | 2 = missing       |
| I30statusDataAncNetq1      | I30statusDataTBL.69 | INTEGER       | R/O    | 1 = detect        |
|                            |                     |               |        | 2 = missing       |
| I30statusDataAncNetq2      | I30statusDataTBL.70 | INTEGER       | R/O    | 1 = detect        |
|                            |                     |               |        | 2 = missing       |
| I30statusDataAncTrigger    | I30statusDataTBL.71 | INTEGER       | R/O    | 1 = detect        |
|                            |                     |               |        | 2 = missing       |
| I30statusDataAncUser1      | I30statusDataTBL.72 | INTEGER       | R/O    | 1 = detect        |

| MIB                         | OID                 | SYNTAX        | ACCESS | VALUE/RANGE     |
|-----------------------------|---------------------|---------------|--------|-----------------|
|                             |                     |               |        | 2 = missing     |
| I30statusDataAncUser2       | I30statusDataTBL.73 | INTEGER       | R/O    | 1 = detect      |
|                             |                     |               |        | 2 = missing     |
| I30statusDataAncPktPayload  | I30statusDataTBL.74 | DisplayString | R/O    | Payload ID      |
| I30statusDataAncPktAribNetq | I30statusDataTBL.75 | DisplayString | R/O    | Station Code    |
| Station                     |                     |               |        |                 |
| I30statusDataAncPktAribNetq | I30statusDataTBL.76 | DisplayString | R/0    | Video Current   |
| Vcurr                       |                     |               |        |                 |
| I30statusDataAncPktAribNetq | I30statusDataTBL.77 | DisplayString | R/O    | Video Next      |
| VNext                       |                     |               |        |                 |
| I30statusDataAncPktAribNetq | I30statusDataTBL.78 | DisplayString | R/O    | Audio Current   |
| ACurr                       |                     |               |        |                 |
| I30statusDataAncPktAribNetq | I30statusDataTBL.79 | DisplayString | R/O    | Audio Next      |
| ANext                       |                     |               |        |                 |
| I30statusDataAncPktAribNetq | I30statusDataTBL.80 | DisplayString | R/O    | Downmix Current |
| DCurr                       |                     |               |        |                 |
| l30statusDataAncPktAribNetq | I30statusDataTBL.81 | DisplayString | R/O    | Downmix Next    |
| DNext                       |                     |               |        |                 |
| I30statusDataAncPktSmpteAf  | I30statusDataTBL.82 | DisplayString | R/O    | AFD Code        |
| dCode                       |                     |               |        |                 |
| l30statusDataAncPktSmpteAf  | I30statusDataTBL.83 | DisplayString | R/O    | Coded Frame     |
| dFrame                      |                     |               |        |                 |
| I30statusDataAncPktSmpteAf  | I30statusDataTBL.84 | DisplayString | R/O    | Bar Data Flags  |
| dBarFlg                     |                     |               |        |                 |
| I30statusDataAncPktSmpteAf  | I30statusDataTBL.85 | DisplayString | R/O    | Bar Data Value1 |
| dBarVal1                    |                     |               |        |                 |
| I30statusDataAncPktSmpteAf  | I30statusDataTBL.86 | DisplayString | R/O    | Bar Data Value2 |
| dBarVal2                    |                     |               |        |                 |

## • I30eyeTBL(1) group

| MIB              | OID              | SYNTAX    | ACCESS | VALUE/RANGE |
|------------------|------------------|-----------|--------|-------------|
| I30eyeModeTBL    | I30eyeTBL.1      | Aggregate | -      | -           |
| I30eyeMode       | I30eyeModeTBL.1  | INTEGER   | R/W    | 1 = eye     |
|                  |                  |           |        | 2 = jit     |
| I30eyeIntenTBL   | I30eyeTBL.2      | Aggregate | -      | -           |
| l30eyeInten      | I30eyeIntenTBL.1 | INTEGER   | R/W    | -128 to 127 |
| l30eyeColor      | I30eyeIntenTBL.2 | INTEGER   | R/W    | 1 = white   |
|                  |                  |           |        | 2 = yellow  |
|                  |                  |           |        | 3 = cyan    |
|                  |                  |           |        | 4 = green   |
|                  |                  |           |        | 5 = magenta |
|                  |                  |           |        | 6 = red     |
|                  |                  |           |        | 7 = blue    |
| I30eyeScaleTBL   | I30eyeTBL.3      | Aggregate | -      | -           |
| I30eyeScaleInten | I30eyeScaleTBL.1 | INTEGER   | R/W    | -8 to 7     |

| MIB                 | OID                 | SYNTAX        | ACCESS | VALUE/RANGE          |
|---------------------|---------------------|---------------|--------|----------------------|
| l30eyeScaleColor    | l30eyeScaleTBL.2    | INTEGER       | R/W    | 1 = white            |
|                     |                     |               |        | 2 = yellow           |
|                     |                     |               |        | 3 = cyan             |
|                     |                     |               |        | 4 = green            |
|                     |                     |               |        | 5 = magenta          |
|                     |                     |               |        | 6 = red              |
|                     |                     |               |        | 7 = blue             |
| I30eyeGainTBL       | I30eyeTBL.4         | Aggregate     | -      | -                    |
| I30eyeGainMode      | I30eyeGainTBL.1     | INTEGER       | R/W    | 1 = cal              |
|                     |                     |               |        | 2 = variable         |
| l30eyeGainVar       | I30eyeGainTBL.2     | DisplayString | R/W    | 0.50 to 2.00         |
| I30eyeSweep         | I30eyeGainTBL.3     | INTEGER       | R/W    | 1 = sweep-2ui        |
|                     |                     |               |        | 2 = sweep-4ui        |
|                     |                     |               |        | 3 = sweep-16ui       |
| I30eyeFilter        | I30eyeGainTBL.4     | INTEGER       | R/W    | 1 = filter-100khz    |
|                     |                     |               |        | 2 = filter-1khz      |
|                     |                     |               |        | 3 = filter-100hz     |
|                     |                     |               |        | 4 = filter-10hz      |
|                     |                     |               |        | 5 = filter-timing    |
|                     |                     |               |        | 6 = filter-alignment |
| I30eyeJitTBL        | I30eyeTBL.5         | Aggregate     | -      | -                    |
| I30eyeJitIntenTBL   | I30eyeJitTBL.5      | Aggregate     | -      | -                    |
| l30eyeJitInten      | I30eyeJitIntenTBL.1 | INTEGER       | R/W    | -128 to 127          |
| l30eyeJitColor      | I30eyeJitIntenTBL.2 | INTEGER       | R/W    | 1 = white            |
|                     |                     |               |        | 2 = yellow           |
|                     |                     |               |        | 3 = cyan             |
|                     |                     |               |        | 4 = green            |
|                     |                     |               |        | 5 = magenta          |
|                     |                     |               |        | 6 = red              |
|                     |                     |               |        | 7 = blue             |
| I30eyeJitScaleTBL   | I30eyeJitTBL.5      | Aggregate     | -      | -                    |
| l30eyeJitScaleInten | l30eyeJitScaleTBL.1 | INTEGER       | R/W    | -8 to 7              |
| l30eyeJitScaleColor | l30eyeJitScaleTBL.2 | INTEGER       | R/W    | 1 = white            |
|                     |                     |               |        | 2 = yellow           |
|                     |                     |               |        | 3 = cyan             |
|                     |                     |               |        | 4 = green            |
|                     |                     |               |        | 5 = magenta          |
|                     |                     |               |        | 6 = red              |
|                     |                     |               |        | 7 = blue             |
| I30eyeJitSweepTBL   | I30eyeJitTBL.5      | Aggregate     | -      | -                    |
| I30eyeJitMag        | I30eyeJitSweepTBL.1 | INTEGER       | R/W    | 1 = x1               |
|                     |                     |               |        | 2 = x2               |
|                     |                     |               |        | 3 = x8               |
| I30eyeJitSweep      | I30eyeJitSweepTBL.2 | INTEGER       | R/W    | 1 = sweep-1h         |
|                     |                     |               |        | 2 = sweep-2h         |
|                     |                     |               |        | 3 = sweep-1v         |

| MIB                       | OID                  | SYNTAX    | ACCESS | VALUE/RANGE          |
|---------------------------|----------------------|-----------|--------|----------------------|
|                           |                      |           |        | 4 = sweep-2v         |
| l30eyeJitMag12g           | I30eyeJitSweepTBL.3  | INTEGER   | R/W    | 1 = x1               |
|                           |                      |           |        | 2 = x2               |
|                           |                      |           |        | 3 = x4               |
|                           |                      |           |        | 4 = x16              |
| I30eyeJitFilterTBL        | I30eyeJitTBL.5       | Aggregate | -      | -                    |
| I30eyeJitFilter           | I30eyeJitFilterTBL.1 | INTEGER   | R/W    | 1 = filter-100khz    |
|                           |                      |           |        | 2 = filter-1khz      |
|                           |                      |           |        | 3 = filter-100hz     |
|                           |                      |           |        | 4 = filter-10hz      |
|                           |                      |           |        | 5 = filter-timing    |
|                           |                      |           |        | 6 = filter-alignment |
| I30eyeJitFilterPeakHold   | I30eyeJitFilterTBL.2 | INTEGER   | R/W    | 1 = off              |
|                           |                      |           |        | 2 = on               |
| I30eyeJitFileterPeakClear | I30eyeJitFilterTBL.3 | INTEGER   | R/WO   | 1 (fixed)            |
| I30eyeLinkTBL             | I30eyeTBL.6          | Aggregate | -      | -                    |
| l30eyeHdDlinkSelAb        | I30eyeLinkTBL.1      | INTEGER   | R/W    | 1 = sel-1            |
|                           |                      |           |        | 2 = sel-2            |
| l30eyeHdDlinkSelCd        | I30eyeLinkTBL.2      | INTEGER   | R/W    | 1 = sel-3            |
|                           |                      |           |        | 2 = cel-4            |
| l30eye4k3gDlinkSelAb      | I30eyeLinkTBL.3      | INTEGER   | R/W    | 1 = sel-1            |
|                           |                      |           |        | 2 = sel-2            |
| l30eye4k3gDlinkSelCd      | I30eyeLinkTBL.4      | INTEGER   | R/W    | 1 = sel-3            |
|                           |                      |           |        | 2 = cel-4            |
| l30eyeQlinkSel            | I30eyeLinkTBL.5      | INTEGER   | R/W    | 1 = sel-1            |
|                           |                      |           |        | 2 = sel-2            |
|                           |                      |           |        | 3 = sel-3            |
|                           |                      |           |        | 4 = sel-4            |
| I30eyeSetupTBL            | I30eyeTBL.7          | Aggregate | -      | -                    |
| I30eyeSetupErr3gAmp       | I30eyeSetupTBL.1     | INTEGER   | R/W    | 1 = off              |
|                           |                      |           |        | 2 = on               |
| I30eyeSetupErr3gAmpUpper  | I30eyeSetupTBL.2     | INTEGER   | R/W    | 80 to 140            |
| I30eyeSetupErr3gAmpLower  | I30eyeSetupTBL.3     | INTEGER   | R/W    | 40 to 100            |
| I30eyeSetupErr3gRise      | I30eyeSetupTBL.4     | INTEGER   | R/W    | 1 = off              |
|                           |                      |           |        | 2 = on               |
| I30eyeSetupErr3gRizeMax   | I30eyeSetupTBL.5     | INTEGER   | R/W    | 40 to 140            |
| l30eyeSetupErr3gFall      | I30eyeSetupTBL.6     | INTEGER   | R/W    | 1 = off              |
|                           |                      |           |        | 2 = on               |
| I30eyeSetupErr3gFallMax   | I30eyeSetupTBL.7     | INTEGER   | R/W    | 40 to 140            |
| l30eyeSetupErr3gDelta     | I30eyeSetupTBL.8     | INTEGER   | R/W    | 1 = off              |
|                           |                      |           |        | 2 = on               |
| l30eyeSetupErr3gDeltaMax  | I30eyeSetupTBL.9     | INTEGER   | R/W    | 40 to 140            |
| I30eyeSetupErr3gTjit      | I30eyeSetupTBL.10    | INTEGER   | R/W    | 1 = off              |
|                           |                      |           |        | 2 = on               |
| l30eyeSetupErr3gTjitMax   | I30eyeSetupTBL.11    | INTEGER   | R/W    | 10 to 200            |

| MIB                      | OID               | SYNTAX  | ACCESS | VALUE/RANGE |
|--------------------------|-------------------|---------|--------|-------------|
| l30eyeSetupErr3gCjit     | I30eyeSetupTBL.12 | INTEGER | R/W    | 1 = off     |
|                          |                   |         |        | 2 = on      |
| l30eyeSetupErr3gCjitMax  | I30eyeSetupTBL.13 | INTEGER | R/W    | 10 to 200   |
| l30eyeSetupErr3gOsR      | I30eyeSetupTBL.14 | INTEGER | R/W    | 1 = off     |
|                          |                   |         |        | 2 = on      |
| I30eyeSetupErr3gOsRMax   | I30eyeSetupTBL.15 | INTEGER | R/W    | 0 to 200    |
| I30eyeSetupErr3gOsF      | I30eyeSetupTBL.16 | INTEGER | R/W    | 1 = off     |
|                          |                   |         |        | 2 = on      |
| I30eyeSetupErr3gOsFMax   | I30eyeSetupTBL.17 | INTEGER | R/W    | 0 to 200    |
| I30eyeSetupErrHdAmp      | I30eyeSetupTBL.18 | INTEGER | R/W    | 1 = off     |
|                          |                   |         |        | 2 = on      |
| I30eyeSetupErrHdAmpUpper | I30eyeSetupTBL.19 | INTEGER | R/W    | 80 to 140   |
| I30eyeSetupErrHdAmpLower | I30eyeSetupTBL.20 | INTEGER | R/W    | 40 to 100   |
| I30eyeSetupErrHdRise     | I30eyeSetupTBL.21 | INTEGER | R/W    | 1 = off     |
|                          |                   |         |        | 2 = on      |
| I30eyeSetupErrHdRizeMax  | I30eyeSetupTBL.22 | INTEGER | R/W    | 40 to 140   |
| l30eyeSetupErrHdFall     | I30eyeSetupTBL.23 | INTEGER | R/W    | 1 = off     |
|                          |                   |         |        | 2 = on      |
| I30eyeSetupErrHdFallMax  | I30eyeSetupTBL.24 | INTEGER | R/W    | 40 to 140   |
| l30eyeSetupErrHdDelta    | I30eyeSetupTBL.25 | INTEGER | R/W    | 1 = off     |
|                          |                   |         |        | 2 = on      |
| I30eyeSetupErrHdDeltaMax | I30eyeSetupTBL.26 | INTEGER | R/W    | 40 to 140   |
| I30eyeSetupErrHdTjit     | I30eyeSetupTBL.27 | INTEGER | R/W    | 1 = off     |
|                          |                   |         |        | 2 = on      |
| I30eyeSetupErrHdTjitMax  | I30eyeSetupTBL.28 | INTEGER | R/W    | 10 to 200   |
| I30eyeSetupErrHdCjit     | I30eyeSetupTBL.29 | INTEGER | R/W    | 1 = off     |
|                          |                   |         |        | 2 = on      |
| l30eyeSetupErrHdCjitMax  | I30eyeSetupTBL.30 | INTEGER | R/W    | 10 to 200   |
| l30eyeSetupErrHdOsR      | I30eyeSetupTBL.31 | INTEGER | R/W    | 1 = off     |
|                          |                   |         |        | 2 = on      |
| l30eyeSetupErrHdOsRMax   | I30eyeSetupTBL.32 | INTEGER | R/W    | 0 to 200    |
| I30eyeSetupErrHdOsF      | I30eyeSetupTBL.33 | INTEGER | R/W    | 1 = off     |
|                          |                   |         |        | 2 = on      |
| I30eyeSetupErrHdOsFMax   | I30eyeSetupTBL.34 | INTEGER | R/W    | 0 to 200    |
| I30eyeSetupErrSdAmp      | I30eyeSetupTBL.35 | INTEGER | R/W    | 1 = off     |
|                          |                   |         |        | 2 = on      |
| I30eyeSetupErrSdAmpUpper | I30eyeSetupTBL.36 | INTEGER | R/W    | 80 to 140   |
| I30eyeSetupErrSdAmpLower | I30eyeSetupTBL.37 | INTEGER | R/W    | 40 to 100   |
| I30eyeSetupErrSdRise     | I30eyeSetupTBL.38 | INTEGER | R/W    | 1 = off     |
|                          |                   |         |        | 2 = on      |
| 130eyeSetupErrSdRizeMax  | 130eyeSetup1BL.39 | INTEGER | R/W    | 40 to 140   |
| 130eyeSetupErrSdFall     | 130eyeSetupTBL.40 | INTEGER | R/W    | 1 = off     |
|                          |                   |         |        | 2 = 0N      |
|                          | 130eyeSetup1BL.41 | INTEGER | R/W    | 40 to 140   |
| I30eyeSetupErrSdDelta    | I30eyeSetupTBL.42 | INTEGER | R/W    | 1 = off     |

| MIB                       | OID                  | SYNTAX        | ACCESS   | VALUE/RANGE  |
|---------------------------|----------------------|---------------|----------|--------------|
|                           |                      |               |          | 2 = on       |
| l30eyeSetupErrSdDeltaMax  | I30eyeSetupTBL.43    | INTEGER       | R/W      | 40 to 140    |
| l30eyeSetupErrSdTjit      | I30eyeSetupTBL.44    | INTEGER       | R/W      | 1 = off      |
|                           |                      |               |          | 2 = on       |
| l30eyeSetupErrSdTjitMax   | I30eyeSetupTBL.45    | INTEGER       | R/W      | 10 to 200    |
| l30eyeSetupErrSdCjit      | I30eyeSetupTBL.46    | INTEGER       | R/W      | 1 = off      |
|                           |                      |               |          | 2 = on       |
| l30eyeSetupErrSdCjitMax   | I30eyeSetupTBL.47    | INTEGER       | R/W      | 10 to 200    |
| I30eyeSetupErrSdOsR       | I30eyeSetupTBL.48    | INTEGER       | R/W      | 1 = off      |
|                           |                      |               |          | 2 = on       |
| I30eyeSetupErrSdOsRMax    | I30eyeSetupTBL.49    | INTEGER       | R/W      | 0 to 200     |
| l30eyeSetupErrSdOsF       | I30eyeSetupTBL.50    | INTEGER       | R/W      | 1 = off      |
|                           |                      |               |          | 2 = on       |
| I30eyeSetupErrSdOsFMax    | I30eyeSetupTBL.51    | INTEGER       | R/W      | 0 to 200     |
| I30eyeSetupComplete       | I30eyeSetupTBL.52    | INTEGER       | R/WO     | 1 (fixed)    |
| l30eyeSetupErr12gAmp      | I30eyeSetupTBL.53    | INTEGER       | R/W      | 1 = off      |
|                           |                      |               |          | 2 = on       |
| I30eyeSetupErr12gAmpUpper | I30eyeSetupTBL.54    | INTEGER       | R/W      | 80 to 140    |
| I30eyeSetupErr12gAmpLower | I30eyeSetupTBL.55    | INTEGER       | R/W      | 40 to 100    |
| l30eyeSetupErr12gRise     | I30eyeSetupTBL.56    | INTEGER       | R/W      | 1 = off      |
|                           |                      |               |          | 2 = on       |
| l30eyeSetupErr12gRizeMax  | I30eyeSetupTBL.57    | INTEGER       | R/W      | 40 to 140    |
| l30eyeSetupErr12gFall     | I30eyeSetupTBL.58    | INTEGER       | R/W      | 1 = off      |
|                           |                      |               |          | 2 = on       |
| I30eyeSetupErr12gFallMax  | I30eyeSetupTBL.59    | INTEGER       | R/W      | 40 to 140    |
| I30eyeSetupErr12gDelta    | I30eyeSetupTBL.60    | INTEGER       | R/W      | 1 = off      |
|                           |                      |               |          | 2 = on       |
| I30eyeSetupErr12gDeltaMax | I30eyeSetupTBL.61    | INTEGER       | R/W      | 40 to 140    |
| l30eyeSetupErr12gTjit     | I30eyeSetupTBL.62    | INTEGER       | R/W      | 1 = off      |
|                           |                      |               | 544      | 2 = on       |
| I30eyeSetupErr12gTjitMax  | 130eyeSetup1BL.63    | INTEGER       | R/W      | 10 to 200    |
| 130eyeSetupErr12gCjit     | 130eyeSetup1BL.64    | INTEGER       | R/W      | 1 = off      |
|                           | 100 aug Oatur TDL 05 |               | DAA      | 2 = on       |
| 130eyeSetupErr12gCjitMax  | 130eyeSetup I BL.65  | INTEGER       | R/W      | 10 to 200    |
| 130eyeSetupErr12gOSR      | 130eyeSetup I BL.66  | INTEGER       | R/W      | $1 = 0\pi$   |
|                           |                      |               |          | 2 = 011      |
|                           |                      | INTEGER       |          | 0 10 200     |
| 130eyeSetupErr12gOSF      | 130eyeSetup I BL.68  | INTEGER       | R/W      | 1 = 011      |
| 1200voSotupErr12gOoEMov   |                      | INITEOED      |          | 2 - 011      |
|                           |                      |               | F\/ VV   | 0 10 200     |
| 130eyeTriaSton            |                      | Aggregate     | -        | -<br>1 = off |
| l loveye mgolop           |                      | INTEGER       |          | 2 = on       |
| I30eveDataTRI             | 130eveTBL 10         | Aggregate     |          | -            |
| 130eveDataAmn             | 130 ava Satun TRI 1  | DiaployOthing | -<br>R/O | Amn          |
| isveyebalaniip            | isoeyeselup I DL. I  | DisplayString | 100      | Amp          |

| MIB          | OID              | SYNTAX        | ACCESS | VALUE/RANGE |
|--------------|------------------|---------------|--------|-------------|
| I30eyeDataTr | I30eyeSetupTBL.2 | DisplayString | R/O    | Tr          |
| l30eyeDataTf | I30eyeSetupTBL.3 | DisplayString | R/O    | Tf          |
| I30eyeDataTj | I30eyeSetupTBL.4 | DisplayString | R/O    | Tj          |
| I30eyeDataCj | I30eyeSetupTBL.5 | DisplayString | R/O    | Cj          |
| l30eyeDataOr | I30eyeSetupTBL.6 | DisplayString | R/O    | Or          |
| I30eyeDataOf | I30eyeSetupTBL.7 | DisplayString | R/O    | Of          |

## • I30audioTBL(1) group

| MIB                     | OID               | SYNTAX    | ACCESS | VALUE/RANGE   |
|-------------------------|-------------------|-----------|--------|---------------|
| I30audioMapTBL          | I30audioTBL.1     | Aggregate | -      | -             |
| I30audioMapInputSrc     | I30audioMapTBL.1  | INTEGER   | R/W    | 1 = sdi       |
|                         |                   |           |        | 2 = ext-digi  |
| I30audioMapLinkSelect   | I30audioMapTBL.2  | INTEGER   | R/W    | 1 = a         |
|                         |                   |           |        | 2 = b         |
|                         |                   |           |        | 3 = c         |
|                         |                   |           |        | 4 = d         |
| I30audioMapStreamSelect | I30audioMapTBL.3  | INTEGER   | R/W    | 1 = stream1   |
|                         |                   |           |        | 2 = stream2   |
| I30audioMapChMode       | I30audioMapTBL.4  | INTEGER   | R/W    | 1 = mode-8ch  |
|                         |                   |           |        | 2 = mode-16ch |
| I30audioMapSdiGroup1    | I30audioMapTBL.5  | INTEGER   | R/W    | 1 = g1        |
|                         |                   |           |        | 2 = g2        |
|                         |                   |           |        | 3 = g3        |
|                         |                   |           |        | 4 = g4        |
| l30audioMapSdiGroup2    | I30audioMapTBL.6  | INTEGER   | R/W    | 1 = g1        |
|                         |                   |           |        | 2 = g2        |
|                         |                   |           |        | 3 = g3        |
|                         |                   |           |        | 4 = g4        |
| I30audioMapSdiGroup3    | I30audioMapTBL.7  | INTEGER   | R/W    | 1 = g1        |
|                         |                   |           |        | 2 = g2        |
|                         |                   |           |        | 3 = g3        |
|                         |                   |           |        | 4 = g4        |
| I30audioMapSdiGroup4    | I30audioMapTBL.8  | INTEGER   | R/W    | 1 = g1        |
|                         |                   |           |        | 2 = g2        |
|                         |                   |           |        | 3 = g3        |
|                         |                   |           |        | 4 = g4        |
| I30audioMapPhonesL      | I30audioMapTBL.9  | INTEGER   | R/W    | 1 = ch1       |
|                         |                   |           |        | (omitted)     |
|                         |                   |           |        | 16 = ch16     |
|                         |                   |           |        | 17 = chlt     |
| I30audioMapPhonesR      | I30audioMapTBL.10 | INTEGER   | R/W    | 1 = ch1       |
|                         |                   |           |        | (omitted)     |
|                         |                   |           |        | 16 = ch16     |
|                         |                   |           |        | 18 = chrt     |
| I30audioMapDolbyDec     | I30audioMapTBL.13 | INTEGER   | R/W    | 1 = off       |

| MIB                      | OID               | SYNTAX       | ACCESS | VALUE/RANGE    |
|--------------------------|-------------------|--------------|--------|----------------|
|                          |                   |              |        | 2 = on         |
| l30audioMapDolbyCh       | I30audioMapTBL.14 | INTEGER      | R/W    | 1 = ch1-2      |
|                          |                   |              |        | 2 = ch3-4      |
|                          |                   |              |        | 3 = ch5-6      |
|                          |                   |              |        | 4 = ch7-8      |
|                          |                   |              |        | 5 = ch9-10     |
|                          |                   |              |        | 6 = ch11-12    |
|                          |                   |              |        | 7 = ch13-14    |
|                          |                   |              |        | 9 = ch15-16    |
| I30audioDolbyDetect      | I30audioMapTBL.15 | INTEGER      | R/W    | 2 = e          |
|                          |                   |              |        | 3 = d          |
|                          |                   |              |        | 4 = dp         |
| l30audioDolbyEOnair      | I30audioMapTBL.16 | INTEGER      | R/W    | 1 = off        |
|                          |                   |              |        | 2 = on         |
| l30audioDolbyEDrcMain    | I30audioMapTBL.17 | INTEGER      | R/W    | 1 = bypass     |
|                          |                   |              |        | 2 = dialnorm   |
|                          |                   |              |        | 3 = line       |
|                          |                   |              |        | 4 = rf         |
| l30audioDolbyEDrcAux     | I30audioMapTBL.18 | INTEGER      | R/W    | 1 = bypass     |
|                          |                   |              |        | 2 = dialnorm   |
|                          |                   |              |        | 3 = line       |
|                          |                   |              |        | 4 = rf         |
| I30audioDolbyELinePos    | I30audioMapTBL.19 | INTEGER      | R/W    | 1 = off        |
|                          |                   |              |        | 2 = on         |
| I30audioDolbyELineSelect | I30audioMapTBL.20 | INTEGER      | R/W    | 1 = valid      |
|                          |                   |              |        | 2 = ideal      |
|                          |                   |              |        | 3 = custom     |
| l30audioDolbyEEarliest   | I30audioMapTBL.21 | DisplayStrin | R/W    | 8 to 104       |
|                          |                   | g            |        |                |
| l30audioDolbyELatest     | I30audioMapTBL.22 | DisplayStrin | R/W    | 9 to 105       |
|                          |                   | g            |        |                |
| l30audioDolbyDDrcMain    | I30audioMapTBL.23 | INTEGER      | R/W    | 1 = dialnorm   |
|                          |                   |              |        | 2 = line       |
|                          |                   |              |        | 3 = rf         |
| l30audioDolbyDDrcAux     | I30audioMapTBL.24 | INTEGER      | R/W    | 1 = dialnorm   |
|                          |                   |              |        | 2 = line       |
|                          |                   |              |        | 3 = rf         |
| l30audioDolbyDPrologic   | I30audioMapTBL.25 | INTEGER      | R/W    | 1 = off        |
|                          |                   |              |        | 2 = on         |
| l30audioDolbyDDownmix    | I30audioMapTBL.26 | INTEGER      | R/W    | 1 = auto       |
|                          |                   |              |        | 2 = lt-rt      |
|                          |                   |              |        | 3 = lo-ro      |
|                          |                   |              |        | 4 = pro-ii     |
|                          |                   |              |        | 5 = pro-ii-pro |
| l30audioMapDolbyMix      | I30audioMapTBL.31 | INTEGER      | R/W    | 1 = off        |
|                          |                   |              |        | 2 = on         |

| MIB                    | OID               | SYNTAX  | ACCESS | VALUE/RANGE |
|------------------------|-------------------|---------|--------|-------------|
| l30audioMapLissajouSL  | I30audioMapTBL.32 | INTEGER | R/W    | 1 = ch1     |
|                        |                   |         |        | (omitted)   |
|                        |                   |         |        | 16 = ch16   |
|                        |                   |         |        | 17 = chlt   |
| l30audioMapLissajouSR  | I30audioMapTBL.33 | INTEGER | R/W    | 1 = ch1     |
|                        |                   |         |        | (omitted)   |
|                        |                   |         |        | 16 = ch16   |
|                        |                   |         |        | 18 = chrt   |
| l30audioMapLissajouML1 | I30audioMapTBL.34 | INTEGER | R/W    | 1 = ch1     |
|                        |                   |         |        | (omitted)   |
|                        |                   |         |        | 16 = ch16   |
| l30audioMapLissajouMR1 | I30audioMapTBL.35 | INTEGER | R/W    | 1 = ch1     |
|                        |                   |         |        | (omitted)   |
|                        |                   |         |        | 16 = ch16   |
| l30audioMapLissajouML2 | I30audioMapTBL.36 | INTEGER | R/W    | 1 = ch1     |
|                        |                   |         |        | (omitted)   |
|                        |                   |         |        | 16 = ch16   |
| l30audioMapLissajouMR2 | I30audioMapTBL.37 | INTEGER | R/W    | 1 = ch1     |
|                        |                   |         |        | (omitted)   |
|                        |                   |         |        | 16 = ch16   |
| l30audioMapLissajouML3 | I30audioMapTBL.38 | INTEGER | R/W    | 1 = ch1     |
|                        |                   |         |        | (omitted)   |
|                        |                   |         |        | 16 = ch16   |
| l30audioMapLissajouMR3 | I30audioMapTBL.39 | INTEGER | R/W    | 1 = ch1     |
|                        |                   |         |        | (omitted)   |
|                        |                   |         |        | 16 = ch16   |
| l30audioMapLissajouML4 | I30audioMapTBL.40 | INTEGER | R/W    | 1 = ch1     |
|                        |                   |         |        | (omitted)   |
|                        |                   |         |        | 16 = ch16   |
| l30audioMapLissajouMR4 | I30audioMapTBL.41 | INTEGER | R/W    | 1 = ch1     |
|                        |                   |         |        | (omitted)   |
|                        |                   |         |        | 16 = ch16   |
| I30audioMapLissajouML5 | I30audioMapTBL.42 | INTEGER | R/W    | 1 = ch1     |
|                        |                   |         |        | (omitted)   |
|                        |                   |         |        | 16 = ch16   |
| l30audioMapLissajouMR5 | I30audioMapTBL.43 | INTEGER | R/W    | 1 = ch1     |
|                        |                   |         |        | (omitted)   |
|                        |                   |         |        | 16 = ch16   |
| I30audioMapLissajouML6 | I30audioMapTBL.44 | INTEGER | R/W    | 1 = ch1     |
|                        |                   |         |        | (omitted)   |
|                        |                   |         |        | 16 = ch16   |
| I30audioMapLissajouMR6 | I30audioMapTBL.45 | INTEGER | R/W    | 1 = ch1     |
|                        |                   |         |        | (omitted)   |
|                        |                   |         |        | 16 = ch16   |
| I30audioMapLissajouML7 | I30audioMapTBL.46 | INTEGER | R/W    | 1 = ch1     |
|                        |                   |         |        | (omitted)   |

| MIB                         | OID               | SYNTAX  | ACCESS | VALUE/RANGE |
|-----------------------------|-------------------|---------|--------|-------------|
|                             |                   |         |        | 16 = ch16   |
| I30audioMapLissajouMR7      | I30audioMapTBL.47 | INTEGER | R/W    | 1 = ch1     |
|                             |                   |         |        | (omitted)   |
|                             |                   |         |        | 16 = ch16   |
| I30audioMapLissajouML8      | I30audioMapTBL.48 | INTEGER | R/W    | 1 = ch1     |
|                             |                   |         |        | (omitted)   |
|                             |                   |         |        | 16 = ch16   |
| I30audioMapLissajouMR8      | I30audioMapTBL.49 | INTEGER | R/W    | 1 = ch1     |
|                             |                   |         |        | (omitted)   |
|                             |                   |         |        | 16 = ch16   |
| I30audioMapSurroundL        | I30audioMapTBL.50 | INTEGER | R/W    | 1 = ch1     |
|                             |                   |         |        | (omitted)   |
|                             |                   |         |        | 16 = ch16   |
| I30audioMapSurroundR        | I30audioMapTBL.51 | INTEGER | R/W    | 1 = ch1     |
|                             |                   |         |        | (omitted)   |
|                             |                   |         |        | 16 = ch16   |
| I30audioMapSurroundC        | I30audioMapTBL.52 | INTEGER | R/W    | 1 = ch1     |
|                             |                   |         |        | (omitted)   |
|                             |                   |         |        | 16 = ch16   |
| I30audioMapSurroundLfe      | I30audioMapTBL.53 | INTEGER | R/W    | 1 = ch1     |
|                             |                   |         |        | (omitted)   |
|                             |                   |         |        | 16 = ch16   |
| I30audioMapSurroundLs       | I30audioMapTBL.54 | INTEGER | R/W    | 1 = ch1     |
|                             |                   |         |        | (omitted)   |
|                             |                   |         |        | 16 = ch16   |
| I30audioMapSurroundRs       | I30audioMapTBL.55 | INTEGER | R/W    | 1 = ch1     |
|                             |                   |         |        | (omitted)   |
|                             |                   |         |        | 16 = ch16   |
| I30audioMapSurroundLI       | I30audioMapTBL.56 | INTEGER | R/W    | 1 = ch1     |
|                             |                   |         |        | (omitted)   |
|                             |                   |         |        | 16 = ch16   |
| I30audioMapSurroundRr       | I30audioMapTBL.57 | INTEGER | R/W    | 1 = ch1     |
|                             |                   |         |        | (omitted)   |
|                             |                   |         |        | 16 = ch16   |
| I30audioMapDolbyLissajouSL  | I30audioMapTBL.58 | INTEGER | R/W    | 17 = chlt   |
|                             |                   |         |        | 83 = d1     |
|                             |                   |         |        | (omitted)   |
|                             |                   |         |        | 90 = d8     |
| I30audioMapDolbyLissajouSR  | I30audioMapTBL.59 | INTEGER | R/W    | 18 = chrt   |
|                             |                   |         |        | 83 = d1     |
|                             |                   |         |        | (omitted)   |
|                             |                   |         |        | 90 = d8     |
| I30audioMapDolbyLissajouML1 | I30audioMapTBL.60 | INTEGER | R/W    | 83 = d1     |
|                             |                   |         |        | (omitted)   |
|                             |                   |         |        | 90 = d8     |
| I30audioMapDolbyLissajouMR1 | I30audioMapTBL.61 | INTEGER | R/W    | 83 = d1     |

| MIB                         | OID               | SYNTAX  | ACCESS | VALUE/RANGE |
|-----------------------------|-------------------|---------|--------|-------------|
|                             |                   |         |        | (omitted)   |
|                             |                   |         |        | 90 = d8     |
| l30audioMapDolbyLissajouML2 | I30audioMapTBL.62 | INTEGER | R/W    | 83 = d1     |
|                             |                   |         |        | (omitted)   |
|                             |                   |         |        | 90 = d8     |
| l30audioMapDolbyLissajouMR2 | I30audioMapTBL.63 | INTEGER | R/W    | 83 = d1     |
|                             |                   |         |        | (omitted)   |
|                             |                   |         |        | 90 = d8     |
| l30audioMapDolbyLissajouML3 | I30audioMapTBL.64 | INTEGER | R/W    | 83 = d1     |
|                             |                   |         |        | (omitted)   |
|                             |                   |         |        | 90 = d8     |
| l30audioMapDolbyLissajouMR3 | I30audioMapTBL.65 | INTEGER | R/W    | 83 = d1     |
|                             |                   |         |        | (omitted)   |
|                             |                   |         |        | 90 = d8     |
| l30audioMapDolbyLissajouML4 | I30audioMapTBL.66 | INTEGER | R/W    | 83 = d1     |
|                             |                   |         |        | (omitted)   |
|                             |                   |         |        | 90 = d8     |
| l30audioMapDolbyLissajouMR4 | I30audioMapTBL.67 | INTEGER | R/W    | 83 = d1     |
|                             |                   |         |        | (omitted)   |
|                             |                   |         |        | 90 = d8     |
| l30audioDolbySurroundL      | I30audioMapTBL.68 | INTEGER | R/W    | 83 = d1     |
|                             |                   |         |        | (omitted)   |
|                             |                   |         |        | 90 = d8     |
| l30audioDolbySurroundR      | I30audioMapTBL.69 | INTEGER | R/W    | 83 = d1     |
|                             |                   |         |        | (omitted)   |
|                             |                   |         |        | 90 = d8     |
| l30audioDolbySurroundC      | I30audioMapTBL.70 | INTEGER | R/W    | 83 = d1     |
|                             |                   |         |        | (omitted)   |
|                             |                   |         |        | 90 = d8     |
| l30audioDolbySurroundLfe    | I30audioMapTBL.71 | INTEGER | R/W    | 83 = d1     |
|                             |                   |         |        | (omitted)   |
|                             |                   |         |        | 90 = d8     |
| l30audioDolbySurroundLs     | I30audioMapTBL.72 | INTEGER | R/W    | 83 = d1     |
|                             |                   |         |        | (omitted)   |
|                             |                   |         |        | 90 = d8     |
| l30audioDolbySurroundRs     | I30audioMapTBL.73 | INTEGER | R/W    | 83 = d1     |
|                             |                   |         |        | (omitted)   |
|                             |                   |         |        | 90 = d8     |
| l30audioDolbySurroundLl     | I30audioMapTBL.74 | INTEGER | R/W    | 83 = d1     |
|                             |                   |         |        | (omitted)   |
|                             |                   |         |        | 90 = d8     |
| l30audioDolbySurroundRr     | I30audioMapTBL.75 | INTEGER | R/W    | 83 = d1     |
|                             |                   |         |        | (omitted)   |
|                             |                   |         |        | 90 = d8     |
| l30audioMapDolbyPhonesL     | I30audioMapTBL.76 | INTEGER | R/W    | 17 = chlt   |
|                             |                   |         |        | 83 = d1     |

| MIB                       | OID               | SYNTAX  | ACCESS | VALUE/RANGE |
|---------------------------|-------------------|---------|--------|-------------|
|                           |                   |         |        | (omitted)   |
|                           |                   |         |        | 90 = d8     |
|                           |                   |         |        | 91 = daux   |
| I30audioMapDolbyPhonesR   | I30audioMapTBL.77 | INTEGER | R/W    | 18 = chrt   |
|                           |                   |         |        | 83 = d1     |
|                           |                   |         |        | (omitted)   |
|                           |                   |         |        | 90 = d8     |
|                           |                   |         |        | 91 = daux   |
| I30audioMapSimSdiGroup1   | I30audioMapTBL.78 | INTEGER | R/W    | 1 = group1  |
|                           |                   |         |        | 2 = group2  |
|                           |                   |         |        | 3 = group3  |
|                           |                   |         |        | 4 = group4  |
| I30audioMapSimSdiGroup2   | I30audioMapTBL.79 | INTEGER | R/W    | 1 = group1  |
|                           |                   |         |        | 2 = group2  |
|                           |                   |         |        | 3 = group3  |
|                           |                   |         |        | 4 = group4  |
| I30audioMapSimSdiGroup3   | I30audioMapTBL.80 | INTEGER | R/W    | 1 = group1  |
|                           |                   |         |        | 2 = group2  |
|                           |                   |         |        | 3 = group3  |
|                           |                   |         |        | 4 = group4  |
| I30audioMapSimSdiGroup4   | I30audioMapTBL.81 | INTEGER | R/W    | 1 = group1  |
|                           |                   |         |        | 2 = group2  |
|                           |                   |         |        | 3 = group3  |
|                           |                   |         |        | 4 = group4  |
| I30audioMapSimSdiGroup1Ch | I30audioMapTBL.82 | INTEGER | R/W    | 1 = a       |
|                           |                   |         |        | 2 = b       |
|                           |                   |         |        | 3 = c       |
|                           |                   |         |        | 4 = d       |
| l30audioMapSimSdiGroup2Ch | I30audioMapTBL.83 | INTEGER | R/W    | 1 = a       |
|                           |                   |         |        | 2 = b       |
|                           |                   |         |        | 3 = c       |
|                           |                   |         |        | 4 = d       |
| l30audioMapSimSdiGroup3Ch | I30audioMapTBL.84 | INTEGER | R/W    | 1 = a       |
|                           |                   |         |        | 2 = b       |
|                           |                   |         |        | 3 = c       |
|                           |                   |         |        | 4 = d       |
| l30audioMapSimSdiGroup4Ch | I30audioMapTBL.85 | INTEGER | R/W    | 1 = a       |
|                           |                   |         |        | 2 = b       |
|                           |                   |         |        | 3 = c       |
|                           |                   |         |        | 4 = d       |
| I30audioMapSimLissajouML1 | I30audioMapTBL.88 | INTEGER | R/W    | 19 = a-ch1  |
|                           |                   |         |        | (omitted)   |
|                           |                   |         |        | 82 = d-ch16 |
| I30audioMapSimLissajouMR1 | I30audioMapTBL.89 | INTEGER | R/W    | 19 = a-ch1  |
|                           |                   |         |        | (omitted)   |
|                           |                   |         |        | 82 = d-ch16 |

| MIB                           | OID                     | SYNTAX  | ACCESS       | VALUE/RANGE          |
|-------------------------------|-------------------------|---------|--------------|----------------------|
| I30audioMapSimLissajouML2     | I30audioMapTBL.90       | INTEGER | R/W          | 19 = a-ch1           |
|                               |                         |         |              | (omitted)            |
|                               |                         |         |              | 82 = d-ch16          |
| l30audioMapSimLissajouMR2     | I30audioMapTBL.91       | INTEGER | R/W          | 19 = a-ch1           |
|                               |                         |         |              | (omitted)            |
|                               |                         |         |              | 82 = d-ch16          |
| I30audioMapSimLissajouML3     | I30audioMapTBL.92       | INTEGER | R/W          | 19 = a-ch1           |
|                               |                         |         |              | (omitted)            |
|                               |                         |         |              | 82 = d-ch16          |
| l30audioMapSimLissajouMR3     | I30audioMapTBL.93       | INTEGER | R/W          | 19 = a-ch1           |
|                               |                         |         |              | (omitted)            |
|                               |                         |         |              | 82 = d-ch16          |
| l30audioMapSimLissajouML4     | I30audioMapTBL.94       | INTEGER | R/W          | 19 = a-ch1           |
|                               |                         |         |              | (omitted)            |
|                               |                         |         |              | 82 = d-ch16          |
| l30audioMapSimLissajouMR4     | I30audioMapTBL.95       | INTEGER | R/W          | 19 = a-ch1           |
|                               |                         |         |              | (omitted)            |
|                               |                         |         |              | 82 = d-ch16          |
| l30audioMapSimLissajouML5     | I30audioMapTBL.96       | INTEGER | R/W          | 19 = a-ch1           |
|                               |                         |         |              | (omitted)            |
|                               |                         |         |              | 82 = d-ch16          |
| l30audioMapSimLissajouMR5     | I30audioMapTBL.97       | INTEGER | R/W          | 19 = a-ch1           |
|                               |                         |         |              | (omitted)            |
|                               |                         |         |              | 82 = d-ch16          |
| I30audioMapSimLissajouML6     | I30audioMapTBL.98       | INTEGER | R/W          | 19 = a-ch1           |
|                               |                         |         |              | (omitted)            |
|                               |                         |         |              | 82 = d-ch16          |
| I30audioMapSimLissajouMR6     | I30audioMapTBL.99       | INTEGER | R/W          | 19 = a-ch1           |
|                               |                         |         |              | (omitted)            |
|                               |                         |         |              | 82 = d-ch16          |
| I30audioMapSimLissajouML7     | I30audioMapTBL.100      | INTEGER | R/W          | 19 = a-ch1           |
|                               |                         |         |              | (omitted)            |
|                               |                         |         |              | 82 = d-ch16          |
| I30audioMapSimLissajouMR7     | 130audioMap1BL.101      | INTEGER | R/W          | 19 = a-ch1           |
|                               |                         |         |              | (omitted)            |
|                               |                         |         | <b>D</b> 44/ | 82 = d-ch16          |
| 130audioMapSimLissajouML8     | 130audioMapTBL.102      | INTEGER | R/W          | 19 = a - cn1         |
|                               |                         |         |              | (omitted)            |
| 20audioManSimLingaiouMD0      | 120audioMonTDL 400      |         |              | oz = u - CI110       |
| IsoauuloiviapsimLissajoulviRo | 150auuloiviap I BL. 103 | INTEGER | rt/VV        | i = a - c i i        |
|                               |                         |         |              | (0)                  |
| 120audioManSimPhanaal         | 20audioMonTDL 104       |         |              | 02 - 0.0000          |
| isuauuuviapsimenunest         |                         | INTEGER | rt/ VV       | is - a-CIII          |
|                               |                         |         |              | (0)                  |
| 120audioMasSimPhanasD         | 20audioManTDL 405       |         |              | $u_2 = u_1 c_{1110}$ |
| IsoaudioiviapSimPhonesK       | ISUAUDIOWAPTBL. 105     | INTEGER | K/W          | 19 = a-cn1           |

| MIB                       | OID                | SYNTAX  | ACCESS | VALUE/RANGE |
|---------------------------|--------------------|---------|--------|-------------|
|                           |                    |         |        | (omitted)   |
|                           |                    |         |        | 82 = d-ch16 |
| l30audioMapExtInputGroup  | I30audioMapTBL.108 | INTEGER | R/W    | 1 = group1  |
|                           |                    |         |        | 2 = group2  |
| l30audioMapExtLissajouSL  | I30audioMapTBL.109 | INTEGER | R/W    | 19 = a-ch1  |
|                           |                    |         |        | (omitted)   |
|                           |                    |         |        | 50 = b-ch16 |
|                           |                    |         |        | 17 = chlt   |
| l30audioMapExtLissajouSR  | I30audioMapTBL.110 | INTEGER | R/W    | 19 = a-ch1  |
|                           |                    |         |        | (omitted)   |
|                           |                    |         |        | 50 = b-ch16 |
|                           |                    |         |        | 18 = chrt   |
| I30audioMapExtLissajouML1 | I30audioMapTBL.111 | INTEGER | R/W    | 19 = a-ch1  |
|                           |                    |         |        | (omitted)   |
|                           |                    |         |        | 50 = b-ch16 |
| I30audioMapExtLissajouMR1 | I30audioMapTBL.112 | INTEGER | R/W    | 19 = a-ch1  |
|                           |                    |         |        | (omitted)   |
|                           |                    |         |        | 50 = b-ch16 |
| I30audioMapExtLissajouML2 | I30audioMapTBL.113 | INTEGER | R/W    | 19 = a-ch1  |
|                           |                    |         |        | (omitted)   |
|                           |                    |         |        | 50 = b-ch16 |
| I30audioMapExtLissajouMR2 | I30audioMapTBL.114 | INTEGER | R/W    | 19 = a-ch1  |
|                           |                    |         |        | (omitted)   |
|                           |                    |         |        | 50 = b-ch16 |
| I30audioMapExtLissajouML3 | I30audioMapTBL.115 | INTEGER | R/W    | 19 = a-ch1  |
|                           |                    |         |        | (omitted)   |
|                           |                    |         |        | 50 = b-ch16 |
| I30audioMapExtLissajouMR3 | I30audioMapTBL.116 | INTEGER | R/W    | 19 = a-ch1  |
|                           |                    |         |        | (omitted)   |
|                           |                    |         |        | 50 = b-ch16 |
| l30audioMapExtLissajouML4 | I30audioMapTBL.117 | INTEGER | R/W    | 19 = a-ch1  |
|                           |                    |         |        | (omitted)   |
|                           |                    |         |        | 50 = b-ch16 |
| l30audioMapExtLissajouMR4 | I30audioMapTBL.118 | INTEGER | R/W    | 19 = a-ch1  |
|                           |                    |         |        | (omitted)   |
|                           |                    |         |        | 50 = b-ch16 |
| l30audioMapExtLissajouML5 | I30audioMapTBL.119 | INTEGER | R/W    | 19 = a-ch1  |
|                           |                    |         |        | (omitted)   |
|                           |                    |         |        | 50 = b-ch16 |
| I30audioMapExtLissajouMR5 | I30audioMapTBL.120 | INTEGER | R/W    | 19 = a-ch1  |
|                           |                    |         |        | (omitted)   |
|                           |                    | ļ       |        | 50 = b-ch16 |
| I30audioMapExtLissajouML6 | I30audioMapTBL.121 | INTEGER | R/W    | 19 = a-ch1  |
|                           |                    |         |        | (omitted)   |
|                           |                    | ļ       |        | 50 = b-ch16 |
| I30audioMapExtLissajouMR6 | I30audioMapTBL.122 | INTEGER | R/W    | 19 = a-ch1  |

| MIB                       | OID                | SYNTAX  | ACCESS       | VALUE/RANGE   |
|---------------------------|--------------------|---------|--------------|---------------|
|                           |                    |         |              | (omitted)     |
|                           |                    |         |              | 50 = b-ch16   |
| l30audioMapExtLissajouML7 | I30audioMapTBL.123 | INTEGER | R/W          | 19 = a-ch1    |
|                           |                    |         |              | (omitted)     |
|                           |                    |         |              | 50 = b-ch16   |
| l30audioMapExtLissajouMR7 | I30audioMapTBL.124 | INTEGER | R/W          | 19 = a-ch1    |
|                           |                    |         |              | (omitted)     |
|                           |                    |         |              | 50 = b-ch16   |
| l30audioMapExtLissajouML8 | I30audioMapTBL.125 | INTEGER | R/W          | 19 = a-ch1    |
|                           |                    |         |              | (omitted)     |
|                           |                    |         |              | 50 = b-ch16   |
| l30audioMapExtLissajouMR8 | I30audioMapTBL.126 | INTEGER | R/W          | 19 = a-ch1    |
|                           |                    |         |              | (omitted)     |
|                           |                    |         |              | 50 = b-ch16   |
| l30audioMapExtSurroundL   | I30audioMapTBL.127 | INTEGER | R/W          | 19 = a-ch1    |
|                           |                    |         |              | (omitted)     |
|                           |                    |         |              | 50 = b-ch16   |
| l30audioMapExtSurroundR   | I30audioMapTBL.128 | INTEGER | R/W          | 19 = a-ch1    |
|                           |                    |         |              | (omitted)     |
|                           |                    |         |              | 50 = b-ch16   |
| l30audioMapExtSurroundC   | I30audioMapTBL.129 | INTEGER | R/W          | 19 = a-ch1    |
|                           |                    |         |              | (omitted)     |
|                           |                    |         |              | 50 = b-ch16   |
| l30audioMapExtSurroundLfe | I30audioMapTBL.130 | INTEGER | R/W          | 19 = a-ch1    |
|                           |                    |         |              | (omitted)     |
|                           |                    |         |              | 50 = b-ch16   |
| I30audioMapExtSurroundLs  | I30audioMapTBL.131 | INTEGER | R/W          | 19 = a-ch1    |
|                           |                    |         |              | (omitted)     |
|                           |                    |         |              | 50 = b-ch16   |
| l30audioMapExtSurroundRs  | I30audioMapTBL.132 | INTEGER | R/W          | 19 = a-ch1    |
|                           |                    |         |              | (omitted)     |
|                           |                    |         |              | 50 = b-ch16   |
| I30audioMapExtSurroundLI  | I30audioMapTBL.133 | INTEGER | R/W          | 19 = a-ch1    |
|                           |                    |         |              | (omitted)     |
|                           |                    |         |              | 50 = b-ch16   |
| 130audioMapExtSurroundRr  | 130audioMap1BL.134 | INTEGER | R/W          | 19 = a-ch1    |
|                           |                    |         |              | (omitted)     |
|                           |                    |         | 544          | 50 = b-ch16   |
| I30audioMapExtPhonesL     | I30audioMapTBL.135 | INTEGER | R/W          | 19 = a - ch1  |
|                           |                    |         |              | (omitted)     |
|                           |                    |         |              | 50 = D - CN16 |
|                           |                    |         | <b>D</b> 447 | 17 = CNIT     |
| I3UaudioMapExtPhonesR     | I30audioMapTBL.136 | INTEGER | R/W          | 19 = a - ch1  |
|                           |                    |         |              |               |
|                           |                    |         |              | 5U = D-Ch16   |
|                           |                    |         |              | 18 = chrt     |

| MIB                            | OID                | SYNTAX  | ACCESS | VALUE/RANGE |
|--------------------------------|--------------------|---------|--------|-------------|
| l30audioMapExtDolbyLissajouSL  | I30audioMapTBL.139 | INTEGER | R/W    | 83 = d1     |
|                                |                    |         |        | (omitted)   |
|                                |                    |         |        | 90 = d8     |
|                                |                    |         |        | 91 = daux   |
| l30audioMapExtDolbyLissajouSR  | I30audioMapTBL.140 | INTEGER | R/W    | 83 = d1     |
|                                |                    |         |        | (omitted)   |
|                                |                    |         |        | 90 = d8     |
|                                |                    |         |        | 91 = daux   |
| l30audioMapExtDolbyLissajouML1 | I30audioMapTBL.141 | INTEGER | R/W    | 83 = d1     |
|                                |                    |         |        | (omitted)   |
|                                |                    |         |        | 90 = d8     |
| l30audioMapExtDolbyLissajouMR1 | I30audioMapTBL.142 | INTEGER | R/W    | 83 = d1     |
|                                |                    |         |        | (omitted)   |
|                                |                    |         |        | 90 = d8     |
| l30audioMapExtDolbyLissajouML2 | I30audioMapTBL.143 | INTEGER | R/W    | 83 = d1     |
|                                |                    |         |        | (omitted)   |
|                                |                    |         |        | 90 = d8     |
| l30audioMapExtDolbyLissajouMR2 | I30audioMapTBL.144 | INTEGER | R/W    | 83 = d1     |
|                                |                    |         |        | (omitted)   |
|                                |                    |         |        | 90 = d8     |
| l30audioMapExtDolbyLissajouML3 | I30audioMapTBL.145 | INTEGER | R/W    | 83 = d1     |
|                                |                    |         |        | (omitted)   |
|                                |                    |         |        | 90 = d8     |
| l30audioMapExtDolbyLissajouMR3 | I30audioMapTBL.146 | INTEGER | R/W    | 83 = d1     |
|                                |                    |         |        | (omitted)   |
|                                |                    |         |        | 90 = d8     |
| l30audioMapExtDolbyLissajouML4 | I30audioMapTBL.147 | INTEGER | R/W    | 83 = d1     |
|                                |                    |         |        | (omitted)   |
|                                |                    |         |        | 90 = d8     |
| l30audioMapExtDolbyLissajouMR4 | I30audioMapTBL.148 | INTEGER | R/W    | 83 = d1     |
|                                |                    |         |        | (omitted)   |
|                                |                    |         |        | 90 = d8     |
| I30audioMapExtDolbySurroundL   | I30audioMapTBL.149 | INTEGER | R/W    | 83 = d1     |
|                                |                    |         |        | (omitted)   |
|                                |                    |         |        | 90 = d8     |
| l30audioMapExtDolbySurroundR   | I30audioMapTBL.150 | INTEGER | R/W    | 83 = d1     |
|                                |                    |         |        | (omitted)   |
|                                |                    |         |        | 90 = d8     |
| I30audioMapExtDolbySurroundC   | I30audioMapTBL.151 | INTEGER | R/W    | 83 = d1     |
|                                |                    |         |        | (omitted)   |
|                                |                    |         |        | 90 = d8     |
| I30audioMapExtDolbySurroundLfe | I30audioMapTBL.152 | INTEGER | R/W    | 83 = d1     |
|                                |                    |         |        | (omitted)   |
|                                |                    |         |        | 90 = d8     |
| I30audioMapExtDolbySurroundLs  | I30audioMapTBL.153 | INTEGER | R/W    | 83 = d1     |
|                                |                    |         |        | (omitted)   |

| MIB                           | OID                | SYNTAX    | ACCESS | VALUE/RANGE      |
|-------------------------------|--------------------|-----------|--------|------------------|
|                               |                    |           |        | 90 = d8          |
| l30audioMapExtDolbySurroundRs | I30audioMapTBL.154 | INTEGER   | R/W    | 83 = d1          |
|                               |                    |           |        | (omitted)        |
|                               |                    |           |        | 90 = d8          |
| l30audioMapExtDolbySurroundLl | I30audioMapTBL.155 | INTEGER   | R/W    | 83 = d1          |
|                               |                    |           |        | (omitted)        |
|                               |                    |           |        | 90 = d8          |
| l30audioMapExtDolbySurroundRr | I30audioMapTBL.156 | INTEGER   | R/W    | 83 = d1          |
|                               |                    |           |        | (omitted)        |
|                               |                    |           |        | 90 = d8          |
| I30audioMapExtDolbyPhonesL    | I30audioMapTBL.157 | INTEGER   | R/W    | 83 = d1          |
|                               |                    |           |        | (omitted)        |
|                               |                    |           |        | 90 = d8          |
|                               |                    |           |        | 91 = daux        |
| I30audioMapExtDolbyPhonesR    | I30audioMapTBL.158 | INTEGER   | R/W    | 83 = d1          |
|                               |                    |           |        | (omitted)        |
|                               |                    |           |        | 90 = d8          |
|                               |                    |           |        | 91 = daux        |
| I30audioMapComplete           | I30audioMapTBL.160 | INTEGER   | R/WO   | 1 (fixed)        |
| I30audioDispTBL               | I30audioTBL.2      | Aggregate | -      | -                |
| l30audioDispMode              | I30audioDispTBL.1  | INTEGER   | R/W    | 1 = lissajou     |
|                               |                    |           |        | 2 = surround     |
|                               |                    |           |        | 3 = meter        |
|                               |                    |           |        | 4 = error        |
|                               |                    |           |        | 5 = chstatus     |
|                               |                    |           |        | 6 = userbit      |
|                               |                    |           |        | 7 = status       |
|                               |                    |           |        | 9 = dolbymdeebi  |
|                               |                    |           |        | 10 = dolbymddebi |
|                               |                    |           |        | 11 =             |
|                               |                    |           |        | dolbymddpebi     |
|                               |                    |           |        | 15 = dolbymde    |
|                               |                    |           |        | 16 = dolbymdd    |
|                               |                    |           |        | 17 = dolbymddp   |
|                               |                    |           |        | 18 = log         |
| I30audioMeterTBL              | I30audioTBL.3      | Aggregate | -      | -                |
| I30audioMeterRange            | I30audioMeterTBL.1 | INTEGER   | R/W    | 1 = range-60dBFS |
|                               |                    |           |        | 2 = range-90dBFS |
|                               |                    |           |        | 3 = range-mag    |
| I30audioMeterResponse         | I30audioMeterTBL.2 | INTEGER   | R/W    | 1 = truepeak     |
|                               |                    |           |        | 2 = ppm          |
|                               |                    |           |        | 3 = vu           |
| I30audioMeterPpmMode          | I30audioMeterTBL.3 | INTEGER   | R/W    | 1 = mode1        |
|                               |                    |           |        | 2 = mode2        |
| l30audioMeterPeakMeter        | I30audioMeterTBL.4 | INTEGER   | R/W    | 1 = true         |
|                               |                    |           |        | 2 = ppm1         |

| MIB                        | OID                        | SYNTAX        | ACCESS | VALUE/RANGE      |
|----------------------------|----------------------------|---------------|--------|------------------|
|                            |                            |               |        | 3 = ppm2         |
| l30audioMeterPeakHold      | I30audioMeterTBL.5         | INTEGER       | R/W    | 0 = hold-0       |
|                            |                            |               |        | 5 = hold-500ms   |
|                            |                            |               |        | 10 = hold-1000ms |
|                            |                            |               |        | 15 = hold-1500ms |
|                            |                            |               |        | 20 = hold-2000ms |
|                            |                            |               |        | 25 = hold-2500ms |
|                            |                            |               |        | 30 = hold-3000ms |
|                            |                            |               |        | 35 = hold-3500ms |
|                            |                            |               |        | 40 = hold-4000ms |
|                            |                            |               |        | 45 = hold-4500ms |
|                            |                            |               |        | 50 = hold-5000ms |
|                            |                            |               |        | 55 = hold-hold   |
| l30audioMeterOverDbfs      | I30audioMeterTBL.6         | DisplayString | R/W    | -40.0 to 0       |
| I30audioMeterWarnDbfs      | I30audioMeterTBL.8         | DisplayString | R/W    | -40.0 to 0       |
| I30audioMeterRefDbfs       | I30audioMeterTBL.10        | DisplayString | R/W    | -40.0 to 0       |
| I30audioLissajouIntenTBL   | I30audioTBL.4              | Aggregate     | -      | -                |
| I30audioLissajouInten      | I30audioLissajouIntenTBL.1 | INTEGER       | R/W    | -8 to 7          |
| I30audioLissajouScaleInten | I30audioLissajouIntenTBL.2 | INTEGER       | R/W    | -8 to 7          |
| I30audioLissajouMode       | I30audioLissajouIntenTBL.3 | INTEGER       | R/W    | 1 = multi        |
|                            |                            |               |        | 2 = single       |
| I30audioLissajouForm       | I30audioLissajouIntenTBL.4 | INTEGER       | R/W    | 1 = xy           |
|                            |                            |               |        | 2 = matrix       |
| I30audioLissajouAutoGain   | I30audioLissajouIntenTBL.5 | INTEGER       | R/W    | 1 = off          |
|                            |                            |               |        | 2 = on           |
| I30audioSurroundTBL        | I30audioTBL.5              | Aggregate     | -      | -                |
| I30audioSurroundInten      | I30audioSurroundTBL.1      | INTEGER       | R/W    | -8 to 7          |
| l30audioSurroundScaleInten | I30audioSurroundTBL.2      | INTEGER       | R/W    | -8 to 7          |
| l30audioSurroundMode       | I30audioSurroundTBL.3      | INTEGER       | R/W    | 1 = normal       |
|                            |                            |               |        | 2 = phantom      |
| l30audioSurroundAutoGain   | I30audioSurroundTBL.4      | INTEGER       | R/W    | 1 = off          |
|                            |                            |               |        | 2 = on           |
| I30audioStatusTBL          | I30audioTBL.6              | Aggregate     | -      | -                |
| I30audioStatusDolbyProg    | I30audioStatusTBL.1        | INTEGER       | R/W    | 1 = prm1         |
|                            |                            |               |        | (omitted)        |
|                            |                            |               |        | 8 = prm8         |
| I30audioStatusCh           | I30audioStatusTBL.3        | INTEGER       | R/W    | 1 = ch1          |
|                            |                            |               |        | (omitted)        |
|                            |                            |               |        | 16 = ch16        |
| I30audioStatusChSimul      | I30audioStatusTBL.4        | INTEGER       | R/W    | 19 = cha1        |
|                            |                            |               |        | (omitted)        |
|                            |                            |               |        | 34 = cha16       |
|                            |                            |               |        | 35 = chb1        |
|                            |                            |               |        | (omitted)        |
|                            |                            |               |        | 50 = chb16       |
|                            |                            |               |        | 51 = chc1        |

| MIB                        | OID                  | SYNTAX    | ACCESS | VALUE/RANGE |
|----------------------------|----------------------|-----------|--------|-------------|
|                            |                      |           |        | (omitted)   |
|                            |                      |           |        | 66 = chc16  |
|                            |                      |           |        | 67 = chd1   |
|                            |                      |           |        | (omitted)   |
|                            |                      |           |        | 82 = chd16  |
| l30audioStatusChDolby      | I30audioStatusTBL.5  | INTEGER   | R/W    | 1 = ch1     |
|                            |                      |           |        | (omitted)   |
|                            |                      |           |        | 16 = ch16   |
| l30audioStatusChExt        | I30audioStatusTBL.6  | INTEGER   | R/W    | 19 = cha1   |
|                            |                      |           |        | (omitted)   |
|                            |                      |           |        | 26 = cha8   |
|                            |                      |           |        | 35 = chb1   |
|                            |                      |           |        | (omitted)   |
|                            |                      |           |        | 42 = chb8   |
| l30audioStatusChAlign      | I30audioStatusTBL.7  | INTEGER   | R/W    | 1 = lsb     |
|                            |                      |           |        | 2 = msb     |
| l30audioStatusBitDisp      | I30audioStatusTBL.8  | INTEGER   | R/W    | 1 = ch1     |
|                            |                      |           |        | (omitted)   |
|                            |                      |           |        | 16 = ch16   |
| l30audioStatusBitDispSimul | I30audioStatusTBL.9  | INTEGER   | R/W    | 19 = cha1   |
|                            |                      |           |        | (omitted)   |
|                            |                      |           |        | 34 = cha16  |
|                            |                      |           |        | 35 = chb1   |
|                            |                      |           |        | (omitted)   |
|                            |                      |           |        | 50 = chb16  |
|                            |                      |           |        | 51 = chc1   |
|                            |                      |           |        | (omitted)   |
|                            |                      |           |        | 66 = chc16  |
|                            |                      |           |        | 67 = chd1   |
|                            |                      |           |        | (omitted)   |
|                            |                      |           |        | 82 = chd16  |
| I30audioStatusBitDispDolby | I30audioStatusTBL.10 | INTEGER   | R/W    | 1 = ch1     |
|                            |                      |           |        | (omitted)   |
|                            |                      |           |        | 16 = ch16   |
| l30audioStatusBitDispExt   | I30audioStatusTBL.11 | INTEGER   | R/W    | 19 = cha1   |
|                            |                      |           |        | (omitted)   |
|                            |                      |           |        | 26 = cha8   |
|                            |                      |           |        | 35 = chb1   |
|                            |                      |           |        | (omitted)   |
|                            |                      |           |        | 42 = CNb8   |
| l30audioStatusBitDispAlign | I30audioStatusTBL.12 | INTEGER   | R/W    | 1 = lsb     |
|                            |                      |           |        | 2 = msb     |
|                            |                      | Aggregate | -      | -           |
|                            | 130audioPhonesTBL.1  | INTEGER   | R/W    | 0 to 63     |
| 13UaudioErrorTBL           | 130audio1BL.9        | Aggregate | -      | -           |
| I30audioErrorLevel         | I30audioErrorTBL.1   | INTEGER   | R/W    | 1 = off     |

| MIB                       | OID                 | SYNTAX        | ACCESS | VALUE/RANGE |
|---------------------------|---------------------|---------------|--------|-------------|
|                           |                     |               |        | 2 = on      |
| I30audioErrorClip         | I30audioErrorTBL.2  | INTEGER       | R/W    | 1 = off     |
|                           |                     |               |        | 2 = on      |
| I30audioErrorMute         | I30audioErrorTBL.3  | INTEGER       | R/W    | 1 = off     |
|                           |                     |               |        | 2 = on      |
| I30audioErrorParity       | I30audioErrorTBL.4  | INTEGER       | R/W    | 1 = off     |
|                           |                     |               |        | 2 = on      |
| I30audioErrorVaridity     | I30audioErrorTBL.5  | INTEGER       | R/W    | 1 = off     |
|                           |                     |               |        | 2 = on      |
| I30audioErrorCrc          | I30audioErrorTBL.6  | INTEGER       | R/W    | 1 = off     |
|                           |                     |               |        | 2 = on      |
| I30audioErrorCode         | I30audioErrorTBL.7  | INTEGER       | R/W    | 1 = off     |
|                           |                     |               |        | 2 = on      |
| I30audioErrorClipDuration | I30audioErrorTBL.8  | INTEGER       | R/W    | 1 to 100    |
| I30audioErrorMuteDuration | I30audioErrorTBL.9  | INTEGER       | R/W    | 1 to 5000   |
| I30audioErrorReset        | I30audioErrorTBL.10 | INTEGER       | R/WO   | 1 (fixed)   |
| I30audDataTBL             | I30audioTBL.11      | Aggregate     | -      | -           |
| l30audDataStatusLevelCh1  | I30audDataTBL.1     | DisplayString | R/O    | Ch1 Level   |
| l30audDataStatusLevelCh2  | I30audDataTBL.2     | DisplayString | R/O    | Ch2 Level   |
| I30audDataStatusLevelCh3  | I30audDataTBL.3     | DisplayString | R/O    | Ch3 Level   |
| l30audDataStatusLevelCh4  | I30audDataTBL.4     | DisplayString | R/O    | Ch4 Level   |
| l30audDataStatusLevelCh5  | I30audDataTBL.5     | DisplayString | R/O    | Ch5 Level   |
| I30audDataStatusLevelCh6  | I30audDataTBL.6     | DisplayString | R/O    | Ch6 Level   |
| l30audDataStatusLevelCh7  | I30audDataTBL.7     | DisplayString | R/O    | Ch7 Level   |
| I30audDataStatusLevelCh8  | I30audDataTBL.8     | DisplayString | R/O    | Ch8 Level   |
| I30audDataStatusLevelCh9  | I30audDataTBL.9     | DisplayString | R/O    | Ch9 Level   |
| l30audDataStatusLevelCh10 | I30audDataTBL.10    | DisplayString | R/O    | Ch10 Level  |
| l30audDataStatusLevelCh11 | I30audDataTBL.11    | DisplayString | R/O    | Ch11 Level  |
| l30audDataStatusLevelCh12 | I30audDataTBL.12    | DisplayString | R/O    | Ch12 Level  |
| l30audDataStatusLevelCh13 | I30audDataTBL.13    | DisplayString | R/O    | Ch13 Level  |
| l30audDataStatusLevelCh14 | I30audDataTBL.14    | DisplayString | R/O    | Ch14 Level  |
| l30audDataStatusLevelCh15 | I30audDataTBL.15    | DisplayString | R/O    | Ch15 Level  |
| l30audDataStatusLevelCh16 | I30audDataTBL.16    | DisplayString | R/O    | Ch16 Level  |

## • I30trapTBL(1) group

| MIB                  | OID             | SYNTAX    | ACCESS | VALUE/RANGE |
|----------------------|-----------------|-----------|--------|-------------|
| I30trapIpTBL         | I30trapTBL.1    | Aggregate | -      | -           |
| I30trapIp1TBL        | I30trapIpTBL.1  | Aggregate | -      | -           |
| I30trapManagerIp1    | I30trapIp1TBL.1 | IpAddress | R/W    | IP Address  |
| I30trapManagerIp1Act | I30trapIp1TBL.2 | INTEGER   | R/W    | 1 = enable  |
|                      |                 |           |        | 2 = disable |
| I30trapIp2TBL        | I30trapIpTBL.2  | Aggregate | -      | -           |
| l30trapManagerlp2    | I30trapIp2TBL.1 | IpAddress | R/W    | IP Address  |
| I30trapManagerIp2Act | I30trapIp2TBL.2 | INTEGER   | R/W    | 1 = enable  |
|                      |                 |           |        | 2 = disable |

| MIB                  | OID             | SYNTAX    | ACCESS | VALUE/RANGE |
|----------------------|-----------------|-----------|--------|-------------|
| I30trapIp3TBL        | I30trapIpTBL.3  | Aggregate | -      | -           |
| I30trapManagerIp3    | I30trapIp3TBL.1 | IpAddress | R/W    | IP Address  |
| l30trapManagerlp3Act | I30trapIp3TBL.2 | INTEGER   | R/W    | 1 = enable  |
|                      |                 |           |        | 2 = disable |
| I30trapIp4TBL        | I30trapIpTBL.4  | Aggregate | -      | -           |
| l30trapManagerlp4    | I30trapIp4TBL.1 | IpAddress | R/W    | IP Address  |
| I30trapManagerIp4Act | I30trapIp4TBL.2 | INTEGER   | R/W    | 1 = enable  |
|                      |                 |           |        | 2 = disable |

# 10.3.5 Extended TRAP (Variable Binding List)

| • | index 1      |                                                                                                    |
|---|--------------|----------------------------------------------------------------------------------------------------|
|   | OID :        | iso(1).org(3).dod(6).internet(1).mgmt(2).mib-2(1).system(1).<br>sysUpTime(3).0                                          |
|   | Syntax :     | TimeTicks                                                                                                    |
|   | Range:       | 1 to 4294967295 (overflow occurs if this range is exceeded)                                                             |
|   | Description: | Elapsed time after starting the agent                                                                                   |
| ٠ | index 2      |                                                                                                    |
|   | OID :        | iso(1).org(3).dod(6).internet(1).snmpV2(6).snmpModules(3).<br>snmpMIB(1).snmpMIBObjects(1).snmpTrap(4).snmpTrapOID(1).0 |
|   | Syntax :     | OBJECT IDENTIFIER                                                                                                    |
|   | Range:       |                                                                                                    |
|   | Description: | Trap OID                                                                                                    |
| ٠ | index 3      |                                                                                                    |
|   | OID :        | leader(20111).lv5490(30).lv5490ST1(1).l30notificationTBL(0).<br>l30trapStrTBL(2).l30trapCounter(1)                      |
|   | Syntax :     | Counter32                                                                                                    |
|   | Range:       | 1 to 4294967295                                                                                                    |
|   | Description: | The total number of enterprise traps sent after starting up                                                             |
| • | index 4      |                                                                                                    |
|   | OID :        | leader(20111).lv5490(30).lv5490ST1(1).l30notificationTBL(0).<br>l30trapStrTBL(2).l30trapInternalTimestamp(2)            |
|   | Syntax :     | DisplayString                                                                                                    |
|   | Range:       | Up to 20 characters                                                                                                    |
|   | Description. | Date and time of endroccurrence                                                                                         |
| • | index 5      |                                                                                                    |
|   | OID :        | leader(20111).lv5490(30).lv5490ST1(1).l30notificationTBL(0).<br>l30trapStrTBL(2).l30trapInputCh(3)                      |
|   | Syntax :     | INTEGER                                                                                                    |
|   | Range:       | a(1), b(2), c(3), d(4)                                                                                                  |
|   | Description: | Input channel where the error occurred (A/B/C/D)                                                                        |
| • | index 6      |                                                                                                    |
|   | OID :        | leader(20111).lv5490(30).lv5490ST1(1).l30notificationTBL(0).<br>l30trapStrTBL(2).l30trapInputSignal(4)                  |
|   | Syntax :     | DisplayString                                                                                                    |
|   | Range:       | Up to 20 characters                                                                                                    |

Description: Format information

| • | index 7      |                                                                                                    |
|---|--------------|----------------------------------------------------------------------------------------------------|
|   | OID :        | leader(20111).lv5490(30).lv5490ST1(1).l30notificationTBL(0).<br>l30trapContentTBL(1).l30trapErrorTBL(1).X<br>Or<br>leader(20111).lv5490(30).lv5490ST1(1).l30notificationTBL(0).<br>l30trapContentTBL(1).l30trapNormalTBL(2).X |
|   | Syntax :     | DisplayString                                                                                                    |
|   | Range:       | Up to 16 characters                                                                                                    |
|   | Description: | OID indicating the error and error information character string (see the table below)                                                                                                    |
|   |              | When an error occurs, OID and error information character string of I30notificationTBL(0).I30trapContentTBL(1).I30trapErrorTBL(1).X (see the table below)                                                                     |
|   |              | When an error restores, OID and error information character string of I30notificationTBL(0).I30trapContentTBL(1). I30trapNormalTBL(2).X (see the table below)                                                                 |
| • | index 8      |                                                                                                    |
|   | OID :        | leader(20111).lv5490(30).lv5490ST1(1).l30notificationTBL(0).<br>l30trapStrTBL(2).l30trapCableLen(5)                                                                                                    |
|   | Syntax :     | INTEGER                                                                                                    |
|   | Range:       | 1 to 32767                                                                                                    |

Description: Cable length

Output only when index7 is

I30trapContentTBL(1).I30TrapErrorTBL(1). I30trapErrorCableWarn(5)
#### • I30notificationTBL(1) group

| MIB                         | OID                  | SYNTAX    | ACCESS | VALUE/RANGE      |
|-----------------------------|----------------------|-----------|--------|------------------|
| I30trapContentTBL           | I30notificationTBL.1 |           | -      | -                |
| I30trapErrorTBL             | I30trapContentTBL.1  | Aggregate | -      | -                |
| l30trapErrorFan             | I30TrapErrorTBL.1    | -         | -      | FAN_STOP         |
| l30trapErrorNoSignal        | I30TrapErrorTBL.2    | -         | -      | NO_SIGNAL        |
| I30trapErrorUnknown         | I30TrapErrorTBL.3    | -         | -      | FORMAT_UNKNOW    |
|                             |                      |           |        | Ν                |
| l30trapErrorCable           | I30TrapErrorTBL.4    | -         | -      | CABLE_ERR        |
| l30trapErrorCableWarn       | I30TrapErrorTBL.5    | -         | -      | CABLE_WAR        |
| l30trapErrorAudioSample     | I30TrapErrorTBL.6    | -         | -      | A_SMPL_ERR       |
| I30trapErrorAudioInhibit    | I30TrapErrorTBL.7    | -         | -      | A_INH_ERR        |
| I30trapErrorAudioDbn        | I30TrapErrorTBL.8    | -         | -      | A_DBN_ERR        |
| I30trapErrorAudioParity     | I30TrapErrorTBL.9    | -         | -      | A_PRTY_ERR       |
| I30trapErrorAudioBch        | I30TrapErrorTBL.10   | -         | -      | A_BCH_ERR        |
| l30trapErrorSdiLevelC       | I30TrapErrorTBL.11   | -         | -      | LVL_C_ERR        |
| I30trapErrorSdiLevelY       | I30TrapErrorTBL.12   | -         | -      | LVL_Y_ERR        |
| l30trapErrorSdiBlack        | I30TrapErrorTBL.13   | -         | -      | BLK_ERR          |
| l30trapErrorSdiFreeze       | I30TrapErrorTBL.14   | -         | -      | FRZ_ERR          |
| I30trapErrorSdiCompGamut    | I30TrapErrorTBL.15   | -         | -      | CGMUT_ERR        |
| l30trapErrorSdiGamut        | I30TrapErrorTBL.16   | -         | -      | GMUT_ERR         |
| I30trapErrorSdiAncParity    | I30TrapErrorTBL.17   | -         | -      | PRTY_ERR         |
| I30trapErrorSdiAncChecksum  | I30TrapErrorTBL.18   | -         | -      | CHK_ERR          |
| I30trapErrorSdiLineNumber   | I30TrapErrorTBL.19   | -         | -      | LINE_ERR         |
| l30trapErrorSdilllegalCode  | I30TrapErrorTBL.20   | -         | -      | ILLEGAL_ERR      |
| l30trapErrorSdiTrsCode      | I30TrapErrorTBL.21   | -         | -      | TRS_C_ERR        |
| l30trapErrorSdiTrsPos       | I30TrapErrorTBL.22   | -         | -      | TRS_P_ERR        |
| l30trapErrorSdiEdh          | I30TrapErrorTBL.23   | -         | -      | EDH_ERR          |
| l30trapErrorSdiCrc          | I30TrapErrorTBL.24   | -         | -      | CRC_ERR          |
| l30trapErrorSdiDualDelay    | I30TrapErrorTBL.25   | -         | -      | SDI_DELAY_ERR    |
| I30trapErrorSdiFrequency    | I30TrapErrorTBL.26   | -         | -      | FREQ_ERR         |
| I30trapErrorEyeSdUndershoot | I30TrapErrorTBL.27   | -         | -      | EYE_SD_OF_ERR    |
| l30trapErrorEyeSdOvershoot  | I30TrapErrorTBL.28   | -         | -      | EYE_SD_OR_ERR    |
| l30trapErrorEyeSdCjit       | I30TrapErrorTBL.29   | -         | -      | EYE_SD_C_JIT_ERR |
| l30trapErrorEyeSdTjit       | I30TrapErrorTBL.30   | -         | -      | EYE_SD_T_JIT_ERR |
| l30trapErrorEyeSdTrTf       | I30TrapErrorTBL.31   | -         | -      | EYE_SD_TR_TF_ER  |
|                             |                      |           |        | R                |
| I30trapErrorEyeSdTf         | I30TrapErrorTBL.32   | -         | -      | EYE_SD_TF_ERR    |
| I30trapErrorEyeSdTr         | I30TrapErrorTBL.33   | -         | -      | EYE_SD_TR_ERR    |
| I30trapErrorEyeSdAmp        | I30TrapErrorTBL.34   | -         | -      | EYE_SD_AMP_ERR   |
| I30trapErrorEyeHdUndershoot | I30TrapErrorTBL.35   | -         | -      | EYE_HD_OF_ERR    |
| I30trapErrorEyeHdOvershoot  | I30TrapErrorTBL.36   | -         | -      | EYE_HD_OR_ERR    |
| I30trapErrorEyeHdCJit       | I30TrapErrorTBL.37   | -         | -      | EYE_HD_C_JIT_ERR |
| I30trapErrorEyeHdTJit       | I30TrapErrorTBL.38   | -         | -      | EYE_HD_T_JIT_ERR |
| I30trapErrorEyeHdTrTf       | I30TrapErrorTBL.39   | -         | -      | EYE_HD_TR_TF_ER  |
|                             |                      |           |        | R                |

#### **10. ETHERNET REMOTE CONTROL**

| MIB                         | OID                  | SYNTAX | ACCESS | VALUE/RANGE            |
|-----------------------------|----------------------|--------|--------|------------------------|
| I30trapErrorEyeHdTf         | I30TrapErrorTBL.40   | -      | -      | EYE_HD_TF_ERR          |
| I30trapErrorEyeHdTr         | I30TrapErrorTBL.41   | -      | -      | EYE_HD_TR_ERR          |
| I30trapErrorEyeHdAmp        | I30TrapErrorTBL.42   | -      | -      | EYE_HD_AMP_ERR         |
| I30trapErrorEye3gUndershoot | I30TrapErrorTBL.43   | -      | -      | EYE_3G_OF_ERR          |
| l30trapErrorEye3gOvershoot  | I30TrapErrorTBL.44   | -      | -      | EYE_3G_OR_ERR          |
| I30trapErrorEyeCJit         | I30TrapErrorTBL.45   | -      | -      | EYE_3G_C_JIT_ERR       |
| I30trapErrorEyeTJit         | I30TrapErrorTBL.46   | -      | -      | EYE_3G_T_JIT_ERR       |
| I30trapErrorEyeTrTf         | I30TrapErrorTBL.47   | -      | -      | EYE_3G_TR_TF_ER        |
|                             |                      |        |        | R                      |
| I30trapErrorEyeTf           | I30TrapErrorTBL.48   | -      | -      | EYE_3G_TF_ERR          |
| I30trapErrorEyeTr           | I30TrapErrorTBL.49   | -      | -      | EYE_3G_TR_ERR          |
| I30trapErrorEyeAmp          | I30TrapErrorTBL.50   | -      | -      | EYE_3G_AMP_ERR         |
| I30trapErrorAudioValidity   | I30TrapErrorTBL.51   | -      | -      | VAL:XX (where XX is    |
|                             |                      |        |        | the channel on which   |
|                             |                      |        |        | the error is occurring |
|                             |                      |        |        | in hexadecimal         |
|                             |                      |        |        | notation)              |
| I30trapErrorAudioCrc        | I30TrapErrorTBL.52   | -      | -      | CRC:XX (where XX is    |
|                             |                      |        |        | the channel on which   |
|                             |                      |        |        | the error is occurring |
|                             |                      |        |        | in hexadecimal         |
|                             |                      |        |        | notation)              |
| l30trapErrorAudioClip       | I30TrapErrorTBL.53   | -      | -      | CLIP:XX (where XX is   |
|                             |                      |        |        | the channel on which   |
|                             |                      |        |        | the error is occurring |
|                             |                      |        |        | in hexadecimal         |
|                             |                      |        |        |                        |
| 130trapErrorAudioMute       | 130 TrapError TBL.54 | -      | -      | MUTE:XX (where XX      |
|                             |                      |        |        | is the channel on      |
|                             |                      |        |        | which the error is     |
|                             |                      |        |        | bovedesimel notation)  |
| 120tron Error AudioLoval    | 120TropErrorTDL EE   |        |        |                        |
| ISOTIADEITOLAUDIOLEVEI      | ISUTTAPETION BE.SS   | -      | -      | is the channel on      |
|                             |                      |        |        | is the channel on      |
|                             |                      |        |        |                        |
|                             |                      |        |        | boxadocimal notation)  |
| 120trapErrorAudioParity     | 120TrapErrorTBL 56   |        |        |                        |
| 130trapEntradulor anty      | 150 Hapenon BE.50    | -      | -      | the channel on which   |
|                             |                      |        |        | the error is occurring |
|                             |                      |        |        | in hevadecimal         |
|                             |                      |        |        | notation)              |
| 130trapErrorAudioCode       | 130TrapErrorTBL 57   |        | _      | CODF:XX (where XX      |
|                             |                      |        |        | is the channel on      |
|                             |                      |        |        | which the error is     |
|                             |                      |        |        |                        |
|                             | 1                    |        | 1      |                        |

#### **10. ETHERNET REMOTE CONTROL**

| MIB                          | OID                 | SYNTAX    | ACCESS | VALUE/RANGE           |
|------------------------------|---------------------|-----------|--------|-----------------------|
|                              |                     |           |        | hexadecimal notation) |
| l30trapErrorSdiBlackSt2      | I30TrapErrorTBL.58  | -         | -      | BLK_ST2_ERR           |
| l30trapErrorSdiFreezeSt2     | I30TrapErrorTBL.59  | -         | -      | FRZ_ST2_ERR           |
| I30trapErrorSdiLevelC_St2    | I30TrapErrorTBL.69  | -         | -      | LVL_C_ST2_ERR         |
| I30trapErrorSdiLevelY_St2    | I30TrapErrorTBL.70  | -         | -      | LVL_Y_ST2_ERR         |
| I30trapErrorSdiCompGamutSt2  | I30TrapErrorTBL.71  | -         | -      | CGMUT_ST2_ERR         |
| l30trapErrorSdiGamutSt2      | I30TrapErrorTBL.72  | -         | -      | GMUT_ST2_ERR          |
| I30trapNormaITBL             | I30trapContentTBL.2 | Aggregate | -      | -                     |
| l30trapNormalFan             | I30TrapNormalTBL.1  | -         | -      | FAN_STOP              |
| l30trapNormalNoSignal        | I30TrapNormalTBL.2  | -         | -      | NO_SIGNAL             |
| I30trapNormalUnknown         | I30TrapNormalTBL.3  | -         | -      | FORMAT_UNKNOW         |
|                              |                     |           |        | Ν                     |
| I30trapNormalCable           | I30TrapNormalTBL.4  | -         | -      | CABLE_ERR             |
| l30trapNormalCableWarn       | I30TrapNormalTBL.5  | -         | -      | CABLE_WAR             |
| I30trapNormalAudioSample     | I30TrapNormalTBL.6  | -         | -      | A_SMPL_ERR            |
| l30trapNormalAudioInhibit    | I30TrapNormalTBL.7  | -         | -      | A_INH_ERR             |
| l30trapNormalAudioDbn        | I30TrapNormalTBL.8  | -         | -      | A_DBN_ERR             |
| I30trapNormalAudioParity     | I30TrapNormalTBL.9  | -         | -      | A_PRTY_ERR            |
| l30trapNormalAudioBch        | I30TrapNormalTBL.10 | -         | -      | A_BCH_ERR             |
| l30trapNormalSdiLevelC       | I30TrapNormalTBL.11 | -         | -      | LVL_C_ERR             |
| l30trapNormalSdiLevelY       | I30TrapNormalTBL.12 | -         | -      | LVL_Y_ERR             |
| l30trapNormalSdiBlack        | I30TrapNormalTBL.13 | -         | -      | BLK_ERR               |
| l30trapNormalSdiFreeze       | I30TrapNormalTBL.14 | -         | -      | FRZ_ERR               |
| I30trapNormalSdiCompGamut    | I30TrapNormalTBL.15 | -         | -      | CGMUT_ERR             |
| l30trapNormalSdiGamut        | I30TrapNormalTBL.16 | -         | -      | GMUT_ERR              |
| I30trapNormalSdiAncParity    | I30TrapNormalTBL.17 | -         | -      | PRTY_ERR              |
| I30trapNormalSdiAncChecksum  | I30TrapNormalTBL.18 | -         | -      | CHK_ERR               |
| I30trapNormalSdiLineNumber   | I30TrapNormalTBL.19 | -         | -      | LINE_ERR              |
| I30trapNormalSdilllegalCode  | I30TrapNormalTBL.20 | -         | -      | ILLEGAL_ERR           |
| l30trapNormalSdiTrsCode      | I30TrapNormalTBL.21 | -         | -      | TRS_C_ERR             |
| I30trapNormalSdiTrsPos       | I30TrapNormalTBL.22 | -         | -      | TRS_P_ERR             |
| l30trapNormalSdiEdh          | I30TrapNormalTBL.23 | -         | -      | EDH_ERR               |
| I30trapNormalSdiCrc          | I30TrapNormalTBL.24 | -         | -      | CRC_ERR               |
| l30trapNormalSdiDualDelay    | I30TrapNormalTBL.25 | -         | -      | SDI_DELAY_ERR         |
| I30trapNormalSdiFrequency    | I30TrapNormalTBL.26 | -         | -      | FREQ_ERR              |
| I30trapNormalEyeSdUndershoot | I30TrapNormalTBL.27 | -         | -      | EYE_SD_OF_ERR         |
| l30trapNormalEyeSdOvershoot  | I30TrapNormalTBL.28 | -         | -      | EYE_SD_OR_ERR         |
| l30trapNormalEyeSdCjit       | I30TrapNormalTBL.29 | -         | -      | EYE_SD_C_JIT_ERR      |
| l30trapNormalEyeSdTjit       | I30TrapNormalTBL.30 | -         | -      | EYE_SD_T_JIT_ERR      |
| l30trapNormalEyeSdTrTf       | I30TrapNormalTBL.31 | -         | -      | EYE_SD_TR_TF_ER       |
|                              |                     |           |        | R                     |
| l30trapNormalEyeSdTf         | I30TrapNormalTBL.32 | -         | -      | EYE_SD_TF_ERR         |
| l30trapNormalEyeSdTr         | I30TrapNormalTBL.33 | -         | -      | EYE_SD_TR_ERR         |
| I30trapNormalEyeSdAmp        | I30TrapNormaITBL.34 | -         | -      | EYE_SD_AMP_ERR        |
| I30trapNormalEyeHdUndershoot | I30TrapNormalTBL.35 | -         | -      | EYE_HD_OF_ERR         |

| MIB                          | OID                  | SYNTAX        | ACCESS | VALUE/RANGE      |
|------------------------------|----------------------|---------------|--------|------------------|
| l30trapNormalEyeHdOvershoot  | I30TrapNormalTBL.36  | -             | -      | EYE_HD_OR_ERR    |
| l30trapNormalEyeHdCJit       | I30TrapNormalTBL.37  | -             | -      | EYE_HD_C_JIT_ERR |
| l30trapNormalEyeHdTJit       | I30TrapNormalTBL.38  | -             | -      | EYE_HD_T_JIT_ERR |
| l30trapNormalEyeHdTrTf       | I30TrapNormalTBL.39  | -             | -      | EYE_HD_TR_TF_ER  |
|                              |                      |               |        | R                |
| l30trapNormalEyeHdTf         | I30TrapNormalTBL.40  | -             | -      | EYE_HD_TF_ERR    |
| I30trapNormalEyeHdTr         | I30TrapNormalTBL.41  | -             | -      | EYE_HD_TR_ERR    |
| I30trapNormalEyeHdAmp        | I30TrapNormalTBL.42  | -             | -      | EYE_HD_AMP_ERR   |
| I30trapNormalEye3gUndershoot | I30TrapNormalTBL.43  | -             | -      | EYE_3G_OF_ERR    |
| l30trapNormalEye3gOvershoot  | I30TrapNormalTBL.44  | -             | -      | EYE_3G_OR_ERR    |
| I30trapNormalEyeCJit         | I30TrapNormalTBL.45  | -             | -      | EYE_3G_C_JIT_ERR |
| l30trapNormalEyeTJit         | I30TrapNormalTBL.46  | -             | -      | EYE_3G_T_JIT_ERR |
| l30trapNormalEyeTrTf         | I30TrapNormalTBL.47  | -             | -      | EYE_3G_TR_TF_ER  |
|                              |                      |               |        | R                |
| I30trapNormalEyeTf           | I30TrapNormalTBL.48  | -             | -      | EYE_3G_TF_ERR    |
| I30trapNormalEyeTr           | I30TrapNormalTBL.49  | -             | -      | EYE_3G_TR_ERR    |
| I30trapNormalEyeAmp          | I30TrapNormalTBL.50  | -             | -      | EYE_3G_AMP_ERR   |
| I30trapNormalAudioValidity   | I30TrapNormalTBL.51  | -             | -      | VAL              |
| I30trapNormalAudioCrc        | I30TrapNormalTBL.52  | -             | -      | CRC              |
| I30trapNormalAudioClip       | I30TrapNormalTBL.53  | -             | -      | CLIP             |
| I30trapNormalAudioMute       | I30TrapNormalTBL.54  | -             | -      | MUTE             |
| I30trapNormalAudioLevel      | I30TrapNormalTBL.55  | -             | -      | OVER             |
| I30trapNormalAudioParity     | I30TrapNormalTBL.56  | -             | -      | PAR              |
| I30trapNormalAudioCode       | I30TrapNormalTBL.57  | -             | -      | CODE             |
| I30trapNormalSdiBlackSt2     | I30TrapNormalTBL.58  | -             | -      | BLK_ST2_ERR      |
| I30trapNormalSdiFreezeSt2    | I30TrapNormalTBL.59  | -             | -      | FRZ_ST2_ERR      |
| I30trapNormalNoError         | I30TrapNormalTBL.60  | -             | -      | NO_ERROR         |
| l30trapErrorSdiLevelC_St2    | I30TrapNormalTBL.69  | -             | -      | LVL_C_ST2_ERR    |
| l30trapErrorSdiLevelY_St2    | I30TrapNormalTBL.70  | -             | -      | LVL_Y_ST2_ERR    |
| l30trapErrorSdiCompGamutSt2  | I30TrapNormalTBL.71  | -             | -      | CGMUT_ST2_ERR    |
| l30trapErrorSdiGamutSt2      | I30TrapNormalTBL.72  | -             | -      | GMUT_ST2_ERR     |
| I30trapStrTBL                | I30notificationTBL.2 | Aggregate     | -      | -                |
| I30trapCounter               | I30trapStrTBL.1      | INTEGER       | R/O    | 1 to 4294967295  |
| I30trapInternalTimestamp     | I30trapStrTBL.2      | DisplayString | R/O    | Date and time    |
| I30trapInputCh               | I30trapStrTBL.3      | INTEGER       | R/O    | 1 = a            |
|                              |                      |               |        | 2 = b            |
|                              |                      |               |        | 3 = c            |
|                              |                      |               |        | 4 = d            |
| l30trapInputSignal           | I30trapStrTBL.4      | DisplayString | R/O    | Signal format    |
| l30trapCableLen              | I30trapStrTBL.5      | INTEGER       | R/O    | 0 to 32767       |

| • Error | information |
|---------|-------------|
|---------|-------------|

| Error Number (*1) | Error Information Character String | Description                                |
|-------------------|------------------------------------|--------------------------------------------|
| 1                 | FAN_STOP                           | Fan stop detection                         |
| 2                 | NO_SIGNAL                          | No input signal detection                  |
| 3                 | FORMAT_UNKNOWN                     | Unknown signal format detection            |
| 4                 | CABLE_ERR                          | Cable length measurement error detection   |
| 5                 | CABLE_WAR                          | Cable length measurement warning detection |
| 6                 | A_SMPL_ERR                         | (EMB AUDIO) SAMPLE error detection         |
| 7                 | A_INH_ERR                          | (EMB AUDIO) INH error detection            |
| 8                 | A_DBN_ERR                          | (EMB AUDIO) DBN error detection            |
| 9                 | A_PRTY_ERR                         | (EMB AUDIO) PARITY error detection         |
| 10                | A_BCH_ERR                          | (EMB AUDIO) BCH error detection            |
| 11                | LVL_C_ERR                          | Chroma level error detection               |
| 12                | LVL_Y_ERR                          | Luminance level error detection            |
| 13                | BLK_ERR                            | Black error detection                      |
| 14                | FRZ_ERR                            | Freeze error detection                     |
| 15                | CGMUT_ERR                          | Composite gamut error detection            |
| 16                | GMUT_ERR                           | Gamut error detection                      |
| 17                | PRTY_ERR                           | Parity error detection                     |
| 18                | CHK_ERR                            | Checksum error detection                   |
| 19                | LINE_ERR                           | Line number error detection                |
| 20                | ILLEGAL_ERR                        | Illegal command error detection            |
| 21                | TRS_C_ERR                          | TRS Code error detection                   |
| 22                | TRS_P_ERR                          | TRS Pos error detection                    |
| 23                | EDH_ERR                            | EDH error detection                        |
| 24                | CRC_ERR                            | CRC error detection                        |
| 25                | SDI_DELAY_ERR                      | SDI delay error detection                  |
| 26                | FREQ_ERR                           | FREQUENCY error detection                  |
| 27                | EYE_SD_OF_ERR                      | (EYE) SD Overshoot Falling error detection |
| 28                | EYE_SD_OR_ERR                      | (EYE) SD Overshoot Rising error detection  |
| 29                | EYE_SD_C_JIT_ERR                   | (EYE) SD Current jitter error detection    |
| 30                | EYE_SD_T_JIT_ERR                   | (EYE) SD Timing jitter error detection     |
| 31                | EYE_SD_TR_TF_ERR                   | (EYE) SD Delta Time error detection        |
| 32                | EYE_SD_TF_ERR                      | (EYE) SD Fall Time error detection         |
| 33                | EYE_SD_TR_ERR                      | (EYE) SD Rise Time error detection         |
| 34                | EYE_SD_AMP_ERR                     | (EYE) SD amplitude error detection         |
| 35                | EYE_HD_OF_ERR                      | (EYE) HD Overshoot Falling error detection |
| 36                | EYE_HD_OR_ERR                      | (EYE) HD Overshoot Rising error detection  |
| 37                | EYE_HD_C_JIT_ERR                   | (EYE) HD Current jitter error detection    |
| 38                | EYE_HD_T_JIT_ERR                   | (EYE) HD Timing jitter error detection     |
| 39                | EYE_HD_TR_TF_ERR                   | (EYE) HD Delta Time error detection        |
| 40                | EYE_HD_TF_ERR                      | (EYE) HD Fall Time error detection         |
| 41                | EYE_HD_TR_ERR                      | (EYE) HD Rise Time error detection         |
| 42                | EYE_HD_AMP_ERR                     | (EYE) HD amplitude error detection         |
| 43                | EYE_3G_OF_ERR                      | (EYE) 3G Overshoot Falling error detection |
| 44                | EYE_3G_OR_ERR                      | (EYE) 3G Overshoot Rising error detection  |

| Error Number (*1) | Error Information Character String | Description                                 |
|-------------------|------------------------------------|---------------------------------------------|
| 45                | EYE_3G_C_JIT_ERR                   | (EYE) 3G Current jitter error detection     |
| 46                | EYE_3G_T_JIT_ERR                   | (EYE) 3G Timing jitter error detection      |
| 47                | EYE_3G_TR_TF_ERR                   | (EYE) 3G Delta Time error detection         |
| 48                | EYE_3G_TF_ERR                      | (EYE) 3G Fall Time error detection          |
| 49                | EYE_3G_TR_ERR                      | (EYE) 3G Rise Time error detection          |
| 50                | EYE_3G_AMP_ERR                     | (EYE) 3G amplitude error detection          |
| 51                | VAL                                | (AUDIO) VALIDITY error detection            |
| 52                | CRC                                | (AUDIO) CRC error detection                 |
| 53                | CLIP                               | (AUDIO) CLIP error detection                |
| 54                | MUTE                               | (AUDIO) MUTE error detection                |
| 55                | OVER                               | (AUDIO) LEVEL error detection               |
| 56                | PAR                                | (AUDIO) PARITY error detection              |
| 57                | CODE                               | (AUDIO) CODE VIOLATION error detection      |
| 58                | BLK_ST2_ERR                        | Black error detection (stream2)             |
| 59                | FRZ_ST2_ERR                        | Freeze error detection (stream2)            |
| 60 (*2)           | NO_ERROR                           | No error                                    |
| 61                | EYE_12G_OF_ERR                     | (EYE) 12G Overshoot Falling error detection |
| 62                | EYE_12G_OR_ERR                     | (EYE) 12G Overshoot Rising error detection  |
| 63                | EYE_12G_C_JIT_ERR                  | (EYE) 12G Current jitter error detection    |
| 64                | EYE_12G_T_JIT_ERR                  | (EYE) 12G Timing jitter error detection     |
| 65                | EYE_12G_TR_TF_ERR                  | (EYE) 12G Delta Time error detection        |
| 66                | EYE_12G_TF_ERR                     | (EYE) 12G Fall Time error detection         |
| 67                | EYE_12G_TR_ERR                     | (EYE) 12G Rise Time error detection         |
| 68                | EYE_12G_AMP_ERR                    | (EYE) 12G amplitude error detection         |
| 69                | LVL_C_ST2_ERR                      | Chroma level error detection (stream2)      |
| 70                | LVL_Y_ST2_ERR                      | Luminance level error detection (stream2)   |
| 71                | CGMUT_ST2_ERR                      | Composite gamut error detection (stream2)   |
| 72                | GMUT_ST2_ER                        | Gamut error detection (stream2)             |

\*1 Each OID number of I30TrapErrorTBL(1) and I30TrapNormalTBL(2) of I30trapContentTBL(1)

\*2 I30trapNormalNoError(60) is only defined for I30trapNormalTBL(2) and is not available for I30trapErrorTBL(1).

#### 10.4 HTTP Server Feature

You can use this feature to control the LV 5490 from a web browser on a PC in the same manner as you would control the LV 5490 from the panel.

#### 10.4.1 Operating Environment

The following web browsers have been confirmed to work.

- Internet Explorer Ver.11.0
- Mozilla Firefox Ver.37.0.2

#### 10.4.2 Precautions

- After you press a key in the web browser interface, wait for the screen to update before you perform the next operation. The screen cannot redraw fast enough to keep up with consecutive key presses. In this situation, a completely gray screen may be displayed temporarily. (After a few seconds the screen will return to normal.)
- When you are using the HTTP server feature, perform as few panel operations on the LV 5490 as possible. The LV 5490's internal processing load increases when it is redrawing the web browser screen, so there is a lag of 1 to 2 seconds from the time that you perform panel operations on the LV 5490 to the time that the operations are actually carried out.
- The HTTP server feature only supports a single connection to a PC at any one time. Multiple simultaneous connections are not supported.

#### 10.4.3 Procedure

#### **1.** Configure the Ethernet settings on the LV 5490's ETHERNET SETUP tab.

Set the IP Address, and set HTTP Server Select to ON. See section 6.2.2, "Configuring Ethernet Settings."

| SYS → $[F\cdot2]$ SYSTEM SETUP → $[F\cdot2]$ PREV TAB or $[F\cdot3]$ NEXT TAB →<br>GENERAL SETUPETHERNET SETUPEMENTE SETUPDATESTIME                                                                          |                                                                                                    |                                                              |                      |
|----------------------------------------------------------------------------------------------------|----------------------------------------------------------------------------------------------------|--------------------------------------------------------------|----------------------|
| Ethernet Select                                                                                                    | ■ DHCP                                                                                                    | ₩IP                                                          |                      |
| IP Address<br>Subnet Mask                                                                                                    | 192 · 168 · 0 · 1<br>255 · 255 · 255 · 6                                                                      | 1<br>9                                                       |                      |
| Default Gateway<br>SNTP Client Select                                                                                                    | 0.0.0.0.0.0                                                                                                   | ■ ON                                                         |                      |
| Server IP Address<br>Time Zone Adjust                                                                                                    |                                                                                                    |                                                              |                      |
| TELNET Server<br>FTP Server                                                                                                    | ≪OFF<br>≪OFF                                                                                                  | ■ ON<br>■ ON                                                 | ■LV5490-01           |
| HTTP Server<br>SNMP Read                                                                                                    | ■OFF<br>≪OFF                                                                                                  | I ON                                                         | ≣Write               |
| SNMP Trap<br>MAC Address                                                                                                    | <b>₩ OFF</b><br>00:00:00:00:00:00                                                                             | I ON                                                         |                      |
|                                                                                                    |                                                                                                    |                                                              |                      |
|                                                                                                    |                                                                                                    |                                                              |                      |
| TCP/IP<br>IP Address<br>Subnet Mask<br>Default Gateway<br>SNTP Client Select<br>Server IP Address<br>Time Zone Adjust<br>TELNET Server<br>FTP Server<br>HTTP Server<br>SNMP Read<br>SNMP Trap<br>MAC Address | 192.168.0.1<br>255.255.255.00<br>0.0.0.0.0.0<br>crOFF<br>COFF<br>COFF<br>COFF<br>COFF<br>COFF<br>COFF<br>COFF | x 0N<br>m 0N<br>m 0N<br>m 0N<br><u>c: 0N</u><br>m 0N<br>m 0N | ■LV5490-01<br>■Write |

Figure 10-4 ETHERNET SETUP display

- 2. Press F•1 COMPLETE.
- 3. Connect the LV 5490's Ethernet port to the network.
- 4. Start the web browser on your PC.

The HTTP server feature uses JavaScript. Enable JavaScript in your web browser.

5. In the address box, enter "http://" and the IP address that you set in step 1.

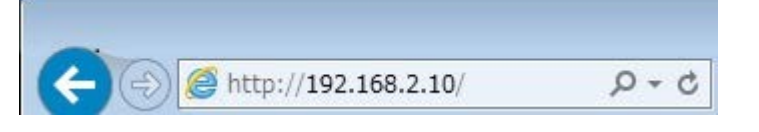

Figure 10-5 IP address input

# 6. When the display selection page appears, select Web Server (with Display) or Web Server.

If you select Web Server (with Display), a screen much like the screen on the LV 5490 is displayed, but responses to operations can take 4 to 10 seconds, and auto display updating is every 10 seconds.

If you select Web Server, a screen is not displayed, but the response time is reduced to 2 to 3 seconds.

Select the mode that meets your needs.

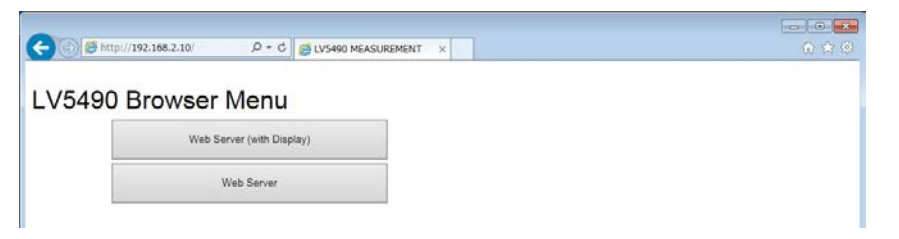

Figure 10-6 Display selection page

7. After the main screen is displayed, you can click the keys in the web browser to control the LV 5490.

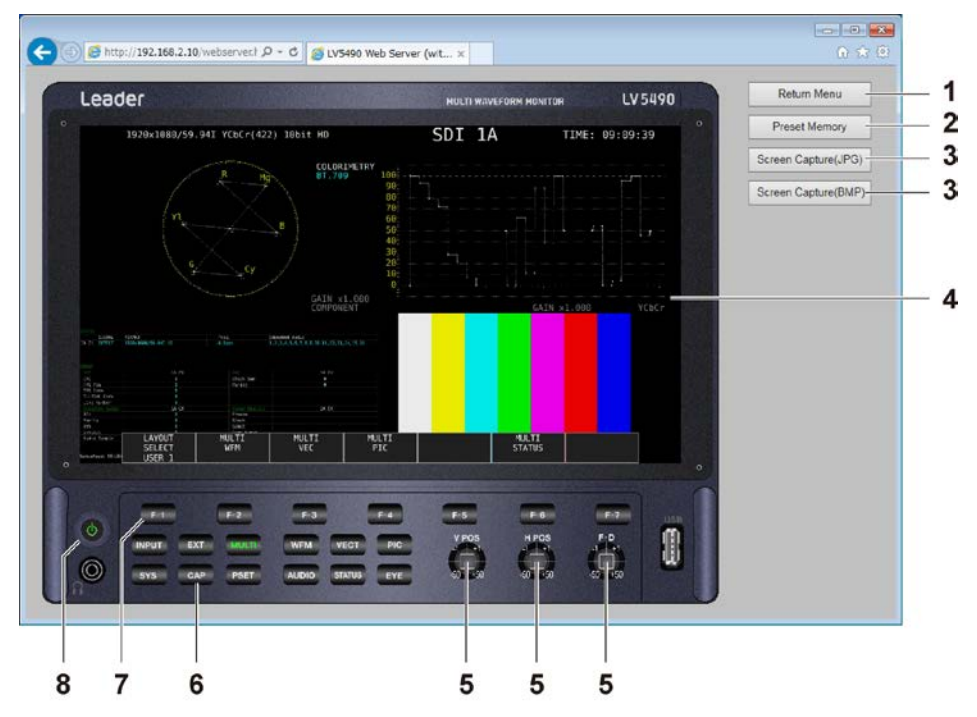

Figure 10-7 Main display

#### **10. ETHERNET REMOTE CONTROL**

| Table 10-2 N | lain display | description |
|--------------|--------------|-------------|
|--------------|--------------|-------------|

| No. | Name                | Description                                                            |
|-----|---------------------|------------------------------------------------------------------------|
| 1   | Return Menu         | Click this to return to the display selection page.                    |
| 2   | Preset Memory       | Click this to perform the same action as when the PSET key is held     |
|     |                     | down.                                                                  |
|     |                     | See chapter 8, "PRESET SETTINGS."                                      |
| 3   | Screen Capture(JPG) | Click this to capture the currently displayed screen and display it in |
|     | Screen Capture(BMP) | a different window. You can use the window's menu to save the          |
|     | (*1)                | screen as a jpeg file or a .bmp file.                                  |
| 4   | Display screen      | Click this to update the screen.                                       |
|     | (*1)                | (The screen updates automatically every 10 seconds even if you         |
|     |                     | do not click the screen.)                                              |
| 5   | V POS               | -50, -1, +1, and +50 are assigned to the four areas. Click the         |
|     | H POS               | square in the center of each of these controls to perform the same     |
|     | F•D                 | operation as pressing the corresponding control on the LV 5490.        |
|     |                     | On tab menus and some screens, -50 operates as -5 and +50              |
|     |                     | operates as +5. Also, in places where the setting resolution is a      |
|     |                     | value other than 1, the value that is set is "resolution × the setting |
|     |                     | specified by the knob."                                                |
| 6   | CAP                 | Pressing the CAP key does not capture the screen correctly. Use        |
|     |                     | the Screen Capture button on the Web Server (with Display).            |
| 8   | Power switch        | Pressing the power switch has no effect.                               |
| 7   | Function keys       | When you use the function keys to select settings, pop-ups are         |
|     |                     | displayed in the web browser, so select the option within 2 seconds    |
|     |                     | of the pop-up being displayed.                                         |
|     |                     | The timing at which the function menus disappear is different          |
|     |                     | between the LV 5770A and the browser, so when you control a            |
|     |                     | function menu in the browser, the corresponding response may not       |
|     |                     | be what you would expect. In this situation, set MENU Auto Off to a    |
|     |                     | long time in the system menu.                                          |
|     |                     | For information on the MENU Auto Off setting, see section 6.2.1,       |
|     |                     | "General Settings."                                                    |

\*1 Not displayed in Web Server mode.

#### 10.5 SNTP Client Function

The LV 5490 can display time that is synchronized to an NTP server on the network.

#### 10.5.1 Procedure

#### 1. Configure the Ethernet settings on the LV 5490's ETHERNET SETUP tab.

Set SNTP Client Select to ON, and set the IP address, server IP address, and time zone adjustment. For details on time zone adjustment, see the next section. Reference 6.2.2, "Configuring Ethernet Settings"

| $\overline{YS} \rightarrow \overline{F*2}$ SYSTEM SETUP $\rightarrow \overline{F*2}$ PREV TAB or $\overline{F*3}$ NEXT TAB $\rightarrow$ |                   |            |            |
|----------------------------------------------------------------------------------------------------|-------------------|------------|------------|
| GENERAL SETUP <mark>ETHERNET SETUP</mark> REMOT                                                                                          | E SETUP           |            |            |
| Ethernet Select<br>TCP/IP                                                                                                    | ■ DHCP            | ¤IP        |            |
| IP Address                                                                                                    | 192.168.0.        | 1          |            |
| Subnet Mask                                                                                                    | 255 255 255       | θ          |            |
| Default Gateway                                                                                                    | 0.0.0.            | θ          |            |
| SNTP Client Select                                                                                                    | ■0FF              | <b>⊠ON</b> |            |
| Server IP Address                                                                                                    | 0.0.0.            | Θ          |            |
| Time Zone Adjust                                                                                                    | +9:00 .           |            |            |
| TELNET Server                                                                                                    | <b>₩</b> 0FF      | ■ ON       | ■LV5490-01 |
| FTP Server                                                                                                    | <b>∞</b> 0FF      | ■ ON       |            |
| HTTP Server                                                                                                    | ₩0FF              | ■ ON       |            |
| SNMP Read                                                                                                    | ₩0FF              | ■ ON       | ■Write     |
| SNMP Trap                                                                                                    | ₩0FF              | ■ ON       |            |
| MAC Address                                                                                                    | 00:00:00:00:00:00 |            |            |
|                                                                                                    |                   |            |            |
|                                                                                                    |                   |            |            |
|                                                                                                    |                   |            |            |
|                                                                                                    |                   |            |            |
|                                                                                                    |                   |            |            |

Figure 10-8 ETHERNET SETUP tab

#### 2. Press F•1 COMPLETE.

#### 3. Connect the LV 5490's Ethernet port to the network.

The LV 5490 connects to the NTP server at the following times.

- When you press F•1 COMPLETE in SYSTEM SETUP
- Once every approximately 10 minutes

When the LV 5490 connects normally to an NTP server, the date and time are displayed at the upper right of the screen.

Otherwise, "NTP ERR" appears next to TIME.

#### 10.5.2 Time Adjustment Value

The date and time exchanged with an NTP (SNTP) are basically Coordinated Universal Time (UTC). Therefore, the time must be adjusted in accordance with the country or region where the device is used in. On the ETHERNET SETUP tab, set Time Zone Adjust to one of the following values.

| Table 10-3 | Time adjustment values |
|------------|------------------------|
|------------|------------------------|

| Country or region                                                                  | Time Zone Adjust |
|------------------------------------------------------------------------------------|------------------|
| Eniwetok, Kwajalein                                                                | -12:0            |
| Midway Island, Samoa                                                               | -11:0            |
| Hawaii                                                                             | -10:0            |
| Alaska                                                                             | -9:0             |
| Pacific Time (US & Canada), Tijuana                                                | -8:0             |
| Mountain Time (US & Canada), Arizona                                               | -7:0             |
| Central Time (US & Canada), Central America, Saskatchewan, Mexico City             | -6:0             |
| Eastern Time (US & Canada), Indiana (East), Bogota, Lima, Quito                    | -5:0             |
| Atlantic Time (Canada), Caracas, La Paz, Santiago                                  | -4:0             |
| Greenland, Buenos Aires, Georgetown, Brasilia                                      | -3:0             |
| Mid-Atlantic                                                                       | -2:0             |
| Azores, Cape Verde Is.                                                             | -1:0             |
| Greenwich Mean Time (Dublin, Edinburgh, Lisbon, London), Casablanca, Monrovia      | -/+0:0           |
| Amsterdam, Berlin, Bern, Rome, Stockholm, Sarajevo, Skopje, Sofija, Vilnius,       | +1:0             |
| Warsaw, Zagreb, Brussels, Madrid, Copenhagen, Paris, Belgrade, Bratislava,         |                  |
| Budapest, Ljubljana, Prague, West Central Africa                                   |                  |
| Athens, Istanbul, Minsk, Jerusalem, Cairo, Harare, Pretoria, Bucharest, Helsinki,  | +2:0             |
| Riga, Tallinn                                                                      |                  |
| Kuwait, Riyadh, Nairobi, Baghdad, Moscow, Volgograd, St. Petersburg                | +3:0             |
| Abu Dhabi, Muscat, Baku, Tbilisi, Yerevan                                          | +4:0             |
| Islamabad, Karachi, Tashkent, Ekaterinburg                                         | +5:0             |
| Astana, Dhaka, Almaty, Novosibirsk, Sri Jayawardenepura                            | +6:0             |
| Krasnoyarsk, Bangkok, Hanoi, Jakarta                                               | +7:0             |
| Irkutsk, Ulaan Bataar, Kuala Lumpur, Singapore, Perth, Taipei, Beijing, Chongqing, | +8:0             |
| Hong Kong SAR, Urumqi                                                              |                  |
| Seoul, Yakutsk, Osaka, Sapporo, Tokyo                                              | +9:0             |
| Vladivostok, Canberra, Melbourne, Sydney, Guam, Port Moresby, Brisbane, Hobart     | +10:0            |
| Magadan, Solomon Is., New Caledonia                                                | +11:0            |
| Auckland, Wellington, Fiji Islands, Kamchatka, Marshall Is.                        | +12:0            |

### 11. MENU TREE

This chapter shows the menu trees that correspond to each key. The default settings are underlined.

The menus that are displayed vary depending on the LV 5490 settings and whether a USB memory device is connected to the LV 5490.

#### 11.1 MULTI Menu

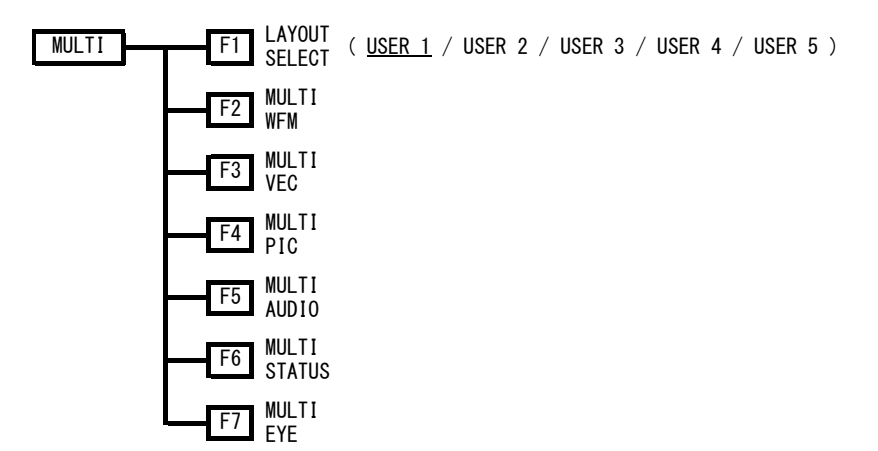

### 11.2 INPUT Menu

| INPUT | F1 1A               | ( <u>ON</u> / OFF )          |
|-------|---------------------|------------------------------|
|       | F2 1B               | ( ON / <u>OFF</u> )          |
|       | F3 1C               | ( ON / <u>OFF</u> )          |
|       | F4 1D               | ( ON / <u>OFF</u> )          |
|       | F1 2A               | ( <u>ON</u> / OFF )          |
|       | F2 2B               | ( ON / <u>OFF</u> )          |
|       | F3 2C               | ( ON / <u>OFF</u> )          |
|       | F4 2D               | ( ON / <u>OFF</u> )          |
|       | F1 1                | ( <u>ON</u> / OFF )          |
|       | F2 2                | ( ON / <u>OFF</u> )          |
|       | F3 3                | ( ON / <u>OFF</u> )          |
|       | F4 4                | ( ON / <u>OFF</u> )          |
|       | F1 1A - 1           | B ( <u>ON</u> / OFF )        |
|       | F2 1C - 1           | D ( ON / <u>OFF</u> )        |
|       | F3 2A - 2           | B ( <u>ON</u> / OFF )        |
|       | F4 2C - 2           | D ( ON / <u>OFF</u> )        |
|       | F1 1A - 1           | D ( <u>ON</u> )              |
|       | F2 2A - 2           | D ( <u>ON</u> )              |
|       | F1 1 - 4            | ( <u>ON</u> )                |
|       | F5 GROUP            | ( <u>1</u> /2)               |
|       | F6 OPERAT<br>CH MOD | E ( <u>COM</u> / INDIVIDUAL) |
|       | F7 DISPLA           | Y ( <u>SINGLE</u> /SIMUL)    |

#### 11.3 SYS Menu

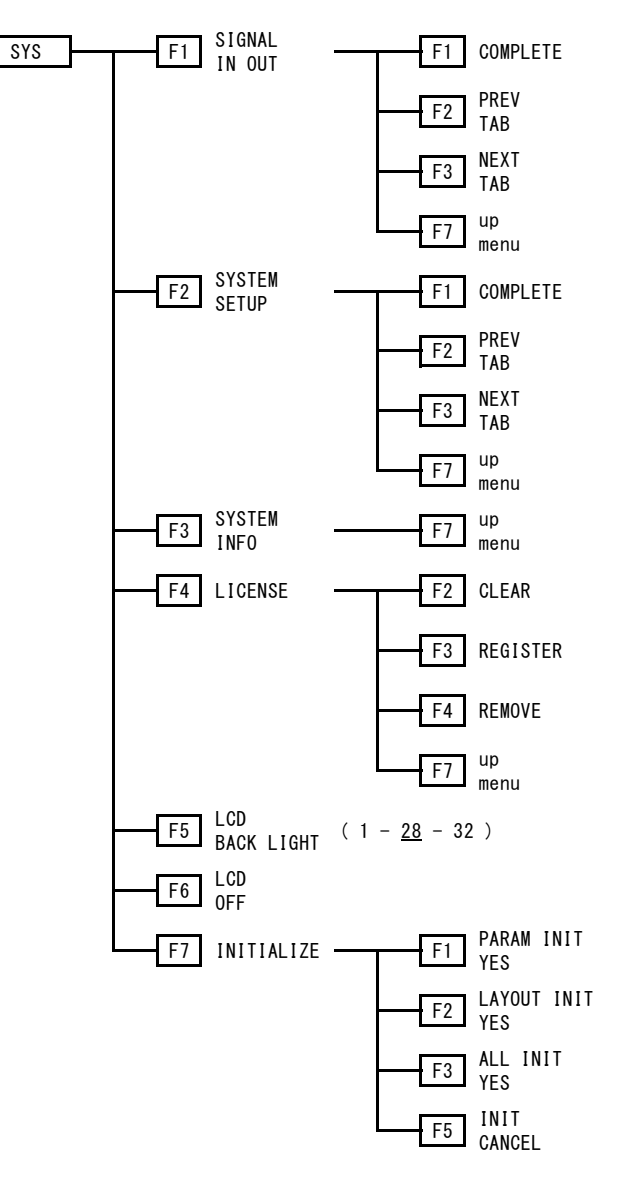

#### 11.4 CAP Menu

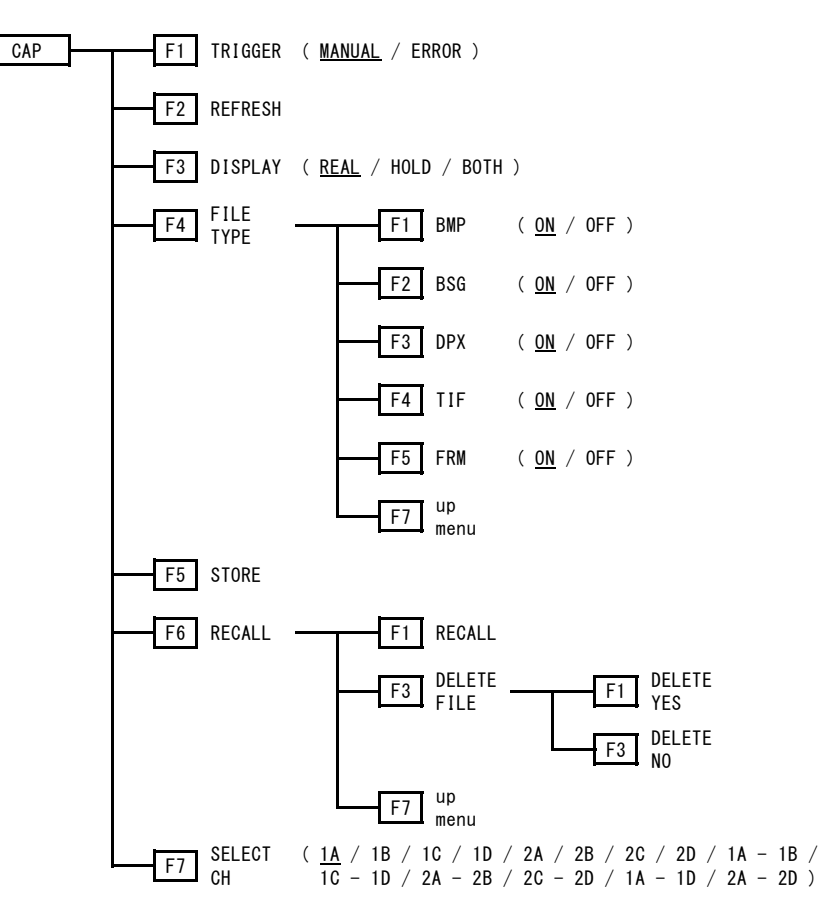

#### 11.5 PSET Menu

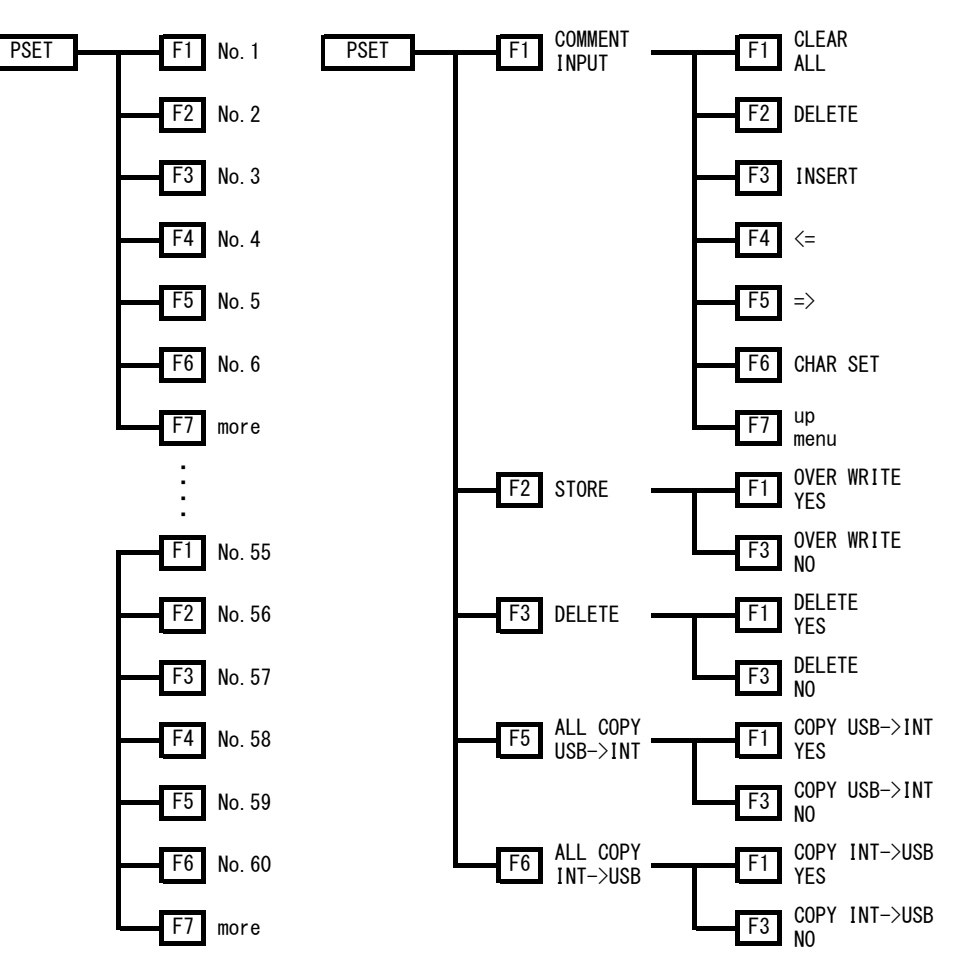

### 12. FIRMWARE UPDATE HISTORY

This manual was written for the following firmware version:

- Ver. 5.2 on the LV 5490
- Ver. 3.6 on the LV 5480

You can view the firmware version by pressing F•3 SYSTEM INFO on the SYS menu.

#### Ver. 5.2 on the LV 5490, Ver. 3.6 on the LV 5480)

• [SER03] Lip sync measurement was added.

#### Ver. 4.4 on the LV 5490, Ver. 2.8 on the LV 5480)

• [SER07] Support has been added for system gamma.

#### Ver. 3.7 on the LV 5490, Ver. 2.1 on the LV 5480)

• [SER10] Support has been added for LV 5490SER10 (VIDEO NOISE METER).

#### Ver. 3.3 on the LV 5490, Ver. 1.7 on the LV 5480)

• [SER08] Support has been added for LV 5490SER08 (IP(NMI)).

#### Ver. 3.2 on the LV 5490, Ver. 1.6 on the LV 5480)

- [SER01/02/06] Gamut error detection function was added.
- [SER01/02/06] 5-bar display function was added.
- [SER01/02/06] Aspect ratio display was added to the user markers on the picture display.

#### Ver. 2.9 on the LV 5490, Ver. 1.3 on the LV 5480)

- [SER06] Support has been added for LV 5490SER06 (12G-SDI INPUT).
- [SER09] Support has been added for LV 5490SER09 (12G-SDI EYE).

#### Ver. 2.7 on the LV 5490, Ver. 1.1 on the LV 5480

- [LV 5490/5480] The waveform color during capturing has been changed to cyan.
- [LV 5490/5480] BT.709 and BT.2020 color spaces is now supported for XYZ input.
- [LV 5490/5480] Colorimetry alarm function has been added.
- [SER01/SER02] Simultaneous display of cursor values and X/Y is now supported in the cursor measurement of waveform display.
- [SER01/SER02] In the frequency deviation measurement of the status display, the display range has been improved from ±50 ppm to ±100 ppm.
- [SER03] The Dolby option now supports frame location display.
- [SER07] Support has been added for LV 5490SER07 (HDR).

#### Ver. 2.5 on the LV 5490, Ver. 1.1 on the LV 5480

- [SER01/SER02] Support for XYZ signals has been added.
- [SER01/SER02] A histogram function has been added to the vector display.
- [SER01/SER02] The Q signal log of the status display has been improved so that it can be saved to a USB memory device.

#### Ver. 2.3 on the LV 5490

- [LV 5490] WEB server support has been added.
- [LV 5480] Support has been added for LV 5480 (MULTI WAVEFORM MONITOR).
- [SER01/SER02] Support for freeze and black errors has been added.
- [SER01/SER02] Pattern diagonal scrolling has been added to the test signal generation

function.

- [SER01/SER02] DCI color space has been added to the waveform display, vectorscope display, and CINELITE display.
- [SER01/SER02] The color space settings of the waveform display and vectorscope display has been improved so that they can be set at once on the system menu.
- [SER05] The color spaces of the chromaticity diagram has been improved so that they can be set at once on the system menu. Manual color space settings has been deleted.

#### Ver. 2.0 on the LV 5490

- [LV 5490] Support for remote control using TELNET, FTP, and SNMP has been added.
- [LV 5490] Support for time configuration function using an SNTP server has been added.
- [LV 5490] Support for the LV5490-01 remote controller (sold separately) has been added.
- [LV 5490] ALIGN-H and ALIGN-V have been added to DISPLAY MODE of user-defined layout.
- [SER01/SER02] Embedded audio has been added to the test signal generation function.
- [SER01/SER02] Multiformat color bar pattern has been added to the test signal generation function.
- [SER01/SER02] Support for double-speed format display has been added.
- [SER01/SER02] CODE VALUE, which shows the video data value on the CINELITE % display, has been added.
- [SER03] Dolby support (option)
- [SER05] User-defined triangle, which shows a specified triangle on the chromaticity diagram, has been added.
- [SER05] User-defined gamma, which is used to vary the gamma between 1.5 and 3.0, has been added.
- [SER05] Coordinate value display has been added to the link marker of CINELITE Advanced.

#### Ver. 1.8 on the LV 5490

- [SER01/SER02] Support for 3G-SDI dual link RGB444 and other formats has been added.
- [SER01/SER02] A function that indicates a warning when an SDI signal in a format other than the expected format is received has been added.
- [SER01/SER02] ANC DATA VIEWER is now supported in the status display.
- [SER01/SER02] Support for 2020 color space on the waveform and vectorscope displays has been added.
- [SER01/SER02] Support for the CINELITE II.
- [SER01/SER02] A progress bar is now displayed when saving to USB memory during a frame capture.
- [SER01/SER02] Waveform display now includes 1023 and 255 scales.

#### Ver. 1.5 on the LV 5490

- [SER01/SER02] Support for the focus assist option (LV 5490SER04) has been added.
- [SER01/SER02] Support for the CIE chromaticity diagram option (LV 5490SER05) has been added.
- [SER01/SER02] Square (SQ) and 2 sample interleave (2S) have been added to the format display.
- [SER01/SER02] 16:9 has been added to the aspect marker of the picture display (during 17:9 aspect ratio input).
- [SER01/SER02] Data dump in the status display has been improved so that line and sample can be selected using the V POS and H POS knobs.
- [SER01/SER02] In the phase difference measurement of the status display, the measurement range for 3G-B (1080/60P, 59.94P, and 60P) has been changed to ±1 frame.
- [SER01/SER02] A 0H reference setting (legacy or serial) has been added to the phase difference measurement of the status display.
- [SER01/SER02] An ARIB ancillary analysis feature has been added to the status display.

#### Ver. 1.4 on the LV 5490

- [LV 5490] A test signal generation function has been added.
- [LV 5490] Fast startup mode has been added.
- [LV 5490] A feature has been added that allows multiple functions to be arranged simultaneously in the status and audio of the free layout.
- [LV 5490] A preset feature has been added that allows either the recall menu or function menu to be displayed when a preset is recalled.
- [LV 5490] A feature for clearing icons, such as that appears when a USB connection is made, has been added.
- [LV 5490] The tab menu that was used previously is now displayed until the power is turn off and on.
- [LV 5490] ALL INIT has been added to the initialization feature in the system settings.
- [SER01/SER02] A frame capture feature has been added.
- [SER01/SER02] 4K HD quad link is now supported.
- [SER01/SER02] A phase difference display feature has been added to the status.
- [SER01/SER02] EDH, payload ID, audio control packet, custom search, and AFD ancillary analysis features have been added to the status.
- [SER01/SER02] A shadow feature has been added to the picture aspect marker.
- [SER01/SER02] An AFD feature has been added to the picture aspect marker.
- [SER01/SER02] Full frame display and 2x display have been added to picture.
- [SER01/SER02] The format display now appears in red when the SDI signal is inconsistent with the payload ID embedded in the SDI signal or the SDI system settings.
- [SER03] A status display feature has been added.
- [SER03] The scale and Lissajous waveform are now updated simultaneously when a switch is made between multi-Lissajous display and single-Lissajous display.

#### Ver. 1.2 on the LV 5490

- [LV 5490] Remote control feature using a 15-pin D-sub connector has been added.
- [LV 5490] The LCD backlight can now be turned off automatically.
- [LV 5490] The layouts of all measurement displays can now be initialized at once.
- [SER01] Support has been added for HD dual link and 3G-SDI level B dual stream.
- [SER01] An event logging feature has been added to the status display.
- [SER02] Support has been added for LV 5490SER02(SDI INPUT /EYE).

# Index

### 4

```
4K NMI......55, 59, 94, 96, 124, 139, 141
```

### Α

| ALL COPY INT->USB | 168 |
|-------------------|-----|
| ALL COPY USB->INT | 169 |
| ALL INIT YES      | 152 |

### В

| BMP | 155 |
|-----|-----|
| BSG | 155 |

# С

| CAP           | . 153 |
|---------------|-------|
| COMMENT INPUT | . 165 |

# D

| DELETE      |      | 167 |
|-------------|------|-----|
| DELETE FILE | 157, | 163 |
| DISPLAY     | 154, | 160 |
| DPX         |      | 161 |

# Ε

| ETHERNET | <br>175 |
|----------|---------|
|          |         |

### F

| FILE TYPE | . 155, | 161 |
|-----------|--------|-----|
| FRM       |        | 161 |

# I

| INIT CANCEL        | 151                           |
|--------------------|-------------------------------|
| INITIALIZE         |                               |
| INPUT GROUP        |                               |
| IP(NMI)17, 19, 42, | 55, 59, 94, 96, 124, 139, 141 |

### L

| LAYOUT INIT YES | 152 |
|-----------------|-----|
| LCD BACK LIGHT  | 150 |
| LCD OFF         | 150 |
| LICENSE         | 149 |

### Ν

| NMI | 55, | 59, | 124, | 139, | 141 |
|-----|-----|-----|------|------|-----|
|     |     |     |      |      |     |

### 0

| OPERATE CH MODE    | 74 |
|--------------------|----|
| OF ERVICE OFF MODE |    |

### Ρ

| PARAM INIT YES | 151 |
|----------------|-----|
| PSET           | 164 |

### R

| RECALL   | 156, 162 |
|----------|----------|
| REFRESH  |          |
| REGISTER | 150      |
| REMOTE   | 170      |
| REMOVE   |          |

## S

| SELECT CH     | 74            |
|---------------|---------------|
| SIGNAL IN OUT | 117           |
| STORE         | 155, 161, 165 |
| SYS           | 117           |
| SYSTEM INFO   | 148           |
| SYSTEM SETUP  | 142           |

### Т

| TIF. |         |  |
|------|---------|--|
|      | TRIGGER |  |

# 所含有毒有害物质信息

### 部件号码: LV 5490 / LV 5480

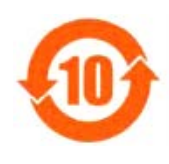

此标志适用于在中国销售的电子信息产品,依据2006年2月28日公布的 《电子信息产品污染控制管理办法》以及SJ/T11364-2006《电子信息产品污染 控制标识要求》,表示该产品在使用完结后可再利用。数字表示的是环境保护使 用期限,只要遵守与本产品有关的安全和使用上的注意事项,从制造日算起在数 字所表示的年限内,产品不会产生环境污染和对人体、财产的影响。 产品适当使用后报废的方法请遵从电子信息产品的回收、再利用相关法令。 详细请咨询各级政府主管部门。

| 部件名称      |      | 有毒有害物质或元素 Hazardous Substances in each Part |      |          |       |        |
|-----------|------|---------------------------------------------|------|----------|-------|--------|
| Parts     | 铅    | 汞                                           | 镉    | 六价铬      | 多溴联苯  | 多溴二苯醚  |
|           | (Pb) | (Hg)                                        | (Cd) | (Cr(VI)) | (PBB) | (PBDE) |
| 实装基板      | ×    | 0                                           | 0    | 0        | 0     | 0      |
| 主体部       | ×    | 0                                           | 0    | 0        | 0     | 0      |
| 液晶显示模组    | ×    | 0                                           | 0    | 0        | 0     | 0      |
| 开关电源      | ×    | 0                                           | 0    | 0        | 0     | 0      |
| 风扇        | ×    | 0                                           | 0    | 0        | 0     | 0      |
| 外筐        | ×    | 0                                           | 0    | 0        | 0     | 0      |
| 线材料一套     | ×    | 0                                           | 0    | 0        | 0     | 0      |
| 附件        | ×    | 0                                           | 0    | 0        | 0     | 0      |
| 包装材       | 0    | 0                                           | 0    | 0        | 0     | 0      |
| 电池        | 0    | 0                                           | 0    | 0        | 0     | 0      |
| 选件        |      |                                             |      |          |       |        |
| 5490SER01 | X    | 0                                           | 0    | 0        | 0     | 0      |
| 5490SER02 | ×    | 0                                           | 0    | 0        | 0     | 0      |
| 5490SER03 | ×    | 0                                           | 0    | 0        | 0     | 0      |
| A         |      |                                             |      |          |       |        |

产品中有毒有害物质或元素的名称及含量

备注)

O: 表示该有毒有害物质在该部件所有均质材料中的含量均在SJ/T11363-2006 规定的限量要求以下。

×: 表示该有毒有害物质或元素至少在该部件的某一均质材料中的含量超出SJ/T11363-2006 标准规定的限量要求。

Ver.3

### Contact Us

Head office Sales Department Tel 81-45-541-2123 Fax 81-45-541-2823 Email sales@leader.co.jp

# Leader Electronics Corporation

2-6-33 Tsunashimahigashi , Kohoku-ku , Yokohama-shi , Kanagawa , 223-8505 , Japan

www.leader.co.jp

Oct. 29, 2018 Ver.15 (Firmware Ver.5.2)